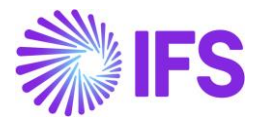

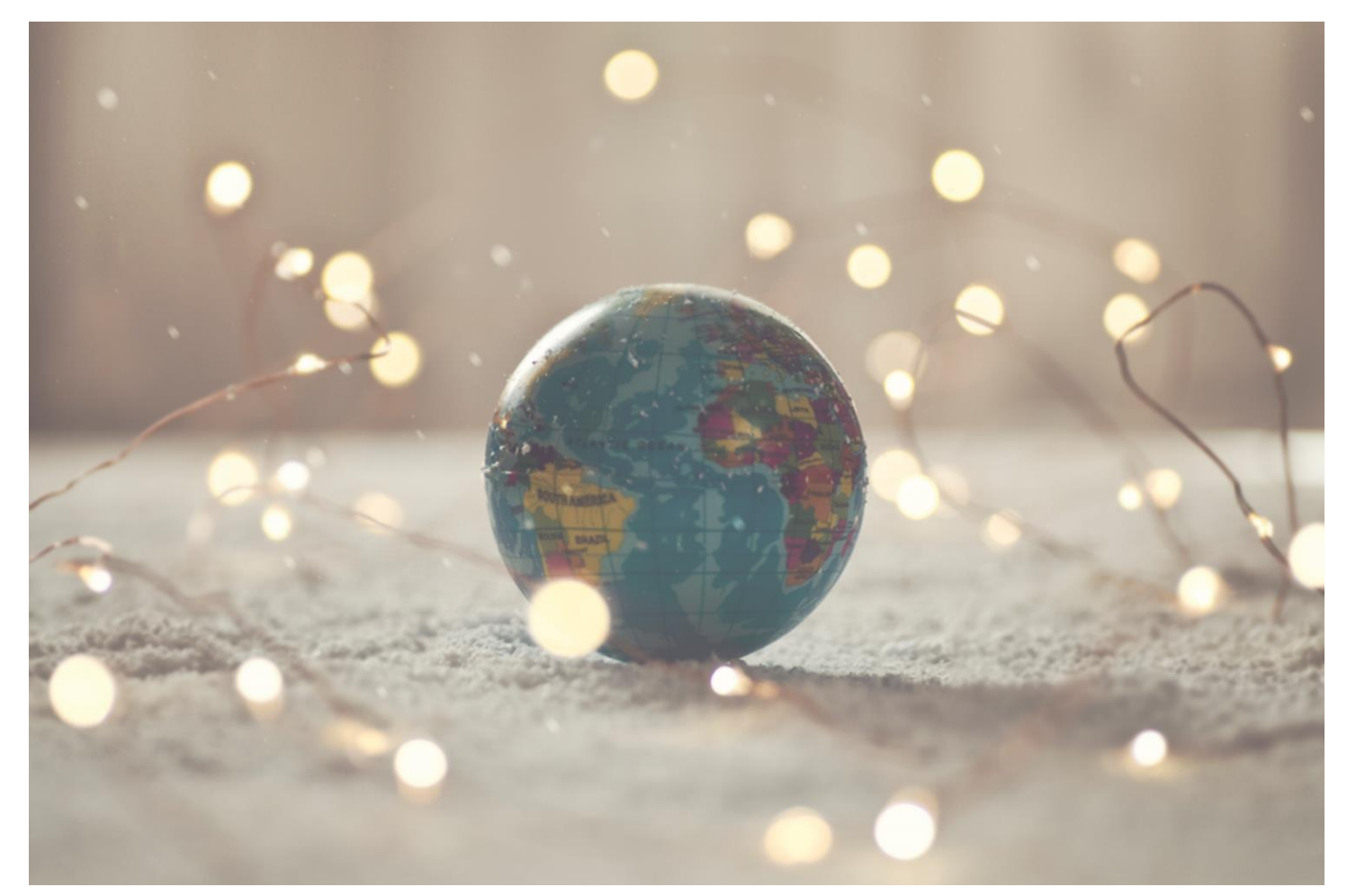

# Country Solution Brazil

IFSCLOUD25R1

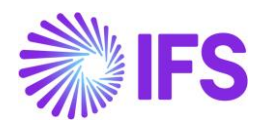

# Table of Contents

| 1               | Company Set-up                                                                        | 3            |
|-----------------|---------------------------------------------------------------------------------------|--------------|
| 2               | Business Operation                                                                    | 5            |
| 3               | Acquisition Origin                                                                    |              |
| 4               | Goods/Services Statistical Codes                                                      | 16           |
| 5               | Brazilian Specific Fiscal Attributes                                                  |              |
| 6               | Purchase Charges with Brazilian Charge Category                                       |              |
| 7               | Sales Charges with Brazilian Charge Category                                          |              |
| <b>8</b><br>rea | Company, Customer and Supplier Basic Data for Tax Calculation, Nota Fiscal and Avuest | 'alara<br>50 |
| 9               | Address Specific Tax Registration Numbers                                             |              |
| 10              | Service Codes per Service and City                                                    |              |
| 11              | Automatic Generation of Official Document Number                                      |              |
| 12              | Extended Tax Codes and Tax Calculation Structures Set-Up                              |              |
| 13              | Integration to Brazilian External Tax System – Tax Determination                      |              |
| 14              | Outgoing Nota Fiscal for Goods                                                        | 128          |
| 15              | Outgoing Nota Fiscal for Services                                                     |              |
| 16              | Outgoing Nota Fiscal – Supplier Returns for Credit                                    | 179          |
| 17              | Outgoing Nota Fiscal - Triangular Sales and Sales for Future Delivery                 |              |
| 18              | Integration to Brazilian External Tax System – NF-e Communication                     |              |
| 19              | Integration to Brazilian External Tax System - Tax Determination for Services         |              |
| 20              | Gross Revenue Accounting                                                              |              |
| 21              | Nota Fiscal Issue Date as Applied Date on Inventory Transactions for Goods Issue      | e 249        |
| 22              | Cancel PostedAuth Customer Order Invoices                                             |              |
| 23              | Taxes in Intracompany Goods Movement                                                  |              |
| 24              | Taxes 100% or 0% Deductible                                                           |              |
| 25              | Incoming Nota Fiscal                                                                  |              |
| 26              | Incoming Nota Fiscal With Charges                                                     |              |
| 27              | Incoming Nota Fiscal – Customer Returns for Credit                                    |              |
| 28              | Incoming Nota Fiscal – Bill of Lading                                                 |              |
| 29              | Importation - Tax Determination and Incoming Nota Fiscal for Tax Authority Appro      | val 308      |
| 30              | Incoming Nota Fiscal for Services                                                     | 329          |
| 31              | Support to Issue and Receive Manual Nota Fiscal                                       |              |
| 32              | Support to Issue and Receive Complementary Nota Fiscal                                |              |
| 33              | Symbolic Shipments with Outgoing Tax Document                                         | 352          |
| 34              | Correction Letter for NF-e                                                            | 363          |
| 35              | Boleto – Bank Collection Bill                                                         |              |
| 36              | Self-Billing Invoices in Brazil                                                       |              |
| 37              | External Brazilian Reporting                                                          |              |

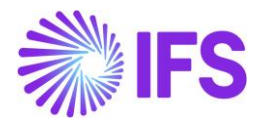

| 38 | Brazilian Payment Formats | 396 |
|----|---------------------------|-----|
| 39 | Appendix                  | 402 |

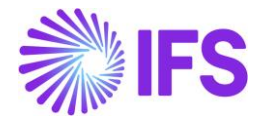

# 1 Company Set-up

# 1.1 Overview

Create a new Brazilian company. The company can be created based on the Brazilian Standard Template (STD-BR).

| <ul> <li>Appli</li> </ul> | cation Base Setup > Enterprise > Company > Company Temp                                                                                                    | late > Coi | mpany Temp | olates (2)        |                 |        |     |  |  |  |  |
|---------------------------|----------------------------------------------------------------------------------------------------|------------|------------|-------------------|-----------------|--------|-----|--|--|--|--|
| Search                    | Search Advanced                                                                                                    |            |            |                   |                 |        |     |  |  |  |  |
| Template                  | ▼ Valid ▼ More ▼ ♡ Favorites Sea                                                                                                    | irch       |            |                   |                 |        |     |  |  |  |  |
| Com                       | pany Templates                                                                                                    |            |            |                   |                 |        |     |  |  |  |  |
| 7                         | 1                                                                                                    |            |            |                   |                 |        |     |  |  |  |  |
| ~                         | Default     Default     Default     System       Image: Image: |            |            |                   |                 |        |     |  |  |  |  |
|                           | STD-BR - Brazilian Standard Template                                                                                                    | Yes        | No         | 12/16/22, 1:19 AM | 1/6/23, 4:07 AM | IFSAPP | Yes |  |  |  |  |

To utilize the Brazilian functionality, the company must be set up as using the Brazilian localization. This is defined in the page *Company*.

#### 1.2 **Define Localization**

- Open the page, *Company*.
- Search for the company.
- Select "Brazil" in the drop-down list in the **Localization** field and **save**. Note that this cannot be changed once transactions are created for the company.

| Comp        | any EABR1 - Brazi         | lian Company 1 🔻           |                  |                     |   |
|-------------|---------------------------|----------------------------|------------------|---------------------|---|
|             | Update Company            | Update Company Translation | New Company      |                     |   |
| Company     |                           |                            | Name             |                     |   |
| EABR1       |                           |                            | Brazilian Compan | y 1                 |   |
| General Ir  | formation                 |                            |                  |                     |   |
| Default Lan | guage                     | Country                    |                  | Localization        |   |
| English     |                           | <ul> <li>BRAZIL</li> </ul> | -                | Brazil              |   |
| Form of Bus | siness                    | Creation Date              |                  | Activity Start Date |   |
|             |                           | ▼ 2019-09-25               |                  |                     | Ē |
| Source Com  | ipany                     | Source Template ID         |                  | Template Company    |   |
|             |                           | STD                        |                  | No                  |   |
| Master Com  | pany for Group Consolidat | ion                        |                  |                     |   |
| No          |                           |                            |                  |                     |   |

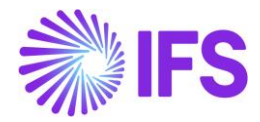

# 1.3 Select Localization functionality.

Specify which functionality to use.

- Open Localization Control Center sub-menu in the Company page.
- The localization selected in previous step is displayed in the **Localization Control Center** field and cannot be changed.
- All functionality available for Brazil is presented in the list. Enable/Disable the functionality based on the requirements for the company by enabling/disabling the toggle. Note that some functionality is mandatory and cannot be disabled.

For example, showing Brazilian Specific Fiscal Attributes in the sales and purchasing flow is mandatory. But if Avalara taxes are supposed to be used, this specific function for "Integration to Brazilian External Tax System" need to be enabled.

| Loca        | lization Cont                 | crol Center SC-BR-COM2 - SC-BR-Co                     | ompany2 🔻 2 of 3                               |                                                    |           |            |
|-------------|-------------------------------|-------------------------------------------------------|------------------------------------------------|----------------------------------------------------|-----------|------------|
| « Ø         | , Ф ~                         |                                                       |                                                |                                                    |           | $\bigcirc$ |
|             |                               |                                                       |                                                |                                                    |           |            |
| Company     |                               | Name                                                  | Association No                                 | Created By                                         |           |            |
| SC-BR-CO    | M2                            | SC-BR-Company2                                        |                                                | IFSAPP                                             |           |            |
| Localizatio | 'n                            |                                                       |                                                |                                                    |           |            |
| Brazil (Ini | tial Solution)                |                                                       |                                                |                                                    |           |            |
|             |                               |                                                       |                                                |                                                    |           |            |
|             |                               |                                                       |                                                |                                                    |           |            |
|             | /                             |                                                       |                                                | \$\$ ~ C ~                                         | 24 ~      | ≣ ~        |
| ~           | Functionality                 | Description                                           |                                                |                                                    | Mandatory | Enabled    |
|             | Acquisition Origin            | Enables functionality for defining acquisition origi  | in for parts, needed for legal reporting.      |                                                    | Yes       | Yes        |
| □ :         | Address Specific Tax Regis    | Enables the definition of multiple, address specific  | c tax registration numbers on Company, Cu      | istomer and Supplier for legal reporting purposes. | Yes       | Yes        |
| □ :         | Use Automatic Generatior      | Enables the use of components to be combined w        | vith a sequence number per branch to creat     | te an official customer invoice number.            | Yes       | Yes        |
| •           | Boleto - Bank Collection B    | Enables the generation and print out of Brazilian I   | Boleto when Customer Order Invoice is turn     | ned to PostedAuth state.                           | No        | No         |
| •           | Brazilian Specific Fiscal Att | Enables additional fiscal attributes specific for Bra | azil on Sales Part, Purchase Part and Master   | Part needed for tax determination and legal repor  | Yes       | Yes        |
| •           | Business Operation            | Enables functionality to define if a specific operati | ion is taxable or not, needed for legal report | ting.                                              | Yes       | Yes        |
|             | Integration to Brazilian Ex   | Enables integration to Brazilian Tax system to faci   | ilitate Tax Determination, communication of    | f electronic Notas Fiscais, and Tax Compliance.    | No        | Yes        |
|             | Cancel PostedAuth Custor      | Enables the functionality for cancel customer orde    | er invoices in status PostedAuth.              |                                                    | Yes       | Yes        |
|             | Nota Fiscal issue date app    | Eachles functionality onsuring the Nota Fiscal issue  | is data is applied on investory transactions   | for goods issue to fulfill accounting requirements | Ves       | Vec        |

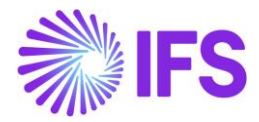

# **2** Business Operation

### 2.1 Overview Legal Requirement

The Business Operation (Brazilian CFOP code) is a code specified by the Brazilian tax system and determined by the federal government. It can be used to define if a specific operation is taxable or not and is mandatory information for the NF-e XML (electronic version of the Nota Fiscal).

# 2.2 Process Overview

#### 2.2.1 PROCESS OVERVIEW WITH CUSTOMER ORDER SALES OF GOODS

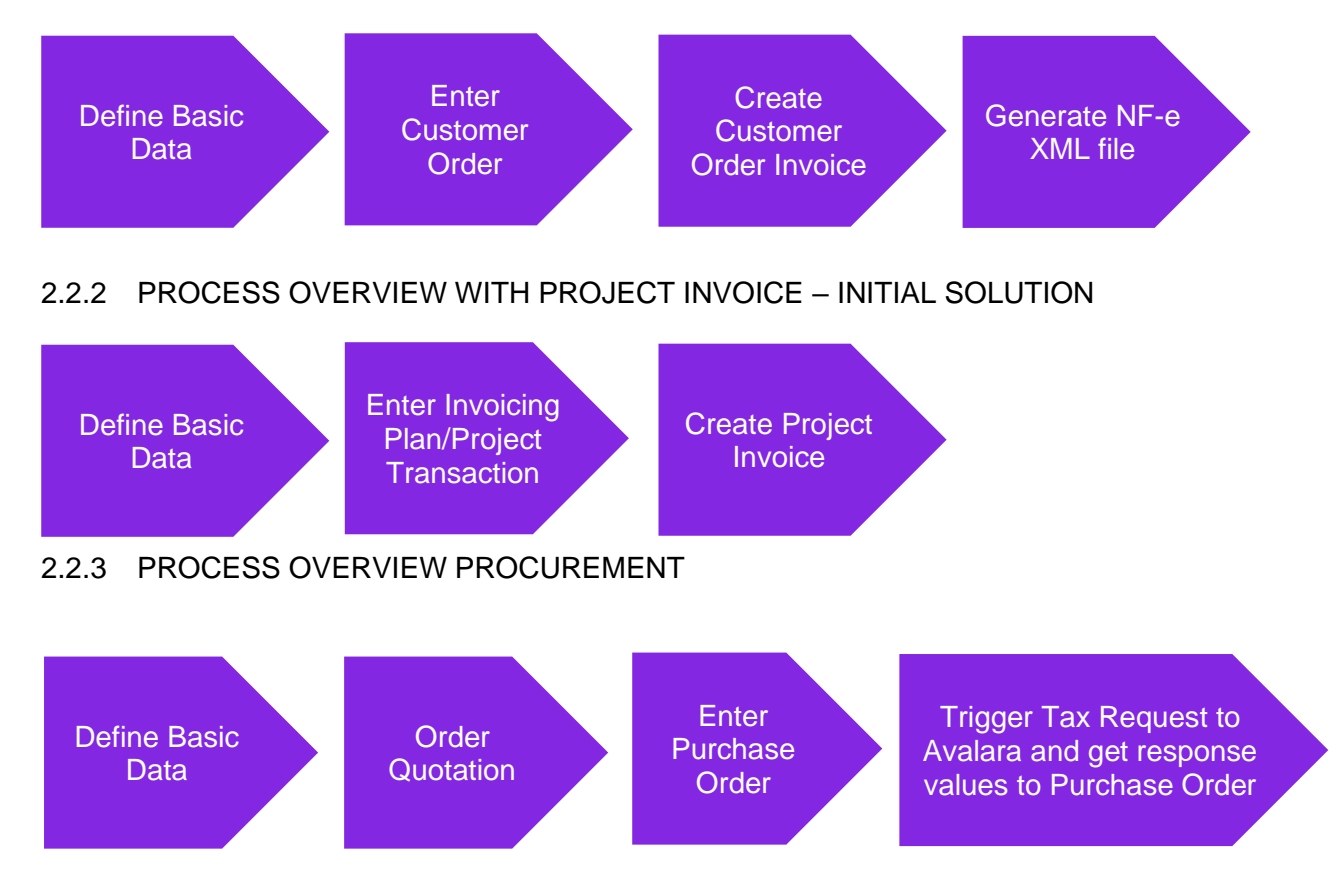

# 2.3 **Prerequisites**

The company must be set up to use Brazilian localization, see the Company Set-Up chapter, and the "Business Operation" parameter must be enabled (this is mandatory in the Localization Control Center for Brazil localization).

#### 2.4 **Define basic data.**

Enter the CFOP codes for your company in the *Application Base Setup/General Data/Business Operation* page.

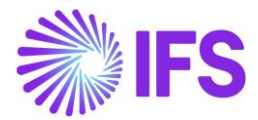

|     | > Applic | ation Base Setup > Gene | eral Data > Business Operation $$                             | Company | Brazilian Company 1 |
|-----|----------|-------------------------|---------------------------------------------------------------|---------|---------------------|
| Bus | ines     | s Operati               | on                                                            |         |                     |
| :=  | $\nabla$ | e ~ + /                 | Translation                                                   |         | ■ ~                 |
| ~   | Busin    | ess Operation           | Description                                                   |         | Validity            |
|     | 5.100    | )                       | Sales of own production or by third party (within state)      |         | Active              |
|     | 5.250    | )                       | Sales of electric energy (within state)                       |         | Active              |
|     | 6.100    | )                       | Sales of own production or by third party (outside the state) |         | Active              |

#### 2.5 Enter Customer Order

Enter and process a customer order using standard functionality.

# **Create Customer Order Invoice**

Create a preliminary Customer Order Invoice and enter a business operation value for each invoice line in column **Business Operation**.

| Sales > Invoicin | ng > Customer Invoice 🛛 🕄  |                           |                   |             |           |                     |                  |                              |                          |                       |               |                              |
|------------------|----------------------------|---------------------------|-------------------|-------------|-----------|---------------------|------------------|------------------------------|--------------------------|-----------------------|---------------|------------------------------|
| Customer I       | nvoice BRCUST1 - Brazil    | ian Customer 1 - 201716 - | CUSTORDDEB -      | P10486 🔻    |           |                     |                  |                              |                          |                       |               | Preliminar                   |
| 🖉 Share 🗸        | Cancel Preliminary Invoice | Posting ~ Installr        | ment Plan and Dis | scounts     | Send      | Electronic Fiscal N | Note             |                              |                          |                       |               | C                            |
| Customer No.     | Customer Address Nam       | e Series ID               |                   | Invoice No. |           | Company             |                  | Sta                          | In                       | nice Created          | Order Created |                              |
| BC BRCUST1       | Brazilian Customer         | r 1 PR                    |                   | 201716      |           | EABR1               |                  | BR1                          | 2                        | 019-11-04             | 2019-11-04    |                              |
| Amounts          |                            |                           |                   |             |           |                     |                  |                              |                          |                       |               |                              |
| Currency         | Gross Amt                  | Net Amt                   |                   | Tax Amt     |           | Currency Rat        | e                | Tax Currency                 | Rate                     |                       |               |                              |
| BRL              | 2880,00                    | 2304,00                   |                   | 576,00      |           | 1                   |                  | 1                            |                          |                       |               |                              |
| LINES GENERAL    | HISTORY                    |                           |                   |             |           |                     |                  |                              |                          |                       |               | <br>                         |
| II 7 C v         |                            |                           |                   |             |           |                     |                  |                              |                          |                       |               |                              |
| ✓ i Pos          | Invoice Item               | Description               | Invoiced Qty      | Sales UoM   | Price Qty | Price UoM           | Sales Price/Curr | Sales Price Incl<br>Tax/Curr | Acquisition Origin       | Business<br>Operation | Charge (%)    | Charge (%)<br>Basis/Curr Dis |
| 0:1              | 165 F                      | Remote control, Radio     | 2                 | pcs         | 2         | pcs                 | 1200,00          | 1500,00                      | 1 - Foreign, direct impo | π 5.250               |               |                              |

#### 2.6 **CFOP with the AVALARA Integration**

From IFS Cloud 21R2 release onwards the Business Operation (CFOP) is associated with integration to 3<sup>rd</sup> party tax calculation engine, hence this value will be received from the tax calculation engine for each Customer Invoice Line, Project Invoice Line, Order Quotation and/or Purchase Order Line.

The user can manually edit the Business Operation value in the Invoice line if the Customer Order Invoice is in Preliminary status, but it will be overridden with the CFOP value coming from tax calculation engine, if the tax is fetched again by changing quantity or Brazil specific attributes like Acquisition Origin and Goods/Services Statistical Code.

In Project Invoices, the user can manually edit the Business Operation value in the Invoice line if the Project Invoice is in Preliminary status and no Outgoing Nota Fiscals are created for the Project Invoice, but it will be overridden with the CFOP value coming from tax calculation engine, if the tax is fetched again by changing quantity or Brazil specific attributes like Business Transaction ID and Goods/Services Statistical Code.

For the Order Quotation and/or Purchase Order user will not be able to add a value when creating an Order Quotation Line and/or Purchase Order Line, the field for Business Operation will be empty until a response from Avalara has been received. This value can only be changed by a new request

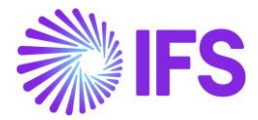

and response from Avalara (e.g. triggered from a change on the Order Quotation and/or Purchase Order line). The value received from Avalara doesn't have to exist in the basic data in IFS Cloud, regardless of it will be added to the Order Quotation and/or Purchase Order Line.

#### 2.7 Generate NF-e XML file

The Business Operation value (CFOP) will be included in the NF-e XML file for each item. See further information in the *Outgoing Nota Fiscals* chapter and in the *Appendix* for the mapping between IFS and XML file.

#### 2.8 Enter Invoicing Plan/Project Transaction

Enter an Invoicing Plan/Project Transaction using standard functionality.

# 2.9 Create Project Invoice

Create a preliminary Project Invoice and the Business Operation value will be received from the tax calculation engine for each Project Invoice Line in column **Business Operation**.

| Project Invoice PR-212592 - 1 of 1                                                                                                    | Pr                            |
|----------------------------------------------------------------------------------------------------|-------------------------------|
| » P I 🖹 🗘 - Notes Invoice Text Printout Customer Installment Plan Create Outgoing Nota Fiscal                                                                                                    |                               |
|                                                                                                    |                               |
|                                                                                                    |                               |
| Customer Customer Name Project Invoice Series                                                                                                    |                               |
| NA9001 Brazilan Custom (2014) PR                                                                                                    |                               |
| Invoice No Invoice Period Start Invoice Period End                                                                                                    | Invoice Text                  |
| 2/2592 2/25024 🖹 2/25/2024                                                                                                    | No                            |
| Amounts                                                                                                    |                               |
| Currency Gross Amount Net Amount Tax Amount                                                                                                    |                               |
| BRL 3217.44 3100.00 117.44                                                                                                    |                               |
| UNIS GENERAL PREPOSITING ACCOUNTING IN-E-INFORMATION                                                                                                    |                               |
| ♥     + Ø     ▲     Invoice Text     Proper Transactions                                                                                                    |                               |
|                                                                                                    |                               |
| 0 tempore tempore temp | Report Code<br>Group ID Total |
| I         1         1         1         Three         BIX-1 Exclution Project.1         51-51         A1-A1         TOT-Time         1100.00         100         41.67         1141.67         1.01-Analise e desenvolumento de sizemos         5933                                                                                                    |                               |
| 2 II 2 III Trive BR1-Brazilian Progecti 51-51 A1-A1 T01-Time 4 500.00 2000.00 TO 75.77 2075.77 1.01-Analise e desenvolvmento de sizemas - 5933                                                                                                    |                               |
|                                                                                                    | -                             |
| Attachments                                                                                                    |                               |
|                                                                                                    |                               |

#### 2.10 Create Order Quotation

The field will be empty when entering an Order Quotation Line. Business Operation will only have a value on Order Quotation Line once received from Avalara.

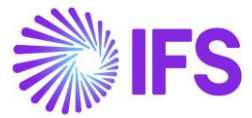

| Procurement > Quotation > Order > Order Qu | otation C                          |                                |                                       |
|--------------------------------------------|------------------------------------|--------------------------------|---------------------------------------|
| Order Quotation                            |                                    |                                |                                       |
| C Search (1)                               |                                    |                                |                                       |
| » 200352 - 1 - CEL-BR.DOM.SUP1 🔻           | 1 of 1                             |                                |                                       |
| ● ノ Д 〜 New Business Activity              | Scan Order Quotation               |                                | Q                                     |
|                                            |                                    |                                |                                       |
| Request No                                 | Revision No                        | Supplier                       | Supplier Name                         |
| 200352                                     | 1                                  | BD CEL-BR.DOM.SUP1             | Brazilian Domestic Supplier 1         |
| Category                                   | Site                               | Created                        | Received Date                         |
| Supplier                                   | CL-81                              | 2/17/2025                      | 8                                     |
| Modified                                   | Quote Valid To                     | Product Type Classification    |                                       |
| 2/17/2025                                  | 8                                  | Goods                          |                                       |
| Details                                    |                                    |                                | ~                                     |
| Brazilian Specific Attributes              |                                    |                                |                                       |
|                                            |                                    |                                |                                       |
| 201 - Compra de Mercadoria Pro •           |                                    |                                |                                       |
| · · · · · · · · · · · · · · · · · · ·      |                                    |                                |                                       |
| PART QUOTATION LINES NO PART QUOTATION     | LINES ACTIVITIES SUBMISSION REQUIR | REMENTS                        | < →                                   |
| V                                          | 1                                  |                                |                                       |
| · ·                                        |                                    |                                |                                       |
| Line                                       | Buck                               | nass Driza incl. Driza         | Discount                              |
| J Status No Part No                        | Part Description Oper              | ration Price/Curr Tax/Curr UoM | Amount Discount(%) Acquisition Origin |
| 🗌 i 🖉 Creat 1 CEL-BR.S                     | PART.1 📴 Brazilian Part 1          |                                | 0.00 0 - Nacional, exc                |

# 2.11 Enter Purchase Order

The field will be empty when entering a Purchase Order Line. Business Operation will only have a value on Purchase Order Line once received from Avalara.

| Purch                                                                                                    | ase Or                                                         | der P1007     | 22 - CE-BR-SUP1                                                                             | - CE-B1 👻 1 of                                                                      | 2                                            |                                                                          |                  |                       |                                                                   | -                                                |
|----------------------------------------------------------------------------------------------------|----------------------------------------------------------------|---------------|---------------------------------------------------------------------------------------------|-------------------------------------------------------------------------------------|----------------------------------------------|--------------------------------------------------------------------------|------------------|-----------------------|-------------------------------------------------------------------|--------------------------------------------------|
| « 🤊                                                                                                    | + 🖽                                                            | / Q ~         |                                                                                             |                                                                                     |                                              |                                                                          |                  |                       |                                                                   |                                                  |
| Status 🧹                                                                                                    | Share $\checkmark$                                             | Order History | Fetch External T                                                                            | Pre Posting                                                                         | Document Text                                | Purchase Order Cl                                                        | hange Order 🗸 🤇  | Copy Order            | Pricing ~                                                         | Centralize                                       |
| Order No                                                                                                    | Suj                                                            | plier         |                                                                                             | Site                                                                                |                                              |                                                                          | Order Code       |                       |                                                                   | Receipt Date                                     |
| P100722                                                                                                    | c                                                              | CE-BR-SUP1 -  | Cecilia brazil supp                                                                         | lier 1 CE-B1 - C                                                                    | Cecilia site 1 BR co                         |                                                                          | 1 - NORMAL       |                       |                                                                   | 8/21/23, 12:00                                   |
| Not Shared<br>Order Amor                                                                                                    | unts<br>ount/Base<br>BRL                                       |               | Total Net Amo                                                                               | unt/Curr<br>RL                                                                      | Tota                                         | I Tax Amount/Curr                                                        |                  | Total Gros            | s Amount/Cu                                                       | ırr                                              |
| Not Shared<br>Order Amor<br>Total Net Amor<br>118.00                                                                                                    | unts<br>ount/Base<br>BRL                                       |               | Total Net Amor                                                                              | unt/Curr<br>RL                                                                      | Tota                                         | il Tax Amount/Curr<br>0.00 BRL                                           |                  | Total Gros            | s Amount/Cu<br>00 BRL                                             | ır                                               |
| Not Shared<br>Order Amou<br>Total Net Amou<br>Total Net Amou<br>Ant Lines                                                                                                    | unts<br>ount/Base<br>BRL<br>NO PART LIN                        | ES RENTAL PAR | Total Net Amor<br>118.00 B<br>T LINES ORDER [                                               | unt/Curr<br>RL<br>DETAILS CHARGES                                                   | Tota                                         | I Tax Amount/Curr<br>0.00 BRL<br>AUTHORIZATION                           |                  | Total Gros            | is Amount/Cu<br>00 BRL                                            | ırr                                              |
| Not Shared<br>Order Amou<br>Total Net Amou<br>Total Net Amou<br>118.00 I<br>PART LINES                                                                                                    | unts<br>ount/Base<br>BRL<br>NO PART LIN                        | ES RENTAL PAR | Total Net Amor<br>I 118.00 B<br>T LINES ORDER [                                             | unt/Curr<br>RL<br>DETAILS CHARGES                                                   | Tota                                         | I Tax Amount/Curr<br>0.00 BRL<br>AUTHORIZATION                           |                  | Total Gros<br>ा 118.0 | is Amount/Cu<br>00 BRL<br>३ ~ [한                                  | urr<br>; ~ 24 ~                                  |
| Not Shared Order Amo Total Net Amo Total Net | unts<br>ount/Base<br>BRL<br>NO PART LIN                        | ES RENTAL PAR | Total Net Amor<br>118.00 B<br>T LINES ORDER C<br>ines from Templat                          | unt/Curr<br>RL<br>DETAILS CHARGES<br>te Copy Lines                                  | Tota<br>E<br>LANDED COST<br>Price Comparison | I Tax Amount/Curr<br>0.00 BRL<br>AUTHORIZATION<br>Part V Purch           | nase Component 🗸 | Total Gros            | is Amount/Cu<br>00 BRL                                            | ırr<br>; ∨ 24 ∨<br>ers ∨                         |
| Not Shared<br>Drder Amou<br>fotal Net Amou<br>and 118.001<br>PART LINES<br>V +<br>Status V<br>(1)                                                                                                    | unts<br>ount/Base<br>BRL<br>NO PART LIN<br>E /<br>Line Detail: | ES RENTAL PAR | Total Net Amor<br>118.00 B<br>T LINES ORDER D<br>ines from Templat<br>Business<br>Operation | unt/Curr<br>RL<br>DETAILS CHARGES<br>te Copy Lines<br>Goods/Services Statis<br>Code | Comparison<br>tical Acquisition              | I Tax Amount/Curr<br>0.00 BRL<br>AUTHORIZATION<br>Part v Purch<br>Origin | nase Component 🗸 | Total Gros            | is Amount/Cu<br>00 BRL<br>응 수 [관<br>Service Orde<br>Discou<br>(%) | irr<br>24 ~<br>ers ~<br>Discount<br>Amount Taxab |

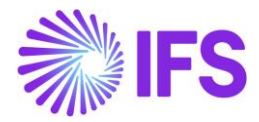

## 2.12 Tax Request to Avalara

After the user triggers a request to Avalara, (depending on Company setup this can be done by for example creating/modifying a part line or any line connected charge, releasing the order, using the manual command, etc.) the response from Avalara will include a value for Business Operation. All details related to the Avalara request mapping can be seen in the Appendix.

#### 2.13 **Delimitations**

Project Invoicing for provision of services is supported in this Project Invoice – Initial Solution. Project Invoicing flows not supported in this Project Invoice – Initial Solution are:

- Project Invoicing for sale of goods.
- Credit Project Invoices and Project Correction Invoices.
- Multi-Company Project Reporting.
- Sales Contract Management.

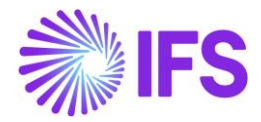

# **3** Acquisition Origin

### 3.1 Overview of Legal Requirement

The Brazilian tax authority provides a list of numeric codes to be used to indicate the acquisition origin for a part. The information is used for tracking if a company is applying the proper tax rates. The acquisition origin of a sold part is mandatory information in the NF-e XML file. This is also possible to set the purchased part to have a default value for the purchase order line, as the value is mandatory on the purchase order line when sending a request to Avalara.

# 3.2 Process Overview Sales

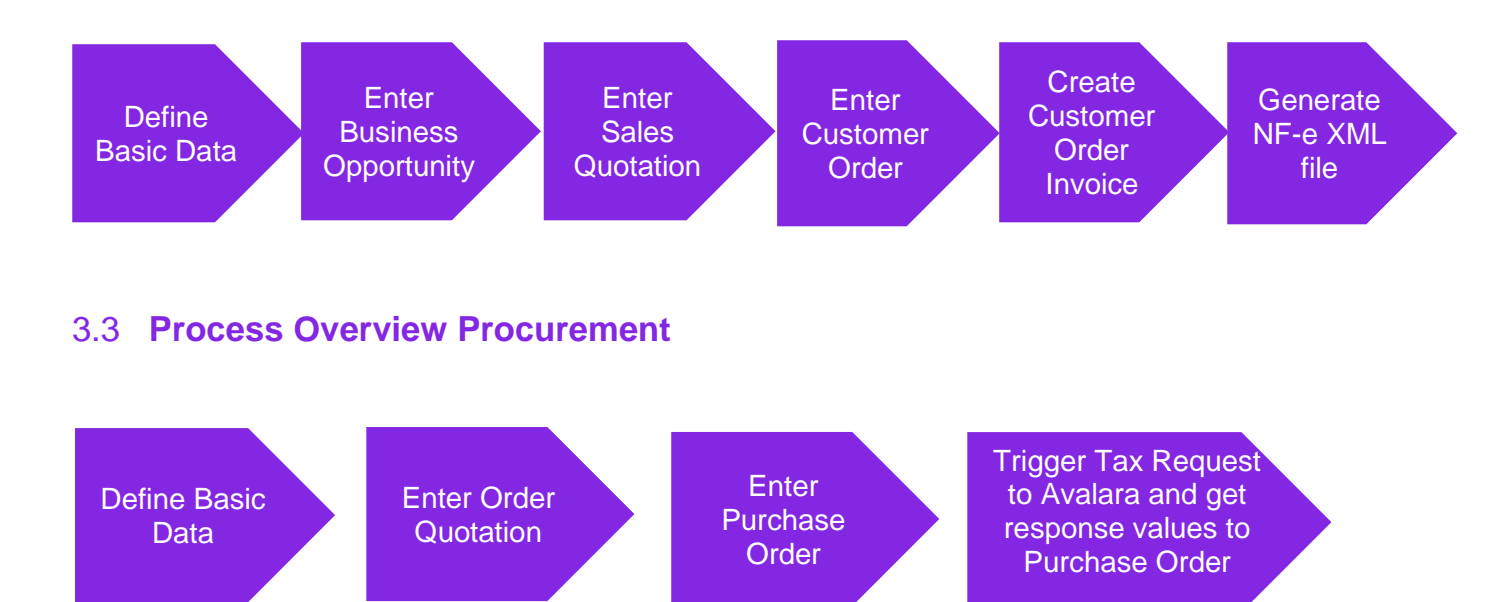

# 3.4 Prerequisites

The company must be set-up to use Brazilian localization, see the Company Set-Up chapter, and the "Acquisition Origin" parameter must be enabled (which is mandatory for the Brazil localization).

#### 3.5 **Define basic data.**

Enter the Acquisition Origin basic data for your company in the *Application Base Setup/General Data/Acquisition Origin* page.

|    | •>                 | Application Base Setup > Genera | al Data > Acquisition Origin 🕄 Compar                                                                                             | y Brazilian Co | ompany 1   |  |  |  |  |
|----|--------------------|---------------------------------|----------------------------------------------------------------------------------------------------|----------------|------------|--|--|--|--|
| Ac | Acquisition Origin |                                 |                                                                                                    |                |            |  |  |  |  |
|    | = '                | 7 e ~ + /                       | Translation                                                                                                    |                | <b>•</b> ~ |  |  |  |  |
| ~  | 1                  | Acquisition Origin              | Description                                                                                                    | Validity       |            |  |  |  |  |
|    | :                  | 0                               | National                                                                                                    | Active         |            |  |  |  |  |
|    | :                  | 1                               | Foreign, direct import                                                                                                    | Active         |            |  |  |  |  |
|    | :                  | 2                               | Foreign, acquired domestically                                                                                                    | Active         |            |  |  |  |  |
|    | -                  | 3                               | National, goods with Import Content greater than 40% and less than or equal to 70%                                                | Active         |            |  |  |  |  |
|    | ÷                  | 4                               | National, whose production has been made in accordance with the basic production processes referred to in the legislations mentio | Active         |            |  |  |  |  |
|    | :                  | 5                               | National, goods with Import Content less than or equal to 40%                                                                     | Active         |            |  |  |  |  |
|    | :                  | 6                               | Foreign, direct import, without national similar, listed in CAMEX and natural gas                                                 | Active         |            |  |  |  |  |
|    | :                  | 7                               | Foreign, acquired domestically, without national similar, listed in CAMEX and natural gas                                         | Active         |            |  |  |  |  |
|    | :                  | 8                               | National, goods with Import Content higher than 70%                                                                               | Active         |            |  |  |  |  |

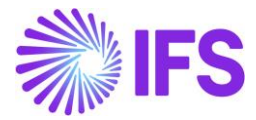

Enter the default acquisition origin value for each sales part in the **Sales/Part/Sales Part** page and/or for each purchase part in the **Procurement/Part/Purchase Part** page.

| 14.5374 (15.9)                         |                                                                                                    |                                                                                                    |                                                                                                    |                                                                                                    |                                                                                                    |                                                                                                    |                                                                                                    |
|----------------------------------------|----------------------------------------------------------------------------------------------------|----------------------------------------------------------------------------------------------------|----------------------------------------------------------------------------------------------------|----------------------------------------------------------------------------------------------------|----------------------------------------------------------------------------------------------------|----------------------------------------------------------------------------------------------------|----------------------------------------------------------------------------------------------------|
| - Garage door handle, Belucci design - | BR1 💌                                                                                                    |                                                                                                    |                                                                                                    |                                                                                                    |                                                                                                    |                                                                                                    |                                                                                                    |
| Inventory Part Availability Planning   | Complementary Part                                                                                                    | s Substitute Sales Part                                                                                                    | Inventory                                                                                                    | Part Docume                                                                                                    | nt Text Custor                                                                                                    | ner Warranty                                                                                                    |                                                                                                    |
|                                        | Part Description in Use                                                                                                    |                                                                                                    | c                                                                                                    | ite                                                                                                    | Sales Tu                                                                                                    | 0.0                                                                                                    | Active                                                                                                    |
|                                        | Garage door handle,                                                                                                    | Belucci design                                                                                                    | E                                                                                                    | 3R1                                                                                                    | Sales (                                                                                                    | Only                                                                                                    | - 💽                                                                                                    |
| IS CHARACTERISTICS CHARGES MAI         | NTENANCE PART SPECIFI                                                                                                    | COVERHEADS                                                                                                    |                                                                                                    |                                                                                                    |                                                                                                    |                                                                                                    |                                                                                                    |
|                                        |                                                                                                    |                                                                                                    | a a a a a a a a a a a a a a a a a a a                                                                                                    | Sourcing                                                                                                    |                                                                                                    |                                                                                                    |                                                                                                    |
| Description                            | c                                                                                                    | onfigurable DOP                                                                                                    |                                                                                                    | Sourcing Option                                                                                                    |                                                                                                    | Sourcing Rule                                                                                                    |                                                                                                    |
| Garage door hand                       | le, Belucci design                                                                                                    | No                                                                                                    |                                                                                                    | Inventory Order                                                                                                    |                                                                                                    | •                                                                                                    | •                                                                                                    |
|                                        |                                                                                                    |                                                                                                    |                                                                                                    | Grouping                                                                                                    |                                                                                                    |                                                                                                    |                                                                                                    |
| entory Conversion Factor               | Price UoM P                                                                                                    | rice Conversion Factor                                                                                                    | 3                                                                                                    | Sales Price Group                                                                                                    |                                                                                                    | Sales Group                                                                                                    |                                                                                                    |
|                                        | pcs • 1                                                                                                    |                                                                                                    |                                                                                                    | G1 - Basis                                                                                                    |                                                                                                    | 61 - Basic                                                                                                    | •                                                                                                    |
| erted Conversion Factor                | Catch UoM                                                                                                    |                                                                                                    | 3                                                                                                    | Rebate Group                                                                                                    |                                                                                                    |                                                                                                    |                                                                                                    |
|                                        |                                                                                                    |                                                                                                    |                                                                                                    |                                                                                                    | i:                                                                                                    | •                                                                                                    |                                                                                                    |
|                                        |                                                                                                    |                                                                                                    |                                                                                                    | Тах                                                                                                    |                                                                                                    |                                                                                                    |                                                                                                    |
| Price Including Tax                    | E                                                                                                    | xpected Average Price                                                                                                    | -                                                                                                    | Tax Code                                                                                                    |                                                                                                    | Tax Class                                                                                                    |                                                                                                    |
| 200,00 BRL                             |                                                                                                    |                                                                                                    |                                                                                                    | 0 - Tax 0%                                                                                                    | 12                                                                                                    |                                                                                                    |                                                                                                    |
| Rental Price Including To              | XX.                                                                                                    |                                                                                                    |                                                                                                    | Taxable                                                                                                    | Use Price Incl Tax                                                                                                    | Acquisition Origin                                                                                                    |                                                                                                    |
| 0,00 BRL                               |                                                                                                    |                                                                                                    |                                                                                                    |                                                                                                    |                                                                                                    | 3 - National, go                                                                                                    | ods with Import •                                                                                                    |
|                                        | - Garage door handle, Belucci design - I Inventory Part Availability Planning  S CHARACTERISTICS CHARGES MAI  Bescription Garage door hand entory Conversion Factor ented Conversion Factor  Price Including Tax 200,00 BRL Rental Price Including Tax 0,00 BRL | - Garage door handle, Belucci design - BR1 Inventory Part Availability Planning Complementary Part Complementary Part Part Description in Use Garage door handle, Belucci design Garage door handle, Belucci design Complementary Part Description Garage door handle, Belucci design Complementary Price UoM PCS Price Including Tax 200,00 BRL Rental Price including Tax 0,00 BRL | - Garage door handle, Belucci design - BRT<br>Inventory Part Availability Planning Complementary Parts Substitute Sales Part Part Description in Use Garage door handle, Belucci design  Configurable Description Garage door handle, Belucci design DOP Garage door handle, Belucci design DOP Configurable DOP CO DOP CO DO | - Garage door handle, Belucci design - BR1 ▼ Inventory Part Availability Planning Complementary Parts Substitute Sales Part Inventory I Part Description in Use Garage door handle, Belucci design  CHARACTERISTICS CHARGES MAINTENANCE PART SPECIFIC OVERHEADS  CHARACTERISTICS CHARGES MAINTENANCE PART SPECIFIC OVERHEADS  Configurable DOP Garage door handle, Belucci design NO  Configurable DOP entery Conversion Factor pcs 1  Price Conversion Factor pcs 1  Price Conversion Factor pcs 1  Price Including Tax 200,00 BRL Rental Price Including Tax 0,00 BRL | - Garage door handle, Belucci design - BR1 ▼  Inventory Part Availability Planning Complementary Parts Substitute Sales Part Inventory Part Docume  Part Description in Use Garage door handle, Belucci design BR1   Configurable DPP  DP  Sourcing Sourcing Option Inventory Order  Price Including Tax 200,00 BRL Price Including Tax 0,00 BRL  DC  Complementary Parts Substitute Sales Part Price Including Tax 0,00 BRL  Complementary Parts Substitute Sales Part Price Including Tax 0,00 BRL  Complementary Parts Substitute Sales Part Price Including Tax 0,00 BRL  Complementary Parts Part SPECIFIC OVERHEADS  DP  Taxabe Complementary Parts Part SPECIFIC OVERHEADS  Configurable Part SPECIFIC OVERHEADS  Configurable DP  Substitute Sales Part Parts Parts P | - Garage door handle, Belucci design - BR1<br>Inventory Part Availability Planning Complementary Parts Substitute Sales Part Inventory Part Occument Tex Custor<br>Part Description in Use Sarage door handle, Belucci design BR1 Sales Co<br>Sales Ty<br>Garage door handle, Belucci design BR1 Sales Co<br>Thread Conversion Factor Price UoM Price Conversion Factor Price UoM Price Conversion Factor Price UoM Price Conversion Factor Custor Custor | - Garage door handle, Belucci design - BR1 *  Inventory Part Availability Planning Complementary Parts Substitute Sales Part Inventory Part Document Text Customer Warranty  Part Description in Use Garage door handle, Belucci design BR1 Sales Only  CHARACTERISTICS CHARGES MAINTENANCE PART SPECIFIC OVERHEADS  CHARACTERISTICS CHARGES MAINTENANCE PART SPECIFIC OVERHEADS  CHARGE CHARGES MAINTENANCE PART SPECIFIC OVERHEADS  CHARGE CHARGES MAINTENANCE PART SPECIFIC OVERHEADS  CHARGES CHARGES MAINTENANCE PART SPECIFIC OVERHEADS  CHARGES MAINTENANCE PART SPECIFIC OVERHEADS  CHARGES CHARGES MAINTENANCE PART SPECIFIC OVERHEADS  CHARGES CHARGES MAINTENANCE PART SPECIFIC OVERHEADS  CHARGES CHARGES MAINTENANCE PART SPECIFIC OVERHEADS  CHARGES CHARGES MAINTENANCE PART S |

| < <i>P</i> + © <i>I</i> =       | A - Supplier for Part Inventory Part D | cument Text Alternate Purchase Parts Create Sales Part                                  | 0                                             |
|---------------------------------|----------------------------------------|-----------------------------------------------------------------------------------------|-----------------------------------------------|
|                                 |                                        |                                                                                         |                                               |
|                                 |                                        |                                                                                         |                                               |
| Part No                         | Part Description in Use                | Ste                                                                                     |                                               |
| SC-BR-IP1                       | SC-BR-Inventory part1                  | SCBR3                                                                                   |                                               |
| Notes                           |                                        |                                                                                         | ~                                             |
| GENERAL CHARACTERISTICS DESCR   | PTIONS SUPPLIERS SUPPLIER AGREEMENTS   | SUPPLIER SPLIT DELIVERY OVERHEADS QUALITY REQUIREMENTS                                  | $\sim$                                        |
| Part Parameters                 |                                        |                                                                                         | ~                                             |
| Indicators                      |                                        | V Over Delivery                                                                         | ~                                             |
| Goods/Services Statistical Code |                                        |                                                                                         |                                               |
| Goods/Services Statistical Code |                                        | Goods/Services Statistical Code for Manuf                                               |                                               |
| 45019000 - Waste of cork        |                                        |                                                                                         | •                                             |
|                                 |                                        |                                                                                         |                                               |
| Order Closing                   |                                        |                                                                                         |                                               |
| Automatic Order Closing         | Closing Tolerance (%)                  |                                                                                         |                                               |
| -                               | 0                                      |                                                                                         |                                               |
|                                 |                                        |                                                                                         |                                               |
| Acquisition                     |                                        |                                                                                         |                                               |
| Acquisition Reason              |                                        | Acquisition Origin                                                                      |                                               |
| SC-BR-RS - Goods for Resale     |                                        | <ul> <li>3 - Nacional, mercadoria ou bem com Conteúdo de Importação superior</li> </ul> | a 40% (quarenta por cento) e inferior ou L. 📼 |

#### 3.6 Enter Business Opportunity

Enter a Business Opportunity header with lines in the **Relationship Management/Customer Relationship Management/Business Opportunity/Business Opportunity** page. The default value for Acquisition Origin per each opportunity line will be fetched from the Sales Part but can be changed manually.

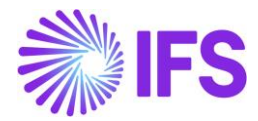

| > Relationship Management > Customer Relationship Management > Business Opportunity > Business Opportunity      C                                                                                                    |
|----------------------------------------------------------------------------------------------------|
| Business Opportunity                                                                                                    |
| C Search (26+) Advanced                                                                                                    |
| Status * Opportunity No * Description * Company: STDBRAZIL * X Business Type * Sales Process * State * Entered * More * © Favorites Clear Saved Searches v                                                                                                    |
| Opportunity for Brazil customer (ID: 602)  3 of 26+                                                                                                    |
| H I A I A Construction of the second second |
| General Information                                                                                                    |
|                                                                                                    |
| LINES INVOLVED PARTIES ACTIVITIES ADDITIONAL INFO REFERENCES MAIN/ALTERNATE INFO                                                                                                    |
| Revision No: 0                                                                                                    |
| Q // Create Revision Won Partially Won Lost                                                                                                    |
| Revision Information                                                                                                    |
| Delivery Address V Document Address                                                                                                    |
| Economic Information                                                                                                    |
| Opportunity Lines                                                                                                    |
| 🗸 + 🕅 🖉 🛱 A 🗸 Lindate Friendl Taxes - Status 🗸 Guided Selline - Line Details 🗸 New Estimate - Manage Contribution Margin - Document Text                                                                                                    |
|                                                                                                    |
|                                                                                                    |
| U Line No Site Sales Part No Description Sales Qty Sales UoM Acquisition Reason ID Business Transaction ID Goods/Services Statistical Code Acquisition Origin                                                                                                    |
| 😥 : 🖉 1 Site SPO1 BRPARTI Brazilian Part1 10 UN RS - Goods for Resale 103 - Outras Saidas 84321000 - Arados e charruas 0 - Nacional, exceto as indicadas nos codigos 3, 4, 5 e 8                                                                                                    |
|                                                                                                    |

# 3.7 Enter Sales Quotation

Enter a Sales Quotation header with lines in the **Sales/Quotation/Sales Quotation** page. The default value for Acquisition Origin per each quotation line will be fetched from the Sales Part but can be changed manually.

| Sales > Quotation > Sales Quotation C                                                                                                    |                                                                  |
|----------------------------------------------------------------------------------------------------|------------------------------------------------------------------|
| Sales Quotation                                                                                                    |                                                                  |
| Q Search                                                                                                    |                                                                  |
| » P1203 🔻                                                                                                    |                                                                  |
| H      A      Status      Share      Operations      Sales Promotions      Quotation History Copy Quotation      Create Lines from     Create Lines from     Copy Quotation     Create Lines from     Copy Quotation     Create Lines from     Copy Quotation     Create Lines from     Copy Quotation     Copy Quotation     Create Lines from     Copy Quotation     Copy Quotation     Copy     Copy Quotation     Copy Quotation     Copy     Copy | Template Document Text New Business                              |
| Quotation No         Customer *         Category         Site           P1203         NB BR DOMESTIC CUST - NF-E EMITIDA EM AMBIENTE DE H         Customer         SP01                                                                                                    | Wanted Delivery Date/Time                                        |
| Sales Quotation Amounts                                                                                                    |                                                                  |
| Total Net Amount/Base     Total Contribution Margin/Base     Contribution Margin(%)     Total Net Amount/Curr     Total Tax Amount/Curr       Image: 1230,00 BRL     1225,00 BRL     99,59     Image: 1230,00 BRL     Image: 133,55 BRL                                                                                                    | Total Gross Amount/Curr<br>I 363,55 BRL                          |
| LINES RENTAL LINES CHARGES QUOTATION DETAILS INVOLVED PARTIES BUSINESS ACTIVITIES                                                                                                    |                                                                  |
| □       +       □       ↓       Status ∨       Line Details ∨       Pricing ∨       Capability Check ∨       Customer Warranty       Parts by Assortment and S                                                                                                    | te Cluster Estimate 🗸 Document Text                              |
|                                                                                                    |                                                                  |
| Image: Sales Part     Sales Part     Sales Part Description     Sales Qty     Sales UoM     Price/Curr     Price Ind Tax/Curr     Price UoM     Acquisition or       Image: Sales Part     1     1     BRPART1     Image: Brazilian Part1     1     UN     1230,00     1561,90     UN     0 - Nacional                                                                                                    | <sup>gin</sup><br>, exceto as indicadas nos codigos 3, 4, 5 e 8. |

#### 3.8 Enter Customer Order

Enter a customer order header with lines in the **Sales/Order/Customer Order** page. The default value for Acquisition Origin per each order line will be fetched from the Sales Part but can be changed manually. If the Customer Order is created from a Sales Quotation, the Acquisition Origin value for each order line is automatically fetched from the Sales Quotation.

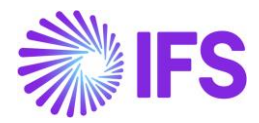

| Customer Ord                         | er P10490 -                  |                             |                               |                    |           |                                                                                                    |                    |                              |           |                       |
|--------------------------------------|------------------------------|-----------------------------|-------------------------------|--------------------|-----------|----------------------------------------------------------------------------------------------------|--------------------|------------------------------|-----------|-----------------------|
| # + # Share >                        | Operation                    | s 🗸 Invoice 🗸               | RMA $\checkmark$ Related Page | es 🗸 Copy C        | Order O   | rder History S                                                                                                    | ales Promotions $$ | Commissio                    | ons v I   | Project V Access V Do |
| Order No                             | Customer                     |                             |                               | Site               |           | Order Type                                                                                                    | Wante              | d Delivery Date/             | Time      |                       |
| P10490                               | BC BRCU                      | ST1 - Brazilian Custom      | er 1                          | BR1                |           | NO                                                                                                    | 2019               | -11-04 00:00                 |           |                       |
| Order Amounts                        |                              |                             |                               |                    |           |                                                                                                    |                    |                              |           |                       |
| Total Net Amount/Base<br>1152,00 BRL | Total Contribu<br>352,00 BRL | tion Margin/Base Con<br>30, | trbution Margin(%)<br>56      | Total Net Amount/0 | Curr<br>D | Total Tax Amount/C                                                                                                    | urr Total .        | Gross Amount/C<br>180,00 USD | urr       |                       |
| LINES RENTAL LINES                   | ORDER DETAILS                | CHARGES INVOLVED PA         | RTIES                         |                    |           |                                                                                                    |                    |                              |           |                       |
|                                      | -                            |                             |                               |                    |           |                                                                                                    |                    |                              |           |                       |
| 🗸 - İ 🥒 Line No                      | Del No                       | Sales Part No               | Description                   | Sales Qty          | Sales UoM | Status                                                                                                    | Price/Curr         | Price Incl<br>Tax/Curr       | Price UoM | Acquisition Origin    |
|                                      |                              | 1.00                        |                               |                    |           | (CONTRACTOR OF CONTRACTOR OF C | 100.00             |                              |           |                       |

# 3.9 Create Customer Order Invoice

Create a preliminary Customer Order Invoice. The Acquisition Origin value for each invoice item is automatically fetched from the customer order but can be manually changed as long as the invoice is in "Preliminary" status.

| <b>Customer Invoice</b> | BRCUST1 - Brazilian Customer 1       | - 970000005 - CUSTORDDE | B - P10490 🔻    |             |               |                  |                              |                            |
|-------------------------|--------------------------------------|-------------------------|-----------------|-------------|---------------|------------------|------------------------------|----------------------------|
| Share V Credit/Corre    | ection Invoice $\lor$ Posting $\lor$ | Installment Plan and D  | )iscounts Notes |             |               |                  |                              |                            |
|                         |                                      |                         |                 |             |               |                  |                              |                            |
| Customer No Cus         | tomer Address Name Seri              | es ID                   | Invoice No      |             | Company       |                  | Site                         | Invoice C                  |
| BC BRCUST1 Bra          | azilian Customer 1 CD                |                         | 97000005        |             | EABR1         |                  | BR1                          | 2019-1                     |
| Amounts                 |                                      |                         |                 |             |               |                  |                              |                            |
| Currency Gro            | ss Amt Net                           | Amt                     | Tax Amt         |             | Currency Rate |                  | Tax Currency                 | Rate                       |
| USD 48                  | 0,00 384                             | 4,00                    | 96,00           |             | 3             |                  | 3                            |                            |
| LINES GENERAL HISTORY   |                                      |                         |                 |             |               |                  |                              |                            |
|                         |                                      |                         |                 |             |               |                  |                              |                            |
|                         |                                      |                         |                 |             |               |                  |                              |                            |
| ✓ E Pos Invoice Iter    | m Description                        | Invoiced Qty            | Sales UoM       | Price Qty P | Price UoM     | Sales Price/Curr | Sales Price Incl<br>Tax/Curr | Acquisition Origin         |
| □ <b>:</b> 1 165        | Remote control,                      | Radio 1                 | pcs             | 1 p         | pcs           | 400,00           | 500,00                       | 1 - Foreign, direct import |
|                         |                                      |                         |                 |             |               |                  |                              |                            |

#### 3.10 Generate NF-e XML file

Acquisition Origin will be included in the NF-e XML file for each item. See further information in the *Outgoing Nota Fiscals* chapter and in the *Appendix* for the mapping between IFS and XML file.

#### 3.11 Create Order Quotation

Create an Order Quotation header with part lines in the *Procurement/Order/Order Quotation* page. The default value for Acquisition Origin per each part line will be fetched from the Purchase Part but can be manually changed.

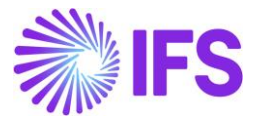

| CSANCOLISI Advanced Search with Time Zone ()   Request No: -200352 • X Supplier: ~CEL-BR.DOM/SUP1 • X Revision No * Created * Site * More * Favorites Search () Request No: -200352 • X Supplier: ~CEL-BR.DOM/SUP1 • X Revision No * Created * Site * More * Favorites Search () Request No: -200352 • X Supplier: ~CEL-BR.DOM/SUP1 • X Revision No * Created * Site * More * Favorites Search () Request No: -200352 • X Supplier: ~CEL-BR.DOM/SUP1 • X Revision No * Created * Site * More * Favorites Search () Request No: -200352 • X Supplier: ~CEL-BR.DOM/SUP1 • X Revision No * Created * Site * More * Favorites Search () Supplier Site Supplier:                                                                                                    | Order Quotat                | ion                    |                  |              |             |                         |               |          |             |                   |                    |     |
|----------------------------------------------------------------------------------------------------|-----------------------------|------------------------|------------------|--------------|-------------|-------------------------|---------------|----------|-------------|-------------------|--------------------|-----|
| Request No: -200352 • X Supplier: -CEL-URE.DOM/SUP1 • X Revision No • Created • Site • More • Favorites Such Saved Search     Request No 0 New Business Activity San Order Quotation     Request No Revision No Supplier   20053 1 Supplier   20053 1 Supplier   20053 1 Created   20053 1 Supplier   20053 1 Created   20053 1 Created   20053 1 Created   20053 1 Created   20053 1 Created   20053 1 Created   20053 1 Created   20053 1 Created   20053 1 Created   20053 1 Created   20053 1 Created   20053 1 Created   20053 1 Created   20053 1 Created   20053 1 Created   20053 1 Created   20054 1 Created   20055 1 Created   20055 1 Created   20056 1 Created   20057 1 Created   20057 1 Created   20058 1 Created   20059 1 Created   20059 1 Created   20059 1 Created   20059 1 Created <                                                                                                    | CSearch (1) Advanced        | Search with Tim        | e Zone 🕞         |              |             |                         |               |          |             |                   |                    |     |
| Image: Stan Order Quotation         Request No       Supplier       Supplier       Supplier Name         Request No       Revision No       Supplier       Supplier         Category       Site       Created       Revision Domestic Supplier 1         Supplier       C.41       2/17/2025       Image: Created       Revision Domestic Supplier 1         Modified       Quote Vaile To       Product Type Classification       Image: Created       Image: Created         Prediate       Created       Product Type Classification       Image: Created       Image: Created         Supplier       Quote Vaile To       Product Type Classification       Image: Created       Image: Created         Prediate       Image: Created       Image: Created       Image: Created       Image: Created       Image: Created         Patients       Image: Created       Image: Created                                                                                                    | Request No: =200352 💌 🗧     | Supplier: =CEL-BR.D    | OM.SUP1 • × Rev  | ision No 👻 C | reated 👻 Si | te 👻 Mor                | e ♥ ♡ F       | avorites | Search C    | uar -             | Saved Searches     | v   |
| Reyast No Support Support Support Support Support Brailing Domestic Support   Catagory Site Created Revealed Date Revealed Date   Support C.41 2172025 Image: Support Name Revealed Date   Montred Quote Valid To Product Type Classification Image: Support Name   Revealed Date Image: Support Name Revealed Date                                                                                                    | P / Q - New                 | Business Activity Scan | Order Quotation  |              |             |                         |               |          |             |                   |                    |     |
| XXXXXXXXXXXXXXXXXXXXXXXXXXXXXXXXXXXX                                                                                                    | Request No                  |                        | Revision No      |              |             | Supplier                |               |          |             | Supplier Name     |                    |     |
| salgony Sie Created Received Date<br>Appler CL-81 2172025<br>Addited Quote Valid To Product Type Cassification<br>Intrades<br>Realing Specific Attributes<br>Isomes Transaction ID<br>201 - Compra de Mercadenia Produção ●<br>Ref Quotation Links No Avati Quotation Links Activities Subassion Requirements<br>Req Quotation Links No Avati Quotation Links Activities Subassion Requirements<br>Ref Quotation Links No Avati Quotation Links Activities Subassion Requirements<br>Ref Quotation Links No Avati Quotation Links Activities Subassion Requirements<br>Ref Quotation Links No Avati Quotation Links Activities Subassion Requirements<br>Ref Quotation Links No Avati Quotation Links Activities Subassion Requirements                                                                                                    | 00352                       |                        | 1                |              |             | CE CEL-I                | R.DOM.SUP     | 1        |             | Brazilian Domesti | ic Supplier 1      |     |
| Appler     CL-01     2/17/2025       Modified     Quote Valid To     Product Type Classification       Intra-     Product Type Classification       Intra-     Product Type Classification       Intra-     Product Type Classification       Intra-     Product Type Classification       Intra-     Product Type Classification                                                                                                    | lategory                    |                        | Ste              |              |             | Created                 |               |          |             | Received Date     |                    |     |
| Addited Quote Valid To Product Type Classification Table Table Tab | upplier                     |                        | CL-81            |              |             | 2/17/2025               |               |          |             |                   |                    |     |
| V122025     Image: Constraint of Constraint of                           | fodified                    |                        | Quote Valid To   |              |             | Product Ty              | pe Classifica | tion     |             |                   |                    |     |
| Halls Rallian Specific Attributes Usiness Transaction ID 201 - Compra de Mercaduria Produção  art quotarioni Linits No PART quotation Linits Activities Activities A  | /17/2025                    |                        |                  |              | M           | Goods                   |               |          |             |                   |                    |     |
| atlian Specific Attributes       Notiness Transaction ID       201 - Compra de Mercadoria Produção       art quotatrion Livits     No PART quotatrion Livits       Activities     Subanssion Requirements                                                                                                    | talis                       |                        |                  |              |             |                         |               |          |             |                   |                    |     |
| Usiness Transaction ID<br>201 - Compra de Mercadoria Produção<br>T quotation LINES No PART quotation LINES ACTIVITIES SUBAISSION REQUIREMENTS                                                                                                    | azilian Specific Attributes |                        |                  |              |             |                         |               |          |             |                   |                    |     |
| 201 - Compra de Mercadoria Produção •<br>art quotazion Lines Activities subaission Requirements                                                                                                    | Business Transaction ID     |                        |                  |              |             |                         |               |          |             |                   |                    |     |
|                                                                                                    | 201 - Compra de Mercadori   | a Produção 👻           |                  |              |             |                         |               |          |             |                   |                    |     |
| ♥         ●         E         24           Image: Section 1         Exclusion 2         Exclusion 2         Exclusion 2                                                                                                    | AT QUOTATION LINES NO       | PART QUOTATION LINES   |                  | REQUIREMENTS |             |                         |               |          |             |                   |                    |     |
| ý ⊕v Ľv 24                                                                                                    |                             |                        |                  |              |             |                         |               |          |             |                   |                    |     |
| line Breiner Dicklind Dire Directort                                                                                                    | V                           |                        |                  |              |             |                         |               |          |             |                   | ⊕ ∨ Ľ ∨ 24 v       |     |
| line Desinery Drive Discount                                                                                                    |                             |                        |                  |              |             |                         |               |          |             |                   |                    |     |
| Cite Bookers Price Control Control Price Control Control Contr | Status                      | Une<br>No. Part No.    | Part Description | Business     | Dring/Curr  | Price Incl<br>Text/Dury | Price         | Discount | Discounting | coulsition Orbits | Acquisition Respon | Goo |
|                                                                                                    |                             |                        |                  |              |             |                         |               |          |             |                   |                    |     |

#### 3.12 Enter Purchase Order

Enter a purchase order header with part lines in the *Procurement/Order/Purchase Order* page. The default value for Acquisition Origin per each order line will be fetched from the Purchase Part but can be manually changed. If the Purchase Order is created from an Order Quotation, the Acquisition Origin value for each order line is automatically fetched from the Order Quotation.

| urch                                                                                | ase Oro                                      | ler P1007     | 22 - CE-BR-                                               | SUP1 - CE-B                                        | 31 🔻 1 of 2                                   |                    |                                                                |                |                                |                                                 |                                                      |
|-------------------------------------------------------------------------------------|----------------------------------------------|---------------|-----------------------------------------------------------|----------------------------------------------------|-----------------------------------------------|--------------------|----------------------------------------------------------------|----------------|--------------------------------|-------------------------------------------------|------------------------------------------------------|
| « 🤊                                                                                 | + 🖽 ,                                        | <i>۵</i> ۷    |                                                           |                                                    |                                               |                    |                                                                |                |                                |                                                 |                                                      |
| itatus 🗸                                                                            | Share 🗸 🤇                                    | order History | Fetch Exte                                                | ernal Tax                                          | Pre Posting                                   | Document Text      | Purchase Order C                                               | hange Order 🗸  | Copy Order                     | Pricing                                         | Centralize                                           |
| Order No                                                                            | Supp                                         | lier          |                                                           |                                                    | Site                                          |                    |                                                                | Order Code     |                                |                                                 | Receipt Date                                         |
| 100722                                                                              | СВ                                           | CE-BR-SUP1 -  | Cecilia brazil                                            | l supplier 1                                       | CE-B1 - Ceo                                   | tilia site 1 BR co |                                                                | 1 - NORMAL     |                                |                                                 | 8/21/23, 12:0                                        |
| Not Shared<br>Order Amo<br>Dtal Net Am                                              | ounts                                        |               | Total Ne                                                  | t Amount/Cu                                        | ırr                                           | Tota               | Tax Amount/Curr                                                |                | Total Gros                     | is Amount/C                                     | urr                                                  |
| Not Shared<br>Order Amo<br>otal Net Am                                              | ounts<br>Iount/Base<br>BRL                   |               | Total Ne                                                  | t Amount/Cu<br>8.00 BRL                            | ırr                                           | Tota               | l Tax Amount/Curr<br>0.00 BRL                                  |                | Total Gros                     | is Amount/C                                     | urr                                                  |
| Not Shared<br>Order Amo<br>iotal Net Am<br>118.00<br>ART LINES                      | ounts<br>ount/Base<br>BRL<br>NO PART LINES   | RENTAL PAR    | Total Ne 111 TLINES OF                                    | t Amount/Cu<br>8.00 BRL<br>RDER DETAIL             | S CHARGES                                     | Tota               | Tax Amount/Curr<br>0.00 BRL<br>AUTHORIZATION                   |                | Total Gros                     | is Amount/Ci                                    | urr                                                  |
| Not Shared<br>Order Amo<br>Total Net Am<br>T118.00<br>ART LINES                     | NUNTS<br>INOUNT/Base<br>BRL<br>NO PART LINES | RENTAL PAR    | Total Ne 111 TLINES OF                                    | t Amount/Cu<br>8.00 BRL<br>RDER DETAIL             | s CHARGES                                     | Tota               | Tax Amount/Curr<br>0.00 BRL<br>AUTHORIZATION                   |                | Total Gros                     | is Amount/C<br>00 BRL<br>登 ∼ [r]                | urr<br>Ž ∨ 24 ∨                                      |
| Not Shared<br>Order Amo<br>fotal Net Am<br>118.00<br>ART LINES<br>V +<br>Status V   | NO PART LINES                                | RENTAL PAR    | Total Ne TI11 TLINES OF                                   | t Amount/Cu<br>8.00 BRL<br>RDER DETAIL             | s CHARGES                                     | Tota               | I Tax Amount/Curr<br>0.00 BRL<br>AUTHORIZATION<br>Part V Purc  | hase Component | Total Gros                     | is Amount/C<br>00 BRL<br>登 ∨ [t]<br>Service Ord | urr<br>2 v 24 v<br>Iers v                            |
| Not Shared<br>Order Amo<br>Total Net Am<br>T 118.00<br>ART LINES<br>T +<br>Status V | NO PART LINES                                | RENTAL PAR    | Total Ne 111 T LINES OF ines from Te Busine antity Operat | tt Amount/Cu<br>8.00 BRL<br>RDER DETAIL<br>emplate | s CHARGES Copy Lines Pr s/Services Statistice | LANDED COST        | I Tax Amount/Curr<br>0.00 BRL<br>AUTHORIZATION<br>Part v Purch | hase Component | Total Gros<br>118.<br>External | is Amount/C<br>00 BRL                           | urr<br>2 V 24 V<br>Iers V<br>Discount<br>Amount Taxa |

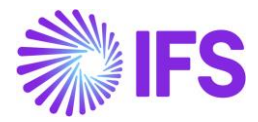

#### 3.13 Tax Request to Avalara

Acquisition Origin will be included in the Avalara request file for each item. See further information in the *Appendix* for the mapping between IFS and Avalara.

#### 3.14 **Delimitations**

No part lines, rental lines, and non-line connected charges are supported for the procurement flow. Furthermore, the flows Purchase Requisition and Purchase Order Change Order are not supported. For the Sales flow, rental lines and non-line connected charges are not supported.

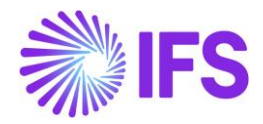

# **4** Goods/Services Statistical Codes

# 4.1 **Overview of Legal Requirement**

NCM is the Brazilian classification system of goods, which determines the import duties and taxes needed to pay for a product. The codes are based on the international Harmonized System (HS) for classifying imported and exported products, but with 2 additional digits in the codes. The NCM code is mandatory information in the NF-e XML file.

The Service Code (Código de Serviço) is a standardized classification used to identify and categorize different types of services provided by businesses. This code is essential for the correct taxation of services, especially regarding the ISS (Imposto Sobre Serviços), which is a municipal tax applied to service providers.

Each service type is assigned a specific code according to the Lista de Serviços (Federal List LC 116) defined by Brazilian tax legislation. This list is detailed and includes a wide range of services. The correct application of the Service Code is crucial for calculating the appropriate tax rates and for the accurate issuance of Service Nota Fiscal.

In IFS Applications, the NCM Codes for the classification of Goods and Federal Service Codes for the classification of Services are handled with Goods/Services Statistical Codes functionality.

#### 4.2 **Process Overview**

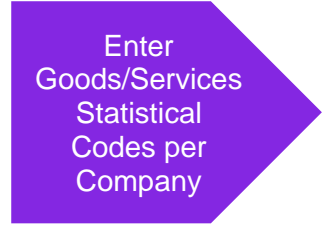

#### 4.3 **Prerequisites**

The company must be set-up to use Brazilian localization, see the Company Set-Up chapter, and the "Goods/Services Statistical Codes Definition per Company" Localization Control Center parameter must be enabled (mandatory for Brazil localization).

#### 4.4 Enter Basic Data

Enter the NCM codes for your company in the *Application Base Setup/General Data/Goods/Services Statistical Codes* page.

|    | Application Base Setup > General Data > Goods/Services Statistical Codes Company Brazilian Company |                         |                                                                                          |          |            |  |  |  |  |
|----|----------------------------------------------------------------------------------------------------|-------------------------|------------------------------------------------------------------------------------------|----------|------------|--|--|--|--|
| Go | Goods/Services Statistical Codes                                                                   |                         |                                                                                          |          |            |  |  |  |  |
|    |                                                                                                    | 7 2 - /                 | Translation                                                                              |          | <b>—</b> ~ |  |  |  |  |
| ~  | ÷                                                                                                  | Goods/Service Stat Code | Description                                                                              | Validity |            |  |  |  |  |
|    | ÷                                                                                                  | 74081100                | Copper wires, of refined copper, with a maximum cross-sectional dimension exceeding 6 mm | Active   |            |  |  |  |  |
|    | ÷                                                                                                  | 88031000                | Propellers and rotors and parts                                                          | Active   |            |  |  |  |  |
|    | ÷                                                                                                  | 34124565                | Plastic                                                                                  | Blocked  |            |  |  |  |  |

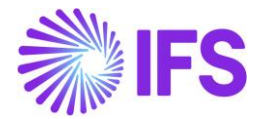

# 4.5 Defining Goods/Services Statistical Codes via Master Part

In *Part Master Data/Master Part/Part* page, find the Part No, then select the command button Brazilian Specific Attributes and connect the goods/service statistical code:

| Brazilian Specific Attrib                      | outes                           |                                                |
|------------------------------------------------|---------------------------------|------------------------------------------------|
| Q Search (1)                                   |                                 |                                                |
| » F060100 - Texas High Roller Overdrive1       | ▼ 1 of 1                        |                                                |
|                                                |                                 |                                                |
|                                                |                                 |                                                |
| Part<br>F060100 - Texas High Roller Overdrive1 |                                 |                                                |
|                                                |                                 |                                                |
| Product Type Classification                    | Cest Code                       | FCI Code                                       |
| Resale 🗸                                       | 2105700                         | BD63D16B-1E41-4A9A-8048-374433F33F5B           |
| Company: BNFX 🔻                                |                                 |                                                |
| Q + ⊯ / ₪                                      |                                 |                                                |
| COMPANY DEFAULTS                               |                                 |                                                |
| Company                                        | Goods/Services Statistical Code | Acquisition Origin                             |
| BNFX                                           | 85185000                        | 0 - Nacional, exceto as indicadas nos código 🔻 |

The Goods/Services Statistical Code connected in the Brazilian Specific Attributes for a given Part No will be copied to other part-related pages, if this part exists as Sales Part, Non-Inventory Sales Part, Inventory Part, and Purchase Part in application.

Optionally, a specific Goods/Services Statistical Code can be defined directly in the Sales Part, Non-Inventory Sales Part, Inventory Part, or Purchase Part, different from the one connected to the Master Part, if needed.

#### 4.6 Connect Goods/Services Statistical Codes to Sales Part, Purchase Part and Inventory Part

Connect the goods/service statistical code to sales parts in the Sales/Part/Sales Part page.

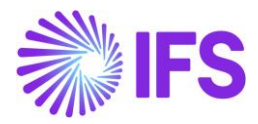

| Sales > Part > Sales Part          |                        |                  |                  |                       |          |
|------------------------------------|------------------------|------------------|------------------|-----------------------|----------|
| Sales Part 181 - Garage door 1     | handle, Belucci desi   | gn - BR1 🔻       |                  |                       |          |
| 🦻 🕂 🖉 Inventory Par                | rt Availability Planni | ing Comple       | mentary Parts    | Substitute Sales Par  | t Ir     |
|                                    |                        |                  |                  |                       |          |
| Sales Part No                      |                        |                  | Part Des         | cription in Use       |          |
| 181                                |                        |                  | Garag            | e door handle, Beluco | ti desig |
| GENERAL DESCRIPTIONS CHARACTERI    | STICS CHARGES          | MAINTENANCE      | PART SPECIFIC OV | ERHEADS               |          |
| Inventory Part                     |                        |                  |                  |                       |          |
| Part No                            | Description            |                  | Configur         | able DOP              |          |
| 181                                | Garage door ha         | andle, Belucci ( | design No        | No                    |          |
| Unit Of Measure                    |                        |                  |                  |                       |          |
| Inventory UoM Inventory Conversion | Factor                 | Price UoM        | Price Co         | nversion Factor       |          |
| pcs 1                              |                        | pcs              | ▼ 1              |                       |          |
| Inverted Conversion Factor         | Catch UoM              |                  |                  |                       |          |
| 1                                  |                        |                  |                  |                       |          |
|                                    |                        |                  |                  |                       |          |
| Pricing                            |                        |                  |                  |                       |          |
| Price                              | Price Including Tax    |                  | Expecter         | d Average Price       |          |
| 200,00 BRL                         | 200,00 BRL             |                  |                  |                       |          |
| Rental Price Including Tax         |                        |                  |                  |                       |          |
| 0,00 BRL                           |                        |                  |                  |                       |          |
|                                    |                        |                  |                  |                       |          |
| GTIN                               |                        |                  |                  |                       |          |
| GTIN                               | GTIN Series            |                  |                  |                       |          |
|                                    |                        |                  |                  |                       |          |
|                                    |                        |                  |                  |                       |          |
|                                    |                        |                  |                  |                       |          |
|                                    |                        |                  |                  |                       |          |
| Indicators                         |                        |                  |                  |                       |          |
| Goods/Services Statistical Code    |                        |                  |                  |                       |          |
| Goods/Services Statistical Code    |                        |                  |                  |                       |          |
| 74081100 - Copper wires, of r 👻    |                        |                  |                  |                       |          |
|                                    |                        |                  |                  |                       |          |

Connect the goods/service statistical code to purchase parts in the *Procurement/Part/Purchase Part* page.

|                                 | 0 0                    | Dara Januaria Dara J |               | Alterna Developer Deve          | Country Colors David                | m            |
|---------------------------------|------------------------|----------------------|---------------|---------------------------------|-------------------------------------|--------------|
| < / T 🖸 /                       | Supplier for           | Part Inventory Part  | Jocument Text | Alternate Purchase Parts        | Create Sales Part                   | ~            |
|                                 |                        |                      |               |                                 |                                     |              |
| art No                          | Part Description in    | Use                  | Site          |                                 |                                     |              |
| CE-BRAZIL-PART1                 | 🔄 Cecilia part         | 1 in Brazil          | CE-B1         |                                 |                                     |              |
| Notes                           |                        |                      |               |                                 |                                     | ~            |
| GENERAL CHARACTERISTICS         | DESCRIPTIONS SUPPLIERS | SUPPLIER AGREEMENTS  | SUPPLIER SPL  | IT DELIVERY OVERHEADS           | QUALITY REQUIREMENTS                | < →          |
| Part Parameters                 |                        |                      |               |                                 |                                     | ~            |
| Indicators                      |                        |                      | ✓ Over D      | elivery                         |                                     | ~            |
| Goods/Services Statistical Code |                        |                      |               |                                 |                                     |              |
| Goods/Services Statistical Code |                        |                      | Goods/Se      | rvices Statistical Code for Man | uf                                  |              |
| 45019000 - waste of cork        |                        |                      | -             |                                 |                                     | •            |
|                                 |                        |                      |               |                                 |                                     |              |
| Order Closing                   |                        |                      |               |                                 |                                     | ~            |
| Acquisition                     |                        |                      |               |                                 |                                     |              |
| Acquisition Reason              |                        |                      | Acquisitio    | n Origin                        |                                     |              |
| CC BD DC - Conside for Decisio  |                        |                      | - A . Nacio   | nal, cuia producão tenha sid    | o feita em conformidade com os proc | - hour actes |

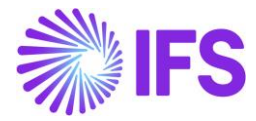

Connect the goods/service statistical code to inventory parts in the *Warehouse Management/Part/Inventory Part* page.

| Inventory Part                          |                                     |                                          |
|-----------------------------------------|-------------------------------------|------------------------------------------|
| Q Search Advanced                       |                                     |                                          |
| Saved Searches 🗸 😧                      |                                     |                                          |
|                                         |                                     |                                          |
| Inventory Part                          | Part Description in Use *           | Site                                     |
| F060100                                 | 🖹 Texas HIgh Roller Overdrive       | SP01                                     |
| Note                                    |                                     |                                          |
|                                         |                                     |                                          |
| MAIN ALTERNATE PARTS MATERIAL PRICE ELE | MENTS CHARACTERISTICS MANUFACTURING |                                          |
| General                                 |                                     | ✓ Cost Control                           |
| Classification                          |                                     | $\checkmark$ Identification              |
| Counting                                |                                     | <ul> <li>✓ Weight, Volume and</li> </ul> |
| Supply and Demand Controls              |                                     | V Warranty                               |
| Lead Times and Supply Dates             |                                     | V Putaway                                |
| Shelf Life                              |                                     | ✓ Origin and Customs                     |
| Goods/Services Statistical Code         |                                     | Supersession                             |
| Goods/Services Statistical Code         |                                     | Acquisition                              |
| 85185000 👻                              |                                     |                                          |

# 4.7 Connect Goods/Services Statistical Codes to Non-Inventory Sales Part

Connect the goods/service statistical code to non-inventory sales parts in the **Sales/Part/Non-Inventory Sales Part** page.

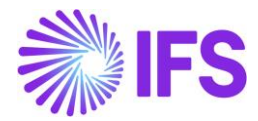

| Non-Inventory Sales Part                                                                          |                                                              |          |              |            |  |  |  |  |  |  |  |
|---------------------------------------------------------------------------------------------------|--------------------------------------------------------------|----------|--------------|------------|--|--|--|--|--|--|--|
| Q Search (4) Advanced                                                                             |                                                              |          |              |            |  |  |  |  |  |  |  |
| Site: SP01 🔹 X Sales Part No 👻 Sales Part Description 👻 Company V More V 🗢 Favorites Search Clear |                                                              |          |              |            |  |  |  |  |  |  |  |
| ≫ F060900 - Potentiometer Adjustment Service - SP01 ▼ 1 of 4                                      | ≫ F060900 - Potentiometer Adjustment Service - SP01 ▼ 1 of 4 |          |              |            |  |  |  |  |  |  |  |
| ク +  ロ  ク  面  ム  、 Complementary Parts Document T                                                 | Text Connect Services Customer Warra                         | nty      |              |            |  |  |  |  |  |  |  |
|                                                                                                   |                                                              |          |              |            |  |  |  |  |  |  |  |
| Sales Part No Part Description in I                                                               | Jse                                                          | Site     | Sales Type * | Category * |  |  |  |  |  |  |  |
| F060900                                                                                           | r Adjustment Service                                         | SP01     | Sales Only 👻 | Service •  |  |  |  |  |  |  |  |
| GENERAL DESCRIPTIONS CHARACTERISTICS CHARGES                                                      |                                                              |          |              |            |  |  |  |  |  |  |  |
| Intrastat                                                                                         | $\checkmark$                                                 | Sourcing |              |            |  |  |  |  |  |  |  |
| Unit of Measure                                                                                   | ~                                                            | Grouping |              |            |  |  |  |  |  |  |  |
| Pricing                                                                                           | $\checkmark$                                                 | Тах      |              |            |  |  |  |  |  |  |  |
| GTIN V Miscellaneous                                                                              |                                                              |          |              |            |  |  |  |  |  |  |  |
| Indicators V Replacement Part                                                                     |                                                              |          |              |            |  |  |  |  |  |  |  |
| Goods/Services Statistical Code                                                                   |                                                              |          |              |            |  |  |  |  |  |  |  |
| Goods/Services Statistical Code                                                                   |                                                              |          |              |            |  |  |  |  |  |  |  |
| 14.01 - Conserto, restauração, manutenção e conservação de máquinas, aparelhos,                   | equipamentos 👻                                               |          |              |            |  |  |  |  |  |  |  |

# 4.8 Enter Business Opportunity

Enter a Business Opportunity header with lines in the **Relationship Management/Customer Relationship Management/Business Opportunity/Business Opportunity** page. Select a Sales Part with the Goods/Services Statistical Codes connected.

When the Sales Part is entered to the Business Opportunity line, the column for Goods/Services Statistical Code will automatically be filled with the Goods/Services Statistical Code connected to the Sales Part. User can edit the Business Opportunity line and manually change the Goods/Services Statistical Code.

| A Relationship Management > Customer Relationship Management > Business Opportunity > Business Opportunity                                                                                                    |    |
|----------------------------------------------------------------------------------------------------|----|
| Business Opportunity                                                                                                    |    |
| C Search (26+) Advanced                                                                                                    | д  |
| Status 🔹 Opportunity No 👻 Description 👻 Company: STDBRAZIL 👻 X Business Type 👻 Sales Process 👻 State 👻 Entered 👻 More 👻 🙄 Favorites State Clear Saved Searches 🗸                                                                                                    | :  |
| » Opportunity for Brazil customer (ID: 602) ▼ 3 of 26+ Unconfirmed ●                                                                                                    |    |
| 🥐 + 🗈 / 🗎 🗘 v 🖂 Status v Confirm Sales Process New Business Activity Create Document from Template Copy Opportunity Document Text Access v Print Opportunity Change Account                                                                                                    | Ö  |
| General Information                                                                                                    | ~  |
| LINES INVOLVED PARTIES ACTIVITIES ADDITIONALINFO REFERENCES MAIN/ALTERNATE INFO                                                                                                    | ×  |
| Revision No: 0 🔻                                                                                                    |    |
| Q / Create Revision Won Partially Won Lost                                                                                                    |    |
| Revision Information                                                                                                    | ~  |
| Delivery Address 🗸 Document Address                                                                                                    | ~  |
| Economic Information                                                                                                    | ~  |
| Opportunity Lines                                                                                                    |    |
| \[         \[         \]         \[         \[         \]         \[         \[         \]         \[         \[         \]         \[         \[         \]         \[         \[         \]         \[         \[         \]         \[         \[         \]         \[         \[         \[ |    |
| (1) Line No Site Sales Part No Description Sales Qty Sales UoM Acquisition Reason ID Business Transaction ID Goods/Services Statistical Code scquisition Origin                                                                                                    |    |
| C : P 1 Site SP01 BRPART1 Brazilian Part1 10 UN RS - Goods for Resale 103 - Outras Saidas 84321000 - Arados e charruas 0 - Nacional, exceto as indicadas nos codigos 3, 4, 5 e f                                                                                                    | 3. |

### 4.9 Enter Sales Quotation

Enter a Sales Quotation header with lines in the *Sales/Quotation/Sales Quotation* page. Select the above Sales Part with the Goods/Services Statistical Codes connected.

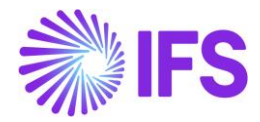

When the Sales Part is entered into the Sales Quotation line, the column for Goods/Services Statistical Code will automatically be filled with the Goods/Services Statistical Code connected to the Sales Part. The user can edit the Sales Quotation line and manually change the Goods/Services Statistical Code.

| ● > Sales > Quotation > Sales Quotation 😥        |                                                    |                                          |                                          |
|--------------------------------------------------|----------------------------------------------------|------------------------------------------|------------------------------------------|
| Sales Quotation                                  |                                                    |                                          |                                          |
| Q Search                                         |                                                    |                                          |                                          |
| » P1203 ▼                                        |                                                    |                                          |                                          |
|                                                  | re V Operations V Sales Promotions V               | Quotation History Copy Quotation         | Create Lines from Template Document T    |
| Quotation No Customer *<br>P1203 RE DOMESTIC CUS | Category<br>T - NF-E EMITIDA EM AMBIENTE  Customer | Site<br>SP01                             | Wanted Delivery Date/Time                |
| Sales Quotation Amounts                          |                                                    |                                          |                                          |
| Total Net Amount/Base Total Contribution Margin  | /Base Contribution Margin(%) Total Net Am          | nount/Curr Total Tax Amount/Curr         | Total Gross Amount/Curr                  |
| 1230,00 BRL 1225,00 BRL                          | 99,59 📃 1230,0                                     | 0 BRL 🔳 133,55 BRL                       | 1363,55 BRL                              |
| LINES RENTAL LINES CHARGES QUOTATION             | I DETAILS INVOLVED PARTIES BUSINESS ACTIVITIES     | 5                                        |                                          |
| ♡ + 🖽 🖉 🛍 🎝 ∨ Status ∨                           | Line Details v Pricing v Capability Cha            | eck v Customer Warranty Parts by         | y Assortment and Site Cluster Estimate 🗸 |
|                                                  |                                                    |                                          |                                          |
| (1) Line No Del No Sales Part                    | Sales Part Description Sales Qty Sales UoM         | Price/Curr Price Incl Tax/Curr Price Uol | M Goods/Services Statistical Code        |
| ✓ :                                              | 🗒 Brazilian Part1 1 UN                             | 1230,00 1561,90 UN                       | 84321000 - Arados e charruas             |

#### 4.10 Enter Customer Order

Enter a customer order header with lines in the **Sales/Order/Customer Order** page (standard functionality). Then, enter a customer order line and select the above Sales Part with the "Goods/Services Statistical Codes" connected.

When the Sales Part is entered into the Customer Order line, the column for Goods/Services Statistical Code will automatically be filled with the Goods/Services Statistical Code connected to the Sales Part. The user can edit the Customer Order line and manually change the Goods/Services Statistical Code. If the Customer Order is created from a Sales Quotation, the Goods/Services Statistical Code value for each order line is automatically fetched from the Sales Quotation.

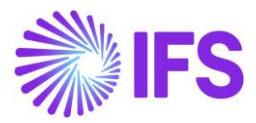

| Customer                               | Order si                       | 10018 💌                       |                            |             |                     |                   |                                    |
|----------------------------------------|--------------------------------|-------------------------------|----------------------------|-------------|---------------------|-------------------|------------------------------------|
| ≪ 🖉 Status ∨                           | Share 🗸                        | Operations $ \smallsetminus $ | Freight $ \smallsetminus $ | Invoice 🗸   | Related Page        | es ~ Copy         | Order Order History                |
|                                        |                                |                               |                            |             |                     |                   |                                    |
| Order No                               | Customer                       |                               | Site                       | (           | Order Type          | Wanted Delive     | ery Date                           |
| S10018                                 | DU:BR-1                        | - DU:BR-1                     | DUBR1                      |             | NO                  | 7/15/20, 12       | 2:00 AM                            |
| Order Amounts<br>Total Net Amount/Base | Total Contribution<br>0.00 BRL | n Ma Contrbution Mar<br>0.00  | gin(%) Total Net           | Amount/Curr | Total Tax Amount/Cu | rr Total Gross Ar | mount/C<br>RL                      |
| LINES RENTAL I                         | LINES ORDER DE                 | TAILS CHARGES                 | INVOLVED PARTIES           | ;           |                     |                   |                                    |
| + 1                                    | Save C                         | ancel New                     |                            |             |                     |                   |                                    |
| (1)<br>V Line No                       | Del No                         | Sales Part No                 | Sales Part [               | Description | Sales Qty           | Sales UoM         | Goods/Services Statistical<br>Code |
|                                        |                                | DU:BR:INV:1                   | ▼ DU:BR:IN\                | /:1         | 1                   | PCS               | 1214574314 - Plas 👻                |

# 4.11 Create Customer Order Invoice

Process the Customer Order and a create a preliminary Customer Invoice. The Goods/Services Statistical Code value for each invoice line is automatically fetched from the Customer Order. User can edit the invoice line and manually change the Goods/Services Statistical Code as long as the invoice is in "Preliminary" status.

| Customer                                  | Invoice DU:                               | BR-1 - DU:BR-1 -               | 205011 - CU  | STORDDEB              | - S10018 🔻 1 of 1         |                     |                 |                 | Pre                      |
|-------------------------------------------|-------------------------------------------|--------------------------------|--------------|-----------------------|---------------------------|---------------------|-----------------|-----------------|--------------------------|
| « 🖉 Share                                 | <ul> <li>Cancel Prelim</li> </ul>         | inary Invoice                  | Posting      | ∽ Insta               | llment Plan and Discounts | Notes               | Send Electron   | nic Fiscal Note |                          |
|                                           |                                           |                                |              |                       |                           |                     |                 |                 |                          |
| Customer No                               | Customer Address Na                       | Series ID                      | Invo         | ice No                | Company                   | Site                | Invoice (       | Created         | Order Created            |
| DU:BR-1                                   | DU:BR-1                                   | PR                             | 205          | 5011                  | DU:BRAZIL-01              | DUBR1               | 7/15/2          | 020             | 7/15/2020                |
| Amounts<br>Currency<br>BRL<br>LINES GENER | Gross Amt<br>136.11<br>AL NF-E INFORMATIC | Net Amt<br>100.00<br>N HISTORY | Tax /<br>36. | Amt<br>11             | Currency Rate<br>1        | Tax Currency R<br>1 | ate             |                 |                          |
|                                           | ~ /                                       |                                |              |                       |                           |                     |                 |                 |                          |
| ✓ : rpe                                   | Tax Code                                  | Tax Calculation S              | itructure    | Business<br>Operation | Acquisition Origin        | Goods/Servi<br>Code | ces Statistical | Tax (%)         | Multiple<br>Tax<br>Lines |
|                                           |                                           | BRTS-1                         |              |                       |                           | DU:ST:C:00          | 001 - DU:ST:    |                 | Yes                      |
|                                           |                                           |                                |              |                       |                           |                     |                 |                 |                          |

#### 4.12 Generate NF-e XML file

In the final step of the process, NF-e xml should be created from the **Outgoing Nota Fiscal** page and send to the tax authority. The Goods/Services Statistical Code (NCM) connected to the Customer Invoice line is a part of the information to be included in the NF-e xml.

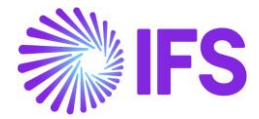

See further information in the *Outgoing Nota Fiscals* chapter and in the *Appendix* for the mapping between IFS and XML file.

#### 4.13 Connect Goods/Services Statistical Codes to Report Codes

Connect the Goods/Service Statistical Code to Report Codes in the **Project Management/Project Basic Data/Report Codes/Report Code Details** page.

| Re  | Project Management > Project Basic Data > Report Code Details 2 |             |                  |                  |                         |                           |               |         |            |           |               |                             |                                              |            |            |
|-----|-----------------------------------------------------------------|-------------|------------------|------------------|-------------------------|---------------------------|---------------|---------|------------|-----------|---------------|-----------------------------|----------------------------------------------|------------|------------|
| V   | Ľ                                                               | . 9         | / 💼 🛆 ~          | Split Interval   |                         |                           |               |         |            |           |               |                             |                                              |            |            |
| (1) |                                                                 | Report Code | Report Code Name | Report Code Type | Report Code<br>Group ID | Create Cost<br>Accounting | Invoicability | Taxable | Tax Code   | Tax Class | Delivery Type | Transfer<br>Deductib<br>Tax | Goods/Services Statistical Code              | Valid From | Valid To   |
|     | :                                                               | T01         | Time             | Time             |                         | Yes                       | Invoiceable   | Yes     | 0 - Tax 0% |           |               | No                          | 1.01 - Análise e desenvolvimento de sistemas | 12/1/2023  | 12/31/9999 |
|     |                                                                 |             |                  |                  |                         |                           |               |         |            |           |               |                             |                                              |            |            |

#### 4.14 Enter Invoicing Plan/Project Transaction

Enter an Invoicing Plan/Project Transaction using standard functionality. When entering the Invoicing Plan/Project Transaction select the above Report Code with the "Goods/Services Statistical Codes" connected.

#### 4.15 Create Project Invoice

Create a preliminary Project Invoice. The Goods/Services Statistical Code value for each invoice line is automatically fetched from the Report Code. User can edit the invoice line and manually change the Goods/Services Statistical Code as long as the invoice is in "Preliminary" status and no Outgoing Nota Fiscals are created for the Project Invoice.

See further information in the Outgoing Nota Fiscals chapter.

| <ul> <li>Project Mar</li> </ul> | agement > Invo | icing > Project Ir | woice 2                    |             |                 |               |             |           |            |          |                              |                       |                   |               |                        |               |                                              |                       | Company                 | Brazilian Co |
|---------------------------------|----------------|--------------------|----------------------------|-------------|-----------------|---------------|-------------|-----------|------------|----------|------------------------------|-----------------------|-------------------|---------------|------------------------|---------------|----------------------------------------------|-----------------------|-------------------------|--------------|
| Project                         | : Invoi        | <b>CE</b> PR-21    | 2592 🔻 1 of 1              |             |                 |               |             |           |            |          |                              |                       |                   |               |                        |               |                                              |                       |                         | Pre          |
| » Ø                             | / 1            |                    | es Invoice Text Printout   | Custome     | r Installment i | Plan Create ( | Outgoing No | ta Fiscal |            |          |                              |                       |                   |               |                        |               |                                              |                       |                         |              |
|                                 |                |                    |                            |             |                 |               |             |           |            |          |                              |                       |                   |               |                        |               |                                              |                       |                         |              |
| Customer                        |                |                    |                            |             | Customer N      | lame          |             |           |            |          | P                            | roject                |                   |               |                        |               | Invoice Series                               |                       |                         |              |
| NA9001                          |                |                    |                            |             | Brazilian G     | ustom         |             |           |            |          |                              |                       |                   |               |                        |               | ➡ PR                                         |                       |                         |              |
| Invoice No                      |                |                    |                            |             | Invoice Peri    | od Start      |             |           |            |          | Ir                           | woice Period          | End               |               |                        |               | Notes                                        |                       | nvoice Text             |              |
| 212592                          |                |                    |                            |             | 2/26/2024       |               |             |           |            |          | <b>2</b>                     | /26/2024              |                   |               |                        |               |                                              | 1                     | No                      |              |
| Amounts                         |                |                    |                            |             |                 |               |             |           |            |          |                              |                       |                   |               |                        |               |                                              |                       |                         |              |
| Currency                        |                |                    | Gross Amount               |             |                 |               |             | Net An    | ount       |          |                              |                       |                   |               | Tax Amour              | c             |                                              |                       |                         |              |
| BRL                             |                |                    | 3217.44                    |             |                 |               |             | 3100.0    | 10         |          |                              |                       |                   |               | 117.44                 |               |                                              |                       |                         |              |
| LINES                           | GENERAL        | PRE POSTING        | ACCOUNTING NF-E INFOR      | MATION      |                 |               |             |           |            |          |                              |                       |                   |               |                        |               |                                              |                       |                         |              |
|                                 | 10 A           | m 0                | Investor Text              |             | Textines        |               |             |           |            |          |                              |                       |                   |               |                        |               |                                              |                       | A                       |              |
|                                 | U /            | ■ <b>4</b> ~       | invoice rext Project       | ransactions | Tax Lines       |               |             |           |            |          |                              |                       |                   |               |                        |               |                                              |                       | . L .                   | 24 *         |
| m                               | tem ID Text    | Description        | Project                    | Sub Project | Activity        | Report Code   | Quantity    | Price     | Net Amount | Tax Code | Tax Calculation<br>Structure | Multiple<br>Tax Lines | Tax<br>Percentage | Tax<br>Amount | Withheld Tax<br>Amount | Grad<br>Amo n | Goods/Services Statistical Code              | Business<br>Operation | Report Code<br>Group ID | Total C      |
|                                 | 1 No           | Time               | BR-1 - Brazilian Project-1 | S1 - S1     | A1 - A1         | T01 - Time    |             |           | 1100.00    |          |                              | Yes                   |                   | 41.67         |                        | 1141. 7       | 1.01 - Análise e desenvolvimento de sistemas | 5933                  |                         |              |
|                                 | 2 No           | Time               | BR-1 - Brazilian Project-1 | S1 - S1     | A1 - A1         | T01 - Time    | 4           | 500.00    | 2000.00    |          |                              | Yes                   |                   | 75.77         |                        | 2075. 7       | 1.01 - Análise e desenvolvimento de sistemas | 5933                  |                         |              |
|                                 |                |                    |                            | -           | -               |               | -           | -         |            |          |                              |                       |                   |               |                        |               |                                              |                       |                         |              |
| Attachments                     |                |                    |                            |             |                 |               |             |           |            |          |                              |                       |                   |               |                        |               |                                              |                       |                         |              |
|                                 |                |                    |                            |             |                 |               |             |           |            |          |                              |                       |                   |               |                        |               |                                              |                       |                         |              |
|                                 |                |                    |                            |             |                 |               |             |           |            |          |                              |                       |                   |               |                        |               |                                              |                       |                         |              |

#### 4.16 Create Order Quotation

Create an order quotation header with part lines in the *Procurement/Order/Order Quotation* page (standard functionality). Then enter an order quotation part line and select the Purchase Part with the "Goods/Services Statistical Codes" connected.

When the Purchase Part is entered to the Order Quotation line, the column Goods/Services Statistical Code will automatically be filled with the Goods/Services Statistical Code connected to the Purchase Part.

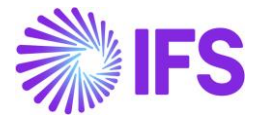

User can edit the Purchase Order line and manually change the Goods/Services Statistical Code.

#### 4.17 Enter Purchase Order

Enter a purchase order header with part lines in the *Procurement/Order/Purchase Order* page (standard functionality). Then enter a purchase order part line and select the Purchase Part with the "Goods/Services Statistical Codes" connected.

When the Purchase Part is entered to the Purchase Order line, the column Goods/Services Statistical Code will automatically be filled with the Goods/Services Statistical Code connected to the Purchase Part.

User can edit the Purchase Order line and manually change the Goods/Services Statistical Code. If the Purchase Order is created from an Order Quotation, the Acquisition Origin value for each order line is automatically fetched from the Order Quotation.

#### 4.18 Tax Request to Avalara

The Goods/Services Statistical Code (NCM) connected to the Order Quotation Line and/or Purchase Order Line is a part of the information to be included in the Request file sent to Avalara.

See further information in the Appendix for the mapping between IFS and Avalara.

#### 4.19 **Delimitations**

Connection of Goods/Services Statistical Codes is limited to Sales Parts, Purchase Parts, Inventory Parts and Report Codes in this version.

Project Invoicing for the provision of services is supported in this Project Invoice – Initial Solution. Project Invoicing flows not supported in this Project Invoice – Initial Solution are:

- Project Invoicing for sale of goods.
- Credit Project Invoices and Project Correction Invoices.

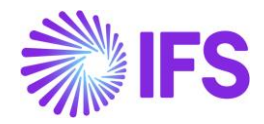

# **5** Brazilian Specific Fiscal Attributes

# 5.1 Overview of Legal Requirement

The **Business Transaction Code** is required in the 3<sup>rd</sup> party tax calculation engine in order to properly identify the business scenario details performed and return calculated tax amounts, as well as other relevant tax-related information in accordance.

The **Product Type** is the tax classification of goods. This is a methodology used in Brazil to standardize the goods in groups, providing the possibility to classify the groups and assign them the taxes and regulations. Product Type is required in 3<sup>rd</sup> party tax calculation engine to properly identify the group in which the good is framed into and return calculated tax amounts as well as other relevant tax-related information. This classification is also needed when submitting the Taxes Reporting to Brazilian Tax Authority per period.

The **CEST** is the Tax Substitution Specifier Code that identifies products framed in Tax Substitution protocols. This is used by the 3<sup>rd</sup> party tax calculation engine as one of the possible ways to find the set of taxes for a good (with EAN and Harmonized Codes - NCM).

This code is also needed in the xml files for Nota Fiscals as well as when submitting the Taxes Reporting to the Brazilian Tax Authority per period.

The **Acquisition Reason** is used by the customers and recipients of Nota Fiscal when applying for a given good. This is required for 3<sup>rd</sup> party tax calculation engine in order to properly identify the business scenario details performed and return calculated tax amounts, with other relevant tax-related information accordingly.

# 5.2 **Process Overview Sales**

#### 5.2.1 PROCESS OVERVIEW WITH CUSTOMER ORDER SALES OF GOODS

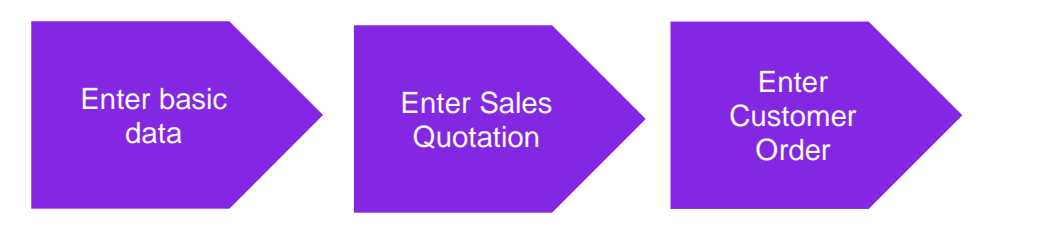

#### 5.2.2 PROCESS OVERVIEW WITH PROJECT INVOICE – INITIAL SOLUTION

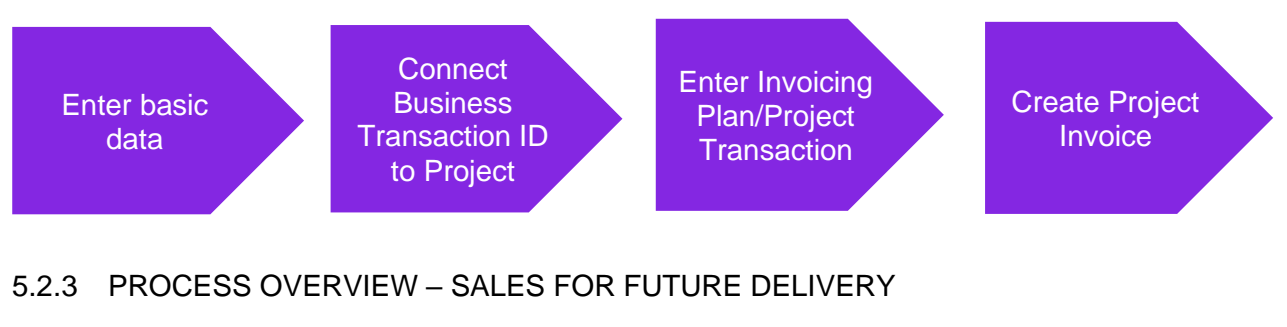

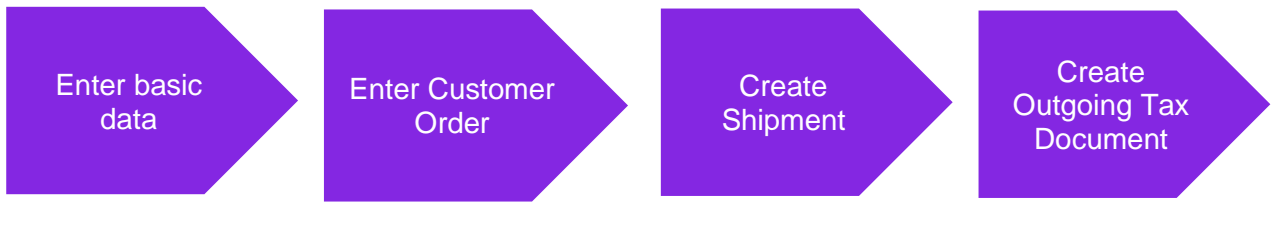

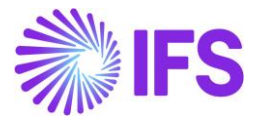

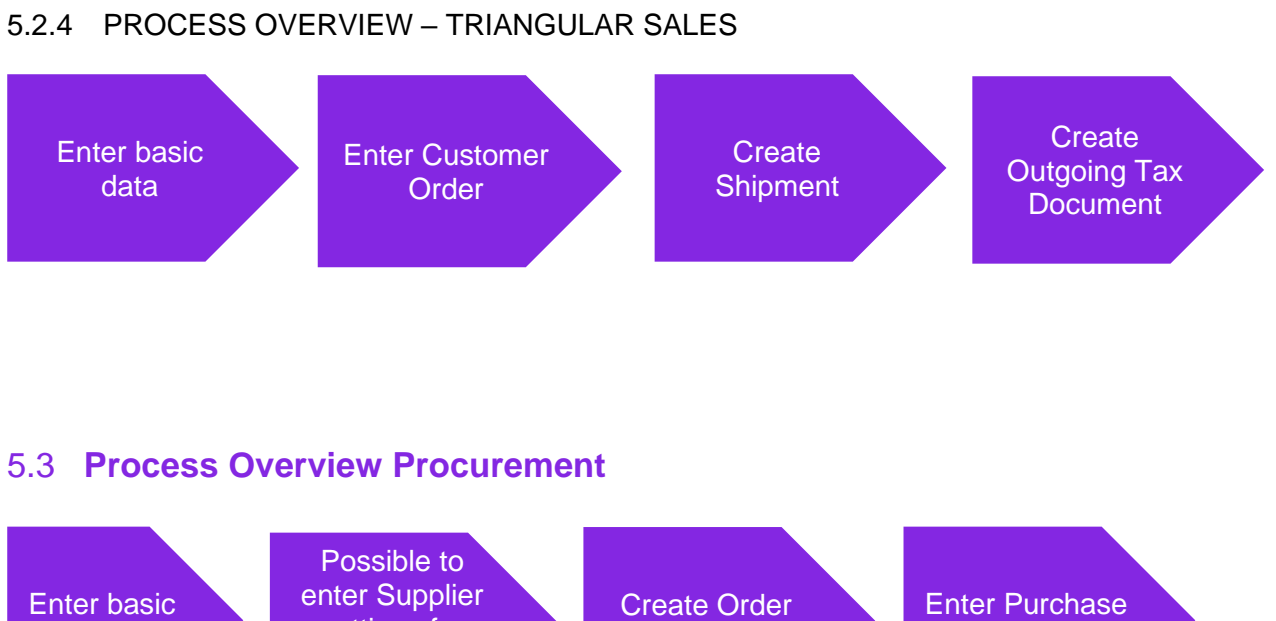

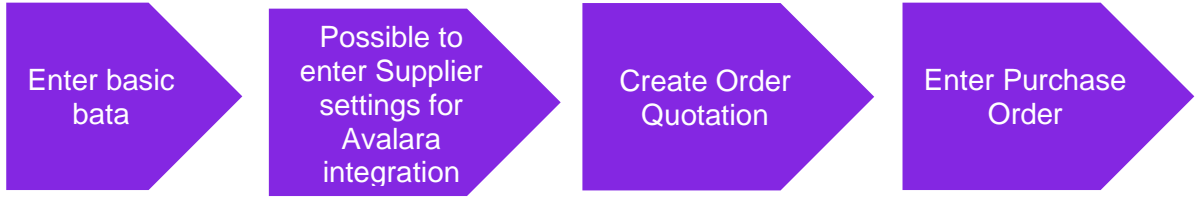

# 5.4 Enter Basic Data

Navigate to the **Acquisition Reason** page available in Application Base Setup/General Data/Acquisition Reason. Enter the Acquisition Reason ID, description and choose External Use Type from the dropdown list.

| • > | Appli                                                                      | ication Base Setup > General Da | ta > Acquisition Reason   。 |                   |  |  |  |  |  |  |
|-----|----------------------------------------------------------------------------|---------------------------------|-----------------------------|-------------------|--|--|--|--|--|--|
| A   | Acquisition Reason                                                         |                                 |                             |                   |  |  |  |  |  |  |
|     | E                                                                          | 7 🖻 ~ 🕹 + 🖉                     | Translation                 |                   |  |  |  |  |  |  |
| ~   | ÷                                                                          | Acquisition Reason Id           | Description                 | External Use Type |  |  |  |  |  |  |
| C   | :                                                                          | PR                              | Inputs for Production       | Production        |  |  |  |  |  |  |
| C   | RS Goods for Resale Resale                                                 |                                 |                             |                   |  |  |  |  |  |  |
| C   | Image: UC         Goods for Use and Consumption         Use or Consumption |                                 |                             |                   |  |  |  |  |  |  |
|     |                                                                            |                                 |                             |                   |  |  |  |  |  |  |

Navigate to the **Business Transaction Codes** page available in *Application Base Setup/General Data/Business Transaction Code. Enter Business Transaction* ID, description, and direction (Inbound/Outbound). Choose Presence Type from the dropdown list and Acquisition Reason from the list of values and enter the reference string in the field External Tax System Reference.

For example, in procurement flow, the Direction should be Inbound and to get the Avalara Tax Integration to work, the Business Transaction ID needs to be connected to an External Tax System Reference as for example, StandardPurchase. Also, Presence Type is needed. The value set for Acquisition Reason Id will be used as the default value on Order Quotation Lines and/or Purchase Order Lines if the value is missing on the Purchase Part.

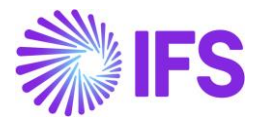

| •> | Ap                         | pplic | ation Base Setup > General D | ata > Business Transaction Code $~~ \mathcal{C}$ |           |                  |                       | Company BLUE NOTE GU          |  |  |  |
|----|----------------------------|-------|------------------------------|--------------------------------------------------|-----------|------------------|-----------------------|-------------------------------|--|--|--|
| В  | Business Transaction Codes |       |                              |                                                  |           |                  |                       |                               |  |  |  |
|    | E                          |       | 7 2 1                        | Translation                                      |           |                  |                       |                               |  |  |  |
| ~  |                            | :     | Business Transaction Id      | Description                                      | Direction | Presence Type    | Acquisition Reason Id | External Tax System Reference |  |  |  |
|    |                            | :     | 100                          | Standard Sales                                   | Outbound  | Presence-Onsite  | UC                    | standardSales                 |  |  |  |
|    |                            | :     | 101                          | Domestic Sales                                   | Outbound  | Presence-Onsite  | RS                    | standardSales                 |  |  |  |
|    |                            | ÷     | 200                          | Transfer of Goods - Intersite                    | Outbound  | Presence-Offsite | RS                    | itemTransferShippingOutbound  |  |  |  |
|    |                            | ÷     | 500                          | Domestic Purchases                               | Inbound   | Phone            |                       |                               |  |  |  |
|    |                            | :     | 600                          | Receipt of Goods - Intersite                     | Inbound   | Internet         |                       |                               |  |  |  |

The column Connected Business Transaction ID supports scenarios in which a second Nota Fiscal must be created for the same transaction — specifically the Sales for Future Delivery and Triangular Sales scenarios.

#### Validations for Connected Business Transaction ID:

- The Business Transaction ID must be outbound for sales related flows.
- The Connected Business Transaction ID must be unique and cannot match the primary Business Transaction ID.
- A Connected Business Transaction ID cannot be assigned to multiple Business Transaction IDs.

| • ›<br>Bu | Applic | ation Base Setup              | General Data → Business Transaction Code |           |               |                          | Company Brazil STD - PLEASE DON'T      | CHANGE TH              | E SETUP IN THIS COMPANY              |
|-----------|--------|-------------------------------|------------------------------------------|-----------|---------------|--------------------------|----------------------------------------|------------------------|--------------------------------------|
| <         | Searc  | :h                            |                                          |           |               |                          |                                        |                        |                                      |
| V         | , _    | + 🖉 Tra                       | nslation                                 |           |               |                          | ę                                      | } ∨ 12                 | ✓ 24 <                               |
| ~         |        | Business<br>Transaction<br>ID | Description                              | Direction | Presence Type | Acquisition<br>Reason ID | External Tax System Reference          | Tax<br>Only<br>Invoice | Connected Business<br>Transaction ID |
|           | ÷      | 300                           | TRIANGULAR SALES: INVOICE                | Outbound  | Non-Presence  | RS                       | dropshipSalesShippersInvoicetoSeller   | No                     | 350                                  |
|           | :      | 350                           | TRIANGULAR SALES; DISPATCH               | Outbound  | Non-Presence  | RS                       | dropshipSalesSellersInvoiceToFinalBuye | No                     |                                      |
|           | :      | 750                           | SALES FOR FUTURE DELIVERY: INVOICE       | Outbound  | Non-Presence  | RS                       | dropshipSalesShippersInvoicetoSeller   | No                     | 850                                  |
|           | :      | 850                           | SALES FOR FUTURE DELIVERY: DISPATCH      | Outbound  | Non-Presence  | RS                       | dropshipSalesSellersInvoiceToFinalBuye | No                     |                                      |

Business Transaction Code is introduced as a new Control Type for IP4, M28, M295, M296, M30, M31, M297 and M307 Posting Types.

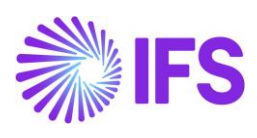

|    | ● > Accounting Rules > Posting Rules > Posting Control 🛛 🖯                                    |                              |                |                                  |  |  |  |  |  |  |  |
|----|-----------------------------------------------------------------------------------------------|------------------------------|----------------|----------------------------------|--|--|--|--|--|--|--|
| Po | Posting Control                                                                               |                              |                |                                  |  |  |  |  |  |  |  |
|    |                                                                                               |                              |                |                                  |  |  |  |  |  |  |  |
|    | Posting Type ▼ Code Part Name ▼ Control Type : C128 ▼ ⊗ More ▼ ♡ Favorites Clear Q : Settings |                              |                |                                  |  |  |  |  |  |  |  |
| ~  | :                                                                                             | Posting Type                 | Code Part Name | Control Type                     |  |  |  |  |  |  |  |
|    | :                                                                                             | IP4 - Tax Disbursed, Invoice | Account        | C128 - Business Transaction Code |  |  |  |  |  |  |  |
|    | M28 - Taxable Sales     Account     C128 - Business Transaction Code                          |                              |                |                                  |  |  |  |  |  |  |  |
|    | :                                                                                             | M295 - Tax in Sales Revenue  | Account        | C128 - Business Transaction Code |  |  |  |  |  |  |  |
|    | M296 - Tax Deduct from Gross Revenue Account C128 - Business Transaction Code                 |                              |                |                                  |  |  |  |  |  |  |  |

| Accounting Rules > Posting Rules > Posting                                                                                                   | g Control > Posting Control Details                                                                                                    | ļ                                                    |                                                  |  |  |  |  |  |
|----------------------------------------------------------------------------------------------------|----------------------------------------------------------------------------------------------------|------------------------------------------------------|--------------------------------------------------|--|--|--|--|--|
| Sortby       ►         IP4       Code Part Name: Account C128       Copy Details Set-up         Control Type: C128       Copy Details Set-up |                                                                                                    |                                                      |                                                  |  |  |  |  |  |
|                                                                                                    | Posting Type<br>IP4<br>Default Value No CT Value                                                                                                    | Code Part Name<br>Account<br>Valid From<br>10/2/2021 | Control Type<br>C128                             |  |  |  |  |  |
|                                                                                                    | Image: Image: Image | Description                                          | Account                                          |  |  |  |  |  |
|                                                                                                    | □ <b>፤</b> 100                                                                                                    | Standard Sales                                       | 2610 - Output VAT, not reduced                   |  |  |  |  |  |
|                                                                                                    | 120                                                                                                    | Exportation                                          | 2611 - Output VATon sales in Sweden, not reduced |  |  |  |  |  |

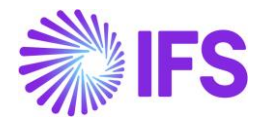

To enter Product Type Classification, CEST and FCI Hash Code for the parts, select "Brazilian Specific Attributes" in the *Part Master Data/Master Part/part* page, command group **Part Details**.

| Part                                          |                                    |                                     |                        |
|-----------------------------------------------|------------------------------------|-------------------------------------|------------------------|
| Q Search (7) Advanced                         |                                    |                                     |                        |
| Part No: MAR ▼ × Description ▼ Information Te | ext ▼ More ▼ ♡ Favorites Sear      | ch Clear                            | Saved Searches         |
| ≫ MAR001 - Arados Modelo Vulcano ▼ 1 of 7     |                                    |                                     |                        |
|                                               | Part Details v Warranty v Engineer | ring Eco-footprint Part Information |                        |
|                                               | Language Descriptions              |                                     |                        |
|                                               | Export Control                     |                                     |                        |
| Part No Descript                              | Storage Requirements               |                                     |                        |
| MAR001 🖻 Ar                                   |                                    |                                     |                        |
|                                               | Assortment Nodes                   |                                     |                        |
| MAIN GTIN ALTERNATE PARTS CHARACTER           | Handling Unit Capacity             |                                     |                        |
| General                                       | Dangerous Goods Classification     | Miscellaneous Part Settings         |                        |
| UoM * Default                                 | Part Composition by Weight         | Customer Warranty                   | Supplier Warranty      |
| 🖃 UN - Unit 👻                                 | • art composition by weight        | No                                  | No                     |
| Standard Name * Dart Ma                       | Brazilian Specific Attributes      | Desiring Desir                      | Manu Can distant Carda |
|                                               | Model for Part                     | Position Part                       | Allow Condition Code   |
| ···· ◆                                        | Inventory Part Origin Tracing      | NO                                  |                        |
| Net Weight Weight                             |                                    | Configurable                        | Catch UoM Enabled      |
|                                               | •                                  |                                     |                        |

On the Brazilian Specific Attributes page, select the appropriate **Product Type Classification** for the part from the dropdown menu. The value selected for the part is integrated to external tax system and will be used for Brazilian tax reporting.

For the Purchasing flow it is mandatory to set the **Product Type Classification** for the part as either Goods or Services to run Avalara. This value can be changed, however if changed open order will not be affected meaning they will not be updated with the new classification. If classification of a part is missing, then user tries to fetch external taxes from Avalara a warning will be triggered.

The 7-digit code from the official CEST list (provided by the Brazilian Government) which fits the part can be set in the **CEST Code** field.

Next, enter the FCI Hash Code in the **FCI Code** field and save the record. The FCI (Import Content File) hash code is provided by Brazilian Tax Authority for parts containing coefficient of imported inputs in manufacturing process.

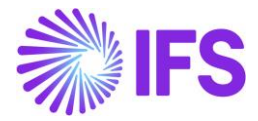

| Brazilian Specific Attrik          | outes     |                                      |
|------------------------------------|-----------|--------------------------------------|
| Q Search (!)                       |           |                                      |
| » MAR001 - Arados Modelo Vulcano 🔻 | 1 of 1    |                                      |
| 0 1 L v                            |           |                                      |
|                                    |           |                                      |
| Part                               |           |                                      |
| MAR001 - Arados Modelo Vulcano     |           |                                      |
|                                    |           |                                      |
| Product Type Classification        | Cest Code | FCI Code                             |
| Finished Product 🔹                 | 2899900   | BD63D16B-1E41-4A9A-8048-374433F33F5B |

The NCM codes and purpose for acquisition can also be defined at the Master Part level. On the Brazilian Specific Attributes page, select the appropriate NCM code to classify the part from the **Goods/Service Statistical Codes** dropdown list. Next, choose the option for the **Acquisition Origin** field and save the record. Once the record is saved, the application copies the configuration from the master part to all related part pages, such as Sales Part, Purchase Part, and Inventory Part.

In cases where the NCM code and purpose for acquisition may differ between purchase and sales process for the same part, these can be specifically defined directly in the Purchase Part and Sales Part pages, in **Goods/Service Statistical Codes** and **Acquisition Origin** fields.

| Brazilian Specific Attrib          | outes                           |                                                 |
|------------------------------------|---------------------------------|-------------------------------------------------|
| Q Search (!)                       |                                 |                                                 |
| » MAR001 - Arados Modelo Vulcano 🔻 | 1 of 1                          |                                                 |
|                                    |                                 |                                                 |
|                                    |                                 |                                                 |
| Part                               |                                 |                                                 |
|                                    |                                 |                                                 |
|                                    |                                 |                                                 |
| Company: BNFX 💌                    |                                 |                                                 |
| Q 十 🕑 🖉 🛍 Copy Values to all       | user companies                  |                                                 |
| COMPANY DEFAULTS                   |                                 |                                                 |
| Company                            | Goods/Services Statistical Code | Acquisition Origin                              |
| BNFX                               | 84321000 - Arados e Charruas 👻  | 1 - Estrangeira – Importação direta, exceto a 🔻 |

The Acquisition Reason can also be defined in part level. Select it from list of values in the field **Acquisition Reason Id** in Sales Part and/or Purchase Part.

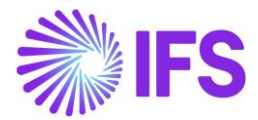

| arch Advanced                                                                                                    |                                                                                                    |                    |                                                                       |                                  |                |               |
|----------------------------------------------------------------------------------------------------|----------------------------------------------------------------------------------------------------|--------------------|-----------------------------------------------------------------------|----------------------------------|----------------|---------------|
|                                                                                                    |                                                                                                    |                    |                                                                       |                                  |                |               |
| : SP01 🔹 😵 Sales Part No 👻                                                                                                    | Sales Part Description ▼ More ▼ ♡ Favo                                                                                                    | vrites Clea        | ar Q :                                                                | Settings                         |                |               |
| les Part F060100 - Texa                                                                                                    | as High Roller Overdrive - SP01 🔻 1 of 5                                                                                                    |                    |                                                                       |                                  |                |               |
|                                                                                                    | ₿ ∨ Inventory Part Availability Planning                                                                                                    | Complem            | nentary Parts                                                         | Substitute Sales Part            | Inventory Part | Document Text |
|                                                                                                    |                                                                                                    |                    |                                                                       |                                  |                |               |
| IERAL DESCRIPTIONS CHARAG                                                                                                    | CTERISTICS CHARGES MAINTENANCE PART SPEC                                                                                                    | CIFIC OVERHE       | ADS                                                                   |                                  |                |               |
| entory Part                                                                                                    |                                                                                                    | ~                  | Sourcing                                                              |                                  |                |               |
| it Of Measure                                                                                                    |                                                                                                    | ~                  | Grouping                                                              |                                  |                |               |
| ting                                                                                                    |                                                                                                    | ~                  | Tax                                                                   |                                  |                |               |
| N                                                                                                    |                                                                                                    | ~                  | Miscellaneous                                                         |                                  |                |               |
| icators                                                                                                    |                                                                                                    | ~                  | Replacement                                                           | Part                             |                |               |
| ods/Services Statistical Code                                                                                                    |                                                                                                    | $\sim$             | Acquisition Re                                                        | ason                             | 1              |               |
|                                                                                                    |                                                                                                    |                    | Acquisition Reas                                                      | on Id                            |                |               |
|                                                                                                    |                                                                                                    |                    | RS - Goods fo                                                         | or Resale                        |                |               |
| « 🖉 + 🖾 🖉 🗎 L                                                                                                    | 2 - Supplier for Part Inventory Part Document Text Alt                                                                                           | ternate Purchas    | Course Fr                                                             | ter Dire                         |                |               |
|                                                                                                    |                                                                                                    |                    | Create Sa                                                             | its Part                         |                |               |
| Part No                                                                                                    | Part Description in Use                                                                                                    |                    | Site                                                                  | IS FIL                           |                |               |
| Part No<br>SC-BR-IP1                                                                                                    | Part Description in Use  SC-DR-Inventory part1                                                                                                   | 5                  | Site<br>SCDR3                                                         | HD FAIL                          |                |               |
| Nart No<br>ISC 88: 491<br>Kotes                                                                                                    | Part Description in Use SC-DR-Inventory part1                                                                                                    | 2                  | Site<br>SCDR3                                                         | HO FOIL                          |                |               |
| Part No<br>SC 88-IP1<br>Notes<br>EINERAL CHARACTERISTICS DESCRIPT                                                                                                    | Part Description in Use SC-BR-Inventory part1 TIONS SUPPLIERS SUPPLIER AGREEMENTS SUPPLIER SPLIT                                                 | S<br>DELIVERY OVER | Site<br>SCBR3                                                         | QUIREMENTS                       |                |               |
| Part No<br>SC BR-IP1<br>Notes<br>CENERAL CHARACTERISTICS DESCRIPT<br>Part Parameters                                                                                                    | Part Description in Use<br>SC-BR-Inventory part1<br>TIONS SUPPLIERS SUPPLIER AGREEMENTS SUPPLIER SPLIT                                           | S<br>DELIVERY OVER | SRE<br>SCBRS<br>MEADS QUALITY RE                                      | QUIREMENTS                       |                |               |
| Part No<br>Sci BR-IP1<br>Notes<br>CENERAL CHARACTERISTICS DESCRIPT<br>Part Parameters<br>Indicators                                                                                                  | Part Description in Use St-OR-Inventory part1 TIONS SUPPLIERS SUPPLIER AGREEMENTS SUPPLIER SPLIT                                                 | DELIVERY OVER      | SRE<br>SCER3<br>Over Delivery                                         | QUIREMENTS                       |                |               |
| Notes CENERAL CHARACTERISTICS DESCRIPT Part Parameters Indicators Goods/Services Statistical Code                                                                                                    | Part Description in Use           Image: Sc-BR-Inventory part1           TIONS         SUPPLIERS           SUPPLIERS         SUPPLIER AGREEMENTS | DELIVERY OVER      | SRE<br>SCER3<br>Over Delivery                                         | QUIREMENTS                       |                |               |
| Part No<br>SCOB IP1<br>Notes<br>CENERAL CHARACTERISTICS DESCRIPT<br>Part Parameters<br>Indicators<br>Goods/Services Statistical Code<br>Goods/Services Statistical Code                              | Part Description in Use           Image: Sc-BR-Inventory part1           TIONS         SUPPLIERS           SUPPLIER         SUPPLIER AGREEMENTS  | DELIVERY OVER      | SRE<br>SCER3<br>Over Delivery<br>Goodu/Services Statist               | QUIREMENTS<br>cal Code for Manuf |                |               |
| Part No<br>SC BR.IP1  Notes  CENERAL CHARACTERISTICS DESCRIP  Part Parameters  Indicators  Goods/Services Statistical Code  Goods/Services Statistical Code 45019000 - Waste of cork                 | Part Description in Use<br>SC-BR-Inventory part1<br>TIONS SUPPLIERS SUPPLIER AGREEMENTS SUPPLIER SPLIT                                           |                    | SRE<br>SCBR3<br>QUALITY RE<br>Over Delivery<br>Goodu/Services Statist | QUIREMENTS                       |                |               |
| Part No<br>SC-BR-IP1<br>Notes<br>CENERAL CHARACTERISTICS DESCRIP<br>Part Parameters<br>Indicators<br>Goods/Services Statistical Code<br>Coods/Services Statistical Code<br>45019000 - Waste of cork  | Part Description in Use           Image: Sc-BR-Inventory part1           TIONS         SUPPLIERS           SUPPLIERS         SUPPLIER AGREEMENTS |                    | SRE<br>SCER3<br>Over Delivery<br>Goodu/Services Statist               | QUIREMENTS<br>cal Code for Manuf |                |               |
| Part No<br>SC: BR IP1<br>Notes<br>CENERAL CHARACTERISTICS DESCRIP<br>Part Parameters<br>Indicators<br>Goods/Services Statistical Code<br>Coods/Services Statistical Code<br>45019000 - Waste of cork | Part Description in Use  SC-BR-Inventory part1  TIONS SUPPLIERS SUPPLIER AGREEMENTS SUPPLIER SPLIT  Closing Tolerance (%)                        |                    | SRE<br>SCER3<br>Over Delivery<br>Coodu/Services Statist               | QUIREMENTS<br>cal Code for Manuf |                |               |

#### 5.5 Enter Customer Settings for Avalara Integration

SC-BR-RS - Goods for Re

On the *Customer/Address/Delivery Tax Information,* there is a possibility to set a default Business Transaction Id that will be fetched when later creating the Sales Quotation/Customer Order. This will make it easier to not forget to add this value (as the Avalara integration doesn't work without this value). Also, it will save time when it is not needed to be set every time an order is created. Nevertheless, it is important to make sure that the value is correct when creating an order and a default value is used. The value can be changed if needed on the Sales Quotation/Customer Order.

3 - Nacional, r

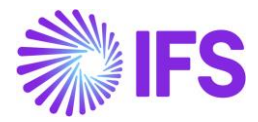

| Application Base Setup > Enterprise > Customer > Address                                                |                            |
|----------------------------------------------------------------------------------------------------|----------------------------|
| Address                                                                                                 |                            |
| Q Search (7)                                                                                            |                            |
| ≫ IPBRCU - IP Brazil Customer 🔻 7 of 7                                                                  |                            |
|                                                                                                    | Q                          |
|                                                                                                    | $\checkmark$               |
| Address ID: CU-AD2-DOC 💌                                                                                |                            |
|                                                                                                    |                            |
| End Customer                                                                                            | ~                          |
| GENERAL ADDRESS INFORMATION DELIVERY TAX INFORMATION DOCUMENT TAX INFORMATION SALES ADDRESS INFORMATION | < >                        |
| Company: STDBRAZIL - STDBRAZIL - PLEASE DON'T CHANGE THE SETUP IN THIS COMPANY                          |                            |
| Q + 🖅 🖉 💼 IPD Tax Information                                                                           |                            |
| Tax Withholding * Tax Rounding Method * Tax Rounding Level *                                            | Business Transaction ID    |
| Blocked   Round to the Nearest   Specified on company                                                   | 104 - Venda de Serviço 🗸 🗸 |
| LCMS Tax Paver                                                                                          |                            |

#### 5.6 Enter Sales Quotation

Follow standard functionality to enter a Sales Quotation. Select an option for Business Transaction ID in the corresponding field in *Sales Quotation/Quotation Details* tab, group Brazilian Specific Attributes. If a default value has been set on the Customer, this value will be shown here. It can be changed if needed.

| ● > Sales > Quotation > Sales Quotation ②                                    |                                                                   |
|------------------------------------------------------------------------------|-------------------------------------------------------------------|
| Sales Quotation                                                              |                                                                   |
| Q Search                                                                     |                                                                   |
| » P1203 🔻                                                                    | Planned                                                           |
|                                                                              | ✓ Quotation History Copy Quotation Create Lines from Template : ♥ |
|                                                                              | ~                                                                 |
| Sales Quotation Amounts                                                      | ~                                                                 |
| LINES RENTAL LINES CHARGES QUOTATION DETAILS INVOLVED PARTIES BUSINESS ACTIV | ITIES ( )                                                         |
| General 🗸                                                                    | Delivery Address 🗸                                                |
|                                                                              | Document Address                                                  |
| Sales Quotation Dates                                                        | Delivery Settings                                                 |
| Miscellaneous V                                                              | Invoice V                                                         |
|                                                                              | Brazilian Specific Attributes                                     |
|                                                                              | Business Transaction ID                                           |
|                                                                              | 100 - Standard Sales 🗸                                            |

#### 5.7 Enter Sales Quotation Line

Enter the Sales Quotation lines. The Acquisition Reason is automatically fetched into the field **Acquisition Reason Id** when the line is saved. The fetching of Acquisition Reason Id to the Sales Quotation line is done in two ways:

1<sup>st</sup> – The Acquisition Reason Id value is inherited from the Business Transaction Id defined for the Sales Quotation.

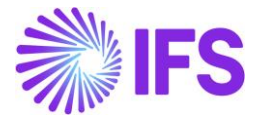

 $2^{nd}$  – If the Acquisition Reason Id is not set in the Business Transaction Id, then the value is retrieved from the Sales Part.

The Acquisition Reason ID can also be entered/modified manually if the Sales Quotation is not Closed.

| • > Application Base Setup > <u>General Data</u>                       | > Business Transaction Code 🛛 🤁 |                                                                                         |                         |                          | Company STDBRAZIL - PLEA      |
|------------------------------------------------------------------------|---------------------------------|-----------------------------------------------------------------------------------------|-------------------------|--------------------------|-------------------------------|
| <b>Business Transac</b>                                                | tion Codes                      |                                                                                         |                         |                          |                               |
| Q Search                                                               |                                 |                                                                                         |                         |                          |                               |
|                                                                        |                                 |                                                                                         |                         |                          |                               |
|                                                                        |                                 |                                                                                         |                         | _                        |                               |
| ✓ Business Transaction ID                                              | Description                     | Direction                                                                               | Presence Type           | Acquisition Reason ID    | External Tax System Reference |
| □ <b>:</b> 100                                                         | Standard Sales                  | Outbound                                                                                | Presence-Onsite         | RS                       | standardSales                 |
| □ <b>:</b> 101                                                         | Domestic Sales                  | Outbound                                                                                | Presence-Onsite         | RS                       | demonstrationShipping         |
|                                                                        |                                 |                                                                                         |                         |                          |                               |
| Sales > Quotation > Sales Quotation @     Sales Quotation     Q Search |                                 |                                                                                         |                         |                          |                               |
| » P1203 ▼                                                              |                                 |                                                                                         |                         |                          | Planned 💿                     |
|                                                                        | ✓ Share ∨ Operations ∨          | Sales Promotions $\!\!\!\!\!\!\!\!\!\!\!\!\!\!\!\!\!\!\!\!\!\!\!\!\!\!\!\!\!\!\!\!\!\!$ | Quotation History Co    | opy Quotation Create Lir | es from Template              |
|                                                                        |                                 |                                                                                         |                         |                          |                               |
| Sales Quotation Amounts                                                |                                 |                                                                                         |                         |                          |                               |
| LINES RENTAL LINES CHARGES C                                           | UOTATION DETAILS INVOLVED PARTI | IES BUSINESS ACTIVIT                                                                    | IES                     |                          |                               |
| Ÿ + 健 ℓ ា Q ∨                                                          | Status v Line Details v Pri     | cing v Capability                                                                       | Check 🗸 Customer Warr   | anty                     | ⋮ ⊕ ∨ ⊡ ∨ 24 ∨                |
| (1) Line No Del No Sales                                               | Part Sales Part Description     | Sales Qty Sales UoM                                                                     | Price/Curr Price Incl T | ax/Curr Price UoM Acqui  | sition Reason ID              |
| ✓ : ∅ 1 1 BRP/                                                         | ART1 🖹 Brazilian Part1          | 1 UN                                                                                    | 1230,00 15              | 561,90 UN RS -           | Goods for Resale              |

#### 5.8 Enter Customer Order

Follow standard functionality to enter a Customer Order. Select an option for Business Transaction ID in the corresponding field in *Customer Order/Order Details* tab, group Brazilian Specific Attributes. If a default value has been set on the Customer, this value will be shown here. It can be changed if needed.

**Note**: if the Customer Order is created for the *Triangular Sales* or *Sales for Future Delivery* scenarios, a Business Transaction ID which has a Connected Business Transaction ID must be used.

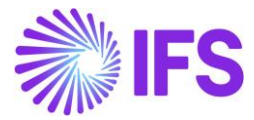

| Custo       | mer Or       | der P10739    | ▼ 1 of 15 |        |                              | -                                         | Released     |
|-------------|--------------|---------------|-----------|--------|------------------------------|-------------------------------------------|--------------|
| ≪ ∅ +       | - / D        | l® ∨ Sta      | tus 🗸 🕴   | Share  | ~ Oper                       | rations $\checkmark$ Freight $\checkmark$ | : (          |
|             |              |               |           |        |                              |                                           | ~            |
| Order Amo   | ounts        |               |           |        |                              |                                           | $\sim$       |
| LINES       | RENTAL LINES | ORDER DETAILS | CHARGES   | INVC   | LVED PARTIES                 |                                           | $\leftarrow$ |
|             |              |               |           | $\sim$ | Delivery Add                 | dress                                     | $\sim$       |
| Delivery Se | ettings      |               |           | $\sim$ | Document A                   | Address                                   | $\sim$       |
| Delivery C  | onfirmation  |               |           | $\sim$ | Invoice                      |                                           | $\sim$       |
|             |              |               |           |        | Order Pickir                 | ng                                        | $\sim$       |
|             |              |               |           |        | Shipment                     |                                           | $\sim$       |
|             |              |               |           |        | Brazilian Sp                 | ecific Attributes                         |              |
|             |              |               |           |        | Business Tran<br>100 - RCA E | saction Id BUSINESS TRANSACTION TEST      |              |

#### 5.9 Enter Customer Order Line

Enter the Customer Order lines. The Acquisition Reason is automatically fetched into the field **Acquisition Reason Id** when the line is saved. The fetching of the Acquisition Reason Id to the Customer Order line is done in two ways:

1<sup>st</sup> – The Acquisition Reason Id value is inherited from the Business Transaction Id defined for the Customer Order.

2<sup>nd</sup> – If the Acquisition Reason Id is not set in the Business Transaction Id, then the value is retrieved from Sales Part.

The Acquisition Reason ID can also be entered/modified manually if the Customer Order is not Invoiced/Closed. If the Customer Order is created from a Sales Quotation, the Acquisition Reason ID value for each order line is automatically fetched from the Sales Quotation.

| • > Application Base Setup > <u>General Data</u> | Company STDBRAZIL - PLEA |           |                 |                       |                               |  |  |
|--------------------------------------------------|--------------------------|-----------|-----------------|-----------------------|-------------------------------|--|--|
| Business Transaction Codes                       |                          |           |                 |                       |                               |  |  |
| Q Search                                         |                          |           |                 |                       |                               |  |  |
|                                                  |                          |           |                 |                       |                               |  |  |
|                                                  |                          |           |                 |                       |                               |  |  |
| ✓ Business Transaction ID                        | Description              | Direction | Presence Type   | Acquisition Reason ID | External Tax System Reference |  |  |
| 100                                              | Standard Sales           | Outbound  | Presence-Onsite | RS                    | standardSales                 |  |  |
| □ <b>:</b> 101                                   | Domestic Sales           | Outbound  | Presence-Onsite | RS                    | demonstrationShipping         |  |  |

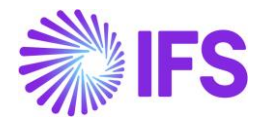

| ● > Sales > Order > Customer Order  ♂ |                                  |                          |                      |                  |                             |  |  |
|---------------------------------------|----------------------------------|--------------------------|----------------------|------------------|-----------------------------|--|--|
| Customer Order                        |                                  |                          |                      |                  |                             |  |  |
| Q Search                              |                                  |                          |                      |                  |                             |  |  |
|                                       |                                  |                          |                      |                  |                             |  |  |
| Order No Cus                          | stomer                           | Site                     | Order Ty             | rpe              | Wanted Delivery Date/T      |  |  |
| V10015                                | E BR DOMESTIC CUST - NF-E EMIT   | TIDA EM AMBIEN SP.01     | BRL                  |                  | 2024-10-04 00:00 UTC-3      |  |  |
| Order Amounts                         |                                  |                          |                      |                  |                             |  |  |
| Total Net Amount/Base Tota            | tal Contribution Mar Contributio | on Margin(%) Total Net A | mount/Curr Total Tax | Amount/Curr      | Total Gross Amount/Curr     |  |  |
| ■ 1230,00 BRL 122                     | 25,00 BRL 99,59                  | <b>E</b> 1230,           | 00 BRL 📃 133         | 3,55 BRL         | 📃 1363,55 BRL               |  |  |
| LINES RENTAL LINES                    | ORDER DETAILS CHARGES            | INVOLVED PARTIES         |                      |                  |                             |  |  |
| $\nabla + \ell$                       |                                  |                          |                      |                  |                             |  |  |
|                                       |                                  |                          |                      |                  |                             |  |  |
| 1. N                                  |                                  |                          |                      | Price Incl       |                             |  |  |
| ✓ Line No                             | Del No Sales Part No             | Sales Qty Sales UoM      | Price/Curr           | Tax/Curr Price C | Joivi Acquisition Reason Id |  |  |
| 🗌 i 🖉 1                               | 1 BRPART1                        | 1 UN                     | 1230,00              | 1561,90 UN       | RS - Goods for Resale       |  |  |
|                                       |                                  |                          |                      |                  |                             |  |  |

# 5.10 Connect Business Transaction ID to Project

Connect the Business Transaction ID to the Project in the **Project Management/Plan and Execute/Project Setup Parameters** page, group Brazilian Specific Attributes.

| Project Management > Plan and Execute > Project Setup Parameters 2                                                                                                    |                                         |                                        |                                                       |                                     |
|----------------------------------------------------------------------------------------------------|-----------------------------------------|----------------------------------------|-------------------------------------------------------|-------------------------------------|
| Ducient Cotum Douguestowe                                                                                                    |                                         |                                        |                                                       |                                     |
| Project Setup Parameters                                                                                                    |                                         |                                        |                                                       |                                     |
| > / A v Project Details v Definition Status v                                                                                                    | Access and Roles Add Valid Report Codes | Budget Control 🗸 Invoicing Plan        |                                                       |                                     |
|                                                                                                    |                                         |                                        |                                                       |                                     |
| Project                                                                                                    | Company                                 |                                        | Base Currency                                         | Project Status                      |
| BR-1 - Brazilian Project-1                                                                                                    | BR01 - Brazilian Company 01             |                                        | BRL - Brazilian Real                                  | Approved                            |
| Manager                                                                                                    |                                         |                                        |                                                       |                                     |
| JS JACKIE - Jackie Stewart                                                                                                    |                                         |                                        |                                                       |                                     |
| A set of a set of a s |                                         |                                        |                                                       |                                     |
| Settings                                                                                                    | Material Allocation                     |                                        | Mice Demand Component Blanning Method                 | Probability (To Mile                |
|                                                                                                    | Within Project                          | •                                      | Manually Planned                                      | ✓ 100 %                             |
| Project Unique Procurement                                                                                                    | Project Unique Billing                  |                                        | Project Access On                                     | Propose Project Transaction         |
|                                                                                                    |                                         |                                        |                                                       |                                     |
| Exclude Project From Batch Invoices                                                                                                    | Invoice Comment Mandatory               |                                        | Branch                                                |                                     |
|                                                                                                    |                                         |                                        |                                                       | •                                   |
| Budgeting and Forecasting                                                                                                    |                                         |                                        | Month End Accruals                                    |                                     |
| Financially Responsible Budget Control On                                                                                                    | Control As Budgeted                     | Control On Total Budget                | Default Cost Activity                                 |                                     |
| - NO                                                                                                    | No                                      | No                                     |                                                       |                                     |
|                                                                                                    |                                         |                                        | Provilian Consilia Attainutes                         |                                     |
|                                                                                                    |                                         |                                        | Brazilian specific Attributes                         |                                     |
|                                                                                                    |                                         |                                        | 103 - Venda de Servico                                |                                     |
|                                                                                                    |                                         |                                        |                                                       |                                     |
| CURRENCY PRE POSTINGS MANUAL CONNECTIONS FINANCE DOCUMER                                                                                                    | IT TRANSMITTALS PRICING RESOURCE O      | CRITERIA PCE CODE PART MCPR SUPPLIER A | ACTIVITY LINKS MCPR CUSTOMER ACTIVITY LINKS MCPR DEFA | JOB RATE MANAGEMENT                 |
| Project Specific Currency Rate Type for Accounting                                                                                                    |                                         |                                        | Multi Currency Settings for Budgeting and Forecasting |                                     |
| Accounting Currency Rate Type Accounting Currency Rate Type Category                                                                                                    |                                         |                                        | Budget in Multi Currency BF Currency Rate             | Type BF Currency Rate Type Category |
| •                                                                                                    |                                         |                                        | No                                                    |                                     |
|                                                                                                    |                                         |                                        |                                                       |                                     |

# 5.11 Enter Invoicing Plan/Project Transaction

Enter an Invoicing Plan/Project Transaction using standard functionality.
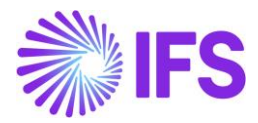

## 5.12 Create Project Invoice

Create a preliminary Project Invoice. The Business Transaction ID of the invoice is automatically fetched from the Project of the Invoicing Plan/Project Transactions included in the invoice. The user can edit the invoice and manually change the Business Transaction ID as long as the invoice is in "Preliminary" status and no Outgoing Nota Fiscals are created for the Project Invoice.

| • > Project Managemer | t > Invoicing > Project | Invoice 2        |              |          |                           |             |            |   |                    |            |
|-----------------------|-------------------------|------------------|--------------|----------|---------------------------|-------------|------------|---|--------------------|------------|
| Proiect In            | voice PR. 2             | 12592 🔻 1 of :   | 2            |          |                           |             |            |   |                    |            |
|                       |                         | 12332 1012       |              |          |                           |             |            |   |                    |            |
| » Ø /                 | III ↓ ~ No              | tes Invoice Text | Printout     | Customer | Installment Plan Create O | utgoing Not | a Fiscal   |   |                    |            |
|                       |                         |                  |              |          |                           |             |            |   |                    |            |
| Customer              |                         |                  |              |          | Customer Name             |             |            |   | Project            |            |
| NA9001                |                         |                  |              |          | Brazilian Customer (NA)   |             |            |   |                    |            |
| Invoice No            |                         |                  |              |          | Invoice Period Start      |             |            |   | Invoice Period End |            |
| 212592                |                         |                  |              |          | 2/26/2024                 |             |            | Ē | 2/26/2024          |            |
|                       |                         |                  |              |          |                           |             |            |   |                    |            |
| Amounts               |                         |                  |              |          |                           |             |            |   |                    |            |
| Currency              |                         | Gross Amount     |              |          |                           |             | Net Amount |   |                    | Tax Amount |
| BRL                   |                         | 3217.44          |              |          |                           |             | 3100.00    |   |                    | 117.44     |
| LINES                 | AL PRE POSTING          | ACCOUNTING       | NF-E INFORMA | TION     |                           |             |            |   |                    |            |
| Invoice Informatio    | n                       |                  |              |          |                           |             |            |   |                    |            |
| Invoice Date          |                         |                  |              |          | Invoice Type              |             |            |   | Series Reference   |            |
| 2/26/2024             |                         |                  |              | 餔        | PRJINV                    |             |            |   |                    |            |
| Currency Rate         |                         |                  |              |          | Our Reference             |             |            |   | Customer Ref       |            |
| 1                     |                         |                  |              |          |                           |             |            |   |                    |            |
| Tax Currency Rate     |                         |                  |              |          | Voucher Type              |             |            |   | Voucher No         |            |
| 1                     |                         |                  |              |          |                           |             |            |   |                    |            |
| Correction Reason ID  |                         |                  |              |          | Correction Reason         |             |            |   | Correction Exist   |            |
|                       |                         |                  |              |          |                           | _           |            |   | No                 |            |
| Currency              |                         |                  |              |          | Business Transaction ID   |             |            |   |                    |            |
| BRL                   |                         |                  |              |          | 103 - Venda de Serviço    |             |            | • |                    |            |
|                       |                         |                  |              | – L      |                           |             |            |   |                    |            |
| Customer Info         |                         |                  |              |          |                           |             |            |   |                    |            |
| Customer Informa      | tion                    |                  |              |          |                           |             |            |   |                    |            |
| Invoice Address       |                         |                  |              | -        | Delivery Address          |             |            | _ | Payment Address    |            |
| 2                     |                         |                  |              | •        | 2                         |             |            | • |                    |            |
| Pay Term Base Date    |                         |                  |              |          | Due Date                  |             |            |   | Payment Terms      |            |

See further information in the Outgoing Nota Fiscals chapter.

## 5.13 Enter Supplier Settings for Avalara Integration

On the **Supplier/Address/Delivery Tax Information**, there is a possibility to set a default Business Transaction ID that will be fetched when later creating the Order Quotation and/or Purchase Order. This will make it easier to not forget to add this value (as the Avalara integration doesn't work without this value). Also, it will save time when it is not needed to be set every time an order is created. Nevertheless, it is important to make sure that the value is correct when creating an order and a default value is used. The value can be changed if needed on the Order Quotation and/or Purchase Order.

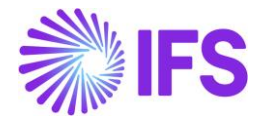

| Address sc-br-Supplier1                       | ▼ 1 of 1                          |                              |                              |
|-----------------------------------------------|-----------------------------------|------------------------------|------------------------------|
| ≪ ∅ ↓ ∨                                       |                                   |                              |                              |
|                                               |                                   |                              |                              |
| Supplier                                      | Name                              | Association N                | 10                           |
| SC-BR-SUP1                                    | SC-BR-Supplier1                   |                              |                              |
| Address ID: SC-BR-AD2 🔻                       |                                   |                              |                              |
| Q + 🖻 🖉 🗎                                     |                                   |                              |                              |
| Supplier's Own Address ID                     | Supplier Name                     | Supplier Brai                | nch                          |
| SENERAL ADDRESS INFORMATION DELIVERY TAX INFO | DRMATION DOCUMENT TAX INFORMATION | PURCHASE ADDRESS INFORMATION | OUTBOUND ADDRESS INFORMATION |
| Company: SC-BR-COM1 - SC-BR-Company1 🔻        |                                   |                              |                              |
| Q + 🖻 🖉 🛍                                     |                                   |                              |                              |
| Tax Calculation Structure ICMS Tax Paver      | Business Transaction Id           | Use Supplier                 | Address for Tax              |
| •                                             |                                   | • <b>•</b>                   |                              |
|                                               |                                   |                              |                              |

#### 5.13.1 ICMS TAXPAYER

**ICMS Tax Payer** is used both for sales flow and procurement flow. For the procurement flow, the value can be set in the *Supplier/Address/Delivery Tax Information* tab where it indicates that the supplier is an ICMS taxpayer for the specific address ID. (For the sales flow, read more in the chapter about Outgoing Nota Fiscal and the Define Basic Data part.)

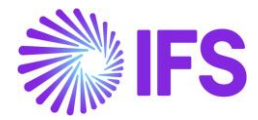

| Supplier                    | Name                          | Associati                | on No                 |
|-----------------------------|-------------------------------|--------------------------|-----------------------|
| CE-BR-SUP1                  | CE Brazil supplier 1          |                          |                       |
| Address ID: CE-BR-SADR1 🔻   |                               |                          |                       |
| Q + 🕑 / 🛍                   |                               |                          |                       |
| Supplier's Own Address ID   | Supplier Name                 | Supplier                 | Branch                |
| GENERAL ADDRESS INFORMATION | DELIVERY TAX INFORMATION      | DOCUMENT TAX INFORMATION | PURCHASE ADDRESS INFO |
| OUTBOUND ADDRESS INFORMATIC | N                             |                          |                       |
| Company: CE-COMP-BRAZIL - C | ecilia company with Brazil lo | calization 🔻             |                       |
| Company: CE-COMP-BRAZIL - C | ecilia company with Brazil lo | calization 🔻             |                       |

## 5.14 Create Order Quotation

Follow standard functionality to create an Order Quotation. Select an option for Business Transaction ID in the corresponding field in the *Order Quotation* page and Brazilian Specific Attributes group. If a default value has been set on the Supplier, this value will be shown here. It can be changed if needed.

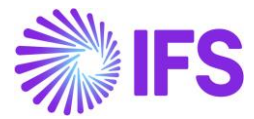

| Q Search Advanced 🕥 Se                                                                                          | arch with Time Zone 🛈             |                             |                               |   |
|----------------------------------------------------------------------------------------------------|-----------------------------------|-----------------------------|-------------------------------|---|
| Request No 👻 Supplier 🍷 Revi                                                                                    | sion No 👻 Created 👻 Site 👻 More 👻 | C Favorites Search          | Saved Searches                | ~ |
| » 200352 - 1 - CEL-BR.DOM.SU                                                                                    | P1 •                              |                             |                               |   |
| A S ~ New Business                                                                                              | Activity Scan Order Quotation     |                             |                               |   |
| Request No.                                                                                                    | Resident No.                      | Sumler                      | Sunniter Name                 |   |
| 200352                                                                                                    | 1                                 | CEL-BR.DOM.SUP1             | Brazilian Domestic Supplier 1 |   |
| Category                                                                                                    | Site                              | Created                     | Received Date                 |   |
| Supplier                                                                                                    | CL-81                             | 2/17/2025                   |                               |   |
| Modified                                                                                                    | Quote Valid To                    | Product Type Classification |                               |   |
| 2/17/2025                                                                                                    |                                   | Goods                       |                               |   |
| Details                                                                                                    |                                   |                             |                               |   |
| Currency*                                                                                                    | Buyer ID                          | Project ID                  | Delivery Terms                |   |
| BRL                                                                                                    | CAEDSE                            |                             |                               | • |
| Del Terms Location                                                                                              | Ship-Via                          | Payment Terms               |                               |   |
|                                                                                                    |                                   | •                           | •                             |   |
| Brazilian Specific Attributes                                                                                   |                                   |                             |                               |   |
| a second and a second a second a second a second a second a second a second a second a second a second a second |                                   |                             |                               |   |

## 5.15 Create Order Quotation Line

Enter the Order Quotation lines. The Acquisition Reason is automatically fetched into the field **Acquisition Reason** when the line is saved. The fetching of Acquisition Reason to the Order Quotation line is done in two ways:

1<sup>st</sup> – The Acquisition Reason Id value is inherited from the Purchase Part if a default value exists.

 $2^{nd}$  – If the Acquisition Reason ID is not set on the Purchase part, then the value is retrieved from the connected value set in the Order Quotation for Business Transaction ID.

| Busi  | ness Transac            | tion Codes                    |           |               |                       |                                       |
|-------|-------------------------|-------------------------------|-----------|---------------|-----------------------|---------------------------------------|
| Q Sea | rch                     |                               |           |               |                       |                                       |
| V     | + / Translation         |                               |           |               |                       |                                       |
| ~     | Business Transaction ID | Description                   | Direction | Presence Type | Acquisition Reason ID | External Tax System Reference         |
| 0 :   | 201                     | Compra de Mercadoria Produção | Inbound   | Not Applied   | UC                    | itemsForManufactPurchaseNotTransitAcq |

The Acquisition Reason Id can also be entered/modified manually if the Order Quotation is not Cancelled.

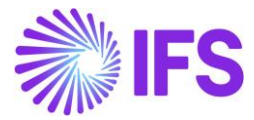

| Q Search Advanced D Sear                                                                                                    | ch with Time Zone 🕢                           |                             |                |            |
|----------------------------------------------------------------------------------------------------|-----------------------------------------------|-----------------------------|----------------|------------|
| equest No 🔻 Supplier 👻 Revisio                                                                                                    | on No ▼ Created ▼ Site ▼ More ▼ ♡ Fav         | orites Search               | Saved Search   | es v       |
| Modified                                                                                                    | Quote Valid To                                | Product Type Classification |                |            |
| 2/17/2025                                                                                                    |                                               | Goods                       |                |            |
| etalls                                                                                                    |                                               |                             |                |            |
| Currency *                                                                                                    | Buyer ID                                      | Project ID                  | Delivery Terms |            |
| BRL                                                                                                    | <ul> <li>CAEDSE</li> </ul>                    |                             |                | •          |
| Del Terms Location                                                                                                    | Ship-Via                                      | Payment Terms               |                |            |
|                                                                                                    |                                               | •                           | •              |            |
|                                                                                                    |                                               |                             |                |            |
| razilian Specific Attributes                                                                                                    |                                               |                             |                |            |
| azillan Specific Attributes                                                                                                    |                                               |                             |                |            |
| azilian Specific Attributes<br>Iusiness Transaction ID<br>201 - Compra de Mercadoria Produção                                     | •                                             |                             |                |            |
| azilian Specific Attributes<br>Iusiness Transaction ID<br>201 - Compra de Mercadoria Produção                                     | •                                             |                             |                |            |
| azilian Specific Attributes<br>Iusiness Transaction ID<br>201 - Compra de Mercadoria Produção<br>RE QUOTATION LINES NO PART QUOTA | TION LINES ACTIVITIES SUBMISSION REQUIREMENTS |                             |                | 4          |
| azilian Specific Attributes<br>Iusiness Transaction ID<br>201 - Compra de Mercadoria Produção<br>REQUOTATION LINES NO PART QUOTA  | TION LINES ACTIVITIES SUBMISSION REQUIREMENTS |                             | @~ E~ 24       | •          |
| azillan Specific Attributes<br>Iusiness Transaction ID<br>201 - Compra de Mercadoria Produção<br>ar quotation Lines No Part quota | TION LINES ACTIVITIES SUBMISSION REQUIREMENTS |                             | © √ E √ 24     | use<br>Use |

## 5.16 Enter Purchase Order

Follow standard functionality to enter a Purchase Order. Select an option for Business Transaction ID in the corresponding field in *Purchase Order/Order Details* tab, group Brazilian Specific Attributes. If a default value has been set on the Supplier, this value will be shown here. It can be changed if needed.

| Purchase Order - CE-BR-SUP1 - CE-B1 👻 1 of 3 |              |                  |            |  |
|----------------------------------------------|--------------|------------------|------------|--|
| Save Cancel New                              |              |                  |            |  |
|                                              |              |                  |            |  |
| Order No Supplier                            | New Supplier | Site             | Order Code |  |
| CE DE DE DE DE DE DE DE DE DE DE DE DE DE    | •            | CC DI            | •          |  |
| Receipt Date                                 |              |                  |            |  |
| 9/5/23, 12:00 AM                             |              |                  |            |  |
| DRDER DETAILS                                |              |                  |            |  |
| General                                      |              |                  |            |  |
| Delivery Address                             | ~            | Document Address |            |  |
| Delivery Information                         |              |                  |            |  |
| Brazilian Specific Attributes                |              |                  |            |  |
| Business Transaction Id                      |              |                  |            |  |
| 500 - Domestic Purchases                     |              |                  |            |  |
|                                              |              |                  |            |  |
|                                              |              |                  |            |  |
| Invoicing                                    |              |                  |            |  |

## 5.17 Enter Purchase Order Line

Enter the Purchase Order lines. The Acquisition Reason is automatically fetched into the field **Acquisition Reason Id** when the line is saved. The fetching of the Acquisition Reason ID to the Purchase Order line is done in two ways:

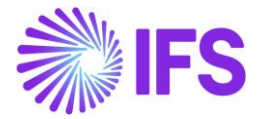

1<sup>st</sup> – The Acquisition Reason Id value is inherited from the Purchase Part if a default value exists.

2<sup>nd</sup> – If the Acquisition Reason Id is not set on the Purchase part, then the value is retrieved from the connected value set in the Purchase Order for the Business Transaction Id.

| us | iness Transa            | iction Codes                |           |                  |                       |                               |
|----|-------------------------|-----------------------------|-----------|------------------|-----------------------|-------------------------------|
| V  | + / Translation         |                             |           | 1                |                       |                               |
|    | Business Transaction Id | Description                 | Direction | Presence Type    | Acquisition Reason Id | External Tax System Reference |
|    | 200                     | Transferência entre Filiais | Outbound  | Presence-Offsite | SC-BR-RS              | standardSales                 |
|    | 500                     | Domestic Purchases          | Inbound   | Phone            | SC-BR-RS              | standardPurchase              |

The Acquisition Reason Id can also be entered/modified manually if the Purchase Order is not Cancelled. If the Purchase Order is created from an Order Quotation, the Acquisition Reason ID value for each order line is automatically fetched from the Order Quotation.

| urchase O                                                                                                  | rder P10105                                 | 3 - CE-BR-SUP1 - CE-                                              | -B1 🔻 1 of 3                    | 3                               |                                                                        |                                                                                   |                                 |                                 |                                               |                                  |    |
|----------------------------------------------------------------------------------------------------|---------------------------------------------|-------------------------------------------------------------------|---------------------------------|---------------------------------|------------------------------------------------------------------------|-----------------------------------------------------------------------------------|---------------------------------|---------------------------------|-----------------------------------------------|----------------------------------|----|
| « 🤊 + 🖸                                                                                                    | / A ~                                       |                                                                   |                                 |                                 |                                                                        |                                                                                   |                                 |                                 |                                               |                                  |    |
| tatus 🗸 Share 🗸                                                                                            | Order History                               | Fetch External Tax                                                | Pre Posting                     | Document Text                   | Purchase O                                                             | Order Change Order 🤝                                                              | Copy Order                      | Pricing 🗸                       | Centralize                                    | Set Authorization                | ×  |
| rder No                                                                                                    | Supplier                                    |                                                                   | 1                               | Site                            |                                                                        | Ord                                                                               | der Code                        |                                 |                                               | Receipt Date                     |    |
| 01053                                                                                                    | CE-BR-SUP1                                  | - CE Brazil supplier 1                                            |                                 | CE-B1 - CE site 1 BR            | t co1                                                                  | 1 - 1                                                                             | NORMAL                          |                                 |                                               | 9/5/23, 12:00                    | AM |
| der Amounts<br>al Net Amount/Base                                                                          |                                             | Total Net Am                                                      | iount/Curr                      |                                 | Total                                                                  | Tax Amount/Curr                                                                   |                                 | Total Gr                        | rass Amount/C                                 | urr                              |    |
| rder Amounts<br>tal Net Amount/Base<br>9 9.00 BRL                                                          |                                             | Total Net Am                                                      | nount/Curr<br>RL                |                                 | Total                                                                  | Tax Amount/Curr<br>0.00 BRL                                                       |                                 | Total Gr                        | ross Amount/C                                 | urr                              |    |
| rder Amounts<br>tal Net Amount/Base<br>9.00 BRL<br>RT LINES NO PART LI                                     | NES RENTAL PART                             | Total Net Am                                                      | Nount/Curr<br>RL<br>JLS CHARGES | LANDED COST                     | Total                                                                  | Tax Amount/Curr<br>0.00 BRL<br>ATION                                              |                                 | Total Gr                        | ross Amount/C                                 | urr                              | •  |
| rder Amounts<br>tal Net Amount/Base<br>9 9.00 BRL<br>RT LINES NO PART LI<br>7 + E                          | nes rental part                             | Total Net Am 3.00 BF LINES ORDER DETAI                            | nount/Curr<br>RL<br>JLS CHARGES | LANDED COST                     | Total                                                                  | Tax Amount/Curr<br>0.00 BRL                                                       |                                 | Total Gr<br>E 9.0               | oos Amount/Ci<br>DD BRL                       | urr<br>(亡 ~ 24 ~                 | •  |
| rder Amounts<br>tal Net Amount/Base<br>■ 9.00 BRL<br>RT LINES NO PART LI<br>T + E /<br>Status ↓ Line Deta  | NES RENTAL PART<br>D A ~<br>ils ~ Create Li | Total Net Am                                                      | Copy Lines                      | LANDED COST                     | Total<br>Total<br>AUTHORIZA<br>Part ~                                  | Tax Amount/Curr<br>0.00 BRL<br>ATION<br>Purchase Component                        | <ul> <li>External Se</li> </ul> | Total Gr<br>9.0<br>rvice Orders | oos Amount/C<br>DO BRL<br>© ~<br>V Project    | urr<br>位 ~ 24 ~<br>Connection ~  |    |
| rder Amounts<br>tal Net Amount/Base<br>g 9.00 BRL<br>RT LINES NO PART LI<br>TY + E /<br>itatus / Line Deta | NES RENTAL PART                             | Total Net Am  Total Net Am  Solution  Tunes  ORDER DETAI  Part No | ILS CHARGES                     | LANDED COST<br>Price Comparison | Total<br>■<br>AUTHORIZJ<br>Part ↓<br>Part ↓<br>Business<br>y Operation | Tax Amount/Curr 0.00 BRL ATION Purchase Component Goods/Services Statistical Code | ✓ External Se<br>Aquisition Ori | Total Gr<br>S.C<br>rvice Orders | oos Amount/C<br>OD BRL<br>Project<br>Acquisit | urr<br>[얀 ~ 24 ~<br>Connection ~ |    |

## 5.18 **Delimitations**

Support for additional Brazilian specific attributes will be developed in coming releases.

Project Invoicing for provision of services is supported in this Project Invoice – Initial Solution. Project Invoicing flows not supported in this Project Invoice – Initial Solution are:

- Project Invoicing for sale of goods.
- Credit Project Invoices and Project Correction Invoices.

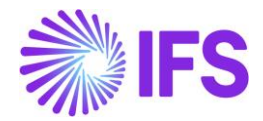

## **6** Purchase Charges with Brazilian Charge Category

## 6.1 Overview of Legal Requirement

For Avalara taxes to be correct, there is a need to differentiate costs related to the importation and transport process. For example, costs that should be included in the customs value and costs that should be reported separately as for example freight and insurance.

#### 6.2 Solution overview

To support this a **Brazilian Charge Category** is connected to the **Purchase Charge Type** when using the Brazil localization with Avalara Tax Integration.

Line connected charges on the Purchase order, connected via the Dispatch Advice process, is the main way to handle these transport and importation fees in Brazil. These different charges need to be sent to Avalara in the request file (with the correct Avalara tag) to get the correct calculated part line taxes.

The **Brazil Charge Category** can be set and edited on the **Purchase Charge Type** page, in the **Purchase Order** page on the **Charge** tab, in the **Supplier for Purchase Part** page on the **Charge** tab and in the **Incoming Dispatch Advice** Charges assistant. The default value can be set on the Purchase Charge Type. If values are set in the **Supplier for Purchase Part** page, these values are fetched to the Purchase Order.

If the charge line is not line connected the value for Brazil Charge Category will be blank.

## 6.3 Process overview Purchase Charges

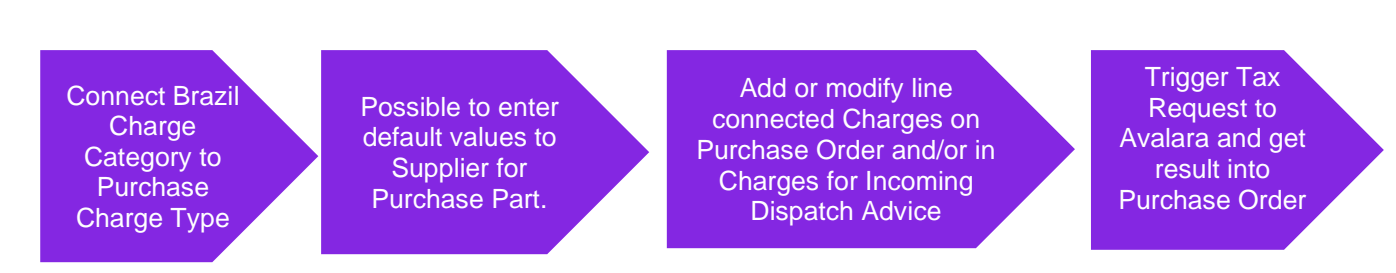

## 6.4 Prerequisites

The company must be set-up to use Brazilian localization, see the Company Set-Up chapter, and the "Integration to Brazilian External Tax System" parameter must be enabled (this is not mandatory in Localization Control Center for Brazil localization).

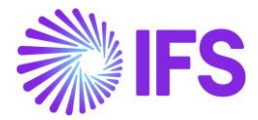

## 6.5 Connect Brazil Charge Category

In *Purchase Charge Type* page there is a field for **Brazilian Charge Category** only visible when Site company is using Avalara. The possible values to choose from are as below:

- National Freight (connected to Avalara json tag freightAmount)
- National Insurance (connected to Avalara json tag insuranceAmount)
- National Expenses (connected to Avalara json tag otherCostAmount)
- International Freight (connected to Avalara json tag customsValue)
- International Insurance (connected to Avalara json tag customsValue)
- International Expenses (connected to Avalara json tag customsValue)
- AFRMM (connected to Avalara json tag afrmmValue)
- Siscomex (connected to Avalara json tag customsValue)
- Demurrage (connected to Avalara json tag customsValue)
- Wharfage (connected to Avalara json tag customsValue)

| ≪ + ⊡                 |                         |                                        |                                       |
|-----------------------|-------------------------|----------------------------------------|---------------------------------------|
| Charge Type           | Description             | Charge Group                           | Charge Group Description              |
| CE-BR-CT2             | CE Brazil charge type 2 | INS                                    | <ul> <li>Insurance Charges</li> </ul> |
| SENERAL DESC          | RIPTIONS                |                                        |                                       |
| Details               |                         |                                        | Тах                                   |
| Distribute Charge By  | Invoicing Supplier      | Charge Price                           | Tax Code                              |
|                       | -                       | ▼ 1.00 BRL                             |                                       |
| Charge Price incl Tax | Charge (%)              | Unit Charge                            | Indicators                            |
| 1.00 BRL              |                         |                                        | indicators                            |
| Distribute on Receipt | HSN/SAC Code            | Brazilian Charge Category              | Intrastat Exempt                      |
|                       |                         | <ul> <li>National Insurance</li> </ul> |                                       |

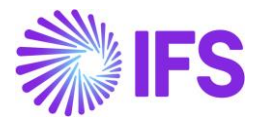

## 6.6 **Default Charges on Supplier for Purchase Part**

If needed it is possible to add default values for Charges in the **Supplier for Purchase Part** page. If a Brazil Charge Category has been set for the Purchase Charge Types this value will be defaulted, but the values can also be changed in this page.

|                             | 🕑 🦯 🗎                | Δ. ~                 |                  |                   |           |                      |                 |                            |                        |        |
|-----------------------------|----------------------|----------------------|------------------|-------------------|-----------|----------------------|-----------------|----------------------------|------------------------|--------|
| Create Customer             | Create Sales Part    | Supplier Warranty    | Control Plan     | Export Control    | Emissions | Alternate Purchase P | arts Document T | ext Set Qualified Supplier |                        |        |
| art                         |                      | Supplier             | r                |                   |           | Supplier Contact     |                 | Site                       |                        |        |
| CE-BRAZIL-PURPA             | RT2 - CE pur part in | brazil CB C          | E-BR-SUP1 - CE E | Brazil supplier 1 |           |                      |                 | ▼ CE-B1                    |                        |        |
|                             |                      | _                    |                  |                   |           |                      |                 |                            |                        |        |
| Notes<br>SENERAL INS        | ECTION INFO PRI      | CE LIST RENTAL PRIC  | E LIST MANUF     | CTURERS COM       | NSIGNMENT | CHARGES DELIVE       | RY OVERHEADS    |                            |                        |        |
| Notes<br>SENERAL INS<br>V + | ECTION INFO PRIC     | CE LIST RENTAL PRICE | E LIST MANUF/    | CTURERS COM       | NSIGNMENT | CHARGES DELIVE       | RY OVERHEADS    |                            | @~ Ľ~                  | 24 ~   |
| Notes<br>SENERAL INSI       | Charge Category      | CE LIST RENTAL PRICE | E LIST MANUF/    | Group             | Charge    | CHARGES DELIVE       | RY OVERHEADS    | Invoicing Supplier         | 會 〜 住 〜<br>Charged Qty | 24 × E |

# 6.7 Add or modify Charges in Purchase Order and/or Incoming Dispatch Advice

If default charges have been added in Supplier for Purchase Part these will be inherited to the Purchase Order. These values can be modified if needed in the Purchase Order. It is only charges that are connected to Purchase Order Lines that will have a value in Brazilian Charge Category. This value can be changed if needed also in the Purchase Order. If using a Purchase Order Change Order, the value can be changed also there.

In the *Purchase Order/Charges* tab it is also possible to add and modify new charge lines. They need to be connected to a Purchase Order Line to get a **Brazil Charge Category** visible or added.

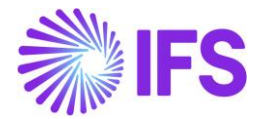

| « 🤊 +                                                                                                | E / A ~             |                           |                        |                   |                                       |
|----------------------------------------------------------------------------------------------------|---------------------|---------------------------|------------------------|-------------------|---------------------------------------|
| Status 🗸 Share                                                                                       | ✓ Order History     | Fetch External Tax        | Pre Posting Document T | ext Purchase Orde | er Change Order 🧹 🤇                   |
| Order No                                                                                             | Supplier            |                           | Site                   |                   | Order                                 |
| 2101062                                                                                              | CB CE-BR-SU         | P1 - CE Brazil supplier 1 | CE-B1 - CE site        | e 1 BR co1        | 1 - NC                                |
| Order Amounts                                                                                        | RT LINES RENTAL PAI | RT LINES ORDER DETAI      | LS CHARGES LANDED      | COST AUTHORIZATIC | DN                                    |
| Drder Amounts                                                                                        | RT LINES RENTAL PAI | RT LINES ORDER DETAI      | LS CHARGES LANDED      | COST AUTHORIZATIC | DN                                    |
| Drder Amounts PART LINES NO PAR T +  Connect to                                                      | RT LINES RENTAL PAI | RT LINES ORDER DETAI      | LS CHARGES LANDED      | COST AUTHORIZATIC | ON<br>Charge Type                     |
| Order Amounts       MART LINES     NO PAR       V     +       V     Connect to       I     I         | Rel No              | ART LINES ORDER DETAIL    | LS CHARGES LANDED      | COST AUTHORIZATIO | Charge Type<br>CE-BR-CT1              |
| Order Amounts       PART LINES     NO PAR       V     +       V     +       Connect to       I     I | Rel No Cor          | AT LINES ORDER DETAIL     | LS CHARGES LANDED      | COST AUTHORIZATIO | Charge Type<br>CE-BR-CT1<br>CE-BR-CT2 |

One common way to add transport related costs in Brazil is to use *Incoming Dispatch Advice* page and add charges there. Also, in this dialog for **Charges for Incoming Dispatch Advice**, the value for **Brazilian Charge Category** can be changed if needed. The value connected to the **Charge Type** will be default if existing.

| × | Charges for Incoming Dispatch Advice                                                                                                    |                           |             |             |                 |                      |                              |                    |                   |                          |                   |
|---|----------------------------------------------------------------------------------------------------|---------------------------|-------------|-------------|-----------------|----------------------|------------------------------|--------------------|-------------------|--------------------------|-------------------|
| 7 | ▽     +     ID      ✓     Transfer charges to purchase order                                                                                                    |                           |             |             |                 |                      |                              |                    |                   | 4 ~ 🔳 ~                  |                   |
| ~ |                                                                                                    | Brazilian Charge Category | Sequence No | Charge Type | Charge Currency | Distribute Charge By | Connect to Purchase Order No | Connect to Line No | Connect to Rel No | Transferred<br>to Orders | Invoicing Supplie |
|   | :                                                                                                    | National Freight          | 1           | CE-BR-CT1   | BRL             |                      | P101062                      | 1                  | 1                 | No                       | CE CE-BR-         |
|   | ☑         I         CE-BR-CT1         BRL         P101062         1         1         №         CE         CE-BR-ST           OK         Cancel         Cancel         C         C |                           |             |             |                 |                      |                              |                    |                   |                          |                   |

If new charge lines are added or modified, they need to be either line connected or distributed per line in order to have a **Brazilian Charge Category**.

#### 6.8 Tax Request to Avalara

Purchase Order Line connected charges is a part of the information to be included in the Request file sent to Avalara.

See further information in the Appendix for the mapping between IFS and Avalara.

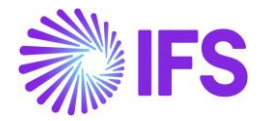

## **7** Sales Charges with Brazilian Charge Category

## 7.1 Overview Legal Requirement

For Avalara taxes to be correct, there is a need to include sales charges in the tax calculations on Customer Orders and Invoices. For example, charges for freight, insurance and other expenses should be passed to the Outgoing Nota Fiscal and included in the request message sent to Brazil Tax Authorities.

#### 7.2 Solution overview

To support this, a **Brazilian Charge Category** is connected to the **Sales Charge Type** when using the Brazil localization with Avalara Tax Integration.

Line-connected charges on the Customer Order are the main way to handle freight, insurance, and expense Sales Charges in Brazil. These different charges need to be sent to Avalara in the request file (with the correct Avalara tag) to get the correct calculated part-line taxes.

The Brazil Charge Category can be set and edited on the Sales Charge Type page, in the Sales *Quotation* page on the Charge tab, in the Customer Order page on the Charge tab, in the Sales *Part* page on the Charge tab, in the Package Part page on the Charge tab and the Non-Inventory Sales Part Page Charge Tab. Default value can be set on the Sales Charge Type.

If the charge line is not line connected the value for Brazil Charge Category will be blank.

## 7.3 **Process overview Sales Charges**

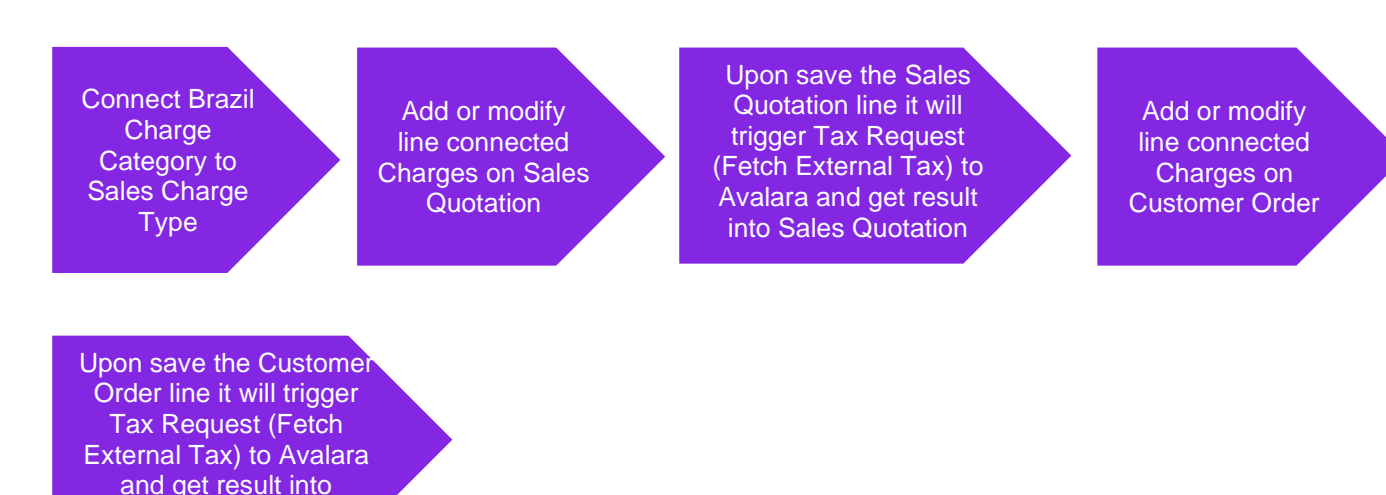

## 7.4 Prerequisites

Customer Order

The company must be set up to use Brazilian localization, see the Company Set-Up chapter, and the "Brazilian Specific Fiscal Attributes" and "Integration to Brazilian External Tax System" (this is not mandatory in Localization Control Center for Brazil localization) parameters must be enabled.

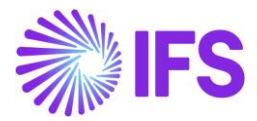

## 7.5 Connect Brazil Charge Category

In **Sales Charge Type** page there is a field for **Brazilian Charge Category** which is only visible when the Localization Control Center parameters are enabled for the company. The possible values to choose from are as below:

- Freight (connected to Avalara json tag freightAmount)
- Insurance (connected to Avalara json tag insuranceAmount)
- Expenses (connected to Avalara json tag otherCostAmount)

| ● > Sales > Part > Sales Charge Type                         |                         |                   |                       |                |                          |  |  |  |  |  |
|--------------------------------------------------------------|-------------------------|-------------------|-----------------------|----------------|--------------------------|--|--|--|--|--|
| Sales Charge Type                                            |                         |                   |                       |                |                          |  |  |  |  |  |
| Search Advanced                                              |                         |                   |                       |                |                          |  |  |  |  |  |
| Site ▼ Charge Type ▼ Description ▼ More ▼ ♡ Favorites Search |                         |                   |                       |                |                          |  |  |  |  |  |
| Sort by 👻 🦑 EX - National Expenses 💌                         |                         |                   |                       |                |                          |  |  |  |  |  |
| EX<br>Description: National Expenses<br>Site: SP01           | + 🖽 🖉 (                 | m ↓ ~             |                       |                |                          |  |  |  |  |  |
|                                                              |                         |                   |                       |                |                          |  |  |  |  |  |
| FR                                                           | Charge Type             | Description *     |                       | Charge Group * | Charge Group Description |  |  |  |  |  |
| Description: National Freight<br>Site: SP01                  | EX                      | National Expenses |                       | EX 👻           | Expense Charge           |  |  |  |  |  |
|                                                              | Sales UoM *             | Currency          |                       |                |                          |  |  |  |  |  |
| FR2                                                          | * •                     | BRL               |                       |                |                          |  |  |  |  |  |
| Description: National Freight 2<br>Site: SP01                | GENERAL DESCRIPTIONS    |                   |                       |                |                          |  |  |  |  |  |
| 522                                                          | Details                 |                   |                       |                | Тах                      |  |  |  |  |  |
| FR3                                                          | Charge Price            |                   | Charge Price incl Tax |                | Tax Code                 |  |  |  |  |  |
| Site: SP01                                                   | 10.00                   | 10.00             |                       |                |                          |  |  |  |  |  |
|                                                              | Charge Cost             |                   | Charge (%)            |                | Delivery Type            |  |  |  |  |  |
| HT%                                                          | 10.00                   |                   |                       |                |                          |  |  |  |  |  |
| Description: HT%<br>Site: SP01                               | Charge Cost (%)         | HSN/SAC Code      |                       |                | Use Price Including Tax  |  |  |  |  |  |
| HTTEST                                                       |                         |                   | , ·                   |                |                          |  |  |  |  |  |
| Description: Testfreight<br>Site: SP01                       | Brazilian Charge Catego | ory.              |                       |                |                          |  |  |  |  |  |

## 7.6 Default Sales Charges for Sales Part

If needed it is possible to add default values for Charges in the **Sales Part** page. If a Brazil Charge Category has been set for the Sales Charge Type this value will be defaulted, but the values can also be changed in this page.

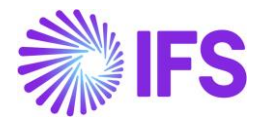

| Sales Part                                                                    |                           |                    |                      |                 |                   |                                       |                 |            |                |          |
|-------------------------------------------------------------------------------|---------------------------|--------------------|----------------------|-----------------|-------------------|---------------------------------------|-----------------|------------|----------------|----------|
| Search Advanced                                                               |                           |                    |                      |                 |                   |                                       |                 |            |                |          |
| Site   Sales Part No  Sales Part Description  More  Favorites  Search  Search |                           |                    |                      |                 |                   |                                       |                 |            |                |          |
| ≫ F060100 - Texas High Roller Overdrive - SP01 ▼                              |                           |                    |                      |                 |                   |                                       |                 |            |                |          |
|                                                                               | art Availability Planning | Complementary Part | s Substitute Sales   | Part Inventor   | y Part Documen    | t Text Custon                         | ner Warranty    |            |                |          |
|                                                                               |                           |                    |                      |                 |                   |                                       |                 |            |                |          |
| Sales Part No                                                                 |                           | Part               | Description in Use * |                 |                   |                                       |                 | Site       |                |          |
| F060100                                                                       |                           | E                  | Texas High Roller C  | Overdrive       |                   |                                       |                 | SP01       |                |          |
| GENERAL DESCRIPTIONS CHARACTERISTICS CHAR                                     | GES EXTERNAL TAX PA       | RAMETERS MAINTE    | NANCE PART SPEC      | IFIC OVERHEADS  |                   |                                       |                 |            |                |          |
| ♡ + @ / @ ↓ ~                                                                 |                           |                    |                      |                 |                   |                                       |                 |            |                |          |
| (1) Brazilian Charge<br>Category Charge Type                                  | Charge Group              | Sales UoM          | Charge Cost          | Charge Cost (%) | Charge Price/Base | Charge Price<br>Including<br>Tax/Base | Charge Quantity | Charge (%) | Unit<br>Charge | Currency |
| Freight EX - National Expenses                                                | EX - Expense Charge       | *                  | 10.00                |                 | 10.00             | 10.00                                 | 1               |            | No             | BRL      |
| Attachments                                                                   | Attachments               |                    |                      |                 |                   |                                       |                 |            |                |          |
|                                                                               |                           |                    |                      |                 |                   |                                       |                 |            |                |          |
|                                                                               |                           |                    |                      |                 |                   |                                       |                 |            |                |          |

## 7.7 Add or Modify Charges in Sales Quotation and Customer Order

If default charges have been added for the sales part, they will be inherited in the Sales Quotation and Customer Order. These values can be modified if needed in the Sales Quotation and Customer Order. Only charges connected to customer order lines will have a value in the Brazilian charge category.

|                   |                                                                           | Customer Order                                                                                                    |  |  |  |  |  |  |  |  |  |
|-------------------|---------------------------------------------------------------------------|----------------------------------------------------------------------------------------------------|--|--|--|--|--|--|--|--|--|
|                   |                                                                           |                                                                                                    |  |  |  |  |  |  |  |  |  |
| e/Time 🔻 Created  | d 🔻 Charges E                                                             | kist 👻 More 👻                                                                                                    |  |  |  |  |  |  |  |  |  |
|                   |                                                                           |                                                                                                    |  |  |  |  |  |  |  |  |  |
| Copy Order Ord    | der History Sale                                                          | es Promotions 🗸                                                                                                    |  |  |  |  |  |  |  |  |  |
|                   |                                                                           |                                                                                                    |  |  |  |  |  |  |  |  |  |
| Order Type        | Wan                                                                       | ted Delivery Date/Time                                                                                                    |  |  |  |  |  |  |  |  |  |
| RCA               | 6/5/                                                                      | 24, 12:00 AM                                                                                                    |  |  |  |  |  |  |  |  |  |
|                   |                                                                           |                                                                                                    |  |  |  |  |  |  |  |  |  |
|                   |                                                                           |                                                                                                    |  |  |  |  |  |  |  |  |  |
|                   |                                                                           |                                                                                                    |  |  |  |  |  |  |  |  |  |
|                   |                                                                           |                                                                                                    |  |  |  |  |  |  |  |  |  |
| Charge Price/Curr | Chrg Price incl<br>Tax/Curr                                               | Co<br>Charge (%) No                                                                                                    |  |  |  |  |  |  |  |  |  |
| 10.00             | 10.00                                                                     | 1                                                                                                    |  |  |  |  |  |  |  |  |  |
| 20.00             | 20.00                                                                     | 1                                                                                                    |  |  |  |  |  |  |  |  |  |
|                   | Copy Order Or<br>Order Type<br>RCA<br>Charge Price/Curr<br>10.00<br>20.00 | Copy Order Order History Sale<br>Order Type Wan<br>RCA 6/5/<br>Charge Price/Curr Chrg Price incl<br>Tax/Curr<br>10.00 10.00<br>20.00 |  |  |  |  |  |  |  |  |  |

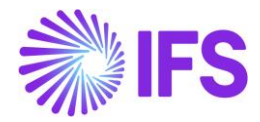

### 7.8 Tax Request to Avalara

Sales Quotation line and Customer Order Line connected charges are a part of the information to be included in the Request file sent to Avalara.

See further information in the Appendix for the mapping between IFS and Avalara.

## 7.9 Limitations

- Fetch taxes from Avalara to a sales quotation and customer order line containing Non-Inventory Sales Part of type "Goods" is not supported.
- The Brazilian charge category will only be visible in the sales quotation and customer order charges tab when the charge line is connected to a quotation/order line.
- Avalara Tax calculations in customer orders including Sales charges are not supported in Customer order Collective, Correction, Prepayment based, Advanced and Rebate Invoice types and are only implemented in Customer order Invoices.
- When performing a partial delivery, charges are not automatically distributed; therefore, if a charge is added and the delivery and invoicing are done partially, the user must manually adjust the charge amount to accurately reflect the partial delivery.

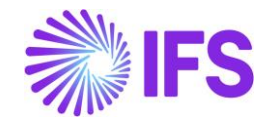

## 8 Company, Customer and Supplier Basic Data for Tax Calculation, Nota Fiscal and Avalara request

## 8.1 Overview Legal Requirement

"Tax Regime" and "Entity Type" are legally required to determine the Brazilian tax calculation and tax reporting in Nota Fiscal.

- Tax Regime is determined according to the company's profit. Most important tax regimes are Real Profit, Estimated Profit and Simplified.
- "Entity Type" refers the type of administration.

## 8.2 Solution overview

To support this requirement, IFS Application core functionalities were slightly enhanced to define the required basic data.

- New page, Classification of Business is introduced with system defined values. User can manually define "External Tax System Reference".
- Brazilian specific Forms of Business added

#### 8.3 Process overview

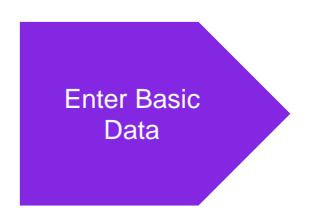

## 8.4 **Prerequisites**

IFS Application core generic functionalities are used to define these basic data, hence not controlled by Brazilian-specific Localization Control Center parameters.

## 8.5 Enter Basic data

#### **Classification of Business**

Go to the page, *Application Base Setup/Enterprise/Company/Basic Data/Classification of Business*. From this page, query the country as "*BR-Brazil*" and find the system-defined Brazilian specific *Classification of Business* records.

In the **External Tax System Reference** column, the user can manually define the *External Tax System References* according to the value and format given by the 3<sup>rd</sup> party tax calculation integrator. In example below, you can see the *External Tax System References* mapped according to the AVALARA requirements.

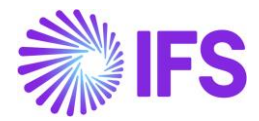

| CI | ass | sification of <b>I</b> | Business                      | 5                                 |                               |  |  |  |  |  |  |
|----|-----|------------------------|-------------------------------|-----------------------------------|-------------------------------|--|--|--|--|--|--|
| :  |     |                        |                               |                                   |                               |  |  |  |  |  |  |
| ~  | :   | Country                | Classification of<br>Business | Description                       | External Tax System Reference |  |  |  |  |  |  |
|    | :   | BR - BRAZIL            | 1                             | Lucro Real                        | realProfit                    |  |  |  |  |  |  |
|    | :   | BR - BRAZIL            | 2                             | Lucro Presumido                   | estimatedProfit               |  |  |  |  |  |  |
|    | :   | BR - BRAZIL            | 3                             | Simplificado                      | simplified                    |  |  |  |  |  |  |
|    | ÷   | BR - BRAZIL            | 4                             | Simplificado Sobre o Limite Bruto | simplifiedOverGrossthreshold  |  |  |  |  |  |  |
|    | :   | BR - BRAZIL            | 5                             | Empreendedor Simplificado         | simplifiedEntrepreneur        |  |  |  |  |  |  |
|    | :   | BR - BRAZIL            | 6                             | Individual                        | individual                    |  |  |  |  |  |  |
|    | :   | BR - BRAZIL            | 7                             | Não Aplicável                     | notApplicable                 |  |  |  |  |  |  |

#### Forms of Business

Go to the page **Application Base Setup/Enterprise/Company/Basic Data/Forms of Business**. where entity types for country Brazil were added. From this page, query, Country as "*BR-Brazil*" and find the system defined Brazilian specific *Forms of Business* records.

| Fo                                                                   | rm | ns of Busines | s                   |                      |  |  |  |  |  |  |
|----------------------------------------------------------------------|----|---------------|---------------------|----------------------|--|--|--|--|--|--|
| :=                                                                   |    |               |                     |                      |  |  |  |  |  |  |
| Country : BR ▼ ⊗ Form of Business ▼ Description ▼ More ▼ ♡ Favorites |    |               |                     |                      |  |  |  |  |  |  |
| ~                                                                    | :  | Country       | Form of<br>Business | Description          |  |  |  |  |  |  |
| $\Box$                                                               | ÷  | BR - BRAZIL   | 1                   | Empresa              |  |  |  |  |  |  |
| $\Box$                                                               | ÷  | BR - BRAZIL   | 2                   | Individual           |  |  |  |  |  |  |
| $\Box$                                                               | ÷  | BR - BRAZIL   | 3                   | Governo Federal      |  |  |  |  |  |  |
| $\Box$                                                               | ÷  | BR - BRAZIL   | 4                   | Governo Estadual     |  |  |  |  |  |  |
| $\Box$                                                               | ÷  | BR - BRAZIL   | 5                   | Prefeitura Municipal |  |  |  |  |  |  |
| $\Box$                                                               | :  | BR - BRAZIL   | 6                   | Estrangeiro          |  |  |  |  |  |  |

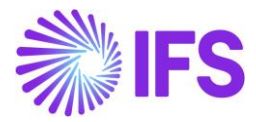

#### **Company: Form of Business and Classification of Business**

Go to the page *Company* and the *General Information* tab where user can select the "Form of Business" and "Classification of Business" from the drop-down lists.

| Company 🛛           | ABR1 - Brazilian Compan    | ıy1 ▼ 1 of 1              |               |  |
|---------------------|----------------------------|---------------------------|---------------|--|
| K Ø / B ~           | Update Company             | Update Company Translatio | n New Company |  |
| Company             |                            | Name                      |               |  |
| EABR1               |                            | Brazilian Company 1       | I             |  |
| General Information |                            |                           |               |  |
| Default Language    | Country                    | Locali                    | zation        |  |
| English             | <ul> <li>BRAZIL</li> </ul> | ▼ Braz                    | il (Preview)  |  |
| Form of Business    | Classification             | n of Business Creati      | on Date       |  |
| 2 - Individual      | - 1 - Lucro                | Real 🝷 2021               | 2021-03-16    |  |
| Activity Start Date | Source Com                 | pany Sourc                | e Template ID |  |
|                     | I                          | STD                       |               |  |
| Template Company    | Master Com                 | pany for Group Consolid   |               |  |
| No                  | No                         |                           |               |  |

#### **Customer: Form of Business and Classification of Business**

Go to the page *Customer* and the *General Information* tab where user can select the "Form of Business" and "Classification of Business" for the customer from the drop-down lists.

| razilian Customer 1 🔻 1 of 1                                                                                                    | 1                                                                                                    |  |  |  |
|----------------------------------------------------------------------------------------------------|----------------------------------------------------------------------------------------------------|--|--|--|
| Copy Customer     Copy Customer     Cop | View End Customer Connections                                                                                                    |  |  |  |
|                                                                                                    |                                                                                                    |  |  |  |
|                                                                                                    |                                                                                                    |  |  |  |
| Name                                                                                                    | Association No                                                                                                    |  |  |  |
| Brazilian Customer 1                                                                                                    |                                                                                                    |  |  |  |
| B2B Customer                                                                                                    |                                                                                                    |  |  |  |
|                                                                                                    |                                                                                                    |  |  |  |
| Country                                                                                                    |                                                                                                    |  |  |  |
| ▼ BRAZIL                                                                                                    |                                                                                                    |  |  |  |
| Classification of Business                                                                                                    |                                                                                                    |  |  |  |
| ▼ 6 - Indivi                                                                                                    | dual                                                                                                    |  |  |  |
| •                                                                                                    |                                                                                                    |  |  |  |
|                                                                                                    | Aazilian Customer 1  1 of 7  Copy Customer  Name Brazilian Customer 1 B2B Customer Country BRAZIL Classificatio Classificatio G - Indivis |  |  |  |

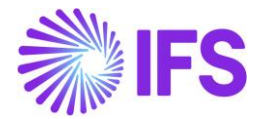

The field **Form of Business** must be 6 for foreign customers, that indicates this is an international customer. The description must be "Foreign" ("Estrangeiro").

The field **Classification of Business**" must be 7 for foreign customer, that indicates this is an international customer. The description must be "Not Applicable" ("Não Aplicável").

#### Supplier: Form of Business and Classification of Business

Go to the page **Supplier** and the **General Information** tab where the user can select the "Form of Business" and "Classification of Business" for the supplier from the drop-down lists.

| « n + n n                                                                                                    | Δ                                                             | 360                                                                              |                                          |
|----------------------------------------------------------------------------------------------------|---------------------------------------------------------------|----------------------------------------------------------------------------------|------------------------------------------|
|                                                                                                    |                                                               |                                                                                  |                                          |
|                                                                                                    |                                                               | Logo                                                                             |                                          |
| Supplier                                                                                                    | Name                                                          |                                                                                  |                                          |
| CE-BR-SUP1                                                                                                    | CE Brazil supplier 1                                          |                                                                                  | 0                                        |
| Association No                                                                                                    | One-Time Supplier                                             |                                                                                  | 🖪 Browse                                 |
|                                                                                                    | • <b>•</b>                                                    |                                                                                  |                                          |
|                                                                                                    |                                                               |                                                                                  |                                          |
| R2R Supplier                                                                                                    |                                                               |                                                                                  |                                          |
| B2B Supplier                                                                                                    |                                                               |                                                                                  |                                          |
| B2B Supplier                                                                                                    |                                                               |                                                                                  |                                          |
| B2B Supplier                                                                                                    |                                                               |                                                                                  |                                          |
| B2B Supplier General Information Default Language                                                                           | Country                                                       | Category                                                                         | Suppliers Own ID                         |
| B2B Supplier General Information Default Language English                                                                   | Country<br>BRAZIL                                             | Category<br>• Supplier                                                           | Suppliers Own ID                         |
| B2B Supplier General Information Default Language English Creation Date                                                     | Country<br>BRAZIL<br>Form of Business                         | Category<br>Supplier<br>Classification of Business                               | Suppliers Own ID<br>Identifier Reference |
| B2B Supplier<br>General Information<br>Default Language<br>English<br>Creation Date<br>5/26/2023                            | Country<br>BRAZIL<br>Form of Business<br>4 - Governo Estadual | Category<br>Supplier<br>Classification of Business<br>G - Individual             | Suppliers Own ID<br>Identifier Reference |
| B2B Supplier<br>General Information<br>Default Language<br>English<br>Creation Date<br>5/26/2023<br>ID Reference Validation | Country<br>BRAZIL<br>Form of Business<br>4 - Governo Estadual | Category<br>Supplier<br>Classification of Business<br>Classification of Business | Suppliers Own ID<br>Identifier Reference |

The field **Form of Business** can set to different values depending on supplier. For example 6 for foreign suppliers, that indicates that this is an international supplier which will show the description "Estrangeiro".

The field **Classification of Business**" can also be set to different values depending on supplier. For example, 7 for foreign suppliers, that indicates that this is an international supplier which will show the description "Não Aplicável".

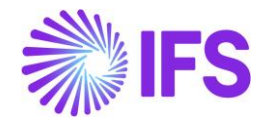

## **9** Address Specific Tax Registration Numbers

### 9.1 Overview Legal Requirement

In Brazil, all entities are required to obtain the tax registration number **CNPJ** before they can commence business activities. The CNPJ must be detailed on all invoices and receipts issued by a company. CNPJ is specified per physical address.

The **State Registration** is a tax registration number given by the Brazilian State Tax authorities. This number is also specified per physical address.

**CNAE** is the acronym for National Classification of Economic Activities. It consists of a code composed of 7 digits that will identify the economic activity carried out by a business.

**SUFRAMA** is the name of the agency that manages the Manaus Free Trade Zone. Companies that have the SUFRAMA code may have tax benefits.

The above tax registration numbers are mandatory information for both NF-e issuer and receiver in the NF-e XML. Also, this info is needed in the procurement flow in the Avalara request.

#### 9.2 **Process Overview**

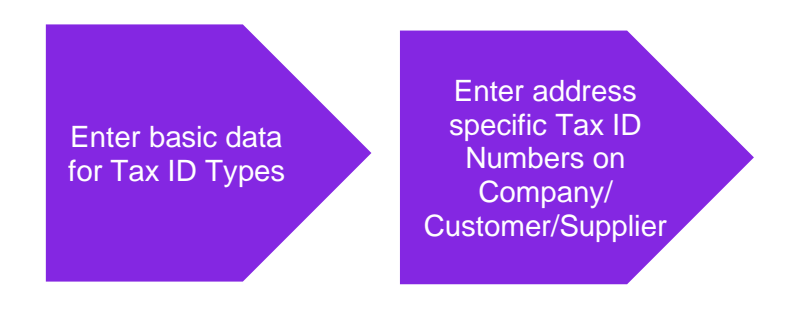

## 9.3 Prerequisites

The company must be set-up to use Brazilian localization, see the Company Set-Up chapter, and the "Address Specific Tax Registration Numbers" parameter must be enabled.

#### 9.4 Enter basic data for tax id types

Ensure the Tax ID Types "CNPJ", "STATE\_REG", "CNAE" and "SUFRAMA" are defined for Country Code "BR" in the *Application Base Setup/Enterprise/Tax/Tax ID Types* page (standard functionality)

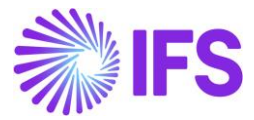

| Тах | Tax ID Types |             |              |             |             |  |  |  |  |
|-----|--------------|-------------|--------------|-------------|-------------|--|--|--|--|
| i=  |              | 7 E ~       | + /          |             |             |  |  |  |  |
| ~   | :            | Tax ID Type | Country Code | Report Code | Description |  |  |  |  |
|     | ÷            | CNPJ        | BR           | 1           |             |  |  |  |  |
|     | :            | STATE_REG   | BR           | 1           |             |  |  |  |  |
|     | :            | SUFRAMA     | BR           | 1           |             |  |  |  |  |
|     | ÷            | CNAE        | BR           | 1           |             |  |  |  |  |

## 9.5 Enter address specific tax id numbers

#### 9.5.1 COMPANY

Enter address specific tax ID numbers for your company in the *Application Base Setup/Enterprise/Company/Address* page.

| Application Base Setup > Enterprise > | Company > Company > Addre | ess C           |
|---------------------------------------|---------------------------|-----------------|
| Address EABR1 - Brazilian Compa       | iny 1 🔻                   |                 |
| Address ID: 1 👻                       |                           |                 |
| + / 🛍 Edit Detailed Addre             | ss                        |                 |
|                                       |                           |                 |
| Company's Own Address ID              |                           |                 |
| GENERAL ADDRESS INFORMATION TAX INFO  | RMATION SUPPLY CHAIN I    | NFORMATION      |
| Tax Calculation Structure             |                           |                 |
| Taxes                                 |                           |                 |
| i≡ \7 +                               |                           |                 |
| ∽ ː Tax Code                          | Tax (%) Validity Period   |                 |
| (No data)                             |                           |                 |
| Tax Exempt Information                |                           |                 |
| Address Specific Tax ID Numbers       |                           |                 |
|                                       |                           |                 |
| <ul> <li>Country</li> </ul>           | Tax ID Type               | Tax ID Number   |
| BRAZIL                                | CNPJ                      | 4245367581      |
| BRAZIL                                | STATE_REG                 | 123.456.789.001 |

#### 9.5.2 CUSTOMER

Enter address specific tax ID numbers for your customer on tab **Document Tax Information** in the **Application Base Setup/Enterprise/Customer/Customer/Address** page, in the nested list below your Brazilian company.

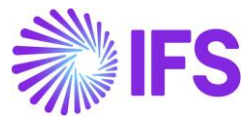

| Address BRCUST1 - Br        | azilian Customer 1 | ▼ 1 o   | f1                       |                  |             |
|-----------------------------|--------------------|---------|--------------------------|------------------|-------------|
| « Ø B ~                     |                    |         |                          |                  |             |
|                             |                    |         |                          |                  |             |
| Customer                    |                    | Name    | e<br>illion Customen 1   |                  | Association |
| BRCUSTT                     |                    | Braz    | linan Customer 1         |                  |             |
| Address ID: 1 🔻             |                    |         |                          |                  |             |
| Q + / 11 13                 |                    |         |                          |                  | _           |
|                             |                    |         |                          |                  | End Cust    |
| Customer's Own Address ID   | Customer Name      |         |                          |                  | End Custor  |
|                             |                    | PMATION | DOCUMENT TAX INFORMATION | SALES ADDRESS IN | FORMATION   |
| GENERAL ADDRESS IN ORWATION |                    | AMATION | DOCUMENT IAX INFORMATION | SALLS ADDRESS IN | ORMATION    |
| ·= ∇ ≥ +                    | / 11 D             | ₽ ∨     |                          |                  |             |
|                             |                    |         |                          |                  |             |
| ∽ (1) : Company             | Supply Country     |         | Delivery Country         | Tax ID Type      | Tax ID      |
| ∧ ☑ : EABRSYSTEST           | BRAZIL             |         | BRAZIL                   |                  |             |
| ADDRESS SPECIFIC TAX ID NU  | MBERS              |         |                          |                  |             |
|                             | + /                |         |                          |                  |             |
| 🗸 🕴 Tax ID Type             | Tax ID Number      |         |                          |                  |             |
|                             | 41414141           |         |                          |                  |             |
| С С С С С Р Ј               | 9874.1254.1        |         |                          |                  |             |
| STATE_REG                   | ISENTO             |         |                          |                  |             |
| SUFRAMA                     | 313131245          |         |                          |                  |             |

Note that tax ID numbers cannot be entered on the upper level if address specific tax ID numbers are already entered in the nested list. This is to ensure no duplicate records are entered.

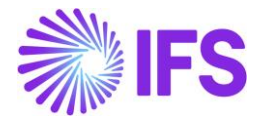

#### 9.5.3 SUPPLIER

Enter address specific tax ID numbers for your supplier on tab **Document Tax Information** in the **Application Base Setup/Enterprise/Supplier/Supplier/Address** page, in the nested list below your Brazilian company.

| Address BRSUP1 - Brazilian Supplier 1 🔻 1 of 1 |                     |                          |                     |  |  |  |  |
|------------------------------------------------|---------------------|--------------------------|---------------------|--|--|--|--|
| Ø                                              |                     |                          |                     |  |  |  |  |
|                                                |                     |                          |                     |  |  |  |  |
| Supplier                                       |                     | Name                     |                     |  |  |  |  |
| BRSUP1                                         |                     | Brazilian Supplier 1     |                     |  |  |  |  |
| Address ID: 1 🚽                                |                     |                          |                     |  |  |  |  |
| + / 11 0                                       |                     |                          |                     |  |  |  |  |
|                                                |                     |                          |                     |  |  |  |  |
| Supplier's Own Address ID                      |                     | Supplier Name            |                     |  |  |  |  |
|                                                |                     |                          |                     |  |  |  |  |
| GENERAL ADDRESS INFORMATION DELIV              | ERY TAX INFORMATION | DOCUMENT TAX INFORMATION | PURCHASE AD         |  |  |  |  |
|                                                |                     |                          |                     |  |  |  |  |
|                                                | 1                   |                          |                     |  |  |  |  |
|                                                |                     |                          | Tax ID<br>Validated |  |  |  |  |
| ∨ <sup>(1)</sup> : Company                     | Tax ID Type         | Tax ID Number            | Date                |  |  |  |  |
| ∽ 🖸 : EABR1                                    |                     |                          |                     |  |  |  |  |
| ADDRESS SPECIFIC TAX ID NUMBERS                |                     |                          |                     |  |  |  |  |
| ∃ ▼ ≥ + .                                      | 1                   |                          |                     |  |  |  |  |
| <ul> <li>Tax ID Type</li> </ul>                | Tax ID Number       |                          |                     |  |  |  |  |
| STATE_REG                                      | 1478                |                          |                     |  |  |  |  |
| CNPJ                                           | 12457               |                          |                     |  |  |  |  |

Note that tax ID numbers cannot be entered on the upper level if address specific tax ID numbers are already entered in the nested list. This is to ensure no duplicate records are entered.

#### 9.6 **Delimitations**

Address specific tax registration numbers for Forwarder is supported if the Forwarder is connected with a Supplier.

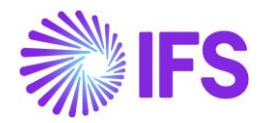

## **10** Service Codes per Service and City

## 10.1 Overview Legal Requirement

The federal service codes provided by the Brazilian government and used to classify services are managed in IFS Applications as Goods/Services Statistical Codes. For more details on this functionality, please refer to the chapter on Goods/Services Statistical Codes.

In addition to the federal codes, each municipality in Brazil may have its own list of Service Codes. These municipal codes generally align with the Service List established by federal law (LC 116) but may include additional details or specific categorizations relevant to the local economy. These codes are used when issuing the Service Nota Fiscal.

In IFS Applications, the specific service codes for classifying services according to the various lists provided by each municipality are managed using the City-Based Service Codes per Non-Inventory Part and City-Based Service Codes per Report Code pages.

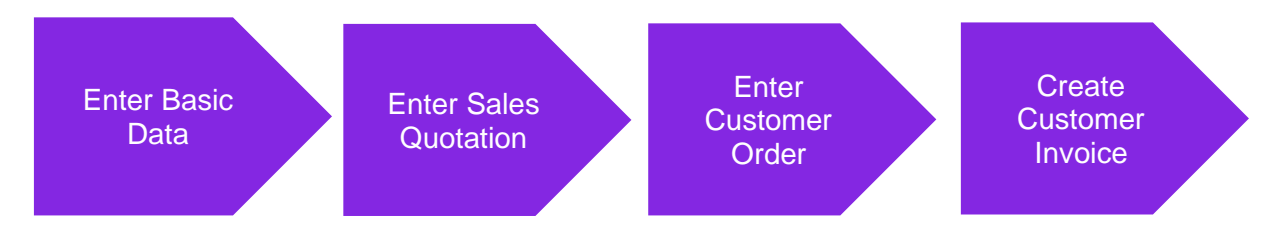

## 10.2 Process Overview

#### 10.2.1 PROCESS OVERVIEW, SALES OF SERVICES VIA CUSTOMER ORDER

# 10.2.2 PROCESS OVERVIEW, SALES OF SERVICES VIA PROJECT INVOICE - INITIAL SOLUTION

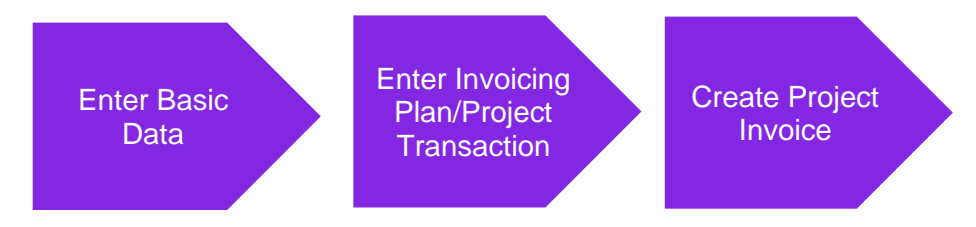

#### 10.2.3 PROCESS OVERVIEW, PROCUREMENT OF SERVICES VIA PURCHASE ORDER

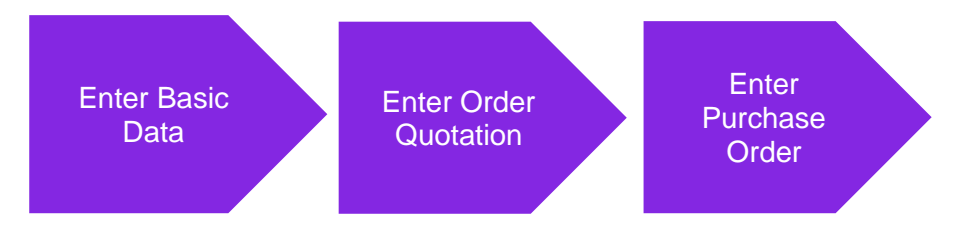

## 10.3 Prerequisites

The company must be set-up to use Brazilian localization, see the Company Set-Up chapter.

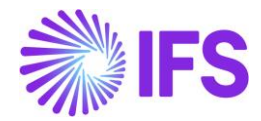

## 10.4 Enter Basic Data – Services Handled via Project Invoice

Open the Financials/Financial e-Reporting/Basic Data/Brazilian Specific Attributes/City-Based Service Codes per Report Code page and enter a Report Code.

Select the "Labor Assignment" toggle button if this service requires a local crew to be physically present at the location where it will be provided.

In the session Service Codes per City, enter the Service Code provided by each city where this service, the Report Code, will be provided and received.

| Financials > Financial e-Reporting > E | 3asic Data > Brazilian Specific Attr | lbutes > City-Based Service Codes per Rep | oort Code 🛛 😥     |
|----------------------------------------|--------------------------------------|-------------------------------------------|-------------------|
| City-Based Servio                      | e Codes per                          | Report Code                               |                   |
| Q Search                               |                                      |                                           |                   |
| » •                                    |                                      |                                           |                   |
| + @ / @ \$~                            |                                      |                                           |                   |
|                                        |                                      |                                           |                   |
| Report Code                            | Report                               | t Code Description                        | Labour Assignment |
| EX1                                    | Expen                                | ses Type 1                                |                   |
| Service Codes Per City                 |                                      |                                           |                   |
| $\nabla + \ell$                        |                                      |                                           |                   |
| <ul> <li>City Code</li> </ul>          | Service Code                         |                                           |                   |
| RIO - Rio de Janeiro                   | 1.901                                |                                           |                   |
| BAR - Barueri                          | 1.901                                |                                           |                   |
| OSA - Osasco                           | 1.901                                |                                           |                   |
| SAO - São Paulo                        | 1.901                                |                                           |                   |
|                                        |                                      |                                           |                   |

#### 10.5 Enter Invoicing Plan/Project Transaction

Enter an Invoicing Plan/Project Transaction using standard functionality.

#### 10.6 Create Project Invoice

Create a preliminary Project Invoice and the Service Codes of the Company and the Customer, and the Labour Assignment value will be included in the tax calculation request sent to Avalara.

#### 10.7 Enter Basic Data – Services Handled via Customer Order

Open the Financials/Financial e-Reporting/Basic Data/Brazilian Specific Attributes/City-Based Service Codes per Non-Inventory Part page and enter a Non-Inventory Sales Part.

Select the "Labor Assignment" toggle button if this service requires a local crew to be physically present at the location where it will be provided.

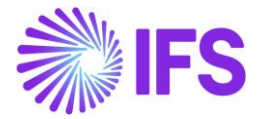

In the session Service Codes per City, enter the Service Code provided by each city where this service, the Report Code, will be provided and received.

| City-Based Service Codes per Non-Inventory Part |               |                                     |                   |  |  |  |  |  |
|-------------------------------------------------|---------------|-------------------------------------|-------------------|--|--|--|--|--|
| Q Search                                        |               |                                     |                   |  |  |  |  |  |
| » <b>•</b>                                      |               |                                     |                   |  |  |  |  |  |
| + 🖽 / 🛍 4                                       | 7 ~           |                                     |                   |  |  |  |  |  |
|                                                 |               |                                     |                   |  |  |  |  |  |
| Part No<br>BRSERV1                              |               | Part Description<br>Brazilian Serv1 | Labour Assignment |  |  |  |  |  |
|                                                 |               |                                     |                   |  |  |  |  |  |
| Service Codes Per City                          |               |                                     |                   |  |  |  |  |  |
| ∀ + ∥                                           |               |                                     |                   |  |  |  |  |  |
| 🗸 City Code                                     | Service Code  |                                     |                   |  |  |  |  |  |
| BHZ - Belo Horizo                               | nte 331980000 |                                     |                   |  |  |  |  |  |
| RIO - Rio de Janeir                             | o 140113      |                                     |                   |  |  |  |  |  |
| POA - Porto Alegre                              | 2075          |                                     |                   |  |  |  |  |  |
| BAR - Barueri                                   | 140116211     |                                     |                   |  |  |  |  |  |
| SA - Osasco                                     | 331471001     |                                     |                   |  |  |  |  |  |
| SAO - São Paulo                                 | 07498         |                                     |                   |  |  |  |  |  |

#### 10.8 Enter Sales Quotation

Enter a Sales Quotation to sell the service with a Non-Inventory Sales Part, using the standard functionality. The Service Codes and the Labor Assignment values will be included in the tax calculation request sent to Avalara.

#### 10.9 Enter Customer Order

Enter a Customer Order to sell the service with a Non-Inventory Sales Part, using the standard functionality. The Service Codes and the Labor Assignment values will be included in the tax calculation request sent to Avalara.

#### 10.10 Create Customer Invoice

Create a preliminary Customer Invoice from Customer Order, the Service Codes and the Labor Assignment values will be included in the tax calculation request sent to Avalara.

#### 10.11 Enter Basic Data – Services Handled via Purchase Order

Open the Financials/Financial e-Reporting/Basic Data/Brazilian Specific Attributes/City-Based Service Codes per Non-Inventory Part page and enter a Non-Inventory Part.

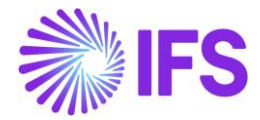

Select the "Labor Assignment" toggle button if this service requires a local crew to be physically present at the location where it will be provided.

In the session Service Codes per City, enter the Service Code provided by each city where this service, the Report Code, will be provided and received.

| • > Financials > Financial e-Reporting > | Basic Data > Brazilian Specific Attri | butes > City-Based Service Codes | per Non-Inventory Part | Ø   |      |            |  |
|------------------------------------------|---------------------------------------|----------------------------------|------------------------|-----|------|------------|--|
| City-Based Servi                         | ce Codes per                          | Non-Invento                      | ry Part                |     |      |            |  |
| Q Search                                 |                                       |                                  |                        |     |      |            |  |
| » •                                      |                                       |                                  |                        |     |      |            |  |
| + 🖽 🖉 🛍 🗘 ~                              |                                       |                                  |                        |     |      | $\bigcirc$ |  |
|                                          |                                       |                                  |                        |     |      |            |  |
| Part No                                  | Part Description                      | antan Dant Canica                | Labour Assignment      |     |      |            |  |
| CEL-BR.INOIN.INV.PART.5                  | Brazilian Non Inv                     | entory Part - Service            |                        |     |      |            |  |
| Service Codes Per City                   |                                       |                                  |                        |     |      |            |  |
| $\nabla + \mathbb{Z}$                    |                                       |                                  | ¢٠ \                   | 飞 ~ | 24 ~ | ≣ ~        |  |
| <ul> <li>City Code</li> </ul>            | Service Code                          |                                  |                        |     |      |            |  |
| OSA - Osasco                             | 932980201                             |                                  |                        |     |      |            |  |
| SAO - São Paulo                          | 08320                                 |                                  |                        |     |      |            |  |

#### 10.12 Enter Order Quotation

Enter an Order Quotation to sell the service with a Non-Inventory Part, using the standard functionality. The Service Codes values will be included in the tax calculation request sent to Avalara.

#### 10.13 Enter Purchase Order

Enter a Purchase Order to sell the service with a Non-Inventory Part, using the standard functionality. The Service Codes values will be included in the tax calculation request sent to Avalara.

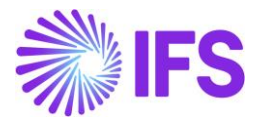

## **11** Automatic Generation of Official Document Number

## 11.1 Overview Legal Requirement

In Brazil, Nota Fiscal series are needed to segregate and control the Nota Fiscal numbering. Nota Fiscal number intervals are assigned to companies by the tax authority and there is a legal requirement to use the assigned numbers for the issued Nota Fiscals. Each series has its own Nota Fiscal number interval. When the last number in the interval has been used, a new series must be started.

The Brazilian law admits a branch of the company to have a separate series, which is a commonly used business practice. The Nota Fiscal series are separating goods and services.

Nota Fiscal number and series is mandatory information in the NF-e XML file sent to the tax authority before goods delivery.

## 11.2 Process Overview

The "Official Document Number" functionality is a generic solution to support generation of official invoice numbers in the Core application. It can be configured to support the requirements in Brazil, following the below process:

#### 11.2.1 PROCESS OVERVIEW WITH CUSTOMER ORDER SALES OF GOODS

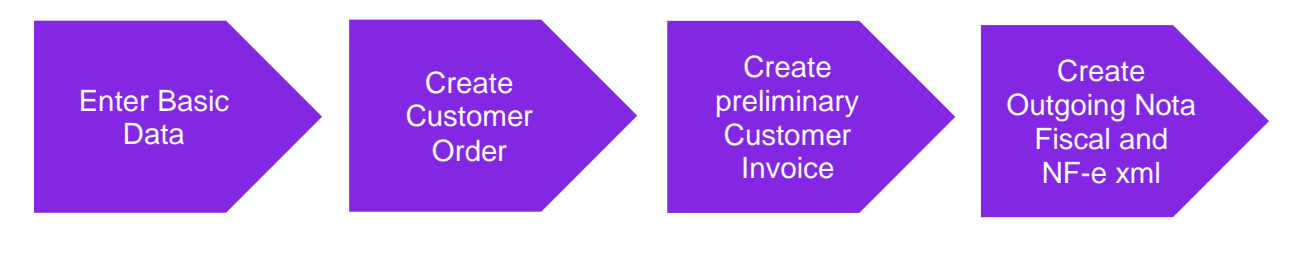

#### 11.2.2 PROCESS OVERVIEW WITH PROJECT INVOICE - INITIAL SOLUTION

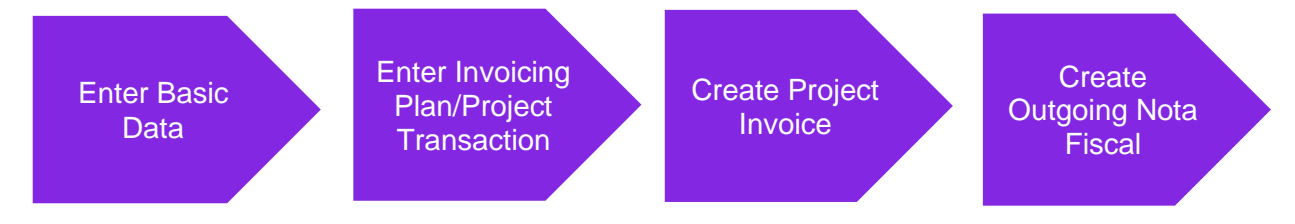

## 11.3 Enter basic data

The basic data described in below chapters must be entered to support the Nota Fiscal series and numbering.

#### 11.3.1 DEFINE COMPANY BRANCHES

Define company branches in the *Application Base Setup/Enterprise/Company/Basic Data/Branches* page.

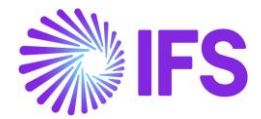

| Application Base Setup > Enterprise > Company > Basic Data >       | Branches 🕄         |  |  |  |  |  |  |  |
|--------------------------------------------------------------------|--------------------|--|--|--|--|--|--|--|
| Search Advanced                                                    |                    |  |  |  |  |  |  |  |
| Company: BNFX ▼ × Name ▼ More ▼ ♡ Favo                             | rites Search Clear |  |  |  |  |  |  |  |
| Branches BNFX - BLUE NOTE GUITAR EFFECTS - IFS CLOUD 24R1 V 1 of 1 |                    |  |  |  |  |  |  |  |
| »                                                                  |                    |  |  |  |  |  |  |  |
| $\nabla + \ell$                                                    |                    |  |  |  |  |  |  |  |
| - Branch Description                                               | Company Address ID |  |  |  |  |  |  |  |
| G01     Filial Minas Gerais                                        | MG01               |  |  |  |  |  |  |  |
| E SP01 Filial São Paulo                                            | SP01               |  |  |  |  |  |  |  |

#### 11.3.2 CONNECT BRANCH TO SITE

Connect Sites to company branches in the *Application Base Setup/Enterprise/Site/Site/Sales and Procurement* tab (IFS standard functionality). The Site-to-Branch relationship should be one-to-one.

| Sales and                                   | Sales and Procurement DUBR1 - DU:BR:S1 - DU:BRAZIL-01 V 1 of 1      |                                             |  |  |  |  |  |  |  |  |
|---------------------------------------------|---------------------------------------------------------------------|---------------------------------------------|--|--|--|--|--|--|--|--|
| Create Inte                                 | rnal Customer Create Internal Supplier                              |                                             |  |  |  |  |  |  |  |  |
| Company Site Group                          | )                                                                   |                                             |  |  |  |  |  |  |  |  |
| <sup>Site</sup><br>DUBR1                    | Site Description<br>DU:BR:S1                                        | Company<br>DU:BRAZIL-01 - DU:BRAZIL-0       |  |  |  |  |  |  |  |  |
| Document Address COM BR1-ADD SALES PROCUR   | II -                                                                |                                             |  |  |  |  |  |  |  |  |
| General<br>Branch<br>B1                     | Print Pick Report                                                   | Order Type                                  |  |  |  |  |  |  |  |  |
| Priority                                    | Forwarder ID                                                        | Replicate Doc Text                          |  |  |  |  |  |  |  |  |
| Reserve from Transport<br>Use Inventory Def | Create CO in Released Status<br>ault   Create CO in Released Status | Use Part Catalog Description for Sales Part |  |  |  |  |  |  |  |  |

## 11.3.3 DEFINE OFFICIAL DOCUMENT COMPONENTS PER COMPANY

The official document components are defined in two steps:

- 1. Specify names and descriptions for each component
- 2. Define the values of the components.

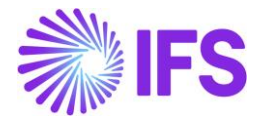

Open the *Financials/Customer Invoice/Basic Data/Official Document Number Components* page for the relevant Company, specify names and descriptions as follows on the *Define Components* session:

- Component A: Serie
- Component B: Branch
- Component C: Fiscal Document Model
- SEQUENCE: Nota Fiscal Number

After saving, the *Component A* tab will be renamed to "Serie", *Component B* tab will be renamed to "Branch" and *Component C* tab will be renamed to "Fiscal Document Model". As a result, these components will be used when generating the official document number for Nota Fiscais.

| Official Document Number Components |                       |             |                     |                                  |                                  |  |  |
|-------------------------------------|-----------------------|-------------|---------------------|----------------------------------|----------------------------------|--|--|
| Define Components                   |                       |             |                     |                                  |                                  |  |  |
| $\nabla$                            |                       |             |                     |                                  |                                  |  |  |
| Component                           | Name                  | Description | Component Seperator | Used in<br>Outgoing<br>Documents | Used in<br>Incoming<br>Documents |  |  |
| i A                                 | Serie                 |             |                     | Yes                              | Yes                              |  |  |
| : в                                 | Branch                |             |                     | Yes                              | No                               |  |  |
| i c                                 | Fiscal Document Model |             |                     | Yes                              | Yes                              |  |  |
| : SEQUENCE                          | Nota Fiscal Number    |             |                     | Yes                              | No                               |  |  |
| SERIE BRANCH FISC                   | AL DOCUMENT MODEL     |             |                     |                                  |                                  |  |  |
|                                     |                       |             |                     |                                  |                                  |  |  |
| Value                               | Description           |             |                     |                                  |                                  |  |  |
| ☐ : 001                             | Services              |             |                     |                                  |                                  |  |  |
| <b>E</b> 009                        | Goods                 |             |                     |                                  |                                  |  |  |

#### 11.3.4 DEFINE SERIES FOR NOTA FISCAL

In the *Serie* tab (Component A) the series to be used in Nota Fiscal of goods and/or services can be defined for company.

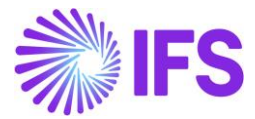

| SERIE BI  | RANCH FISCAL | DOCUMENT MODEL |  |
|-----------|--------------|----------------|--|
| V + V     | /            |                |  |
| , √ Value |              | Description    |  |
| i 001     |              | Services       |  |
| i 009     |              | Goods          |  |

#### 11.3.5 DEFINE BRANCHES FOR NOTA FISCAL

The Branch (Component B) should correspond to the Branches created for the Company. The purpose is to utilize this component when the company operates with multiple Sites, ensuring that Official Document Numbers are unique and avoiding duplication when Invoices are processed, since the invoice numbers will be the concatenation of Series (Component A) + Branch (Component B) + Model (Component C) + Fiscal Note Number (Sequence) when they are posted in the application.

In the *Branch* tab (Component B) the branches from were Nota Fiscal of goods and/or services will be issued can be defined for company.

| SERIE |   | BRANCH | FISCAL DOCUMENT MODEL |  |
|-------|---|--------|-----------------------|--|
| 7     | - | + /    |                       |  |
| ~     |   | Value  | Description           |  |
|       | : | MG01   | Branch MG01           |  |
|       | : | SP01   | Branch SP01           |  |

#### 11.3.6 DEFINE FISCAL DOCUMENT MODELS FOR NOTA FISCAL

In the *Fiscal Document Model* tab (Component C) the fiscal document models to be used in Nota Fiscal of goods and/or services can be defined for company.

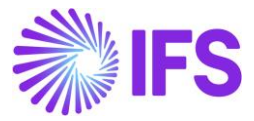

| SERIE |   | BRANCH | FISCAL DOCUMENT MODEL       |  |
|-------|---|--------|-----------------------------|--|
| 7     | - | + 1    |                             |  |
| ~     |   | Value  | Description                 |  |
|       | : | 08     | Freight - Paper             |  |
|       | : | 21     | Phone - Paper               |  |
|       | : | 29     | Water - Paper               |  |
|       | : | 55     | Goods - Electronic (NF-e)   |  |
|       | : | 57     | Freight - Electronic (CT-e) |  |
|       | : | 65     | Goods - Electronic (NFC     |  |
|       | : | 66     | Energy - Electronic         |  |
|       | : | NFE    | Service - Paper             |  |
|       | : | NFES   | Service - Electronic        |  |

#### 11.3.7 DEFINE NOTA FISCAL SERIES AND NUMBER PER BRANCH

In the *Official Document Number* session, set the combination of components to be used when Nota Fiscal of goods and/or services are generated per Branch.

| Official Document Number Series                                                                                                    |                                                   |                    |                                |             |           |            |        |          |                            |                |
|----------------------------------------------------------------------------------------------------|---------------------------------------------------|--------------------|--------------------------------|-------------|-----------|------------|--------|----------|----------------------------|----------------|
| <sup>¬</sup> + ℓ <sup>●</sup> <sup>−</sup> <sup>−</sup> |                                                   |                    |                                |             |           |            |        |          |                            | 24 ~ 🔳 ~       |
| Show Only Valid Co                                                                                                    | Show Only Valid Combinations Apply Reset Settings |                    |                                |             |           |            |        |          |                            |                |
| ✓ Serie                                                                                                    | Valid From                                        | Branch             | Fiscal Document Model          | Start Value | End Value | Next Value | Length | Category | Manually Issue Nota Fiscal | Default Series |
| : 001 - Services                                                                                                    | 01/01/2024                                        | MG01 - Branch MG01 | NFE - Service - Paper          | 15000       | 30000     | 15000      | 9      | Service  | Yes                        | No             |
| 009 - Goods                                                                                                    | 01/01/2024                                        | MG01 - Branch MG01 | 55 - Goods - Electronic (NF-e) | 25000       | 80000     | 25000      | 9      | Goods    | No                         | Yes            |
| 001 - Services                                                                                                    | 01/03/2024                                        | SP01 - Branch SP01 | NFE - Service - Paper          | 14000       | 20000     | 14027      | 9      | Service  | Yes                        | Yes            |
| 009 - Goods                                                                                                    | 01/01/2024                                        | SP01 - Branch SP01 | 55 - Goods - Electronic (NF-e) | 64000       | 64999     | 64173      | 9      | Goods    | No                         | Yes            |

Configure values for Nota Fiscal Series (Component A), Branch (Component B), and Fiscal Document Model (Component C) using the available list of values provided in these fields, where the options available for selection are the ones previously entered on each respective component tabs. Specify the Nota Fiscal number interval (Start and End Value) for the selected combination.

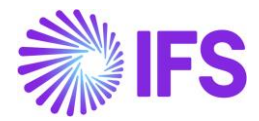

Additionally, set the length of the Nota Fiscal series. Choose the Category by selecting either Goods or Services from the dropdown list. Use the toggle button 'Manually Issue Nota Fiscal': When unselected, issued Nota Fiscal is automatically sent to the Tax Authority for approval (e.g., Goods). When selected, issued Nota Fiscal is not sent to the Tax Authority for approval (e.g., Services). Set the Default Series per Category, note that only one default series can be defined per Category.

## 11.4 Create Customer Order

When the Customer Order is created, the default Nota Fiscal series defined for the branch (connected to the Customer Order Site) is shown in the **Sales/Order/Customer Order/Order Details** tab when the Customer Order is released.

| Customer Order                                  |                                           |                                  |                        |                                     |                      |                 |
|-------------------------------------------------|-------------------------------------------|----------------------------------|------------------------|-------------------------------------|----------------------|-----------------|
| Q Search (24+) Advanced Search with             | Time Zone 🛈                               |                                  |                        |                                     |                      | Ţ               |
| Status 🔻 Order No 🔻 Coordinator 👻 Cust          | omer 🔻 Customer's PO No 🔻                 | Wanted Delivery Date/Time        | ▼ Site: SP01 ▼ × M     | lore                                | r Sa                 | ved Searches V  |
| ➢ P10866 ▼ 1 of 24+                             |                                           |                                  |                        |                                     | Invoice              | d/Closed        |
| Ø + ⊡ Ø Q ∨ Share ∨ Ope                         | erations $\sim$ Invoice $\sim$ RMA $\sim$ | Related Pages V Copy O           | rder Order History Sal | les Promotions v Commissions v Pr   | roject v Access v Do | cument Text     |
|                                                 |                                           |                                  |                        |                                     |                      |                 |
| Order No Customer                               |                                           | Site                             | Order Type             | Wanted Delivery Date/Time           |                      |                 |
| P10866 NE RCA DOMESTIC CI                       | UST - NF-E EMITIDA EM AMBIENTE DE .       | SP01                             | RCA                    | 27/05/2024 00:00                    |                      |                 |
| Order Amounts                                   |                                           |                                  |                        |                                     |                      |                 |
| Total Net Amount/Base Total Contribution Margin | VBase Contribution Margin(%)              | Total Net Amount/Curr            | Total Tax Amount/Curr  | Total Gross Amount/Curr             |                      |                 |
| 220,00 BRL -246,78 BRL                          | -123,39                                   | 📰 220,00 BRL                     | 💌 68,76 BRL            | 288,76 BRL Charges                  | s Exist              |                 |
| LINES RENTAL LINES ORDER DETAILS CHARGE         | INVOLVED PARTIES                          |                                  |                        |                                     |                      | <br>            |
|                                                 |                                           |                                  | Delivery Address       |                                     |                      |                 |
| Coordinator Currency                            | Customer's PO No Addition                 | al Discou Priority               | Delivery Address       |                                     | Single Occurrence    | e Tax Free Code |
| AP ALAIN - Alain(Per) Prost BRL                 | 0                                         |                                  | SP - NF-E EMITIDA EM   | AMBIENTE DE HOMOLOGACAO - SEM VALOR | FISCAL No            |                 |
| Reference Agreement ID                          | Languag<br>en - Eng                       | e Code Final Consumer<br>Jish No | Serie<br>009 - Goods   | Global Address                      |                      |                 |
| Salesperson Add Rebate C                        | ustomer Main Rep                          | presentative                     |                        |                                     |                      |                 |

Please note that "Component A" is the field to use in the Search panel when searching for Customer Orders with a specific Nota Fiscal series.

# 11.5 Create Customer Invoice for Single Customer Order Delivery or Shipment Delivery

In the scenario where an individual Customer Order is delivered; follow the IFS standard process to create a Customer Order debit invoice.

In the scenario where several Customer Orders are delivered using the IFS Cloud Shipment functionality, follow the standard process to create a Shipment Invoice. It will result in a created Customer Order Collective debit invoice.

The customer orders connected to a Shipment might not have the same value for "Series" but they are delivered from the same site. The Nota Fiscal series for a Shipment Invoice (collective customer order debit invoice) will be fetched from default "Component A" from the connected branch (an not from Customer Orders).

## 11.6 Create Outgoing Nota Fiscal and Send NF-e

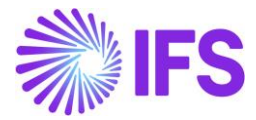

| Outgoing No           | ota Fiso                           | al - 0:    | 10000080          | 0133            |                  |                        |                    |                        |                      |                         |                           |                |                  |          |
|-----------------------|------------------------------------|------------|-------------------|-----------------|------------------|------------------------|--------------------|------------------------|----------------------|-------------------------|---------------------------|----------------|------------------|----------|
| Q Search              |                                    |            |                   |                 |                  |                        |                    |                        |                      |                         |                           |                |                  |          |
|                       |                                    |            |                   |                 |                  |                        |                    |                        |                      |                         |                           |                |                  |          |
| » •                   |                                    |            |                   |                 |                  |                        |                    |                        |                      |                         |                           |                |                  |          |
| ∠ A ∨ Send C          | ancel Request                      | Custome    | r Invoice Custom  | er Involce Post | Ings Analysis Co | orrection Letter       |                    |                        |                      |                         |                           |                |                  |          |
|                       |                                    |            |                   |                 |                  |                        |                    |                        |                      |                         |                           |                |                  |          |
| Document Type         |                                    |            |                   |                 |                  |                        |                    |                        |                      |                         |                           |                |                  |          |
| Goods Nota Fiscal     |                                    |            |                   |                 |                  |                        |                    |                        |                      |                         |                           |                |                  |          |
|                       |                                    |            |                   |                 |                  |                        |                    |                        |                      |                         |                           |                |                  |          |
| Sender                |                                    |            |                   |                 |                  |                        |                    |                        |                      |                         |                           | Receiver       |                  |          |
| Company               |                                    |            | Company Na        | me              |                  |                        |                    |                        |                      |                         |                           | Customer       | Customer         |          |
| STDBRAZIL             |                                    |            | STDBRAZIL -       | PLEASE DON'T    | CHANGE THE SET   | UP IN THIS             |                    |                        |                      |                         |                           | BR DOMESTIC    | CUST             |          |
|                       |                                    |            |                   |                 |                  |                        |                    |                        |                      |                         |                           |                |                  |          |
| Site                  |                                    |            |                   |                 |                  |                        | Nota Fiscal Series |                        |                      |                         |                           | Nota Fiscal No |                  |          |
| SP01                  | 010                                |            |                   |                 |                  |                        |                    | 000060133              | 000080133            |                         |                           |                |                  |          |
| Issue Date            | te Dbject Type                     |            |                   |                 |                  |                        |                    | Object Reference       | Object Reference     |                         |                           |                |                  |          |
| 06/01/2025            | Customer Order Involce             |            |                   |                 |                  |                        | 010BSP015500       | 0080133                |                      |                         |                           |                |                  |          |
| Currency Code         |                                    |            |                   |                 |                  |                        | Currency Rate      |                        |                      |                         |                           |                |                  |          |
| BRL                   |                                    |            |                   |                 |                  |                        | 1                  |                        |                      |                         |                           |                |                  |          |
| Nota Fiscal Text      |                                    |            |                   |                 |                  |                        |                    |                        |                      |                         |                           |                |                  |          |
|                       |                                    |            |                   |                 |                  |                        |                    |                        |                      |                         |                           |                |                  |          |
| Fiscal Document Model | iscal Document Model Payment Terms |            |                   |                 |                  |                        |                    |                        | Business Transa      | Business Transaction ID |                           |                |                  |          |
|                       | 35 20                              |            |                   |                 |                  |                        |                    | 100                    |                      |                         |                           |                |                  |          |
| Amounts               |                                    |            |                   |                 |                  |                        |                    |                        |                      |                         |                           |                |                  |          |
| Charge Amounts        |                                    |            |                   |                 |                  |                        |                    |                        |                      |                         |                           |                |                  |          |
|                       | CONTRAL                            |            |                   | -               |                  |                        |                    |                        |                      |                         |                           |                |                  |          |
| ADDRESS               | GENERAL                            | NP-E INPUT | CC-EINP           | ORMATION        |                  |                        |                    |                        |                      |                         |                           |                |                  |          |
| Lines                 |                                    |            |                   |                 |                  |                        |                    |                        |                      |                         |                           |                |                  |          |
| 8 /                   |                                    |            |                   |                 |                  |                        |                    |                        |                      |                         |                           |                |                  |          |
|                       |                                    |            |                   |                 |                  | Net Amount in          |                    | Tax Amount in          |                      |                         |                           |                |                  |          |
| ~ ~                   | Line ID                            | Quantity   | Brazil Unit Price | Price           | Net Amount       | Accounting<br>Currency | Tax Amount         | Accounting<br>Currency | Accounting<br>Amount | Tax Code                | Tax Calculation Structure | Part No        | Part Description | Sales Ur |
| Y D I                 | 1                                  | 1          | 1343,82           | 1000,00         | 1000,00          | 1000,00                | 474,84             | 474,84                 | 1474,84              |                         |                           | VAA005         | Rnished Good     | PCS      |
|                       |                                    |            |                   |                 |                  |                        |                    |                        |                      |                         |                           |                |                  |          |

Create the Outgoing Nota Fiscal from the Customer Invoice and Send the NF-e:

The Nota Fiscal Series, Nota Fiscal Number, Fiscal Document Model and the Nota Fiscal ID are fetched from preliminary Nota Fiscal to the below XML tags:

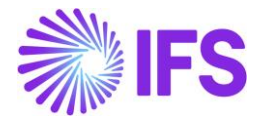

• <nNF>: Nota Fiscal Number, the Component "Sequence Number" field is used. XML tag
must be 9 characters (left zeros is used if number is less than 9 positions)

• <cNF>: IFS internal number, the Fiscal Note ID is used. XML tag must be 8 characters (left zeros will be used if number is less than 8 positions)

• <serie>: Is fetched from the Component A. XML tag must be 3 characters (left zeros will be used if number is less than 3 positions)

• <mod>: Nota Fiscal Model, fetched from the Component C.

The Customer Invoice is updated with the Official Invoice Number references:

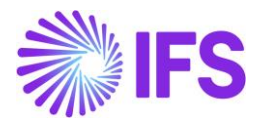

| Custome                                                                                                    | er Inv  | /oice                |             |                                       |                  |                              |                                    |  |  |  |
|----------------------------------------------------------------------------------------------------|---------|----------------------|-------------|---------------------------------------|------------------|------------------------------|------------------------------------|--|--|--|
| Q Search (1)                                                                                                    |         |                      |             |                                       |                  |                              |                                    |  |  |  |
| RCA DOMESTIC CUST - NF-E EMITIDA EM AMBIENTE DE HOMOLOGACAO - SEM VALOR FISCAL - 009SP0155000064158 - CUSTORDDEB - P12528 🔻 1 ofosted Auth |         |                      |             |                                       |                  |                              |                                    |  |  |  |
| ∅ ↓ ∨                                                                                                    | Share 🗸 | Credit/Correction    | Invoice 🗸   | Posting v Installment Plan and Discou | unts Notes       | Official Document Number Cor | nponents View Outgoing Nota Fiscal |  |  |  |
|                                                                                                    |         |                      |             |                                       |                  |                              |                                    |  |  |  |
| Customer No                                                                                                    | Cu      | ustomer Address Name | e Series ID | Invoice No                            | Official Documer | nt No                        | Company Site                       |  |  |  |
| NE RCA DOMES                                                                                                    | TIC C N | F-E EMITIDA EM AMB   | CD          | 009SP0155000064158                    | 009SP01550000    | 064158                       | BNFX - Brazilian Comp SP01         |  |  |  |
| Invoice Created                                                                                                    | 0       | rder Created         |             | L                                     |                  |                              |                                    |  |  |  |
| 27/08/2024                                                                                                    | 2       | 7/08/2024            |             |                                       |                  |                              |                                    |  |  |  |
| Amounts                                                                                                    |         |                      |             |                                       |                  |                              |                                    |  |  |  |
| Currency                                                                                                    | G       | ross Amt             | Net Amt     | Tax Amt                               | Currency Rate    | Tax Currency Rate            |                                    |  |  |  |
| BRL                                                                                                    | 1:      | 34,38                | 100,00      | 34,38                                 | 1                | 1                            |                                    |  |  |  |
|                                                                                                    | IERAL   | NF-E INFORMATION     | HISTORY     |                                       |                  |                              | •                                  |  |  |  |
|                                                                                                    |         |                      |             |                                       | Indicators       |                              |                                    |  |  |  |
| Invoice Type                                                                                                    |         |                      |             |                                       | Price Adjustmer  | nt                           | Advance/Prepayment Invoice         |  |  |  |
| CUSTORDDEB - Customer Order Invoice, Debit                                                                                                 |         |                      |             |                                       | No               |                              | No                                 |  |  |  |

Please note that once the Nota Fiscal is approved and the related Customer Invoice changes to "posted" status, the application automatically sets the Official Document Number as the Invoice Number (Series + Branch + Model + Sequence), to facilitate reconciliation in subsequent processes.

Click the Official Document Number Components button to verify the values of components separately in the dialog:

| ×           | Official Document Number Components |                                |                    |  |  |  |  |
|-------------|-------------------------------------|--------------------------------|--------------------|--|--|--|--|
| Serie       | Branch                              | Fiscal Document Model          | Nota Fiscal Number |  |  |  |  |
| 009 - Goods | SP01 - Branch SP01                  | 55 - Goods - Electronic (NF-e) | 000064158          |  |  |  |  |
| OK Cancel   |                                     |                                |                    |  |  |  |  |

## 11.7 Enter Invoicing Plan/Project Transaction

Enter an Invoicing Plan/Project Transaction using standard functionality.

## 11.8 Create Project Invoice

Create a preliminary Project Invoice.

If a Branch is connected to a Project in the **Project Management/Plan and Execute/Project Setup Parameters** page, Branch is automatically fetched on the Project Invoice. This value can be manually changed by the user as long as the invoice is in "Preliminary" status and no Outgoing Nota Fiscais are created for the Project Invoice.

See further information in the Outgoing Nota Fiscals chapter.

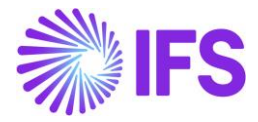

| > Project Management > Plan and Execute > Project Setup Parameters |                                      |                                     |                                  |                                       |              |  |  |  |  |  |
|--------------------------------------------------------------------|--------------------------------------|-------------------------------------|----------------------------------|---------------------------------------|--------------|--|--|--|--|--|
| Project Setup Parameters                                           |                                      |                                     |                                  |                                       |              |  |  |  |  |  |
| >                                                                  | nition Status V Access and Roles Add | Valid Report Codes Budget Control 🗸 | Invoicing Plan                   |                                       |              |  |  |  |  |  |
|                                                                    |                                      |                                     |                                  |                                       |              |  |  |  |  |  |
| Designst                                                           | Company                              |                                     | Data Current                     |                                       | Decides Card |  |  |  |  |  |
| Project<br>BR.1 - Brazilian Project-1                              | Company<br>BR01 - Brazilian Co       | ompany 01                           | Base Currenc                     | /<br>in Real                          | Approved     |  |  |  |  |  |
| Menore -                                                           | DIGT - DIGENIATI CO                  | inputy of                           | Dive - Diversio                  | 11 10001                              |              |  |  |  |  |  |
| JS JACKIE - Jackie Stewart                                         |                                      |                                     |                                  |                                       |              |  |  |  |  |  |
| Settings                                                           |                                      |                                     |                                  |                                       |              |  |  |  |  |  |
| Internal Rental Price List                                         | Material Allocation                  |                                     | Misc Demand                      | Misc Demand Component Planning Method |              |  |  |  |  |  |
|                                                                    | Within Project                       |                                     | <ul> <li>Manually Pla</li> </ul> | nned                                  |              |  |  |  |  |  |
| Project Unique Procurement                                         | Project Unique Billin                | α                                   | Project Access                   | : On                                  | Propose Pr   |  |  |  |  |  |
|                                                                    |                                      | 5                                   |                                  |                                       |              |  |  |  |  |  |
| Exclude Project From Batch Invoices                                | Invoice Comment M                    | landatory                           | Branch                           |                                       |              |  |  |  |  |  |
|                                                                    |                                      | ,                                   | BR01                             |                                       | -            |  |  |  |  |  |
|                                                                    |                                      |                                     |                                  |                                       |              |  |  |  |  |  |
|                                                                    |                                      |                                     |                                  |                                       |              |  |  |  |  |  |
| Project Management > Invoicing > Project Invoice                   |                                      |                                     |                                  |                                       | Company Bra  |  |  |  |  |  |
| DIG. 0 2013.30                                                     |                                      | 300.00                              | 213.30                           |                                       |              |  |  |  |  |  |
| LINES GENERAL PRE POSTING ACCOUNTING NF-E INFO                     | RMATION                              |                                     |                                  |                                       |              |  |  |  |  |  |
| Invoice Information                                                |                                      |                                     |                                  |                                       |              |  |  |  |  |  |
| Invoice Date                                                       | Invoice Type                         | Series Rel                          | erence                           | Invoice Number Reference              |              |  |  |  |  |  |
| 2/28/2024                                                          | Prijinv<br>Over Beferense            | 0.000                               | p.d.                             | Order Ma                              |              |  |  |  |  |  |
| Lurrency Rate                                                      | Our Reference                        | Customer                            | Ket                              | Order No                              |              |  |  |  |  |  |
| Tax Currency Rate                                                  | Voucher Type                         | Voucher 1                           | 10                               | Correction Invoice                    |              |  |  |  |  |  |
| 1                                                                  |                                      |                                     |                                  | No                                    |              |  |  |  |  |  |
| Correction Reason ID                                               | Correction Reason                    | Correction                          | n Exist                          | Div Factor                            |              |  |  |  |  |  |
|                                                                    |                                      | No                                  |                                  |                                       |              |  |  |  |  |  |
| Currency                                                           | Business Transaction ID              |                                     |                                  |                                       |              |  |  |  |  |  |
| BRL                                                                | 103 - Venda de Serviço               | •                                   |                                  |                                       |              |  |  |  |  |  |
|                                                                    |                                      |                                     |                                  |                                       |              |  |  |  |  |  |
| Customer Information                                               |                                      |                                     |                                  |                                       |              |  |  |  |  |  |
| Invoice Address                                                    | Delivery Address                     | Payment                             | Address                          | Media Code                            | _            |  |  |  |  |  |
| 2                                                                  | • 2                                  | •                                   |                                  | 1012                                  | 1            |  |  |  |  |  |
| Pay Term Base Date                                                 | Due Date<br>3/29/2024                | Payment<br>30, 30 D                 | Ferms                            | Branch<br>BR01                        | lite         |  |  |  |  |  |
| Payment Method Supply Country                                      |                                      | Customer Branch                     | Tax ID Nur                       | ber                                   |              |  |  |  |  |  |
| BRAZIL                                                             | •                                    |                                     |                                  |                                       |              |  |  |  |  |  |
| National Bank Code                                                 | Nature of Business                   |                                     |                                  |                                       |              |  |  |  |  |  |
|                                                                    | •                                    |                                     |                                  |                                       |              |  |  |  |  |  |
| Official Invoice Number                                            |                                      |                                     |                                  |                                       |              |  |  |  |  |  |
| Series                                                             | Branch                               | Model                               |                                  | Nota Ficral Number                    |              |  |  |  |  |  |
| 010                                                                | Di di Kri                            | Moder                               |                                  | Nois Pistai Nomber                    |              |  |  |  |  |  |
| Official Invoice Number                                            |                                      |                                     |                                  |                                       |              |  |  |  |  |  |
|                                                                    |                                      |                                     |                                  |                                       |              |  |  |  |  |  |
| Attachments                                                        |                                      |                                     |                                  |                                       |              |  |  |  |  |  |

If a Branch is not connected to a Project, Branch should be manually entered on the Project Invoice. This value can be manually changed by the user as long as the invoice is in "Preliminary" status and no Outgoing Nota Fiscals are created for the Project Invoice.

See further information in the Outgoing Nota Fiscals chapter.

When a Branch is fetched/entered on the Project Invoice, the default Nota Fiscal Series defined for the Branch is shown in the **Project Management/Invoicing/Project Invoice/General** tab.
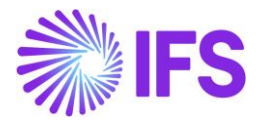

| Project Management > Invoking > Project Invoke @      | 3000.00                 | ل.13               | ro Company Bra           |
|-------------------------------------------------------|-------------------------|--------------------|--------------------------|
| LINES GENERAL PRE POSTING ACCOUNTING NF-E INFORMATION |                         |                    |                          |
| Invoice Information                                   |                         |                    |                          |
| Invoice Date                                          | Invoice Type            | Series Reference   | Invoice Number Reference |
| 2/28/2024                                             | PRJINV                  |                    |                          |
| Currency Rate                                         | Our Reference           | Customer Ref       | Order No                 |
| 1                                                     |                         |                    |                          |
| Tax Currency Rate 1                                   | Voucher Type            | Voucher No         | Correction Invoice       |
| Correction Reason ID                                  | Correction Reason       | Correction Exist   | Div Factor               |
|                                                       |                         | No                 | 1                        |
| Currency                                              | Business Transaction ID |                    |                          |
| BRL                                                   | 103 - Venda de Serviço  | •                  |                          |
|                                                       |                         |                    |                          |
| Customer Information                                  |                         |                    |                          |
| Invoice Address                                       | Delivery Address        | Payment Address    | Media Code               |
| 2                                                     | 2                       | •                  | MHS                      |
| Pay Term Base Date                                    | Due Date                | Payment Terms      | Branch te                |
| 2/28/2024                                             | 3/29/2024               | 🗰 30 - 30 Days Net | BR01 -                   |
| Payment Method Supply Country                         | Customer Branch         | h Tax ID           | ) Number                 |
| ✓ BRAZIL                                              | •                       |                    |                          |
| National Bank Code                                    | Nature of Business      |                    |                          |
| •                                                     |                         |                    |                          |
|                                                       |                         |                    |                          |
| Official Invoice Number                               |                         |                    |                          |
| Series                                                | Branch                  | Model              | Nota Fiscal Number       |
| 010                                                   |                         |                    |                          |
| Official Invoice Number                               |                         |                    |                          |
|                                                       |                         |                    |                          |
| Attachments                                           |                         |                    |                          |

# 11.9 Create Outgoing Nota Fiscal

When creating an Outgoing Nota Fiscal, the value of the Branch on the Project Invoice will be used to derive a Site according to the basic data in *Application Base Setup/Enterprise/Site/Site/Sales* and *Procurement* tab.

| Application Base Setup > Enterprise > Site                                                   | $>$ Site $>$ Sales and Procurement $~~\mathcal{G}~~$                                    |                                            |                                    |
|----------------------------------------------------------------------------------------------|-----------------------------------------------------------------------------------------|--------------------------------------------|------------------------------------|
| Sort by 👻                                                                                    | Sales and Procu                                                                         | rement SP01-SP01-BR01 - 1 of 1             |                                    |
| SP01<br>Site Description: SP01<br>Company: BR01<br>Name: Brazilian Company 01<br>Maintenance | <ul> <li>         Ø Q ~     </li> <li>         Create Internal Chytomer     </li> </ul> | Create Internal Supplier                   |                                    |
| Manufacturing                                                                                | Company Site Group                                                                      |                                            |                                    |
| Sales and Procurement 푸                                                                      | Site                                                                                    | Site Description                           | Company                            |
| Shipment Management                                                                          | SP01                                                                                    | SP01                                       | BR01 - Brazilian Company 01        |
| Show more                                                                                    |                                                                                         |                                            |                                    |
|                                                                                              | Document Address           SP01           SALES         PROCUREMENT                     | •                                          |                                    |
|                                                                                              | General                                                                                 |                                            |                                    |
|                                                                                              | Branch                                                                                  | Print Pick Report                          | Order Type                         |
|                                                                                              | BR01                                                                                    | ▼ Detailed                                 | • •                                |
|                                                                                              | Priority                                                                                | Forwarder ID                               | Replicate Doc Text                 |
|                                                                                              |                                                                                         |                                            | • •                                |
|                                                                                              | Reserve from Transport Task                                                             | Customer Order Confirmation                | Create CO in Released Status       |
|                                                                                              | Use Inventory Default                                                                   | Order Level                                | •                                  |
|                                                                                              | Use Part Catalog Description for Sales                                                  | Part Allow Automatic Substitution of Parts | Unattach Handling Unit at Delivery |

Create the Outgoing Nota Fiscal from the Project Invoice.

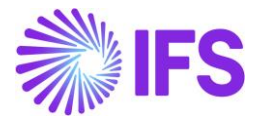

The Project Invoice is updated with the Official Invoice Number references.

# 11.10 **Delimitations**

Project Invoicing for provision of services is supported in this Project Invoice – Initial Solution. Project Invoicing flows not supported in this Project Invoice – Initial Solution are:

- Project Invoicing for sale of goods.
- Credit Project Invoices and Project Correction Invoices.

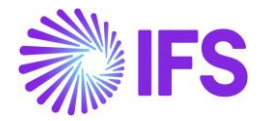

# 12 Extended Tax Codes and Tax Calculation Structures Set-Up

# 12.1 Overview Legal Requirement

In Brazil it's a legal requirement that some tax types are included in the tax base amount. This could be referred as 'Price Including Tax' or more precisely, 'Price Including Selected Taxes'. It is important to note that this is different from 'price including tax' terminology used in IFS standard application.

For legal tax reporting purposes, a tax type category must be defined for each tax code.

In CONVÊNIO ICMS 52/62 2017 the Brazilian tax authority introduced a new formula for calculating ICMS ST (ICMS Tax Substitution) tax base amount, including a markup percentage (%).

# 12.2 Process Overview

Set up basic data for Tax Codes, define Tax Calculation Structures, connect a Tax Calculation Structure to each customer order line and view the taxes on Customer Order Tax Lines and Customer Invoice Tax Lines. Tax amounts are calculated according to the Brazilian requirements.

Tax Calculation Structures functionality can be used on the Project Invoicing and Procurement side as well.

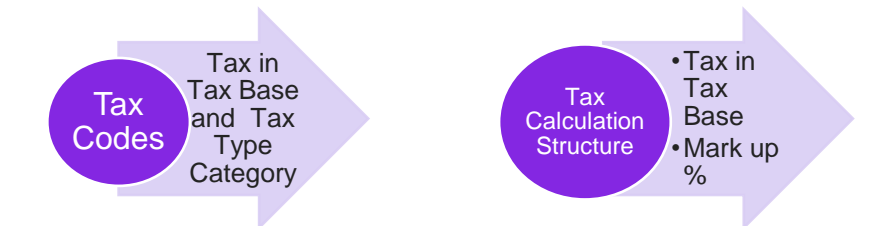

- Tax Codes
  - In *Tax Codes* page two new columns are introduced, "Tax in Tax Base" to facilitate Inclusion of taxes to the tax base amount and "Tax Type Category" to be able to separate the different Brazilian taxes (e.g. ICMS and IPI taxes).
- Tax Calculation Structure
  - In *Tax Calculation Structures* two new columns are introduced, **Tax in Tax Base** and Mark up (%).

# 12.3 Prerequisites

The company must be set-up to use Brazilian localization, see chapter Company Set up, and you will notice that the mandatory localization parameter "Extended Tax Codes and Tax Calculation Structures set-up" in Localization Control Center is enabled.

- Standard IFS "Price including tax" functionality should <u>not</u> be used.
- Sales parts should be entered without a tax code since taxes from the connected tax calculation structure will be applied.

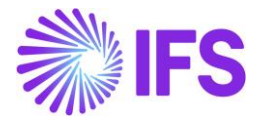

• All prices (sales part, sales price list, campaigns, agreements etc.) should be entered as Brazilian Net Price = "Raw Price" (standard IFS have a different definition of Net Price).

# 12.4 **Tax Type Category in tax codes page**

Define a Tax Type Category for each tax code in page Accounting Rules/Tax/Tax Codes.

| Ta | х ( | Codes     |                     |              |                     |                              |            |                      |                            |
|----|-----|-----------|---------------------|--------------|---------------------|------------------------------|------------|----------------------|----------------------------|
|    |     | 7 2 ~     | + /                 |              |                     |                              |            |                      |                            |
|    | Tax | Code 🔻 De | escription 👻 Tax Ty | ype 🔹 More 👻 | ♡ Favorites Clear ( | Q Settings                   |            |                      |                            |
|    |     |           |                     |              |                     |                              |            |                      |                            |
| ~  | :   | Tax Code  | Description         | Тах Туре     | Tax (%)             | Deductible<br>(%) Valid From | Valid To   | Tax Type<br>Category | Tax Method Tax<br>Received |
|    | ÷   | COFINS-5  | COFINS 5%           | Tax          | 5                   | 100 2019-12-04               | 2049-12-31 | COFINS               | Invoice Entry              |
|    | ÷   | ICMS-17   | ICMS 17%            | Tax          | 17                  | 100 2019-11-22               | 2049-12-31 | ICMS                 | Invoice Entry              |
|    | :   | ICMS13    | ICMS 13%            | Tax          | 13                  | 100 2019-11-04               | 2049-12-31 | ICMS                 | Invoice Entry              |
|    | ÷   | IPI-5     | IPI 5%              | Tax          | 5                   | 100 2019-11-22               | 2049-12-31 | IPI                  | Invoice Entry              |
|    | :   | PIS-2     | PIS 2%              | Tax          | 2                   | 100 2019-12-04               | 2049-12-31 | PIS                  | Invoice Entry              |

# 12.5 Tax in Tax Base in Tax Codes Page

#### 12.5.1 TAX IN TAX BASE CALCULATIONS

In Brazilian context, ICMS/ISS, PIS, COFFINS are taxes included in the price (in Brazilian way of explaining). This means tax amounts are included in the tax base amount. The tax % is expressed for the tax base amount which includes tax amount as well.

For example, if the tax percentage is 17% and the price with tax is 100, then the tax amount is equal to 17.00 BRL. In other words, the net amount excluding taxes is 83.00 BRL. The Tax amount is 17.00 BRL. Which means price including tax is 83+17 = 100 BRL. But still the Tax Base amount is 100 BRL which should include tax amount as well.

Net Price = 100 - 17 = 83

This is not equal to the 17% tax in the core application

Tax Amount in core for 17% = 87X17% = 14.11

Therefore, it is clear that Brazilian Tax calculation method yields a different value to that of core calculation. In fact, tax amount itself is included in the tax base amount in Brazilian ICMS and other Brazilian tax types which are included in the price.

Mathematically, tax base amount can be calculated as follows,

$$Tax Base Amount = \frac{p * 100}{100 - t}$$

Where; p – Net Amount t -Tax Rate

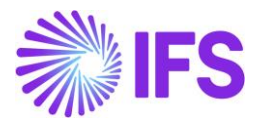

#### 12.5.2 DEFINE TAX IN TAX BASE IN TAX CODES

A new toggle button, "Tax in Tax Base" added to the Tax Codes.

Whether the tax amount itself to be included in the tax calculation or not is decided by a toggle button introduced to the Tax Codes form. Users should select this toggle button for ICMS/ISS, PIS, and COFFINS tax type categories since their tax values are included in price. In other words, tax amounts include in the tax base amount.

| Ta  | x C   | Codes         |                                       |                  |                        |                  |
|-----|-------|---------------|---------------------------------------|------------------|------------------------|------------------|
|     |       | V F. ~        | + 🖉 🖻 🖪 Tax Texts per Ta              | x Code Copy to C | Companies Tra          | inslati          |
|     | Tax ( | Code 🔻 Descri | iption 👻 Tax Type 👻 Tax in Tax Base 👻 | More 🔻 🗢 Favori  | tes Clear Q            | Sett             |
| (1) | :     | Tax Code      | Description                           | Тах Туре         | Ta<br>Ta<br>Tax (%) Ba | x in<br>x<br>ise |
|     | :     | COFINS        | COFINS                                | Tax              | 20 🔽                   | es               |
|     | :     | ICMS-1        | ICMS-1                                | Tax              | 10 🔽                   | es               |
|     | :     | PIS           | PIS                                   | Tax              | 5 🔽                    | es               |
|     | :     | EO            | EU Tax 0%                             | Calculated Tax   | 0                      | ю                |
|     | ÷     | E1            | EU Tax with no reduction, goods, 25%  | Calculated Tax   | 25 N                   | lo               |

For an example, if we take 10% Tax Code enable to "Tax in Tax Base",

| Net Amount<br>Net Amount as a %                                                                | = 100.0<br>= 90%                                  | 00 (100%-10% = 90%)  |
|------------------------------------------------------------------------------------------------|---------------------------------------------------|----------------------|
| Tax Base Amount ( <i>TB</i> )<br>(Tax Base Amt for<br>Tax Calculation)<br>$TB = \frac{1}{100}$ | $=\frac{p*100}{100-t}$ $\frac{00 \times 100}{10}$ | <u>0  </u> = 111.11  |
| Tax Amount (7)                                                                                 | =                                                 | 111.11 x 10% = 11.11 |

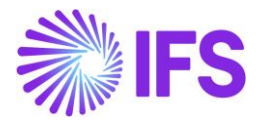

# 12.5.3 TAX IN TAX BASE IN TAX CALCULATION STRUCTURE

A new column **Tax in Tax Base** is added to the Tax Calculation Structure.

When a new structure item is created and connected a tax code with "Tax in Tax Base" enabled, this new field is automatically set to "Yes" indicating the connected tax code set up.

| Ta         | x (  | Calculatio         | n Structure          | BRTS-2 - BRTS-  | 2 🔻         |      |                                    |                       |            |
|------------|------|--------------------|----------------------|-----------------|-------------|------|------------------------------------|-----------------------|------------|
| +          | 1    | 1 🗇 🕞              | Set Preliminary S    | et Obsolete     | Translation |      |                                    |                       |            |
|            |      |                    |                      |                 |             |      |                                    |                       |            |
| Struc      | ture |                    | De                   | scription       |             |      |                                    |                       |            |
| BRT        | S-2  |                    | BF                   | RTS-2           |             |      |                                    |                       |            |
| Stru<br>i= | ctur | e Items<br>▽ E × / |                      |                 |             |      |                                    |                       |            |
| ~          | :    | Structure Item     | Calculation<br>Order | Tax Code        |             | Tax% | Include<br>Price in<br>Tax<br>Base | Tax in<br>Tax<br>Base | Markup (%) |
|            | :    | 1                  | 1                    | ICMS-1 - ICMS-1 |             | 10   | Yes                                | Yes                   |            |

# 12.6 Markup (%) in Brazilian Tax Calculation

12.6.1 MARKUP (%) TO THE TAX CALCULATION STRUCTURE

Increasing the Tax Base amount by certain percentage is required for some Brazilian taxes like, ICMS and referred as ICMS Substitute.

A new column "Markup %" added to the Tax Calculation Structure to facilitate this requirement.

Mathematically, tax base amount with a Markup % is calculated as follows,

Calculate new tax base amount for tax codes in the customer order line and customer invoice line.

- a. Take the Net Amount as, "p" and the Net Amount as a %, as "p%"
- b. Markup % as "m"
- c. Tax Percentage as "t"
- d. First, Increase "*p*" by markup %, "*m*" as follows,

(P + m)

e. Then to get the new tax base amount "TB"

Tax Base Amount (TB) =  $(P + m)^{*100}$ 

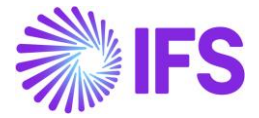

(100-t)

f. In the final step, tax (*T*) to be calculated as follows,

For an example, if we take 20% Tax Code enable to "Tax in Tax Base", and "Markup %" as 10%.

Tax Percentage (*t*) = 20% Net Amount (*p*) = 100.00 (100% - 20% = 80%)Net Amount as a % = 80% Markup % = 10% First, Increase "p" by markup %, "m" as follows, = (p + m)=(100+10%)= <u>(p + m)</u> \*100 Tax Base Amount (TB) (100-*t*) (Tax Base Amt for Tax Calculation) TΒ = <u>100 + 10%</u> \*100 = 137.50 100-20 Tax Amount (T)  $= 137.50 \times 20\% = 27.50$ 

12.6.2 DEFINE MARKUP (%) IN TAX CALCULATION STRUCTURE A new column **Markup (%)** added to the Tax Calculation Structure.

When a new structure item is created and connected a tax code with "Tax in Tax Base" enabled, user can manually define a markup % to the connected tax code.

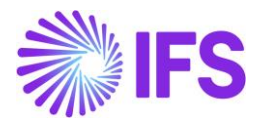

| <b>Tax Calculation S</b> | tructure    | DU:BR:TCS1 - DU: | BR:TCS1 🔻  |                 |               |            |
|--------------------------|-------------|------------------|------------|-----------------|---------------|------------|
| + 🖊 🛍 🖪 Set Pr           | eliminary S | et Obsolete T    | ranslation |                 |               |            |
|                          |             |                  |            |                 |               |            |
| Structure                | De          | scription        |            |                 |               |            |
| DU:BR:TCS1               | DU          | J:BR:TCS1        |            |                 |               |            |
| Structure Items          |             |                  |            |                 |               |            |
|                          |             |                  |            |                 |               |            |
|                          |             |                  |            | Include         |               |            |
|                          | Calculation |                  |            | Price in<br>Tax | Tax in<br>Tax |            |
| ✓ : Structure Item       | Order       | Tax Code         | Tax%       | Base            | Base          | Markup (%) |
| □ <b>:</b> 1             | 1           | COFINS - COFINS  | 20         | Yes             | Yes           | 10         |

Below is an example of how the "Tax Base Amount" and "Tax Amount" is calculated in a CO line with a Markup percentage is set.

| Gross Amour | it                 |           | Net Amount | :      |                    | Tax Amount         |  |
|-------------|--------------------|-----------|------------|--------|--------------------|--------------------|--|
| 127.50      | ss Amount<br>7.50  |           | 100.00     |        |                    | 27.50              |  |
| i≡ 7        |                    | Set Defau | ult        |        |                    |                    |  |
| :           | Tax Base<br>Amount | Tax Code  | Тах Туре   | Tax(%) | Tax<br>Amount/Curr | Tax<br>Amount/Base |  |
|             | 127 50             | ICMS 20%  | Tax        | 20     | 27.50              | 27.50              |  |

# 12.7 Tax calculation structure with Multiple Tax in Tax BASE TAX Codes

As per the Brazilian way of tax calculation, when there are multiple "Tax in Tax Base" tax codes contain in the transaction, those tax rates should be added together to get the tax calculation basis. As explained in the previous chapter, if the "Tax in Tax Base Amount" is selected in the tax code, the tax base amount is calculated as follows,

$$Tax Base Amount = \frac{p * 100}{100 - t}$$

Where; p – Net Amount t -Tax Rate

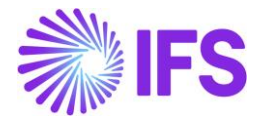

In multiple "Tax in Tax Base" tax codes scenarios, the above logic is altered to absorb the impact of the sum of all tax rates connected to the Tax Calculation Structure.

In multiple "Tax in Tax Base" tax codes scenario, instead of using the 't', the system will use the sum of all tax rates connected to the tax calculation structure, like t1+ t2+ t3+....tn where t1, t2, t3 to tn indicate the sum of all tax rates connected to the Tax Calculation Structure.

 $Tax Base Amount = \frac{p * 100}{100 - (t1 + t2 + t3 + \dots \cdot tn)}$ 

Where; p – Net Amount (t1+ t2+ t3+....tn) - Sum of all tax rates connected to the Tax Calculation Structure

Below example illustrate the how the calculation is done,

- 1) Set it up Tax Calculation Structure with two Tax Codes as follows,
  - a) ICMS 5% with Tax in Tax Base enabled.
  - b) ICMS 20% with Tax in Tax Base enabled and added Markup percentage as 10%

| Тах        | Calculation S  | tructure                       | BR:ST:3:M% - TCS with | n Markup % 🔻  |      |                     |             | _          |
|------------|----------------|--------------------------------|-----------------------|---------------|------|---------------------|-------------|------------|
| ≪ +        |                | <ul> <li>Set Prelim</li> </ul> | ninary Set Obsolete   | e Translation |      |                     |             |            |
|            |                |                                |                       |               |      |                     |             |            |
| Structure  | 2              |                                | Description           |               |      |                     |             |            |
| BR:ST:     | 3:M%           |                                | TCS with Markup %     |               |      |                     |             |            |
| Structu    | re ltems       |                                |                       |               |      |                     |             |            |
| :=         |                |                                |                       |               |      |                     |             |            |
| .=         |                |                                |                       |               |      |                     |             |            |
|            |                |                                |                       |               |      | Include<br>Price in | Tax in      |            |
| <i>↓</i> : | Structure Item | Calculation<br>Order           | Tax Code              |               | Tax% | Tax<br>Base         | Tax<br>Base | Markup (%) |
| □ <b>:</b> | 1              | 1                              | ICMS 5% - ICMS 5%     |               | 5    | Yes                 | Yes         |            |
| <b>•</b>   | 2              | 2                              | ICMS 20% - ICMS 20% w | ith M% 10%    | 20   | Yes                 | Yes         | 10         |

- 2) Create a CO Line connecting the above Tax Calculation Structure
  - a) ICMS 5% with "Tax in Tax Base" is calculated as follows,

$$Tax Base Amount = \frac{p * 100}{100 - (t1 + t2 + t3 + \dots \cdot tn)}$$

*p* – *Net Amount* = 100.00

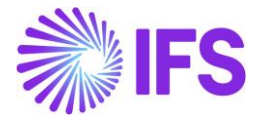

(*t*1+ *t*2+ *t*3+....*tn*) - Sum of all tax rates connected to the Tax Calculation Structure =100- (5+20) =100-25 =75

$$Tax Base Amount = \frac{100 * 100}{100 - (5 + 20)}$$

$$Tax Base Amount = \frac{100 * 100}{75}$$

Tax Base Amount = 133.33

 b) ICMS 20% with "Tax in Tax Base" enabled and added Markup percentage as 10% is calculated as follows,

 $Tax Base Amount = \frac{(p+m) * 100}{100 - (t1 + t2 + t3 + \dots \cdot tn)}$ 

P =Net Amount

*M* = *Markup* percentage

(p+m) =Increase "p" by adding markup %, "m"

(t1+ t2+ t3+....tn) =Sum of all tax rates connected to the Tax Calculation Structure

 $Tax Base Amount = \frac{(100 + m) * 100}{100 - (t1 + t2 + t3 + \dots \cdot tn)}$ 

$$Tax Base Amount = \frac{(100 + 10) * 100}{100 - (5 + 20)}$$
$$Tax Base Amount = \frac{(110) * 100}{75}$$

Tax Base Amount = 146.67

a) ICMS 5% "Tax" is calculated as follows,

Tax Amount = Tax Base Amount \* t

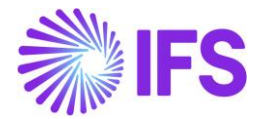

*Tax Amount* = 133.33 \* 5%

#### Tax Amount = 6.67

b) ICMS 20% with "Tax in Tax Base" enabled and added Markup percentage as 10% is calculated as follows,

*Tax Amount* = *Tax Base Amount* \* *t* 

#### Tax Amount = 146.67 \* 20%

|                |                                                                                                 |                         | Cust        | omer Oro                   | der Line Ta                | ax Lin |
|----------------|-------------------------------------------------------------------------------------------------|-------------------------|-------------|----------------------------|----------------------------|--------|
| Gross Amou     | INT                                                                                             | Net Amount              |             | :                          | Tax Amount                 |        |
| 136.00         |                                                                                                 | 100.00                  |             |                            | 36.00                      |        |
| := \           | 7 Int v Sat Daf                                                                                 | ault                    |             |                            |                            |        |
| :≣ ⊽           | 7 🗈 🗸 Set Defa<br>Tax Base<br>Amount Tax Code                                                   | ault<br>Tax Type        | Tax(%)      | Tax<br>Amount/Curr         | Tax<br>Amount/Base         |        |
| :≡ ⊽<br>:<br>: | 7     Ither value     Set Defail       Tax Base<br>Amount     Tax Code       133.33     ICMS 5% | ault<br>Tax Type<br>Tax | Tax(%)<br>5 | Tax<br>Amount/Curr<br>6.67 | Tax<br>Amount/Base<br>6.67 |        |

#### Tax Amount = 29.33

# 12.8 **Delimitations**

No additional support for manual tax handling is planned in future releases.

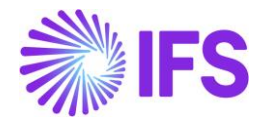

# **13** Integration to Brazilian External Tax System – Tax Determination

# 13.1 Overview Business Requirement

IFS developed an integration with third-party Brazilian External Tax System, Avalara Brazil, which allows the user to rely on Avalara for retrieval of correct tax information when performing a taxable business transaction in IFS Applications in Brazilian companies. With this integration, the whole process of tax determination is done by Avalara instead of calculating and updating tax information manually on the business transaction level.

When a tax calculation is performed e.g. on the Customer Order level, Project Invoice level, Order Quotation level or Purchase Order level, IFS Cloud uses the Avalara integration to calculate/fetch the correct tax information like, Tax Rates, Tax Amounts and other tax-related information and insert it to the CO, Project Invoice, OQ or PO Line level.

The integration supports the following functional flows in IFS:

- Business Opportunity
- Sales Quotation
- Customer Order
- Customer Order Invoice
- Customer Order Line Connected Charge Lines
- Outgoing Tax Document
- Project Invoice Initial Solution
- Order Quotation
- Purchase Order, Part Lines
- Purchase Order Line Connected Charge Lines
- Purchase Order Change Order
- Incoming Nota Fiscal

All the other areas in IFS Cloud are using core functionality for calculating taxes.

Avalara offers a software application called AvaTax Brazil for the Brazilian market. AvaTax Brazil keeps track of valid tax information like tax types, tax rates, legislation, and rules applicable and then performs the tax calculations accordingly.

When a tax call is initiated from IFS Cloud, a call is made to the AvaTax Brazil software to fetch the correct tax types and tax rates, in the Sales flow based on the information on the customer, business opportunity, sales quotation, customer order, customer order invoice and tax document, in Project Invoicing flow from the information on the Customer, Project Invoice, or in the Procurement flow from the supplier, order quotation and purchase order. The following main parameters are used to identify the correct tax rate:

- Company Document Address
- Company tax registration numbers, activity sector and tax regime
- Customer setting for ICMS Taxpayer
- Customer Document Address (the document address associated with the customer order or the Project Invoice)
- Customer tax registration numbers, activity sector and tax regime

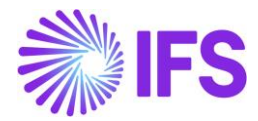

- Supplier setting for ICMS Taxpayer
- Supplier Document Address and supplier tax registration numbers
- Goods classification code (NCM) on sales respectively purchase parts in OQ and/or PO
- Goods acquisition reason on sales respectively purchase parts in OQ and/or PO
- Goods acquisition origin on sales respectively purchase parts in OQ and/or PO
- Business transaction code on sales respectively order quotation and/or purchase order
- Discount Amount on the OQ line
- Discount Amount on the PO line
- Line connected charge on PO
- Line connected charge on CO
- Line connected charge on SQ

In addition to these main parameters, information such as the price and quantity is also passed to the AvaTax software to ensure the correct tax types and tax rates are fetched. The discount amount is needed to be calculated if any discount is added for each row in the order quotation and/or purchase order and sent to Avalara. Based on the information sent, Avalara determines the correct tax rates and tax amounts and return the information back to IFS Cloud. The information is then uploaded into the relevant Business Opportunity, Sales Quotation Tax Lines, Customer Order Tax Lines, Purchase Order Tax Lines etc.

# 13.2 Process Overview

Integration Overview Example

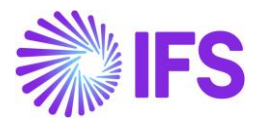

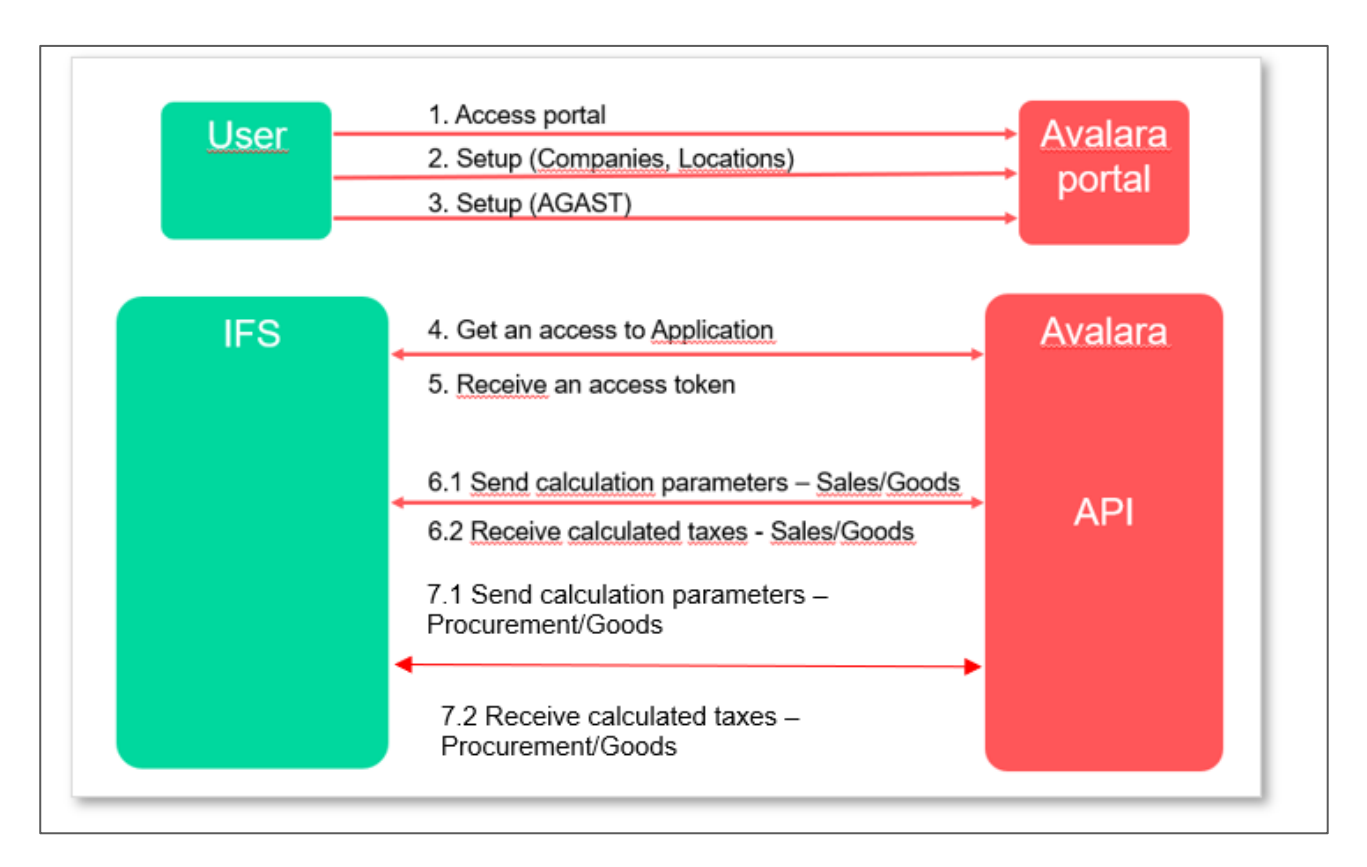

#### Process Overview with Customer Order sales of goods

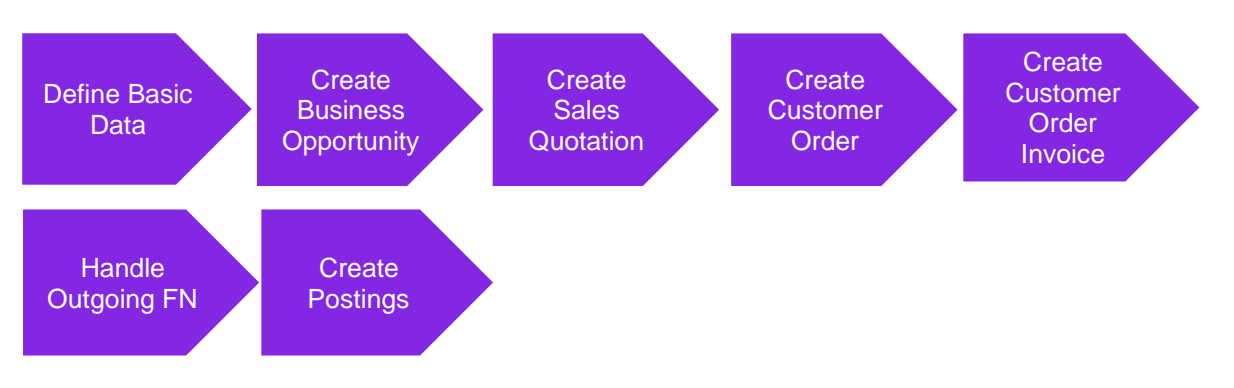

#### Process Overview with Project Invoice - Initial Solution

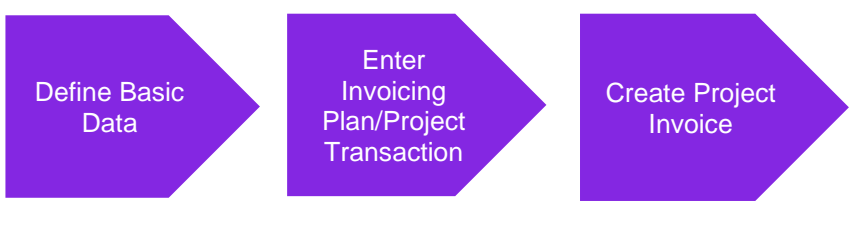

#### Process Overview with Purchase Order purchase of goods

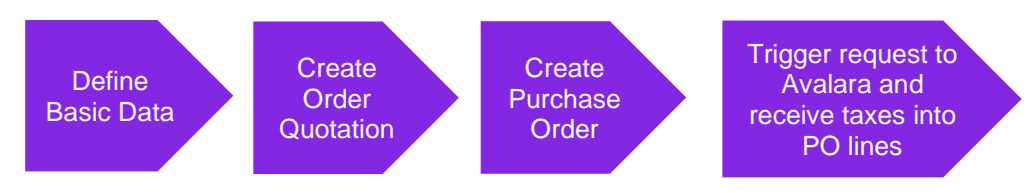

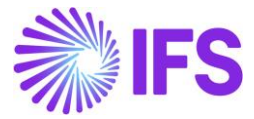

#### Process Overview with Incoming Nota Fiscal

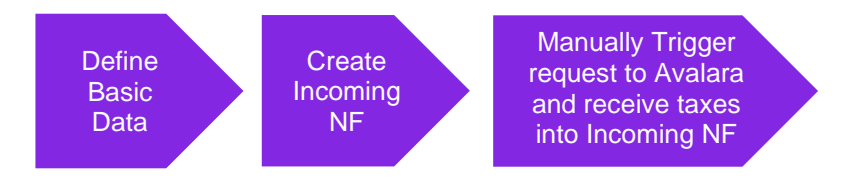

#### 13.3 Prerequisites

The company must be set-up to use Brazilian localization, see the Company Set-Up chapter, and the "Integration to Brazilian External Tax System" parameter must be enabled.

Select" Avalara Tax - Brazil" as the External Calculation Method in page *Application Base Setup/Enterprise/Company/Company/Tax Control* and tab *External Tax System.* 

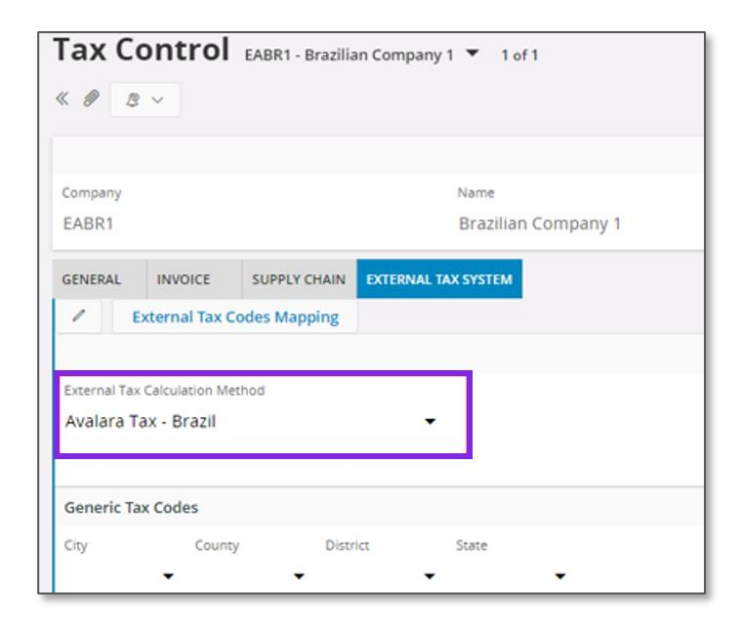

The prerequisites for IFS Cloud to communicate with Avalara is that the tax liability on the customer address is set to TAX and the sales part is taxable. In the Project Invoicing flow, the tax liability on the customer address should be set to TAX and the Report Code should be taxable. Also for the procurement flow the tax liability need to be TAX on the supplier address and the purchase part should be taxable.

Note that also parameters "Acquisition Origin", "Business Operation", "Brazilian Specific Fiscal Attributes", "Address Specific Tax ID Numbers", "Goods/Services Statistical Codes", "Extended Tax Codes Tax Calculation Structures set-up", "Outgoing Nota Fiscals" and "Use Automatic Generation of Official Invoice Numbers" must be enabled to fulfill data requirements for the Integration. Also, company, customer and supplier basic data for tax calculation and Nota Fiscal must be defined. Please see the specific chapters on how to set up the data needed. Same basic data needed for Outgoing Nota Fiscal, as for example Detailed address, States and Cities, are also needed for the Procurement flow.

# 13.4 Define Basic Data

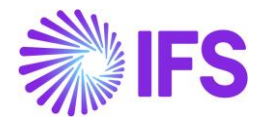

In order to utilize the IFS integration for Avalara, some basic data set-up is required with regards to the Tax Codes, the Company, the Customer, Part and Sales Parts for sales flow, Report Codes for Project Invoicing flow, as well as the Supplier and Purchase Parts for procurement flow. If line-connected sales or purchase charges are used, the sales or purchase charge types must also have corresponding values connected to the Brazil Charge Category.

#### 13.4.1 EXTERNAL TAX SYSTEM PARAMETERS

The Avalara Brazil connection information is defined in the page Application Base Setup/Enterprise/Tax/External Tax Systems/External Tax Systems Parameters.

| External Tax System Parameter          | ers           |
|----------------------------------------|---------------|
| Vertex O Series Connection Information |               |
| User Name                              | Password      |
| Avalara Connection Information         |               |
| User Name                              | Password      |
| Avalara Brazil Connection Information  |               |
| Client ID                              | Client Secret |
| 0aa49b97-6be1-46b4-b271-f4efaa221f60   |               |

#### 13.4.2 DISABLE CUSTOMER AND SUPPLIER TAX CODE VALIDATIONS

Disable Customer Tax Code Validations in the page *Application Base Setup/Enterprise/Company/Company/Tax Control* and the *General* tab. Also, do the same for the Supplier Tax Code Validation.

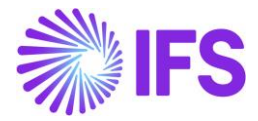

| Company                                          | Name                                | Association No                         | Created By          |  |
|--------------------------------------------------|-------------------------------------|----------------------------------------|---------------------|--|
| CE-COMP-BRAZIL                                   | CE company with Brazil localization |                                        | CEFRSE              |  |
| GENERAL INVOICE SUPP                             | LY CHAIN EXTERNAL TAX SYSTEM        |                                        |                     |  |
| /                                                |                                     |                                        |                     |  |
| Customer Tax Code Validation                     |                                     | Supplier Tax Code Validation           |                     |  |
| Object Level                                     | Address Level                       | Object Level                           | Transaction Level   |  |
| Transaction I avail                              |                                     |                                        |                     |  |
|                                                  |                                     |                                        |                     |  |
|                                                  |                                     |                                        |                     |  |
|                                                  |                                     |                                        |                     |  |
| Max Overwriting Level on Tax                     |                                     | Additional Parameters                  |                     |  |
| Max Overwriting Level on Tax<br>Level in Percent | Level in Accounting Currency        | Additional Parameters                  | Tax Rounding Method |  |
| Max Overwriting Level on Tax<br>Level in Percent | Level in Accounting Currency        | Additional Parameters<br>Tax Liability | Tax Rounding Method |  |

#### 13.4.3 DEFINE TAX INTEGRATION PARAMETERS

Enable the toggle "Refresh Tax Information at Release of Customer Order" in page *Application Base Setup/Enterprise/Company/Company/Tax Control* and tab *External Tax System*.

The user can control the number of requests sent from IFS Cloud to Avalara by enabling or disabling the "Automatic Fetch of Tax information at Part/Charge Line Entry" toggle for Sales and Project Invoicing.

For procurement a similar toggle is there to control requests sent to Avalara in the procurement flow.

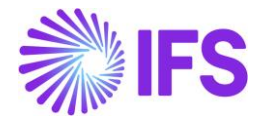

| Control                                                                                    |                                           |                                                      |                      |  |  |
|--------------------------------------------------------------------------------------------|-------------------------------------------|------------------------------------------------------|----------------------|--|--|
| <ul> <li>STDBRAZIL - STDBRAZIL - PLEAS</li> <li>         ・          ・          ・</li></ul> | E DON'T CHANGE THE SETUP IN THIS C        | OMPANY 🔻 1 of 4                                      |                      |  |  |
| Company<br>STDBRAZIL                                                                       | Name<br>STDBRAZIL - PLEASE DON'T CHANGE T | Association No                                       | Created By<br>ROALBR |  |  |
| GENERAL     INVOICE     SUPPLY CHAIN                   External Tax Codes Mapping          | EXTERNAL TAX SYSTEM                       |                                                      |                      |  |  |
| External Tax Calculation Method *<br>Avalara Tax - Brazil 🛛 🗸                              |                                           |                                                      |                      |  |  |
| Generic Tax Codes                                                                          |                                           |                                                      |                      |  |  |
| City County                                                                                | District State                            |                                                      |                      |  |  |
| Tax Integration Parameters for Sales                                                       |                                           | Tax Integration Parameters for Procure               | ment                 |  |  |
| Refresh Tax Information at Release of Cus                                                  | tomer Order/Sales Quotation               | Refresh Tax Information at Release of Purchase Order |                      |  |  |
| Automatic Fetch of Tax Information at Par                                                  | t/Charge Line Entry                       | Automatic Fetch of Tax Information at Pa             | rt/Charge Line Entry |  |  |

#### 13.4.4 ENTER 0% TAX CODES FOR THE BRAZILIAN TAX TYPES

Add one tax code per tax type category with 0% in page *Accounting Rules/Tax/Tax Codes*. The 0-percentage rate will be replaced by the correct percentage rate for the specific tax scenario in transaction level based on the tax response from 3<sup>rd</sup> party tax determination engine Avalara.

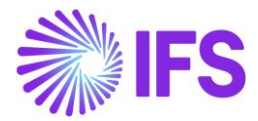

| Ta | Tax Codes |             |              |          |         |                |                      |                       |  |  |  |  |  |
|----|-----------|-------------|--------------|----------|---------|----------------|----------------------|-----------------------|--|--|--|--|--|
|    | =         | 7 E ~       | + 🖉          |          |         |                |                      |                       |  |  |  |  |  |
| ~  | :         | Tax Code    | Description  | Тах Туре | Tax (%) | Deductible (%) | Tax Type<br>Category | Tax in<br>Tax<br>Base |  |  |  |  |  |
|    | :         | BR COFINS-0 | BR Cofins 0% | Tax      | 0       | 100            | COFINS               | Yes                   |  |  |  |  |  |
|    | ÷         | BR ICMS-0   | BR ICMS 0%   | Tax      | 0       | 100            | ICMS                 | Yes                   |  |  |  |  |  |
|    | :         | BR IPI-0    | BR IPI 0%    | Tax      | 0       | 100            | IPI                  | No                    |  |  |  |  |  |
|    | :         | BR PIS-0    | BR PIS 0%    | Tax      | 0       | 100            | PIS                  | Yes                   |  |  |  |  |  |

Next select the command External Tax Code Mapping in the page Application Base Setup/Enterprise/Company/Company/Tax Control and tab External Tax System. Add predefined 0% tax codes.

| Tax Control                                                                                                    | EABR1 - Brazilian Company 1 🔻 1 of 1 |                     |                          |  |  |  |
|----------------------------------------------------------------------------------------------------|--------------------------------------|---------------------|--------------------------|--|--|--|
| « 🖉 🗷 🗸                                                                                                    |                                      |                     |                          |  |  |  |
|                                                                                                    |                                      |                     |                          |  |  |  |
| Company                                                                                                    |                                      | Name                |                          |  |  |  |
| EABR1                                                                                                    |                                      | Braziliar           | n Company <mark>1</mark> |  |  |  |
| GENERAL INVOICE                                                                                                  | SUPPLY CHAIN                         | EXTERNAL TAX SYSTEM |                          |  |  |  |
| External Tax Co                                                                                                  | des Mapping                          |                     |                          |  |  |  |
|                                                                                                    |                                      |                     |                          |  |  |  |
| External Tax Calculation Meth                                                                                    | hod                                  |                     |                          |  |  |  |
| Avalara Tax - Brazil                                                                                             |                                      | -                   |                          |  |  |  |
|                                                                                                    |                                      |                     |                          |  |  |  |
| Company<br>EABR1<br>GENERAL INVOICE<br>CExternal Tax Co<br>External Tax Calculation Meth<br>Avalara Tax - Brazil | SUPPLY CHAIN<br>des Mapping          | Name<br>Braziliar   | n Company 1              |  |  |  |

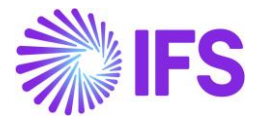

| Ex     | External Tax Codes Mapping |                               |                            |         |                       |  |  |  |  |  |  |  |
|--------|----------------------------|-------------------------------|----------------------------|---------|-----------------------|--|--|--|--|--|--|--|
| :=     |                            |                               |                            |         |                       |  |  |  |  |  |  |  |
| ~      | :                          | Tax Type<br>Category Tax Code |                            | Tax (%) | Tax in<br>Tax<br>Base |  |  |  |  |  |  |  |
| $\Box$ | :                          | COFINS                        | BR COFINS-0 - BR Cofins 0% | 0       | Yes                   |  |  |  |  |  |  |  |
| $\Box$ | :                          | ICMS                          | BR ICMS-0 - BR ICMS 0%     | 0       | Yes                   |  |  |  |  |  |  |  |
| $\Box$ | :                          | IPI BR IPI-0 - BR IPI 0%      |                            | 0       | No                    |  |  |  |  |  |  |  |
| $\Box$ | :                          | PIS                           | BR PIS-0 - BR PIS 0%       | 0       | Yes                   |  |  |  |  |  |  |  |

# 13.4.5 DEFINE THE SALES PART PRICE WITHOUT TAXES

Avalara is using 3 different calculation types, namely "Net", "Gross" and "Final". Currently IFS is only support tax base amount on "Net" basis. Therefore, the users need to define sales price/Sales charge price without tax in sales part and other pricing sources.

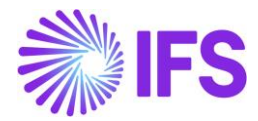

| Sales l       | Sales Part SARK01 - Sark Brazil Part 01 - SARKB 🔻 1 of 1 |                 |                 |                           |                    |                 |  |  |  |  |  |  |  |
|---------------|----------------------------------------------------------|-----------------|-----------------|---------------------------|--------------------|-----------------|--|--|--|--|--|--|--|
| ≪ ∅ +         | 1                                                        | ₽ & ~           | Inventory Pa    | art Availability Planning | Complementa        | ry Parts Sub    |  |  |  |  |  |  |  |
|               |                                                          |                 |                 |                           |                    |                 |  |  |  |  |  |  |  |
| Sales Part No |                                                          |                 |                 | Part Description in Use   |                    |                 |  |  |  |  |  |  |  |
| SARK01        |                                                          |                 |                 | Sark Brazil Part 01       |                    |                 |  |  |  |  |  |  |  |
| GENERAL       | DESCRIPTIONS                                             | CHARACTERISTICS | CHARGES         | EXTERNAL TAX PARAMETER    | RS MAINTENANCE     | PART SPECIFIC C |  |  |  |  |  |  |  |
| Inventory P   | Part                                                     |                 |                 |                           |                    |                 |  |  |  |  |  |  |  |
| Part No       |                                                          | Descrip         | otion           | Confi                     | gurable DO         | p               |  |  |  |  |  |  |  |
| SARK01        |                                                          | Sark            | Brazil Part 0   | 1 No                      | No                 |                 |  |  |  |  |  |  |  |
|               |                                                          |                 |                 |                           |                    |                 |  |  |  |  |  |  |  |
| Unit Of Mea   | asure                                                    |                 |                 |                           |                    | $\sim$          |  |  |  |  |  |  |  |
| Pricing       |                                                          |                 |                 |                           |                    |                 |  |  |  |  |  |  |  |
| Price         |                                                          | Price Ir        | icluding Tax    | Expe                      | cted Average Price |                 |  |  |  |  |  |  |  |
| 72.75 BRL     |                                                          | 72.75           | BRL             |                           |                    |                 |  |  |  |  |  |  |  |
| Rental Price  |                                                          | Rental          | Price Including | Тах                       |                    |                 |  |  |  |  |  |  |  |
| 0.00 BRL      |                                                          | 0.00            | BRL             |                           |                    |                 |  |  |  |  |  |  |  |
|               |                                                          |                 |                 |                           |                    |                 |  |  |  |  |  |  |  |

Refer the Appendix 2 for more details.

#### 13.4.6 DEFINE THE PROJECT SALES PRICE WITHOUT TAXES

Avalara is using 3 different calculation types, namely "Net", "Gross" and "Final". Currently IFS is only support tax base amount on "Net" basis. Therefore, the users need to define sales price without tax in Project and other pricing sources.

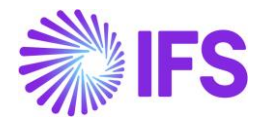

|                                                                                                    |                                                  |                                                                              |                             | -                                    | _                      |                      | _            |                         | _                      | _                    |  |
|----------------------------------------------------------------------------------------------------|--------------------------------------------------|------------------------------------------------------------------------------|-----------------------------|--------------------------------------|------------------------|----------------------|--------------|-------------------------|------------------------|----------------------|--|
| lude Project From Batch Invoices                                                                                                    | Invoice Comment M                                | andatory                                                                     |                             | Branch                               |                        |                      |              |                         |                        |                      |  |
| -                                                                                                    |                                                  |                                                                              |                             | BR01 ·                               |                        |                      |              |                         |                        |                      |  |
| dgeting and Forecasting                                                                                                    |                                                  |                                                                              |                             | Month End Accruals                   |                        |                      |              |                         |                        |                      |  |
| ancially Responsible Budget Control On                                                                                                    | Control As Budgeted                              | Control On Tot                                                               | tal Budget                  | Default Cost Activity                |                        |                      |              |                         |                        |                      |  |
| ▼ №0                                                                                                    | No                                               | No                                                                           |                             |                                      | <b>.</b>               |                      |              |                         |                        |                      |  |
|                                                                                                    |                                                  |                                                                              |                             | Brazilian Specific Attribu           | tes                    |                      |              |                         |                        |                      |  |
|                                                                                                    |                                                  |                                                                              |                             | Business Transaction ID              |                        |                      |              |                         |                        |                      |  |
|                                                                                                    |                                                  |                                                                              | 103 - Venda de Serviço      | •                                    |                        |                      |              |                         |                        |                      |  |
| icing Information                                                                                                    |                                                  |                                                                              |                             | MultiCompany Revenue                 | leporting Meth         | bd                   |              |                         |                        |                      |  |
| icing Information                                                                                                    |                                                  |                                                                              |                             | MultiCompany Revenue                 | leporting Meth         | bd                   |              |                         |                        |                      |  |
| es Price ID Supplier Invoice Ma                                                                                                    | rgin ID Expense Margin List                      | ID Standard Mar                                                              | rgin For Material           | Multi-Company Revenue Rep            | rting Method           |                      |              |                         |                        |                      |  |
|                                                                                                    |                                                  |                                                                              |                             |                                      |                        |                      |              |                         |                        |                      |  |
| rrency Code Cost Plus Basis                                                                                                    |                                                  |                                                                              |                             |                                      |                        |                      |              |                         |                        |                      |  |
| rrency Code Cost Plus Basis                                                                                                    |                                                  |                                                                              |                             |                                      |                        |                      |              |                         |                        |                      |  |
| rrency Code Cost Plus Basis                                                                                                    |                                                  |                                                                              |                             |                                      |                        |                      |              |                         |                        |                      |  |
| rrency Code Cost Plus Basis<br>he fields on above groups are left blank, data from the                                                                           | customer of the project will be used. Any (      | entered data in these fields will over                                       | rride the customer values.  |                                      |                        |                      |              |                         |                        |                      |  |
| rrency Code Cost Plus Bauss                                                                                                    | sustomer of the project will be used. Any o      | intered data in these fields will ove                                        | rride the customer values.  |                                      |                        |                      |              |                         |                        |                      |  |
| rrency Code Cost Plus Bauss<br>he fields on above groups are left blank, data from the<br>eclific Sales Price                                                    | rustomer of the project will be used. Any o      | entered data in these fields will ove                                        | rride the customer values.  |                                      |                        |                      |              |                         |                        |                      |  |
| rency Code Cost Plus Bauss<br>he fields on above groups are left blank, data from the<br>colfic Sales Price<br>7 + I                                             | sustomer of the project will be used. Any o      | entered data in these fields will ove                                        | rride the customer values.  |                                      | for                    | Meteor               |              | Medica Corpore          |                        |                      |  |
| rency Code Cost Plus Basis<br>The fields on above groups are left blank, data from the<br>colfic Sales Price<br>7 + 2<br>Sue Project O Description Activej O     | Activity<br>Description Resource ID Resource     | entered data in these fields will ove                                        | erride the customer values. | Sales Proze Currency G               | Cost<br>Plus           | Markup<br>Percentage | Markup Price | Markup Currency<br>Code | Valid From             | Valid To             |  |
| rency Code Cost Plus Baus<br>the fields on above groups are left blank, data from the e-<br>critic Sales Price<br>+<br>Sub Priget D Desrpton Activity D<br>i % % | Acourty<br>Description Resource ID Resource ID % | entered data in these fields will ove<br>ter ID Description Report Code<br>% | rride the customer values.  | Sales Price Corrency (<br>500.00 BPL | ode Cost<br>Plus<br>No | Markup<br>Percentage | Markup Price | Markup Currency<br>Code | Valid From<br>2/2/2022 | Valid To<br>1/1/4000 |  |

Refer the Appendix 2 for more details.

#### 13.4.7 DEFINE THE SUPPLIER FOR PURCHASE PART PRICE INCLUDING TAXES

When using the Avalara integration, you will need to set the Purchase Part as taxable so you can add tax code as 0 in the *Supplier for Purchase Part* page. You should also enable the **Use Price incl Tax** toggle, so you can define the default Purchase Price incl Tax.

| Supplier for Purchase Part CE-BRAZIL-PART1 - CE part 1 in Brazil - CE-B1 - CE-BR-SUP1 🔻 6 of 24+ |                                      |                                      |                                     |  |  |  |  |  |  |  |  |  |
|--------------------------------------------------------------------------------------------------|--------------------------------------|--------------------------------------|-------------------------------------|--|--|--|--|--|--|--|--|--|
|                                                                                                  |                                      |                                      |                                     |  |  |  |  |  |  |  |  |  |
| Create Customer Create Sales Part Supplier                                                       | Narranty Control Plan Export Control | Emissions Alternate Purchase Parts D | ocument Text Set Qualified Supplier |  |  |  |  |  |  |  |  |  |
|                                                                                                  |                                      |                                      |                                     |  |  |  |  |  |  |  |  |  |
| Part                                                                                             | Supplier                             | Supplier Contact                     | Site                                |  |  |  |  |  |  |  |  |  |
| CE-BRAZIL-PART1 - CE part 1 in Brazil                                                            | CB CE-BR-SUP1 - CE Brazil supplier 1 |                                      | ✓ CE-B1                             |  |  |  |  |  |  |  |  |  |
| Active                                                                                           | Active Document Text                 |                                      |                                     |  |  |  |  |  |  |  |  |  |
|                                                                                                  | Νο                                   |                                      |                                     |  |  |  |  |  |  |  |  |  |
| Notes                                                                                            | Notes                                |                                      |                                     |  |  |  |  |  |  |  |  |  |
| GENERAL INSPECTION INFO PRICE LIST                                                               | RENTAL PRICE LIST MANUFACTURERS CON  | NSIGNMENT CHARGES DELIVERY OVER      | RHEADS                              |  |  |  |  |  |  |  |  |  |
| Part Parameters                                                                                  |                                      |                                      |                                     |  |  |  |  |  |  |  |  |  |
| Supplier's Part Information                                                                      |                                      |                                      |                                     |  |  |  |  |  |  |  |  |  |
| Units of Measure                                                                                 |                                      |                                      |                                     |  |  |  |  |  |  |  |  |  |
| Order Information                                                                                |                                      |                                      |                                     |  |  |  |  |  |  |  |  |  |
| Price Information                                                                                |                                      |                                      |                                     |  |  |  |  |  |  |  |  |  |
| Price                                                                                            | Purchase Price incl Tax              | Rental Price                         | Rental Price Incl Tax               |  |  |  |  |  |  |  |  |  |
| 80.00                                                                                            | 80.00                                | 0.00                                 | 0.00                                |  |  |  |  |  |  |  |  |  |
| Add Cost Net/Curr                                                                                | Add Cost Gross/Curr                  | Currency Code                        | Tax Code                            |  |  |  |  |  |  |  |  |  |
| 0.00                                                                                             | 0.00                                 | BRL                                  | ✓ 0 - Tax 0%                        |  |  |  |  |  |  |  |  |  |
| Discount (%)                                                                                     |                                      |                                      |                                     |  |  |  |  |  |  |  |  |  |
| 0                                                                                                |                                      |                                      |                                     |  |  |  |  |  |  |  |  |  |

For companies using Avalara, the created order quotation and purchase orders will have the default

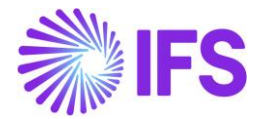

setting as "Price incl Tax" (on OQ part line and PO header) regardless of setup on supplier and company.

# 13.5 Create Business Opportunity

For Business Opportunity you must manually run the **Update External Taxes** command for the opportunity lines to initiate a new tax request to Avalara.

# 13.6 Create Sales Quotation

For Sales Quotation a new tax Calculated/Fetched is initiated resulting in new tax requests being sent to Avalara under the following circumstances:

- New sales quotation line is added
- Sales Qty is updated
- Sales Price is updated
- Ouotation Address is updated
- Sales charge Line is connected to a SQ line
- Quotation Line Address is updated
- Goods/Services Statistical Code is updated
- Acquisition Origin updated
- Acquisition Reason Id is updated
- Sales Quotation is Released

User can decide whether the taxes are Calculated/Fetched upon, "Release of Sales Quotation" or "Line Entry Level". This is controlled by the IFS Application core functionality, **Company/Tax Control/External Tax System** tab, "Tax Integration Parameters for Sales".

Example: If user decides not to send tax requests upon releasing the quotation. Then you need to disable the option Refresh Tax Information at Release of Customer Order/Sales Quotation in *Company/Tax Control/External Tax System* tab.

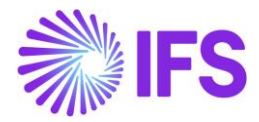

| C Search (4)                                                                                                    |                                                     |                                                                                    |                                                     |
|----------------------------------------------------------------------------------------------------|-----------------------------------------------------|------------------------------------------------------------------------------------|-----------------------------------------------------|
| » STDBRAZIL - STDBRAZIL - PLEAS                                                                                                    | E DON'T CHANGE THE SETUP IN THIS C                  | COMPANY 🔻 1 of 4                                                                   |                                                     |
| Company<br>STDBRAZIL                                                                                                    | Name<br>STDBRAZIL - PLEASE DON'T CHANGE T           | Association No                                                                     | Created By<br>ROALBR                                |
| GENERAL INVOICE SUPPLY CHAIN                                                                                                    | EXTERNAL TAX SYSTEM                                 |                                                                                    |                                                     |
| External Tax Calculation Method *<br>Avalara Tax - Brazil 🛛 🗸                                                                            |                                                     |                                                                                    |                                                     |
| Generic Tax Codes                                                                                                    | District State                                      |                                                                                    |                                                     |
| Tax Integration Parameters for Sales         Refresh Tax Information at Release of Cus         Automatic Fetch of Tax Information at Par | stomer Order/Sales Quotation<br>t/Charge Line Entry | Tax Integration Parameters for Procure<br>Refresh Tax Information at Release of Pu | <b>ment</b><br>rchase Order<br>rt/Charge Line Entry |
|                                                                                                    |                                                     |                                                                                    |                                                     |

The Sales Quotation Line/Tax Lines dialog will be updated with the data received from Avalara, including Tax Base Amount, IFS Tax Code (fetched based on the tax codes mapping set-up), Tax %, Tax Amount, CST Code, Legal Tax Class (for IPI taxes) and Tax Type Category.

|       | Quotation Line Tax Lines |          |          |        |                    |                    |                         |          |                 |                   |                 |                                                   |  |  |
|-------|--------------------------|----------|----------|--------|--------------------|--------------------|-------------------------|----------|-----------------|-------------------|-----------------|---------------------------------------------------|--|--|
|       |                          |          |          |        |                    |                    |                         |          |                 |                   |                 |                                                   |  |  |
| Gross | Amount                   |          |          |        | Net Amount         |                    |                         | Т        | ax Amount       |                   |                 |                                                   |  |  |
| 2166, | 28                       |          |          |        | 1730,00            |                    |                         | 4        | 36,28           |                   |                 |                                                   |  |  |
| 7     | Tax Base<br>Amount       | Tax Code | Tax Type | Tax(%) | Tax<br>Amount/Curr | Tax<br>Amount/Base | Impact On Net<br>Amount | CST Code | Legal Tax Class | Tax Type Category | Benefit<br>Code |                                                   |  |  |
|       | 1906,33                  | COFINS   | Tax      | 7,6    | 144,88             | 144,88             | Tax Inclusive           | 01       |                 | COFINS            |                 | PIS/COFINS Lei nº 10.833/2003, Artigo 2º          |  |  |
|       | 2166,28                  | ICMS     | Tax      | 12     | 259,95             | 259,95             | Tax Inclusive           | 00       |                 | ICMS              |                 | ICMS/SP_Decreto nº 45.490/2000, Artigo 52, Inciso |  |  |
|       | 1906,33                  | PIS      | Tax      | 1,65   | 31,45              | 31,45              | Tax Inclusive           | 01       |                 | PIS               |                 | PIS/COFINS Lei nº 10.637/2002, Artigo 2º          |  |  |
| :     | 1906,33                  | PIS      | Tax      | 1,65   | 31,45              | 31,45              | Tax Inclusive           | 01       |                 | PIS               |                 | PIS/COFINS Lei nº 10.637/2002, Artigo 2º          |  |  |

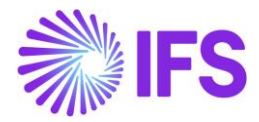

# 13.7 Citation Information in Sales Quotation Level

In the Avalara response message, there is a placeholder called "Citation" which is information related to possible tax benefits applicable for the tax scenario, for example that the company might be subject to ICMS reduction benefits. The Citation information usually refers to the conditions in an article or paragraph to be observed in more details for possible application of said tax benefit.

The Avalara "Citation Information" is saved as a "Note" on the Sales Quotation header and on the Sales Quotation lines.

| Sales > (             | Quotation > Sales Quotat | ion 8          |                 |                         |                                                           |                                |               |               |
|-----------------------|--------------------------|----------------|-----------------|-------------------------|-----------------------------------------------------------|--------------------------------|---------------|---------------|
| Sales                 | Quotatior                | า              |                 |                         |                                                           |                                |               |               |
| Q Search              |                          |                |                 |                         |                                                           |                                |               |               |
| » P1030               | •                        |                |                 |                         |                                                           |                                |               |               |
| ∅ +                   | E 🖉 🗘 🗸                  | Status 🗸       | Share 🗸         | Operations $\checkmark$ | Sales Promotions ${\scriptstyle\bigtriangledown}$         | Quotation History              | Copy Quotatio | n Create      |
|                       |                          |                |                 |                         |                                                           |                                |               |               |
| Quotation No<br>P1030 | )                        | Customer *     | - IP Brazil Cus | tomer                   | •                                                         | Category<br>Customer           |               | Site<br>SP01  |
| Sales Quot            | ation Amounts            |                |                 |                         |                                                           |                                |               |               |
| Total Net Am          | ount/Base                | Total Contribu | tion Margin/Ba  | se Contribut            | on Margin(%)                                              | Total Net Amount/Cu            | rr            | Total Tax Am  |
| 2460,00               | ) BRL                    | 2450,00 BRL    |                 | 99,59                   |                                                           | 📄 2460,00 BRL                  |               | 💻 0,00 BR     |
| LINES                 | RENTAL LINES CHA         | ARGES QUOT     | TATION DETAILS  | INVOLVED PART           | IES BUSINESS ACTIVITI                                     | ES                             |               |               |
| General               |                          |                |                 |                         |                                                           |                                | $\sim$        | Delivery A    |
|                       |                          |                |                 |                         |                                                           |                                |               | Document      |
| Sales Quot            | ation Dates              |                |                 |                         |                                                           |                                | $\sim$        | Delivery Se   |
| Miscellane            | ous                      |                |                 |                         |                                                           |                                |               | Invoice       |
| Market                |                          | R              | legion          | Subj                    | ect to ICMS_Inter_Reduction                               | on Benefits:                   |               | Invoice Cust  |
|                       |                          | •              |                 | "ICMS                   | /SP_Decreto nº 45.490/20                                  | 00, Anexo II,                  | •             |               |
| Net Weight            | Volume                   | A              | dd Rebate Cust  | tomer 52/19             | 91, Anexo II" Para aplicaçã                               | ão do citado                   |               | Tax Liability |
| 0                     | 0                        |                |                 | ben<br>condiçõ          | efício fiscal é necessário o<br>es determinadas pelo Arti | bservar as<br>go 51, Anexo II, | •             | ТАХ           |
| Print Code            |                          | C              | ocument Text    | Artigo                  | 12, RICMS/SP e Convenio I                                 | CMS 52/1991.                   |               | Entity Use C  |
|                       |                          | - I            | No              | 📋 Subj                  | ect to ICMS_Inter_Reduc                                   | tion Benefit                   |               |               |
| Internal Oue          | tation Notos             |                |                 |                         |                                                           |                                |               |               |

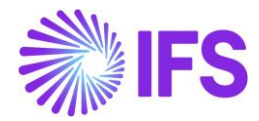

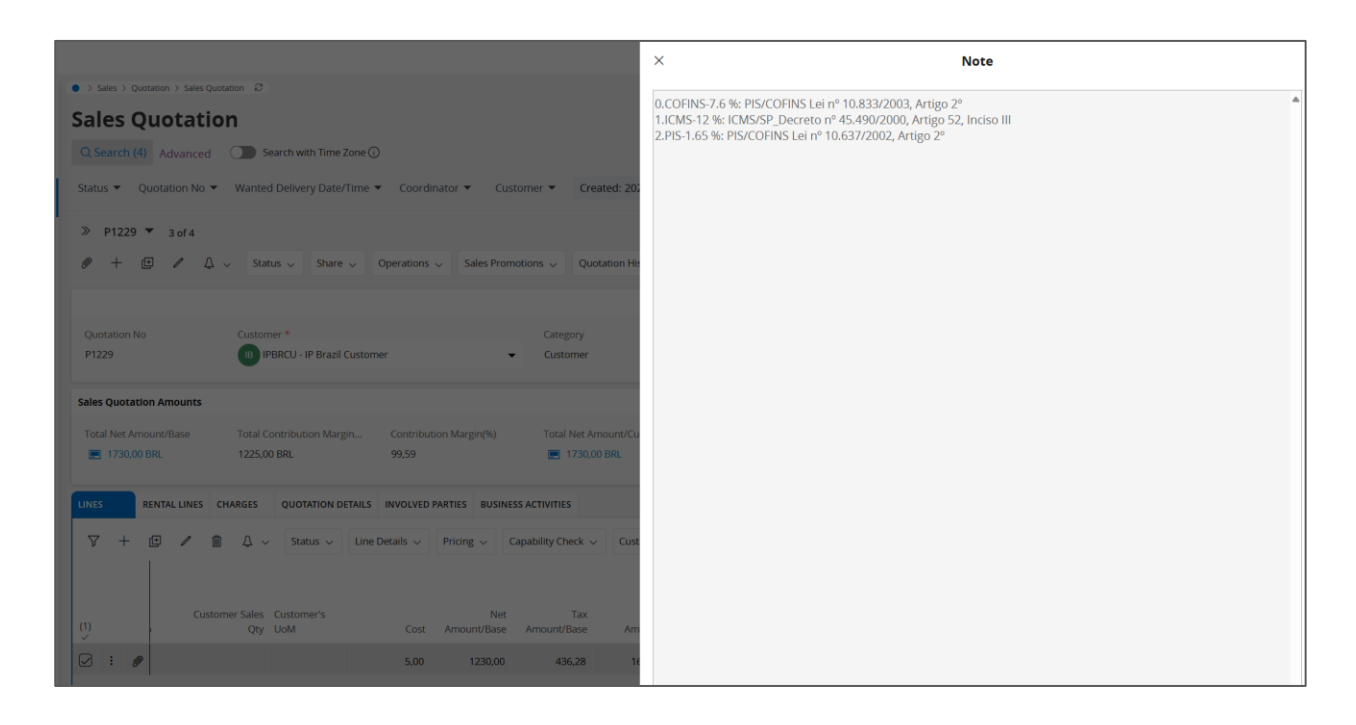

Refer the Appendix 2 for the Avalara Request File Mapping details.

# 13.8 Create Customer Order

For Customer Order a new tax Calculated/Fetched is initiated resulting in new tax requests being sent to Avalara under the following circumstances:

- New customer order line is added
- Sales Qty is updated
- Sales Price is updated
- Order Address is updated
- Sales charge Line is connected to a CO line
- Order Line Address is updated
- · Goods/Services Statistical Code is updated
- Acquisition Origin updated
- Acquisition Reason Id is updated
- Order is Released

User can decide whether the taxes are Calculated/Fetched upon, "Release of Customer Order" or "CO Line Entry Level". This is controlled by the IFS Application core functionality, **Company/Tax Control/External Tax System** tab, "Tax Integration Parameters for Sales".

Example: If user decides not to send tax requests upon releasing the order. Then you need to not select the option **Refresh Tax Information at Release of Customer Order** in **Company/Tax Control/External Tax System** tab (standard functionality).

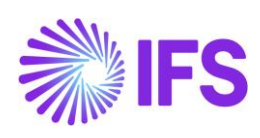

| Fax Control         EABR1 - Brazilian Company 1         1 of 1 |                     |                                                              |  |  |  |  |  |  |  |  |
|----------------------------------------------------------------|---------------------|--------------------------------------------------------------|--|--|--|--|--|--|--|--|
| « 🖉                                                            |                     |                                                              |  |  |  |  |  |  |  |  |
| Company                                                        | Name                | Association No.                                              |  |  |  |  |  |  |  |  |
| EABR1                                                          | Brazilian Company 1 | Paracitation (19                                             |  |  |  |  |  |  |  |  |
| GENERAL INVOICE SUPPLY CHAIN                                   | EXTERNAL TAX SYSTEM |                                                              |  |  |  |  |  |  |  |  |
| Save Cancel Edit                                               |                     |                                                              |  |  |  |  |  |  |  |  |
|                                                                |                     |                                                              |  |  |  |  |  |  |  |  |
| Avalara Tax - Brazil                                           | •                   |                                                              |  |  |  |  |  |  |  |  |
|                                                                |                     |                                                              |  |  |  |  |  |  |  |  |
| Generic Tax Codes                                              |                     | Tax Integration Parameters                                   |  |  |  |  |  |  |  |  |
| City County Distr                                              | ct State            | Refresh Tax Information at Release of Customer Order         |  |  |  |  |  |  |  |  |
|                                                                | •                   | Automatic Fetch of Tax Information at Part/Charge Line Fotov |  |  |  |  |  |  |  |  |
|                                                                |                     | Yes                                                          |  |  |  |  |  |  |  |  |

| Customer Order P11278-3 🔻 1 of 1                              |                        |                    |              |                     |                        |                                    |                       |           |                             |  |  |  |
|---------------------------------------------------------------|------------------------|--------------------|--------------|---------------------|------------------------|------------------------------------|-----------------------|-----------|-----------------------------|--|--|--|
| ≫                                                             | Order History Sales    | Promotions ~ C     | ommissions ~ | Project 🗸 🕴 🕫       |                        |                                    |                       |           |                             |  |  |  |
|                                                               |                        |                    |              |                     |                        |                                    |                       |           |                             |  |  |  |
| Order No Customer                                             | Site                   | e                  |              | Order Type          | W                      | anted Delivery Date/Time           |                       |           |                             |  |  |  |
| P11278-3 SARKBRCUST - SARK BRAZIL CU                          | STOMER SA              | ARKB               |              | NO                  | 20                     | 021-08-05 20:00                    |                       |           |                             |  |  |  |
| Order Amounts                                                 |                        |                    |              |                     |                        |                                    |                       |           |                             |  |  |  |
| Total Net Amount/Base Total Contribution Margin/Base Contribu | tion Margin(%) Tot     | tal Net Amount/Cur | r            | Total Tax Amount/Cu | rr To                  | Total Gross Amount/Curr            |                       |           |                             |  |  |  |
| ■ 727,50 BRL -22,50 BRL -3,09                                 |                        | 727,50 BRL         |              | 🔳 111,12 BRL        |                        | 838,62 BRL                         |                       |           |                             |  |  |  |
| LINES RENTAL LINES ORDER DETAILS CHARGES INVOLVED PART        | ES                     |                    |              |                     |                        |                                    |                       |           | < >                         |  |  |  |
|                                                               |                        |                    |              |                     |                        |                                    |                       |           | <b>• •</b>                  |  |  |  |
| 🗸 🚦 🍠 Line No 🛛 Del No Sales Part No                          | Sales Part Description | Sales Qty          | Sales UoM    | Price/Curr          | Price Incl<br>Tax/Curr | Goods/Services Statistical<br>Code | Acquisition Reason Id | Price UoM | Total Calc Sales Price/Curr |  |  |  |
| □ :                                                           | Sark Brazil Part 01    | 10                 | pcs          | 72,75               | 83,86                  | 74081100 - Copper Wir              | 4 - Production        | pcs       | 72,75                       |  |  |  |

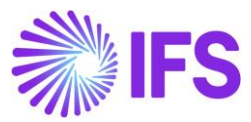

| Application Messages 1739266 - 1                  | of 1             |                      |                          |                                  |
|---------------------------------------------------|------------------|----------------------|--------------------------|----------------------------------|
| ≫ Ø ∨ View all Messages for this Queue and Status | Move To Queue    | Message Queue Settir | gs Duplicate And Release |                                  |
|                                                   |                  |                      |                          |                                  |
| Application Message ID                            | Subject          |                      | Туре                     |                                  |
| 1739266                                           | Message has been | successfully execute | d CONNECT                |                                  |
| Function                                          | Receiver         |                      | State                    |                                  |
| AVALARA_BR_TAX_CALC_SERVICE                       | CONNECT          |                      | Finished                 |                                  |
| State Date                                        | Options          |                      | Error Text               |                                  |
| 2021-08-05 19:18                                  |                  |                      |                          |                                  |
| Initiated By                                      | Initiated        |                      | Execute As               |                                  |
| ERARSE                                            | 2021-08-05 19:18 |                      | Initiator                |                                  |
| Queue                                             | Inbound          |                      | Routing Rule Used        |                                  |
| DEFAULT                                           | No               |                      | Example_Avalar           | a_Brazil_Tax_Calculation_Service |
| Input Morrage Data                                |                  |                      |                          |                                  |
| Input Message Data                                |                  |                      |                          |                                  |
|                                                   |                  |                      |                          |                                  |
| 🗸 🗄 Name                                          |                  |                      |                          |                                  |
| MESSAGE_REQUESTS.jsoi                             |                  |                      |                          |                                  |
| Output Message Data                               |                  |                      |                          |                                  |
| Output Message Data                               |                  |                      |                          |                                  |
|                                                   |                  |                      |                          |                                  |
| 🗸 🗄 Name                                          |                  |                      |                          |                                  |
| MESSAGE_RESPONSE.txt                              |                  |                      |                          |                                  |
|                                                   |                  |                      |                          |                                  |
|                                                   |                  |                      |                          |                                  |
|                                                   |                  |                      |                          |                                  |
| Chain Link No Address Data                        | Transport Conne  | ector State E        | rror Text                | Envelope Transformer             |
| 1 https://avataxbr.sandbox.avalar                 | abrasil.c REST   | Transferred          | 8                        |                                  |

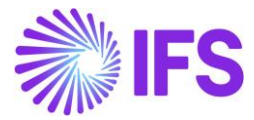

|                                                           |                                                                                                    | 1 |          |
|-----------------------------------------------------------|----------------------------------------------------------------------------------------------------|---|----------|
| *MESSAGE_REQUEST                                          | (5).json - Notepad                                                                                                    |   | / MES    |
| File Edit Format Vie                                      | w Help                                                                                                    |   | File Edi |
| {"header":{                                               |                                                                                                    |   | C"hondo  |
| "eDocCrea                                                 | torType":"self"                                                                                                    |   | eDocCri  |
| "amountCa                                                 | LcType":"net"                                                                                                    |   | "amount  |
| "companyLo                                                | ocation":"77214253000192"                                                                                                    |   | "compan  |
| "document                                                 | Code": "P11278-3"                                                                                                    |   | "docume  |
| "invoiceN                                                 | umber":null                                                                                                    |   | "invoic  |
| "invoiceSe                                                | erial":null                                                                                                    |   | "invoic  |
| "messageTy                                                | vpe":"goods"                                                                                                    |   | "messag  |
| "locations":{                                             |                                                                                                    |   |          |
| "entity":                                                 | (                                                                                                    |   |          |
| "1                                                        | name": "SARKBRCOM"                                                                                                    |   |          |
| ")                                                        | federalTaxId":"77214253000192"                                                                                                    |   |          |
| "                                                         | stateTaxId":"25633398999991"                                                                                                    |   |          |
| "                                                         | suframa":"865302326"                                                                                                    |   |          |
| ".                                                        | taxRegime":"realProfit"                                                                                                    |   |          |
| ".                                                        | taxesSettings":{"icmsTaxPayer":"true"}                                                                                                    |   |          |
| "(                                                        | address":{                                                                                                    |   |          |
| "                                                         | street":"Rua Trinta e Nove"                                                                                                    |   |          |
| "                                                         | zipcode":"01000-000"                                                                                                    |   |          |
| "                                                         | cityCode":"7107"                                                                                                    |   |          |
| "                                                         | cityName":"SAO"                                                                                                    |   |          |
| "                                                         | state": "SP"                                                                                                    |   |          |
| "                                                         | countryCode": "1058"                                                                                                    |   |          |
| "                                                         | country": "BRA"}                                                                                                    |   |          |
| ".                                                        | activitySector":{                                                                                                    |   |          |
| ".                                                        | type":"cnae","code":"2656265"}}                                                                                                    |   |          |
|                                                           |                                                                                                    |   |          |
| "establishment":{                                         |                                                                                                    |   |          |
| "name":"Si                                                | ARKBRCUST"                                                                                                    |   |          |
| "federalTo                                                | axId":"43455245000116"                                                                                                    |   |          |
| "stateTax.                                                | Id":"65365365369841"                                                                                                    |   |          |
| "suframa".                                                | : "986475096"                                                                                                    |   |          |
| "taxRegime                                                | e":"realProfit"                                                                                                    |   |          |
| "taxesSet                                                 | tings":{"icmsTaxPayer":"false"}                                                                                                    |   |          |
| "address"                                                 | :{                                                                                                    |   |          |
| "street":                                                 | "Rua Adelino Antônio Chaves"                                                                                                    |   |          |
| "zipcode".                                                | : "69900-000"                                                                                                    |   | "taxTyp  |
| "cityCode                                                 | ":null                                                                                                    |   |          |
| "cityName                                                 | ":null                                                                                                    |   |          |
| "state":"                                                 | 4C ''                                                                                                    |   |          |
| "countryCo                                                | ode": "1058"                                                                                                    |   |          |
| "country"                                                 | : "BRA"}                                                                                                    |   |          |
| "activity                                                 | Sector":                                                                                                    |   |          |
| "type": "ci                                               | nae"                                                                                                    |   |          |
| "code": "20                                               | 65563"}                                                                                                    |   |          |
| }                                                         | -                                                                                                    |   |          |
| }                                                         |                                                                                                    |   |          |
| "invoicesRefs":[                                          |                                                                                                    |   |          |
| {"documen                                                 | LC - J - W - WW ) ]                                                                                                    |   |          |
| [ ubcument                                                | ccoae : }]                                                                                                    | 1 |          |
| }                                                         | tcode : }]                                                                                                    |   | 1        |
| { document<br>}<br>"lines":[;                             | <pre>("LineCode":"1"</pre>                                                                                                    |   |          |
| { document<br>}<br>"lines":[;<br>",                       | <pre>[[Lode : }] ["LineCode":"1" itemCode":"SARK01"</pre>                                                                                                    |   |          |
| [ ubcumen]<br>}<br>"Lines":[;<br>",                       | ("LineCode":"1"<br>itemCode":"SARK01"<br>numberOfItems":10                                                                                                    |   |          |
| ["ubcumer"]<br>}<br>"Lines":[;<br>",<br>",                | ("LineCode": "1"<br>itemCode":"SARK01"<br>numberOffIems":10<br>LineUnitPrice":72.75                                                                                                    |   |          |
| {                                                         | <pre>["LineCode": "1"<br/>itemCode": "SARK01"<br/>numberOfItems":10<br/>LineUnitPrice": 72.75<br/>LineAmount": 727.5</pre>                                                                                |   |          |
| {                                                         | <pre>["LineCode": "1"<br/>itemCode": "SARK01"<br/>numberOfItems": 10<br/>LineUnitPrice": 72.75<br/>LineAmount": 727.5<br/>LineAmount": 727.5</pre>                                                        |   |          |
| uscumen<br>                                               | <pre>["LineCode": "1"<br/>itemCode": "SARK01"<br/>numberOfItems":10<br/>LineUnitPrice": 72.75<br/>LineAmount": 727.5<br/>LineTaxedDiscount":null<br/>useType": "production"</pre>                         |   |          |
| }<br>"Lines":[;<br>",<br>",<br>",<br>",<br>",<br>",<br>", | <pre>{"LineCode": "1" itemCode": "SARK01" numberOfflems":10 LineUnitPrice":72.75 LineAmount":727.5 LineAmount":727.5 LineTaxedDiscount":null useType": "production" operationType": "standardSales"</pre> |   |          |

SAGE\_RESPONSE (4).txt - Notepad Format View Help ":{ ":{ sutorType":"self" alcType":"net" /Location":"77214253000192" ttCode":"P11278-3" Number":0 Serial":0 Fype":"goods" "Locations": "cations": Pype::gooas"
''Locations":
{"entity":{
 "name":"SARKBRCOM"
 "federalTaxId":"77214253000192"
 "stoteTaxId":"2563339899991"
 "stoteTaxId":"2563339899991"
 "taxRegime":"realProfit"
 "taxsSettings":{"iumsTaxPayer":true
 "enableCprb":false
 "usesInssCprbToGrossValue":false
 "pisCofinsIcmsTaxRelief":false}
 "address":{"stoteTaxId":"Rua Trinta e Nove"
 "zipcode":"01000-000"
 "cityCode":"S50308
 "cityWame":"So Paulo"
 "stote":"SP"
 "countryCode":"1058","country":"BRA";
 "activitySector:"{"type":"cnae","code":"2656265"}, "establishment":{}}, "Lines":[{ "LineCode":1 "itemCode":"SARK01" "numberOfItems":10 "LineUnitPrice":838.62 "LineTaxedDiscount":0 "useIvee":"production" "useType":"production" "operationType":"standardSales" "orderNumber":"P11278-3" ":"cofins" "citation":"PIS/COFINS Lei nº 10.833/2003, Artigo 2º" "citationId":"b476dea8-2442-4430-8854-3a794891bdef" "subtotalTaxabLe":838.62 "rate":7.6 "tax":63.74 "exemptionCode":"" "traceCode": "COO6"
"cst":"01"
"calcMode": "rate"
"isCustomCitation":false} "jurisdictionNume":"Acre" "jurisdictionType":"State" "taxImpact":{"impactOnFinalPrice":"Included" "impactOnNetAmount":"Included","accounting":"liability"} "taxType":"icms" "citation":"ICMS/AC\_Decreto nº 8/1998, Artigo 17, Parágrafo 2º", "subtotalTaxable":838.62 "rate":4 "tax":33.54 "exemptionCode":"" "exemptionCode":"" "traceCode":"C006" "source":"1" "cst":"00" "modBC":"3"

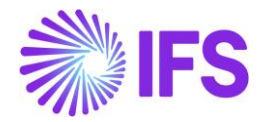

The Customer Order Line/Tax Lines dialog will be updated with the data received from Avalara, including Tax Base Amount, IFS Tax Code (fetched based on the tax codes mapping set-up), Tax %, Tax Amount, CST Code, Legal Tax Class (for IPI taxes) and Tax Type Category.

|           |                   |             |            | Customer Order Line Tax Lines |             |             |            |                 |     |
|-----------|-------------------|-------------|------------|-------------------------------|-------------|-------------|------------|-----------------|-----|
|           |                   |             |            |                               |             |             |            |                 |     |
| Gross Amo | ount              |             |            | Net Amount                    |             |             | Tax Amount |                 |     |
| 838,62    |                   |             |            | 727,50                        |             |             | 111,12     |                 |     |
| ·= 7      | ⊽ 🖻 ∨<br>Tax Base | + s         | et Default |                               | Tax         | Tax         |            |                 | Ta: |
| :         | Amount            | Tax Code    | Тах Туре   | Tax(%)                        | Amount/Curr | Amount/Base | CST Code   | Legal Tax Class | Ca  |
| :         | 838,62            | BR COFINS-0 | Tax        | 7,6                           | 63,74       | 63,74       | 01         |                 | СС  |
| :         | 838,62            | BR ICMS-0   | Tax        | 4                             | 33,54       | 33,54       | 00         |                 | IC  |
| :         | 838,62            | BR IPI-0    | Tax        | 0                             | 0,00        | 0,00        | 51         | 999             | IPI |
|           |                   |             | <b>T</b>   | 1.65                          | 13.84       | 13.8/       | 01         |                 | DI  |

#### 13.8.1 CITATION INFORMATION IN CUSTOMER ORDER LEVEL

In the Avalara response message, there is a placeholder called "Citation" which is information related to possible tax benefits applicable for the tax scenario, for example that the company might be subject to ICMS reduction benefits. The Citation information usually refers to the conditions in an article or paragraph to be observed in more details for possible application of said tax benefit.

"citation":"Subject to ICMS\_Reduction Benefits: \"ICMS/SP\_Decreto nº 45.490/2000, Anexo II, Artigo 66\"","description":"Para aplicação do citado benefício fiscal pelo Artigo 51 e Anexo II, Artigo 66, RICMS/SP.","isCustomCitation":false}],"goods":{"subjectToIPIonInbound":false,"entityIcmsStSubstitute":"no"},"lineNetFigure" [{"jurisdictionName":"Brazil","jurisdictionType":"Country","taxImpact":{"impactOnFinalPrice":"Included","impactOnNetAmount":"Included","accounting":"liability"},

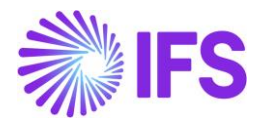

| "establishment":{}},                                          |
|---------------------------------------------------------------|
| "Lines":[{                                                    |
| "LineCode":1                                                  |
| "itemCode":"SARK01"                                           |
| "numberOfItems":10                                            |
| "LineUnitPrice":83.862                                        |
| "lineAmount":838.62                                           |
| "lineTaxedDiscount":0                                         |
| "useType": "production"                                       |
| "operationType":"standardSales"                               |
| "orderNumber": "P11278-3"                                     |
|                                                               |
| "taxType":"cofins"                                            |
| "citation":"PIS/COFINS Lei nº 10.833/2003, Artigo 2º"         |
| "citationId":"b476dea8-2442-4430-8854-3a794891bdef"           |
| "subtotalTaxable":838.62                                      |
| "rate":7.6                                                    |
| "tax":63.74                                                   |
| "exemptionCode":""                                            |
| "traceCode":"C006"                                            |
| "cst":"01"                                                    |
| "calcMode":"rate"                                             |
| "isCustomCitation":false}                                     |
| {"jurisdictionName":"Acre"                                    |
| "jurisdictionType":"State"                                    |
| "taxImpact":{"impactOnFinalPrice":"Included"                  |
| "impactOnNetAmount":"Included","accounting":"liability"}      |
| "taxType":"icms"                                              |
| "citation":"ICMS/AC_Decreto nº 8/1998, Artigo 17, Parágrafo 2 |
| "SUDTOTALIAXADLE":838.62                                      |
| "rate":4                                                      |
| "tax":33.54                                                   |
| "exemptionCode":""                                            |
| "traceCode":"C006"                                            |
| "source":"1"                                                  |
| "cst":"00"                                                    |
| "modBC":"3"                                                   |

The Avalara "Citation Information" is saved as a "Note" on the Customer Order header and on the Customer Order lines.

| Customer              | Order P1161        | 9 ▼ 1 of 2          |                          |                                                                    |                                                                                   |                      |                       |                   |
|-----------------------|--------------------|---------------------|--------------------------|--------------------------------------------------------------------|-----------------------------------------------------------------------------------|----------------------|-----------------------|-------------------|
| » 🖉 + 🖉               | ₽ & ~ S            | hare V Op           | erations ~ Invoice       | <pre> RMA &lt;</pre>                                               | Related Pages $ \smallsetminus $                                                  | Copy Order           | Order History Sa      | les Promotions    |
|                       |                    |                     |                          |                                                                    |                                                                                   |                      |                       |                   |
| Order No              | Customer           |                     |                          | Site                                                               |                                                                                   | Order Type           | Wanted D              | elivery Date/Time |
| P11619                | SB SA              | RKBRCUST - SAR      | RK BRAZIL CUSTOMER       | SARKB                                                              |                                                                                   | NO                   | 2021-08               | 3-18 00:00        |
| Order Amounts         |                    |                     |                          |                                                                    |                                                                                   |                      |                       |                   |
| Total Net Amount/Base | Total Cont         | ribution Margin/Bas | e Contribution Margin(%) | Total Net                                                          | Amount/Curr                                                                       | Total Tax Amount/Cur | r Total Gros          | ss Amount/Curr    |
| 🔳 145,50 BRL          | -4,50 BI           | RL                  | -3,09                    | <b>E</b> 145                                                       | 5,50 BRL                                                                          | 🔳 26,14 BRL          | <b>E</b> 171          | ,64 BRL           |
| LINES RENTAL          | LINES ORDER DETAIL | S CHARGES I         | INVOLVED PARTIES         |                                                                    |                                                                                   |                      |                       |                   |
|                       |                    |                     |                          |                                                                    |                                                                                   | Delivery Address     |                       |                   |
| Coordinator           |                    | Currency            | Customer's PO No         | Additional Discount                                                | Priority                                                                          | Delivery Address     |                       |                   |
| IA * - IFS Applic     | ations             | BRL                 |                          | 0                                                                  |                                                                                   | HEAD OFFIC           | E - SARK BRAZIL CUS   | TOMER             |
| Reference             |                    | Agreement ID        |                          | Language Code                                                      | Final Consumer                                                                    |                      |                       |                   |
|                       |                    |                     |                          | en - English                                                       | No                                                                                |                      |                       |                   |
| Salesperson           |                    | Add Rebate Custo    | mer                      | Main Representative                                                |                                                                                   | Document Addres      | 55                    |                   |
|                       |                    |                     |                          | Subject to ICMS                                                    | _Reduction Benefits:                                                              | Document Address     |                       |                   |
| Ordering Region       | Ordering District  | Market              | Classification Stand     | "ICMS/SP_Decreto i<br>Artigo 66" Para aplie<br>fiscal é necessário | nº 45.490/2000, Anexo II,<br>cação do citado beneficio<br>o observar as condições | HEAD OFFIC           | E - SARK BRAZIL CUS   | STOMER            |
| Limit Sales to Assort | Order Net Weight   | Order Volume        | Document Text            | determinadas pelo A<br>66, F                                       | Artigo 51 e Anexo II, Artigo<br>RICMS/SP.                                         | Invoice              |                       |                   |
| No                    | 0                  | 0                   | No                       | Subject to IC                                                      | MS Reduction Ben                                                                  | Tax ID               | Tax ID Validated Date | Tax Liability     |
| _                     |                    |                     | _                        |                                                                    | - 12                                                                              |                      |                       | TAX               |
|                       |                    |                     |                          |                                                                    |                                                                                   | Invoice Customer     |                       | Addr ID           |

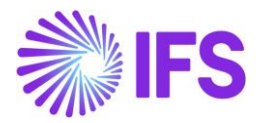

|                                     |                              |                               |                            |                                                                   | ×                                                                                        |
|-------------------------------------|------------------------------|-------------------------------|----------------------------|-------------------------------------------------------------------|------------------------------------------------------------------------------------------|
| • > MRO and Fleet Operatio          | ns>Component MRO>            | Execution > Customer Orde     | r C                        |                                                                   | 1.BR COFINS-0-7.6 %: PIS/C<br>2.BR ICMS-0-4 %: ICMS/AC_<br>3.BR IPI-0-0 %: IPI com aliqu |
| » / + / D                           | ₿ ∨ Statu                    | is V Share V                  | Operations V Frei          | ght ~ Invoice ~                                                   | 4.BR PIS-0-1.65 %: PIS/COFI                                                              |
| Order No                            | Customer                     |                               |                            | Site                                                              |                                                                                          |
| P11512                              | SB SARKE                     | BRCUST - SARK BRAZII          | CUSTOMER                   | SARKB                                                             |                                                                                          |
| Order Amounts                       |                              |                               |                            |                                                                   |                                                                                          |
| Total Net Amount/Base<br>727,50 BRL | Total Contribu<br>-22,50 BRL | ition Margin/Base Cor<br>. –3 | tribution Margin(%)<br>,09 | Total Net Amount/Curr Total Net Amount/Curr Total Net Amount/Curr |                                                                                          |
| LINES RENTAL LINE                   | ORDER DETAILS                | CHARGES INVOLVED F            | ARTIES                     |                                                                   |                                                                                          |
|                                     | + / 🏛                        | 🖸 🗷 🗸 Stat                    | us \vee 🛛 Line Details 🗸   | Operations ~                                                      |                                                                                          |
| (1) : 🖋 Line No                     | Del No                       | Sales Part No                 | Sales Part Description     | Sales Qty Sa                                                      |                                                                                          |
|                                     |                              | CARKA                         | C 1 D 11D 101              | 10                                                                |                                                                                          |

Refer the Appendix 2 for the Avalara Request File Mapping details.

# 13.9 Create Customer Invoice

In Customer Order Invoice level, a new tax Calculated/Fetched is initiated resulting in new tax request being sent to Avalara under the following circumstances below:

- Invoice is created
- Invoice Qty is updated
- Invoice Price is updated
- Goods/Services Statistical Code is updated.
- Acquisition Origin updated

Please note that for Brazilian country specifics, a new tax request is not initiated at the point when the invoice is printed/posted (as compared to IFS core). This is because of the no changes are allowed after Brazilian tax authority approved the electronic Nota Fiscal.

The Customer Invoice Line/Tax Lines dialog will be updated with the data received from Avalara.

#### Refer the Appendix 2 to see the Avalara Request File Mapping details.

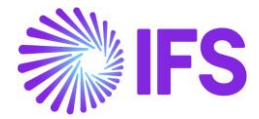

| "establishment": {                                                                                            |
|----------------------------------------------------------------------------------------------------|
| "name": "SH-BR-CUST".                                                                                         |
| "federal TaxId": "13339532000209".                                                                            |
| "stateIaxId": "65369841653653".                                                                               |
| "suframa"· "945214876"                                                                                        |
| "taReaime", "peal Profit"                                                                                     |
| turkey une . f                                                                                                |
| "israTarBayan": false                                                                                         |
| "and acapt", false,                                                                                           |
|                                                                                                    |
| "seafinschronordalaic", false,                                                                                |
| piscofinsicmsiaxkelief : false                                                                                |
|                                                                                                    |
| "adaress": {                                                                                                  |
| street : Customer adaress 1 ,                                                                                 |
| "Z1pcode": "06460-000",                                                                                       |
| "cityLode": 3505/08,                                                                                          |
| "cityName": "Barueri",                                                                                        |
| "state": "SP",                                                                                                |
| "countryCode": "76",                                                                                          |
| "country": "BRA"                                                                                              |
| <i>b</i>                                                                                                    |
| "activitySector": {                                                                                           |
| "type": "cnae",                                                                                               |
| "code": "7452345"                                                                                             |
| }                                                                                                    |
| }                                                                                                    |
|                                                                                                    |
| nvoicesRefs": [                                                                                               |
| {                                                                                                    |
| "documentCode": "SH-BRAZIL202602-1",                                                                          |
| "found": false                                                                                                |
| }                                                                                                    |
|                                                                                                    |
| DocCreatorPerspective": true,                                                                                 |
| ccountId": "24196f38-adb3-49f0-8d6e-337e555d5779",                                                            |
| ubscriptionId": "0aa49b97-6be1-46b4-b271-f4efaa221f60",                                                       |
| pods": {                                                                                                    |
| "class": "VENDA DE PRODUÇÃO DO ESTABELECIMENTO",                                                              |
| "tnImp"• "1"                                                                                                  |
|                                                                                                    |
| dditionalInfo": {                                                                                             |
| "complementaryInfo": "IPI com alíquota zero conforme: \"Decreto nº 8950/2016\"\nPIS/COFINS Lei nº 10.637/2002 |
| Artigo 2º\nPIS/COFINS Lei nº 10.833/2003, Artigo 2º\nICMS/SP Decreto nº 45.490/2000, Artigo 52, Inciso I"     |
|                                                                                                    |

#### 13.9.1 COMPLEMENTARY INFORMATION IN CO INVOICE

Complementary information (with reference to a specific law or regulation or to explain and prove that the taxes applied, and their rates, fulfill the Brazilian regulations) is sent in **additionalInfo**" / "ComplementaryInfo" of the Avalara response JSON and saved as Invoice Text on header level of the Customer Invoice in "Preliminary" state.

| Invoice BRCUST1 - Bra        | zilian Customer                                                                                                    | r 1 - 202978 - CUSTORDDEB - P106                                                                                                    | 508 🔻                                                                                                    | 2 of 3                                                                                                    |                                                                                                    |                                                                                                    |                                                                                                    | Pre                                                                                                    | eliminary                                                                                                    |
|------------------------------|----------------------------------------------------------------------------------------------------|----------------------------------------------------------------------------------------------------|----------------------------------------------------------------------------------------------------|----------------------------------------------------------------------------------------------------|----------------------------------------------------------------------------------------------------|----------------------------------------------------------------------------------------------------|----------------------------------------------------------------------------------------------------|----------------------------------------------------------------------------------------------------|----------------------------------------------------------------------------------------------------|
| Share V Cancel Prelimi       | nary Invoice                                                                                                    | Posting V Installment Pla                                                                                                    | in and D                                                                                                    | )iscounts Notes                                                                                                    | Send Electron                                                                                                    | nic Fiscal Note                                                                                                    |                                                                                                    |                                                                                                    | (                                                                                                    |
|                              |                                                                                                    |                                                                                                    |                                                                                                    |                                                                                                    |                                                                                                    |                                                                                                    |                                                                                                    |                                                                                                    |                                                                                                    |
| Customer Address Name        | Series ID                                                                                                    | Invoice No                                                                                                    |                                                                                                    | Company                                                                                                    | Site                                                                                                    | Inv                                                                                                    | oice Created                                                                                                    | Order Created                                                                                                    |                                                                                                    |
| Brazilian Customer 1         | PR                                                                                                    | 202978                                                                                                    |                                                                                                    | EABR1                                                                                                    | BRSA                                                                                                    | 20                                                                                                    | 21-06-16                                                                                                    | 2021-05-14                                                                                                    |                                                                                                    |
|                              |                                                                                                    |                                                                                                    |                                                                                                    |                                                                                                    |                                                                                                    |                                                                                                    |                                                                                                    |                                                                                                    |                                                                                                    |
| Gross Amt                    | Net Amt                                                                                                    | Tax Amt                                                                                                    |                                                                                                    | Currency Rate                                                                                                    | Tax Currency R                                                                                                    | ate                                                                                                    |                                                                                                    |                                                                                                    |                                                                                                    |
| 15200,00                     | 15200,00                                                                                                    | 0,00                                                                                                    |                                                                                                    | 1                                                                                                    | 1                                                                                                    |                                                                                                    |                                                                                                    |                                                                                                    |                                                                                                    |
| L NF-E INFORMATION HISTO     | RY                                                                                                    |                                                                                                    |                                                                                                    |                                                                                                    |                                                                                                    |                                                                                                    |                                                                                                    |                                                                                                    | • •                                                                                                    |
|                              |                                                                                                    |                                                                                                    |                                                                                                    | Indicators                                                                                                    |                                                                                                    |                                                                                                    |                                                                                                    |                                                                                                    |                                                                                                    |
|                              |                                                                                                    | Invoice Address                                                                                                    |                                                                                                    | Price Adjustment                                                                                                    | Adva                                                                                                    | ance/Prepayment In                                                                                                    | voice                                                                                                    | Use Price Incl Tax                                                                                                    |                                                                                                    |
| istomer Order Invoice, Debit |                                                                                                    | ◎ 1                                                                                                    | •                                                                                                    | No                                                                                                    | No                                                                                                    |                                                                                                    |                                                                                                    | No                                                                                                    |                                                                                                    |
| Printed Date                 |                                                                                                    | Preliminary Invoice No                                                                                                    |                                                                                                    | Notes                                                                                                    | Corr                                                                                                    | rection Exist                                                                                                    |                                                                                                    | Correction Invoice                                                                                                    |                                                                                                    |
|                              |                                                                                                    | 202978                                                                                                    |                                                                                                    | No                                                                                                    | No                                                                                                    |                                                                                                    |                                                                                                    | No                                                                                                    |                                                                                                    |
| Customer Referen             | ce                                                                                                    | Customer Reference Name                                                                                                    |                                                                                                    | Correction Reason ID                                                                                                    | Corr                                                                                                    | rection Reason                                                                                                    |                                                                                                    |                                                                                                    |                                                                                                    |
| N                            |                                                                                                    | •                                                                                                    |                                                                                                    | concellonneasonio                                                                                                    | -                                                                                                    |                                                                                                    |                                                                                                    |                                                                                                    |                                                                                                    |
| Customer Branch              |                                                                                                    | Jinsui Status                                                                                                    |                                                                                                    |                                                                                                    |                                                                                                    |                                                                                                    |                                                                                                    |                                                                                                    |                                                                                                    |
| -                            |                                                                                                    | Non Jinsui                                                                                                    |                                                                                                    |                                                                                                    |                                                                                                    |                                                                                                    |                                                                                                    |                                                                                                    |                                                                                                    |
|                              |                                                                                                    |                                                                                                    |                                                                                                    |                                                                                                    |                                                                                                    |                                                                                                    |                                                                                                    |                                                                                                    |                                                                                                    |
|                              |                                                                                                    |                                                                                                    | ~                                                                                                    | Delivery                                                                                                    |                                                                                                    |                                                                                                    |                                                                                                    |                                                                                                    | ~                                                                                                    |
|                              |                                                                                                    |                                                                                                    | $\sim$                                                                                                    | Invoice Text                                                                                                    |                                                                                                    |                                                                                                    |                                                                                                    |                                                                                                    |                                                                                                    |
|                              |                                                                                                    |                                                                                                    |                                                                                                    | Invoice Text ID                                                                                                    | Invo                                                                                                    | ice Text                                                                                                    |                                                                                                    |                                                                                                    |                                                                                                    |
|                              |                                                                                                    |                                                                                                    |                                                                                                    |                                                                                                    | - E                                                                                                    | IPI com alíquo                                                                                                    | ta zero conf                                                                                                    | orme: \"Decreto nº 8950/2                                                                                                    | 2016\                                                                                                    |
|                              | Invoice BRCUST1 - Brz<br>Share V Cancel Prelim<br>Customer Address Name<br>Brazilian Customer 1<br>Gross Amt<br>15200,00<br>NF-E INFORMATION HISTO<br>stomer Order Invoice, Debit<br>Printed Date<br>Customer Referen<br>N<br>Customer Branch | Invoice       BRCUSTI - Brazilian Customer         Share ∨       Cancel Preliminary Invoice         Customer Address Name       Series ID         Brazilian Customer 1       PR         Gross Amt       Net Amt         15200,00       15200,00         NF-E INFORMATION       HISTORY         Stomer Order Invoice, Debit       Printed Date         Customer Reference       N         Customer Branch       Customer Branch | Invoice       BRCUSTI - Brazilian Customer 1 - 202978 - CUSTORDDEB - P100         Share        Cancel Preliminary Invoice       Posting        Installment Pla         Customer Address Name       Series ID       Invoice No         Brazilian Customer 1       PR       202978         Gross Amt       Net Amt       Tax Amt         15200,00       15200,00       0,00         NF.E INFORMATION       HISTORY       Invoice Address         Stomer Order Invoice, Debit       Invoice Address       Invoice No         Printed Date       Preliminary Invoice No       202978         Customer Reference       Customer Reference Name       Insul Status         N       Customer Branch       Jinsui Status         Non Jinsui       Non Jinsui       Non Jinsui | Invoice       BRCUSTI - Brazilian Customer 1 - 202978 - CUSTORDDEB - P10608         Share       Cancel Preliminary Invoice       Posting        Installment Plan and D         Customer Address Name       Series ID       Invoice No         Brazilian Customer 1       PR       202978         Gross Amt       Net Amt       Tax Amt         15200,00       15200,00       0,00         NF.E INFORMATION       HISTORY         stomer Order Invoice, Debit       Invoice Address         Printed Date       ?         Customer Reference       Customer Reference Name         Non Jinsui       Non Jinsui | Invoice       BRCUSTI - Brazilian Customer 1 - 202978 - CUSTORDDEB - P10608 ▼ 2 of 3         Share ∨       Cancel Preliminary Invoice       Posting ∨       Installment Plan and Discounts       Notes         Customer Address Name       Series ID       Invoice No       Company         Brazilian Customer 1       PR       202978       EABR1         Gross Amt       Net Amt       Tax Amt       Currency Rate         15200,00       15200,00       0,00       1         NF.E INFORMATION       HISTORY       Invoice Address       Price Adjustment         Stomer Order Invoice, Debit       Invoice Address       Price Adjustment       Notes         Printed Date       Preliminary Invoice No       202978       Correction Reason ID         Customer Reference       Customer Reference Name       Correction Reason ID       Notes         No       Jinsul Status       Non Jinsul       Correction Reason ID       Notes | Invoice       BRCUST1 - Brazilian Customer 1 - 202978 - CUSTORDDEB - P10608 ▼ 2 of 3         Share ∨       Cancel Preliminary Invoice       Posting ∨       Installment Plan and Discounts       Notes       Send Electro         Customer Address Name       Series ID       Invoice No       Company       Site         Brazilian Customer 1       PR       202978       EABR1       BRSA         Gross Amt       Net Amt       Tax Amt       Currency Rate       Tax Currency R         15200,00       15200,00       0,00       1       1         NF-E INFORMATION       HISTORY       Invoice Address       Price Adjustment       Adv         Stomer Order Invoice, Debit       Invoice Address       Invoice Address       Price Adjustment       Adv         Customer Reference       Customer Reference       Customer Reference Name       Correction Reason ID       Corr         No       Customer Branch       Jinsui Status       Non Jinsui       Corr       Corr       Corr         No       Customer Branch       Jinsui Status       Non Jinsui       Delivery       Invoice Text ID       Invoice Text ID | Invoice       BRCUSTI - Brazilian Customer 1 - 202978 - CUSTORDDEB - P10608 ▼ 2 of 3         Share ∨       Cancel Preliminary Invoice       Posting ∨       Installment Plan and Discounts       Notes       Send Electronic Fiscal Note         Customer Address Name       Series ID       Invoice No       Company       Site       Invoice         Brazillan Customer 1       PR       202978       EABR1       BRSA       20         Gross Amt       Net Amt       Tax Amt       Currency Rate       Tax Currency Rate       1         15200,00       15200,00       0,00       1       1       1         NF.E INFORMATION       HISTORY       Invoice Address       Price Adjustment       Advance/Prepayment In         Stomer Order Invoice, Debit       Invoice Address       Invoice Address       Price Adjustment       Correction Bust       Soft         INN       Customer Reference       Customer Reference Name       Correction Reason ID       Correction Reason ID       Correction Reason ID       Correction Reason ID       Correction Reason ID       Correction Reason ID       Invoice Text         VIN       Customer Branch       Jinsul Status       Non Jinsul       Invoice Text       Invoice Text       Invoice Text       Invoice Text <td>Invoice       BRCUST1 - Brazilian Customer 1 - 202978 - CUSTORDDEB - P10608 ▼ 2 or 3         Share ∨       Cancel Preliminary Invoice       Posting ∨       Installment Plan and Discounts       Notes       Send Electronic Flacal Note         Customer Address Name       Series ID       Invoice No       Company       Site       Invoice Created         Brazilian Customer 1       PR       202978       EABR1       BRSA       2021-06-16         Gross Ams       Net Amt       Tax Amt       Currency Rate       Tax Currency Rate       Tax Currency Rate         15200,00       15200,00       0,00       1       1       1       1         Invoice Address       Invoice Address       Price Adjustment       Advance/Prepayment Invoice       No         Stomer Order Invoice, Debit       Invoice Address       Price Adjustment       No       No       No         V       Customer Reference       Customer Reference Name       No       No       No       No       So       No         No       Jinsul Status       Non Jinsul       Non Jinsul       Preliminary Invoice Text       Invoice Text       Invoice Text         No       Customer Reference       Customer Reference Name       No       No       Invoice Text       Invoice Text         <td< td=""><td>Invoice BRCUSTI - Brazillian Customer 1 - 202978 - CUSTORBOEB - P1060 V 2 of 3     Share V Cancel Preliminary Invoice Posting V     Customer Address Name Series ID   Brazillan Customer 1 PR 202978   EABR1 BRSA 2021-06-16   2010 0,00 1     Invoice Address Name Series ID   Invoice No Company   Brazillan Customer 1 PR   202978 EABR1   BRSA 2021-06-16   202000 0,00   1 1     Invoice Address   Invoice Address   Invoi</td></td<></td> | Invoice       BRCUST1 - Brazilian Customer 1 - 202978 - CUSTORDDEB - P10608 ▼ 2 or 3         Share ∨       Cancel Preliminary Invoice       Posting ∨       Installment Plan and Discounts       Notes       Send Electronic Flacal Note         Customer Address Name       Series ID       Invoice No       Company       Site       Invoice Created         Brazilian Customer 1       PR       202978       EABR1       BRSA       2021-06-16         Gross Ams       Net Amt       Tax Amt       Currency Rate       Tax Currency Rate       Tax Currency Rate         15200,00       15200,00       0,00       1       1       1       1         Invoice Address       Invoice Address       Price Adjustment       Advance/Prepayment Invoice       No         Stomer Order Invoice, Debit       Invoice Address       Price Adjustment       No       No       No         V       Customer Reference       Customer Reference Name       No       No       No       No       So       No         No       Jinsul Status       Non Jinsul       Non Jinsul       Preliminary Invoice Text       Invoice Text       Invoice Text         No       Customer Reference       Customer Reference Name       No       No       Invoice Text       Invoice Text <td< td=""><td>Invoice BRCUSTI - Brazillian Customer 1 - 202978 - CUSTORBOEB - P1060 V 2 of 3     Share V Cancel Preliminary Invoice Posting V     Customer Address Name Series ID   Brazillan Customer 1 PR 202978   EABR1 BRSA 2021-06-16   2010 0,00 1     Invoice Address Name Series ID   Invoice No Company   Brazillan Customer 1 PR   202978 EABR1   BRSA 2021-06-16   202000 0,00   1 1     Invoice Address   Invoice Address   Invoi</td></td<> | Invoice BRCUSTI - Brazillian Customer 1 - 202978 - CUSTORBOEB - P1060 V 2 of 3     Share V Cancel Preliminary Invoice Posting V     Customer Address Name Series ID   Brazillan Customer 1 PR 202978   EABR1 BRSA 2021-06-16   2010 0,00 1     Invoice Address Name Series ID   Invoice No Company   Brazillan Customer 1 PR   202978 EABR1   BRSA 2021-06-16   202000 0,00   1 1     Invoice Address   Invoice Address   Invoi |

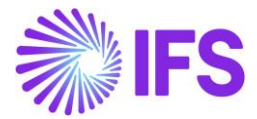

#### 13.9.2 HANDLE OUTGOING NOTA FISCALS

Please read chapter "Outgoing Nota Fiscals" for description.

#### 13.9.3 CREATE POSTINGS

Please read chapter "Gross Revenue Accounting" and Appendix 2 for description.

# 13.10 Create Invoicing Plan/Project Transaction

Enter an Invoicing Plan/Project Transaction using standard functionality.

#### 13.11 Create Project Invoice

Create a preliminary Project Invoice. In Project Invoices new tax calculation requests are initiated under the following circumstances:

- Invoice is created
- New Project Transaction is added/removed using Add to Invoice/Remove from Invoice function
- Invoice Qty is updated
- Invoice Price is updated
- Invoice Address is updated
- Delivery Address is updated
- Goods/Services Statistical Code is updated
- Branch is updated

Please note that for Brazilian country specifics, a new tax request is not initiated at the point when the invoice is printed/posted (as compared to IFS core). This is because no changes are allowed to the Project Invoice after the Outgoing Nota Fiscal is approved.

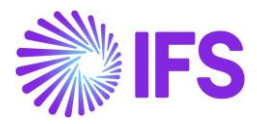

| Application Messages 18294     | 155 ▼ 2 of 2                                    |                       |             |            |                                          |          |
|--------------------------------|-------------------------------------------------|-----------------------|-------------|------------|------------------------------------------|----------|
| »                              | Status Move To Queue Message Queue Settings     | Duplicate And Release |             |            |                                          |          |
|                                |                                                 |                       |             |            |                                          |          |
| Application Message ID         | Subject                                         |                       |             |            | Туре                                     |          |
| 1829455                        | Message has been sud                            | cessfully executed    |             |            | CONNECT                                  |          |
| Function                       | Receiver                                        |                       |             |            | State                                    |          |
| AVALARA_BR_INTEGRATION_SERVICE | CONNECT                                         |                       |             |            | Finished                                 |          |
| State Date                     | Options                                         |                       |             |            | Error Text                               |          |
| 2/12/24, 12:24 PM              |                                                 |                       |             |            |                                          |          |
| Initiated By                   | Initiated                                       |                       |             |            | Execute As                               |          |
| JACKIE                         | 2/12/24, 12:24 PM                               |                       |             |            | Initiator                                |          |
| Queue                          | Inbound                                         |                       |             |            | Routing Rule Used                        |          |
| DEFAULT                        | No                                              |                       |             |            | Example_Avalara_Brazil_Integration_Servi | ce       |
| Input Message Data             |                                                 |                       |             |            |                                          |          |
| $\nabla$                       |                                                 |                       |             |            |                                          |          |
| ✓ Name                         |                                                 |                       |             |            |                                          |          |
| HESSAGE_REQUESTS.js            |                                                 |                       |             |            |                                          |          |
| Output Message Data            |                                                 |                       |             |            |                                          |          |
| $\nabla$                       |                                                 |                       |             |            |                                          |          |
| ∽ Name                         |                                                 |                       |             |            |                                          |          |
| E MESSAGE_RESPONSE.txt         |                                                 |                       |             |            |                                          |          |
|                                |                                                 |                       |             |            |                                          |          |
| $\nabla$                       |                                                 |                       |             |            |                                          |          |
| Chain Link No Address Data     |                                                 | Transport Connector   | State       | Error Text |                                          | Envelope |
| E 1 https://avataxbr.:         | sandbox.avalarabrasil.com.br/v3/{REST_ENDPOINT} | REST                  | Transferred | Ē          |                                          |          |

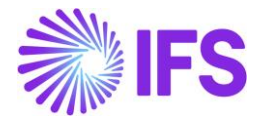

| {} MESS  | AGE_REQUEST (13).json •                                 |
|----------|---------------------------------------------------------|
| 1        | (                                                       |
| 2        | "header": {                                             |
| 3        | "messageType": "serVices",<br>"eDocCreatorType": "self" |
| 5        | "eDocCreatorPerspective": true                          |
| 6        | "operationType": "standardSales".                       |
| 7        | "transactionDate": "2024-02-13T00:00:00Z",              |
| 8        | "amountCalcType": "gross",                              |
| 9        | "companyLocation": "04106230000198",                    |
| 10       | "documentCode": "BR01",                                 |
| 11       | "locations": {                                          |
| 12       | "entity": {                                             |
| 13       | "taxRegime": "realProfit",                              |
| 14       | "type : business",                                      |
| 16       | "issRfRateForSimplesTaxRegime": 0.                      |
| 17       | "pCredSN": 0.                                           |
| 18       | "subjectToPayrollTaxRelief": true,                      |
| 19       | "subjectToWithholdingPis": true,                        |
| 20       | "subjectToWithholdingCofins": true,                     |
| 21       | "subjectToWithholdingCsll": true,                       |
| 22       | <pre>"cofinsSubjectTo": "T",</pre>                      |
| 23       | "pisSubjectTo": "T",                                    |
| 24       | "csllSubjectTo": "T"                                    |
| 25       | },<br>},                                                |
| 26       | "adaress": {                                            |
| 2/       | "neignbornood": "Béla Vista",<br>"Zipcode": "06083215"  |
| 20       | "cityName": "Osasco"                                    |
| 30       | "country": "BRA"                                        |
| 31       | }.                                                      |
| 32       | "activitySector": {                                     |
| 33       | "type": "cnae",                                         |
| 34       | "code": "4649408"                                       |
| 35       | }                                                       |
| 36       | ), ), ), (), (), (), (), (), (), (), (),                |
| 37       | "establishment": {                                      |
| 38       | "taxRegime": "realProfit",                              |
| 39       | "type": "business",                                     |
| 40       | "icsDfDateEonSimplerTayDegime", 0                       |
| 42       | "oCredSN": 0.                                           |
| 43       | "subjectToPavrollTaxBelief": true.                      |
| 44       | "subjectToWithholdingPis": true,                        |
| 45       | "subjectToWithholdingCofins": true,                     |
| 46       | "subjectToWithholdingCsll": true,                       |
| 47       | "cofinsSubjectTo": "T",                                 |
| 48       | "pisSubjectTo": "T",                                    |
| 49       | "csllSubjectTo": "T"                                    |
| 50       |                                                         |
| 51       | "address": {                                            |
| 52       | "cityName": "Barusoi"                                   |
| 54       | "country": "BRA"                                        |
| 55       | }.                                                      |
| 56       | "activitySector": {                                     |
| 57       | "type": "cnae",                                         |
| 58       | "code": "5212500"                                       |
| 59       | }                                                       |
| 60       | ),<br>},                                                |
| 61       | "rendered": {                                           |
| 62       | "address": {                                            |
| 63       | "neighborhood": "Bela Vista",                           |
| 04<br>65 | "citylame": "Opasco"                                    |
| 66       | "country": "BBA"                                        |
| 67       | Councily . one                                          |
| 68       |                                                         |
| 69       | }, <sup>*</sup>                                         |
| 70       | "payment": {                                            |
| 71       | "installmentTerms": 0,                                  |
| 72       | "bill": {                                               |
| 73       | "vOrig": 2500,                                          |
| 74       | "vDiscount": 0,                                         |
| 75       | "vNet": 2500                                            |
| 76       |                                                         |
| 77       | "installment": []                                       |
| 78       | D D                                                     |

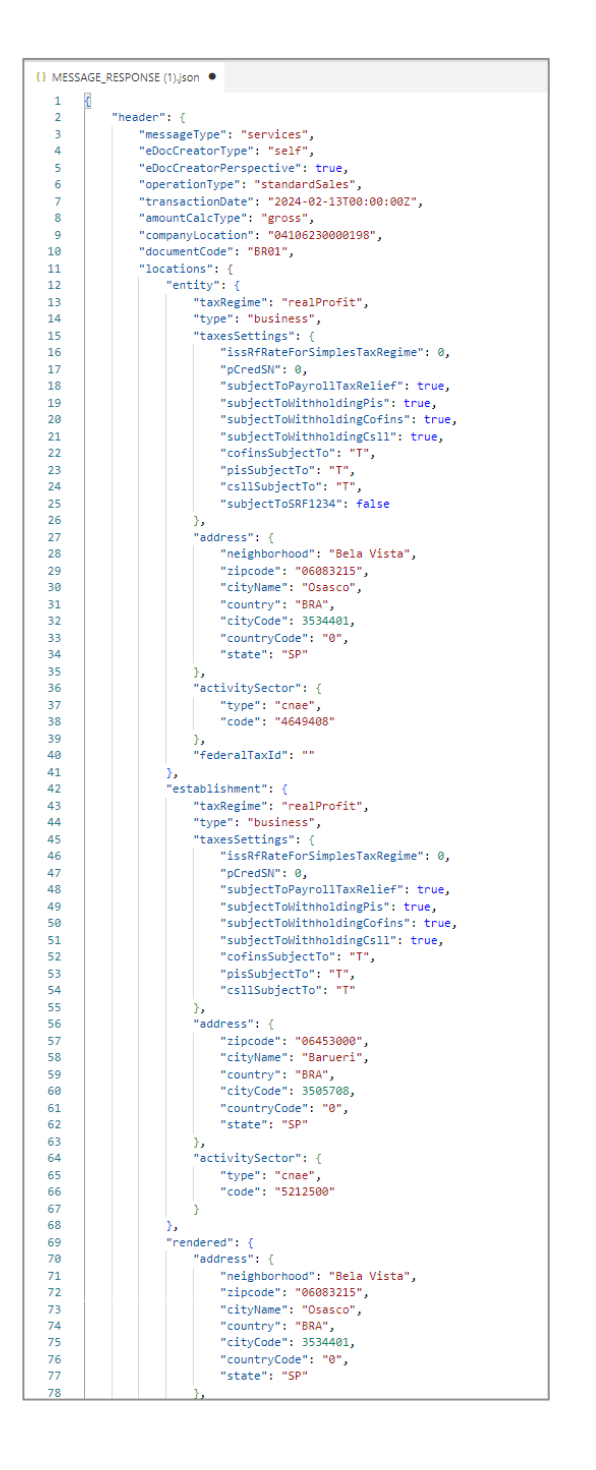
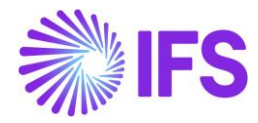

The Project Invoice Tax Lines dialog will be updated with the data received from Avalara, including Tax Base Amount, IFS Tax Code (fetched based on the tax codes mapping set-up), Tax %, Tax Amount, CST Code, Legal Tax Class (for IPI taxes) and Tax Type Category.

|      |                 |             |          |         |            | Project                                                                                                    | Invoice T                          | ax Line     | es       |                 |                   |                |                |   |
|------|-----------------|-------------|----------|---------|------------|----------------------------------------------------------------------------------------------------|------------------------------------|-------------|----------|-----------------|-------------------|----------------|----------------|---|
| 6    | - 4             |             |          |         |            | - Chengel - Chengel - Chen | Teu Are                            |             |          |                 |                   |                |                |   |
| 1162 | 2.15            |             |          | 1100.00 |            |                                                                                                    | 62.15                              | ount        |          |                 |                   |                |                |   |
| Тах  | Line Details    |             |          |         |            |                                                                                                    |                                    |             |          |                 |                   |                |                |   |
| 7    | + 🛍             | Set Default |          |         |            |                                                                                                    |                                    |             |          |                 |                   | ¢۵ ×           | [t] ~ 24 ~     | E |
|      | Tax Base Amount | Tax Code    | Tax Type | Tax(%)  | Tax Amount | Tax Amount in Accounting<br>Currency                                                                                                    | Tax Amount in<br>Parallel Currency | Transferred | CST Code | Legal Tax Class | Tax Type Category | Tax Category 1 | Tax Category 2 |   |
| :    | 1100.00         | BR-COFINS   | Tax      | 3       | 33.00      | 33.00                                                                                                    | 6.60                               | No          | 01       |                 | COFINS            |                |                |   |
| :    | 1100.00         | BR-CSLL     | Tax      | 0       | 0.00       | 0.00                                                                                                    | 0.00                               | No          | 01       |                 | CSLL              |                |                |   |
| :    | 1100.00         | IRPJ-N      | Tax      | 0       | 0.00       | 0.00                                                                                                    | 0.00                               | No          |          |                 | IRPJ              |                |                |   |
|      | 1100.00         | BR-ISS      | Тах      | 2       | 22.00      | 22.00                                                                                                    | 4.40                               | No          | 01       |                 | ISS               |                |                |   |
| •    |                 | BR-PIS      | Тах      | 0.65    | 7.15       | 7.15                                                                                                    | 1.43                               | No          | 01       |                 | PIS               |                |                |   |

#### 13.11.1 CITATION INFORMATION IN PROJECT INVOICE LEVEL

In the Avalara response message, there is a placeholder called "Citation" which includes information related to possible tax benefits applicable to the tax scenario, for example that the company might be subject to ICMS reduction benefits. The Citation information usually refers to the conditions in an article or paragraph to be observed in more details for possible application of said tax benefit.

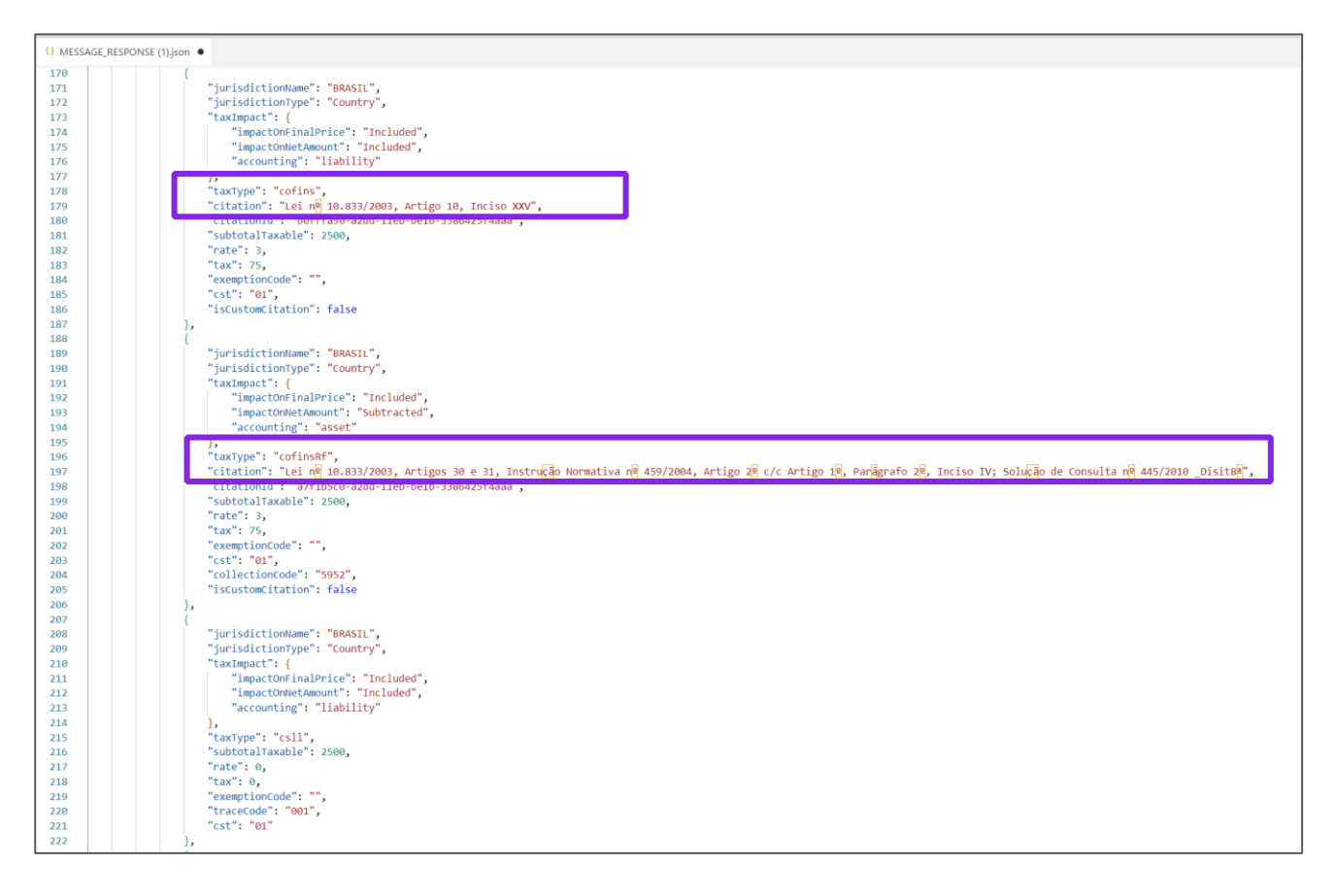

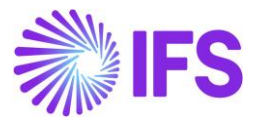

The Avalara "Citation Information" is saved as a "Note" on the Project Invoice lines.

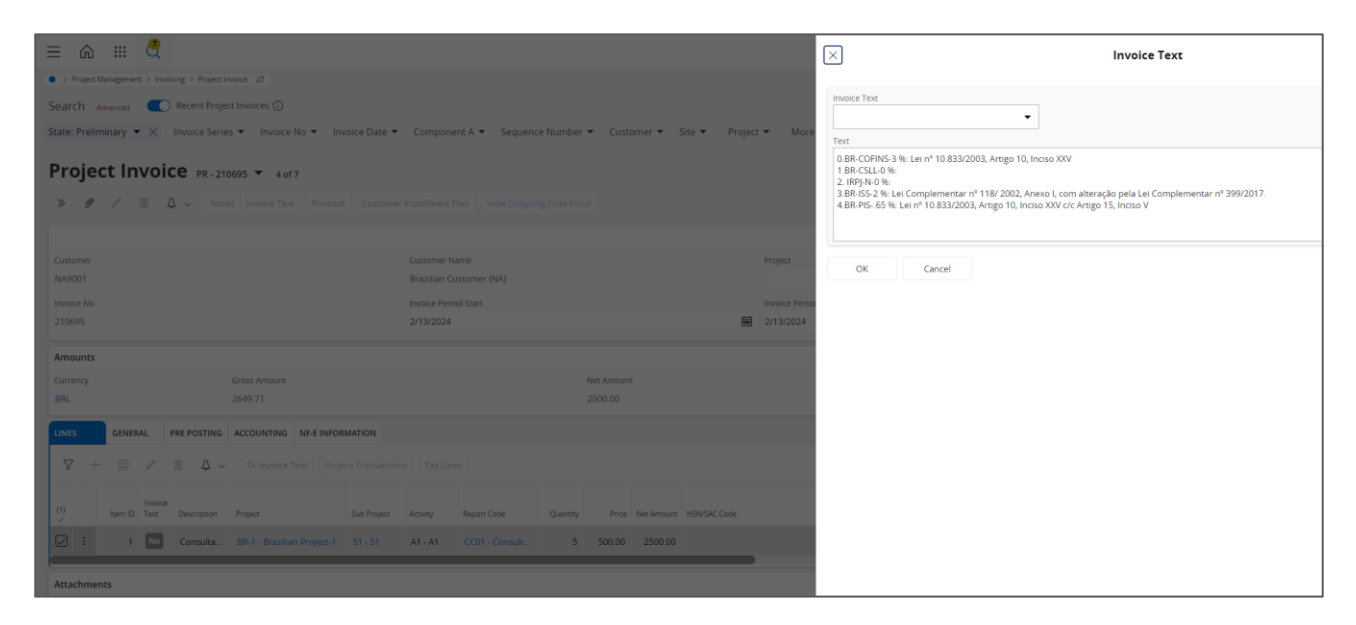

## Refer the Appendix 2 for the Avalara Request File Mapping details.

#### 13.11.2 COMPLEMENTARY INFORMATION IN PROJECT INVOICE

Complementary information (with reference to a specific law or regulation or to explain and prove that the taxes applied, and their rates, fulfill the Brazilian regulations) is received in **additionalInfo**" / "ComplementaryInfo" of the Avalara response JSON and saved as Invoice Text on header level of the Project Invoice in "Preliminary" state.

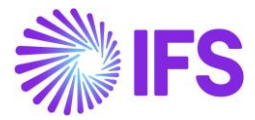

| 0        |                                                                                                    |
|----------|----------------------------------------------------------------------------------------------------|
| {} MESSA | GE_RESPONSE (1) json •                                                                                          |
| 73       | "cityName": "Osasco",                                                                                           |
| 74       | "country": "BRA",                                                                                               |
| 75       | "cityCode": 3534401,                                                                                            |
| 76       | "countryCode": "0",                                                                                             |
| 77       | state": "SP"                                                                                                    |
| 78       | e (                                                                                                    |
| 79       | "federalTaxId": ""                                                                                              |
| 80       |                                                                                                    |
| 81       |                                                                                                    |
| 82       | "payment": {                                                                                                    |
| 83       | "installmentTerms": 0,                                                                                          |
| 84       |                                                                                                    |
| 85       | V071g: 2500,                                                                                                    |
| 80       | vuiscount : 0,                                                                                                  |
| 8/       | I I I I I I I I I I I I I I I I I I I                                                                           |
| 80       | رو<br>"installment"، [                                                                                          |
| 90       |                                                                                                    |
| 91       | l<br>"documentNumber", "1",                                                                                     |
| 92       | "date": "2024-02-13100:00:007".                                                                                 |
| 93       | "grossValue": 2500.                                                                                             |
| 94       | "withholdingPIS": 16.25.                                                                                        |
| 95       | "withholdingCOFINS": 75,                                                                                        |
| 96       | "withholdingCSLL": 25,                                                                                          |
| 97       | "withholdingMode": "PCC",                                                                                       |
| 98       | "netValue": 2258.75                                                                                             |
| 99       | }                                                                                                    |
| 100      |                                                                                                    |
| 101      | "withholdingMode": "PCC"                                                                                        |
| 102      | }                                                                                                    |
| 103      | "rpsSerie": "0",                                                                                                |
| 104      | "services": {                                                                                                   |
| 105      | CLASS : PRESTACAO DE SERVICO TRIBUTADO ISSÚN                                                                    |
| 100      | })<br>"accounted", "20095het Andt A276 hefe f2002Aktdoop"                                                       |
| 107      | accountu : 399850c1-4001-43/T-0005-T/0224010404 ,                                                               |
| 100      | "additionalInfo"· (                                                                                             |
| 110      | "complementaryInfo": "Valor Large R\$ 2258.75 Trib aprox R\$: 336.25 Federal e R\$ 97.50 Municipal Fonte: IBPT" |
| 111      |                                                                                                    |
| 112      | "ediSyncState": "STORED"                                                                                        |
| 113      |                                                                                                    |
| 114      | "lines": [                                                                                                    |
| 115      |                                                                                                    |
| 116      | "lineCode": 1,                                                                                                  |
| 117      | "numberOfItems": 5,                                                                                             |
| 118      | "lineAmount": 2500,                                                                                             |
| 119      | "lineUnitPrice": 500,                                                                                           |
| 120      | "itemDescriptor": {                                                                                             |
| 121      | "hsCode": "1.01",                                                                                               |
| 122      | "serviceCode": "620400001",                                                                                     |
| 123      | "serviceCodeOrigin": "01.06.02.2.1-7",                                                                          |
| 124      | WITLaporAssignment": true,                                                                                      |
| 125      | cnae: 0,                                                                                                    |

| = @ 🤻                                                               |                                                             |                                                                                          |
|---------------------------------------------------------------------|-------------------------------------------------------------|------------------------------------------------------------------------------------------|
| Project Management > Invoicing > Project Invoice 3                  |                                                             |                                                                                          |
| Search Advanced   Recent Project Invoices                           |                                                             | Invoice Text                                                                             |
| State: Preliminary 🔹 🗶 Invoice Series 🔹 Invoice No 🔹 Invoice Date 🔹 | Component A 👻 Sequence Number 👻 Customer 👻 Site 👻 Project 👻 | More                                                                                     |
| Project Invoice PR-210695 - 4 of 7                                  |                                                             | Valor Liq: R\$ 2394,00 Trib aprox R\$: 356,38 Federal e R\$ 103,34 Municipal Fonte: IBPT |
| » ℓ ℓ 亩 Q ~                                                         |                                                             | OK Cancel                                                                                |
|                                                                     |                                                             |                                                                                          |
|                                                                     |                                                             | ect                                                                                      |
|                                                                     |                                                             | ter Basier                                                                               |
|                                                                     | 2/13/2024 2/13                                              | 3/2024                                                                                   |
|                                                                     |                                                             |                                                                                          |
| Amounts                                                             |                                                             |                                                                                          |
|                                                                     |                                                             |                                                                                          |
|                                                                     |                                                             |                                                                                          |
| LINES GENERAL PRE POSTING ACCOUNTING NF-E INFORMATION               |                                                             |                                                                                          |
| □ 🖓 + 🖾 🖉 🏦 Δ 🗸   Invoice Text   Project Transactions               |                                                             |                                                                                          |
| (1) Item ID Text Description Project Sub Project                    | Activity Report Code Quantity Price Net Amount HSN/SAC Code |                                                                                          |
| i 1 No Consulta BR-1 - Brazilian Project-1 51 - 51                  | A1 - A1 CC01 - Consult 5 500.00 2500.00                     |                                                                                          |
| Attachments                                                         |                                                             |                                                                                          |

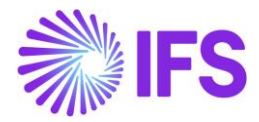

# 13.12 Order Quotation

For Order Quotation new taxes are initiated, resulting in new tax requests being sent to Avalara, under the following circumstances (depending on Company setup and order status):

- New order quotation line is added
- Quotation Qty is updated
- Quotation Price is updated
- If Company default Document Address is updated also manual command to fetch tax is needed
- Supplier Document Address is updated on Order Quotation
- Goods/Services Statistical Code is updated.
- Acquisition Origin updated
- Acquisition Reason is updated
- Manual command in Order Quotation to Fetch External Taxes.

In the *Order Quotation* header there is a new command available to Fetch External Taxes from Avalara. When at least one quotation line has status Answered, this command is used to manually trigger a tax calculation from Avalara.

To restrict the number of requests sent to Avalara, there will not be any requests sent to Avalara before a quotation has been manually executed by selecting the *Fetch External Tax* command. But after manually selecting the command, any change of the data will automatically generate a request to update taxes from Avalara.

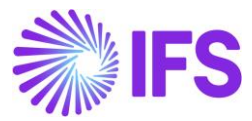

| Order Ouota                                                                        | tion                                        |                                      |                                                            |          |
|------------------------------------------------------------------------------------|---------------------------------------------|--------------------------------------|------------------------------------------------------------|----------|
| Q Search Advanced                                                                  | Search with Time Zone (i)                   |                                      |                                                            | ņ        |
| Harancea                                                                           |                                             | _                                    |                                                            |          |
| Request No 👻 Supplier                                                              | ▼ Revision No ▼ Created ▼ Site ▼            | More 👻 🗢 Favorites Search            | Saved Searches                                             | × :      |
| <i>P</i> ∠ ∠ ∨ Nev                                                                 | w Business Activity Scan Order Quotation    | Fetch External Tax                   |                                                            | Ø        |
|                                                                                    |                                             |                                      |                                                            |          |
| Request No                                                                         | Revision No                                 | Supplier                             | Supplier Name                                              |          |
| 200352                                                                             | 1                                           | BD CEL-BR.DOM.SUP1                   | Brazilian Domestic Supplier 1                              |          |
| Category                                                                           | Site                                        | Created                              | Received Date                                              |          |
| Supplier                                                                           | CL-B1                                       | 2/17/2025                            |                                                            | <b></b>  |
| Modified                                                                           | Quote Valid To                              | Product Type Classification          |                                                            |          |
| 2/17/2025                                                                          | Quote Fails To                              | Goods                                |                                                            |          |
|                                                                                    |                                             |                                      |                                                            |          |
| Details                                                                            |                                             |                                      |                                                            | ~        |
| Brazilian Specific Attribute<br>Business Transaction ID<br>201 - Compra de Mercado |                                             |                                      |                                                            |          |
| PART QUOTATION CINES INC                                                           | PART QUOTATION LINES ACTIVITIES SUBMIS      | SSION REQUIREMENTS                   |                                                            | • •      |
| ∇ A - Order Q                                                                      | uotation Approval Order Quotation Approvals | Quotation Tax Lines Update Emissions | s @ ∨ 12 ∨ 24 ∨                                            | ■ ~      |
| (1) Status                                                                         | Line<br>No Part No Part Descriptic          | Business<br>on Operation Price/Curr  | Price Incl Price Discount<br>Tax/Curr UoM Amount Discount® | ) Acquis |
| -                                                                                  |                                             |                                      |                                                            |          |
| 🖌 i 🖉 Answered                                                                     | 1 CEL-BR.PART.1 🖻 Braziliar                 | n Part 1 100.00                      | 100.00 pcs 0.00 0                                          | ) 0 - Na |

When using the new manual command **Fetch External Taxes** in the OQ header, a request will be sent to Avalara. This command will be enabled even if there are lines which are not supposed to be sent. When a request is sent to Avalara then the taxes will be fetched/updated for all the part lines in the OQ. Exception to this is for OQ lines which are not supposed to get Avalara taxes:

- when having status Cancelled
- when Tax Liability is EXEMPT
- when Not Taxable.

No part lines, rental lines, master parts with non-line connected charges are not supported for the procurement flow. Furthermore, the flows Purchase Requisition and Purchase Order Change Order not supported.

This means that those lines are not sent in the request to Avalara.

**NOTE** that for automatically created lines there will be no support for automatically getting the taxes from Avalara. The user needs to fetch the taxes for these lines by using the manual command in the Order Quotation header to fetch taxes.

This is also needed if the Company default Document Address is changed as this will not generate any automatic fetch of taxes.

When adding new parts or changing information via a Purchase Order Change Order, this manual fetch will also be needed to get Avalara taxes updated.

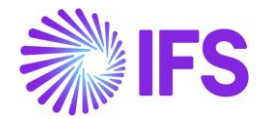

When Order Quotation Lines are added, default values will be added for Goods/Services Statistical Code, Acquisition Reason and Acquisition Origin. If no default values are added, these need to be manually entered.

There is also a new column to show the **Discount Amount**, calculated as the discount percentage of the Price incl Tax/Base amount, multiplied by the line quantity.

When all information needed for the request to be sent is present, a request to Avalara can be processed correctly. If something is missing, you will receive an error and details about the error can be seen in the response message details.

|                                                                                                    | -                                                                                                    |                                                                      |                               |
|----------------------------------------------------------------------------------------------------|----------------------------------------------------------------------------------------------------|----------------------------------------------------------------------|-------------------------------|
| Request No 👻 Supplier 👻                                                                                                    | Revision No  Created  Site                                                                                                    | More • O Favorites Search                                            | Saved Searches 🚽              |
| I A v New Bi                                                                                                    | isiness Activity Scan Order Quotation Fi                                                                                                    | etch External Tax                                                    |                               |
| Request No                                                                                                    | Revision No                                                                                                    | Supplier                                                             | Supplier Name                 |
| 200352                                                                                                    | 1                                                                                                    | BD CEL-BR.DOM.SUP1                                                   | Brazilian Domestic Supplier 1 |
| Category                                                                                                    | Site                                                                                                    | Created                                                              | Received Date                 |
| Supplier                                                                                                    | CL-B1                                                                                                    | 2/17/2025                                                            | 8                             |
| Modified                                                                                                    | Quote Valid To                                                                                                    | Product Type Classification                                          |                               |
| 2/17/2025                                                                                                    |                                                                                                    | Goods                                                                |                               |
| letalls                                                                                                    |                                                                                                    |                                                                      |                               |
|                                                                                                    |                                                                                                    |                                                                      |                               |
| irazilian Specific Attributes                                                                                                    |                                                                                                    |                                                                      |                               |
| Business Transaction ID                                                                                                    |                                                                                                    |                                                                      |                               |
| razilian Specific Attributes<br>Business Transaction ID<br>201 - Compra de Mercadoria i                                                                                                    | ¥                                                                                                    |                                                                      |                               |
| razilian Specific Attributes<br>Business Transaction ID<br>201 - Compra de Mercadoria I<br>ART QUOTATION LINES NO PA                                                                                                    | ₩                                                                                                    | ION REQUIREMENTS                                                     |                               |
| Rezillan Specific Attributes<br>Business Transaction ID<br>201 - Compra de Mercadoria I<br>ART QUOTATION LINES NO PA                                                                                                    | Pr RT QUOTATION LINES ACTIVITIES SUBMISS tition Approval Order Quotation Approvals                                                            | NON REQUIREMENTS Quotation Tax Lines Update Emissions                | ◎ × 位 × 24 × 三                |
| rezilian Specific Attributes Business Transaction ID 201 - Compra de Mercadoria I ART QUOTATION LINES NO PA           ART QUOTATION LINES NO PA           Image: Compare the second second | Y                                                                                                    < | GION REQUIREMENTS Quotation Tax Lines Update Emissions               | •<br>• ۲ × 24 × •             |
| AREQUISING Specific Attributes Business Transaction ID 201 - Compra de Mercadonia 201 - Compra de Mercadonia AREQUOTATION LINES NO PA                                                                                                    | Pr. • RT QUOTATION LINES ACTIVITIES SUBMISS IISON Approval Order Quotation Approvals Line                                                     | HON REQUIREMENTS Quotation Tax Lines Update Emissions Business Price | ی<br>چ لڑ ی کڑ ی ا            |

The request and response message details can be checked in the page for Application messages. View details and download the message in order to check the values sent/received.

| Application Messages                                               |                                        |                                            |                                  |
|--------------------------------------------------------------------|----------------------------------------|--------------------------------------------|----------------------------------|
| Q Search                                                           |                                        |                                            |                                  |
| $  \! \! \bigcirc \! \!   \! \! \! \! \! \! \! \! \! \! \! \! \! $ | Move To Queue Message Queue Settings   | Duplicate And Release                      | Q                                |
|                                                                    |                                        |                                            |                                  |
| Application Message ID                                             | Subject                                | Туре                                       | Sender                           |
| 1854765                                                            | Message has been successfully executed | CONNECT                                    | IFS_BR                           |
| Function                                                           | Receiver                               | State                                      | External Message ID              |
| AVALARA_BR_INTEGRATION_SERVICE                                     | CONNECT                                | Finished                                   | D2C32EDDF5CF4A6284ED721AB68061EC |
| State Date                                                         | Options                                | Error Text                                 | Created From                     |
| 2/25/25, 5:54 AM                                                   |                                        |                                            |                                  |
| Initiated By                                                       | Initiated                              | Execute As                                 | Locale                           |
| ROALBR                                                             | 2/25/25, 5:54 AM                       | Initiator                                  | en-US                            |
| Oueue                                                              | Inbound                                | Routing Rule Used                          |                                  |
| DEFAULT                                                            | No                                     | Example_Avalara_Brazil_Integration_Service |                                  |
| Input Message Data                                                 |                                        |                                            |                                  |
| $\overline{V}$                                                     |                                        |                                            |                                  |
| Name                                                               |                                        |                                            |                                  |
| E MESSAGE_REQUESTS.js                                              |                                        |                                            |                                  |
| Output Message Data                                                |                                        |                                            |                                  |
| $\nabla$                                                           |                                        |                                            | ⊕ ∨                              |
| V Name                                                             |                                        |                                            |                                  |
| E MESSAGE_RESPONSE.txt                                             |                                        |                                            |                                  |

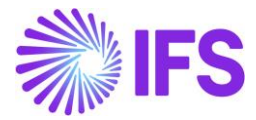

#### Message Request.json

Message Response.json

```
header :
header
    messageType : services
                                                           messageType : services
    eDocCreatorType : self
                                                           eDocCreatorType : self
    operationType : standardPurchase
                                                           operationType : standardPurchase
    transactionDate : 2025-02-25T00:00:00Z
                                                           transactionDate : 2025-02-25T00:00:00Z
    amountCalcType : gross
                                                           amountCalcType : gross
    companyLocation : 04106230000190
                                                           companyLocation : 04106230000190
    documentCode : 200351
                                                           documentCode : 200351
  locations : 
                                                         locations :
     entity :
                                                           entity
         type : business
                                                               type : business
       taxesSettings : {
                                                             taxesSettings :
            subjectToPayrollTaxRelief : false
                                                                 subjectToPayrollTaxRelief : false
            subjectToWithholdingPis :  subjectToWithholdingPis
                                                                 subjectToWithholdingCofins :  true
                                                                 subjectToWithholdingCofins : 🔽 true
            subjectToWithholdingCsll : drue
            cofinsSubjectTo : T
                                                                cofinsSubjectTo : T
            pisSubjectTo : T
                                                                 pisSubjectTo : T
            csllSubjectTo : T
                                                                 csllSubjectTo : T
                                                                 subjectToSRF1234 : false
       address : {
            zipcode : 06083215
                                                             address : {
            cityName : Osasco
                                                                 zipcode : 06083215
            country : BRA
                                                                 cityName : Osasco
                                                                 country : BRA
       activitySector : {
                                                                 cityCode : 3534401
            type : cnae
                                                                 countryCode : 0
            code : 1121600
                                                                 state : SP
                                                             activitySector : {
      establishment : {
                                                                 type : cnae
         type : business
                                                                 code : 1121600
       taxesSettings : {
            subjectToPayrollTaxRelief : false
                                                               federalTaxId : value
            subjectToWithholdingPis : 🗹 true
                                                               taxRegime : individual
            subjectToWithholdingCofins : 🕑 true
            💌 establishment : {
            cofinsSubjectTo : T
                                                              type : business
            pisSubjectTo : T
                                                             taxesSettings :
            csllSubjectTo : T
                                                                 subjectToPayrollTaxRelief : false
                                                                 subjectToWithholdingPis : True
       address : {
                                                                 subjectToWithholdingCofins : ↓ true
            zipcode : 06453000
                                                                 subjectToWithholdingCsll :☑ true
            cityName : Barueri
                                                                 cofinsSubjectTo : T
            country : BRA
                                                                 pisSubjectTo : T
                                                                 csllSubjectTo : T
       activitySector : {
                                                                 pisFopag : 🗌 false
            type : cnae
                                                                 receiptsAreFullNoCumulativePisCofins : false
            code : 5212500
                                                                 issRfRateForSimplesTaxRegime : 0
                                                                 enableCprb : false
                                                                 usesInssCprbToGrossValue : false
      rendered : {
                                                                 notWithHoldIRForPublicAgency :  true
       address : {
                                                                 roundingServiceByItem : 4
            zipcode : 06453000
```

When response message from Avalara has been received the tax lines will be updated in the dialog for Purchase Quotation Tax Lines.

The data received from Avalara will include Tax Base Amount, IFS Tax Code (fetched based on the tax codes mapping set-up), Tax %, Tax Amount in Curr and Base, CST Code, Legal Tax Class (for IPI taxes), Tax Type Category and Impact on Net Amount.

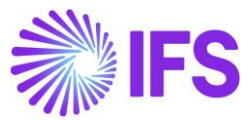

|                              |                                          |                                    |                        |                     |                             | Pur                                 | chase Quot                         | ation Tax Lines                        | ,                                    |                                                           |                      |                                  |                                                                                 |
|------------------------------|------------------------------------------|------------------------------------|------------------------|---------------------|-----------------------------|-------------------------------------|------------------------------------|----------------------------------------|--------------------------------------|-----------------------------------------------------------|----------------------|----------------------------------|---------------------------------------------------------------------------------|
| Gross A<br>85.00<br>Total Ta | Amount/Curi<br>'ax Amount/C              | r<br>Larr                          |                        | Net Amoun<br>09.70  | nD Curr                     |                                     |                                    | Tax Amount/Curr<br>15.30               |                                      |                                                           |                      | Non-deductible Tax Amoun<br>0.00 | e/Curr                                                                          |
| 15.30                        |                                          |                                    |                        |                     |                             |                                     |                                    |                                        |                                      |                                                           |                      |                                  |                                                                                 |
|                              |                                          |                                    |                        |                     |                             |                                     |                                    |                                        |                                      |                                                           |                      |                                  |                                                                                 |
| 7                            | +<br>Tax Base                            | Tax Code                           | Tax Turse              | Tavila              | Deductible/Bi               | Tax                                 | Tax<br>AmountBace                  | Non-<br>deductible<br>Taxifurr         | Total Tax                            | Impact On Net                                             | CSI Code             | () s                             | v 🗈 v 24 v 🔳 v                                                                  |
| 7 -                          | +<br>Tax Base<br>Amount<br>0.00          | Tax Code<br>BR-COFINS              | Тах Туре<br>Так        | Tán(h) 0            | Deductible(%)<br>100        | Tas<br>Amount/Curr<br>0.00          | Tax<br>AmountBase<br>0.00          | Non-<br>dieductible<br>Tax/Cum<br>0:00 | Total Tax<br>Amount<br>0.00          | Impact On Net<br>Amount<br>Tax Inclusive                  | CST Code<br>70       | 🛞 🗸                              | <ul> <li>It &lt; 24 &lt; ■</li> <li>Tax Type Categor</li> <li>COFINS</li> </ul> |
| ▼ ·                          | +<br>Tax Base<br>Amount<br>0.00<br>85.00 | Tax Code<br>BII-COFINS<br>BII-ICMS | Tax Type<br>Tax<br>Tax | Tax(%) 0<br>0<br>18 | Deductible(%)<br>100<br>100 | Tax<br>Amount/Curr<br>0.00<br>15.30 | Tax<br>AmountBase<br>0.00<br>15.30 | Non-<br>deductible<br>Tax/Curr<br>0:00 | Tosai Tax<br>Amount<br>0.00<br>15.30 | Impact On Net<br>Amount<br>Tax Inclusive<br>Tax Inclusive | CST Code<br>70<br>00 | 🕒 🤜                              | ✓ IS v 24 v      ≡ v     s     Tax Type Casegor     Corres     ICM5             |

This dialog with these specific Avalara columns will only be shown for quotation lines when using Avalara integration, the standard tax dialog is shown for no parts and rental parts. Lines with "**Tax Inclusive**" value in Impact On Net amount column will be considered for the total tax calculation. The tax is included in the price of the product or service and is calculated based on the total amount, which already includes the tax itself. This results in a higher final price as the tax applies to the price with the tax added.

Lines with "**Tax Exclusive**" value in Impact On Net amount column will be added to the final price. The tax is calculated separately from the price of the product or service, without being part of the amount used to calculate the tax. The final price is the product price plus the tax amount.

Order Quotation part lines calculation will only consider the goods value when calculating the net amount and price for the part line. This calculation will be according to below example.

 $Part Line Tax = Part Gross * \left(\frac{Total Tax incl line connected charges}{Total Gross incl line connected charges}\right)$ 

Part Line Net Amount = Part Gross - Part Line Tax

#### 13.12.1 CITATION INFORMATION IN ORDER QUOTATION LEVEL

In the Avalara response message, there is a placeholder called "Citation" which is information related to possible tax benefits applicable for the tax scenario, for example that the company might be subject to ICMS reduction benefits. The Citation information usually refers to the conditions in an article or paragraph to be observed in more details for possible application of said tax benefit.

The Avalara "Citation Information" is saved in the new "Additional External Tax Information" field on the Order Quotation header and in the "Note" Field on the Order Quotation lines.

## 13.13 Create Purchase Order

For Purchase Order new taxes are initiated, resulting in new tax requests being sent to Avalara, under the following circumstances (depending on Company setup and order status):

- New purchase order line is added
- Purchase Qty is updated
- Purchase Price is updated

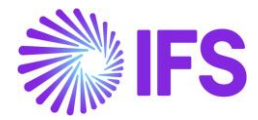

- If Company default Document Address is updated also manual command to fetch tax is needed
- Supplier Document Address is updated on Purchase Order
- Goods/Services Statistical Code is updated.
- Acquisition Origin updated
- Acquisition Reason Id is updated
- Line connected charges are added or updated.
- Order is Released
- Manual command in Purchase Order to Fetch External Taxes.

User can decide whether the taxes are Calculated/Fetched upon, "Release of Purchase Order" or "PO Line Entry Level". This is controlled by the IFS Application core functionality, **Company/Tax Control/External Tax System** tab, "Tax Integration Parameters for Procurement".

In order to be able to restrict number of requests sent to Avalara there will not be any requests sent to Avalara when modifying above data, before an order is released (when having setup as only to fetch taxes at Purchase Order release). But after release any change of the data will automatically generate a request to update taxes from Avalara. (Except for when adding a new line, as fetching for part line entry is disabled.)

If instead the toggle for fetching taxes at part line entry is enabled the changes will trigger a request to update taxes regardless of status.

Example: If user decides not to send tax requests upon releasing the order. Then the option Refresh Tax Information at Release of Purchase Order in *Company/Tax Control/External Tax System* tab (standard functionality) should be disabled. But please note that if using this setup you will need to manually fetch the taxes for automatically added PO lines, as explained more below.

In the Purchase Order header there is a new command available to Fetch External Taxes from Avalara that can be used whenever the user want to manually trigger a tax calculation from Avalara.

| « @ +        |                    |                        |             |                      |                               |            |                |               | - |
|--------------|--------------------|------------------------|-------------|----------------------|-------------------------------|------------|----------------|---------------|---|
| Status 🥪 Sha | re 🥪 Order History | Fetch External Tax     | Pre Posting | Document Text        | Purchase Order Change Order 😞 | Copy Order | Pricing $\sim$ | Centralize    | ( |
|              |                    |                        |             |                      |                               |            |                | Status        | C |
| Order No     | Supplier           |                        | Site        |                      | Order Coo                     |            |                | Share         |   |
| P101150      | CB CE-BR-SUP1      | - CE Brazil supplier 1 | CE-I        | B1 - CE site 1 BR co | 1 1 - NORM                    | IAL        | _              | Order History |   |

When using the new manual command in the PO header **Fetch External Taxes** a request will be sent to Avalara. This command will be enabled even if there are lines which are not supposed to be sent. When a request is sent to Avalara then the taxes will be fetched/updated for all the part lines in the PO. Exception to this is for PO lines which are not supposed to get Avalara taxes:

- when having status Cancelled

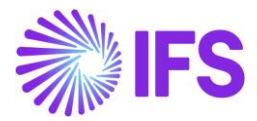

- when Tax Liability is EXEMPT

- when Not Taxable.

No part lines, rental lines, non-line connected charges are not supported for the procurement flow. Furthermore, are the flows Purchase Requisition and Purchase Order Change Order not supported.

This means that those lines are not sent in the request to Avalara.

**PLEASE NOTE** that for automatically created lines there will be no support for automatically getting the taxes from Avalara. The user needs to fetch the taxes for these lines by using the manual command in the Purchase Order header to fetch taxes or use the setup to get them automatically when release of PO.

This is also needed if the Company default Document Address is changed as this will not generate any automatic fetch of taxes.

When adding new parts or changing information via a Purchase Order Change Order, this manual fetch will also be needed to get Avalara taxes updated.

When Purchase Order Lines are added, default values will be added for Goods/Services Statistical Code, Acquisition Reason and Acquisition Origin. If no default values are added, these need to be manually entered.

There is also a new column to show the **Discount Amount**, calculated as the discount percentage of the Price incl Tax/Base amount, multiplied by the line quantity.

| « 🥖                                                                 | + (                    | 9 / A V                                          |                                                       |                                                              |                                                |                     |                                   |                           |                          |                                           |                                 |
|---------------------------------------------------------------------|------------------------|--------------------------------------------------|-------------------------------------------------------|--------------------------------------------------------------|------------------------------------------------|---------------------|-----------------------------------|---------------------------|--------------------------|-------------------------------------------|---------------------------------|
| Status 🗸                                                            | Share                  | Order Histor                                     | y Fetch E                                             | xternal Tax                                                  | Pre Posting                                    | Document            | Text P                            | Purchase (                | Order Change Order       | ✓ Copy C                                  | Order                           |
| Order No                                                            |                        | Supplier                                         |                                                       |                                                              | Site                                           |                     |                                   | C                         | Order Code               |                                           |                                 |
| P101130                                                             |                        | CB CE-BR-SUP1                                    | - CE Brazil si                                        | upplier 1                                                    | CE-B1 - CE site                                | 1 BR co1            |                                   | 1                         | - NORMAL                 |                                           |                                 |
| Not Shared<br>Order Amou<br>Total Net Amo                           | unts<br>ount/Base<br>L |                                                  | Total Ne                                              | t Amount/Cur<br>3 BRL                                        | r                                              | Tota                | al Tax Amor<br>1.37 BRL           | unt/Curr                  |                          | Total Gross A                             | mount/                          |
| Not Shared<br>Order Amou<br>Total Net Amo                           | unts<br>ount/Base      | T LINES RENTAL                                   | Total Ne Total Ne Total Ne                            | t Amount/Cur<br>3 BRL<br>ORDER DET/                          | T<br>AILS CHARGES                              |                     | al Tax Amor<br>1.37 BRL           | unt/Curr<br>-<br>AUTHORIZ | ATION                    | Total Gross A                             | .mount/<br>RL                   |
| Not Shared<br>Order Amou<br>Total Net Amo<br>7.63 BRL<br>PART LINES | Ints<br>bunt/Base      | T LINES RENTAL I                                 | Total Ne<br>7.6<br>PART LINES<br>Template             | t Amount/Cur<br>3 BRL<br>ORDER DET/                          | T<br>AILS CHARGES                              |                     | al Tax Amor<br>1.37 BRL<br>D COST | unt/Curr<br>-<br>AUTHORIZ | ATION                    | Total Gross A<br>9,00 BR                  | lmount/<br>RL<br>[]             |
| Not Shared<br>Order Amou<br>Total Net Amo<br>7.63 BRL<br>PART LINES | NO PAR                 | T LINES RENTAL I<br>Create Lines from<br>Part No | Total Ne<br>7.6<br>PART LINES<br>Template<br>Quantity | t Amount/Cur<br>3 BRL<br>ORDER DET/<br>Business<br>Operation | T<br>AILS CHARGES<br>Goods/Services St<br>Code | LANDE<br>tatistical | al Tax Amou<br>1.37 BRL<br>D COST | unt/Curr<br>-<br>AUTHORIZ | ATION Acquisition Reason | Total Gross A<br>9,00 BR<br>Discou<br>(%) | Imount/<br>RL<br>Discou<br>Amou |

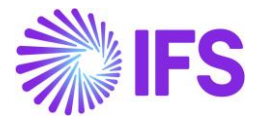

Columns **Tax Exclusive Amount** and **Total Gross Amount incl Tax Exclusive Amount** are also added to the PO part line.

Lines with the *"Tax Excluded"* value in Impact On Net amount column will be considered for **Tax Exclusive Amount.** The tax is calculated separately from the price of the product or service, without being part of the amount used to calculate the tax. The final price is the product price plus the tax amount.

Tax Exclusive Amount = Total sum of Tax Amount/Base

**Total Gross Amount incl Tax Exclusive Amount**, the total value of the transaction which combines the Tax Exclusive Amount and the taxes applied in accordance with Brazilian tax regulations (e.g., ICMS, IPI, ISS)

Total Gross Amount incl Tax Exclusive Amount = Tax Exclusive Amount + Total Gross Amount/ Base

| Pu           | r <b>ch</b>             | has         | se (        | Orde              | er            |                    |                              |                              |                  |                         |                    |                      |                         |                                                                                                    |
|--------------|-------------------------|-------------|-------------|-------------------|---------------|--------------------|------------------------------|------------------------------|------------------|-------------------------|--------------------|----------------------|-------------------------|----------------------------------------------------------------------------------------------------|
| »<br>ø       | P100                    | 0890        | - CEL       | BR.FOR            | SUP1          | - CL-B1 🔻          | Share 🗸 Ord                  | er History Fe                | etch External Ta | ax Pre Po               | sting Docu         | ment Text            |                         | Planned : 🗢                                                                                                    |
| Ord<br>P10   | er No<br>0890           | ed ]        |             | Supplie<br>BF CE  | er<br>EL-BR.F | OR.SUP1 - Bra      | tilian Foreign Supj          | Site<br>Site<br>B1 - CEL - B | razilian Site    |                         | Order C<br>1 - NOR | ode<br>MAL           |                         | Receipt Date<br>2/1 (urc.s) 🚞                                                                                                    |
| Orde<br>Tota | r Ame<br>al Net<br>710. | ount<br>Amo | s<br>unt/Ba | se                |               | Tota               | Net Amount/Cun<br>710.00 BRL | r                            | Total            | Tax Amounti<br>).00 BRL | Curr               | To                   | ital Gross Amoun        | UCurr                                                                                                    |
| PART         | LINES<br>+              | N           | IO PART     | Create Lin        | RENTAL        | n Template         | ORDER DETAILS                | CHARGES                      | LANDED COST      | AUTHORIZ                | ATION              |                      | ⊛ ~ E                   | <ul> <li>↓</li> <li>↓</li></ul> |
| 2            |                         |             | e           | Price i<br>Tax/Ba | incl<br>ase   | Net<br>Amount/Base | Tax<br>Amount/Base           | Gro<br>Amount/Ba             | ise Amoun        | Net<br>t/Curr Ar        | Tax<br>nount/Curr  | Gross<br>Amount/Curr | Tax Exclusive<br>Amount | Total Gross Amount incl<br>Tax Exclusive Amount                                                                                                    |
| 0            | :                       | ø           | þ           | 100.              | 00            | 100.00             | 0.00                         | 100.                         | 00 1             | 00.00                   | 0.00               | 100.00               | 40.67                   | 140.67                                                                                                    |
|              | :                       | ø           | þ           | 200.              | 00            | 175.00             | 0.00                         | 175.                         | 00 1             | 75.00                   | 0.00               | 175.00               | 81.34                   | 256.34                                                                                                    |
|              | :                       | ø           | þ           | 300.              | 00            | 350.00             | 0.00                         | 350.                         | 00 3             | 50.00                   | 0.00               | 350.00               | 122.01                  | 472.01                                                                                                    |
|              | :                       | ø           | þ           | 100.              | 00            | 85.00              | 0.00                         | 85.                          | 00               | 85.00                   | 0.00               | 85.00                | 0                       | 85.00                                                                                                    |

When all information needed for the request to be sent is present, a request to Avalara can be processed correctly. If something is missing, you will receive an error and details about the error can be seen in the response message details.

The request and response message details can be checked in the page for Application messages. View details and download the message in order to check the values sent/received.

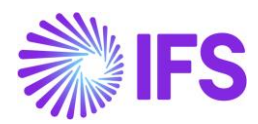

| Application Message                           | <b>S</b> 2380026 <b>T</b> 1 of 1             |                                            |                                          |
|-----------------------------------------------|----------------------------------------------|--------------------------------------------|------------------------------------------|
| $\ll$ $\ \ \ \ \ \ \ \ \ \ \ \ \ \ \ \ \ \ \$ | Jueue and Status Move To Queue Message Queue | e Settings Duplicate And Release           |                                          |
|                                               |                                              |                                            |                                          |
| Application Message ID                        | Subject                                      | Туре                                       | Sender                                   |
| 2380026                                       | Message has been successfully executed       | CONNECT                                    | IFS_BR                                   |
| Function                                      | Receiver                                     | State                                      | External Message ID                      |
| AVALARA_BR_INTEGRATION_SERVICE                | CONNECT                                      | Finished                                   | 699A673384F14B7993C96321FFC23A53         |
| State Date                                    | Options                                      | Error Text                                 | Created From                             |
| 9/7/23, 9:25 PM                               |                                              |                                            |                                          |
| Initiated By                                  | Initiated                                    | Execute As                                 | Locale                                   |
| CEFRSE                                        | 9/7/23, 9:25 PM                              | Initiator                                  | en-US                                    |
| Queue                                         | Inbound                                      | Routing Rule Used                          |                                          |
| DEFAULT                                       | No                                           | Example_Avalara_Brazil_Integration_Service | 2                                        |
| Input Message Data                            |                                              |                                            |                                          |
| $\nabla$                                      |                                              |                                            | \$\$\$ ∨ [t] ∨ 24 ∨                      |
| ✓ Name                                        |                                              |                                            |                                          |
| EMESSAGE_REQUESTS.json                        |                                              |                                            |                                          |
| Output Message Data                           |                                              |                                            |                                          |
| $\nabla$                                      |                                              |                                            | ② · C · 24 · 24 · 24 · 24 · 24 · 24 · 24 |
| Name                                          |                                              |                                            |                                          |
| E MESSAGE_RESPONSE.txt                        |                                              |                                            |                                          |

| "header": {                                            |
|--------------------------------------------------------|
| "eDocCreatorType": "self",                             |
| "amountCalciype": "gross",                             |
| "documentCode": "P101169".                             |
| "messageType": "goods",                                |
| "locations": {                                         |
| "entity": {                                            |
| "name": "CE-BR-SUP1",                                  |
| "type": "stateGovernment",                             |
| "taxesSettings": {                                     |
| icmstaxPayer : true                                    |
| "address": {                                           |
| "street": "Estrada Municipal Martins".                 |
| "zipcode": "14813-000",                                |
| "cityName": "Sao Paulo",                               |
| "state": "SP",                                         |
| "countryCode": "01058",                                |
| "country": "BRA"                                       |
| //<br>"activitySector": {                              |
| "type": "cnae".                                        |
| "code": "7120100"                                      |
| }                                                      |
| },                                                     |
| "establishment": {                                     |
| "name": "CE-COMP-BRAZIL",                              |
| "Tederallaxid": "//.214.253/0001-92",                  |
| statelaxid : 2565359899991 ,<br>"cuformo", "865202226" |
| "type": "individual".                                  |
| "taxesSettings": {                                     |
| "icmsTaxPayer": "true"                                 |
| },                                                     |
| "address": {                                           |
| "street": "detailed street adr for CE-ADR1",           |
| "zipcode": "10100-000",                                |
| citywame : Sau paulo ,                                 |
| "countryCode": "01058"                                 |
| "country": "BRA"                                       |
| },                                                     |
| "activitySector": {                                    |
| "type": "cnae",                                        |
| "code": "2656265"                                      |
| }                                                      |
|                                                        |
| "goods": {                                             |
| "indFinal": 0.                                         |
| "transport": null                                      |
| Ъ                                                      |
| "invoicesRefs": []                                     |
| },                                                     |
| "lines": [                                             |
| 1<br>"lineCode": 1                                     |
| "itemCode": "CE-BRAZIL-PART1".                         |
| "numberOfItems": 1,                                    |
| "lineUnitPrice": 80,                                   |
| "lineAmount": 80,                                      |
| "lineTaxedDiscount": 0,                                |
| "useType": "resale",                                   |
| "operationType": "standardPurchase",                   |
| "ondenIterNumber: "101109,                             |
| "freightAmount": 10                                    |
| "insuranceAmount": 5.                                  |
|                                                        |

| "header": {                                                                                                    |
|----------------------------------------------------------------------------------------------------|
| "eDocCreatorType": "self",                                                                                                    |
| "amountCalcType": "gross",                                                                                                    |
| "documentCode": "P101160"                                                                                                    |
| "messageType": "goods".                                                                                                    |
| "locations": {                                                                                                    |
| "entity": {                                                                                                    |
| "name": "CE-BR-SUP1",                                                                                                    |
| "type": "stateGovernment",                                                                                                    |
| "taxesSettings": {                                                                                                    |
| icmstaxPayer : true                                                                                                    |
| "address": {                                                                                                    |
| "street": "Estrada Municipal Martins",                                                                                                    |
| "zipcode": "14813-000",                                                                                                    |
| "cityName": "Gavião Peixoto",                                                                                                    |
| "state": "SP",                                                                                                    |
| "countryCode": "01058",                                                                                                    |
| country : DRA ,<br>"cityCode": 3516853                                                                                                    |
| <pre>}.</pre>                                                                                                    |
| "activitySector": {                                                                                                    |
| "type": "cnae",                                                                                                    |
| "code": "7120100"                                                                                                    |
| },                                                                                                    |
| "federallaxid": ""                                                                                                    |
| "establichment": /                                                                                                    |
| "name": "CE-COMP-BRAZTI".                                                                                                    |
| "federalTaxId": "77.214.253/0001-92",                                                                                                    |
| "stateTaxId": "25633398999991",                                                                                                    |
| "suframa": "865302326",                                                                                                    |
| "type": "individual",                                                                                                    |
| "taxesSettings": {                                                                                                    |
| icmstaxPayer : true                                                                                                    |
| "address": {                                                                                                    |
| "street": "detailed street adr for CE-ADR1",                                                                                                    |
| "zipcode": "10100-000",                                                                                                    |
| "cityName": "Sau paulo",                                                                                                    |
| "state": "SP",                                                                                                    |
| "countryCode": "01058",                                                                                                    |
| "cityCode": 0                                                                                                    |
| light and light and light |
| "activitySector": {                                                                                                    |
| "type": "cnae",                                                                                                    |
| "code": "2656265"                                                                                                    |
| }                                                                                                    |
|                                                                                                    |
| },<br>"goods": /                                                                                                    |
| "indFinal": 0.                                                                                                    |
| "transport": null,                                                                                                    |
| "model": "55",                                                                                                    |
| "idDest": 0,                                                                                                    |
| "tpEmis": "1",                                                                                                    |
| "class": "Compra de material para uso ou consumo",                                                                                                    |
| tpimp : 1                                                                                                    |
| "invoicesRefs": [].                                                                                                    |
| "eDocCreatorPerspective": true,                                                                                                    |
| "accountId": "aafa0f9a-ec32-4a72-8861-a0d966f2b5a0",                                                                                                    |
| "subscriptionId": "0aa49b97-6be1-46b4-b271-f4efaa221f60",                                                                                                    |
| "additionalInfo": {}                                                                                                    |
| )<br>lipor": [                                                                                                    |
| times : [                                                                                                    |
| "lineCode": 1.                                                                                                    |
| "itemCode": "CE-BRAZIL-PART1",                                                                                                    |

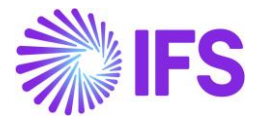

When response message from Avalara has been received the tax lines will be updated in the dialog for Purchase Order Line Taxes.

The data received from Avalara will include Tax Base Amount, IFS Tax Code (fetched based on the tax codes mapping set-up), Tax %, Tax Amount in Curr and Base, CST Code, Legal Tax Class (for IPI taxes), Tax Type Category and Impact on Net Amount.

| Purchase Order Line Taxes |                                             |                                                      |                                      |                             |                                    |                                             |                                             |                                                    |                                              |                                                             |                            |                              |                                                                                                    |
|---------------------------|---------------------------------------------|------------------------------------------------------|--------------------------------------|-----------------------------|------------------------------------|---------------------------------------------|---------------------------------------------|----------------------------------------------------|----------------------------------------------|-------------------------------------------------------------|----------------------------|------------------------------|----------------------------------------------------------------------------------------------------|
|                           |                                             |                                                      |                                      |                             |                                    |                                             |                                             |                                                    |                                              |                                                             |                            |                              |                                                                                                    |
|                           |                                             |                                                      |                                      |                             |                                    |                                             |                                             |                                                    |                                              |                                                             |                            |                              |                                                                                                    |
| Gross Am                  | nount/Curr                                  |                                                      |                                      | Net Amount/0                | Curr                               |                                             |                                             | Tax Amount/Curr                                    |                                              |                                                             |                            | Non-deductible Tax Amount/Cu | urr                                                                                                    |
| 100.00                    |                                             |                                                      |                                      | 72.75                       |                                    |                                             |                                             | 27.25                                              |                                              |                                                             |                            | 0.00                         |                                                                                                    |
| Total Tax                 | Amount/Cur                                  | Y                                                    |                                      |                             |                                    |                                             |                                             |                                                    |                                              |                                                             |                            |                              |                                                                                                    |
| 27.25                     |                                             |                                                      |                                      |                             |                                    |                                             |                                             |                                                    |                                              |                                                             |                            |                              |                                                                                                    |
|                           |                                             |                                                      |                                      |                             |                                    |                                             |                                             |                                                    |                                              |                                                             |                            |                              |                                                                                                    |
|                           |                                             |                                                      |                                      |                             |                                    |                                             |                                             |                                                    |                                              |                                                             |                            |                              |                                                                                                    |
|                           |                                             |                                                      |                                      |                             |                                    |                                             |                                             |                                                    |                                              |                                                             |                            |                              |                                                                                                    |
| ₽                         | +                                           |                                                      |                                      |                             |                                    |                                             |                                             |                                                    |                                              |                                                             |                            | <b>A</b>                     | (†                                                                                                    |
| γ.                        | +                                           |                                                      |                                      |                             |                                    |                                             |                                             |                                                    |                                              |                                                             |                            | • ~                          | 년 · 24 · = ·                                                                                                    |
| ₽.                        | +<br>Tax Base                               |                                                      |                                      |                             |                                    | Тах                                         | Tax                                         | Non-deductible                                     | Total Tax                                    | Impact On Net                                               |                            | © ~                          | 12 ~ 24 ~ 三 ~                                                                                                    |
| γ.                        | +<br>Tax Base<br>Amount                     | Tax Code                                             | тах туре                             | Tax(%)                      | Deductible(%)                      | Tax<br>Amount/Curr                          | Tax<br>Amount/Base                          | Non-deductible<br>Tax/Curr                         | Total Tax<br>Amount                          | Impact On Net<br>Amount                                     | CST Code                   | ⊕ ∨<br>Legal Tax Class       | Et ∨ 24 ∨ Ξ ∨<br>Tax Type Category                                                                                                    |
| <b>∀</b>                  | +<br>Tax Base<br>Amount<br>100.00           | Tax Code<br>BR-COFINS                                | Tax Type<br>Tax                      | Tax(%)<br>7.6               | Deductible(%)                      | Tax<br>Amount/Curr<br>7.60                  | Tax<br>Amount/Base<br>7.60                  | Non-deductible<br>Tax/Curr<br>0.00                 | Total Tax<br>Amount<br>7.60                  | Impact On Net<br>Amount<br>Included                         | CST Code                   | ⊕ ∨<br>Legal Tax Class       | Et v 24 v E v<br>Tax Type Category<br>COFINS                                                                                                    |
| ▼ ·<br>!                  | +<br>Tax Base<br>Amount<br>100.00           | Tax Code<br>BR-COFINS                                | Tax Type<br>Tax                      | Tax(4)<br>7.6               | Deductible(%)                      | Tax<br>Amount/Curr<br>7.60                  | Tax<br>Amount/Base<br>7.60                  | Non-deductible<br>Tax/Curr<br>0.00                 | Total Tax<br>Amount<br>7.60                  | Impact On Net<br>Amount<br>Included                         | cst code<br>56             | ⊕ ∨<br>Legal Tax Class       | CORINS                                                                                                    |
| - ⊽<br>1                  | +<br>Tax Base<br>Amount<br>100.00<br>100.00 | Tax Code<br>BR-COFINS<br>BR-ICMS                     | Tax Type<br>Tax<br>Tax               | Tax(4)<br>7.6<br>18         | Deductole(%)<br>100<br>100         | Tax<br>Amount/Corr<br>7.60<br>18.00         | Tax<br>Amount/Base<br>7.60<br>18.00         | Non-deductible<br>Tax/Curr<br>0.00<br>0.00         | Total Tax<br>Amount<br>7.60<br>18.00         | Impact On Net<br>Amount<br>Included<br>Included             | cst code<br>56<br>00       | € ∨<br>Legal Tax Class       | It     24      Image: Comparison of the second second seco |
|                           | +<br>Tax Base<br>Amount<br>100.00<br>100.00 | Tax Code<br>BR-COFINS<br>BR-ICMS<br>BR-PIS           | Tax Type<br>Tax<br>Tax<br>Tax        | 788(%)<br>7.6<br>18<br>1.65 | Deductible(H)<br>100<br>100        | Tax<br>Amount/Curr<br>7.60<br>18.00<br>1.65 | Tax<br>Amount/Base<br>7.60<br>18.00<br>1.65 | Non-deductible<br>Tax/Curr<br>0.00<br>0.00<br>0.00 | Total Tax<br>Amount<br>7.60<br>18.00<br>1.65 | Impact On Net<br>Amount<br>Included<br>Included<br>Included | cst code<br>56<br>00<br>56 | € v<br>Legal Tax Class       | It     24 v     Image: 24 v       Tax Type Category       COFINS       ICMS       PIS                                                                                                    |
| ₽ ·                       | +<br>Tax Base<br>Amount<br>100.00<br>100.00 | Tax Code<br>BR-COFINS<br>BR-ICMS<br>BR-PIS           | Tax Type<br>Tax<br>Tax<br>Tax<br>Tax | так(%)<br>7.6<br>18<br>1.65 | Deductole(H)<br>100<br>100         | Tax<br>Amount/Curr<br>7.60<br>18.00<br>1.65 | Tax<br>Amount/Base<br>7.60<br>18.00<br>1.65 | Non-deductible<br>Tax/Curr<br>0.00<br>0.00         | Total Tax<br>Amount<br>7.60<br>18.00<br>1.65 | Impact On Net<br>Amount<br>Included<br>Included<br>Included | cst code<br>56<br>00<br>56 | Legal Tax Class              | Et v 24 v E v<br>Tax Type Caregory<br>CORINS<br>ICMS<br>PIS                                                                                                    |
| ∑ ·<br>1<br>1             | +<br>Tax Base<br>Amount<br>100.00<br>100.00 | Tax Code<br>BR-COFINS<br>BR-ICMS<br>BR-PIS<br>Cancel | Tax Type<br>Tax<br>Tax<br>Tax<br>Tax | Tan(H)<br>7.6<br>18<br>1.65 | Deductible(%)<br>100<br>100<br>100 | так<br>Атоцит/Солт<br>7.60<br>18.00<br>1.65 | Tax<br>Amount/Base<br>7.60<br>18.00<br>1.65 | Non-deductible<br>Tax/Curr<br>0.00<br>0.00         | Total Tax<br>Amount<br>7.60<br>18.00<br>1.65 | Impact On Net<br>Amount<br>Included<br>Included<br>Included | cst code<br>56<br>00<br>56 | © ∽<br>Legal Tax Class       | E 24 V E V<br>Tax Type Caregory<br>CORINS<br>ICMS<br>PIS                                                                                                    |

This dialog with these specific Avalara columns will only be shown for part lines when using Avalara integration, the standard tax dialog is shown for no parts and rental parts. Lines with "**Tax Inclusive**" value in Impact On Net amount column will be considered for the total tax calculation. The tax is included in the price of the product or service and is calculated based on the total amount, which already includes the tax itself. This results in a higher final price as the tax applies to the price with the tax added.

Lines with "**Tax Exclusive**" value in Impact On Net amount column will be added to the final price. The tax is calculated separately from the price of the product or service, without being part of the amount used to calculate the tax. The final price is the product price plus the tax amount.

Purchase Order part lines calculation will only consider the goods and service value when calculating the net amount and price for the part line. This calculation will be according to below example.

 $Part Line Tax = Part Gross * \left(\frac{Total Tax incl line connected charges}{Total Gross incl line connected charges}\right)$ 

Part Line Net Amount = Part Gross - Part Line Tax

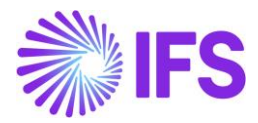

#### 13.13.1 CITATION INFORMATION IN PURCHASE ORDER LEVEL

In the Avalara response message, there is a placeholder called "Citation" which is information related to possible tax benefits applicable for the tax scenario, for example that the company might be subject to ICMS reduction benefits. The Citation information usually refers to the conditions in an article or paragraph to be observed in more details for possible application of said tax benefit.

The Avalara "Citation Information" is saved as a "Note" on the Purchase Order header and on the Purchase Order lines.

|                                                                                      | + @         | / A.          |                                                                                    |                                       |                 |                                                                                                   |               |             |                                                  |                          |
|--------------------------------------------------------------------------------------|-------------|---------------|------------------------------------------------------------------------------------|---------------------------------------|-----------------|---------------------------------------------------------------------------------------------------|---------------|-------------|--------------------------------------------------|--------------------------|
| iezeus 🤟                                                                             | Share U     | Order History | Fetch External Tax                                                                 | Pre Posting                           | Document Text   | Purchase Order Change Order                                                                       | Copy Order    | Pricing v   | Centralize                                       | Set Authorization $\lor$ |
| Örder No                                                                             |             | Supplier      |                                                                                    |                                       | Site            |                                                                                                   | Order Code    |             |                                                  | Receipt Date             |
| P100638                                                                              |             | CE-BR-SU      | P1 - CE Brazil supplier 1                                                          |                                       | CE-B1 - CE site | 1 BR co1                                                                                          | 1 - NORMAL    |             |                                                  | 8/10/23, 3:36            |
| PART LINES                                                                           | NO PART LIN | ES RENTAL PAR | T LINES ORDER DETAI                                                                | LS CHARGES                            | LANDED COST     | AUTHORIZATION                                                                                     |               |             |                                                  |                          |
| PART LINES<br>General                                                                | NO PART LIN | ES RENTAL PAR | T LINES ORDER DETAIL                                                               | LS CHARGES                            | LANDED COST     | AUTHORIZATION                                                                                     |               |             |                                                  |                          |
| General<br>Durrency                                                                  | NO PART LIN | ES RENTAL PAR | T LINES ORDER DETAI                                                                | CHARGES                               | LANDED COST     | AUTHORIZATION<br>Coordinator                                                                      |               | S           | upplier Contac                                   | 1                        |
| PART LINES<br>General<br>Currency<br>BRL                                             | NO PART LIN | ES RENTAL PAR | T LINES ORDER DETAI                                                                | LS CHARGES                            | LANDED COST     | AUTHORIZATION                                                                                     | olia Franzen  | s           | upplier Contac                                   | 1                        |
| PART LINES<br>General<br>Currency<br>BRL<br>Project Id                               | NO PART LIN | ES RENTAL PAR | T LINES CRDER DECA                                                                 | CHARGES                               | LANDED COST     | AUTHORIZATION Coordinator Coordinator Revision No 0                                               | olia Franzen  | s<br>•      | upplier Contac                                   | х<br>r No                |
| PART LINES<br>General<br>Currency<br>BRL<br>Project Id                               | NO PART LIN | ES RENTAL PAR | T LINES ORDER DETAI<br>Buyer<br>Cr CC CCP<br>Order Data<br>8/10/2023<br>Total Weig | LS CHARGES                            | LANDED COST     | AUTHORIZATION Coordinator Coordinator Ce-PERSON1 - C Revision No 0 Total Volume                   | cilia Franzen | s<br>v<br>t | upplier Contac<br>upplier's Orde<br>anguage Code | I<br>r No                |
| PART LINES<br>General<br>Currency<br>BRL<br>Project id<br>Purchase Co                | NO PART LIN | ES RENTAL PAR | T LINES ORDER DETAI<br>Buyer<br>CC CE-P<br>Order Data<br>8/10/2023<br>Total Weigt  | LS CHARGES<br>ERSON1 - Cecilia<br>Int | LANDED COST     | AUTHORIZATION<br>Coordinator<br>Coordinator<br>CE-PERSON1 - C<br>Revision No<br>0<br>Total Volume | olia Franzen  | s<br>L      | upplier Contac<br>upplier's Orde<br>anguage Code | r No                     |
| PART LINES<br>General<br>Currency<br>BRL<br>Project Id<br>Purchase Co<br>Schedule On | NO PART LIN | ES RENTAL PAR | T LINES ORDER DEFAI                                                                | ERSONT - Cecilia                      | LANDED COST     | AUTHORIZATION Coordinator Coordinator Coordinator CRevision No 0 Total Volume C Nose              | olia Franzen  | S<br>V<br>L | upplier Contae<br>upplier's Orde<br>anguage Code | r No                     |

#### Example from PO header Note:

| ×                                                                                                    | Note                                                                                                    |
|----------------------------------------------------------------------------------------------------|----------------------------------------------------------------------------------------------------|
| Subject to ICMS_Reduction Benefits: "ICMS/SP_Decreto<br>Resolução SF nº 14/2013, Artigo 1º, Inciso I c/c Decreto<br>Para aplicação do citado benefício fiscal é necessário o<br>Anexo II, Artigo 27, RICMS/SP. | nº 45.490/2000, Anexo II, Artigo 27, Inciso I c/c<br>Federal nº 5.906/2006, Anexo I''<br>bservar as condições determinadas pelo Artigo 51 e |

#### Example from PO line Note:

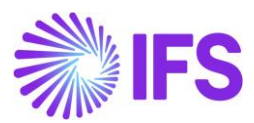

# Х

#### Note

0.SC-BR-COFINS-0-0 %: PIS/COFINS Lei nº 9.718/1998, Artigo 8º 1.SC-BR-ICMS-0-18 %: ICMS/SP\_Decreto nº 45.490/2000, Artigo 52, Inciso I 2.SC-BR-PIS-0-0 %: PIS/COFINS Lei nº 9.715/1998, Artigo 8º, inciso I

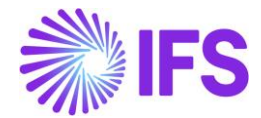

## 13.14 Tax Request to Avalara when having Line Connected Charges

The charges that are using the same Brazilian Charge Category for a line will be summarized and sent for the different Avalara tags.

For example if two charge lines connected to line no 1, rel no 1 are having National Freight as Brazilian Charge Category, the sum of 5+5=10 will be shown in the request message as freightAmount.

| PART                 | LINE | 5 NO P/                 | ART LINES                | RENTAL PART LINES         | ORDER DETA | ILS CHARGES | LANDED COST AUTH        | ORIZATION         |            |                                      |   |
|----------------------|------|-------------------------|--------------------------|---------------------------|------------|-------------|-------------------------|-------------------|------------|--------------------------------------|---|
| ♡ + Ŀ / □ ↓ ~ ↔ ∠4 ~ |      |                         |                          |                           |            |             |                         |                   |            |                                      |   |
| (1)<br>~             |      | Connect<br>to Rel<br>No | Connect<br>to Line<br>No | Brazilian Charge Category | Sequ<br>No | Charge Type | Charge Type Description | Charge Price/Base | Charge (%) | Charge Price Incl<br>Tax/Charge Curr | c |
|                      | :    | 1                       | 1                        | National Freight          | 3          | CE-BR-CT3   | Cecilia Brazil charge t | 5.00              |            | 5.00                                 |   |
|                      | :    | 1                       | 1                        | National Freight          | 2          | CE-BR-CT1   | Cecilia Brazil charge t | 5.00              |            | 5.00                                 |   |
|                      | :    | 1                       | 1                        | National Insurance        | 1          | CE-BR-CT2   | CE Brazil charge type   | 5.00              |            | 5.00                                 |   |
|                      |      |                         |                          |                           |            |             |                         |                   |            |                                      |   |

In a scenario where line connected charges exist the following calculations will be done in the Customer Order Lines tax assistant.

When line connected charges exist, the following calculations will be done in the Purchase Order Lines tax assistant. In below example there is one-line connected charge line with a gross amount base of 10.

| ×                 | Purchase Order Line Taxes |           |          |               |               |                    |                    |                            |                     |                         |          |                                |                   |
|-------------------|---------------------------|-----------|----------|---------------|---------------|--------------------|--------------------|----------------------------|---------------------|-------------------------|----------|--------------------------------|-------------------|
|                   |                           |           |          |               |               |                    |                    |                            |                     |                         |          |                                |                   |
| Gross A           | Amount/Curr               |           |          | Net Amount/Cu | rr            |                    |                    | Tax Amount/Curr            |                     |                         |          | Non-deductible Tax Amount/Curr |                   |
| 210.00            | )                         |           |          | 152.77        |               |                    |                    | 57.23                      |                     |                         |          | 0.00                           |                   |
| Total Ta<br>57.23 | ax Amount/Cur             | r         |          |               |               |                    |                    |                            |                     |                         |          |                                |                   |
| $\nabla$          | +                         |           |          |               |               |                    |                    |                            |                     |                         |          | <b>@</b> ~                     | [t] ∨ 24 ∨        |
|                   | Tax Base<br>Amount        | Tax Code  | тах туре | Tax(96)       | Deductible(%) | Tax<br>Amount/Curr | Tax<br>Amount/Base | Non-deductible<br>Tax/Curr | Total Tax<br>Amount | Impact On Net<br>Amount | CST Code | Legal Tax Class                | Tax Type Category |
| :                 | 210.00                    | BR-COFINS | Тах      | 7.6           | 100           | 15.96              | 15.96              | 0.00                       | 15.96               | Included                | 56       |                                | COFINS            |
| :                 | 210.00                    | BR-ICMS   | Тах      | 18            | 100           | 37.80              | 37.80              | 0.00                       | 37.80               | Included                | 00       |                                | ICMS              |
| :                 | 210.00                    | BR-PIS    | Тах      | 1.65          | 100           | 3.47               | 3.47               | 0.00                       | 3.47                | Included                | 56       |                                | PIS               |
| C                 | Ж                         | Cancel    |          |               |               |                    |                    |                            |                     |                         |          |                                |                   |

Line connected charges will be included in the Gross Amount/Curr, then the tax lines with the included flag in Impact on Net Amount will be deducted from the Gross Amount/Curr to get the correct Net Amount/Curr for the Goods and the line connected charges according to below calculations.

Gross Amount in Curr = Part Gross + Gross Amount Base for line connected charge lines.

Net Amount in Curr = Gross Amount in Curr – Tax Amount in Curr

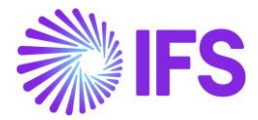

Purchase Order part lines calculation will only consider the goods value when calculating the net amount and price for the part line. This calculation will be according to below example.

 $Part Line Tax = Part Gross * \left(\frac{Total Tax incl line connected charges}{Total Gross incl line connected charges}\right)$ 

Part Line Net Amount = Part Gross - Part Line Tax

# 13.15 Purchase Order Change Order

It is possible to also do changes to the Purchase Order via a Purchase Order Change Order (POCO). Either it is possible to always enforce the use of Purchase Order Change Order for changes (which can be set in Site setup), or to manually trigger the creation of a Purchase Order Change Order. When updating the Purchase Order with the changes though, there will be no automatic fetch of new Avalara taxes based on the new information. So, when using a Purchase Order Change Order, the user will also be needed to trigger a manual request to Avalara (by the command **Fetch External Tax**) to get the updated taxes.

If adding or changing line connected charges including the Brazilian Charge Category in the POCO, this will also generate a new version of the Purchase Order.

# 13.16 Integration with Avalara for Tax Determination on Incoming Fiscal Documents

An integration with third-party Brazilian External Tax System, Avalara Brazil, allows the user to rely on Avalara for retrieval of correct tax information in the Incoming Nota Fiscal object without having to adjust data manually.

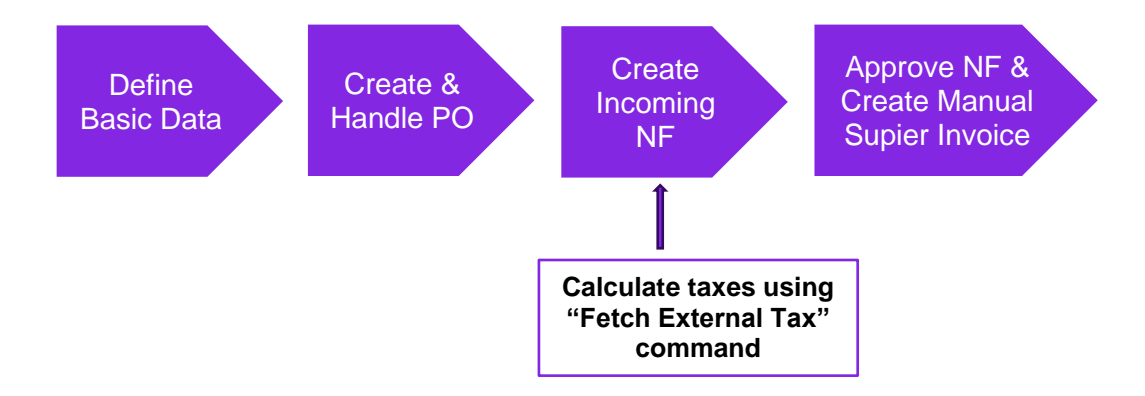

User can decide whether the taxes need to be automatically calculated based on external tax calculation application, Avalara, on Incoming NF based on manual command in Incoming NF to **Fetch External Taxes.** 

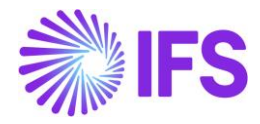

| ≪ ▼<br>+ I ℓ ℓ ↓ ~ Approve Cancel           | Fetch External Tax |                                   | Initiated | Q |
|---------------------------------------------|--------------------|-----------------------------------|-----------|---|
| Document Type<br>Goods Nota Fiscal          |                    |                                   |           |   |
| Sender                                      |                    | Receiver                          |           |   |
| Supplier                                    |                    | Company                           |           |   |
| PUGULK BRAZIL SUPP 1 - PUGULK BRAZIL SUPP 1 |                    | PUGULK BRAZIL 1 - PUGULK BRAZIL 1 |           |   |
|                                             |                    |                                   |           |   |
| Site *                                      | PO Reference       | Entry Date *                      |           |   |

This Manual command in Incoming Nota Fiscal initiated in a new tax request being sent to the Avalara, depending on the Incoming NF status below,

- Initiated
- Error

When all information needed for the request to be sent is present, a request to Avalara can be processed correctly. If some information is missing, you will receive an error and details about the error can be seen in the response message details.

The request and response message details can be checked in the page for Application messages. View details and download the message in order to check the values sent/received.

When response message from Avalara has been received, the tax lines will be updated in the dialog for Incoming Nota Fiscal Tax Lines.

| Tax Lin | e Details          |             |          |        |               |            |                                         |                                       |                                                 |                              |           |
|---------|--------------------|-------------|----------|--------|---------------|------------|-----------------------------------------|---------------------------------------|-------------------------------------------------|------------------------------|-----------|
| V       |                    |             |          |        |               |            |                                         |                                       | \$\$\$ ~                                        | [r] ∨ 24 ∨                   |           |
|         | Tax Base<br>Amount | Tax Code    | Тах Туре | Tax(%) | Deductible(%) | Tax Amount | Tax Amount in<br>Accounting<br>Currency | Tax Amount in<br>Parallel<br>Currency | Tax Base<br>Amount in<br>Accounting<br>Currency | Non-deductible<br>Tax Amount | Tot<br>Ar |
| :       | 88.15              | COFINS - 0% | Тах      | 7.6    | 100           | 6.70       | 6.70                                    |                                       | 88.15                                           | 0.00                         |           |
| :       | 100.17             | ICMS - 0%   | Tax      | 12     | 100           | 12.02      | 12.02                                   |                                       | 100.17                                          | 0.00                         |           |
| :       | 88.15              | PIS - 0%    | Tax      | 1.65   | 100           | 1.45       | 1.45                                    |                                       | 88.15                                           | 0.00                         |           |
| 0       | K (                | Cancel      |          |        |               |            |                                         |                                       |                                                 |                              |           |

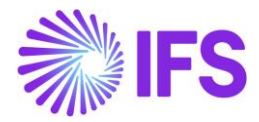

The data received from Avalara will include Tax Base Amount, IFS Tax Code (fetched based on the tax codes mapping set-up), Tax %, Tax Amount in Curr and Base, CST Code, Legal Tax Class (for IPI taxes), Tax Type Category.

#### Exceptions for the Incoming Nota Fiscal Document types

Since the below two Incoming NF types are not relevant to the automatic tax calculations, the "Fetch External Tax" Command button is not enabled for the following Incoming NF Document Types,

- Import Nota Fiscal
- Complementary Nota Fiscal

#### Tax Basis for Incoming Nota Fiscal Automatic Tax Calculation

- If the Nota Fiscal has a connected Purchase Order,
- "amountCalcType" in the request file sent to Avalara will always be set to "Gross"
- If the Nota Fiscal does not have a connected Purchase Order,
- "amountCalcType" in the request file sent to Avalara will be decided based on the "Default
- Amount Method" set up in the company,

"amountCalcType" should be "Gross" when the "Default Amount Method" is "Gross" in the company "amountCalcType" should be "Net" when the "Default Amount Method" is "Net" in the company

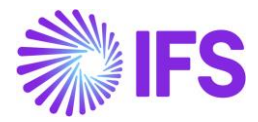

# 13.17 **Delimitations**

For the Sales flow this release only covers tax determination via integration to Brazilian external tax system for Customer Order sales, Customer Order invoicing of goods transactions and Intersite movement of goods within same company. Scenarios supported in this release are:

- Interstate sale for ICMS taxpayer
- Interstate sale for non ICMS taxpayer
- Sale within the state

Supported tax types in this release are ICMS, ICMS Tax Substitution, PIS, COFINS and IPI.

Avalara is using 3 different calculation types, "Net", "Gross" and "Final". In this release, tax base amount on "Net" basis is supported for the sales flow.

For Procurement it covers the tax determination via integration to Brazilian external tax system (Avalara) for Order Quotation Part Lines and Purchase Order Part Lines. Also line connected charges are supported. In the procurement flow Gross price is used.

No part lines, rental lines non-line connected charges are not supported for the procurement flow. Furthermore, the flow Purchase Requisition is not supported.

Purchase Order Change Order can be used in the flows, but there will be no automatic update of Avalara Taxes when changes are updated into the Purchase Order. To get correct taxes after updates via Purchase Order Change Order, the user will need to trigger the manual command to Fetch External Tax.

When using the Avalara integration additional costs on purchase order line is not supported. Also note that centralized Purchase Orders are also not supported.

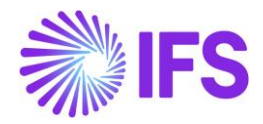

# **14** Outgoing Nota Fiscal for Goods

# 14.1 Overview Legal Requirement

In Brazil the Nota Fiscal is a mandatory official document that must be issued to prove the existence of a commercial act, e.g. sale of goods. It's a tax document that registers transfer of ownership or possession of a good or commercial activity provided by a company to an individual or another company that is doing business in Brazil.

The NF-e is the Nota Fiscal issued online, which allows real time reporting of transactions to the *Secretaria da Fazenda* (SEFAZ), which is the state government responsible for taxation and revenue. The NF-e must be sent to SEFAZ for authorization, and the goods may only be sent to the recipient after the Nota Fiscal has been accepted by SEFAZ. A printed version of the Nota Fiscal (DANFE) must accompany the goods during transportation.

The Nota Fiscals must always be issued in Brazilian Real (BRL).

# 14.2 Process Overview

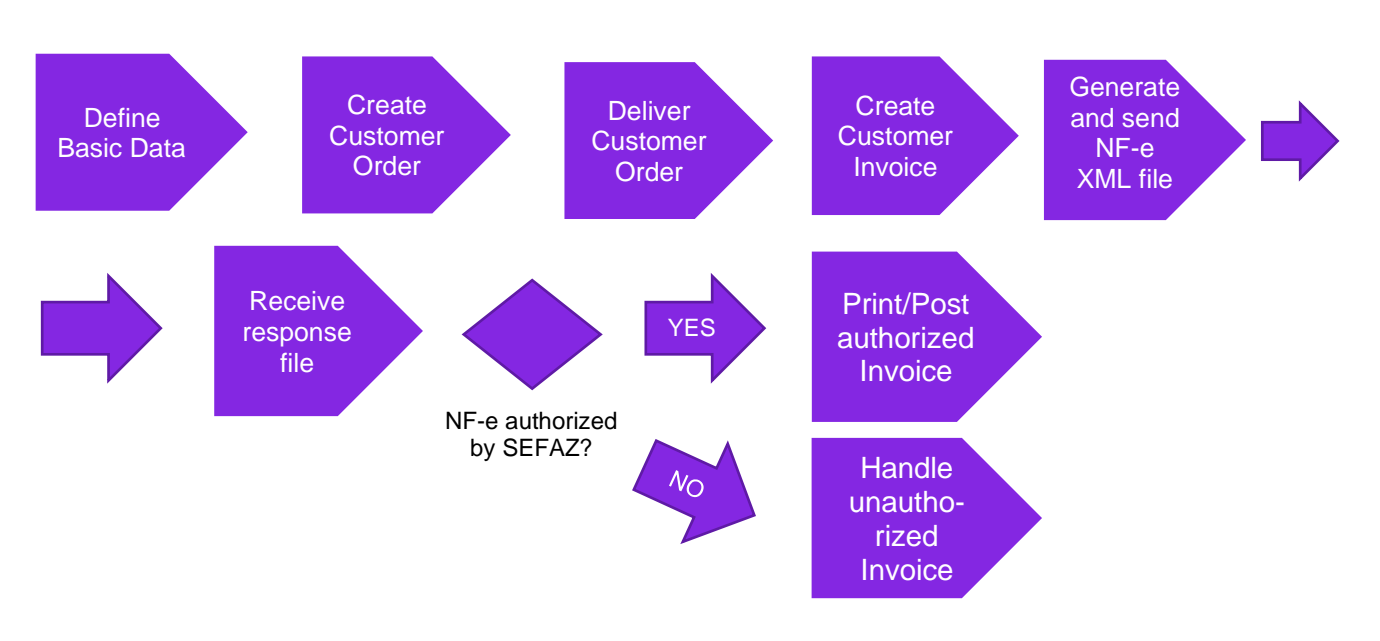

## Customer Order

# 14.3 Prerequisites

The company must be set-up to use Brazilian localization, see the Company Set-Up chapter, and the "Outgoing Nota Fiscals" parameter must be enabled.

Note that also parameters "Acquisition Origin", "Business Operation", "Address Specific Tax ID Numbers", "Goods/Services Statistical Codes", "Extended Tax Codes Tax Calculation Structures set-up", and "Allow Cancel Customer Invoices" must be enabled to fulfill data requirements for the NF-e XML file. Please see the specific chapters on how to set up the data needed.

# 14.4 Define Basic Data

In order to fulfill the requirements for mandatory data in the NF-e XML sent to tax authority SEFAZ, please see details in the documentation of the xml file structure and mapping to IFS in the Appendix chapter.

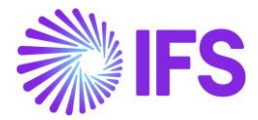

# 14.4.1 ADDRESS SETUP BRAZIL

Use IFS standard functionality to define settings for Brazilian addresses in page *Application Base Setup/Enterprise/Basic Data/Address Setup per Country*. Detailed Address must be used to store and fetch the address information needed for the Nota Fiscal.

| Application Base Setup > Enterprise > | Application Base Setup > Enterprise > Basic Data > Address Setup per Country |                       |                        |                   |  |  |  |
|---------------------------------------|------------------------------------------------------------------------------|-----------------------|------------------------|-------------------|--|--|--|
| Address Setup per Country             |                                                                              |                       |                        |                   |  |  |  |
|                                       |                                                                              |                       |                        |                   |  |  |  |
| 🧹 🗄 Country                           | Detailed<br>Address                                                          | State<br>Presentation | County<br>Presentation | City Presentation |  |  |  |
| AR - ARGENTINA                        | No                                                                           | Not Used              | Not Used               | Not Used          |  |  |  |
| AT - AUSTRIA                          | No                                                                           | Not Used              | Not Used               | Not Used          |  |  |  |
| BE - BELGIUM                          | No                                                                           | Not Used              | Not Used               | Not Used          |  |  |  |
| BR - BRAZIL                           | Yes                                                                          | Codes                 | Not Used               | Codes             |  |  |  |
| CA - CANADA                           | No                                                                           | Codes                 | Names                  | Names             |  |  |  |

The "*Detailed Address*" functionality enables the possibility to define **Street**, **House No** and **District** in specific address fields on Company, Customer etc. This information is required in the NF-e xml file.

|                                                                 |                                                   |                    |                          | ×                  | Edit Deta | iled Address |
|-----------------------------------------------------------------|---------------------------------------------------|--------------------|--------------------------|--------------------|-----------|--------------|
| Application Base Setup > Enterprise > Cor                       | mpany > Company > Address 🛛 🧭                     |                    |                          |                    |           |              |
| Sort by 👻                                                       | Address management                                | Densilling Common  |                          | Street             | House No  | Community    |
| EABRSYSTEST<br>Name: Brazilian Company System Test<br>Address # |                                                   | - Brazilian Compar | y system lest • Tori     | District<br>Bairro |           |              |
| Communication Method                                            | Company                                           |                    | Name                     | OK Cancel          |           |              |
| Message Setup                                                   | EABRSYSTEST                                       |                    | Brazilian Company Sy     |                    |           |              |
| Employees                                                       | Address ID: 1                                     |                    |                          |                    |           |              |
| more                                                            | Q + / P D                                         | Ø Edit Detaile     | d Address                |                    |           |              |
|                                                                 | GENERAL ADDRESS INFORMATION                       | TAX INFORMATION    | SUPPLY CHAIN INFORMATION |                    |           |              |
|                                                                 | Country<br>BRAZIL<br>Address<br>14278 - SAO<br>SP | Validity Period    |                          |                    |           |              |

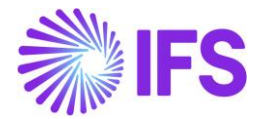

#### 14.4.2 ICMS TAXPAYER

**ICMS Taxpayer** functionality is available in the **Sales/Customer/Customer/Address/Delivery Tax Information** page which indicates that the customer is an ICMS tax payer for the specific address ID.

| Address DU:BR-1 - DU:BR-1 - 1 of 1   |                                          |  |  |  |  |  |  |
|--------------------------------------|------------------------------------------|--|--|--|--|--|--|
| « Ø                                  |                                          |  |  |  |  |  |  |
|                                      |                                          |  |  |  |  |  |  |
| Customer                             | Name                                     |  |  |  |  |  |  |
| DU:BR-1                              | DU:BR-1                                  |  |  |  |  |  |  |
| Address ID: BR:AD:1 🔻                |                                          |  |  |  |  |  |  |
| Q + / m 0                            |                                          |  |  |  |  |  |  |
|                                      |                                          |  |  |  |  |  |  |
| Customer's Own Address ID Custom     | er Name                                  |  |  |  |  |  |  |
| BR:AD:1                              |                                          |  |  |  |  |  |  |
| GENERAL ADDRESS INFORMATION DELIVERY | TAX INFORMATION DOCUMENT TAX INFORMATION |  |  |  |  |  |  |
| Company: DU:BRAZIL-01 - DU:BRAZIL-01 | •                                        |  |  |  |  |  |  |
| Q + / 🛍 🖸 IPD Ta                     | x Information                            |  |  |  |  |  |  |
|                                      |                                          |  |  |  |  |  |  |
| Tax Withholding                      | Tax Rounding Method                      |  |  |  |  |  |  |
| Blocked                              | <ul> <li>Round to the Nearest</li> </ul> |  |  |  |  |  |  |
| Exclude from Spesometro Declaration  | Icms Tax Payer                           |  |  |  |  |  |  |

The setting, *ICMS Tax Payer* controls which value to be included in the NF-e XML file, block "dest" and tag "indIEDest.

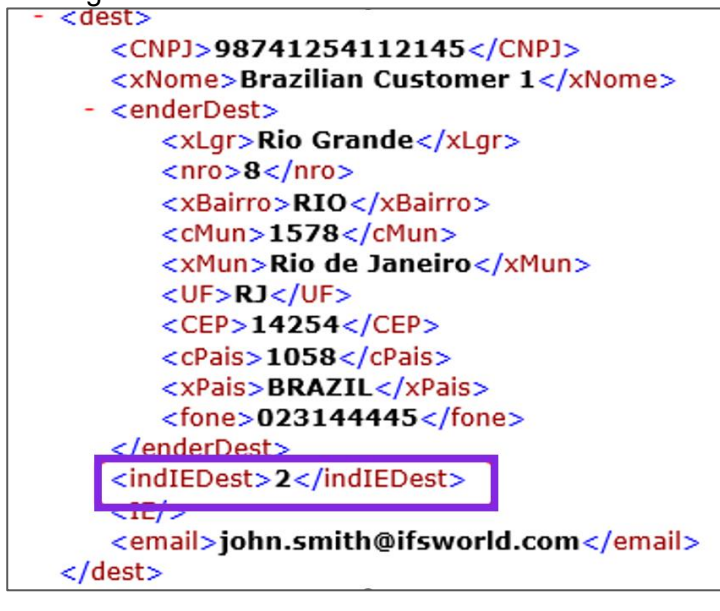

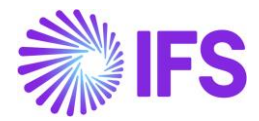

- If the customer is from abroad (Customer Invoice Document Address is not "Brazil", the tag will be = **9** (not Tax Payer)
- If the customer is ICMS Tax Payer and no Tax Id Type STATE\_REG (State Registration) is defined in Customer Invoice Document Address, the tag will be = 2 (Tax Payer without state registration).
- If the customer is ICMS Tax Payer and has Tax Id Type STATE\_REG (State Registration) defined for the Customer Invoice Document Address, the tag will be = 1 (Tax Payer with state registration)
- If the customer is not an ICMS Tax Payer, the tag will be = 9 (not Tax Payer)

## 14.4.3 BACEN CODES (NON-ISO COUNTRY CODES)

BACEN Code is a country code provided by the Brazilian Central Bank (Banco Central do Brasil). The BACEN codes of the issuing company and receiving party are included in the NF-e XML file.

Use IFS standard functionality "Alternate Country Codes" to enter the BACEN codes in the *Application Base Setup/System Setup/ISO Code Usage/Country* page. For Brazil the Country Class "BACEN" must be used to fetch values to the NF-e XML file.

| Country                                                |       |       |                  |                      |                               |  |  |  |  |  |
|--------------------------------------------------------|-------|-------|------------------|----------------------|-------------------------------|--|--|--|--|--|
| :=                                                     | 5     | 7     | r ~ +            |                      |                               |  |  |  |  |  |
|                                                        | Count | try C | Code 🔻 Descrip   | otion 🔻 Country Name | ▼ More ▼ ♡ Favorites          |  |  |  |  |  |
| Only show countries with alternative codes Reset Clear |       |       |                  |                      |                               |  |  |  |  |  |
| ~                                                      | (1)   | :     | Country Code     | Description          | Country Name                  |  |  |  |  |  |
| ~                                                      |       | :     | AR               | ARGENTINA            | Argentine Republic            |  |  |  |  |  |
| ~                                                      |       | :     | MX               | MEXICO               | United Mexican States         |  |  |  |  |  |
| ~                                                      |       | ÷     | US               | UNITED STATES        | United States of America      |  |  |  |  |  |
| ^                                                      |       | ÷     | BR               | BRAZIL               | Federative Republic of Brazil |  |  |  |  |  |
|                                                        | ALTER | RNAT  | TE COUNTRY CODES | •                    |                               |  |  |  |  |  |
|                                                        | ∷≡    |       | 7 12 ~           | + /                  |                               |  |  |  |  |  |
|                                                        | ~     | :     | Country Class    | Alternative Cour     | ntry ID                       |  |  |  |  |  |
|                                                        |       | ÷     | BACEN            | 1058                 |                               |  |  |  |  |  |

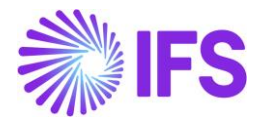

#### 14.4.4 IBGE STATE CODES (NUMERIC STATE CODES)

The IBGE state code specified by the Brazilian Institute of Geography and Statistics is needed in the NF-e XML for the issuer address.

To define **IBGE State Code**, use IFS standard functionality "Numeric State Code" in the *Application* **Base Setup/Enterprise/Basic Data/States** page.

| States BR - Federative Republic of Brazil 🔻 1 of 1 |                |                    |  |  |  |  |  |  |  |  |
|----------------------------------------------------|----------------|--------------------|--|--|--|--|--|--|--|--|
| «                                                  |                |                    |  |  |  |  |  |  |  |  |
|                                                    |                |                    |  |  |  |  |  |  |  |  |
| Country                                            |                | State Presentation |  |  |  |  |  |  |  |  |
| BR - Federative Republic of B                      | razil          | Codes              |  |  |  |  |  |  |  |  |
| State Codes                                        |                |                    |  |  |  |  |  |  |  |  |
| ∷ ∇ Ľ · +                                          | /              |                    |  |  |  |  |  |  |  |  |
| 🗸 🚦 State Code                                     | State Name     | Numeric State Code |  |  |  |  |  |  |  |  |
| □ <b>:</b> AC                                      | Acre           | 12                 |  |  |  |  |  |  |  |  |
| . <b>:</b> AM                                      | Amazonas       | 13                 |  |  |  |  |  |  |  |  |
| C i RJ                                             | Rio de Janeiro | 17                 |  |  |  |  |  |  |  |  |
| □ <b>:</b> SP                                      | São Paulo      | 35                 |  |  |  |  |  |  |  |  |

14.4.5 IBGE CITY CODES (NUMERIC CITY CODES)

The IBGE state code specified by the Brazilian Institute of Geography and Statistics is needed in the NF-e XML for both the issuer and the receiver address.

Use IFS standard functionality to enter the numeric city codes in the *Application Base Setup/Enterprise/Basic Data/Cities* page.

| Cities *-* • 1 of 2                               |           |           |                   |  |  |  |  |  |  |  |  |
|---------------------------------------------------|-----------|-----------|-------------------|--|--|--|--|--|--|--|--|
| «                                                 |           |           |                   |  |  |  |  |  |  |  |  |
|                                                   |           |           |                   |  |  |  |  |  |  |  |  |
| Country State                                     |           |           |                   |  |  |  |  |  |  |  |  |
| BR - FEDERATIVE REPUBLIC OF BRAZIL SP - SÃO PAULO |           |           |                   |  |  |  |  |  |  |  |  |
| Cities                                            |           |           |                   |  |  |  |  |  |  |  |  |
| := V                                              |           | + /       |                   |  |  |  |  |  |  |  |  |
| - : c                                             | City Code | City Name | Numeric City Code |  |  |  |  |  |  |  |  |
| □ <b>:</b> E                                      | BAR       | Barueri   | 6213              |  |  |  |  |  |  |  |  |
|                                                   | 5AO       | São Paulo | 7107              |  |  |  |  |  |  |  |  |

#### 14.4.6 FINAL CONSUMER

In the NF-e XML file there is a mandatory tag for "Final Consumer" (indFinal) with value Yes or No.

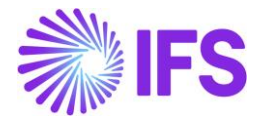

New functionality, "Final Consumer" is added in the *Sales/Order/ Customer Order/ Order Details* tab with default value NO.

This could be <u>manually</u> enabled considering the below criteria prescribed by the Brazilian authorities, e.g.:

- The customer is a physical party (and not juridical)
- The order value is not greater than an amount in BRL specified by the Brazilian authorities

| Customer O            | rder P10452 -             | 5 of 24+             |                     |              |                       |  |
|-----------------------|---------------------------|----------------------|---------------------|--------------|-----------------------|--|
| « 🖉 🕂 🖉               | Share V Ope               | erations ~ Invo      | ice ~ RMA ~         | Related Pag  | ges \vee 🛛 Copy Order |  |
|                       |                           |                      |                     |              |                       |  |
| Order No              | Customer                  |                      | Site                |              | Order Type            |  |
| P10452                | BC BRCUST1 - Braz         | zilian Customer 1    | BR1                 |              | NO                    |  |
| Order Amounts         |                           |                      |                     |              |                       |  |
| Total Net Amount/Base | Total Contribution Margin | /B Contrbution Margi | n(%) Total Net A    | mount/Curr   | Total Tax Amount/Curr |  |
| 🔳 1400,00 BRL         | 480,00 BRL                | 34,29                | <b>E</b> 1400       | 🔳 300,00 BRL |                       |  |
| LINES RENTAL LINE     | S ORDER DETAILS CHAP      | RGES INVOLVED PAR    | RTIES               |              |                       |  |
|                       |                           |                      |                     |              | Delivery Address      |  |
| Coordinator           | Currency                  | Customer's PO No     | Additional Discou P | riority      | Delivery Address      |  |
| AP ALAIN - Alain Pros | st BRL                    |                      | 0                   |              | 🛛 1 - Brazilian Cust  |  |
| Reference             | Agreement ID              |                      | Language Code       | nal Consumer |                       |  |
|                       |                           |                      | en - English        | No           | Document Address      |  |
| Salesperson           | Add Rebate Cu             | stomer               | Main Representative |              | Document Address      |  |

• Depending on type of sales operation

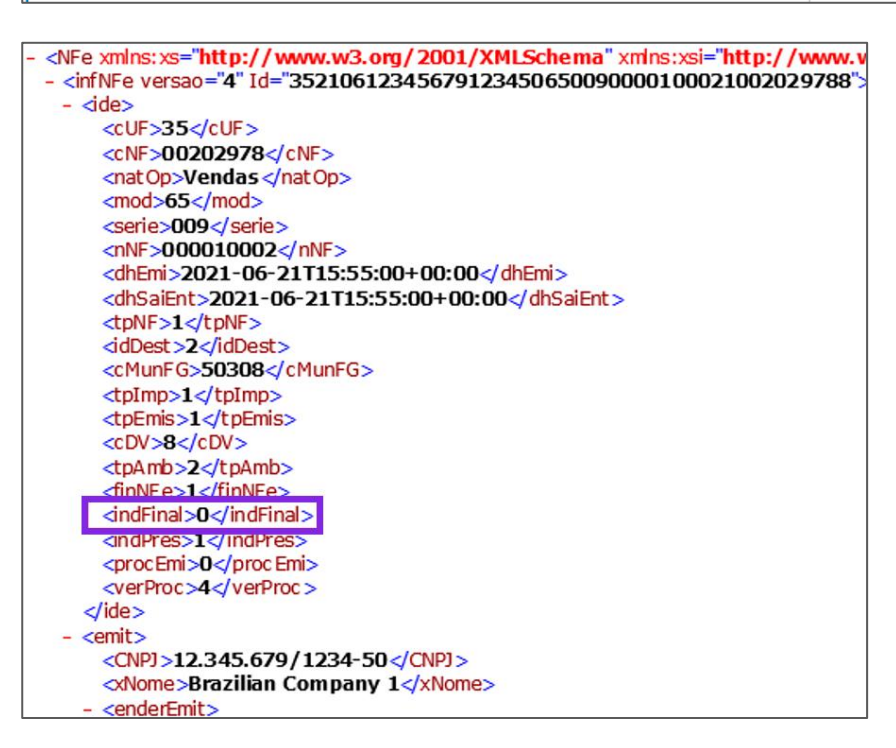

Placeholder – "Brazil Unit Price"

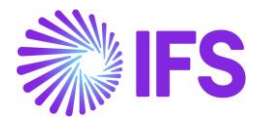

In Brazilian context, some taxes are included in the price of a product (in Brazilian way of explaining). This means that the tax amounts are included in the tax base amount. The tax % is expressed for the tax base amount which includes the tax amount as well. However, the logic used to embed the tax amounts in the price for Brazil considers some specific taxes (ex: ICMS, PIS and COFINS). Some taxes are not a part of this (ex: IPI), as these taxes are always separated from the price in the Nota Fiscal.

This is the placeholder in the Customer Order Line level – "**Brazil Unit Price**" in order to be the placeholder for the amount returned by Avalara in the attribute line "Unit Price" of Json file., This will be sent as the unit price for Outgoing Nota Fiscal line and xml file item – "**VunCom**".

| Customer O            | rder v10733               | •                                         |                                                                                      |                        |                       | Planned                   |
|-----------------------|---------------------------|-------------------------------------------|--------------------------------------------------------------------------------------|------------------------|-----------------------|---------------------------|
| « 🤌 🕂 🖽               | <ul> <li>↓ ↓ ↓</li> </ul> |                                           |                                                                                      |                        |                       | $\bigcirc$                |
| Status 🗸 Share 🗸      | Operations ~              | Freight $\checkmark$ Invoice $\checkmark$ | Related Pages $\!\!\!\!\!\!\!\!\!\!\!\!\!\!\!\!\!\!\!\!\!\!\!\!\!\!\!\!\!\!\!\!\!\!$ | Copy Order His         | story Sales Promotio  | ons v 🚦                   |
|                       |                           |                                           |                                                                                      |                        |                       |                           |
| Order No              | Customer                  |                                           | Site                                                                                 | Order Type             | Wanted                | Delivery Date/Ti          |
| V10733                |                           | T 1 - PUGULK CUST 1                       | S1234                                                                                | NO                     | 1/11/2                | 3, 12:00 AM               |
| Order Amounts         |                           |                                           |                                                                                      |                        |                       |                           |
| Total Net Amount/Base | Total Contribution M      | largi Contribution Margi                  | n(%) Total Net Amo                                                                   | unt/Curr Total Tax Am  | nount/Curr Total G    | ross Amount/Curr          |
| 📃 100.00 BRL          | 99.00 BRL                 | 99.00                                     | 📃 100.00 B                                                                           | RL 📃 15.27 E           | BRL 📃 1               | 15.27 BRL                 |
| LINES RENTAL LINE     | S ORDER DETAILS           | CHARGES INVOLVED F                        | PARTIES                                                                              |                        |                       | < >                       |
| ⊽ + ⊡ /               | in ↓ ~                    |                                           |                                                                                      |                        | \$\$ ~ 1 ~            | 24 ~ 🏾 🖽 ~                |
| Status 🗸 Line Details | s 🗸 Operations            | ✓ Reservation ✓                           | RMA 🗸 Pegging 🗸                                                                      | Connect to Activity    | Supply/Service Object | is v 🚦                    |
| (1)<br>~ St           | atus                      | Goods/Services Statistical Code           | Acquisition Reason Id                                                                | Acquisition Origin     | Br Unit P             | rice Tax Calculation Stru |
| 🖂 : 🥒                 | Released                  | 74081100 - Copper wire                    | UC - Goods For Use a                                                                 | ind 3 - National, good | s with 115.           | 27                        |
|                       |                           |                                           |                                                                                      |                        |                       |                           |

| <1                                            | enderDest>                              |
|-----------------------------------------------|-----------------------------------------|
|                                               | <xlgr>No 12</xlgr>                      |
|                                               | <nro>15/B</nro>                         |
|                                               | <xbairro>Rio</xbairro>                  |
|                                               | <cmun>1200401</cmun>                    |
|                                               | <xmun>Rio Branco</xmun>                 |
|                                               | <uf>AC</uf>                             |
|                                               | <cep>69900-000</cep>                    |
|                                               | <cpais>1058</cpais>                     |
|                                               | <pre><xpais>BRAZIL</xpais></pre>        |
|                                               | <fone></fone>                           |
| <                                             | /enderDest>                             |
| <                                             | indIEDest>1                             |
| <                                             | IE>12347543                             |
| < 1                                           | email/>                                 |
| <td>c&gt;</td>                                | c>                                      |
| <det i<="" td=""><td>nItem="1"&gt;</td></det> | nItem="1">                              |
| <                                             | prod>                                   |
|                                               | <cprod>SALES PART 01</cprod>            |
|                                               | <cean>SEM GTIN</cean>                   |
|                                               | <pre><xprod>Sales Part 01</xprod></pre> |
|                                               | <ncm>74081100</ncm>                     |
|                                               | <cest>2899900</cest>                    |
|                                               | <extipi></extipi>                       |
|                                               | <cfop>6101</cfop>                       |
|                                               | <ucom>"</ucom>                          |
|                                               | 40Com51_00004/0Com5                     |
|                                               | <vuncom>115.2700</vuncom>               |
|                                               | COPIOGRALD.2/C/OPIOGR                   |
|                                               | <ceantrib>SEM GTIN</ceantrib>           |
|                                               | <utrib>pcs</utrib>                      |
|                                               | <qtrib>1.0000</qtrib>                   |
|                                               | <vuntrib>115.27</vuntrib>               |
|                                               | <indtot>1</indtot>                      |
| <                                             | /prod>                                  |

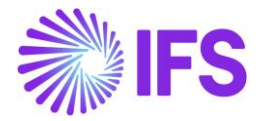

This is the placeholder in the Project Invoice Line level – "**Brazil Unit Price**" to represent the amount returned by Avalara in the attribute "Line Unit Price" of JSON file. This is sent as the unit price for Outgoing Nota Fiscal line.

| • > Project Mar | nagement > Irivoici     | ng > Project Involce 🛛 |                    |                |            |                             |                 |                 |                 |                |               |                   |                      |                         |                      |                   |               |                        |              |
|-----------------|-------------------------|------------------------|--------------------|----------------|------------|-----------------------------|-----------------|-----------------|-----------------|----------------|---------------|-------------------|----------------------|-------------------------|----------------------|-------------------|---------------|------------------------|--------------|
| Project         | t Invoic                | e PI-0102NFES00        | 0030013 💌          |                |            |                             |                 |                 |                 |                |               |                   |                      |                         |                      |                   |               |                        |              |
|                 | A v Notes               | s Invoice Text Pri     | ntout Official Doc | ument Num      | ber Compo  | opents Credit Entire Invoic | e Create C      | prection Invoic | e Custom        | er Installment | Plan View Out | going Nota Fiscal |                      |                         |                      |                   |               |                        |              |
| ~ ~             |                         |                        |                    |                |            |                             |                 |                 | -               |                | inter sur     | Gen B Look Look   |                      |                         |                      |                   |               |                        |              |
| Customer        |                         |                        |                    |                | Customer   | r Name                      |                 |                 |                 | Project        |               |                   |                      |                         |                      | Ins               | nice Series   |                        |              |
| RCA DOMESTI     | IC CUST                 |                        |                    |                | NF-E EMI   | ITIDA EM AMBIENTE DE HOMO   | DLOGACAO -      | SEM VALOR FIS   | CAL             | rojen          |               |                   |                      |                         |                      | PJ                | one series    |                        |              |
| Invoice No      |                         |                        |                    |                | Official D | ocument No                  |                 |                 |                 | Invoice        | Period Start  |                   |                      |                         |                      | Inv               | oice Period I | ind                    |              |
| 0102NFE5000     | 030013                  |                        |                    |                | 0102NFE    | 5000030013                  |                 |                 |                 | 8/9/20         | 124           |                   |                      |                         |                      | 8/                | 10/2024       |                        |              |
| Notes           |                         | Yes                    | 202                |                |            |                             |                 |                 |                 |                |               |                   |                      |                         |                      |                   |               |                        |              |
|                 |                         |                        |                    |                |            |                             |                 |                 |                 |                |               |                   |                      |                         |                      |                   |               |                        |              |
| Currency        |                         | Gross Am               | ount               |                |            |                             | Net Am          | ount            |                 |                |               |                   | Tax Amour            | t                       |                      |                   |               |                        |              |
| BRL             |                         | 8,707.21               |                    |                |            |                             | 8,050.0         | 0               |                 |                |               |                   | 657.21               |                         |                      |                   |               |                        |              |
| LINES           | GENERAL PF              | RE POSTING ACCOUN      | TING               |                |            |                             |                 |                 |                 |                |               |                   |                      |                         |                      |                   |               |                        |              |
|                 |                         |                        |                    |                |            |                             |                 |                 |                 |                |               |                   |                      |                         |                      |                   |               |                        |              |
|                 |                         |                        |                    |                |            |                             |                 | Price           |                 |                |               |                   | Te                   | <i>.</i>                |                      |                   |               |                        |              |
| ~               | Invoice<br>Item ID Text | Description            | Project            | Sub<br>Project | Activity   | Report Code                 | HSN/SAC<br>Code | Adjustment      | Quantity        | Price          | BR Unit Price | Net Amount Ta     | cal<br>x Code Str    | lculation N<br>ucture T | fultiple<br>ax Lines | Tax<br>Percentage | Tax<br>Amount | Withheld<br>Tax Amount | Gross Amount |
| 0 1             | 2 Yes                   | Time                   | PR-001 - PR-001    | 52 - 52        | A5 - A5    | T01 - Time                  |                 |                 | 11              | 500.00         | 550.96        | 5,500.00          |                      | 1                       | Yes                  |                   | 560.61        |                        | 6,060.61     |
| 0 1             | 3 Yes                   | Consultant costs       | PR-001 - PR-001    | 52 - 52        | A5 - A5    | CC01 - Consultant costs     |                 |                 | 5               | 510.00         | 529.32        | 2,550.00          |                      |                         | Yes                  |                   | 96.60         |                        | 2,646.60     |
|                 |                         |                        |                    |                |            |                             |                 |                 |                 | L              |               |                   |                      |                         |                      |                   |               |                        |              |
| Attachments     | 5                       |                        |                    |                |            |                             |                 |                 |                 |                |               |                   |                      |                         |                      |                   |               |                        |              |
|                 |                         |                        |                    |                |            |                             |                 |                 |                 |                |               |                   |                      |                         |                      |                   |               |                        |              |
|                 |                         |                        |                    |                |            |                             |                 |                 |                 |                |               |                   |                      |                         |                      |                   |               |                        |              |
| >> -<br>Documen | Q ∨ Ser<br>tt Type      | nd Cancel Request      | t Customer Ir      | nvoice         | Custom     | ner Invoice Postings An     | alysis (        | Correction L    | etter           |                |               |                   |                      |                         |                      |                   |               |                        |              |
| Goods N         | iota Fiscal             |                        |                    |                |            |                             |                 |                 |                 |                |               |                   |                      |                         |                      |                   |               |                        |              |
| Sender          |                         |                        |                    |                |            |                             |                 |                 |                 |                |               |                   |                      | Receive                 | r                    |                   |               |                        |              |
| Company         |                         |                        | Company Na         | ame            |            |                             |                 |                 |                 |                |               |                   |                      | Custome                 | r                    |                   |               | c                      | Customer Na  |
| STDBRAZ         | ZIL                     |                        | STDBRAZIL          | - PLEASE       |            | HANGE TH                    |                 |                 |                 |                |               |                   |                      | BR DOM                  | <br>IESTIC C         | UST               |               | 1                      | NF-E EMITIC  |
|                 |                         |                        |                    |                |            |                             |                 |                 |                 |                |               |                   |                      |                         |                      |                   |               |                        |              |
|                 |                         |                        |                    |                |            |                             |                 |                 |                 |                |               |                   |                      |                         |                      |                   |               |                        |              |
| Amount          | s                       |                        |                    |                |            |                             |                 |                 |                 |                |               |                   |                      |                         |                      |                   |               |                        |              |
| Anoune          |                         |                        |                    |                |            |                             |                 |                 |                 |                |               |                   |                      |                         |                      |                   |               |                        |              |
| Charge          | Amounts                 |                        |                    |                |            |                             |                 |                 |                 |                |               |                   |                      |                         |                      |                   |               |                        |              |
| LINES           | ADDRES                  | S GENERAL              | NF-E INFORM        | MATION         | CC-E INF   | ORMATION                    |                 |                 |                 |                |               |                   |                      |                         |                      |                   |               |                        |              |
| Lines           |                         |                        |                    |                |            |                             |                 |                 |                 |                |               |                   |                      |                         |                      |                   |               |                        |              |
|                 |                         |                        |                    |                |            |                             |                 |                 |                 |                |               |                   |                      |                         |                      |                   |               |                        |              |
| V               | 1                       |                        |                    |                |            |                             |                 |                 |                 |                |               |                   |                      |                         |                      |                   |               |                        |              |
|                 |                         |                        |                    |                |            |                             |                 | Net Amo         | unt in          |                | Tax Amo       | ount in           |                      |                         |                      |                   |               |                        |              |
|                 |                         | Line ID                | Quantity           | Brazil Unit    | Price      | Price N                     | et Amount       | Accou<br>Cur    | unting<br>rency | Tax Amour      | Acco<br>nt Cu | unting<br>rrency  | Accounting<br>Amount | Tax Code                |                      |                   | Tax Ca        | culation Stri          | ructure      |
| × ∩             | :                       | 1                      | 1                  | 1245           |            | 1000.00                     | 1000.00         | 100             | 0.00            | 474 0          |               | 74.84             | 1474.94              |                         |                      |                   |               |                        |              |
|                 | •                       | 1                      | ' L                | 1543           | .32        | 1000,00                     | 1000,00         | 100             | 0,00            | 474,84         | - 4.          | 4,04              | 14/4,64              |                         |                      |                   |               |                        |              |

Note: When Avalara isn't used to calculate the relevant taxes, "Brazil Unit Price" will be calculated manually as follows.

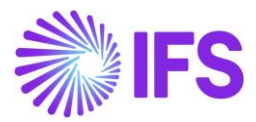

# **Calculation**

| Brazil  | Unit | (Line Net Amount +Total Line tax Amount Without IPI Taxes) |
|---------|------|------------------------------------------------------------|
| Price = |      | Line Quantity                                              |

Example: Brazil Unit Price = ((1000 + (87.61+46.11+19.02)) / 10 = 115.27 PRESENCE TYPE

In the NF-e XML file there is a mandatory tag for "Presence Type" (indPres). The "Presence Type" is fetched from the Business Transaction Code defined in the Customer Order which is connected to the Customer Order Invoice.

| Bu | Business Transaction Codes |                         |                          |           |                 |                       |  |  |  |  |  |  |
|----|----------------------------|-------------------------|--------------------------|-----------|-----------------|-----------------------|--|--|--|--|--|--|
| ≣  |                            | V E ~ + /               | Translation              |           |                 |                       |  |  |  |  |  |  |
| ~  | ÷                          | Business Transaction Id | Description              | Direction | Presence Type   | Acquisition Reason Id |  |  |  |  |  |  |
|    | ÷                          | 100                     | Domestic Sales - Use and | Outbound  | Presence-Onsite | 2                     |  |  |  |  |  |  |
|    | ÷                          | 110                     | Sales without taxes      | Outbound  | Internet        |                       |  |  |  |  |  |  |
|    | ÷                          | 130                     | Triangular sales         | Outbound  | Phone           |                       |  |  |  |  |  |  |
|    |                            |                         |                          |           |                 |                       |  |  |  |  |  |  |

Not Applied: 0

Presence-Onsite: 1

Internet: 2

Phone: 3

Presence-Offsite: 5

Non-Presence: 9

| <pre>- <infnfe -="" dide="" id="35210612345679123450650090000100021002029788" versao="4"></infnfe></pre>                                                                                                    |
|----------------------------------------------------------------------------------------------------|
| <pre>- <ide></ide></pre>                                                                                                    |
| <pre><cuf>35</cuf> <cnf>00202978</cnf> <natop>Vendas</natop> <mod>65</mod> <serie>009</serie> <nnf>000010002</nnf> <dhemi>2021-06-21T15:55:00+00:00</dhemi> <dhsaient>2021-06-21T15:55:00+00:00</dhsaient> <tpnf>1</tpnf> <iddest>2</iddest> <cmunfg>50308</cmunfg> <tpnmp1< pre=""></tpnmp1<></pre>                                                                                                    |
| <cnf>00202978</cnf><br><natop>Vendas</natop><br><mod>65</mod><br><serie>009</serie><br><nnf>000010002</nnf><br><dhemi>2021-06-21T15:55:00+00:00</dhemi><br><dhsaient>2021-06-21T15:55:00+00:00<br/><dhsaient>2021-06-21T15:55:00+00:00<br/><dhsaient>2021-06-21T15:55:00+00:00<br/><dhsaient>2021-06-21T15:55:00+00:00<br/><dhsaient>2021-06-21T15:55:00+00:00<br/><dhsaient>2021-06-21T15:55:00+00:00<br/><dhsaient>2021-06-21T15:55:00+00:00<br/><dhsaient>2021-06-21T15:55:00+00:00<br/><dhsaient>2021-06-21T15:55:00+00:00<br/><dhsaient>2021-06-21T15:55:00+00:00</dhsaient></dhsaient></dhsaient></dhsaient></dhsaient></dhsaient></dhsaient></dhsaient></dhsaient></dhsaient> |
| <pre><natop>Vendas </natop> <mod>65</mod> </pre> <serie>009</serie> <nnf>000010002</nnf> <dhemi>2021-06-21T15:55:00+00:00</dhemi> <dhsaient>2021-06-21T15:55:00+00:00</dhsaient> <tp>*tpNF&gt;1 <iddest>2</iddest> <cmunfg>550308</cmunfg> <tp>tpmp&gt;1</tp></tp>                                                                                                    |
| <mod>65</mod><br><serie>009</serie><br><nnf>000010002</nnf><br><dhemi>2021-06-21T15:55:00+00:00</dhemi><br><dhsaient>2021-06-21T15:55:00+00:00</dhsaient><br><tpnf>1</tpnf><br><iddest>2</iddest><br><cmunfg>50308</cmunfg><br><tpimp>1</tpimp>                                                                                                    |
| <pre><serie>009</serie> <nnf>000010002</nnf> <dhemi>2021-06-21T15:55:00+00:00</dhemi> <dhsaient>2021-06-21T15:55:00+00:00</dhsaient> <tpnf>1</tpnf> <iddest>2</iddest> <cmunfg>50308</cmunfg> <tpimps1< tp=""></tpimps1<></pre>                                                                                                    |
| <nnf>000010002</nnf><br><dhemi>2021-06-21T15:55:00+00:00</dhemi><br><dhsaient>2021-06-21T15:55:00+00:00</dhsaient><br><tpnf>1</tpnf><br><iddest>2</iddest><br><cmunfg>50308</cmunfg><br><tpimp>1</tpimp>                                                                                                    |
| <pre><dhemi>2021-06-21T15:55:00+00:00</dhemi> <dhsaient>2021-06-21T15:55:00+00:00</dhsaient> <tp><tp>topNF&gt; <dubst>2/ctpNF&gt; <iddest>2</iddest> <cmunfg>550308</cmunfg> <tp>imp&gt;1</tp></dubst></tp></tp></pre>                                                                                                    |
| <dhsaient>2021-06-21T15:55:00+00:00</dhsaient><br><tpnf>1<br/><iddest>2</iddest><br/><cmunfg>50308</cmunfg><br/><tpimp>1</tpimp></tpnf>                                                                                                    |
| <tpnf>1</tpnf><br><iddest>2</iddest><br><cmunfg>50308</cmunfg><br><tpimp>1</tpimp>                                                                                                    |
| <iddest>2</iddest><br><cmunfg550308< cmunfg=""><br/><toimp1< toimp=""></toimp1<></cmunfg550308<>                                                                                                    |
| <cmunfg>50308</cmunfg><br><tpimp>1</tpimp>                                                                                                    |
| <toimp>1</toimp>                                                                                                    |
|                                                                                                    |
| <tpemis>1</tpemis>                                                                                                    |
| <cdv>8</cdv>                                                                                                    |
| <tpamb>2</tpamb>                                                                                                    |
| <finnfe>1</finnfe>                                                                                                    |
| <indfinal>0</indfinal>                                                                                                    |
| <indpres>1</indpres>                                                                                                    |
| <proc emi="">0</proc>                                                                                                    |
| <verproc>4</verproc>                                                                                                    |
|                                                                                                    |
| - <emit></emit>                                                                                                    |
| <cnpj>12.345.679/1234-50</cnpj>                                                                                                    |
| <xnome>Brazilian Company 1</xnome>                                                                                                    |
| - <enderemit></enderemit>                                                                                                    |

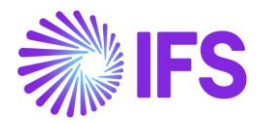

#### 14.4.7 COMPLEMENTARY INFORMATION IN NF-E

Complementary information related to the Nota Fiscal is needed to explain to the tax authorities how taxes in different scenarios have been calculated and to show that you as a taxpayer follow the tax laws. The complementary information can refer to a specific law or regulation or to explain and prove that the taxes applied, and their rates, fulfill the Brazilian regulations.

Use IFS standard functionality to connect pre-defined Invoice Text ID:s or to enter free text in the **Sales/Invoicing/Customer Invoice/General** tab for the Customer Invoice in status "Preliminary".

| Customer Ir                                                | NOICE BRCUST1 - Br                            | azilian Custome     | r 1 - 202310 - CU              | STORDDEB - I           | P10596 | • 1 of 3                                                                                                  |                         |                        |            | Prelimi                           |
|------------------------------------------------------------|-----------------------------------------------|---------------------|--------------------------------|------------------------|--------|----------------------------------------------------------------------------------------------------|-------------------------|------------------------|------------|-----------------------------------|
| « / @ ~ S                                                  | Share V Cancel Prelim                         | inary Invoice       | Posting V Installment Plan and |                        |        | Discounts                                                                                                 | Electronic Fiscal Note  | scal Note              |            |                                   |
| Customer No<br>BC BRCUST1                                  | Customer Address Name<br>Brazilian Customer 1 | Series ID<br>PR     | Invo<br>202                    | ce No<br>310           |        | Company<br>EABR1                                                                                          | <sup>Site</sup><br>BRSA | Invoi<br>202           | ce Created | Order Created<br>2021-05-10       |
| Amounts                                                    |                                               |                     |                                |                        |        |                                                                                                    |                         |                        |            |                                   |
| Currency<br>BRL                                            | Gross Amt<br>15439,31                         | Net Amt<br>15200,00 | Tax /<br>239                   | Amt<br>,31             |        | Currency Rate<br>1                                                                                        | Tax Curre<br>1          | ency Rate              |            |                                   |
| LINES GENERAL                                              | NF-E INFORMATION HIST                         | DRY                 |                                |                        |        |                                                                                                    |                         |                        |            | 4                                 |
|                                                            |                                               |                     |                                |                        |        | Indicators                                                                                                |                         |                        |            |                                   |
| Invoice Type<br>CUSTORDDEB - Customer Order Invoice, Debit |                                               |                     | Invoice Address                |                        | -      | Price Adjustment                                                                                          |                         | Advance/Prepayment Inv | oice       | Use Price Incl Tax                |
| Invoice Date                                               | Printed Date                                  |                     | Preliminary Inv                | Preliminary Invoice No |        | Notes                                                                                                    |                         | Correction Exist       |            | Correction Invoice                |
| 2021-05-10                                                 | Ē                                             |                     | 202310                         |                        |        | No                                                                                                    |                         | No                     |            | No                                |
| Our Reference                                              | Customer Referen                              | ce                  | Customer Reference Name        |                        |        | Correction Reason ID                                                                                      |                         | Correction Reason      |            |                                   |
| AP ALAIN PRESTON                                           |                                               | -                   |                                |                        |        |                                                                                                    | •                       |                        |            |                                   |
| Branch                                                     | Customer Branch                               |                     | Jinsui Status                  |                        |        |                                                                                                    |                         |                        |            |                                   |
| A                                                          | •                                             |                     | Non Jinsui                     |                        |        |                                                                                                    |                         |                        |            |                                   |
| Payment                                                    |                                               |                     |                                |                        | $\sim$ | Delivery                                                                                                  |                         |                        |            |                                   |
| References                                                 |                                               |                     |                                |                        |        | Invoice Text                                                                                              |                         |                        |            |                                   |
| Order No                                                   | Shipment ID                                   |                     | RMA No                         |                        |        | Invoice Text ID                                                                                           |                         | Invoice Text           |            |                                   |
| P10596                                                     |                                               |                     |                                |                        |        | 1                                                                                                    | رائس                    | 🖻 General comple       | ementary   | text to be included in all fiscal |
| Debit/Corr Invoice Series                                  | Debit/Corr Invoice                            | No                  | Project ID                     |                        |        | Q Find                                                                                                    | 0                       |                        | Clear      |                                   |
| SBI Ref No Rebate Settlement                               |                                               |                     | Final Settlement               |                        |        | 1 (Textio)<br>General complementary text to be included in all fiscal notes (Text)<br>FALSE (Ending Text) |                         |                        |            |                                   |

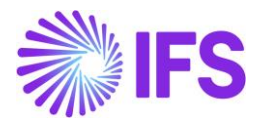

| Customer        | Invoice BRCUST1 - Br         | azilian Custome | er 1 - 202978 - CUSTORDDEB - P10 | 608    | 2 of 3               |           |                        |              | Pr                       | reliminar |
|-----------------|------------------------------|-----------------|----------------------------------|--------|----------------------|-----------|------------------------|--------------|--------------------------|-----------|
| « / <u>B</u> ~  | Share V Cancel Prelim        | inary Invoice   | Posting V Installment PI         | an and | Discounts Notes      | Send      | Electronic Fiscal Note |              |                          |           |
|                 |                              |                 |                                  |        |                      |           |                        |              |                          |           |
| Customer No     | Customer Address Name        | Series ID       | Invoice No                       |        | Company              | Site      | Invo                   | bice Created | Order Created            |           |
| BRCUSTI         | Brazilian Customer 1         | PR              | 202978                           |        | EABRI                | BRSA      | 20.                    | 21-06-16     | 2021-05-14               |           |
| Amounts         |                              |                 |                                  |        |                      |           |                        |              |                          |           |
| Currency        | Gross Amt                    | Net Amt         | Tax Amt                          |        | Currency Rate        | Tax Curre | ency Rate              |              |                          |           |
| BRL             | 15200,00                     | 15200,00        | 0,00                             |        | 1                    | 1         |                        |              |                          |           |
| LINES GENERA    | L NF-E INFORMATION HISTO     | DRY             |                                  |        |                      |           |                        |              |                          | •         |
|                 |                              |                 |                                  |        | Indicators           |           |                        |              |                          |           |
| Invoice Type    |                              |                 | Invoice Address                  |        | Price Adjustment     |           | Advance/Prepayment In  | voice        | Use Price Incl Tax       |           |
| CUSTORDDEB - Cu | istomer Order Invoice, Debit |                 | ◎ 1                              | •      | No                   |           | No                     |              | No                       |           |
| Invoice Date    | Printed Date                 |                 | Preliminary Invoice No           |        | Notes                |           | Correction Exist       |              | Correction Invoice       |           |
| 2021-06-16      |                              |                 | 202978                           |        | No                   |           | No                     |              | No                       |           |
| Our Reference   | Customer Referen             | ce              | Customer Reference Name          |        | Correction Reason ID |           | Correction Reason      |              |                          |           |
| AP ALAIN PRESTO | NC                           |                 | •                                |        | concetorneosonio     | •         | concellon neason       |              |                          |           |
| Branch          | Customer Branch              |                 | Jinsui Status                    |        |                      |           |                        |              |                          |           |
| A               | •                            |                 | Non Jinsui                       |        |                      |           |                        |              |                          |           |
|                 |                              |                 |                                  |        |                      |           |                        |              |                          |           |
| Payment         |                              |                 |                                  | $\sim$ | Delivery             |           |                        |              |                          | $\sim$    |
| References      |                              |                 |                                  |        | Invoice Text         |           |                        |              |                          |           |
| Order No        | Shipment ID                  |                 | RMA No                           |        | Invoice Text ID      |           | Invoice Text           |              |                          |           |
| P10608          |                              |                 |                                  |        | l                    | -         | 🖻 Material segue       | para amos    | tra, sem retorno.;lsento | de IC     |

The complementary information entered as Invoice Text on the Customer Invoice is fetched to the NF-e XML file and added in the **infAdic** block and tag "infCpl".

With an integration to 3<sup>rd</sup> party tax determination engine for Brazilian taxes enabled, this complementary information can be received in the response file and automatically saved as Invoice Text on the Customer Invoice.

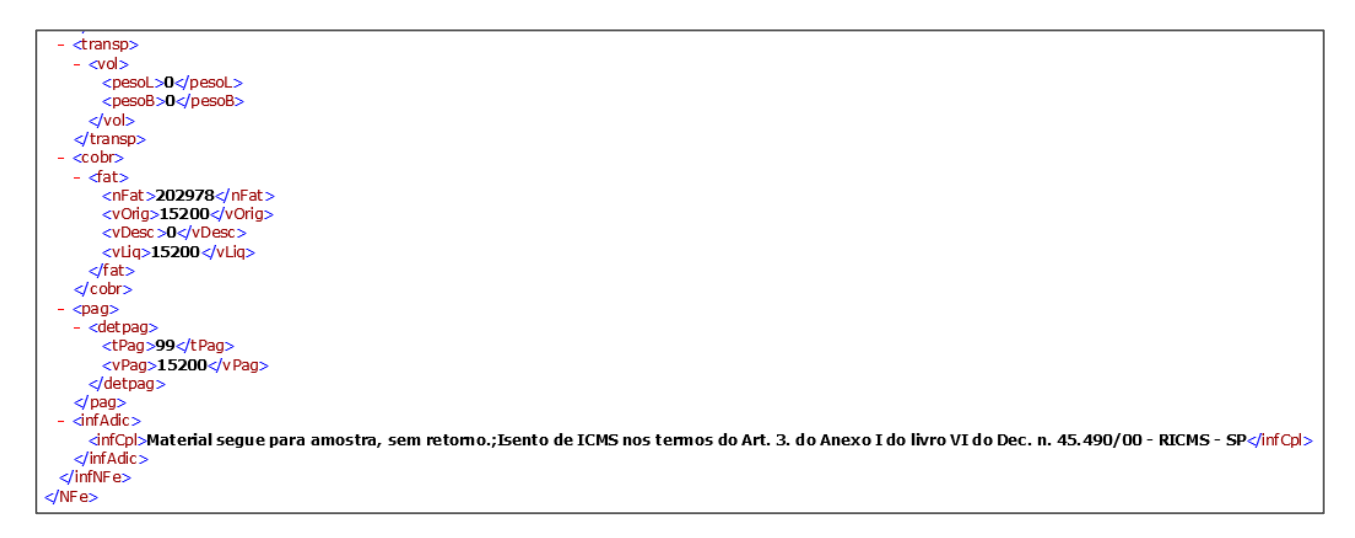

#### 14.4.8 INVOICE SERIES USED FOR NF-e

Enable the toggle "Used for NF-e" in the *Financials/Customer Invoice/Basic Data/Invoice Series* page for the invoice series used for invoicing of customer order delivery of goods. This setting will add value "55 = NF-e" in the corresponding xml tag for generated electronic Nota Fiscals.

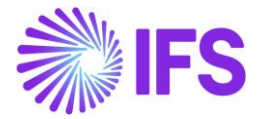

| Invoice Series                                                        |   |           |                              |                     |              |  |  |  |  |
|-----------------------------------------------------------------------|---|-----------|------------------------------|---------------------|--------------|--|--|--|--|
|                                                                       |   |           |                              |                     |              |  |  |  |  |
| Series ID: PR;II;PJ;SI ▼ ⊗ Description ▼ Voucher Type ▼ More ▼ ♡ Favo |   |           |                              |                     |              |  |  |  |  |
|                                                                       |   |           |                              |                     |              |  |  |  |  |
| ~                                                                     | : | Series ID | Description                  | Used<br>for<br>NF-e | Voucher Type |  |  |  |  |
| $\Box$                                                                | : | SI        | Manual Supplier Invoice      | No                  |              |  |  |  |  |
| $\Box$                                                                | ÷ | PR        | Preliminary Customer Invoice | Yes                 |              |  |  |  |  |
|                                                                       | ÷ | PJ        | Project Invoices             | No                  |              |  |  |  |  |
|                                                                       | : | П         | Instant Customer Invoice     | No                  |              |  |  |  |  |

# 14.5 Create Customer Order

Follow standard functionality to enter a Customer Order. Select an option for Business Transaction ID in the corresponding field in *Customer Order/Order Details* tab, group Brazilian Specific Attributes.

| Customer Order P10739 - 1 of 15 |              |               |         |        |                                 |                          |                | sed |   |        |
|---------------------------------|--------------|---------------|---------|--------|---------------------------------|--------------------------|----------------|-----|---|--------|
| ≪ ∥ +                           | / 12         | ₿ ∨ Sta       | tus 🗸 ! | Share  | <ul> <li>✓ Opera</li> </ul>     | tions 🗸                  | Freight $\vee$ |     | : | Q      |
|                                 |              |               |         |        |                                 |                          |                |     |   | ~      |
| Order Amo                       | ounts        |               |         |        |                                 |                          |                |     |   | ~      |
| LINES                           | RENTAL LINES | ORDER DETAILS | CHARGES | INVC   | UVED PARTIES                    |                          |                |     | • | •      |
|                                 |              |               |         | $\sim$ | Delivery Add                    | ress                     |                |     |   | $\sim$ |
| Delivery Se                     | ettings      |               |         | $\sim$ | Document Ac                     | ldress                   |                |     |   | $\sim$ |
| Delivery Co                     | onfirmation  |               |         | $\sim$ | Invoice                         |                          |                |     |   | $\sim$ |
|                                 |              |               |         |        | Order Picking                   | ş                        |                |     |   | $\sim$ |
|                                 |              |               |         |        | Shipment                        |                          |                |     |   | $\sim$ |
|                                 |              |               |         |        | Brazilian Spe                   | cific Attribute          | s              |     |   |        |
|                                 |              |               |         |        | Business Transa<br>100 - RCA Bl | action Id<br>USINESS TRA | NSACTION TES   | т   |   |        |
|                                 |              |               |         |        |                                 |                          |                |     |   |        |

A Customer Order Type which stops the processing <u>before</u> the "Print Invoice" event is performed must be used.

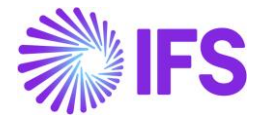

| i≡ |                      |               |
|----|----------------------|---------------|
| ~  | Events               | Stop<br>After |
|    | RELEASE ORDER        | No            |
|    | PRINT ORDER CONFIRMA | No            |
|    | RESERVE ORDER        | No            |
|    | CREATE PICK LIST     | No            |
|    | PRINT PICK LIST      | No            |
|    | REPORT PICKING       | No            |
|    | DELIVER ORDER        | No            |
|    | CREATE DELIVERY NOTE | No            |
|    | PRINT DELIVERY NOTE  | No            |
|    | CREATE INVOICE       | Yes           |
|    | PRINT INVOICE        | No            |

Tax Lines information can be automatically fetched from integration to 3<sup>rd</sup> party Avalara Brazil if LCC parameter "Tax Determination via Integration to Brazilian External Tax System" is enabled or using the core Tax Calculation Structures functionality together with enabled LCC parameter for "Extended Tax Codes and Tax Calculation Structures set-up".

Applicable CST Code and Legal Tax Class (only for IPI taxes) should be manually entered if not automatically received in the integration to Avalara Brazil, as it's mandatory information for the electronic Nota Fiscal to be sent to the Brazilian tax Authority. These values will be transferred to the Customer Invoice in the next step of the process.

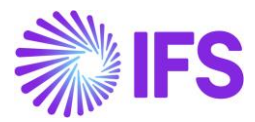

|          |                    |             |             |            |                    | Custome            | er Order L | ine Tax Lines   |                    |
|----------|--------------------|-------------|-------------|------------|--------------------|--------------------|------------|-----------------|--------------------|
|          |                    |             |             |            |                    |                    |            |                 |                    |
| Gross Am | ount               |             |             | Net Amount |                    |                    | Tax Amou   | nt              |                    |
| 838,62   |                    |             |             | 727,50     |                    |                    | 111,12     |                 |                    |
|          |                    |             |             |            |                    |                    | 5          |                 |                    |
| Ξ        | 7 2 ~              | + s         | iet Default |            |                    |                    |            |                 |                    |
| :        | Tax Base<br>Amount | Tax Code    | Тах Туре    | Tax(%)     | Tax<br>Amount/Curr | Tax<br>Amount/Base | CST Code   | Legal Tax Class | Tax Typ<br>Categor |
| :        | 838,62             | BR COFINS-0 | Tax         | 7,6        | 63,74              | 63,74              | 01         |                 | COFINS             |
| :        | 838,62             | BR ICMS-0   | Tax         | 4          | 33,54              | 33,54              | 00         |                 | ICMS               |
| •        |                    |             |             |            |                    |                    |            |                 |                    |
| :        | 838,62             | BR IPI-0    | Tax         | 0          | 0,00               | 0,00               | 51         | 999             | IPI                |

# 14.6 Deliver Customer Order

#### Single Order delivery

Deliver the single Customer Order using standard functionality.

#### Shipment delivery

In case of delivery using the IFS Shipment functionality, the Customer Order must be connected to a Shipment Type. Enter a Shipment Type in page **Shipment Management/Outbound Shipment/Basic Data/Shipment Type** and select 'Stop After' the event "Create Invoice" to stop the shipment invoice to be printed automatically before the outgoing NF-e is created and authorized.

Customer Orders with different Business Transaction ID:s are not allowed to be mixed in the same Shipment ID. The selected Business Transaction ID in Customer Order header is transferred to the "Reference ID" field in the Customer Order line and will be considered as a consolidation parameter for Shipments.

It is therefore mandatory to set **Reference ID** as a consolidation parameter in "Consolidate Source Lines By" on the *Shipment Type* page.

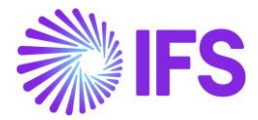

| Shipment Ty                 | pe BR - Brazil ▼ 1 of            | 1                |                           |                                                 |                |  |
|-----------------------------|----------------------------------|------------------|---------------------------|-------------------------------------------------|----------------|--|
| « + 🖽 🖉                     |                                  |                  |                           |                                                 |                |  |
|                             |                                  |                  |                           |                                                 |                |  |
| Shipment Type               | Description                      |                  | Confirm Shipment Location | Online Processing Approve b                     | efore Delivery |  |
| BR                          | Brazil                           |                  |                           |                                                 |                |  |
| Keep Manual Gross Weight an | nd Volume                        | Packing Proposal |                           | •                                               |                |  |
| Shipment Creation           |                                  |                  |                           | Consolidation Parameters                        | ]              |  |
| Customer Order              | Customer Order Shipment Order    |                  | Receipt Return            | $\nabla$ $\pm$                                  |                |  |
| At Order Release            | At Order Release 🔹 Not Automatic |                  | Not Automatic 🗸 🗸         | U I                                             |                |  |
|                             |                                  |                  |                           | <ul> <li>Consolidate Source Lines by</li> </ul> |                |  |
|                             |                                  |                  |                           | Reference ID                                    |                |  |
| SHIPMENT EVENTS CUSTO       | MER ORDER EVENTS SHIPMEI         | NT ORDER         |                           |                                                 |                |  |
|                             |                                  |                  |                           |                                                 |                |  |
| $\nabla$                    |                                  |                  |                           |                                                 |                |  |
|                             | Stop                             |                  |                           |                                                 |                |  |
| ∨ Event                     | After                            |                  |                           |                                                 |                |  |
| CREATE INVOICE              |                                  |                  |                           |                                                 |                |  |
| ✓ : PRINT INVOICE           |                                  |                  |                           |                                                 |                |  |

In the generated NF-e XML file header tag IDE\_INDPRES value represents the Presence Type which is taken from the Business Transaction ID in the Customer Order.

# 14.7 Create Customer Invoice

Create the Customer (Order) Invoice or the Shipment Invoice (Customer Order Collective Invoice, Debit) in <u>Preliminary</u> state using IFS standard functionality.

# 14.8 Create Outgoing Nota Fiscal

The Notas Fiscal must always be issued in Brazilian Real, Customer Orders/Invoices for sales in foreign currencies will be converted into accounting currency BRL when the Outgoing Nota Fiscal is created.

Company level parameter, "*Manually Process Nota Fiscal*" determines whether the Outgoing Nota Fiscal is automatically created when creating the Customer Invoice or manually created from the **Outgoing Nota Fiscal** page.

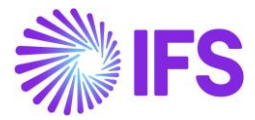

| Invoice DU-BR - DU-BR Company - 1 of 5                                      |                                                 |                |  |  |  |  |  |  |  |
|-----------------------------------------------------------------------------|-------------------------------------------------|----------------|--|--|--|--|--|--|--|
|                                                                             |                                                 |                |  |  |  |  |  |  |  |
|                                                                             |                                                 |                |  |  |  |  |  |  |  |
| Company                                                                     | Name                                            | Association No |  |  |  |  |  |  |  |
| DU-BR                                                                       | DU-BR Company                                   |                |  |  |  |  |  |  |  |
| Created By                                                                  | Created By                                      |                |  |  |  |  |  |  |  |
| DUDALK                                                                      | DUDALK                                          |                |  |  |  |  |  |  |  |
|                                                                             |                                                 |                |  |  |  |  |  |  |  |
| GENERAL DEFAULT INVOICE TYPES                                               | PO MATCHING DOCUMENT MANAGEMENT NF-E COMPLIANCE |                |  |  |  |  |  |  |  |
|                                                                             |                                                 |                |  |  |  |  |  |  |  |
| Manually Process Incoming Nota Fiscal Manually Process Outgoing Nota Fiscal |                                                 |                |  |  |  |  |  |  |  |
| Attachments                                                                 |                                                 |                |  |  |  |  |  |  |  |

# Process Overview

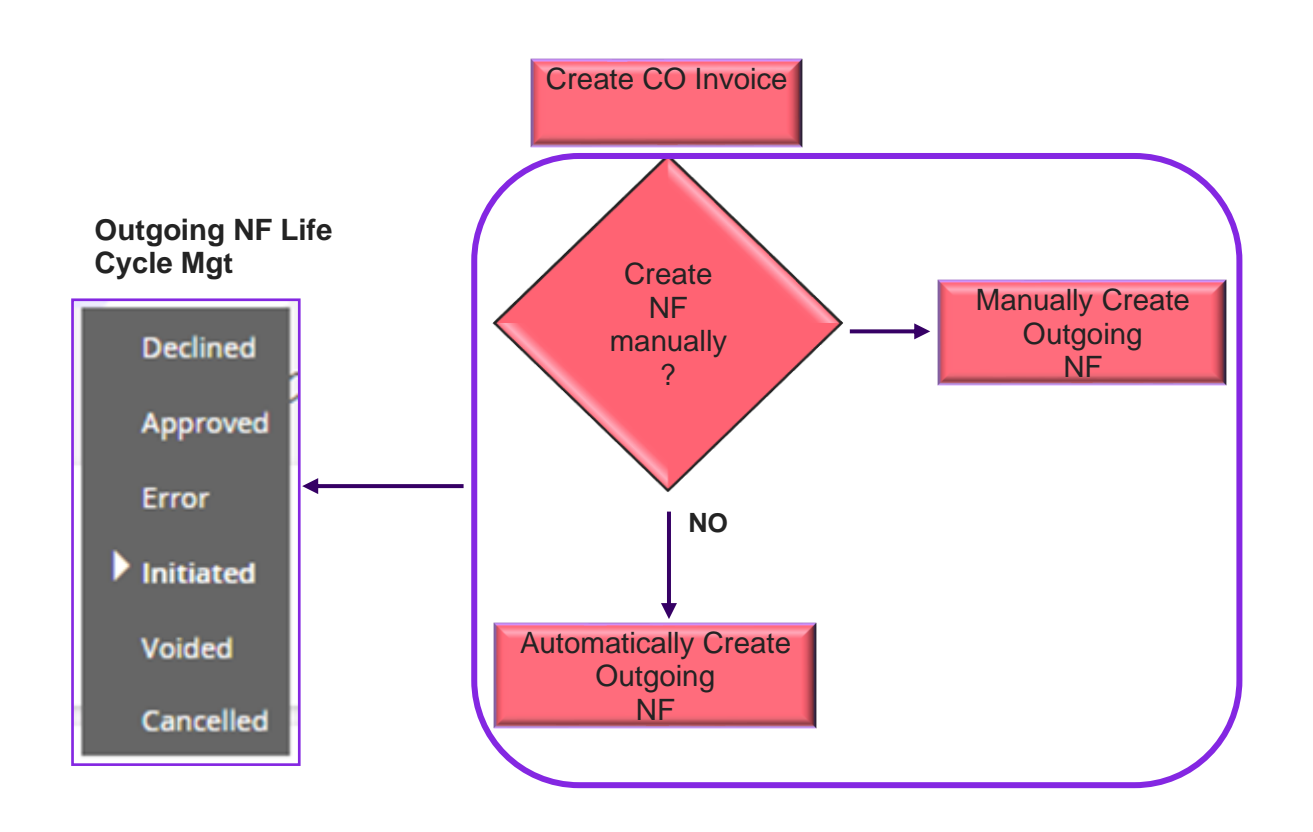
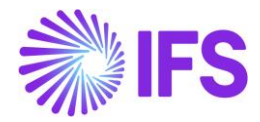

Below table shows, how this Company level parameter, *"Manually Process Nota Fiscal"* works with Customer Order Invoice, *Outgoing Nota Fiscal* and the NFe XML generation.

| Parameter, Manually<br>Process Nota Fiscal           | Outgoing Nota Fiscal object                                                                                                    | NFe XML generation                                                                                                 |  |
|------------------------------------------------------|----------------------------------------------------------------------------------------------------|----------------------------------------------------------------------------------------------------|--|
| Enabled (Outgoing NF is<br>Manually processed)       | First, Customer Order Invoice is<br>created and the Outgoing NF<br>need to be manually created by<br>using the command, Create<br>Outgoing Nota Fiscal. | NFe XML need to be manually generated by using the command <b>Send Nota Fiscal</b> in the <b>Outgoing NF</b> page. |  |
| Disabled (Outgoing NF is<br>Automatically processed) | When Customer Order Invoice is created, the Outgoing NF object is automatically created.                                                                | NFe XML is automatically generated based on the Outgoing NF object.                                                |  |
|                                                      | *Both the Outgoing NF object and                                                                                                    | the NFe XML is automatically generated                                                                             |  |

## 14.9 Outgoing Nota Fiscal Life Cycle Management

#### 14.9.1 OUTGOING NF MANUALLY CREATED

Company level parameter, "Manually Process Nota Fiscal" is enabled, then in the Customer Order Invoice process, Outgoing Nota Fiscal need to be manually created. To facilitate this manual process, command **Create Outgoing Nota Fiscal** is enabled on CO Invoice.

Same command is enabled on the Outgoing Tax Document for the Intracompany Goods Movement, Sales for Future Delivery and Triangular Sales scenarios as well.

| Custom        | ner Inv      | /oice BI           | RCUST1 - Braziliar | n Customer 1   | - 203669 - CUSTORDDEB - E1003  | 1 of 1      |                         |           |                   |                 |                    | Preliminar |
|---------------|--------------|--------------------|--------------------|----------------|--------------------------------|-------------|-------------------------|-----------|-------------------|-----------------|--------------------|------------|
| « Ø ø         | ¢ Q ~        | Share $\checkmark$ | Cancel Invoice     | Posting $\lor$ | Installment Plan and Discounts | lotes Creat | te Outgoing Nota Fiscal |           |                   |                 |                    | C          |
| Customer No   |              | Customer A         | ddress Name        | Series ID      | Invoice No                     |             | Company                 | Site      |                   | Invoice Created | Order Created      |            |
| BC BRCUST1    |              | Brazilian C        | ustomer 1          | PR             | 203669                         |             | EABR1                   | BRA       |                   | 10/18/2022      | 10/18/2022         |            |
| Amounts       |              |                    |                    |                |                                |             |                         |           |                   |                 |                    |            |
| Currency      |              | Gross Amt          |                    | Net Amt        | Tax Amt                        |             | Currency Rate           | Tax Curre | ncy Rate          |                 |                    |            |
| BRL           |              | 125.00             |                    | 100.00         | 25.00                          |             | 1                       | 1         |                   |                 |                    |            |
|               | GENERAL      | NF-E INFORMAT      | TION HISTORY       |                |                                |             |                         |           |                   |                 |                    | • •        |
|               |              |                    |                    |                |                                |             | Indicators              |           |                   |                 |                    |            |
| Invoice Type  |              |                    |                    |                | Invoice Address                |             | Price Adjustment        |           | Advance/Prepayme  | nt Invoice      | Use Price Incl Tax |            |
| CUSTORDDEB    | - Customer O | rder Invoice, D    | ebit               |                | \varTheta BR                   | •           | No                      |           | No                |                 | No                 |            |
| Invoice Date  |              |                    | Printed Date       |                | Preliminary Invoice No         |             | Notes                   |           | Correction Exist  |                 | Correction Invoice |            |
| 10/18/2022    |              | <b>iii</b>         |                    |                | 203669                         |             | No                      |           | No                |                 | No                 |            |
| Our Reference |              |                    | Customer Reference | -              | Customer Reference Name        |             | Correction Reason ID    |           | Correction Reason |                 |                    |            |
| ERIKA ARKESTE | EN .         |                    |                    |                | -                              |             |                         |           |                   |                 |                    |            |

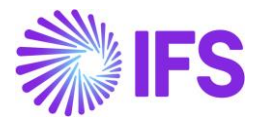

| Customer            |                               | :UST1 - Brazili        | an Customer 1 - 2036                  | 59 - CUSTORDDEB - E1003 🔻 1 | of 1                 |                   |                               |                             | Preliminary |
|---------------------|-------------------------------|------------------------|---------------------------------------|-----------------------------|----------------------|-------------------|-------------------------------|-----------------------------|-------------|
| « 🖉 / L             | Share 🗸                       | Posting ~ 1            | nstallment Plan an <mark>d</mark> Dis | counts Notes View Outgoing  | Nota Fiscal          |                   |                               |                             | Ö           |
| Customer No         | Customer Adi<br>Brazilian Cus | dress Name<br>stomer 1 | Series ID<br>PR                       | Invoice No<br>203669        | Company<br>EABR1     | Site<br>BRA       | Invoice Created<br>10/18/2022 | Order Created<br>10/18/2022 |             |
| Amounts             |                               |                        |                                       |                             |                      |                   |                               |                             |             |
| Currency            | Gross Amt                     |                        | Net Amt                               | Tax Amt                     | Currency Rate        | Tax Currency Rate |                               |                             |             |
| BRL                 | 125.00                        |                        | 100.00                                | 25.00                       | 1                    | 1                 |                               |                             |             |
| LINES GENERAL       | NF-E INFORMATIO               | ON HISTORY             |                                       |                             |                      |                   |                               |                             | • •         |
|                     |                               |                        |                                       |                             | Indicators           |                   |                               |                             |             |
| Invoice Type        |                               |                        |                                       | Invoice Address             | Price Adjustment     | Advance/Pre       | payment Invoice               | Use Price Incl Tax          |             |
| CUSTORDDEB - Custor | mer Order Invoice, Deb        | it                     |                                       | 🞯 BR                        | - No                 | No                |                               | No                          |             |
| Invoice Date        | Pr                            | inted Date             |                                       | Preliminary Invoice No      | Notes                | Correction E      | xist                          | Correction Invoice          |             |
| 10/18/2022          | 簂                             |                        |                                       | 203669                      | No                   | No                |                               | No                          |             |
| Our Reference       | Ci                            | ustomer Referen        | ice                                   | Customer Reference Name     | Correction Reason ID | Correction R      | eason                         |                             |             |
| ERIKA ARKESTEN      |                               |                        | •                                     |                             |                      |                   |                               |                             |             |

| Outgoing Tax Document     | t                           |                      |             |                             |        |
|---------------------------|-----------------------------|----------------------|-------------|-----------------------------|--------|
| C Search (1)              |                             |                      |             |                             |        |
| ≫ 1180 ▼ 1 of 1           |                             |                      |             | Prelin                      | minary |
| + 🕑 🖊 🙏 🗸 Cancel Shipment | Create Outgoing Nota Fiscal |                      |             |                             | Ö      |
| Tax Document No<br>1180   | Series ID                   | Series No            |             | Source Ref Type<br>Shipment |        |
| Source Reference          | Created Date                | Voucher Date         |             |                             |        |
| 1264                      | 2/25/2025                   | 2/25/2025            | E           |                             |        |
| Total Amounts             |                             |                      |             |                             |        |
| Total Net Amount          | Total Tax Amount            | Total Gross Amount   |             | Currency                    |        |
| 1230.00                   | 133.55                      | 1363.55              |             | BRL                         |        |
| GENERAL LINES             |                             |                      |             |                             | < >    |
| Sender                    |                             | Receiver             |             |                             |        |
| Sender Type Send          | er ID Sender Desc           | iption Receiver Type | Receiver ID | Receiver Description        |        |

| Outgoing Tax Docu | Outgoing Tax Document       |                    |                    |             |                      |         |
|-------------------|-----------------------------|--------------------|--------------------|-------------|----------------------|---------|
| C Search (1)      |                             |                    |                    |             |                      |         |
| ≫ 1180 ▼ 1 of 1   |                             |                    |                    |             | Preliminary          |         |
| + 🖻 🖉 🗘 🗸 Shipmen | t View Outgoing Nota Fiscal |                    |                    |             |                      | $\odot$ |
| Tax Document No   | Series ID                   |                    | Series No          | So          | urce Ref Type        |         |
| 1180              |                             |                    |                    | Sh          | lipment              |         |
| Source Reference  | Created Da                  | te                 | Voucher Date       |             |                      |         |
| 1264              | 2/25/2025                   |                    | 2/25/2025          | E           |                      |         |
| Total Amounts     |                             |                    |                    |             |                      |         |
| Total Net Amount  | Total Tax A                 | mount              | Total Gross Amount | Cu          | rrency               |         |
| 1230.00           | 133.55                      |                    | 1363.55            | B           | RL.                  |         |
| GENERAL LINES     |                             |                    |                    |             |                      | + +     |
| Sender            |                             |                    | Receiver           |             |                      |         |
| Sender Type       | Sender ID                   | Sender Description | Receiver Type      | Receiver ID | Receiver Description |         |

*Outgoing Nota Fiscal* is created in the "*Initiated*" state while the connected CO Invoice or Outgoing Tax Document in "Preliminary" state and the associated CO is in "Closed" state.

| Outgoing NF Status | Customer Invoice / Outgoing<br>Tax Document Status | CO Status |
|--------------------|----------------------------------------------------|-----------|
| Initiated          | Preliminary                                        | Closed    |

Generate and Send NF-e XML File

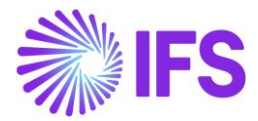

Once the Outgoing Nota Fiscal object is created it's automatically set to the status of "Initiated" and the option "*Send Nota Fiscal* "is enabled. Use this command **Send Nota Fiscal** to generate the NF-e XML and send to the third-party system integrator to communicate with the Brazilian Tax Authority for approval.

| Outgoing Nota Fiscal - 010000080138                                                                                                    |                         |
|----------------------------------------------------------------------------------------------------|-------------------------|
| Q, Search                                                                                                    |                         |
| > ▼                                                                                                    |                         |
| △ A v Send Nota Fiscal Outgoing Tax Document                                                                                                    |                         |
|                                                                                                    |                         |
| Document Type                                                                                                    |                         |
| douds Nota Piscai                                                                                                    |                         |
| Sender                                                                                                    | Receiver                |
| Site Site Name                                                                                                    | Site                    |
| SP01 Site SP01                                                                                                    | RJ01                    |
|                                                                                                    |                         |
| Amounts                                                                                                    |                         |
| Charge Amounts                                                                                                    |                         |
| LINES ADDRESS GENERAL NF-E INFORMATION                                                                                                    |                         |
| Lines                                                                                                    |                         |
| Y /                                                                                                    |                         |
| Net Amplint In Tay Amplint In                                                                                                    |                         |
| Accounting Accounting | Tax Code Tax Calculatio |
| ✓     I     5     6,26     5,00     25,00     25,00     6,30     6,30     31,30                                                                                                    |                         |

Once the Outgoing Nota Fiscal is sent to the third-party system integrator, Outgoing Nota Fiscal status is automatically set to "Sent Request".

| Q Search                           |                       |                  |          |                 |  |
|------------------------------------|-----------------------|------------------|----------|-----------------|--|
| ≫ ▼<br>/ ♪ ◇ Outgoing Tax Docume   | nt                    |                  |          | Sent Request    |  |
| Document Type<br>Goods Nota Fiscal |                       |                  |          |                 |  |
| Sender                             |                       | Receiver         |          |                 |  |
| Site                               | Site Name             | Site             | Site Na  | me              |  |
| SP01                               | Site SP01             | RJ01             | Site Rj( | 01              |  |
|                                    |                       |                  |          |                 |  |
| Site                               | Nota Fiscal Series    | Nota Fiscal No   | Entry Da | ite             |  |
| SP01                               | 010                   | 000080138        | 09/01/2  | 025             |  |
| Issue Date                         | Object Type           | Object Reference | Object R | eference Status |  |
| 13/01/2025                         | Outgoing Tax Document | 206              | Prelimi  | nary            |  |
| Currency Code                      | Currency Rate         |                  |          |                 |  |
| BRL                                | 1                     |                  |          |                 |  |
|                                    |                       |                  |          |                 |  |

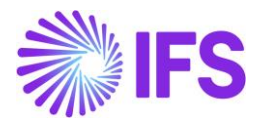

<u>Note</u>

-When the Outgoing Nota Fiscal is set to the status of "Initiated" and "Sent Request", the IFS standard command on CO preliminary invoice "Print Invoice" is disabled.

#### 14.9.2 OUTGOING NF AUTOMATICALLY CREATED

When the Company parameter, "Manually Process Nota Fiscal" is disabled, the Outgoing Nota Fiscal Object is automatically created in the Customer Order Invoice and Outgoing Tax Document processes. Once the Outgoing Nota Fiscal Object is created, also the NFe XML is automatically generated based on the Outgoing NF object and send to the third party system integrator to communicate with the Brazilian Tax Authority.

Since in this scenario, both the Nota Fiscal Object and the NFe XML are automatically generated and sent to the Tax Authority for Approval, *Outgoing Nota Fiscal* is created in "*Sent Request*" state. The connected CO Invoice or Outgoing Tax Document is in "Preliminary" state and the associated CO is in "Closed" state.

| Outgoing NF Status | Customer Invoice / Outgoing<br>Tax Document Status | CO Status |
|--------------------|----------------------------------------------------|-----------|
| Sent Request       | Preliminary                                        | Closed    |

| Outgoing Nota Fiscal - 01000080138 |                       |                         |                         |  |  |
|------------------------------------|-----------------------|-------------------------|-------------------------|--|--|
| Q Search                           |                       |                         |                         |  |  |
| ≫ ▼                                | bocument              |                         | Sent Request            |  |  |
| Document Type<br>Goods Nota Fiscal |                       |                         |                         |  |  |
| Sender                             |                       | Receiver                |                         |  |  |
| Site                               | Site Name             | Site                    | Site Name               |  |  |
| SP01                               | Site SP01             | Rj01                    | Site Rj01               |  |  |
|                                    |                       |                         |                         |  |  |
| Site                               | Nota Fiscal Series    | Nota Fiscal No          | Entry Date              |  |  |
| 5P01                               | 010                   | 000080138               | 09/01/2025              |  |  |
| Issue Date                         | Object Type           | Object Reference        | Object Reference Status |  |  |
| 13/01/2025                         | Outgoing Tax Document | 206                     | Preliminary             |  |  |
| Currency Code                      | Currency Rate         |                         |                         |  |  |
| BRL                                | 1                     |                         |                         |  |  |
| Nota Fiscal Text                   |                       |                         |                         |  |  |
| Fiscal Document Model              | Payment Terms         | Business Transaction ID |                         |  |  |
| 55                                 |                       | 100                     |                         |  |  |

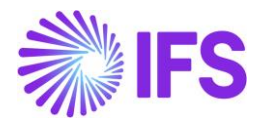

#### 14.9.3 GENERATION AND ASSIGNING A "NF-E KEY" TO NF-E XML

Every NF-e XML generated is assigned a unique identification number as the "NF-e Key" following a logic defined by the authorities. The identification number is saved in the *Outgoing Nota Fiscal/ NF-e Information* tab, field "NF-e Key". With this key every individual Nota Fiscal can be identified, and it's also used to match the SEFAZ response to the right IFS Nota Fiscal.

| Data item | Description                                                   | Number of characters                                               |
|-----------|---------------------------------------------------------------|--------------------------------------------------------------------|
| cUF       | State Code of Issuer                                          | 2                                                                  |
| AAMM      | Year and Month from Issuing Date of Nota Fiscal               | 4                                                                  |
| CNPJ      | CNPJ registration of Issuer                                   | 14                                                                 |
| Mod       | Nota Fiscal model from Nota Fiscal                            | 2                                                                  |
| Serie     | Nota Fiscal Series from Nota Fiscal                           | 3 (left zeros are<br>used if series is<br>less than 3<br>positions |
| nNF       | Nota Fiscal Number from Nota Fiscal                           | 9 (left zeros are<br>used if series is<br>less than 9<br>positions |
| tpEmis    | Emission Type from Nota Fiscal (=1)                           | 1                                                                  |
| cNF       | IFS Invoice No                                                | 8 (left zeros are<br>used if series is<br>less than 8<br>positions |
| cDV       | Check digit (calculation logic provided by the tax authority) | 1                                                                  |

The 44-character NF-e Key is composed according to the description in the below table:

The date in the field "Issue Date" is automatically set when the user selects the command **Send Nota Fiscal**. In case the Nota Fiscal is not authorized by the tax authority, the user needs to do some adjustments and send it again. The new "Issue Date" will then overwrite the previous one at the time the new NF-e XML is created.

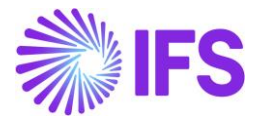

| Outgoing Nota Fiscal - 010000080133                  |                        |                         |  |  |  |  |
|------------------------------------------------------|------------------------|-------------------------|--|--|--|--|
| Q Search                                             |                        |                         |  |  |  |  |
| Goods Nota Fiscal                                    |                        |                         |  |  |  |  |
| Sender                                               |                        | Receiver                |  |  |  |  |
| Company Company Name                                 |                        | Customer                |  |  |  |  |
| STDBRAZIL STDBRAZIL - PLEASE DON'T CHANGE            | T                      | BR DOMESTIC CUST        |  |  |  |  |
|                                                      |                        |                         |  |  |  |  |
| Site                                                 | Nota Fiscal Series     | Nota Fiscal No          |  |  |  |  |
| SP01                                                 | 010                    | 000080133               |  |  |  |  |
| Issue Date                                           | Object Type            | Object Reference        |  |  |  |  |
| 06/01/2025                                           | Customer Order Involce | 010BSP0155000080133     |  |  |  |  |
| Currency Code                                        | Currency Rate          |                         |  |  |  |  |
| BRL                                                  | 1                      |                         |  |  |  |  |
| Nota Fiscal Text                                     |                        |                         |  |  |  |  |
|                                                      |                        |                         |  |  |  |  |
| Fiscal Document Model                                | Payment Terms          | Business Transaction ID |  |  |  |  |
| 55                                                   | 20                     | 100                     |  |  |  |  |
| Amounts                                              |                        |                         |  |  |  |  |
| Gross Amount                                         | Net Amount             | Tax Amount              |  |  |  |  |
| 1474,84                                              | 1000,00                | 474,84                  |  |  |  |  |
| Charge Amounts                                       |                        |                         |  |  |  |  |
| LINES ADDRESS GENERAL NF-E INFORMATION CC-E INFORMAT | ION                    |                         |  |  |  |  |
| Nota Fiscal Response                                 | Nota Fiscal Response   |                         |  |  |  |  |
| NF-e Key                                             | NF-e Protocol No       | NF-e Approval Date      |  |  |  |  |
| 35250104106230000190550100000801331000002327         | 135250000114302        | 06/01/2025              |  |  |  |  |
| Return Message                                       |                        |                         |  |  |  |  |
| Autorizado o uso da NF-e                             |                        |                         |  |  |  |  |

#### 14.9.4 GENERATION OF NF-E XML

In this process IFS Cloud will produce an IFS style XML file which is generated to integrate with a 3rd party solution provider. The 3rd party service provider will convert the IFS style XML file into the official NF-e XML layout and can also add a digital signature to the file. The 3rd party solution provider will communicate the file to the Brazilian Tax Authority (SEFAZ).

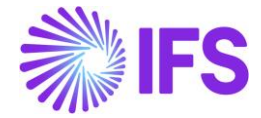

| <pre><nfe 1"="" xmlns="http://www.portalfiscal.inf.br/nfe" xmlns:xsi="http://www.w3.org/200&lt;/th&gt;&lt;/tr&gt;&lt;tr&gt;&lt;th&gt;- &lt;ide&gt;&lt;/th&gt;&lt;/tr&gt;&lt;tr&gt;&lt;th&gt;&lt;cUF&gt;35&lt;/cUF&gt;&lt;/th&gt;&lt;/tr&gt;&lt;tr&gt;&lt;th&gt;&lt;cNF&gt;00210431&lt;/cNF&gt;&lt;/th&gt;&lt;/tr&gt;&lt;tr&gt;&lt;th&gt;&lt;natOp&gt;Vendas&lt;/natOp&gt;&lt;/th&gt;&lt;/tr&gt;&lt;tr&gt;&lt;th&gt;&lt;mod&gt;65&lt;/mod&gt;&lt;/th&gt;&lt;/tr&gt;&lt;tr&gt;&lt;th&gt;&lt;serie&gt;009&lt;/serie&gt;&lt;/th&gt;&lt;/tr&gt;&lt;tr&gt;&lt;th&gt;&lt;nNF&gt;000010016&lt;/nNF&gt;&lt;/th&gt;&lt;/tr&gt;&lt;tr&gt;&lt;th&gt;&lt;dhEmi&gt;2020-11-12T08:24:19+00:00&lt;/dhEmi&gt;&lt;/th&gt;&lt;/tr&gt;&lt;tr&gt;&lt;th&gt;&lt;pre&gt;&lt;dhSaiEnt&gt;2020-11-12108:24:19+00:00&lt;/dhSaiEnt&gt;&lt;/pre&gt;&lt;/th&gt;&lt;/tr&gt;&lt;tr&gt;&lt;th&gt;&lt;tpNF&gt;1&lt;/tpNF&gt;&lt;/th&gt;&lt;/tr&gt;&lt;tr&gt;&lt;th&gt;&lt;idDest&gt;2&lt;/idDest&gt;&lt;/th&gt;&lt;/tr&gt;&lt;tr&gt;&lt;th&gt;&lt;cMunFG&gt;&lt;b&gt;7107&lt;/b&gt;&lt;/cMunFG&gt;&lt;/th&gt;&lt;/tr&gt;&lt;tr&gt;&lt;th&gt;&lt;tpImp&gt;1&lt;/tpImp&gt;&lt;/th&gt;&lt;/tr&gt;&lt;tr&gt;&lt;th&gt;&lt;tpEmis&gt;1&lt;/tpEmis&gt;&lt;/th&gt;&lt;/tr&gt;&lt;tr&gt;&lt;th&gt;&lt;cDV&gt;8&lt;/cDV&gt;&lt;/th&gt;&lt;/tr&gt;&lt;tr&gt;&lt;th&gt;&lt;tpAmb&gt;2&lt;/tpAmb&gt;&lt;/th&gt;&lt;/tr&gt;&lt;tr&gt;&lt;th&gt;&lt;finNFe&gt;1&lt;/finNFe&gt;&lt;/th&gt;&lt;/tr&gt;&lt;tr&gt;&lt;th&gt;&lt;indFinal&gt;0&lt;/indFinal&gt;&lt;/th&gt;&lt;/tr&gt;&lt;tr&gt;&lt;th&gt;&lt;indPres&gt;2&lt;/indPres&gt;&lt;/th&gt;&lt;/tr&gt;&lt;tr&gt;&lt;th&gt;&lt;procEmi&gt;0&lt;/procEmi&gt;&lt;/th&gt;&lt;/tr&gt;&lt;tr&gt;&lt;th&gt;&lt;verProc&gt;4&lt;/verProc&gt;&lt;/th&gt;&lt;/tr&gt;&lt;tr&gt;&lt;th&gt;&lt;/ide&gt;&lt;/th&gt;&lt;/tr&gt;&lt;tr&gt;&lt;th&gt;- &lt;emit&gt;&lt;/th&gt;&lt;/tr&gt;&lt;tr&gt;&lt;th&gt;&lt;&lt;u&gt;CNPJ&lt;/u&gt;&gt;15257504000105&lt;/&lt;u&gt;CNPJ&lt;/u&gt;&gt;&lt;/th&gt;&lt;/tr&gt;&lt;tr&gt;&lt;th&gt;&lt;xNome&gt;Brazilian Company System Test&lt;/xNome&gt;&lt;/th&gt;&lt;/tr&gt;&lt;tr&gt;&lt;th&gt;- &lt;enderEmit&gt;&lt;/th&gt;&lt;/tr&gt;&lt;tr&gt;&lt;th&gt;&lt;xLgr&gt;Caljunto Nova&lt;/xLgr&gt;&lt;/th&gt;&lt;/tr&gt;&lt;tr&gt;&lt;th&gt;&lt;nro&gt;10&lt;/nro&gt;&lt;/th&gt;&lt;/tr&gt;&lt;tr&gt;&lt;th&gt;&lt;xBairro&gt;Bairro&lt;/xBairro&gt;&lt;/th&gt;&lt;/tr&gt;&lt;tr&gt;&lt;th&gt;&lt;cMun&gt;7107&lt;/cMun&gt;&lt;/th&gt;&lt;/tr&gt;&lt;tr&gt;&lt;th&gt;&lt;xMun&gt;SAO&lt;/xMun&gt;&lt;/th&gt;&lt;/tr&gt;&lt;tr&gt;&lt;th&gt;&lt;UF&gt;SP&lt;/UF&gt;&lt;/th&gt;&lt;/tr&gt;&lt;tr&gt;&lt;th&gt;&lt;CEP&gt;14278&lt;/CEP&gt;&lt;/th&gt;&lt;/tr&gt;&lt;tr&gt;&lt;th&gt;&lt;cPais&gt;1058&lt;/cPais&gt;&lt;/th&gt;&lt;/tr&gt;&lt;tr&gt;&lt;th&gt;&lt;pre&gt;&lt;xPais&gt;BRAZIL&lt;/xPais&gt;&lt;/pre&gt;&lt;/th&gt;&lt;/tr&gt;&lt;tr&gt;&lt;th&gt;&lt;/enderEmit&gt;&lt;/th&gt;&lt;/tr&gt;&lt;tr&gt;&lt;th&gt;&lt;IE&gt;123456&lt;/IE&gt;&lt;/th&gt;&lt;/tr&gt;&lt;tr&gt;&lt;th&gt;&lt;CRT&gt;3&lt;/CRT&gt;&lt;/th&gt;&lt;/tr&gt;&lt;tr&gt;&lt;th&gt;&lt;/emit&gt;&lt;/th&gt;&lt;/tr&gt;&lt;tr&gt;&lt;th&gt;- &lt;dest&gt;&lt;/th&gt;&lt;/tr&gt;&lt;tr&gt;&lt;th&gt;&lt;&lt;u&gt;CNPJ&lt;/u&gt;&gt;98741254112145&lt;/&lt;u&gt;CNPJ&lt;/u&gt;&gt;&lt;/th&gt;&lt;/tr&gt;&lt;tr&gt;&lt;th&gt;&lt;xNome&gt;Brazilian Customer 1&lt;/xNome&gt;&lt;/th&gt;&lt;/tr&gt;&lt;tr&gt;&lt;th&gt;- &lt;enderDest&gt;&lt;/th&gt;&lt;/tr&gt;&lt;tr&gt;&lt;th&gt;&lt;xLgr&gt;Rio Grande&lt;/xLgr&gt;&lt;/th&gt;&lt;/tr&gt;&lt;tr&gt;&lt;th&gt;&lt;nro&gt;8&lt;/nro&gt;&lt;/th&gt;&lt;/tr&gt;&lt;tr&gt;&lt;th&gt;&lt;xBairro&gt;RIO&lt;/xBairro&gt;&lt;/th&gt;&lt;/tr&gt;&lt;tr&gt;&lt;th&gt;&lt;cMun&gt;1578&lt;/cMun&gt;&lt;/th&gt;&lt;/tr&gt;&lt;tr&gt;&lt;th&gt;&lt;xMun&gt;Rio de Janeiro&lt;/xMun&gt;&lt;/th&gt;&lt;/tr&gt;&lt;tr&gt;&lt;th&gt;&lt;UF&gt;RJ&lt;/UF&gt;&lt;/th&gt;&lt;/tr&gt;&lt;tr&gt;&lt;th&gt;&lt;CEP&gt;14254&lt;/CEP&gt;&lt;/th&gt;&lt;/tr&gt;&lt;tr&gt;&lt;th&gt;&lt;cPais&gt;1058&lt;/cPais&gt;&lt;/th&gt;&lt;/tr&gt;&lt;tr&gt;&lt;th&gt;&lt;xPais&gt;BRAZIL&lt;/xPais&gt;&lt;/th&gt;&lt;/tr&gt;&lt;tr&gt;&lt;th&gt;&lt;fone&gt;023144445&lt;/fone&gt;&lt;/th&gt;&lt;/tr&gt;&lt;tr&gt;&lt;th&gt;&lt;/enderDest&gt;&lt;/th&gt;&lt;/tr&gt;&lt;tr&gt;&lt;th&gt;&lt;indIEDest&gt;2&lt;/indIEDest&gt;&lt;/th&gt;&lt;/tr&gt;&lt;tr&gt;&lt;th&gt;&lt;IE/&gt;&lt;/th&gt;&lt;/tr&gt;&lt;tr&gt;&lt;th&gt;&lt;email&gt;john.smith@ifsworld.com&lt;/email&gt;&lt;/th&gt;&lt;/tr&gt;&lt;tr&gt;&lt;th&gt;&lt;/dest&gt;&lt;/th&gt;&lt;/tr&gt;&lt;tr&gt;&lt;th&gt;- &lt;det nItem="></nfe></pre> |
|----------------------------------------------------------------------------------------------------|
| - <prod></prod>                                                                                                    |
| <cprod>181</cprod>                                                                                                    |
| <cean>9300617000020</cean>                                                                                                    |
| <xprod>Garage door handle, Belucci design</xprod>                                                                                                    |
| <ncm>74081100</ncm>                                                                                                    |
|                                                                                                    |

Once the Outgoing Nota Fiscal is created and set to the initiated status, connected CO Invoice couldn't be processed alone. Connected Outgoing Nota Fiscal should 1<sup>st</sup> process and the further processing of CO Invoice is dependent on the Outgoing NF status which describes in the chapters below.

14.9.5 OUTGOING NF APPROVED

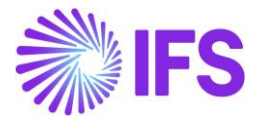

Once the Outgoing Nota Fiscal is Approved, connected CO Invoice will be automatically Approved.

| Out Going NF Status | CO Invoice Status | CO Status |
|---------------------|-------------------|-----------|
| Approved            | Approved          | Closed    |

#### 14.9.5.1 Receive Response File

The Brazilian tax authority SEFAZ will in real time validate the received NF-e XML file and send back a response XML which must be received by IFS prior to the physical release of goods.

Similar to the sending of XML process, 3<sup>rd</sup> party service provider will receive the response file from SEFAZ first and send the response information to IFS in the IFS style XML layout.

Once the IFS style XML response is received from the 3<sup>rd</sup> party service provider, IFS reads the file and recognize the correct Nota Fiscal by validating the "NF-e Key".

Then the *NF-e Information* tab will be updated with the values from xml file.

SEFAZ Status Code "100" indicates the response file is approved and these invoices are automatically printed and set to status "*PostedAuth*".

| Customer No                                                                                                    | Share V Credit/Correct                                                                                                    | tion Invoice 🗸                                                                                                |                                                                                                    |                                |                                                          |                      |                 |  |  |  |
|----------------------------------------------------------------------------------------------------|----------------------------------------------------------------------------------------------------|----------------------------------------------------------------------------------------------------|----------------------------------------------------------------------------------------------------|--------------------------------|----------------------------------------------------------|----------------------|-----------------|--|--|--|
| Customer No                                                                                                    |                                                                                                    | Rev Share v Credit/Correction Invoice v Posting v Installment Plan and Discounts Notes Add/Remove Invoice Fee |                                                                                                    |                                |                                                          |                      |                 |  |  |  |
| Customer No                                                                                                    |                                                                                                    |                                                                                                    |                                                                                                    |                                |                                                          |                      |                 |  |  |  |
|                                                                                                    | Customer Address Name                                                                                                    | Series ID                                                                                                    | Invoice No                                                                                                    | Company                        | Site                                                     | Invoice Created      | Order Created   |  |  |  |
| DU:BR-1                                                                                                    | DU:BR-1                                                                                                    | CD-1                                                                                                    | 33                                                                                                    | DU:BRAZIL-01                   | DUBR1                                                    | 2020-07-15           | 2020-07-15      |  |  |  |
| Amounts                                                                                                    |                                                                                                    |                                                                                                    |                                                                                                    |                                |                                                          |                      |                 |  |  |  |
| Eurrency                                                                                                    | Gross Amt                                                                                                    | Net Amt                                                                                                    | Tax Amt                                                                                                    | Currency Rate                  | Tax Currency Rate                                        |                      |                 |  |  |  |
| BRL                                                                                                    | 136,11                                                                                                    | 100,00                                                                                                    | 36,11                                                                                                    | 1                              | 1                                                        |                      |                 |  |  |  |
| INES GENERAL                                                                                                    | NF-E INFORMATION HISTO                                                                                                    | RY                                                                                                    |                                                                                                    |                                |                                                          |                      | •               |  |  |  |
| ssue Date                                                                                                    |                                                                                                    | NF-e Key                                                                                                    |                                                                                                    | NF-e Protocol No               |                                                          | NF-e Processing Date |                 |  |  |  |
| 2020-08-11                                                                                                    |                                                                                                    | 122008DUBR01                                                                                                  | TAXID0026500900000001910                                                                                                    | 135180015173174                | .OL                                                      | 2020-11-08           |                 |  |  |  |
| VF-e Status Code                                                                                                    |                                                                                                    | Return Message                                                                                                |                                                                                                    |                                |                                                          |                      |                 |  |  |  |
| 100                                                                                                    |                                                                                                    | Autorizado o us                                                                                               | so da NF-e                                                                                                    |                                |                                                          |                      |                 |  |  |  |
| -                                                                                                    | <pre>cfndcn:Message xm<br/><fndcn:type>Cd<br/><fndcn:function<br><fndcn:sender <br=""><fndcn:receiver<br><fndcn:sentat :<br=""><fndcn:expiresa<br><br/><br/><br/><br/><br/><br/><br/><br/><br/><br/><br/><br/><br/><br/><br/><br/><br/><br/><br/><br/><br/><br/><br/><br/><br/><br/><br/><br/><br/><br/><br/><br/><br/><br/><br/><br/><br/><br/><br/><br/><br/><br/><br/></fndcn:expiresa<br></fndcn:sentat></fndcn:receiver<br></fndcn:sender></fndcn:function<br></fndcn:type></pre> | instruct="u<br>ONNECT>NFE_RESP<br>><br>/><br>>                                                                | dcn:Type><br>ONSE <th>2<b>mas:mdcn</b>~ 5</th> <th>UAP-ENV:MustUnder</th> <th>stand="1"&gt;</th> <th></th>                                                           | 2 <b>mas:mdcn</b> ~ 5          | UAP-ENV:MustUnder                                        | stand="1">           |                 |  |  |  |
| - <so< th=""><th>AP-ENV:Body&gt;</th><th>nIns<b>="urn:if</b>s</th><th>world-com:schemas</th><th>:receive_nfe_</th><th>response service</th><th>receive nfe r</th><th></th></so<> | AP-ENV:Body>                                                                                                    | nIns <b>="urn:if</b> s                                                                                        | world-com:schemas                                                                                                    | :receive_nfe_                  | response service                                         | receive nfe r        |                 |  |  |  |
|                                                                                                    | <pne_state_il<br><pne_environ<br><pne_state_da<br><pne_state_us< th=""><th>&gt;35190804<br/>MENT&gt;2ATE&gt;15/01/<br/>SE&gt;1351900</th><th>10623000019055009<br/>IE_ENVIRONMENT&gt;<br/>201900261186<th>90000058191<br/>ATE&gt;<br/>TE_USE&gt;</th><th>000006895<th>STATE_ID&gt;</th><th>esponse_request</th></th></th></pne_state_us<></pne_state_da<br></pne_environ<br></pne_state_il<br>                                                                                         | >35190804<br>MENT>2ATE>15/01/<br>SE>1351900                                                                   | 10623000019055009<br>IE_ENVIRONMENT><br>201900261186 <th>90000058191<br/>ATE&gt;<br/>TE_USE&gt;</th> <th>000006895<th>STATE_ID&gt;</th><th>esponse_request</th></th> | 90000058191<br>ATE><br>TE_USE> | 000006895 <th>STATE_ID&gt;</th> <th>esponse_request</th> | STATE_ID>            | esponse_request |  |  |  |

SEFAZ responses with any other status codes will not be further processed (neither automatically nor through manual commands) and the Customer Invoice will remain in status "Preliminary". Handling all these scenarios are described in chapters below.

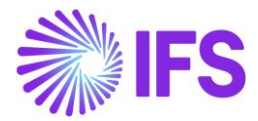

#### 14.9.6 OUTGOING NF DECLINED

Outgoing Nota Fiscal could be Declined by the Brazilian tax authority. This could happen when the issuer or recipient has some pending issue and irregularities with the Brazilian Government, i.e. may not perform business transactions within the state.

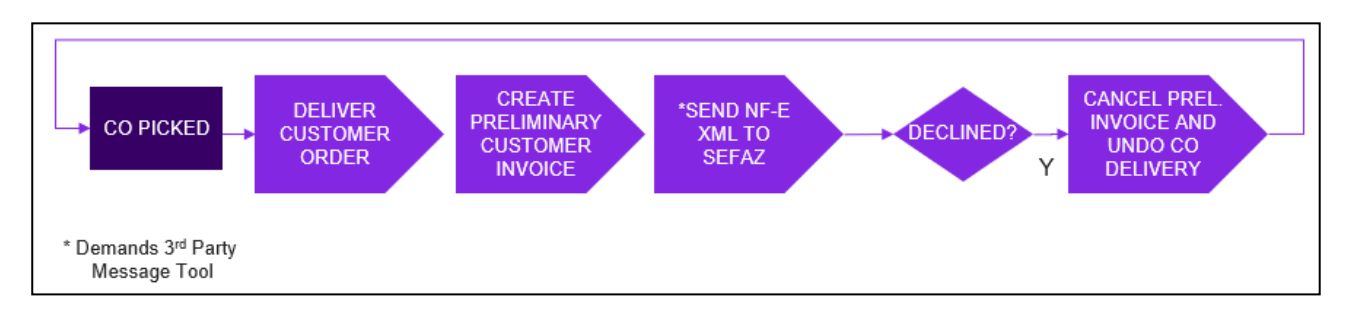

When a Nota Fiscal is declined it cannot be voided or cancelled and the Nota Fiscal number cannot be used again.

| Outgoing Nota Fiscal - 00910000029 👻 1 of 1 |                                                                                                    |               |                         |  |  |  |  |  |  |
|---------------------------------------------|----------------------------------------------------------------------------------------------------|---------------|-------------------------|--|--|--|--|--|--|
| ≪ / ₽ ∨ Customer Invoice C                  | Customer Invoice Postings Analysis     Customer Invoice Postings Analysis     Customer Invoice Postings Analysis |               |                         |  |  |  |  |  |  |
| Sender                                      |                                                                                                    | Receiver      |                         |  |  |  |  |  |  |
| Company                                     |                                                                                                    | Customer      |                         |  |  |  |  |  |  |
| DU-BR                                       |                                                                                                    | DU-BRCUST-1   |                         |  |  |  |  |  |  |
| Company Name                                |                                                                                                    | Customer Name |                         |  |  |  |  |  |  |
| DU-BR Company                               |                                                                                                    | DU-BRCUST-1   |                         |  |  |  |  |  |  |
|                                             |                                                                                                    |               |                         |  |  |  |  |  |  |
| Nota Fiscal Series                          | Nota Fiscal No                                                                                                    |               | Invoice Date            |  |  |  |  |  |  |
| 009                                         | 10000029                                                                                                    |               | 7/17/2022               |  |  |  |  |  |  |
| Object Type                                 | Object Reference                                                                                                    |               | Object Reference Status |  |  |  |  |  |  |
| Customer Order Invoice                      |                                                                                                    |               | Cancelled               |  |  |  |  |  |  |
| Business Transaction Id                     | Payment Terms                                                                                                    |               | Currency Code           |  |  |  |  |  |  |

Once IFS Cloud received the Declined response message from the 3<sup>rd</sup> part integrator, Outgoing Nota Fiscal is set to the status "*Declined*".

| LINES         | ADDRESS | GENERAL | NF-E INFORM | NATION              |                          |                        |
|---------------|---------|---------|-------------|---------------------|--------------------------|------------------------|
| Issue Date    |         |         |             | NF-e Key            |                          | NF-e Protocol No       |
| 7/17/2022     |         |         |             | 3522071234567890123 | 346500910000002910020850 | 135180015173174LOL     |
| NF-e Processi | ng Date |         | 1           | NF-e Status Code    |                          | Return Message         |
| 1/10/2022     |         |         | l           | 110                 |                          | Denegado o uso da NF-e |

NF-e Status Code "110" and "303" are examples of response codes meaning the Nota Fiscal is declined.

Subsequently, the connected CO Invoice get "Cancelled".

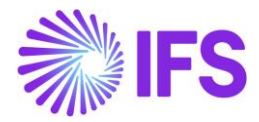

| Customer Ir                  | IVOICE DU-BRCUST                     | -1 - DU-BRCUST-1 - | 208503 - CUSTORDDEB - V1 | 0260 🔻 1 of 1       |                   | ancelled     |
|------------------------------|--------------------------------------|--------------------|--------------------------|---------------------|-------------------|--------------|
| « Ø / B ~                    | Share $\checkmark$ Posting           | y ∨ Installment    | t Plan and Discounts     | Notes View Electron | ic Nota Fiscal    | $\heartsuit$ |
| Customer No<br>D DU-BRCUST-1 | Customer Address Name<br>DU-BRCUST-1 | Series ID<br>PR    | Invoice No<br>208503     | Company<br>DU-BR    | Site<br>DUBR1     |              |
| Invoice Created<br>7/17/2022 | Order Created<br>7/17/2022           |                    |                          |                     |                   |              |
| Amounts                      |                                      |                    |                          |                     |                   | ^            |
| Currency<br>BRL              | Gross Amt<br>176.13                  | Net Amt<br>100.00  | Tax Amt<br>76.13         | Currency Rate<br>1  | Tax Currency Rate |              |

| Outgoing NF Status | CO Invoice Status | CO Status |
|--------------------|-------------------|-----------|
| Declined           | Cancelled         | Picked    |

In this scenario, it's always the "Preliminary" CO Invoice which is get Cancelled and no reversal voucher will be created. Once the CO Invoice is cancelled, connected CO is automatically set to the status of "Picked" (IFS Core functionality).

#### 14.9.7 CANCELLATION REQUEST SENT TO THE APPROVED OUTGOING NF

The general rule stated by Brazilian government says that companies are allowed to Cancel Authorized Nota Fiscals up until 24 hours from the issue date and time. There are some scenarios that still allow cancellation even after 24 hours (can be connected to penalty fee or audit).

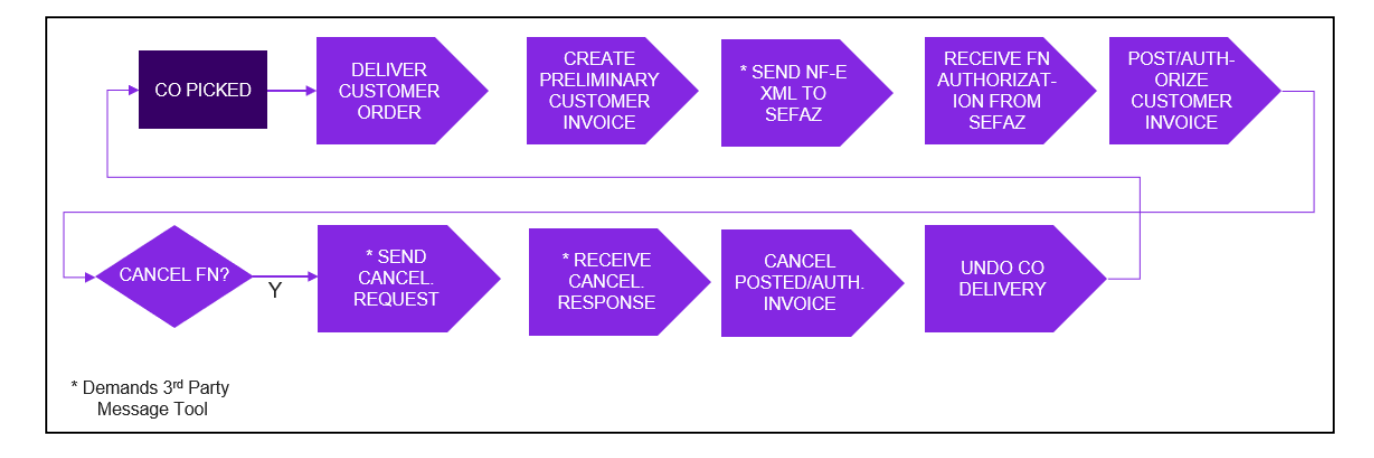

| Outgoing NF Status       | CO Invoice Status | CO Status |  |
|--------------------------|-------------------|-----------|--|
| Cancelation Request Sent | Authorized        | Closed    |  |

The **Send Cancel Request** command will generate an outgoing xml file representing the request to cancel the referenced Nota Fiscal number.

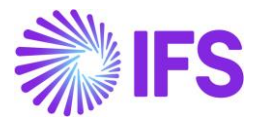

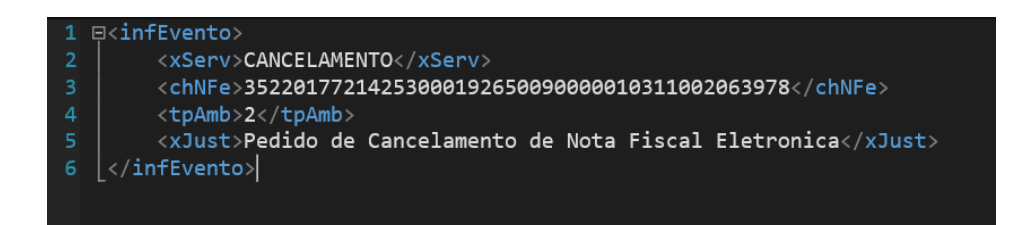

In the above scenario, Outgoing Nota Fiscal status is set to the "Cancelation Request Sent" while connected CO is still Authorized and CO status is Closed.

#### 14.9.8 CANCEL APPROVED FOR OUTGOING NOTA FISCAL

Once the Outgoing Nota Fiscal cancellation request get accepted by the Brazilian Tax Authority, cancelled response message will receive to the IFS Application via a 3<sup>rd</sup> party integrator and the Outgoing Nota Fiscal is set to the status of "Cancelled and the connected CO Invoice too will get automatically Cancelled.

| Out Going NF Status | <b>CO Invoice Status</b> |            | CO Status |
|---------------------|--------------------------|------------|-----------|
| Cancelled           | Cancelled                | (Cancelled | Picked    |
|                     | PostedAuth Invoice)      |            |           |

In the above scenario, it's always the PostedAuth CO Invoice getting cancelled, hence a reversal "K" Voucher is created reversing the original CO Invoice postings.

| Outgoing Nota Fiscal - 01000080137  |                                   |                              |                                 |  |  |  |  |  |  |  |
|-------------------------------------|-----------------------------------|------------------------------|---------------------------------|--|--|--|--|--|--|--|
| Q Search (14) Advanced              |                                   |                              | <del>д</del>                    |  |  |  |  |  |  |  |
| Nota Fiscal ID  Nota Fiscal Series  | ▼ Document Type ▼ Status: Cance   | elled 🔹 🗙 More 👻 🗢 Favorites | Saved Searches v                |  |  |  |  |  |  |  |
| ≫ ▼ 1 of 14 Ø ↓ Customer Invoice CC | ustomer involce Postings Analysis |                              | Cancelled 🔅                     |  |  |  |  |  |  |  |
|                                     |                                   |                              |                                 |  |  |  |  |  |  |  |
| Document Type<br>Goods Nota Fiscal  |                                   |                              |                                 |  |  |  |  |  |  |  |
| Sender                              |                                   | Receiver                     |                                 |  |  |  |  |  |  |  |
| Company                             | Company Name                      | Customer                     | Customer Name                   |  |  |  |  |  |  |  |
| STDBRAZIL                           | STDBRAZIL - PLEASE DON'T CHANGE T | BR DOMESTIC CUST             | NF-E EMITIDA EM AMBIENTE DE HOM |  |  |  |  |  |  |  |
|                                     |                                   |                              |                                 |  |  |  |  |  |  |  |
| Site                                | Nota Fiscal Series                | Nota Fiscal No               | Entry Date                      |  |  |  |  |  |  |  |
| SP01                                | 010                               | 000080137                    | 07/01/2025                      |  |  |  |  |  |  |  |
| Issue Date                          | Object Type                       | Object Reference             | Object Reference Status         |  |  |  |  |  |  |  |
| 07/01/2025                          | Customer Order Involce            |                              | Cancelled                       |  |  |  |  |  |  |  |
| Currency Code                       | Currency Rate                     |                              |                                 |  |  |  |  |  |  |  |
| BRL                                 | 1                                 |                              |                                 |  |  |  |  |  |  |  |

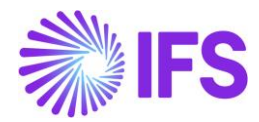

| Amounts              |         |         |           |                     |                          |                          |  |  |  |
|----------------------|---------|---------|-----------|---------------------|--------------------------|--------------------------|--|--|--|
| Gross Amoun          | t       |         |           | Net Amount          |                          | Tax Amount               |  |  |  |
| 176.13               |         |         |           | 100.00              |                          | 76.13                    |  |  |  |
| LINES                | ADDRESS | GENERAL | NF-E INFO | -E INFORMATION      |                          |                          |  |  |  |
| Issue Date NF-e Ke   |         |         |           | NF-e Key            |                          | NF-e Protocol No         |  |  |  |
| 7/5/2022             |         |         |           | 3522071234567890123 | 346500910000001610020696 | 135180015173174LOL       |  |  |  |
| NF-e Processing Date |         |         |           | NF-e Status Code    |                          | Return Message           |  |  |  |
| 6/20/2022            |         |         |           | 135                 |                          | Autorizado o uso da NF-e |  |  |  |

After receiving a cancel request approval xml file from the tax authority, the NF-e status code will be updated to "135 - Cancelamento Homologado" and the Customer Invoice status will be changed to "Cancelled".

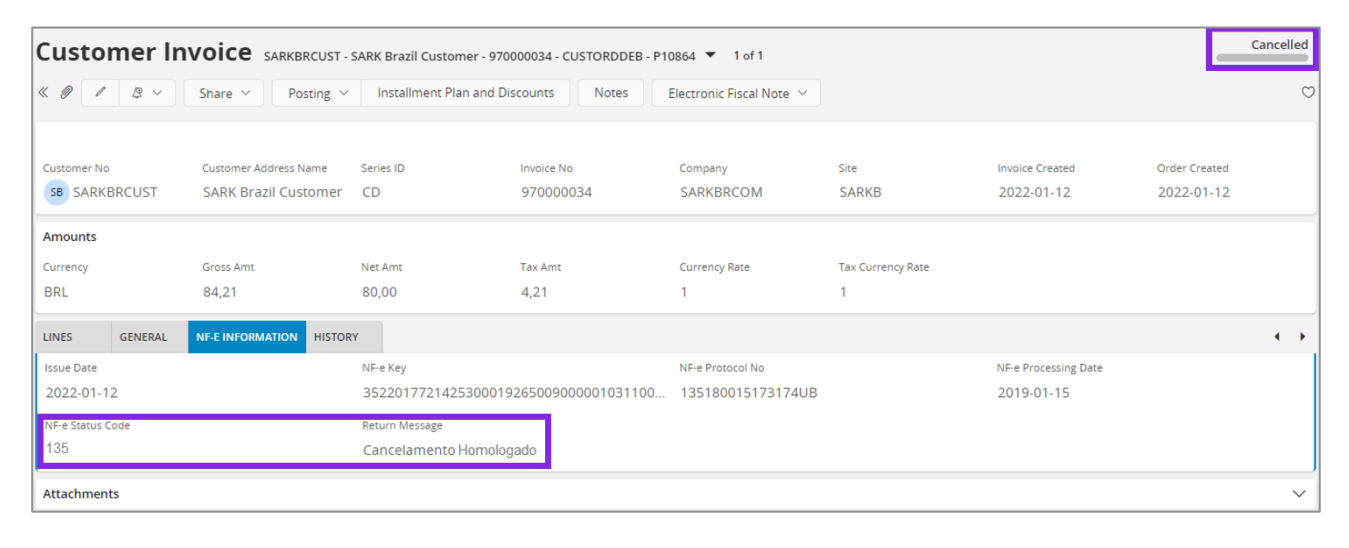

The referenced Customer Order will change status back to "Picked".

| Customer Order P10864 🕶 1 of 1 |                      |                             |                        |             |               |            |                        |            | -                           | Picked                  |                                |
|--------------------------------|----------------------|-----------------------------|------------------------|-------------|---------------|------------|------------------------|------------|-----------------------------|-------------------------|--------------------------------|
| « 🖉 + 🖉 🖻                      | ₿ ∨ Share            | ✓ Operations ✓              | Freight ~ Invoice      | e 🗸 Related | Pages 🗸       | Copy Order | Order History          | Sales Prom | otions ~ Commissio          | ns 🗸                    | : 0                            |
|                                |                      |                             |                        |             |               |            |                        |            |                             |                         |                                |
| Order No                       | Customer             |                             | Site                   |             | Order Type    |            | Wanted Delivery D      | ate/Time   |                             |                         |                                |
| P10864                         | SB SARKBRCU          | JST - SARK Brazil Custom    | er SARKB               |             | NO            |            | 1/12/22, 12:00         | AM         |                             |                         |                                |
| Order Amounts                  |                      |                             |                        |             |               |            |                        |            |                             |                         | ^                              |
| Total Net Amount/Base          | Total Contribution M | Margin/Base Contribution Ma | argin(%) Total Net     | Amount/Curr | Total Tax Amo | unt/Curr   | Total Gross Amour      | nt/Curr    |                             |                         |                                |
| 📃 80.00 BRL                    | 20.00 BRL            | 25.00                       | <b>E</b> 80.0          | 00 BRL      | 📃 4.21 BF     | RL         | 📃 84.21 BRL            |            |                             |                         |                                |
| LINES RENTAL LINES             | ORDER DETAILS CH     | ARGES INVOLVED PARTIE       | s                      |             |               |            |                        |            |                             |                         | • •                            |
| · □ ▼ ► +                      | 1                    |                             |                        |             |               |            |                        |            |                             |                         | •                              |
| 🗸 🗄 🖉 Line No                  | Del No               | Sales Part No               | Sales Part Description | Sales Qty   | Sales UoM     | Price/Curr | Price Incl<br>Tax/Curr | Price UoM  | Total Calc Sales Price/Curr | Discount<br>Amount/Curr | Total Order Lin<br>Discount (% |
| 🗆 🗄 🖉 1                        | 1                    | 001                         | 🖻 Outer Cover          | 1           | pcs           | 80.00      | 84.21                  | pcs        | 80.00                       | 0.00                    | c                              |
|                                |                      |                             |                        |             |               |            |                        |            |                             |                         |                                |
| Attachments                    |                      |                             |                        |             |               |            |                        |            |                             |                         | $\sim$                         |

If a Payment Proposal, Mixed Payment, RMA, Credit Invoice or Correction Invoice is attached to any "PostedAuth" Invoice/Approved Nota Fiscal, an error will create to stop the cancellation process when receiving an approved cancellation response from SEFAZ.

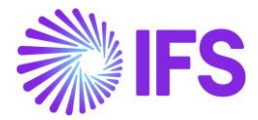

The K voucher is created and revert the original voucher postings.

# 14.9.9 CANCELLATION REQUEST SENT TO THE APPROVED 2ND ( DELIVERY) OUTGOING $_{\rm NF}$

There are some specific cancellation handling for the scenarios which requires two Nota Fiscals for the same transaction, typically the Sales for Future Delivery and the Triangular Sales scenarios, where the 2<sup>nd</sup> Nota Fiscal is created from the Outgoing Tax Document.

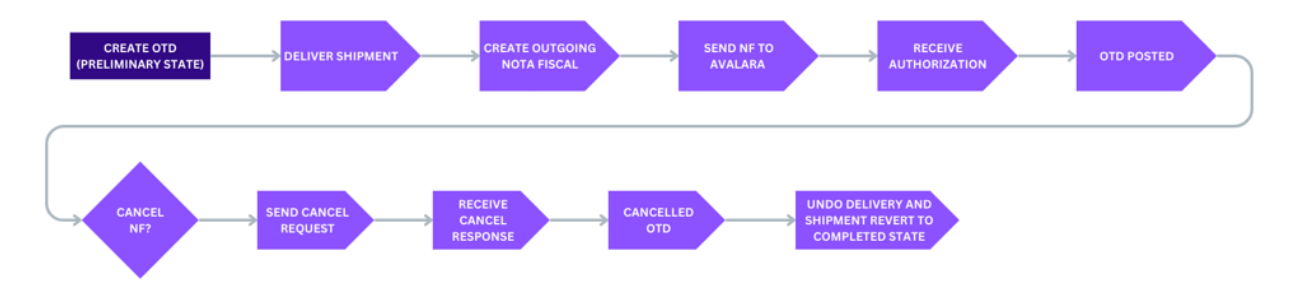

| Outgoing NF Status | Outgoing Tax Document<br>Status | CO Status |
|--------------------|---------------------------------|-----------|
| Cancelled          | Cancelled                       | Picked    |

When cancelling the 2<sup>nd</sup> Nota Fiscal there are a few validations to be considered.

For Sales for Future Delivery (using Stage Billing), the 1st NF (Invoice NF) cannot be cancelled if an Outgoing Tax Document (OTD) exists. The OTD must be cancelled before proceeding with NF cancellation. If a 2nd NF (Delivery NF) exists, the system restricts the cancellation of the 1st NF and requires the cancellation of the 2nd NF first.

For Triangular Sales, the 1st NF (Invoice NF) cannot be cancelled if the 2nd NF (Delivery NF) exists. User must first send a cancellation request for the 2nd NF, which will trigger the automatic cancellation of the OTD along with 2<sup>nd</sup> and 1<sup>st</sup> cancellations. These validations ensure proper sequence, and compliance, and prevent inconsistencies in tax reporting.

| Outgoing Nota Fiscal - 00700010           C Search (19)           Advanced           Status *         Nota Fiscal ID *           Nota Fiscal ID *         Nota Fiscal Series * | D0144                 | scal Number 🔻 More 🔻 🗢 Favorites | Search           | 푸<br>Saved Searches 🗸 🗸 |
|----------------------------------------------------------------------------------------------------|-----------------------|----------------------------------|------------------|-------------------------|
| ≫ ▼ 1 of 19 A ~ Outgoing Tax Document Outgoing Tax Document                                                                                                    | n Postings Analysis   |                                  |                  | Cancelled               |
| Document Type<br>Goods Nota Fiscal                                                                                                    |                       |                                  |                  |                         |
| Sender                                                                                                    |                       | Receiver                         |                  |                         |
| Site Site Name                                                                                                    |                       | Site                             | Site Name        |                         |
| SP01 Site SP01                                                                                                    |                       | MG01                             | Site MG01        |                         |
|                                                                                                    |                       |                                  |                  |                         |
| Site                                                                                                    | Nota Fiscal Series    | Nota Fiscal No                   | Entry Date       |                         |
| SP01                                                                                                    | 007                   | 000100144                        | 2/25/2025        |                         |
| Issue Date                                                                                                    | Object Type           | Object Reference                 | Object Reference | Status                  |
| 2/25/2025                                                                                                    | Outgoing Tax Document | 1164                             | Posted           |                         |

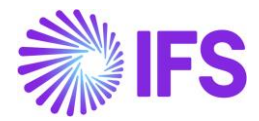

After receiving a cancel request approval NF file from the tax authority, the NF-e status code will be updated to "101 - Cancelamento Homologado" and the Outgoing Tax Document status will be changed to "Cancelled".

| LINES ADDRESS GENERAL NF-E INFORMATIO        | N                |                    |                  |
|----------------------------------------------|------------------|--------------------|------------------|
| Download XML File                            |                  |                    |                  |
| Nota Fiscal Response                         |                  |                    |                  |
| NF-e Key                                     | NF-e Protocol No | NF-e Approval Date | NF-e Status Code |
| 35250204106230000190550070001001271000008065 | 135250001585567  | 2/24/2025          | 101              |
| Return Message                               |                  |                    |                  |
| 🖻 Cancelamento de NF-e homologado            |                  |                    |                  |
|                                              |                  |                    |                  |

| Outgoing Tax Document                        |                         |                  |                    |                  |                        |               |
|----------------------------------------------|-------------------------|------------------|--------------------|------------------|------------------------|---------------|
| C Search (6) Advanced                        |                         |                  |                    |                  |                        | <b></b>       |
| Status ▼ Tax Document No ▼ Source Ref Type ▼ | Created Date 👻 More 👻 ♡ | Favorites Search |                    |                  | Saved                  | Searches V    |
| ≫ 1068 ▼ 1 of 6                              |                         |                  |                    |                  | Canc                   | elled         |
| + 🖻 🖊 🙏 - Shipment View Outgoing             | g Nota Fiscal           |                  |                    |                  |                        | Ö             |
| Tax Document No<br>1068                      | Series ID               |                  | Series No          | Souri            | ce Ref Type<br>ment    |               |
| Source Reference                             | Created Date            |                  | Voucher Date       |                  |                        |               |
| 1192                                         | 2/24/2025               |                  | 2/24/2025          |                  |                        |               |
| Total Amounts                                |                         |                  |                    |                  |                        |               |
| Total Net Amount                             | Total Tax Amount        |                  | Total Gross Amount | Curre            | ency                   |               |
| 1230.00                                      | 133.55                  |                  | 1363.55            | BRL              |                        |               |
| GENERAL LINES                                |                         |                  |                    |                  |                        |               |
| Sender                                       |                         |                  | Receiver           |                  |                        |               |
| Sender Type Sender ID                        | Send                    | nder Description | Receiver Type      | Receiver ID      | Receiver Description   |               |
| Site SP01                                    | Site                    | e SP01           | Customer           | BR DOMESTIC CUST | NF-E EMITIDA EM AMBIEN | NTE DE HOMOLO |
|                                              |                         |                  | Final Consumer     |                  |                        |               |

For both Sales for Future Delivery and Triangular Sales, the cancellation of a Nota Fiscal (NF) executes the reversal of all associated financial postings. Upon NF cancellation, the system automatically reverses M297 and M307 to ensure accurate tax and financial reconciliation.

14.9.10 RECEIVED Error response from the Brazilian Tax Authority

If a Brazilian tax authority recognized errors in the request file, they will send an Error responses via the 3<sup>rd</sup> party integrator. There could be 2 types of Errors as describes bellow,

| Outgoing NF Status | CO Invoice Status                                                          | CO Status |
|--------------------|----------------------------------------------------------------------------|-----------|
| Error              | Preliminary<br>-Rectify the error and re-send<br>the NFE (Use Same NFe No) | Closed    |

-Receive an Error Response which could be rectified

-Receive an Error Response which couldn't be rectified

| <b>Outgoing NF Status</b> | CO Invoice Status               | CO Status |
|---------------------------|---------------------------------|-----------|
| Error                     | Cancelled (Preliminary Invoice) |           |

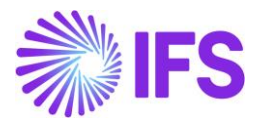

When a Nota Fiscal is rejected due to some error in the schema of xml file or some inconsistent information, the Nota Fiscal number can be used again. The companies can fix the issue found in such Nota Fiscal and request authorization again. If the problem cannot be fixed, the Nota Fiscal must be **Voided**. A void request must be sent and approved by the Tax Authority. After the tax authority approved the void request, the Nota Fiscal number cannot be used again.

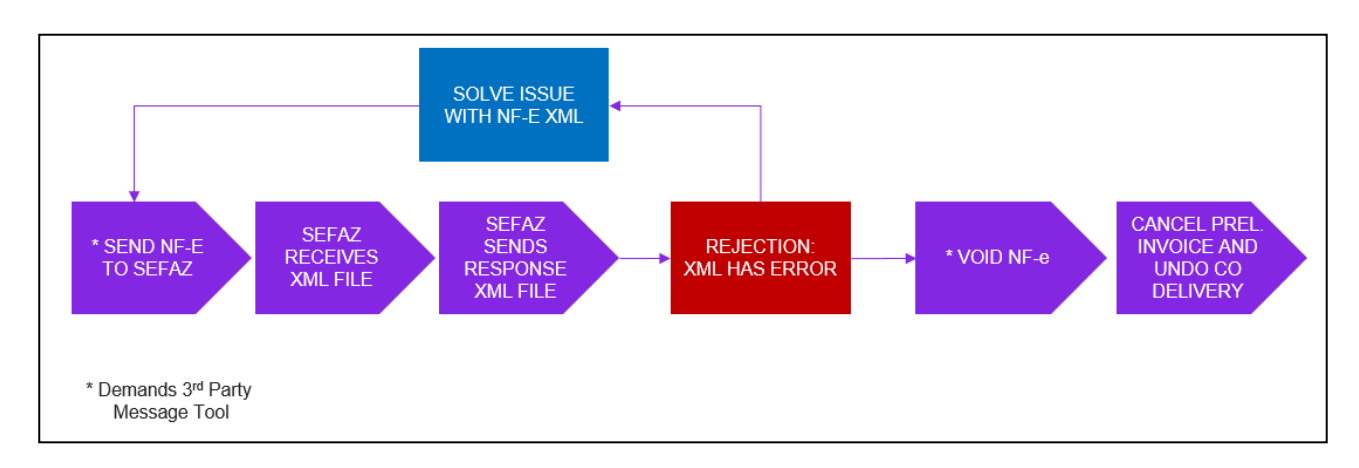

When the return message from the Tax Authority is "Error" the **command Send Void Request** will be available in the **Outgoing Nota Fiscal** page.

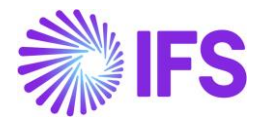

| Outgoing Nota Fis                                            | cal - 010000080136                           |                                                   |                                              |  |  |  |  |
|--------------------------------------------------------------|----------------------------------------------|---------------------------------------------------|----------------------------------------------|--|--|--|--|
| Q Search (24+) Advanced 7                                    |                                              |                                                   |                                              |  |  |  |  |
| Nota Fiscal ID  Nota Fiscal Series Search Clear              | ▼ Document Type ▼ Status: Error              | $\bullet$ X More $\bullet$ $\heartsuit$ Favorites | Saved Searches 🗸 🗸                           |  |  |  |  |
| ≫     ▼     1 of 24+         ✓        ✓     Send Nota Fiscal | end Vold Request                             | Customer Involce Postings Analysis                | Error                                        |  |  |  |  |
| Document Type<br>Goods Nota Fiscal                           |                                              |                                                   |                                              |  |  |  |  |
| Sender                                                       |                                              | Receiver                                          |                                              |  |  |  |  |
| Company                                                      | Company Name                                 | Customer                                          | Customer Name                                |  |  |  |  |
| STDBRAZIL                                                    | STDBRAZIL - PLEASE DON'T CHANGE T            | BR DOMESTIC CUST                                  | NF-E EMITIDA EM AMBIENTE DE HOM              |  |  |  |  |
|                                                              |                                              |                                                   |                                              |  |  |  |  |
| Site                                                         | Nota Fiscal Series                           | Nota Fiscal No                                    | Entry Date                                   |  |  |  |  |
| SP01                                                         | 010                                          | 000080136                                         | 06/01/2025                                   |  |  |  |  |
| Issue Date                                                   | Object Type                                  | Object Reference                                  | Object Reference Status                      |  |  |  |  |
| 06/01/2025                                                   | Customer Order Involce                       | 205014                                            | Preliminary                                  |  |  |  |  |
| Currency Code                                                | Currency Rate                                |                                                   |                                              |  |  |  |  |
| BRL                                                          | 1                                            |                                                   |                                              |  |  |  |  |
| Nota Fiscal Text                                             |                                              |                                                   |                                              |  |  |  |  |
| Trib aprox R\$ 379,52 Federal e R\$ 257,89                   | Estadual Fonte: IBPTValor total do ICMS rela | ativo ao Fundo de Combate à Pobreza (FCP          | ) para a UF de destino: R\$ 28,65Valor total |  |  |  |  |
| Fiscal Document Model                                        | Payment Terms                                | Business Transaction ID                           |                                              |  |  |  |  |
| 55                                                           | 20                                           | 100                                               |                                              |  |  |  |  |

The **Send Void Request command** will generate an outgoing xml file representing the request to void the referenced Nota Fiscal number and the Outgoing Nota Fiscal is set to the status *"Sent Void Request"*.

| Outgoing Nota Fiscal - 0091       | Sent Void Request            |   |
|-----------------------------------|------------------------------|---|
| ≪ / ₽ × Customer Invoice Customer | er Invoice Postings Analysis | Q |
| Sender                            | Receiver                     |   |
| Company                           | Customer                     |   |
| DU-BR                             | DU-BRCUST-1                  |   |
| Company Name                      | Customer Name                |   |
| DU-BR Company                     | Company Name DU-BRCUST-1     |   |

After receiving a void request approval xml file from the tax authority, the NF-e status code will be updated to "102 - Inutilização de número homologado" and the Outgoing NF status is set to "Voided".

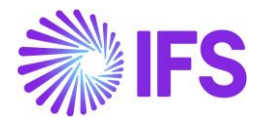

Return Message

Autorizado o uso da NF-e

| g Nota Fiscal 🛛                   |                                            | Company DU-BR Company |
|-----------------------------------|--------------------------------------------|-----------------------|
| Outgoing Nota Fiscal - 0091       | 00000028 - 1 of 1                          | Voided                |
| « 🖉 🖉 × Customer Invoice Custome  | r Invoice Postings Analysis                | $\bigcirc$            |
| Sender                            | Receiver                                   |                       |
| Company                           | Customer                                   |                       |
| DU-BR                             | DU-BRCUST-1                                |                       |
| Company Name                      | Customer Name                              |                       |
| DU-BR Company                     | DU-BRCUST-1                                |                       |
|                                   |                                            |                       |
| Amounts                           |                                            |                       |
| Gross Amount                      | Net Amount                                 | Tax Amount            |
| 176.13                            | 100.00                                     | 76.13                 |
| LINES ADDRESS GENERAL NF-E INFORM | IATION                                     |                       |
| Issue Date                        | NF-e Key                                   | NF-e Protocol No      |
| 7/17/2022                         | 352207123456789012346500910000002810020850 | 135180015173174LOL    |

The connected Customer Order Invoice status will be changed to "Cancelled".

102

NF-e Status Code

NF-e Processing Date

6/20/2022

| Customer l      | <b>NVOICE</b> DU-BRCUST    | r-1 - DU-BRCUST-1 | - 208502 - CUSTORDDEB - V1 | 0260 🔻 1 of 1       | Ca                | ncelled |
|-----------------|----------------------------|-------------------|----------------------------|---------------------|-------------------|---------|
| « Ø / Q ~       | Share $\checkmark$ Posting | y Installmer      | nt Plan and Discounts      | Notes View Electron | ic Nota Fiscal    | C       |
| Customer No     | Customer Address Name      | Series ID         | Invoice No                 | Company             | Site              |         |
| DU-BRCUST-1     | DU-BRCUST-1                | PR                | 208502                     | DU-BR               | DUBR1             |         |
| Invoice Created | Order Created              |                   |                            |                     |                   |         |
| 7/17/2022       | 7/17/2022                  |                   |                            |                     |                   |         |
| Amounts         |                            |                   |                            |                     |                   |         |
| Currency        | Gross Amt                  | Net Amt           | Tax Amt                    | Currency Rate       | Tax Currency Rate |         |
| BRL             | 176.13                     | 100.00            | 76.13                      | 1                   | 1                 |         |
| LINES GENERAL   | NF-E INFORMATION HIS       | STORY             |                            |                     |                   | • •     |
|                 |                            |                   | Indicators                 |                     |                   |         |
| Invoice Type    | ar Ordar Iquaica Dabit     |                   | Price Adjustment           |                     |                   |         |

The referenced Customer Order will change status back to "Picked".

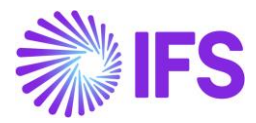

| Customer O            | rder v10260 - 1          | of 1                   |                        |                       | Picked                  |
|-----------------------|--------------------------|------------------------|------------------------|-----------------------|-------------------------|
| « // + / B            |                          | Operations ~           | Freight Y Invoice      | ✓ Related Pages ∨     | : 0                     |
| Order No              | Customer                 |                        | Site                   | Order Type            | Wanted Delivery Date/Ti |
| V10260                | DU-BRCUST-1 - DU-B       | RCUST-1                | DUBR1                  | NO                    | 7/18/22, 12:00 AM       |
| Order Amounts         |                          |                        |                        |                       |                         |
| Total Net Amount/Base | Total Contribution Margi | Contribution Margin(%) | Total Net Amount/Curr  | Total Tax Amount/Curr | Total Gross Amount/Curr |
| 📃 100.00 BRL          | 0.00 BRL                 | 0.00                   | 📃 100.00 BRL           | 📃 76.13 BRL           | 📃 176.13 BRL            |
| LINES RENTAL LINES    | S ORDER DETAILS CHARG    | ES INVOLVED PARTIE     | S                      |                       | ٠ •                     |
|                       | + /                      |                        |                        |                       | 24 ~ 🔳 ~                |
| 🗸 🥒 Line No           | Del No Sa                | les Part No            | Sales Part Description | Sales Qty Sales UoM   | Confirmed Price         |

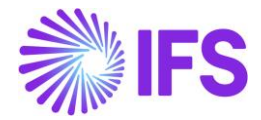

## 14.10 Handling Of Transport Related Attributes In Outgoing Nota Fiscal For Deliveries Handled By 3rd Party Forwarders/Suppliers

In here we consider about outgoing Nota Fiscal behavior if the Transportation process happen with 3<sup>rd</sup> party (Forwarder). Mainly Brazilian Tax Authority SEFAZ request details of Transportation including Forwarder, Delivery info, weights and Volume etc.

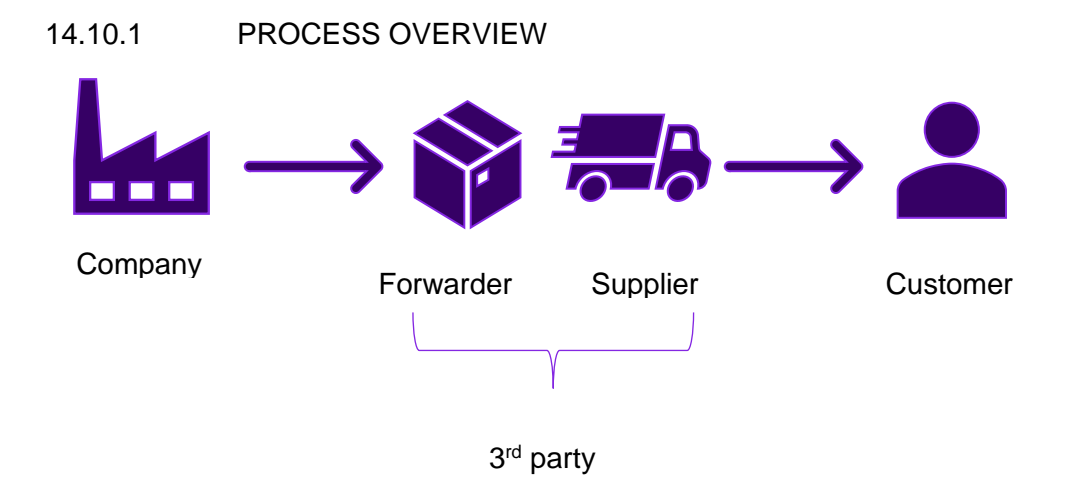

#### 14.10.2 BASIC DATA

From the functional point of view, forwarder is not the actual transport service provider and most of the time they will get a service supplier to arranger the delivery. So basically, forwarder coordinate the shipment with their customer and service supplier.

Connect a Supplier to the Forwarder in the *Application Base Setup/Enterprise/Forwarder* page. Brazilian tax details can be defined in the *Application Base Setup/Enterprise Supplier* page under *Address/Document Tax Information* tab.

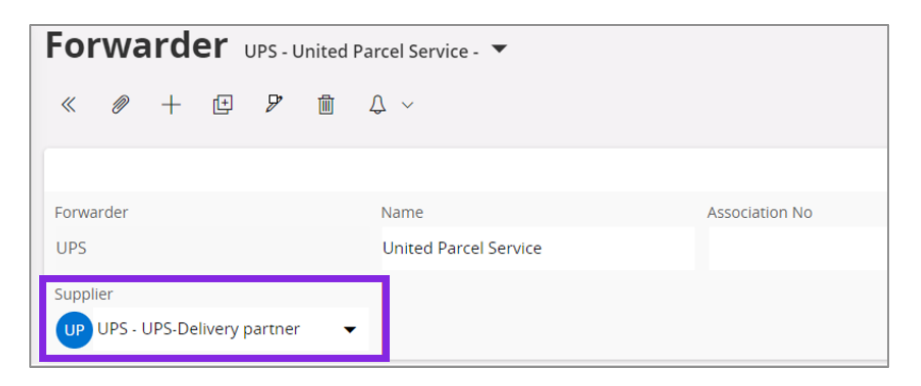

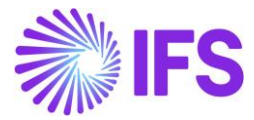

| Supplier<br>UPS             | 1                        | lame<br>JPS-Delivery partner |
|-----------------------------|--------------------------|------------------------------|
|                             |                          |                              |
| Address ID: UPS AD1         |                          |                              |
| Q + 🖻 🖉 🛍                   |                          |                              |
|                             |                          |                              |
| Supplier's Own Address ID   | 2                        | upplier Name                 |
|                             |                          |                              |
| GENERAL ADDRESS INFORMATION | DELIVERY TAX INFORMATION | DOCUMENT TAX INFORMATION     |
|                             |                          |                              |
| 7 + 已 / 前                   | $\hat{\nabla}$ ~         |                              |
| (1) Company                 | Tax ID Type              | Tax ID Number                |
| ∧ 🕢 : RCCOM2                |                          |                              |
| ADDRESS SPECIFIC TAX ID NU  | MBERS                    |                              |
| $\nabla + \mathbb{Z}$       |                          |                              |
| 🗸 🛛 Tax ID Type             | Tax ID Number            |                              |
| С Е СМРЈ                    | 19940987654321           |                              |
| STATE_REG                   | 20220804                 |                              |

#### 14.10.3 TRANSPORTATION DETAILS IN NFe

Users need to enter below new attributes manually in outgoing nota Fiscal just before sending it to Brazilian tax authority SEFAZ.

Vehicle & Package details :

| Attributes            |  |
|-----------------------|--|
| Vehicle License Plate |  |
| Vehicle Country       |  |
| Vehicle State         |  |
| Volume Numbers        |  |
| Volume Labels         |  |

Below attributes are fetched from the customer invoices or outgoing tax document according to the below mentioned criteria.

| Attributes | Data entry method in customer order | Data  | entry | method | in | Shipment |
|------------|-------------------------------------|-------|-------|--------|----|----------|
|            |                                     | order |       |        |    |          |

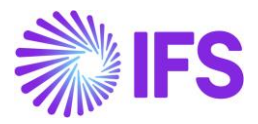

| Forwarder | Fetched from Customer invoice                     | Fetch from                          |
|-----------|---------------------------------------------------|-------------------------------------|
|           |                                                   | Shipment/General/Delivery           |
|           |                                                   | information/Forwarder               |
| Forwarder | retrieve from Forwarder basic data (default docu  | ument address) & possible to change |
| address   | via LOV.                                          |                                     |
| Supplier  | Fetched forwarder connected Supplier.             |                                     |
| Supplier  | retrieve supplier's default document address, po  | ssible to change via LOV.           |
| address   |                                                   |                                     |
| CNPJ      | retrieve from document tax information from sup   | plier under connected company.      |
| State Reg | retrieve from document tax information from sup   | plier under connected company.      |
| Net       | Total net weight of all lines from master part    | Fetched from                        |
| weight    | data.                                             | Shipment/general/weight/net weight  |
| Gross     | If Outgoing nota Fiscal going to make via         | Fetched from                        |
| Weight    | shipment, it can fetch from the Shipment. If else | Shipment/general/weight/Operative   |
|           | values fetched from reserved parts data           | gross weight                        |
| Volume    | Total volume of all lines from master part data   | Fetched from                        |
|           |                                                   | Shipment/general/Volume/operative   |
|           |                                                   | volume                              |
| Delivery  | Fetch directly from Customer invoice              | Fetched from Shipment               |
| Terms     |                                                   |                                     |
| Ship via  | Fetch directly from Customer invoice              | Fetched from Shipment               |
| code      |                                                   |                                     |

The details of 3<sup>rd</sup> party, coming to the Outgoing Nota Fiscal under the *address* tab.

| LINES      | ADDRESS   | GENERAL | NF-E INFORMATION |                            |                |                           |
|------------|-----------|---------|------------------|----------------------------|----------------|---------------------------|
| Sender     |           |         |                  |                            |                |                           |
| Document A | ddress ID |         |                  | Delivery Address ID        | CNPJ           | State Registration        |
| ADCOM2     |           |         |                  | ADCOM2                     | 12345678901234 | 1111111                   |
|            |           |         |                  |                            |                |                           |
| Receiver   |           |         |                  |                            |                |                           |
| Document A | ddress ID |         |                  | Delivery Address ID        | CNPJ           | State Registration        |
| CUSAD1     |           |         |                  | CUSAD1                     | 10010010010012 | 100100                    |
|            |           |         |                  |                            |                |                           |
| Forwarder  |           |         |                  |                            |                |                           |
| Forwarder  |           |         |                  | Forwarder Document Address | Supplier       | Supplier Document Address |
| DE DE - D  | OHL       |         |                  | 11                         | DHL            | SUP AD1                   |
| ENPJ       |           |         |                  | State Registration         |                |                           |
| 199401234  | 56789     |         |                  | 00040008                   |                |                           |
|            |           |         |                  |                            |                |                           |
|            |           |         |                  |                            |                |                           |

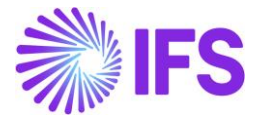

#### Other details are coming under General tab as follow.

| LINES         | ADDRESS  | GENERAL | NF-E INFORMATION |                |                       |                 |               |
|---------------|----------|---------|------------------|----------------|-----------------------|-----------------|---------------|
| Delivery Inf  | ormation |         |                  |                |                       |                 |               |
| Ship Via      |          |         |                  | Delivery Terms | Vehicle License Plate | Vehicle Country |               |
| test          |          |         |                  | TEST           | VEHI1234              | BR - BRAZIL     |               |
| Vehicle State |          |         |                  |                |                       |                 |               |
| SP            |          |         |                  |                |                       |                 |               |
|               |          |         |                  |                |                       |                 |               |
| Weight        |          |         |                  |                | Volume                |                 |               |
| Net Weight    |          |         | Gross Weight     |                | Volume                | Volume Numbers  | Volume Labels |
| 10 kg         |          |         | 10 kg            |                | 10 m3                 | N11             | V11           |

#### 14.10.4 TRANSPORTATION DETAILS IN NF- XML FILE

According to format of NFe file, 3<sup>rd</sup> party and other transportation details are passed to xml under "transp" element.

| •                                     |
|---------------------------------------|
| <transp></transp>                     |
| <modfrete>9</modfrete>                |
| <transporta></transporta>             |
| <cnpj>13.339.532/0001-08</cnpj>       |
| <pre><xnome>IP - BRSU1</xnome></pre>  |
| <ie> 65369841653658</ie>              |
| <pre><xender>BRSA1,,BR</xender></pre> |
|                                       |
| <pre><veictransp></veictransp></pre>  |
| <placa>123</placa>                    |
| <uf>RS</uf>                           |
|                                       |
| <vol></vol>                           |
| <qvol>0</qvol>                        |
| <esp>m3</esp>                         |
| <marca>2</marca>                      |
| <nvol>1</nvol>                        |
| <pre><pre>sol &gt;5</pre></pre>       |
| <pre><pre>cpesoE&gt;5</pre></pre>     |
|                                       |
| (/transn)                             |
| vy er unspy                           |

## 14.11 Enter Invoicing Plan/Project Transaction

Follow standard functionality to enter an Invoicing Plan/Project Transaction.

#### 14.12 Create Project Invoice

Create a preliminary Project Invoice.

#### <u>Note</u>

-When the Project Invoice created and is in "Preliminary" state, the IFS standard command on Project Preliminary Invoice "Send and Release Invoice"/"Release Invoice" is disabled.

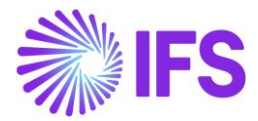

## 14.13 Create Outgoing Nota Fiscal

Company level parameter, "*Manually Process Nota Fiscal*" determines whether the Outgoing Nota Fiscal is automatically created when creating the Project Invoice or manually created from the **Project Invoice** page.

| > Application Base Setup > Enterprise > Company > Company > Invoice 2 |                                       |  |  |  |  |  |  |
|-----------------------------------------------------------------------|---------------------------------------|--|--|--|--|--|--|
| Invoice BR01 - Brazilian Company 01 🔻 1 of 1                          |                                       |  |  |  |  |  |  |
| » Ø 4 ~                                                               |                                       |  |  |  |  |  |  |
|                                                                       |                                       |  |  |  |  |  |  |
| Company                                                               | Name                                  |  |  |  |  |  |  |
| BR01                                                                  | Brazilian Company 01                  |  |  |  |  |  |  |
| GENERAL DEFAULT INVOICE TYPES PO MATCHING DOCUMENT N                  | MANAGEMENT NF-E COMPLIANCE            |  |  |  |  |  |  |
| / 1                                                                   |                                       |  |  |  |  |  |  |
| Nota Fiscal Management                                                |                                       |  |  |  |  |  |  |
| Manually Process Incoming Nota Fiscal                                 | Manually Process Outgoing Nota Fiscal |  |  |  |  |  |  |
| Attachments                                                           |                                       |  |  |  |  |  |  |
|                                                                       |                                       |  |  |  |  |  |  |

#### Process Overview

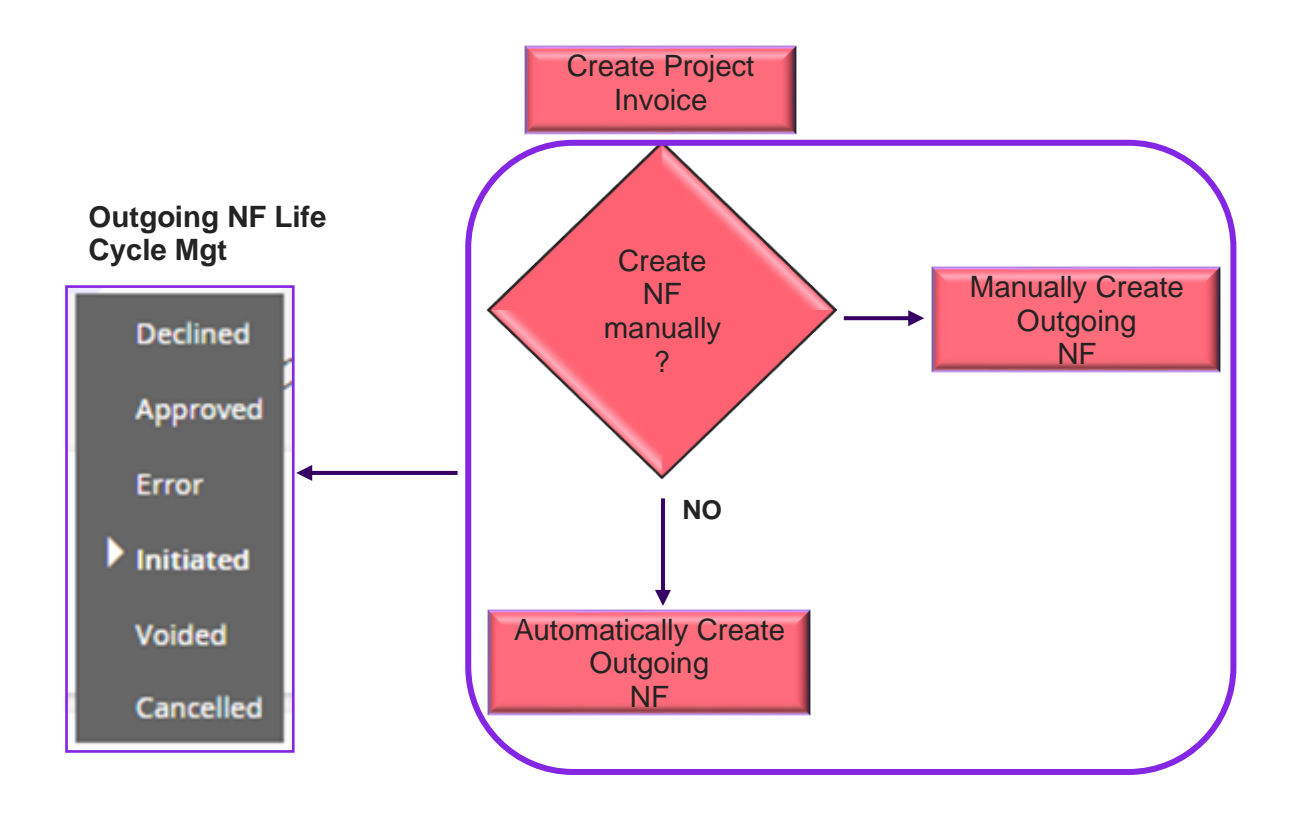

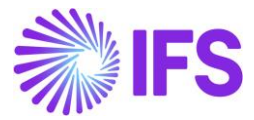

Below table shows, how this Company level parameter, *"Manually Process Nota Fiscal"* works with Project Invoice and the *Outgoing Nota Fiscal*.

| Parameter, Manually      | Outgoing Nota Fiscal object                        |  |
|--------------------------|----------------------------------------------------|--|
| Process Nota Fiscal      |                                                    |  |
| Enabled (Outgoing NF is  | First, Project Invoice is created and the Outgoing |  |
| Manually processed)      | NF need to be manually created by using the        |  |
|                          | command, Create Outgoing Nota Fiscal.              |  |
| Disabled (Outgoing NF is | When Project Invoice is created, the Outgoing NF   |  |
| Automatically processed) | object is automatically created.                   |  |
|                          |                                                    |  |

## 14.13.1 OUTGOING NF MANUALLY CREATED

Company level parameter, "Manually Process Nota Fiscal" is enabled, then in the Project Invoicing flow, Outgoing Nota Fiscal need to be manually created. To facilitate this manual process, command **Create Outgoing Nota Fiscal is** enabled on **Project Invoice**.

| $\bullet$ > | > Project Management > Involcing > Project Involce |         |                 |             |                  |            |             |               |                 |              |        |            |              |          |
|-------------|----------------------------------------------------|---------|-----------------|-------------|------------------|------------|-------------|---------------|-----------------|--------------|--------|------------|--------------|----------|
| Pr          |                                                    |         |                 |             |                  |            |             |               |                 |              |        |            |              |          |
| *           | Ű                                                  | /       | <u> </u>        | ↓ ∨ Not     | es Invoice Text  | Printout   | Customer    | Installment P | lan Create Outg | oing Nota Fi | scal   |            |              |          |
|             |                                                    |         |                 |             |                  |            |             |               |                 |              |        |            |              |          |
| Cust        | omer                                               |         |                 |             |                  |            |             | Customer Na   | ame             |              |        |            |              | Project  |
| NAS         | NA9001 Brazilian Customer (NA)                     |         |                 |             |                  |            |             |               |                 |              |        |            |              |          |
| Invo        | Invoice No Invoice Period Start                    |         |                 |             |                  |            |             |               | Invoice Pe      |              |        |            |              |          |
| 211         | 260                                                |         |                 |             |                  |            |             | 2/16/2024     |                 |              |        |            | ŧ            | 2/16/202 |
| Am          | ounts                                              |         |                 |             |                  |            |             |               |                 |              |        |            |              |          |
| Curr        | ency                                               |         |                 |             | Gross Amount     |            |             | Net Amount    |                 |              |        |            |              |          |
| BRL         |                                                    |         |                 |             | 2000.00          |            |             | 2000.00       |                 |              |        |            |              |          |
| LINE        | s                                                  | GENER   | AL              | PRE POSTING | ACCOUNTING       | NF-E INFOR | MATION      |               |                 |              |        |            |              |          |
| V           | 7 -                                                | + 1     |                 |             |                  |            |             |               |                 |              |        |            |              |          |
| ~           |                                                    | ltem ID | Invoice<br>Text | Description | Project          |            | Sub Project | Activity      | Report Code     | Quantity     | Price  | Net Amount | HSN/SAC Code |          |
|             | :                                                  | 1       | No              | Time        | BR-1 - Braziliar | Project-1  | S1 - S1     | A2 - A2       | T01 - Time      | 4            | 500.00 | 2000.00    |              |          |

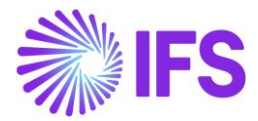

| > Project Management > Invoicing > Project Invoice 2 |                            |             |                |                 |              |            |            |
|------------------------------------------------------|----------------------------|-------------|----------------|-----------------|--------------|------------|------------|
|                                                      |                            |             |                |                 |              |            |            |
|                                                      | es Invoice Text Printout   | Customer    | Installment Pl | an View Outgoir | ng Nota Fiso | al         |            |
|                                                      |                            |             |                |                 |              |            |            |
| Customer                                             |                            |             | Customer Na    | me              |              |            |            |
| NA9001                                               |                            |             | Brazilian Cus  | stomer (NA)     |              |            |            |
| Invoice No                                           |                            |             | Invoice Period | d Start         |              |            |            |
| 211260                                               |                            |             | 2/16/2024      |                 |              |            |            |
| Amounts                                              |                            |             |                |                 |              |            |            |
| Currency                                             | Gross Amount               |             |                |                 |              | Net Amount | t          |
| BRL                                                  | 2040.82                    |             |                |                 |              | 2000.00    |            |
| LINES GENERAL PRE POSTING                            | ACCOUNTING NF-E INFOR      | MATION      |                |                 |              |            |            |
| $\nabla + \mathbb{Z}$                                |                            |             |                |                 |              |            |            |
| ✓ Item ID Text Description                           | Project                    | Sub Project | Activity       | Report Code     | Quantity     | Price      | Net Amount |
| □ : 1 № Time                                         | BR-1 - Brazilian Project-1 | S1 - S1     | A2 - A2        | T01 - Time      | 4            | 500.00     | 2000.00    |

*Outgoing Nota Fiscal* is created in "*Initiated*" state while the connected Project Invoice is in "Preliminary" state.

| Outgoing NF Status | Project Invoice Status |
|--------------------|------------------------|
| Initiated          | Preliminary            |

#### 14.13.2 OUTGOING NF AUTOMATICALLY CREATED

When the Company parameter, "Manually Process Nota Fiscal" is disabled, the Outgoing Nota Fiscal Object is automatically created in the Project Invoicing flow.

## 14.14 Outgoing Nota Fiscal Life Cycle Management

14.14.1 OUTGOING NF APPROVED

Once the Outgoing Nota Fiscal is approved, Outgoing Nota Fiscal status will change to **Approved**, and **Send and Release Invoice**/ **Release Invoice** command on the Project Invoice will be enabled.

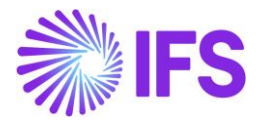

| Outgoing Nota Fis                               | cal - 010000080133                  |                                     |                                 |
|-------------------------------------------------|-------------------------------------|-------------------------------------|---------------------------------|
| Q Search (24+) Advanced                         |                                     |                                     | 꾸                               |
| Nota Fiscal ID  Nota Fiscal Series Search Clear | ▼ Document Type ▼ Status: Appro     | oved 🔻 X More 👻 🗢 Favorites         | Saved Searches V                |
| » 🔹 1 of 24+                                    |                                     |                                     | Approved                        |
| ∅ Å ∨ Send Cancel Request                       | Customer Involce Customer Involce P | Postings Analysis Correction Letter | Q                               |
|                                                 |                                     |                                     |                                 |
| Document Type<br>Goods Nota Fiscal              |                                     |                                     |                                 |
| Sender                                          |                                     | Receiver                            |                                 |
| Company                                         | Company Name                        | Customer                            | Customer Name                   |
| STDBRAZIL                                       | STDBRAZIL - PLEASE DON'T CHANGE T   | BR DOMESTIC CUST                    | NF-E EMITIDA EM AMBIENTE DE HOM |
|                                                 |                                     |                                     |                                 |
| Site                                            | Nota Fiscal Series                  | Nota Fiscal No                      | Entry Date                      |
| SP01                                            | 010                                 | 000080133                           | 06/01/2025                      |
| Issue Date                                      | Object Type                         | Object Reference                    | Object Reference Status         |
| 06/01/2025                                      | Customer Order Involce              | 010BSP0155000080133                 | Posted Auth                     |
| Currency Code                                   | Currency Rate                       |                                     |                                 |
| BRL                                             | 1                                   |                                     |                                 |

| <ul> <li>&gt; Project Managem</li> </ul> | ent > Invoicing > Project Invoice ; | 3                     |                          |                           |                      |           |
|------------------------------------------|-------------------------------------|-----------------------|--------------------------|---------------------------|----------------------|-----------|
| Project lı                               | nvoice PR-211260                    | 1 of 1                |                          |                           |                      |           |
| » Ø I                                    | Image → Notes Inv                   | oice Text Printout    | Send and Release Invoice | Customer Installment Plan | View Outgoing Nota F | iscal     |
|                                          |                                     |                       |                          |                           |                      |           |
| Customer                                 |                                     | Customer Name         |                          | Project                   |                      | Invoice S |
| NA9001                                   |                                     | Brazilian Customer (N | JA)                      |                           | •                    | PR        |
| Invoice No                               |                                     |                       | Invoice Period End       |                           | Notes                |           |
| 211260                                   |                                     | 2/16/2024             | Ē                        | 2/16/2024                 | Ē                    | No        |
| Amounts                                  |                                     |                       |                          |                           |                      |           |
| Currency                                 | Gross Amount                        |                       | Net Amount               | Ta                        | ax Amount            |           |
| BRL                                      | 2040.82                             |                       | 2000.00                  | 4                         | 0.82                 |           |
| LINES GENI                               | ERAL PRE POSTING ACCOU              | JNTING NF-E INFORMA   | TION                     |                           |                      |           |
| $\nabla$ + $\checkmark$                  |                                     |                       |                          |                           |                      |           |

Users can send the Project Invoice of the approved Outgoing Nota Fiscal to the customer. Once the Project Invoice is sent, the status of the invoice will change to **PostedAuth**, and the Invoice No will be updated with the official document number.

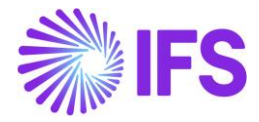

| Project Management > Invoicing > Project Invoice      |                                                                             |                    |
|-------------------------------------------------------|-----------------------------------------------------------------------------|--------------------|
| Project Invoice PJ-0102NFES110000005 - 1 of 1         |                                                                             |                    |
| ≫ タ ノ ム 、 Notes Printout Credit Entire Invoice Cr     | eate Correction Invoice Customer Installment Plan View Outgoing Nota Fiscal |                    |
|                                                       |                                                                             |                    |
| Customer                                              | Customer Name                                                               | Project            |
| NA9001                                                | Brazilian Customer (NA)                                                     |                    |
| Invoice No                                            | Invoice Period Start                                                        | Invoice Period End |
| 0102NFES110000005                                     | 2/27/2024                                                                   | 2/28/2024          |
| Amounts                                               |                                                                             |                    |
| Currency Gross Amount                                 | Net Amount                                                                  | Tax Amount         |
| BRL 3815.58                                           | 3600.00                                                                     | 215.58             |
|                                                       |                                                                             |                    |
| LINES GENERAL PRE POSTING ACCOUNTING NF-E INFORMATION |                                                                             |                    |
| Invoice Information                                   |                                                                             |                    |
| Invoice Date                                          | Invoice Type                                                                | Series Reference   |
| 2/28/2024                                             | PRJINV                                                                      |                    |
| Currency Rate                                         | Our Reference                                                               | Customer Ref       |
| 1                                                     |                                                                             |                    |
| Tax Currency Rate                                     | Voucher Type                                                                | Voucher No         |
| 1                                                     |                                                                             |                    |
| Correction Reason ID                                  | Correction Reason                                                           | Correction Exist   |
|                                                       |                                                                             | No                 |
| Currency                                              | Business Transaction ID                                                     |                    |
| BRL                                                   | 103 - Venda de Serviço                                                      |                    |
|                                                       |                                                                             |                    |
|                                                       |                                                                             |                    |

#### 14.14.2 OUTGOING NF CANCELLED

Once the Outgoing Nota Fiscal is canceled, Outgoing Nota Fiscal status will change to **Cancelled**, and **Cancel Invoice** command on the Project Invoice will be enabled.

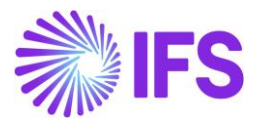

| Outgoing Nota Fis                               | cal - 010000080137                 |                              |                                 |
|-------------------------------------------------|------------------------------------|------------------------------|---------------------------------|
| Q Search (14) Advanced                          |                                    |                              | Ŧ                               |
| Nota Fiscal ID  Nota Fiscal Series Search Clear | ▼ Document Type ▼ Status: Cance    | elled 💌 X More 💌 🗢 Favorites | Saved Searches V                |
| » 🔻 1 of 14                                     |                                    |                              | Cancelled                       |
|                                                 | Customer Involce Postings Analysis |                              | Ö                               |
|                                                 |                                    |                              |                                 |
| Document Type                                   |                                    |                              |                                 |
| Goods Nota Fiscal                               |                                    |                              |                                 |
| Sender                                          |                                    | Receiver                     |                                 |
| Company                                         | Company Name                       | Customer                     | Customer Name                   |
| STDBRAZIL                                       | STDBRAZIL - PLEASE DON'T CHANGE T  | BR DOMESTIC CUST             | NF-E EMITIDA EM AMBIENTE DE HOM |
|                                                 |                                    |                              |                                 |
| Site                                            | Nota Fiscal Series                 | Nota Fiscal No               | Entry Date                      |
| SP01                                            | 010                                | 000080137                    | 07/01/2025                      |
| Issue Date                                      | Object Type                        | Object Reference             | Object Reference Status         |
| 07/01/2025                                      | Customer Order Involce             |                              | Cancelled                       |
| Currency Code                                   | Currency Rate                      |                              |                                 |
| BRL                                             | 1                                  |                              |                                 |
| Nota Fiscal Text                                |                                    |                              |                                 |

| >> @      | 1      | ţ ¢ ~    | Notes In   | voice Text              | Printout    | Customer | Installment Pla | n C         | ancel Invoice   | View | Outgoing No | ota Fisc |
|-----------|--------|----------|------------|-------------------------|-------------|----------|-----------------|-------------|-----------------|------|-------------|----------|
|           |        |          |            |                         |             |          |                 |             |                 |      |             |          |
| lustomer  |        |          |            | Custome                 | er Name     |          |                 | Pr          | roject          |      |             |          |
| VA9001    |        |          |            | Brazilian Customer (NA) |             |          |                 |             |                 |      |             |          |
| nvoice No |        |          |            | Invoice Period Start    |             |          |                 | In          | voice Period Er | nd   |             |          |
| 10695     |        |          |            | 2/13/20                 | 24          |          |                 | <b>司</b> 2. | /13/2024        |      |             |          |
| mounts    |        |          |            |                         |             |          |                 |             |                 |      |             |          |
| urrency   |        | Gross Am | ount       |                         |             | Net An   | nount           |             |                 |      | Tax Amour   | nt       |
| BRL       |        | 2649.71  |            |                         |             | 2500.0   | 00              |             |                 |      | 149.71      |          |
| INES      | GENERA | L PRE PO | STING ACCO |                         | NF-E INFORM | ATION    |                 |             |                 |      |             |          |

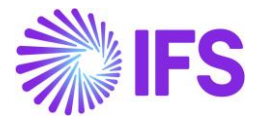

Users can cancel the Project Invoice of the Cancelled Outgoing Nota Fiscal. Once the Project Invoice is cancelled the status of the invoice will be changed to "Cancelled".

14.14.3 CANCEL APPROVED OUTGOING NF

Companies are allowed to Cancel Approved Outgoing Nota Fiscals when the corresponding Project Invoice is not sent to the customer. Once the Approved Outgoing Nota Fiscal is Cancelled, Outgoing Nota Fiscal status will be changed to "Cancelled" and **Cancel Invoice** command on the Project Invoice gets enabled. Users can cancel the Project Invoice of the Cancelled Outgoing Nota Fiscal.

#### 14.15 **Delimitations**

- In this version, Outgoing Nota Fiscal is not supported in *Instant Invoice* flow.
- Outgoing Nota Fiscal is supported only in the CO flow (and supports only the basic functionalities in CO flow) and the Project Invoice – Initial Solution, Supplier Returns for Credit and Intra company goods movements.
- In the Project Invoice Initial Solution, Outgoing Nota Fiscal NF-e communication is not supported. Only the manual issuance of Outgoing Nota Fiscal is supported in the Project Invoice – Initial Solution.

## **15** Outgoing Nota Fiscal for Services

## 15.1 Overview Legal Requirement

The Service Nota Fiscal (NFS, NFS-e) is a mandatory official document required to validate the provision of services in Brazil. It includes essential details, such as the service description, provider and customer information, price, the applicable service tax (ISS), and, in some cases, tax withholdings.

The document must always be issued in Brazilian Real (BRL). It serves as a tax record for services provided by a company to an individual or another company operating within Brazil.

## 15.2 Process Overview

In IFS Applications, the issuing of outgoing Service Nota Fiscal is available in two flows:

Customer Order

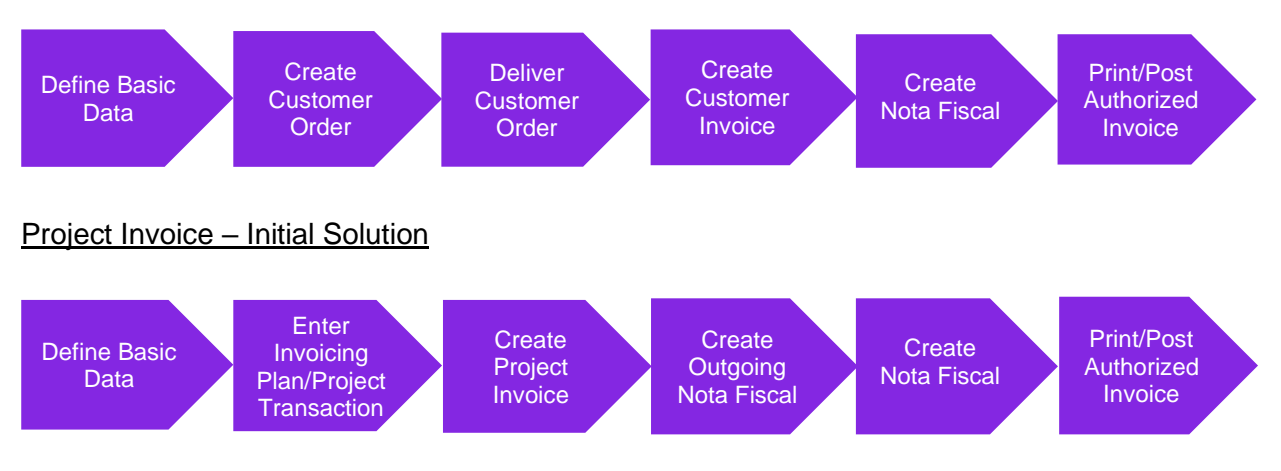

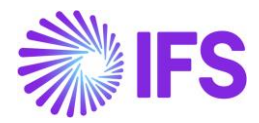

## 15.3 Prerequisites

The company must be set-up to use Brazilian localization, see the Company Set-Up chapter, and the "Outgoing Nota Fiscals" parameter must be enabled.

Note that also parameters "Acquisition Origin", "Business Operation", "Address Specific Tax ID Numbers", "Goods/Services Statistical Codes", "Extended Tax Codes Tax Calculation Structures set-up", and "Allow Cancel Customer Invoices" must be enabled to fulfill data requirements for the Nota Fiscal. The External Tax Codes Mapping must also be configured for given the Company; this is used to record taxes returned by external tax system in the application side. Please see the specific chapters on how to set up the data needed.

The default series used to issue service Nota Fiscal must be selected for Manually Issue Nota Fiscal in the Official Document Number:

| 🗆 si | now Only Valid Com | binations Ap | oply Settings      |                                |             |           |            |        |          |                            |                |
|------|--------------------|--------------|--------------------|--------------------------------|-------------|-----------|------------|--------|----------|----------------------------|----------------|
| ~    | Serie              | Valid From   | Branch             | Fiscal Document Model          | Start Value | End Value | Next Value | Length | Category | Manually Issue Nota Fiscal | Default Series |
|      | 001 - Services     | 01/03/2024   | SP01 - Branch SP01 | NFE - Service - Paper          | 14000       | 20000     | 14027      | 9      | Service  | Yes                        | Yes            |
| •    | 009 - Goods        | 01/01/2024   | SP01 - Branch SP01 | 55 - Goods - Electronic (NF-e) | 64000       | 64999     | 64176      | 9      | Goods    | Νο                         | Yes            |

## 15.4 **Define Basic Data**

To fulfill the requirements for mandatory data in the Service Nota Fiscal, please see details in the chapters about Official Document Number, Brazilian Specific Fiscal Attributes, Goods/Services Statistical Codes and Service Codes per Service and City.

## 15.5 Creating Service Nota Fiscal in Customer Order flow

Enter a Customer Order to sell the service item using a Non-Inventory Sales Part, set with Category "Service":

| Non-Inventory Sales Pa                  | irt                                           |                   |              |                   |                |
|-----------------------------------------|-----------------------------------------------|-------------------|--------------|-------------------|----------------|
| Q Search (4) Advanced                   |                                               |                   |              |                   |                |
| Site: SP01 ▼ × Sales Part No ▼ Sales Pa | art Description 🔻 Company 👻 More 💌 ♡          | Favorites Search  | Clear        |                   | Saved Searches |
| > F060900 - Potentiometer Adjustment S  | Service - SP01 🔻 1 of 4                       |                   |              |                   |                |
|                                         | lementary Parts Document Text Connect Service | Customer Warranty | ·            |                   |                |
|                                         |                                               |                   |              |                   |                |
| Sales Part No                           | Part Description in Use                       | Site              | Sales Type * | Category *        | Active         |
| F060900                                 | Potentiometer Adjustment Service              | SP01              | Sales Only 🔹 | Service           | -              |
| GENERAL DESCRIPTIONS CHARACTERISTICS    | CHARGES                                       |                   |              |                   |                |
| Intrastat                               |                                               | Sourcing          |              |                   |                |
| Customs Statistics No                   | Intrastat Conv Factor Customs UoM             | Purchase Part     |              | Sourcing Option * |                |
|                                         |                                               |                   | •            | Not supplied      |                |

The default Business Transaction ID set in the Delivery Tax Information of Customer's Address is fetched into the field Business Transactions ID, in the Order Details tab:

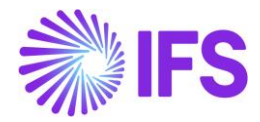

| Customer Order                                                                              |                                                        |  |  |  |
|---------------------------------------------------------------------------------------------|--------------------------------------------------------|--|--|--|
| Q Search (1)                                                                                |                                                        |  |  |  |
| » P12771 🔻 1 of 1                                                                           |                                                        |  |  |  |
|                                                                                             | ed Pages v Copy Order Order History Sales Promotions v |  |  |  |
|                                                                                             |                                                        |  |  |  |
| Order No Customer Site                                                                      | Order Type Wanted Delivery Date/T                      |  |  |  |
| P12771 NE RCA DOMESTIC CUST - NF-E EMITIDA EM A SP01                                        | RCA 02/09/2024 00:00                                   |  |  |  |
| Order Amounts                                                                               |                                                        |  |  |  |
| LINES RENTAL LINES ORDER DETAILS CHARGES INVOLVED PARTIES                                   |                                                        |  |  |  |
|                                                                                             | Delivery Address                                       |  |  |  |
| Delivery Settings                                                                           | Document Address                                       |  |  |  |
| Delivery Confirmation                                                                       | Invoice                                                |  |  |  |
| Confirm Deliveries Check Sales Group Sett Delay Cost of Goods Sold to Delivery Confirmation | Order Picking                                          |  |  |  |
|                                                                                             | Shipment                                               |  |  |  |
|                                                                                             | Brazilian Specific Attributes                          |  |  |  |
|                                                                                             | Business Transaction ID                                |  |  |  |
|                                                                                             | 300 - Venda de Serviço                                 |  |  |  |

In the Lines tab, the federal service code is fetched from Goods/Services Statistical Codes defined for Non-Inventory Sales Parts:

| Customer Order                                            |                                 |                        |                       |                                  |
|-----------------------------------------------------------|---------------------------------|------------------------|-----------------------|----------------------------------|
| Q Search (1)                                              |                                 |                        |                       |                                  |
| » P12771 🔻 1 of 1                                         |                                 |                        |                       |                                  |
|                                                           | RMA V Related Pa                | ges ~ Copy Ord         | er Order History      | Sales Promotions $ \lor $        |
|                                                           |                                 |                        |                       |                                  |
| Order No Customer                                         | Site Or                         | rder Type              | Wanted Delivery D     | ate/T                            |
| P12771 RCA DOMESTIC CUST - NF-E EMITIDA EM AM             | SP01 RC                         | CA                     | 02/09/2024 00:00      |                                  |
| Order Amounts                                             |                                 |                        |                       |                                  |
| LINES RENTAL LINES ORDER DETAILS CHARGES INVOLVED PARTIES | 5                               |                        |                       |                                  |
| $\nabla + \varkappa$                                      |                                 |                        |                       | 69                               |
| Sales Part No Description                                 | Goods/Services Statistical Code | Sales<br>Qty Sales UoM | Brazil Unit Price Con | Price<br>firmed Price/Curr Tax/C |
| 🗌 : 🖉 F060900 🗒 Potentiometer Adjustment Service          | 14.01 - Conserto, restau        | 100 HOUR               | 90,14 Ye              | s 80,00 90,                      |

When a Customer Order line is saved or modified, the application sends a request to the external tax system Avalara. This request is in JSON format, communicated via REST API, and includes all relevant attributes at the installation, entity, part, and transaction levels necessary for tax determination.

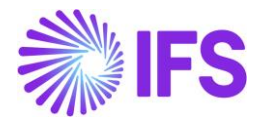

Key attributes includes:

- The External Tax System Reference set for the Business Transaction ID used.
- The Goods/Service Statistical Code (Federal Service Code LC 116).
- Service Codes according to the specific list provided by administration of cities involved in the business transaction.

All of which are crucial for accurate tax calculation. Once Avalara returns the response, all tax details are recorded in the Customer Order Tax Lines dialog for each item.

For more details about specific service codes at the city level, please refer to the chapter "Service Codes per Service and City."

|       |                 |           |            |        | Customer Or           | der Line Tax    | Lines                   |          |                             |
|-------|-----------------|-----------|------------|--------|-----------------------|-----------------|-------------------------|----------|-----------------------------|
|       |                 |           |            |        |                       |                 |                         |          |                             |
| Gross | Amount          |           | Net Amount |        |                       | Tax Amount      |                         |          |                             |
| 9014  | ,08             |           | 8000,00    |        |                       | 1014,08         |                         |          |                             |
| V     | Tax Base Amount | Tax Code  | Tax Type   | Tax(%) | Tax Amount/Curr       | Tax Amount/Base | Impact On Net<br>Amount | CST Code | 🎲 🗸 [란 🗸<br>Legal Tax Class |
| :     | 9014,08         | BR-COFINS | Тах        | 7,6    | 685 <mark>,</mark> 07 | 685,07          | Tax Inclusive           | 01       |                             |
| :     | 9014,08         | BR-CSLL   | Тах        | 0      | 0,00                  | 0,00            | Tax Inclusive           | 01       |                             |
| :     | 9014,08         | BR-ISS    | Тах        | 2      | 180,28                | 180,28          | Tax Inclusive           | 01       |                             |
| :     | 9014,08         | BR-PIS    | Tax        | 1,65   | 148,73                | 148,73          | Tax Inclusive           | 01       |                             |

The price in the Customer Order line is communicated to Avalara as a net price. Avalara then returns the final price in the response file, including the tax-inclusive amounts. This final price is recorded in the "Brazil Unit Price" field of the Customer Order line:

Once the Customer Order lines are saved and taxes are returned, it must be processed up to the Customer Invoice, using the Core standard functionality.

In this flow, when the Customer Order is released, the application identifies the sales of service scenario based on parts entered in the lines and automatically fetches the default series set for the Services category from the Official Document Number into the Customer Order. Check the chapter Automatic Generation of Official Document Number for further details about the setup required for Nota Fiscal Series to be used when issuing Nota Fiscals in application.

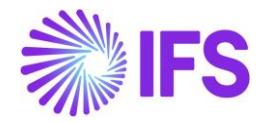

| Custon         | ner Or                | der        |             |                               |                            |                 |                                                                |                  |            |                    |                           |          |
|----------------|-----------------------|------------|-------------|-------------------------------|----------------------------|-----------------|----------------------------------------------------------------|------------------|------------|--------------------|---------------------------|----------|
| Q Search (1    | 1)                    |            |             |                               |                            |                 |                                                                |                  |            |                    |                           |          |
| » P12771       | 1 ▼ 1 of 1            |            |             |                               |                            |                 |                                                                |                  |            |                    |                           | Invoiced |
| ∅ +            |                       | φ ~        | Share 🗸     | Operations $ \smallsetminus $ | Invoice $ \smallsetminus $ | RMA $\sim$      | Related                                                        | Pages 🗸          | Copy Order | Order History      | Sales Promotions $ \lor $ |          |
|                |                       |            |             |                               |                            |                 |                                                                |                  |            |                    |                           |          |
| Order No       | Cu                    | ustomer    |             |                               | Si                         | te              |                                                                | Order Type       |            | Wanted Delivery Da | te/T                      |          |
| P12771         |                       | NE RCA D   | DOMESTIC CU | IST - NF-E EMITIDA            | EM A SI                    | P01             |                                                                | RCA              |            | 02/09/2024 00:00   |                           |          |
| Order Amour    | nts<br>RENTAL LINES   | ORDER      | DETAILS CH  | IARGES INVOL                  | VED PARTIES                |                 |                                                                |                  |            |                    |                           |          |
|                |                       |            |             |                               |                            |                 | $\sim$                                                         | Delivery A       | ddress     |                    |                           |          |
| Delivery Sett  | tings                 |            |             |                               |                            |                 | $\sim$                                                         | Delivery Address |            |                    |                           |          |
| Delivery Con   | Delivery Confirmation |            |             |                               |                            |                 | RJ - NF-E EMITIDA EM AMBIENTE DE HOMOLOGACAO - SEM VALOR FISCA |                  |            | DR FISCAL          |                           |          |
| Confirm Delive | eries Ch              | heck Sales | Group Sett  | Delay Cost of Go              | ods Sold to De             | livery Confirma | ation                                                          | Single Occu      | rrence     | Tax Free Code      | Serie                     |          |
| No             | ١                     | No         |             | No                            |                            |                 |                                                                | NO               |            |                    | 001 - Services            |          |
|                |                       |            |             |                               |                            |                 |                                                                | Global Addr      | ress       |                    |                           |          |

Once the Customer Invoice is created, the application sends a new tax determination request to Avalara to obtain the most up-to-date tax amounts. Similar to the Customer Order line process, the tax details returned can be verified in the Tax Lines dialog and the final price with tax-inclusive amounts is recorded in the "Brazil Unit Price" field.

The series for Services can be verified along with the other components Branch, Fiscal Document Model and Nota Fiscal Number fetched, by clicking the button Official Document Number Components:

| Official Document Number Components |                                       |                                                                                           |  |  |  |  |  |
|-------------------------------------|---------------------------------------|-------------------------------------------------------------------------------------------|--|--|--|--|--|
| Branch                              | Fiscal Document Model                 | Nota Fiscal Number                                                                        |  |  |  |  |  |
| SP01 - Branch SP01                  | NFE - Service - Paper                 | 000014026                                                                                 |  |  |  |  |  |
| SP01 - Branch SP01                  | NFE - Service - Paper                 | 000014026                                                                                 |  |  |  |  |  |
|                                     | Official Do Branch SP01 - Branch SP01 | Branch       Fiscal Document Model         SP01 - Branch SP01       NFE - Service - Paper |  |  |  |  |  |

Additionally, the CFOP returned by Avalara is recorded in the "Business Operation" field on the Customer Invoice line:

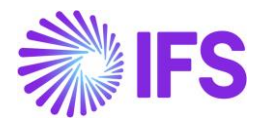

| Customer No                   | Customer Address Name<br>NF-E EMITIDA EM AMB | Series ID<br>CD        | Invoice No<br>001SP01NFE000014026 | Official Document No<br>001SP01NFE0000140 | 126                 | Co          |
|-------------------------------|----------------------------------------------|------------------------|-----------------------------------|-------------------------------------------|---------------------|-------------|
| Invoice Created<br>02/09/2024 | Order Created<br>02/09/2024                  |                        |                                   |                                           |                     |             |
| Amounts                       |                                              |                        |                                   |                                           |                     |             |
| Currency                      | Gross Amt                                    | Net Amt                | Tax Amt                           | Currency Rate                             | Tax Currency Ra     | te          |
| BRL                           | 9024,08                                      | 8010,00                | 1014,08                           | 1                                         | 1                   |             |
| LINES GENERAL                 | NF-E INFORMATION                             | IISTORY                |                                   |                                           |                     |             |
| ∇Д ∨ Тах L                    | ines Tax Lines, Withhold                     | ing Invoice Line Disco | unt Pre Posting                   |                                           |                     |             |
| (1)<br>✓ ucture O             | usiness<br>Operation Acquisition             | Origin Goods/          | Services Statistical Code         | Multiple<br>Tax (%) Tax Lines             | Net Amount/Curr Tax | Amount/Curr |
| ✓ : e                         | 5933                                         | 14.01                  | - Conserto, restau                | Yes                                       | 8000,00             | 1014,08     |

The withholding taxes returned can be verified in the Tax Lines - Withholding dialog:

|               |                          |           |                | Tax Lines,                 | Withhold  | ling       |                                         |                                    |       |      |     |
|---------------|--------------------------|-----------|----------------|----------------------------|-----------|------------|-----------------------------------------|------------------------------------|-------|------|-----|
|               |                          |           |                |                            |           |            |                                         |                                    |       |      |     |
| Customer      |                          |           | Withholding Ba | se                         | Series ID |            | Invoice No                              |                                    |       |      |     |
| NE RCA        | DOMESTIC CUST - NF-E     | EMITIDA E | Invoice Net An | nount                      | CD        |            | 001SP01NFE0000                          | 14026                              |       |      |     |
| Tax Curr F    | Rate                     |           | Gross Amount   |                            | Net Amou  | nt         |                                         |                                    |       |      |     |
| 1             |                          |           | 9014,08        |                            | 8000,00   |            |                                         |                                    |       |      |     |
| Line Det<br>ア | <b>tails</b><br>Tax Code | Tax Type  | ı.             | Withholding Base<br>Amount | Tax %     | Tax Amount | Tax Amount in<br>Accounting<br>Currency | Tax Amount in<br>Parallel Currency | ✓ 1 ∨ | 24 ~ | ≣ ~ |
|               | BR-COFINS RET            | Tax Wi    | thhold         | 9014,08                    | 3         | 270,42     | 270,42                                  | 54,08                              |       |      |     |
|               | BR-CSLL RET              | Tax Wi    | thhold         | 9014,08                    | 1         | 90,14      | 90,14                                   | 18,03                              |       |      |     |
|               | BR-INSS RET              | Tax Wi    | thhold         | 9014,08                    | 0         | 0,00       | 0,00                                    | 0,00                               |       |      |     |
|               | BR-IRPJ RET              | Tax Wi    | thhold         | 9014,08                    | 0         | 0,00       | 0,00                                    | 0,00                               |       |      |     |
| <b>•</b> :    | BR-IRRF RET              | Tax Wi    | thhold         | 9014,08                    | 1         | 90,14      | 90,14                                   | 18,03                              |       |      |     |
|               |                          |           |                |                            |           |            |                                         |                                    |       |      |     |

Notes: If the "Manually Process Outgoing Nota Fiscal" toggle button is selected in *Company/Invoice/NF-e Compliance*, the Nota Fiscal must be created manually by clicking the command button "Create Outgoing Nota Fiscal" on the Customer Invoice page. If the toggle button is unselected, the Nota Fiscal will be created automatically, when the preliminary Customer Invoice is generated.

Once the outgoing Nota Fiscal is created, you can navigate from Customer Invoice to Outgoing Nota Fiscal by clicking the command button View Outgoing Nota Fiscal in the Customer Invoice page.

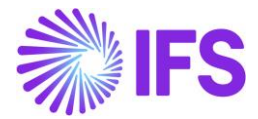

The Nota Fiscal created with Document Type "Services Nota Fiscal" contains all the relevant details in header and lines level.

Most of the information in the Nota Fiscal is directly copied from the related Customer Invoice, including the Brazil Unit Price, Business Operation (CFOP), Goods/Services Statistical Codes (federal service code), Nota Fiscal Series, Nota Fiscal Number, Fiscal Document Model, as well as regular taxes and withholding taxes, which be verified by clicking the "Tax Lines" and "Tax Lines – Withholding" buttons in the Lines tab:

| Outgoing Nota Fiscal -        | 001000014026              |            |                                         |            |                                         |                      |          |          |
|-------------------------------|---------------------------|------------|-----------------------------------------|------------|-----------------------------------------|----------------------|----------|----------|
| Q Search (1)                  |                           |            |                                         |            |                                         |                      |          |          |
|                               |                           |            |                                         |            |                                         |                      |          |          |
| Document Type                 |                           |            |                                         |            |                                         |                      |          |          |
| Services Nota Fiscal          |                           |            |                                         |            |                                         |                      |          |          |
| Sender                        |                           | ~          | Receiver                                |            |                                         |                      |          | ~        |
|                               |                           |            |                                         |            |                                         |                      |          | ~        |
| Amounts                       |                           |            |                                         |            |                                         |                      |          |          |
| Gross Amount                  | Net Amount                |            | Tax Amount                              |            |                                         |                      |          |          |
| 9024,08                       | 8010,00                   |            | 1014,08                                 |            |                                         |                      |          |          |
| Charge Amounts                |                           |            |                                         |            |                                         |                      |          | $\sim$   |
| LINES ADDRESS GENERAL NF-E IN | FORMATION                 |            |                                         |            |                                         |                      |          | < >      |
| Lines                         |                           |            |                                         |            |                                         |                      |          |          |
| ⑦                             | olding                    |            |                                         |            |                                         | ÷                    | ✓ ピ ✓ 24 | 4 ~ 🔳 ~  |
| ン (1) Line ID Quantit         | y Brazil Unit Price Price | Net Amount | Net Amount in<br>Accounting<br>Currency | Tax Amount | Tax Amount in<br>Accounting<br>Currency | Accounting<br>Amount | Tax Code | Tax Calo |
| ✓ □ : 1 100                   | 90,14 80,00               | 8000,00    | 8000,00                                 | 1014,08    | 1014,08                                 | 9014,08              |          |          |

After service Nota Fiscal is created in Customer Order flow, it must be manually issued in the city hall administration web site and once the process is completed, it be approved in the application, by clicking the button Approve in the page header:

| Outgoing Nota Fiscal - 00100001402                          |
|-------------------------------------------------------------|
| Q Search (25) Advanced                                      |
| Status 🔻 Sender Document Address 👻 Nota Fiscal Series 👻 Doc |
| More 🔻 🛇 Favorites Search Clear                             |
| ≫ 2 of 25 Approve Cancel Customer Invoice                   |
|                                                             |
| Document Type<br>Services Nota Fiscal                       |

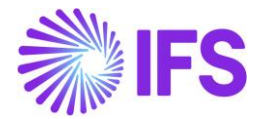

After the outgoing service Nota Fiscal is approved, the related Customer Invoice is automatically posted.

## 15.6 **Delimitations**

There is currently no support for integrating service Nota Fiscal with municipal authorities using the third-party service provider Avalara. At this time, the process is only supported manually, which requires that the default service series be configured for manual issuance. Additionally, the user must manually issue the Nota Fiscal on the municipality's website.

## **16** Outgoing Nota Fiscal – Supplier Returns for Credit

## 16.1 Overview Legal Requirement

Brazilian law requires that companies issue an accompanying Nota Fiscal whenever commodities are moved between different taxpayer units. When you return purchased commodities to the supplier, you must issue a new Outgoing Nota Fiscal to accompany the returned commodities.

When issuing an Outgoing Nota Fiscal to Supplier Returns transaction, following rules must be adhered:

- In Brazil, you can only process a return once the preceding outgoing nota fiscal has been printed.
- The purchase return *nota fiscal* must be based on the supplier's original *nota fiscal*. If merchandise is fully returned, the outbound *nota fiscal* values must be identical to the supplier's original *nota fiscal*.
- If merchandise is partially returned, the outbound *nota fiscal* values must be proportional to the supplier's original *nota fiscal*.
- The tax rates and costs must be returned in the same amounts as those amounts that were used in the supplier's original *nota fiscal*.
- The original freight, insurance, and expenses must also be returned proportionally and handled with a separate *nota fiscal.*

## 16.2 Process Overview

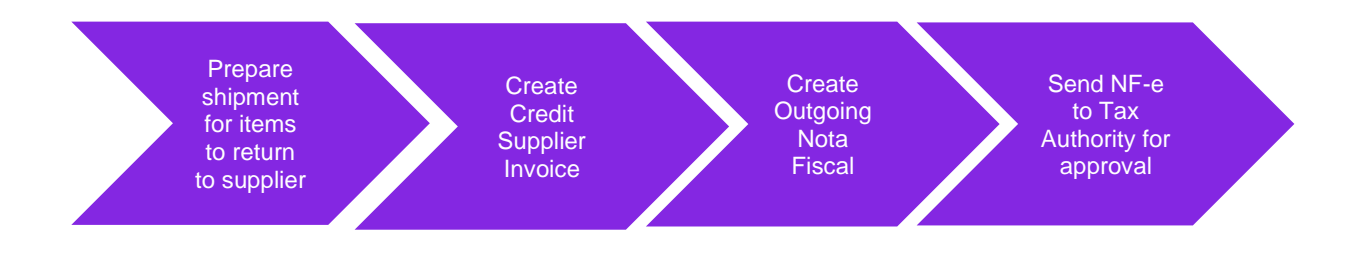
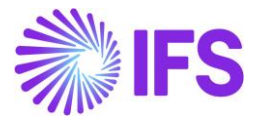

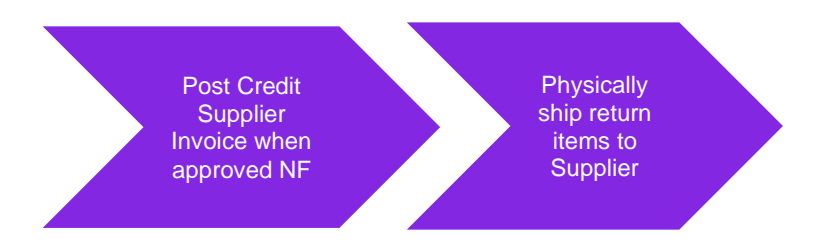

- Creating a Credit Supplier Invoice will automatically generate an Outgoing Nota Fiscal Object.
- o Generate NFe-xml and communicate with the third party system integrator
- Outgoing Nota Fiscal lifecycle management is applied (Explained more in detail in the Outgoing Nota Fiscals chapter)
- Credit Supplier Invoice could be processed according to the connected Outgoing Nota Fiscal status.

### 16.3 Prerequisites

The company must be set-up to use Brazilian localization, see chapter Company Set up, and the parameter "*Outgoing Nota Fiscal*" must be enabled.

Company level parameter, "*Manually Process Nota Fiscal*" determines whether the Outgoing Nota Fiscal is automatically created when generating the Credit Supplier Invoice or manually processed.

### 16.4 Prepare shipment for items to return to Supplier

Use IFS Cloud generic functionality to register inspection results, set the Receipt Return Type = Return Credit and connect return items to Shipment.

### 16.5 Create Credit Supplier Invoice

### 16.5.1 CREATE CREDIT SUPPLIER INVOICE NUMBER SERIES

Since the Credit Supplier Invoice is produced by the buyer, it's required to have a system generated unique number series allocated for each Credit Supplier Invoice in Preliminary state.

Once the Outgoing Nota Fiscal is generated, Outgoing Nota fiscal Number will automatically get assigned to the Credit Supplier Invoice as Credit Supplier Invoice No and replace the system generated Credit Supplier Invoice preliminary number.

To have a system generated and unique number series used in Credit Supplier Invoice flow, use the IFS Cloud core functionality "Print Debit/Credit Notes" as described below.

### Define a separate Invoice series used to generate Credit Supplier Invoice

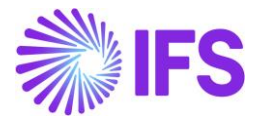

Go to the *Financials/Supplier Invoice/Basic Data/Invoice Series* page and define a new invoice series to use in Credit Supplier Invoice flow.

| In۱    | Invoice Series |           |                                             |              |  |  |  |  |  |
|--------|----------------|-----------|---------------------------------------------|--------------|--|--|--|--|--|
| V      | _              | + /       |                                             |              |  |  |  |  |  |
| ~      |                | Series ID | Description                                 | Voucher Type |  |  |  |  |  |
|        | ÷              | SX        | External Supplier Invoice                   |              |  |  |  |  |  |
|        | :              | SR        | Supplier returns                            |              |  |  |  |  |  |
|        | :              | SI        | Manual Supplier Invoice                     |              |  |  |  |  |  |
| $\Box$ | :              | SF        | Supplier Difference Item                    |              |  |  |  |  |  |
|        | :              | SD        | Customer Order Self-Billing Invoice, Debit  |              |  |  |  |  |  |
|        | :              | SCR       | Supplier Credit Invoice                     |              |  |  |  |  |  |
| $\Box$ | :              | SC        | Customer Order Self-Billing Invoice, Credit |              |  |  |  |  |  |

Then define an Invoice No series to be used.

| Invoi | ce Number  | Series      | SCR - Supplier Cre | edit Invoice 🔻 | 1 of 1 |
|-------|------------|-------------|--------------------|----------------|--------|
| «     |            |             |                    |                |        |
| 7 +   | - /        |             |                    |                |        |
| ~     | Valid From | Start Value | End Value          | Next Value     |        |
| •     | 8/4/2022   | 5000        | 5999               | 5001           |        |

### Define a separate Supplier Invoice Type used to generate Credit Supplier Invoice

Connect the above defined new invoice series to a new Invoice type which could be used to generate Credit Supplier Invoice. Make sure to enable, "Print Debit/Credit Invoice" option which will enable automatically assigning of a Supplier Invoice No to the Credit Supplier Invoice.

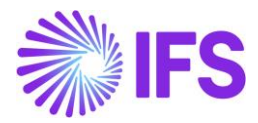

| Su | Supplier Invoice Types |              |                            |                      |                        |                                   |                              |                                  |        |                               |
|----|------------------------|--------------|----------------------------|----------------------|------------------------|-----------------------------------|------------------------------|----------------------------------|--------|-------------------------------|
| V  | -                      | + 0          |                            |                      |                        |                                   |                              |                                  |        |                               |
| ~  |                        | Invoice Type | Description                | Tax Free Tax<br>Code | Reference<br>Mandatory | Correction<br>Reason<br>Mandatory | Invoice<br>Text<br>Mandatory | Definite<br>Invoice Series<br>ID | Branch | Print<br>Debit/Credit<br>Note |
|    | :                      | SUPRECINV    | Recurring Supplier Invoice |                      | No                     | No                                | No                           | RS                               |        | No                            |
|    | :                      | SUPPINV_CR   | Credit Supplier Invoice    |                      | No                     | No                                | No                           | SCR                              |        | Yes                           |
|    | :                      | SUPPINVRET   | Supplier returns           |                      | No                     | No                                | No                           | SR                               |        | No                            |
|    | :                      | SUPPINV      | Manual Supplier Invoice    |                      | No                     | No                                | No                           | SI                               |        | No                            |
|    | :                      | SUPPEXT      | External Supplier Invoice  |                      | No                     | No                                | No                           | SX                               |        | No                            |

### Select Above Supp Inv Type when creating the Credit Supplier Invoice

When you create a Credit Supplier Invoice, make sure to manually select the above defined Supplier Invoice Type, to have a unique Credit Supplier Invoice No in Preliminary state Credit Supplier Invoice.

| New Manua               | mation — Line          |                        | Posting Information |                          |                          |                        |                    |
|-------------------------|------------------------|------------------------|---------------------|--------------------------|--------------------------|------------------------|--------------------|
| Company<br>DU-BR 🗸      | Voucher Date 7/26/2022 | Accounting Year        | Accounting Period   | User Group               | Voucher Type             | Voucher No             |                    |
| PO Reference            | Receipt Reference      | Sub Contract Reference |                     | Invoice Advice Reference | Project ID               | Supplier               |                    |
| Invoice Type SUPPINV_CR | Series ID              | Invoice No             | Currency            | Currency Rate            | Invoice Date             | Arrival Date 7/26/2022 | Pay Term Base Date |
| Payment Terms           |                        | Due Date               | Plan Pay Date       | Payment Reference        | Automatic Payment Author | rization               | Authorizer ID      |

When you select the above defined Invoice Type, Invoice No field become uneditable and during the process of Credit Supplier Invoice generation, Invoice No is automatically assigned.

### 16.5.2 REFERENCE INVOICE NO IN THE CREDIT SUPPLIER INVOICE

As per the Brazilian legal requirement, the purchase return nota fiscal must be based on the supplier's original nota fiscal. If merchandise is fully returned, the outbound nota fiscal values must be identical to the supplier's original nota fiscal.

If merchandise is partially returned, the outbound nota fiscal values must be proportional to the supplier's original nota fiscal.

To cater the above requirement, we need to establish a connection between the original Nota Fiscal received from the Supplier with the outgoing Nota Fiscal generated based on the new Credit Supplier Invoice. IFS Cloud core functionality "Reference Series" and "Reference Invoice No" is used to establish the connection.

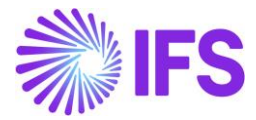

When a Credit Supplier Invoice is created for a Brazilian company, it's a must to connect the original Supplier Debit invoice as follows:

| New Manual Supplier Invoice                                  |                      |                        |                       |                          |                          |                   |  |  |  |
|--------------------------------------------------------------|----------------------|------------------------|-----------------------|--------------------------|--------------------------|-------------------|--|--|--|
| Header Information      Internation      Posting Information |                      |                        |                       |                          |                          |                   |  |  |  |
| Company                                                      | Voucher Date         | Accounting Year        | Accounting Period     | User Group               | Voucher Type             | Voucher No        |  |  |  |
| DU-BR                                                        | 7/25/2022            | 2022                   | 7                     | AC 👻                     | I •                      |                   |  |  |  |
| PO Reference                                                 | Receipt Reference    | Sub Contract Reference |                       | Invoice Advice Reference | Project ID               | Supplier          |  |  |  |
| 91000177                                                     |                      |                        |                       | ≣                        | •                        | DU-BRSUP1 - DU-BR |  |  |  |
| Invoice Type                                                 | Series ID            | Invoice No             | Currency              | Currency Rate            | Invoice Date             | Arrival Date      |  |  |  |
| SUPPINV_CR                                                   | ✓ SCR                |                        | BRL 🔻                 | 1                        | 7/25/2022 🛗              | 7/25/2022 🛗       |  |  |  |
| Payment Terms                                                |                      | Due Date               | Plan Pay Date         | Payment Reference        | Automatic Payment Author | rization          |  |  |  |
| 0 - Due Immediately                                          | •                    | 7/25/2022 👼            | 7/25/2022 👼           |                          | No                       | •                 |  |  |  |
| Advance Invoice                                              | Gross Amount         |                        | Net Amount            |                          | Tax Amount               |                   |  |  |  |
| More Information                                             |                      |                        |                       |                          |                          |                   |  |  |  |
| Reference Series                                             | Reference Invoice No |                        | Invoice Recipient     |                          | Supplier Invoice Address | Delivery Address  |  |  |  |
| SI                                                           | • 91000177           | •                      | DUNEELA - Duneela Dar | napala 🗸 👻               | SUP1:AD1 -               | DUBR AD1 -        |  |  |  |

### 16.5.3 CREATE OUTGOING NOTA FISCAL MANUALLY/AUTOMATICALLY

Create the Credit Supplier Invoice in <u>Preliminary</u> state using IFS standard functionality, then create an "Outgoing Nota Fiscal" object in the application. Once the Outgoing Nota Fiscal is created, the preliminary Credit Supplier Invoice number will be replaced by the Outgoing Nota Fiscal number.

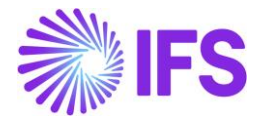

### Process Overview

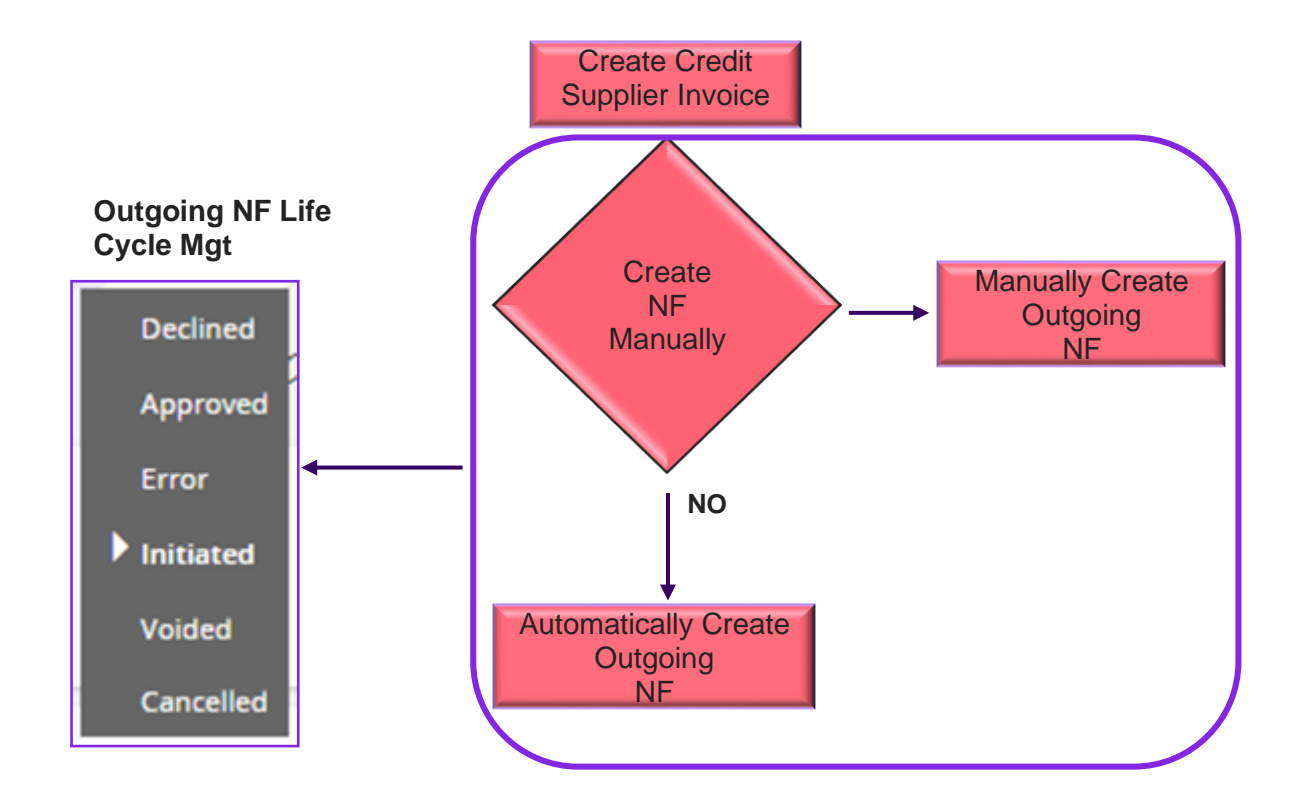

16.5.4 BASIC DATA SETTING – OUTGOING NOTA FISCAL

Company level parameter "*Manually Process Nota Fiscal*" determines whether the Outgoing Nota Fiscal is automatically created when creating the Credit Supplier Invoice or manually processed.

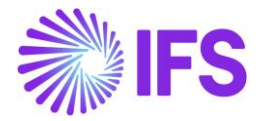

| Invoice DU-BR - DU-BR Company 🔻 1 of 5 |                                                    |                |  |  |  |  |  |  |  |
|----------------------------------------|----------------------------------------------------|----------------|--|--|--|--|--|--|--|
|                                        |                                                    |                |  |  |  |  |  |  |  |
|                                        |                                                    |                |  |  |  |  |  |  |  |
| Company                                | Name                                               | Association No |  |  |  |  |  |  |  |
| DU-BR                                  | DU-BR Company                                      |                |  |  |  |  |  |  |  |
| Created By                             |                                                    |                |  |  |  |  |  |  |  |
| DUDALK                                 |                                                    |                |  |  |  |  |  |  |  |
| GENERAL DEFAULT INVOICE                | TYPES PO MATCHING DOCUMENT MANAGEMENT NF-E COMPLIA | NCE            |  |  |  |  |  |  |  |
| / 1                                    |                                                    |                |  |  |  |  |  |  |  |
| Manually Process Incoming Nota         | Fiscal Manually Process Outgoing Nota Fiscal       |                |  |  |  |  |  |  |  |
| Attachments                            |                                                    |                |  |  |  |  |  |  |  |

Below table shows, how this Company level parameter "*Manually Process Nota Fiscal*" works with *Credit Supplier Invoice*, *Outgoing Nota Fiscal* and the NFe XML generation.

| Parameter, Manually<br>Process Nota Fiscal           | Outgoing Nota Fiscal object                                                                                                    | NFe XML generation                                                                                       |  |  |
|------------------------------------------------------|----------------------------------------------------------------------------------------------------|----------------------------------------------------------------------------------------------------|--|--|
| Enabled (Outgoing NF is<br>Manually processed)       | First, Credit Supplier Invoice is<br>created and the Outgoing NF<br>need to be manually created by<br>using the command, <b>Create</b><br><b>Outgoing Nota Fiscal.</b>                                                                    | NFe XML need to be manually generated by using the command "Send Nota Fiscal" on the Outgoing NF object. |  |  |
| Disabled (Outgoing NF is<br>Automatically processed) | When Credit Supplier Invoice is created, the Outgoing NF object is automatically created.       NFe XML is automatically gen based on the Outgoing NF object         *Both the Outgoing NE object and the NEe is automatically generated. |                                                                                                    |  |  |

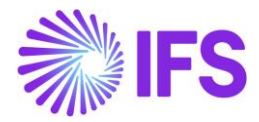

### 16.6 Outgoing Nota Fiscal Life Cycle Management

### 16.6.1 OUTGOING NF MANUALLY CREATED

When Company level parameter "Manually Process Nota Fiscal" is enabled, the Outgoing Nota Fiscal needs to be manually created in the Credit Supplier Invoice process. To support this manual process, command **Create Outgoing Nota Fiscal** is enabled on Credit Supplier Invoice.

| のreal public invoice       More Information       Pre Posting       Installment Plan And Discounts       Post Invoice       Purchasing       Copy and Cancel       Use Invoice Templa       Create Invoice Templa       Create Invoice                                                                                                    | C<br>:<br>er Invoice |
|----------------------------------------------------------------------------------------------------|----------------------|
| New Manual Supplier Invoice     More Information     Pre Posting     Installment Plan And Discounts     Post Invoice     Purchasing v     Copy and Cancel v     Use Invoice Template     Create Invoice Template     Create Invoice Template     Create Invoice Template     New Manual Supplier       PO Reference     Receipt Reference     Sub Contract Reference     Invoice Advice Reference     Project ID     Supplier     Invoice Template     New Manual Supplier     More Information       D555063     Imvoice Type     Series ID     Invoice No     Currency     Currency Rate     Invoice Date     Invoice Date     Invoice Date     Post Invoice     Post Invoice Template     Post Invoice Template                                                                                                    | er Invoice           |
| PO Reference     Sub Contract Reference     Sub Contract Reference     Project ID     Supplier     More Information       D555063     Image: Strip Signame     Image: Strip Signame     Image: Strip Signame     Supplier     Image: Strip Signame     More Information       Image: Strip Signame     Strip Signame     Image: Strip Signame     Currency     Currency Rate     Image: Strip Signame     Image: Strip Signame     Image: Str                                                                                                    | ier Invoice          |
| PO Reference     Rceipt Reference     Sub_Ontract Reference     Invoice Advice Reference     Project ID     Supplier     More Information       D555063     Image: Strass ID     Image: Strass ID </th <th></th>                                                                                                    |                      |
| DS55063     Invoice Type     Series ID     Invoice No     Currency     Currency     Currency Rate     Invoice Type       SUPPINY_CR     SCR     5003     BRL     1     10/10/2022 @     Post Invoice Type       Pay Term Base Date     Payment Terms     Due Date     Plan Pay Date     Payment Reference     Voucher Type Reference     View Voucher's purchasing       10/10/2022     10/10 Jogs Net     - 10/20/2022     10/20/2022     10/20/2022     View Voucher's purchasing       Authorizer ID     Notes     Advance Invoice     Period Allocation     Pre-posting     Received Attachments     On Hold Installment     Copy and Cancel                                                                                                    |                      |
| Invoice Type         Series ID         Invoice No         Currency         Currency Rate         Invoice Date         Installment Plan.           SUPPINV_CR         SCR         5003         BRL         1         10/10/2022         Post Invoice Plan.           Pay Term Base Date         Payment Terms         Due Date         Plan Pay Date         Payment Reference         Voucher Type Reference         View Voucher's           10/10/2022         10/10 Days Net         -         10/20/2022         10/20/2022         Invoice Date         View Voucher's           Authorizer ID         Notes         Advance Invoice         Period Allocation         Pre-posting         Received Attachments         On Hold Installment         Copy and Cancel                                                                                                    |                      |
| SUPPINY_CR     SCR     S003     BRL     1     10/10/2022     Post Invoice       Pay Term Base Date     Payment Terms     Due Date     Plan Pay Date     Payment Reference     Voucher Type Reference     View Voucher's       10/10/2022     10-10 Days Net     -     10/20/2022     10/20/2022     1     I     Processor     Purchasing       Authorizer ID     Notes     Advance Invoice     Period Allocation     Pre-posting     Received Attachments     On Hold Installment     Copy and Cancel                                                                                                    | d Discounts          |
| Pay Term Base Date         Payment Terms         Due Date         Plan Pay Date         Payment Reference         Voucher Type Reference         View Voucher's           10/10/2022         10 - 10 Days Net <ul> <li>10/20/2022</li> <li>10/20/2022</li></ul>                                                                                                    |                      |
| 10/10/2022         Image: Constraint of the state of the state o |                      |
| Authorizer ID Notes Advance Invoice Period Allocation Pre-posting Received Attachments On Hold Installment Copy and Cancel                                                                                                    | >                    |
|                                                                                                    | >                    |
| * • No No No No No Use Invoice Temp                                                                                                    | ite                  |
| Gross Amount Net Amount Tax Amount Create Invoice Te                                                                                                    | plate                |
| -625.00 -500.00 -125.00 Create Recurring                                                                                                    | ivolce               |
| Line Information Print Debit/Credit                                                                                                    | lote                 |
| Gross Amount Net Amount Tax Amount Non-deductible Tax Amount Cost Amount Advance Invoices                                                                                                    |                      |
| -625.00 -500.00 -125.00 0.00 -500.00 Notes                                                                                                    |                      |
| Lines Create Outgoing                                                                                                    |                      |

Once the Outgoing Nota Fiscal is created from the Credit Supplier Invoice, command View Outgoing Nota Fiscal is enabled.

*Outgoing Nota Fiscal* is created in "*Initiated*" state while the connected Credit Supplier Invoice is in "Preliminary" state.

| Outgoing NF Status | Credit Supplier Invoice Status |
|--------------------|--------------------------------|
| Initiated          | Preliminary                    |

### 16.6.1.1 Generate and Send NF-e XML File

Once the Outgoing Nota Fiscal object is created it's automatically set to the status "Initiated" and the option "*Send Nota Fiscal*" is enabled. Use this command **Send Nota Fiscal** to generate the NF-e XML and send to the third-party system integrator for Brazilian Tax Authority approval.

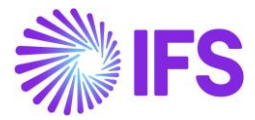

| Manual Supplier Invoice SCR-0091000010006 🕶 5 of 7 |                   |             |                               |                   |       |            |                  |       |                         |                     |              |                          |              |
|----------------------------------------------------|-------------------|-------------|-------------------------------|-------------------|-------|------------|------------------|-------|-------------------------|---------------------|--------------|--------------------------|--------------|
| « @ / A ~                                          |                   |             |                               |                   |       |            |                  |       |                         |                     |              |                          | $\heartsuit$ |
| New Manual Supplier Invoice                        | More Information  | Pre Posting | Installment Plan And Discount | View Vouchers     | Purch | nasing 🗸   | Use Invoice Terr | plate | Create Invoice Template | Advance Invoices    | Notes        | View Outgoing Nota Fisca | d.           |
| PO Reference                                       | Receipt Reference |             | Sub Contract Reference        |                   |       | Invoice Ad | vice Reference   | F     | Project ID              | Supplier            |              |                          |              |
| 200137                                             |                   | ≡           |                               |                   |       |            |                  |       | -                       | BS BRSUP1 - Bra     | izilian Supp | lier 1                   |              |
| Invoice Type                                       | Series ID         |             | nvoice No                     |                   |       | Currency   |                  | (     | Currency Rate           | Invoice Date        |              | Arrival Date             |              |
| SUPPINV_CR                                         | SCR               |             | 0091000010006                 |                   |       | BRL        |                  |       | 1                       | 10/10/2022          | Ē            | 10/10/2022               | i            |
| Pay Term Base Date                                 | Payment Terms     |             | C                             | Due Date          |       | Plan Pay D | ate              | F     | Payment Reference       | Voucher Type Refere | ence         | Voucher No Reference     |              |
| 10/10/2022                                         | 10 - 10 Days Net  |             | <b>▼</b> 1                    | 0/20/2022         | 薑     | 10/20/20   | 22               | i     |                         | 1                   |              | 2022000006               |              |
| Authorizer ID                                      | Notes             |             | Advance Invoice P             | Period Allocation |       | Pre-postin | g                | F     | Received Attachments    | On Hold Installment |              | Posting Proposal         |              |
| * •                                                | No                |             | No                            | No                |       | No         |                  | I     | No                      | No                  |              | No                       |              |
| Gross Amount                                       | Net Amount        |             | Fax Amount                    |                   |       |            |                  |       |                         |                     |              |                          |              |
| -125.00                                            | -100.00           |             | 25.00                         |                   |       |            |                  |       |                         |                     |              |                          |              |

| 0910000036                  | ▼ 1 of 1                            |                                                                                                    | Initiated                                                                                                    |
|-----------------------------|-------------------------------------|----------------------------------------------------------------------------------------------------|----------------------------------------------------------------------------------------------------|
| nual Supplier Invoice       |                                     |                                                                                                    | $\bigcirc$                                                                                                    |
|                             | Receiver                            |                                                                                                    |                                                                                                    |
|                             | Supplier                            |                                                                                                    |                                                                                                    |
|                             | DU-BRSUP1                           |                                                                                                    |                                                                                                    |
|                             | Supplier Name                       |                                                                                                    |                                                                                                    |
|                             | DU-BRSUP1                           |                                                                                                    |                                                                                                    |
| Nota Fiscal No<br>100000036 |                                     | Invoice Date<br>7/25/2022                                                                                                    |                                                                                                    |
| Object Reference            |                                     | Object Reference Status                                                                                                    |                                                                                                    |
| 17                          |                                     | Preliminary                                                                                                    |                                                                                                    |
| Payment Terms               |                                     | Currency Code                                                                                                    |                                                                                                    |
| 0                           |                                     | BRL                                                                                                    |                                                                                                    |
|                             |                                     |                                                                                                    |                                                                                                    |
|                             | O910000036<br>nual Supplier Invoice | 09100000036  I of 1 nual Supplier Invoice  Receiver Supplier DU-BRSUP1 Supplier Name DU-BRSUP1  Nota Fiscal No 10000036  Object Reference 17 Payment Terms 0 | <b>0910000036</b> I of 1         nual Supplier Invoice       Receiver         Supplier       Supplier         DU-BRSUP1       Supplier Name         DU-BRSUP1       U-BRSUP1         Nota Fiscal No       Invoice Date         10000036       7/25/2022         Object Reference       Object Reference Status         17       Preliminary         Payment Terms       Currency Code         0       BRL |

Once the Outgoing Nota Fiscal is sent to the third-party system integrator, Outgoing Nota Fiscal status is automatically set to "Sent Request".

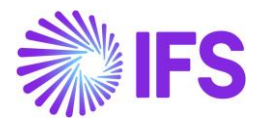

|                                                                                                    | 0010000000       |               |                         | Company DU-BR Company |
|----------------------------------------------------------------------------------------------------|------------------|---------------|-------------------------|-----------------------|
| «     //     //     //     //     //     //     //     //     //     //     //     //     //     //     //     //     //     //     //     //     //     //     //     //     //     //     //     //     //     //     //     //     //     //     //     //     //     //     //     //     //     //     //     //     //     //     //     //     //     //     //     //     //     //     //     //     //     //     //     //     //     //     //     //     //     //     //     //     //     //     //     //     //     //     //     //     //     //     //     //     //     //     //     //     //     //     //     //     //     //     //     //     //     //     //     //     //     //     //     //     //     //     //     //     //     //     //     //     //     //     //     //     //     //     //     //     //     //     //     //     //     //     //     //     //     // <t< th=""><th>0910000036</th><th>▼ 1 of 1</th><th></th><th></th></t<> | 0910000036       | ▼ 1 of 1      |                         |                       |
| Sender                                                                                                    |                  | Receiver      |                         |                       |
| Company                                                                                                    |                  | Supplier      |                         |                       |
| DU-BR                                                                                                    |                  | DU-BRSUP1     |                         |                       |
| Company Name                                                                                                    |                  | Supplier Name |                         |                       |
| DU-BR Company                                                                                                    |                  | DU-BRSUP1     |                         |                       |
|                                                                                                    |                  |               |                         |                       |
| Nota Fiscal Series                                                                                                    | Nota Fiscal No   |               | Invoice Date            |                       |
| 009                                                                                                    | 10000036         |               | 7/25/2022               |                       |
| Object Type                                                                                                    | Object Reference |               | Object Reference Status |                       |
| Manual Supplier Inv Return                                                                                                    | 17               |               | Preliminary             |                       |
| Business Transaction Id                                                                                                    | Payment Terms    |               | Currency Code           |                       |
|                                                                                                    | 0                |               | DDI                     |                       |

### <u>Note</u>

-When the Outgoing Nota Fiscal is set to the status of "Initiated" and "Sent Request", the IFS standard command on Credit Supplier preliminary invoice, "Post Invoice", "PO Matching" and "Copy Cancel" options are disabled.

### 16.6.2 OUTGOING NF AUTOMATICALLY CREATED

When Company level parameter "Manually Process Nota Fiscal" is disabled, then the Outgoing Nota Fiscal Object is automatically created in the Credit Supplier Invoice process. Once the Outgoing Nota Fiscal Object is created, also NFe XML is automatically generated (based on the Outgoing NF object) and sent to the third party system integrator to communicate with the Brazilian Tax Authority.

Since both the Nota Fiscal Object and the NFe XML are automatically generated and sent to the Tax Authority for Approval, *Outgoing Nota Fiscal* is created in "*Sent Request*" state. The connected Credit Supplier Invoice is in "Preliminary" state.

| Outgoing NF Status | Credit Supplier Invoice Status |
|--------------------|--------------------------------|
| Sent Request       | Preliminary                    |

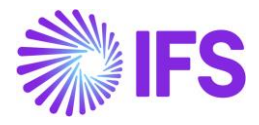

| ng Nota Fiscal  🖉               |                  |               |                         | Company DU-BR Company |
|---------------------------------|------------------|---------------|-------------------------|-----------------------|
| Outgoing Nota Fiscal - 0        | 0910000036       | ▼ 1 of 1      | Sent Request            |                       |
| ≪ / ₽ × Manual Supplier Invoice |                  |               |                         | Q                     |
| Sender                          |                  | Receiver      |                         |                       |
| Company                         |                  | Supplier      |                         |                       |
| DU-BR                           |                  | DU-BRSUP1     |                         |                       |
| Company Name                    |                  | Supplier Name |                         |                       |
| DU-BR Company                   |                  | DU-BRSUP1     |                         |                       |
|                                 |                  |               |                         |                       |
| Nota Fiscal Series              | Nota Fiscal No   |               | Invoice Date            |                       |
| 009                             | 10000036         |               | 7/25/2022               |                       |
| Object Type                     | Object Reference |               | Object Reference Status |                       |
| Manual Supplier Inv Return      | 17               |               | Preliminary             |                       |
| Business Transaction Id         | Payment Terms    |               | Currency Code           |                       |
|                                 | 0                |               | DDI                     |                       |

### 16.6.3 GENERATION AND ASSIGNING A "NF-E KEY" TO NF-E XML

The status "Sent Request" means the *Outgoing Nota Fiscal* is created and the NFe XML is generated and communicated with the third-party service provider. In this process, NF-e-Key is also generated and assigned to the Outgoing Nota Fiscal object and added in the NFe XML file.

| Amounts       |         |         |            |                                            |                  |  |
|---------------|---------|---------|------------|--------------------------------------------|------------------|--|
| Gross Amount  | I.      |         |            | Net Amount                                 | Tax Amount       |  |
| -125.00       | -100.00 |         |            |                                            | -25.00           |  |
| LINES         | ADDRESS | GENERAL | NF-E INFOR | MATION                                     |                  |  |
| Issue Date    |         |         |            | NF-e Key                                   | NF-e Protocol No |  |
| 7/25/2022     |         |         |            | 352207123456789012346500910000003610020951 |                  |  |
| NF-e Processi | ng Date |         |            | NF-e Status Code                           | Return Message   |  |
|               |         |         |            |                                            |                  |  |

### 16.6.4 GENERATION OF NF-E XML

IFS Cloud will produce an IFS style XML file which is generated to integrate with a 3rd party solution provider. The 3rd party service provider will convert the IFS style XML file into the official NF-e XML layout and can also add a digital signature to the file. The 3rd party solution provider will communicate the file to the Brazilian Tax Authority (SEFAZ).

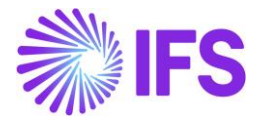

| <pre><nfe 35201115257504000105650090000100161002104318"="" versao="4" xmlns="http://www.portalfiscal.inf.br/nfe" xmlns:xsi="http://www.w3.org/200 - &lt;infNFe Id="></nfe></pre> |
|----------------------------------------------------------------------------------------------------|
| - <ide></ide>                                                                                                    |
|                                                                                                    |
| <cnt>ullusi</cnt>                                                                                                    |
| <matchever con<="" control="" td=""></matchever>                                                                                                    |
| <serie>009</serie>                                                                                                    |
| <nnf>000010016</nnf>                                                                                                    |
| <dhemi>2020-11-12T08:24:19+00:00</dhemi>                                                                                                    |
| <pre><dhsaient>2020-11-12T08:24:19+00:00</dhsaient></pre>                                                                                                    |
| <tpnf>1</tpnf>                                                                                                    |
| <iddest>2</iddest>                                                                                                    |
| <cmunfg>7107</cmunfg>                                                                                                    |
| <tpimp>1</tpimp>                                                                                                    |
| <pre><pre>cpEmis&gt;l</pre>/cpEmis&gt; <pre><pre>cpDV&gt;l</pre></pre></pre>                                                                                                    |
|                                                                                                    |
| <finnfe>1</finnfe>                                                                                                    |
| <indfinal>0</indfinal>                                                                                                    |
| <indpres>2</indpres>                                                                                                    |
| <procemi>0</procemi>                                                                                                    |
| <verproc>4</verproc>                                                                                                    |
|                                                                                                    |
| - <emit></emit>                                                                                                    |
| <unpj>1525/504000105</unpj>                                                                                                    |
| - <enderemit></enderemit>                                                                                                    |
| <xlgr>Caliunto Nova</xlgr>                                                                                                    |
| <nro>10</nro>                                                                                                    |
| <xbairro>Bairro</xbairro>                                                                                                    |
| <cmun>7107</cmun>                                                                                                    |
| <xmun>SAO</xmun>                                                                                                    |
|                                                                                                    |
| <cep>142/8</cep>                                                                                                    |
|                                                                                                    |
| <pre><xpais>BRAZIL</xpais> </pre>                                                                                                    |
| <ie>123456</ie>                                                                                                    |
| < <u>CRT&gt;3</u> <u CRT>                                                                                                    |
|                                                                                                    |
| - <dest></dest>                                                                                                    |
| < <u>CNPJ&gt;98741254112145</u>                                                                                                    |
| <xnome>Brazilian Customer 1</xnome>                                                                                                    |
| - <enderdest></enderdest>                                                                                                    |
| <xlgr>Rio Grande</xlgr>                                                                                                    |
| <iiiu>0</iiiu>                                                                                                    |
| <c un="">1578</c>                                                                                                    |
| <xmun>Rio de Janeiro</xmun>                                                                                                    |
| <uf>RJ</uf>                                                                                                    |
| <cep>14254</cep>                                                                                                    |
| <cpais>1058</cpais>                                                                                                    |
| <xpais>BRAZIL</xpais>                                                                                                    |
| <fone>023144445</fone>                                                                                                    |
|                                                                                                    |
| <indiedest>2</indiedest>                                                                                                    |
| <il></il><br>∠email> john smith@ifsworld.com∠/email>                                                                                                    |
|                                                                                                    |
| - <det nitem="1"></det>                                                                                                    |
| - <prod></prod>                                                                                                    |
| <cprod>181</cprod>                                                                                                    |
| <cean>9300617000020</cean>                                                                                                    |
| <pre><xprod>Garage door handle, Belucci design</xprod></pre>                                                                                                    |
| <ncm>74081100</ncm>                                                                                                    |

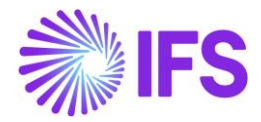

Once the Outgoing Nota Fiscal is created and set to the initiated status, connected Credit Supplier Invoice couldn't be processed. Connected Outgoing Nota Fiscal should 1<sup>st</sup> process and the further processing of the Credit Supplier Invoice is dependent on the Outgoing NF status (described in the chapters below).

16.6.5 CREDIT SUPPLIER INVOICE WITH OUTGOING NOTA FISCAL

Once the Outgoing Nota Fiscal is set to the status "Initiated" and "Sent Request", connected Credit Supplier Invoice couldn't be processed. Which means that from the Credit Supplier Invoice, further processing options like, "*Post Invoice*", "*PO Matching*" and "Copy Cancel" are disabled.

| <b>Manual Sup</b>        | Annual Supplier Invoice SCR-7 - 1 of 1 |                        |         |                  |        |           |               |                                 |
|--------------------------|----------------------------------------|------------------------|---------|------------------|--------|-----------|---------------|---------------------------------|
| « 🥒 / Ą ·                | /                                      |                        |         |                  |        |           |               | $\heartsuit$                    |
| New Manual Supplier Invo | ice More Information                   | Pre Posting Installm   | ent Pla | an And Discounts | Purcha | sing ∨    | Use Invoice   | e Template                      |
|                          |                                        |                        |         |                  |        |           |               | New Manual Supplier Invoice     |
| PO Reference<br>91000159 | Receipt Reference                      | Sub Contract Reference | ce      |                  |        | Invoice A | dvice Referer | More Information<br>Pre Posting |
| Supplier                 |                                        | Invoice Type           |         | Series ID        |        | Invoice N | 0             | Installment Plan And Discounts  |
| D DU-BRSUP1 - DU-BR      | SUP1                                   | SUPPINV_CR             |         | SCR              |        | 7         |               | Purchasing >                    |
| Currency                 | Currency Rate                          | Invoice Date           |         | Arrival Date     |        | Pay Term  | Base Date     | Use Invoice Template            |
| BRL                      | 1                                      | 7/19/2022              | Ħ       | 7/19/2022        | ŧ      | 7/19/202  | 22            | Create Invoice Template         |
| Payment Terms            |                                        | Due Date               |         | Plan Pay Date    |        | Payment   | Reference     | Advance Invoices                |
| 0 - Due Immediately      | •                                      | 7/19/2022              | Ħ       | 7/19/2022        | ŧ      |           |               | Notes                           |
| Voucher No Reference     | Authorizer ID                          | Notes                  |         | Advance Invoice  |        | Period Al | location      | View Electronic Nota Fiscal     |

Further processing of Credit Supplier Invoice is dependent on the Outgoing Nota Fiscal status and all possible status are described in detail in below chapters.

### 16.6.6 OUTGOING NF APPROVED

Once the Outgoing Nota Fiscal gets Approved, connected Credit Supplier Invoice will get automatically Approved.

| Outgoing NF Status | Credit Supplier Invoice Status |  |  |  |
|--------------------|--------------------------------|--|--|--|
| Approved           | Approved                       |  |  |  |

### 16.6.6.1 Receive Response File

The Brazilian tax authority SEFAZ will in real time validate the received NF-e XML file and send back a response XML which must be received by IFS prior to the physical release of goods.

Similar to the sending of XML process, 3<sup>rd</sup> party service provider will receive the response file from SEFAZ first and send the response information to IFS in the IFS style XML layout.

Once the IFS style XML response is received from the 3<sup>rd</sup> party service provider, IFS reads the file and recognize the correct Credit Supplier Invoice by validating the "NF-e Key".

The *NF-e Information* tab will be updated with the values from the xml file.

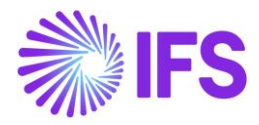

| g Nota Fiscal 🦪                |                        |               |                         | Company | DU-BR Company |
|--------------------------------|------------------------|---------------|-------------------------|---------|---------------|
| Outgoing Nota Fiscal - 0       |                        | Approved      |                         |         |               |
| ≪ ∥ Д ∨ Send Cancel Request Ma | anual Supplier Invoice |               |                         |         | Ø             |
| Sender                         |                        | Receiver      |                         |         |               |
| Company                        |                        | Supplier      |                         |         |               |
| DU-BR                          |                        | DU-BRSUP1     |                         |         |               |
| Company Name                   |                        | Supplier Name |                         |         |               |
| DU-BR Company                  |                        | DU-BRSUP1     |                         |         |               |
| Nota Fiscal Series             | Nota Fiscal No         |               | Invoice Date            |         |               |
| 009                            | 10000041               |               | 7/26/2022               |         |               |
| Object Type                    | Object Reference       |               | Object Reference Status |         |               |
| Manual Supplier Inv Return     | 21                     |               | Preliminary             |         |               |
| Business Transaction Id        | Payment Terms          |               | Currency Code           |         |               |

SEFAZ Status Code "100" indicates the response file is approved and these Credit Supplier Invoices could be further process and set to status of "*PostedAuth*".

| LINES        | ADDRESS  | GENERAL | NF-E INFORMATION                           |                          |
|--------------|----------|---------|--------------------------------------------|--------------------------|
| Issue Date   |          |         | NF-e Key                                   | NF-e Protocol No         |
| 7/26/2022    |          |         | 352207123456789012356500910000004110020962 | 135180015173174LOL       |
| NF-e Process | ing Date |         | NF-e Status Code                           | Return Message           |
| 10/7/2020    |          |         | 100                                        | Autorizado o uso da NF-e |

| xml version="1.0" encoding="UTF-8"?                                                                                        |
|----------------------------------------------------------------------------------------------------|
| - <soap-env:envelope xmlns:soap-env="http://schemas.xmlsoap.org/soap/envelope/"></soap-env:envelope>                       |
| - <soap-env:header></soap-env:header>                                                                                      |
| - <fndcn:message soap-env:mustunderstand="1" xmlns:fndcn="urn:ifsworld-com:schemas:fndcn"></fndcn:message>                 |
| <fndcn:type>CONNECT</fndcn:type>                                                                                           |
| <fndcn:function>NFE_RESPONSE</fndcn:function>                                                                              |
| <fndcn:sender></fndcn:sender>                                                                                              |
| <fndcn:receiver></fndcn:receiver>                                                                                          |
| <fndcn:sentat></fndcn:sentat>                                                                                              |
| <fndcn:expiresat></fndcn:expiresat>                                                                                        |
|                                                                                                    |
|                                                                                                    |
| - <soap-env:body></soap-env:body>                                                                                          |
| - <nfe_response xmlns="urn:ifsworld-com:schemas:receive_nfe_response_service_receive_nfe_response_request"></nfe_response> |
| <pre><fne_state_id>35190804106230000190550090000058191000006895</fne_state_id></pre>                                       |
| <fne_environment>2</fne_environment>                                                                                       |
| <pre><fne_state_date>15/01/2019</fne_state_date></pre>                                                                     |
| ZENE STATE LISES 135100000261196Z/ENE STATE LISES                                                                          |
| <pre><fne code="" sefaz="" status="">100</fne></pre>                                                                       |
| <pre><fne_return_message>Autorizado o Uso da NF-e</fne_return_message></pre>                                               |
|                                                                                                    |
|                                                                                                    |
|                                                                                                    |

SEFAZ responses with any other status codes will not be further processed and the Credit Supplier Invoice will remain in status "Preliminary" (these scenarios are described in chapters below).

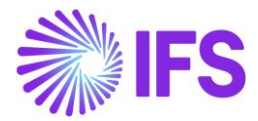

### 16.6.7 CREDIT SUPPLIER INVOICE WITH OUTGOING NF DECLINED

Outgoing Nota Fiscal could be Declined by the Brazilian tax authority. This could happen when the issuer or recipient has some pending issue and irregularities with the Brazilian Government, i.e., may not perform business transactions within the state.

When a Nota Fiscal is declined it cannot be voided or cancelled and the Nota Fiscal number cannot be used again.

| Outgoing Nota Fiscal - 0   | 0910000033       | ▼ 4 of 7      |                         | Declined   |
|----------------------------|------------------|---------------|-------------------------|------------|
| ≪                          | View Vouchers    |               |                         | $\bigcirc$ |
| Sender                     |                  | Receiver      |                         |            |
| Company                    |                  | Supplier      |                         |            |
| DU-BR                      |                  | DU-BRSUP1     |                         |            |
| Company Name               |                  | Supplier Name |                         |            |
| DU-BR Company              |                  | DU-BRSUP1     |                         |            |
|                            |                  |               |                         |            |
| Nota Fiscal Series         | Nota Fiscal No   |               | Invoice Date            |            |
| 009                        | 10000033         |               | 7/21/2022               |            |
| Object Type                | Object Reference |               | Object Reference Status |            |
| Manual Supplier Inv Return | 10               |               | Cancelled               |            |
| Business Transaction Id    | Payment Terms    |               | Currency Code           |            |
|                            | 0                |               | BRL                     |            |
| Nota Fiscal Text           |                  |               |                         |            |

Once the IFS Cloud receives the Declined response message from the 3<sup>rd</sup> part integrator, Outgoing Nota Fiscal is set to the status "*Declined*".

| LINES                      | ADDRESS | GENERAL | NF-E INFORMATION                         |                                          |
|----------------------------|---------|---------|------------------------------------------|------------------------------------------|
| Issue Date                 |         |         | NF-e Key                                 | NF-e Protocol No                         |
| 7/17/2022                  |         |         | 3522071234567890123465009100000029100208 | 350 135180015173174LOL                   |
| NF-e Processi<br>1/10/2022 | ng Date |         | NF-e Status Code<br>110                  | Return Message<br>Denegado o uso da NF-e |

NF-e Status Code "110" and "303" are examples of response codes meaning the Nota Fiscal is declined.

Subsequently, the connected Credit Supplier Invoice get automatically "Cancelled".

| Outgoing NF Status | Credit Supplier Invoice Status |  |  |
|--------------------|--------------------------------|--|--|
| Declined           | Cancelled                      |  |  |

In this scenario, it's always the "Preliminary" Credit Supplier Invoice which is cancelled and no reversal voucher will be created.

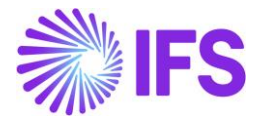

## 16.6.8 CANCELLATION REQUEST SENT TO THE APPROVED OUTGOING NF IN CREDIT SUPPLIER INVOICE PROCESS

The general rule stated by Brazilian government says that companies are allowed to cancel Authorized Nota Fiscals up until 24 hours from the issue date and time. There are some scenarios that still allow cancellation even after 24 hours (can be connected to penalty fee or audit).

| Outgoing NF Status        | Credit Supplier Invoice Status |  |  |
|---------------------------|--------------------------------|--|--|
| Cancellation Request Sent | Authorized                     |  |  |

The **Send Cancel Request** command will generate an outgoing xml file representing the request to cancel the referenced Nota Fiscal number.

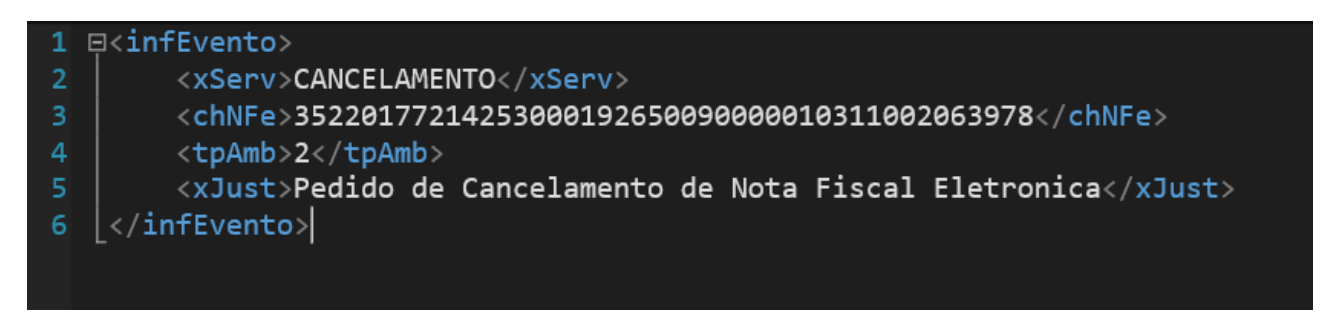

In the above scenario, Outgoing Nota Fiscal status is set to the "Cancellation Request Sent" while connected Credit Supplier Invoice is still Authorized.

16.6.9 CANCEL THE APPROVED OUTGOING NF IN CREDIT SUPPLIER INVOICE PROCESS

Once the Outgoing Nota Fiscal cancellation request is accepted by the Brazilian Tax Authority, cancelled response message will be received to IFS Cloud via a 3<sup>rd</sup> party integrator and the Outgoing Nota Fiscal is set to the status of "Cancelled". The connected Credit Supplier Invoice is also automatically cancelled.

| Outgoing NF Status | Credit Supplier Invoice Status           |
|--------------------|------------------------------------------|
| Cancelled          | Cancelled (Cancelled PostedAuth Invoice) |

In the above scenario, it's always the PostedAuth Credit Supplier Invoice which is cancelled, hence a reversal "K" Voucher is created reversing the original Credit Supplier Invoice postings.

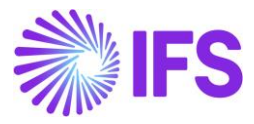

| Outgoing Nota Fiscal - 0     | Dutgoing Nota Fiscal - 00910000032 👻 3 of 7 |                            |                          |  |  |  |
|------------------------------|---------------------------------------------|----------------------------|--------------------------|--|--|--|
| ≪ /                          | View Vouchers                               |                            | $\bigcirc$               |  |  |  |
| Sender                       |                                             | Receiver                   |                          |  |  |  |
| Company                      |                                             | Supplier                   |                          |  |  |  |
| DU-BR                        |                                             | DU-BRSUP1                  |                          |  |  |  |
| Company Name                 |                                             | Supplier Name              |                          |  |  |  |
| DU-BR Company                |                                             | DU-BRSUP1                  |                          |  |  |  |
|                              |                                             |                            |                          |  |  |  |
|                              |                                             |                            |                          |  |  |  |
| Nota Fiscal Series           | Nota Fiscal No                              | Invoice L                  | Date                     |  |  |  |
| 009                          | 10000032                                    | //21/20                    | 22                       |  |  |  |
| Object Type                  | Object Reference                            | Object R                   | eference Status          |  |  |  |
| Manual Supplier Inv Return   | 9                                           | Cancelle                   | ed                       |  |  |  |
| Business Transaction Id      | Payment Terms                               | Currenc                    | / Code                   |  |  |  |
|                              | 0                                           | BRL                        |                          |  |  |  |
|                              |                                             |                            |                          |  |  |  |
| LINES ADDRESS GENERAL NF-E I | NFORMATION                                  |                            |                          |  |  |  |
| Issue Date                   | NF-e Key                                    |                            | NF-e Protocol No         |  |  |  |
| 7/21/2022                    | 3522071234567890                            | 1234650091000003210020900  | 135180015173174LOL       |  |  |  |
| NF-e Processing Date         | NF-e Status Code                            |                            | Return Message           |  |  |  |
| 6/20/2022                    | 135                                         |                            | Autorizado o uso da NF-e |  |  |  |
|                              |                                             |                            |                          |  |  |  |
|                              |                                             |                            |                          |  |  |  |
| Issue Date                   | NF-e Key                                    |                            | NF-e Protocol No         |  |  |  |
| 7/21/2022                    | 3522071234567890                            | 12346500910000003210020900 | 135180015173174LOL       |  |  |  |
| NF-e Processing Date         | NF-e Status Code                            |                            | Return Message           |  |  |  |
| 6/20/2022                    | 135                                         |                            | Autorizado o uso da NF-e |  |  |  |

After receiving a cancellation request approval xml file from the tax authority, the NF-e status code will be updated to "135 - Cancelamento Homologado" and the Credit Supplier Invoice status will be changed to "Cancelled".

| Supplier        | _                | Cancelled                      |                  |          |                           |              |     |
|-----------------|------------------|--------------------------------|------------------|----------|---------------------------|--------------|-----|
| « 🖉 ~ 🛛         | lore Information | Installment Plan and Discounts | Pre Posting      | Vouchers | Payment Status            |              | : 0 |
|                 |                  |                                |                  |          |                           |              | ^   |
| Supplier        |                  | Invoice Type                   | Series ID        | 1        | Invoice No                |              |     |
| D DU-BRSUP1 -   | DU-BRSUP1        | SUPPINV_CR                     | SCR              |          | 9                         |              |     |
| PO Reference    | Receipt Refer    | ence Sub Contract Reference    | Project ID       | 1        | Invoice Date              | Arrival Date |     |
| S133006         |                  |                                |                  |          | 7/21/2022                 | 7/21/2022    |     |
| Advance Invoice | Notes            | Correction Invoice             | Correction Exist |          | On Hold Installment Exist | s Currency   |     |
| No              | No               | No                             | Νο               | I        | No                        | BRL          |     |
| Currency Rate   | Gross Amoun      | t                              | Net Amount       |          |                           |              |     |

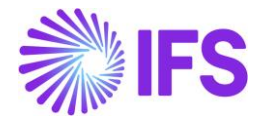

### 16.6.10 RECEIVED ERROR RESPONSE FROM THE BRAZILIAN TAX AUTHORITY

If the Brazilian tax authority finds errors in the request file, they will send an Error response via the 3<sup>rd</sup> party integrators. There could be 2 types of Errors as described below.

Receive an Error Response which could be fixed

| Receive an Litor Response which | Acceive an Error Response which could be fixed |  |  |  |  |
|---------------------------------|------------------------------------------------|--|--|--|--|
| Out Going NF Status             | Credit Supplier Invoice Status                 |  |  |  |  |
| Error                           | Preliminary                                    |  |  |  |  |
|                                 | -Rectify the error and re-send the             |  |  |  |  |
|                                 | NFE (USe Same NFe NO)                          |  |  |  |  |

Receive an Error Response which couldn't be fixed

| Outgoing NF Status | Credit Supplier Invoice Status                                                                                                    |  |  |  |
|--------------------|----------------------------------------------------------------------------------------------------|--|--|--|
| Error              | Cancelled (Preliminary Invoice)                                                                                                    |  |  |  |
|                    | <ul><li>a) Send Void Request from a Nota<br/>Fiscal.</li><li>b) Approved Void Request-<br/>Cancelled the Preliminary state<br/>Invoice</li></ul> |  |  |  |

When a Nota Fiscal is rejected due to some error in the schema of xml file or some inconsistent information, the Nota Fiscal number can be used again. The companies can fix the issue found in such a Nota Fiscal and process to request authorization again. If the problem cannot be fixed, the Nota Fiscal must be **Voided**. A void request must be sent and approved by the Tax Authority. After the tax authority approved the void request, the Nota Fiscal number cannot be used again.

When the return message from the Tax Authority is "Error", the command **Send Void Request** will be available in the **Outgoing Nota Fiscal** page.

| SNOTA FISCAI ♂<br>Outgoing Nota Fisca<br>≪ / A ~ Send Nota Fiscal | Send Void Request Manual Su | 2 ▼ 1 of 1    |                         | Company DU-BR Company |
|-------------------------------------------------------------------|-----------------------------|---------------|-------------------------|-----------------------|
| Sender                                                            |                             | Receiver      |                         |                       |
| Company                                                           |                             | Supplier      |                         |                       |
| DU-BR                                                             |                             | DU-BRSUP1     |                         |                       |
| Company Name                                                      |                             | Supplier Name |                         |                       |
| DU-BR Company                                                     |                             | DU-BRSUP1     |                         |                       |
| Nota Fiscal Series                                                | Nota Fiscal No              |               | Invoice Date            |                       |
| 009                                                               | 10000042                    |               | 7/26/2022               |                       |
| Object Type                                                       | Object Reference            |               | Object Reference Status |                       |
| Manual Supplier Inv Return                                        | 22                          |               | Preliminary             |                       |
| Business Transaction Id                                           | Payment Terms               |               | Currency Code           |                       |

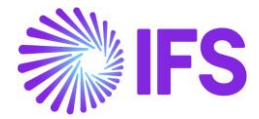

The **Send Void Request** command will generate an outgoing xml file representing the request to void the referenced Nota Fiscal number and the Outgoing Nota Fiscal is set to the status *"Sent Void Request"*.

After receiving a void request approval xml file from the tax authority, the NF-e status code will be updated to "102 - Inutilização de número homologado" and the Outgoing NF status is set to "Voided".

| Outgoing Nota Fiscal - 0          | 09100000031      | ▼ 2 of 7                     | Voided                   |
|-----------------------------------|------------------|------------------------------|--------------------------|
| ≪ 🖉 𝒫 ∨ Supplier Invoice Analysis | View Vouchers    |                              | Q                        |
| Sender                            |                  | Receiver                     |                          |
| Company                           |                  | Supplier                     |                          |
| DU-BR                             |                  | DU-BRSUP1                    |                          |
| Company Name                      |                  | Supplier Name                |                          |
| DU-BR Company                     |                  | DU-BRSUP1                    |                          |
|                                   |                  |                              |                          |
| Nota Fiscal Series                | Nota Fiscal No   | Invoice Date                 |                          |
| 009                               | 100000031        | Nota Fiscal No 7/21/2022     |                          |
| Object Type                       | Object Reference | Object Reference             | e Status                 |
| Manual Supplier Inv Return        | 8                | Cancelled                    |                          |
| Business Transaction Id           | Payment Terms    | Currency Code                |                          |
|                                   | 0                | BRL                          |                          |
| Nota Eiscal Text                  |                  |                              |                          |
| LINES ADDRESS GENERAL NF-E        | INFORMATION      |                              |                          |
| Issue Date                        | NF-e Key         |                              | NF-e Protocol No         |
| 7/21/2022                         | 35220712345678   | 9012346500910000003110020900 | 135180015173174LOL       |
| NF-e Processing Date              | NF-e Status Code | 1                            | Return Message           |
| 6/20/2022                         | 102              |                              | Autorizado o uso da NF-e |

The connected Credit Supplier Invoice is "Cancelled".

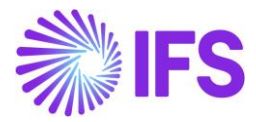

| Supplier Invoice Analysis SCR-8 - 1 of 1 |                  |                                |                  |                         |               |  |  |
|------------------------------------------|------------------|--------------------------------|------------------|-------------------------|---------------|--|--|
| « 🖉 ~ 🛛                                  | More Information | Installment Plan and Discounts | s Pre Posting    | Vouchers Payment Status | : 0           |  |  |
|                                          |                  |                                |                  |                         |               |  |  |
| Supplier                                 |                  | Invoice Type                   | Series ID        | Invoice No              |               |  |  |
| D DU-BRSUP1                              | - DU-BRSUP1      | SUPPINV_CR                     | SCR              | 8                       |               |  |  |
| PO Reference                             | Receipt Refer    | rence Sub Contract Referer     | nce Project ID   | Invoice Date            | Arrival Date  |  |  |
| S133006                                  |                  |                                |                  | 7/21/2022               | 7/21/2022     |  |  |
| Advance Invoice                          | Notes            | Correction Invoice             | Correction Exist | On Hold Installment Ex  | ists Currency |  |  |
| No                                       | No               | No                             | No               | No                      | BRL           |  |  |
| Currency Rate                            | Gross Amour      | nt                             | Net Amount       |                         |               |  |  |
| 1.00                                     | -125.00          |                                | -100.00          |                         |               |  |  |
| Tax Amount                               |                  |                                |                  |                         |               |  |  |
| -25.00                                   |                  |                                |                  |                         |               |  |  |

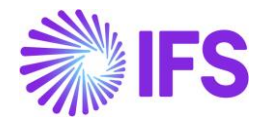

### **17** Outgoing Nota Fiscal - Triangular Sales and Sales for Future Delivery

### 17.1 Overview Legal Requirement

There are two business scenarios which requires that two Nota Fiscals should be created for the same transaction – first Nota Fiscal representing the invoice and the second Nota Fiscal representing the delivery.

These scenarios are **Sales for Future Delivery** where invoice is created in advance and the physical delivery is made at a later point, and **Triangular Sales** where invoice Nota Fiscal is made to the customer and the delivery Nota Fiscal is created for the buyer's customer.

### 17.2 Process Overview

### 17.2.1 SALES FOR FUTURE DELIVERY

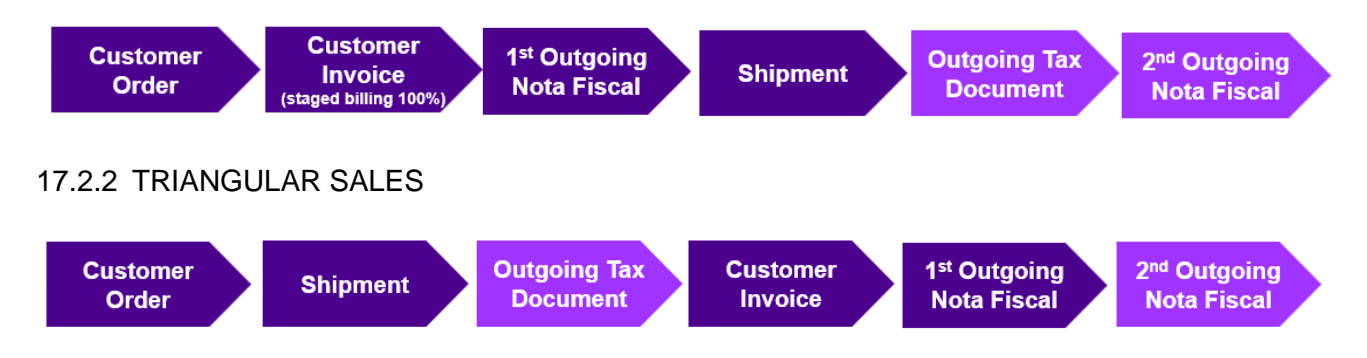

For both scenarios the Customer Invoice is the base for invoice Nota Fiscal, and Outgoing Tax Document is the base for delivery Nota Fiscal. Delivery must always be done through shipment.

### 17.3 Sales for Future Delivery

Prerequisites:

- Always use shipment delivery
- Same delivery address on all CO lines
- Staged Billing functionality should only be done for 100%, invoicing all lines at the same time, no individual lines, or non-stage billing lines
- Shipment and Customer Order need to be 1 to 1 relationship

### 17.3.1 CREATE CUSTOMER ORDER AND STAGED BILLING INVOICE

Use IFS Cloud standard functionality to create a Customer Order. Business Transaction ID used on Customer Order header must have a Connected Business Transaction ID. Add staged billing for all order lines – should be 100% of the order line value. Approve staged billing lines and create an invoice representing 100% of all order lines (100% of the order value). Create invoice Outgoing Nota Fiscal and send for approval.

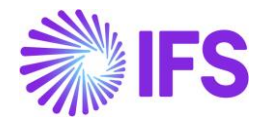

### 17.3.2 CREATE SHIPMENT

Use IFS Cloud standard functionality to create a shipment for the order delivery. Process the shipment until Completed state.

### 17.3.3 CREATE OUTGOING TAX DOCUMENT

Since Business Transaction ID has a Connected Business Transaction ID, and invoiced staged billing lines exist, an Outgoing Tax Document is required to be created prior to delivery. From Shipment header the Create Outgoing Tax Document command will be available.

Create the Outgoing Tax Document and deliver the Shipment. If Company is setup for external tax calculations using Brazil Avalara integration, taxes will be calculated on the Outgoing Tax Document at the time of delivery.

### 17.3.4 CREATE (DELIVERY) OUTGOING NOTA FISCAL

When Shipment is delivered and taxes are calculated on Outgoing Tax Document, the Outgoing Nota Fiscal representing the delivery can be created and processed for approval.

### 17.4 Triangular Sales

Prerequisites:

- Always use shipment delivery
- Document Address and Delivery Address must differ on all Customer Order lines. Addresses should represent customer and buyers customer.
- Only one Customer Order should be linked to the shipment to avoid complications with multiple invoices or addresses.

### 17.4.1 CREATE CUSTOMER ORDER

Use IFS Cloud standard functionality to create a Customer Order. Business Transaction ID used on Customer Order header must have a Connected Business Transaction ID. Use different Delivery and Document address on the Customer Order header.

### 17.4.2 CREATE SHIPMENT

Use IFS Cloud standard functionality to create a shipment for the order delivery. Process the shipment until Completed state.

### 17.4.3 CREATE OUTGOING TAX DOCUMENT

Since Business Transaction ID has a Connected Business Transaction ID, and document and deliver addresses are different, an Outgoing Tax Document is required to be created prior to delivery. From Shipment header the Create Outgoing Tax Document command will be available.

Create the Outgoing Tax Document and deliver the Shipment. If Company is setup for external tax calculations using Brazil Avalara integration, taxes will be calculated on the Outgoing Tax Document at the time of delivery.

### 17.4.4 CREATE (INVOICE) OUTGOING NOTA FISCAL

When Shipment is delivered the Customer Invoice can be created and invoice Outgoing Nota Fiscal can be created and processed.

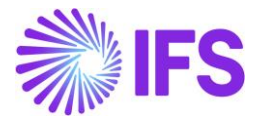

### 17.4.5 CREATE (DELIVERY) OUTGOING NOTA FISCAL

When invoice Outgoing Nota Fiscal is approved, the Outgoing Nota Fiscal representing the delivery can be created from Outgoing Tax Document and be processed for approval.

### 17.5 Sales Part Number in Outgoing Tax Document Lines

To enhance clarity and accuracy in tax document, the Sales Part No and Sales Part Description data have been introduced to the Source Part No and Source Part Description columns in the Outgoing Tax Document lines.

| Outgoing Tax Document                            |                          |                      |             |                |                         |   |          |
|--------------------------------------------------|--------------------------|----------------------|-------------|----------------|-------------------------|---|----------|
| Q Search Advanced                                |                          |                      |             |                |                         |   |          |
| Status ▼ Tax Document No ▼ Source Ref Type ▼ Cre | ated Date 🔻 More 👻       | ♡ Favorites Search   | •           |                |                         |   |          |
| ≫ 162 ▼                                          |                          |                      |             |                |                         |   |          |
| + 🖻 / 🗘 - Reprint Original from Archive Pr       | osting Analysis Shipment | View Outgoing Nota F | īscal       |                |                         |   |          |
|                                                  |                          |                      |             |                |                         | _ |          |
| Tax Document No 162                              | Series ID                |                      |             | Serles No      |                         | S | hipment  |
| Source Reference                                 | Created Date             |                      |             | Voucher Date   |                         |   |          |
| 429                                              | 12/23/2024               |                      |             | 12/23/2024     |                         |   |          |
| Total Amounts                                    |                          |                      |             |                |                         |   |          |
| Total Net Amount                                 | Total Tax Amount         |                      |             | Total Gross An | nount                   | c | urrency  |
| 900.00                                           | 175.91                   |                      |             | 1075.91        |                         | В | RL       |
| GENERAL                                          |                          |                      |             |                |                         |   |          |
| 7 /                                              |                          |                      |             |                |                         |   |          |
|                                                  |                          |                      |             |                |                         |   |          |
| Susiness Operation Line No                       | Source Ref 1             | Source Ref 2         | Source Part | No             | Source Part Description |   | Quantity |
| C : 6151 · Transferencia de 1                    | 429                      | 1                    | BRPART3     |                | Brazilian Part 3        |   | 2        |
|                                                  |                          |                      |             |                |                         |   |          |
|                                                  |                          |                      |             |                |                         |   |          |

### 17.6 Nota Fiscal Reference in Inventory Transaction History

To improve traceability and compliance, the Delivery Nota Fiscal details are linked to the **Inventory Transaction History** page. This allows users to track inventory transactions with accurate Nota Fiscal references.

- 1. **Nota Fiscal Item:** Fetches and displays the corresponding line number from the Delivery Nota Fiscal.
- 2. **Nota Fiscal Number:** Displays the Delivery Nota Fiscal number associated with the transaction.

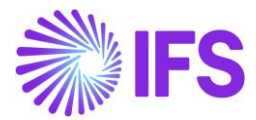

| I | Inventory Transactions History |           |             |                |                  |                                                             |                           |                  |
|---|--------------------------------|-----------|-------------|----------------|------------------|-------------------------------------------------------------|---------------------------|------------------|
|   | Q Sea                          | arch      | Advanced    | Search with Ti | me Zone 🕡        |                                                             |                           |                  |
| • | ransa                          | action IE | ) 🔻 Site 🔻  | Created 🔻 N    | ota Fiscal Numbe | er ▼ Order Ref 1 ▼ Performed by ▼ More ▼ ♡ Favorites Search |                           |                  |
|   |                                |           |             |                |                  |                                                             |                           |                  |
|   | Y                              |           |             |                |                  |                                                             |                           |                  |
|   |                                |           |             |                |                  |                                                             |                           |                  |
|   |                                |           | Nota Fiscal | Nota Fiscal    |                  |                                                             |                           |                  |
|   | × .                            | /         | ltem        | Number         | Transaction ID   | Transaction Code                                            | Part                      | Site             |
|   | •                              | :         | 1           | 000100148      | 283756           | OESHIP - Ship Inventory Parts                               | BRPART1 - Brazilian Part1 | SP01 - Site SP01 |

### 17.7 Outgoing Tax Document Postings

Following Posting Types are used for tax postings created from Outgoing Tax Document for the Sales for Future Delivery and Triangular Sales scenarios:

- M297 Tax Disbursed, Intracompany Part Movements
- M307 Company Bearing Tax Disbursed, Tax Amount

Control type **EC128 – Business Transaction Code** is enabled for both posting types. Make sure to check whether the mandatory LCC parameter "Brazilian specific fiscal attributes" is enabled and basic data for Business Transaction ID is available to use this Control Type.

| Posting Control                                              |                   |                                   |  |  |  |  |
|--------------------------------------------------------------|-------------------|-----------------------------------|--|--|--|--|
| C Search Advanced                                            |                   |                                   |  |  |  |  |
| Posting Type: M307;M297 ▼ × Code Part Name ▼ Control Type: N | EC128 ▼ × More ▼  | ♡ Favorites Search Clear          |  |  |  |  |
|                                                              |                   |                                   |  |  |  |  |
| ♡ + 🕑 🖉 🛍 🗘 ∨ Details Copy Details Set-up                    | Copy to Companies |                                   |  |  |  |  |
| (1) Posting Type                                             | Code Part Name    | Control Type                      |  |  |  |  |
| M297 - Tax Disbursed, Intracompany Part Movements            | Account           | EC128 - Business Transaction Code |  |  |  |  |
| M307 - Company Bearing Tax Disbursed, Tax Amount             | Account           | EC128 - Business Transaction Code |  |  |  |  |
|                                                              |                   |                                   |  |  |  |  |

### 17.8 **Delimitations**

- Non-Inventory Sales Part is not handled
- Package Part is not handled
- Shipment Invoice/Collective invoice should not be used in future delivery scenario
- Collective Invoice should not be used in a Triangular Sales scenario
- References between Nota Fiscals within the same transaction are not handled
- Order addresses are derived from the header. Any line level address changes do not override the scenario logic; the system consistently references header level data
- In the Staged Billing scenario, if two different addresses are detected at the header level, the system interprets it as a Triangular Sales scenario and enables the respective Outgoing Tax Document creation command, even if the stage billing invoices are not created.

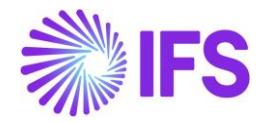

# **18** Integration to Brazilian External Tax System – NF- e Communication

### 18.1 Overview Business Requirement

In Brazil, the Nota Fiscal is a mandatory official document that must be issued to prove the existence of a commercial act, e.g., sale of goods. It's a tax document that registers transfer of ownership or possession of a good or commercial activity provided by a company to an individual or another company that is doing business in Brazil.

The NF-e is the Nota Fiscal issued online, which allows real time reporting of transactions to the SEFAZ, which is the state government responsible for taxation and revenue. The NF-e must be sent to SEFAZ for authorization, and the goods may only be sent to the recipient after the Fiscal Note has been accepted by SEFAZ.

To facilitate the process of NFe communication with SEFAZ, IFS developed an integration with Avalara.

### 18.2 Process Overview

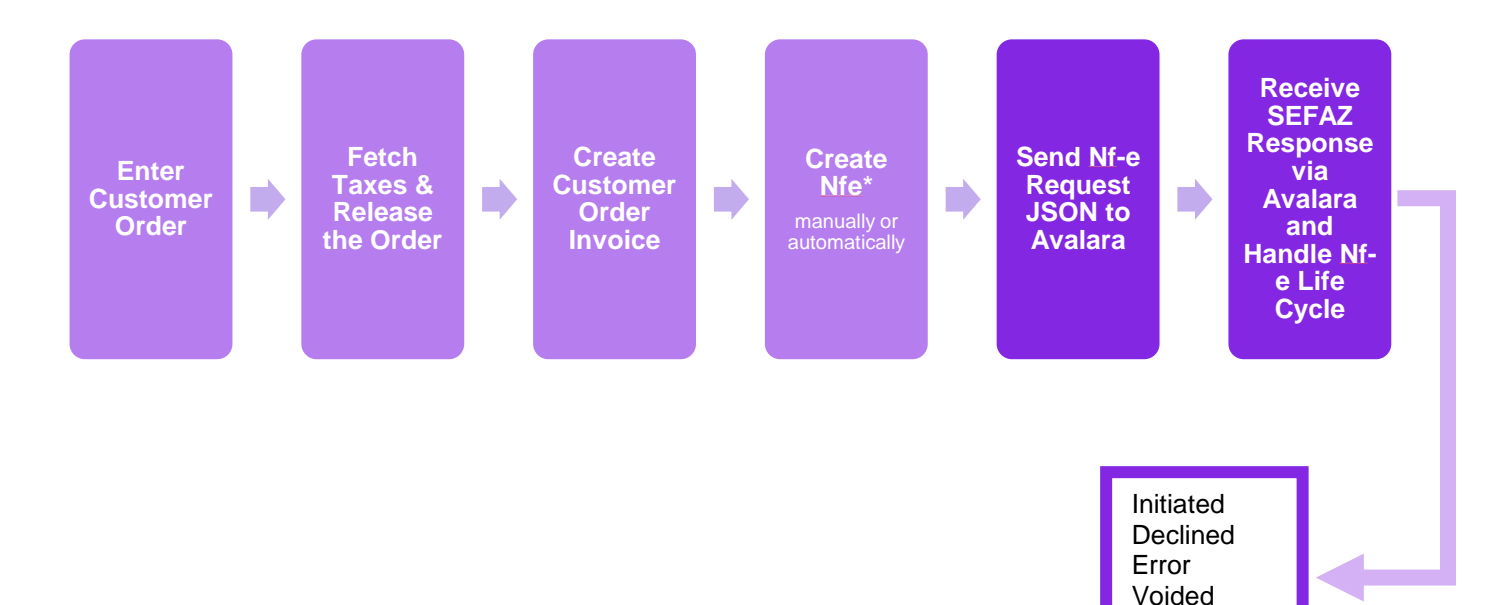

Approved Cancelled

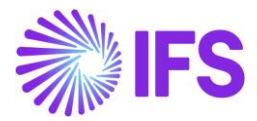

### 18.3 Prerequisites

The company must be set-up to use Brazilian localization, see the Company Set-Up chapter, and the "Integration to Brazilian External Tax System" parameter must be enabled.

Select" Avalara" as the NFe Communication Method in page *Application Base Setup/Enterprise/Company/Company/Invoice* and tab *NF-E COMPLIENCE*.

| Application Base Setup > Enterprise > Company > Invoice |                                                                                                    |            |  |  |  |  |  |
|---------------------------------------------------------|----------------------------------------------------------------------------------------------------|------------|--|--|--|--|--|
| Sort by 🐱                                               | Sortby - Invoice Sarkbrazil - Sark Brazil COMPANY - 1 of 1                                           |            |  |  |  |  |  |
| SARKBRAZIL<br>Name: SARK BRAZIL COMPANY                 | « P L ~                                                                                              |            |  |  |  |  |  |
| Address                                                 |                                                                                                    |            |  |  |  |  |  |
| Communication Method                                    | Company Name Association No                                                                          | Created By |  |  |  |  |  |
| Message Setup                                           | SARKBRAZIL SARK BRAZIL COMPANY                                                                       | SARKLK     |  |  |  |  |  |
| Employees                                               |                                                                                                    |            |  |  |  |  |  |
| Accounting Rules                                        | GENERAL DEFAULT INVOICE ITYPES PO MATCHING DOCUMENT MANAGEMENT NF-E COMPLIANCE                       |            |  |  |  |  |  |
| Tax Control                                             | / 1                                                                                                  |            |  |  |  |  |  |
| Invoice #                                               | Nota Fiscal Management                                                                               |            |  |  |  |  |  |
| Payment                                                 | Manually Process Incoming Nota Fiscal Manually Process Outgoing Nota Fiscal Nfe Communication Method |            |  |  |  |  |  |
| Fixed Assets                                            | Avalara -                                                                                            |            |  |  |  |  |  |
| Periodical Cost Allocation                              |                                                                                                    |            |  |  |  |  |  |
| Supply Chain Information                                | Attachments                                                                                          |            |  |  |  |  |  |
| Localization Control Center                             | ization Control Center                                                                               |            |  |  |  |  |  |
| Show less                                               |                                                                                                    |            |  |  |  |  |  |

Note that also parameters "Acquisition Origin", "Business Operation", "Brazilian Specific Fiscal Attributes", "Address Specific Tax ID Numbers", "Goods/Services Statistical Codes", "Extended Tax Codes Tax Calculation Structures set-up", "Outgoing Nota Fiscals" and "Use Automatic Generation of Official Invoice Numbers" must be enabled to fulfill data requirements for the Integration. Also, company and customer basic data for tax calculation and Nota Fiscal must be defined. Please see the specific chapters on how to set up the data needed.

### 18.4 **Define Basic Data**

In order to utilize the IFS integration for Avalara, some basic data set up is required.

### **18.4.1 EXTERNAL TAX SYSTEM PARAMETERS**

The Avalara Brazil connection information is defined in page **Application Base Setup/Enterprise/Tax/External Tax Systems/External Tax Systems Parameters**.

| External Tax System Parameters         |                                |  |  |  |  |  |  |  |
|----------------------------------------|--------------------------------|--|--|--|--|--|--|--|
| Vertex O Series Connection Information |                                |  |  |  |  |  |  |  |
| User Name                              | Password                       |  |  |  |  |  |  |  |
| Avalara Connection Information         | Avalara Connection Information |  |  |  |  |  |  |  |
| User Name                              | Password                       |  |  |  |  |  |  |  |
| Avalara Brazil Connection Information  |                                |  |  |  |  |  |  |  |
| Client ID                              | Client Secret                  |  |  |  |  |  |  |  |
| 0aa49b97-6be1-46b4-b271-f4efaa221f60   |                                |  |  |  |  |  |  |  |

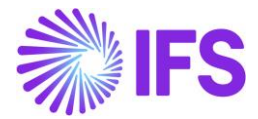

### 18.5 Create Customer Order & Process Customer Order Invoice and Outgoing Nota Fiscal

This works in similar way as Outgoing Nota Fiscal XML solution works. See,

- 12.5 Create Customer Order
- 12.6 Deliver Customer Order
- 12.7 Create Customer Invoice
- 12.8 Create Outgoing Nota Fiscal
- 12.1 Outgoing Nota Fiscal Life Cycle Management

Here JSON request sends to Avalara & JSON response received instead of XML files describe in above chapters.

### 18.6 Generation of NF-e JSON

JSON request will be sent to Avalara when selecting the command **Send Nota Fiscal** in **Outgoing Nota Fiscal** Page or it will be sent automatically depending on the company level parameter, "Manually Process Outgoing Nota Fiscal".

| Application Base Setup > Enterprise > Company > Company > Invoice 2 |                                                                                                    |                                   |                |            |  |  |  |
|---------------------------------------------------------------------|----------------------------------------------------------------------------------------------------|-----------------------------------|----------------|------------|--|--|--|
| Sort by 👻                                                           | Sort by - Invoice Sarkbrazil - Sark Brazil COMPANY -                                                  |                                   |                |            |  |  |  |
| SARKBRAZIL<br>Name: SARK BRAZIL COMPANY                             | $\ll \mathscr{P} \bigtriangleup \sim$                                                                 |                                   |                |            |  |  |  |
| Address                                                             |                                                                                                    |                                   |                |            |  |  |  |
| Communication Method                                                | Company                                                                                               | Name                              | Association No | Created By |  |  |  |
| Message Setup                                                       | SARKBRAZIL                                                                                            | SARK BRAZIL COMPANY               |                | SARKLK     |  |  |  |
| Employees                                                           |                                                                                                    |                                   |                |            |  |  |  |
| Accounting Rules                                                    | GENERAL DEPAOLT INVOICE ITPES PO MAICHING DO                                                          | COMENT MANAGEMENT NF-E COMPLIANCE |                |            |  |  |  |
| Tax Control                                                         | / 1                                                                                                   |                                   |                |            |  |  |  |
| Invoice #                                                           | Nota Fiscal Management                                                                                |                                   |                |            |  |  |  |
| Payment                                                             | Manually Process Tourseine Nota Fiscal Manually Process Durgeine Nota Fiscal NFC communication Method |                                   |                |            |  |  |  |
| Fixed Assets                                                        | Avalara •                                                                                             |                                   |                |            |  |  |  |
| Periodical Cost Allocation                                          |                                                                                                    |                                   |                |            |  |  |  |
| Supply Chain Information                                            | Attachments                                                                                           |                                   |                |            |  |  |  |

Refer the Appendix 3 to see mapping details of a JSON request

Header Details of Json file

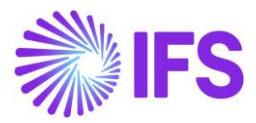

| {                                                                | <u>}</u>                                                                    |
|------------------------------------------------------------------|-----------------------------------------------------------------------------|
| "header": {                                                      | "daliyong":                                                                 |
| "transactionDate": "2022-12-14T00:00:00Z",                       | "Page ", "CARV PRATI CUSTOMER"                                              |
| "invoiceAccessKey": "22120410623000019065009000011000100207067", | name: SARK DRAZIL CUSTOMER,                                                 |
| "shippingDate": "2022-12-14T00:00:00Z",                          | "tederal[ax1d": "60881299000405",                                           |
| "companyLocation": "04106230000190",                             | "statelax1d": " 5353//851110",                                              |
| "documentCode": "92",                                            | "taxRegime": "realProfit",                                                  |
| "invoiceNumber": "11000",                                        | "address": {                                                                |
| "invoiceSerial": "9",                                            | "street": "Avenida Santo Antônio",                                          |
| "messageType": "goods",                                          | "neighborhood": "Bela Vista",                                               |
| "locations": {                                                   | "zipcode": "06083215",                                                      |
| "entity": {                                                      | "cityName": "Osasco".                                                       |
| "name": "SAKK BKAZIL CUSTOMER",                                  | "state": "São Paulo"                                                        |
| "ctotoToxId", " C3C377951110"                                    | "country[ode" + "1058"                                                      |
| "taxPogime": "nealDoofit"                                        | "country ". "BPA"                                                           |
| "taxesSattings": /                                               | "surplay", "212"                                                            |
| "icmcTayPayon", "true"                                           |                                                                             |
| l.                                                               | complement : 2112                                                           |
| "address": {                                                     | 2 P                                                                         |
| "street": "Avenida Santo Antônio".                               | }                                                                           |
| "neighborhood": "Bela Vista",                                    | 3) ·                                                                        |
| "zipcode": "06083215",                                           | "additionalInfo": {                                                         |
| "cityName": "Osasco",                                            | "complementaryInfo": "IPI Decreto nº 11.158/22, Artigo 1º, Anexos I, II, II |
| "state": "São Paulo",                                            |                                                                             |
| <pre>"countryCode": "1058",</pre>                                | "payment": {                                                                |
| "country": "BRA",                                                | "bill": {                                                                   |
| "number": "2112",                                                | "nFat": "207067".                                                           |
| "complement": "2112"                                             | "v0rig": 208-05-                                                            |
|                                                                  | "vDiscount": 0                                                              |
| activitySector                                                   | "vilce" · 208 05                                                            |
| type . the                                                       |                                                                             |
| 1 <sup>1</sup>                                                   |                                                                             |
| "establishment"                                                  |                                                                             |
| "name": "SARK BRAZIL COMPANY".                                   | goods : 1                                                                   |
| "federalTaxId": "04106230000190",                                | class": "Venda de Mercadoria",                                              |
| "stateTaxId": " 956224310481",                                   | "tplmp": "1",                                                               |
| "taxRegime": "realProfit",                                       | "indFinal": 0,                                                              |
| "taxesSettings": {                                               | "indPres": "1",                                                             |
| "icmsTaxPayer": "false"                                          | "goal": "Normal",                                                           |
| },                                                               | "indIntermed": "0",                                                         |
| "address": {                                                     | "transport": {                                                              |
| "street": "Avenida Tamboré",                                     | "modFreight": "CIF",                                                        |
| "neighborhood": "Tamboré",                                       | "volumes": [                                                                |
| "Z1pcode": "06453000",                                           | {                                                                           |
| "state", "São Doulo"                                             | "aval": "0".                                                                |
| "countryCode": "1058"                                            | "specie": "m3".                                                             |
| "country": "BRA"                                                 | "nothight". A                                                               |
| "number": "267"                                                  | "googeldeight", 0                                                           |
|                                                                  | grosswergne . O                                                             |
| "activitySector": {                                              |                                                                             |
| "type": "cnae",                                                  |                                                                             |
| "code": "4691500"                                                |                                                                             |
| $\mathbf{x}$                                                     |                                                                             |

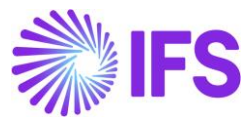

### Line Details of Json file

```
Summary Details of Json file
```

```
"lineCode": 1,
"itemCode": "SARKBRPART1",
"numberOfItems": 1,
"lineUnitPrice": 162.54,
 "lineAmount": 162.54,
"cfop": 5101,
"cfop": 5101,
"itemDescriptor": {
    "description": "SARK-BR-Part1",
    "hsCode": "24012020",
    "cest": "2131332",
    "unit": "pcs",
    "source": "1",
    "productType": "FOR PRODUCT"
}
        {
    "taxType": "cofins",
    "subtotalTaxable": 113.78,
    "...7 6
                  "rate": 7.6,
"tax": 8.65,
                  "tax : 8.05;
"cst": "01",
"calcMode": "rate",
"isCustomCitation": "false"
                   "taxType": "icms",
"subtotalTaxable": 162.54,
                  "rate": 30,
"tax": 48.76,
"cst": "00",
"calcMode": "rate",
"isCustomCitation": "false"
                   "taxType": "ipi",
"subtotalTaxable": 162.54,
                  "rate": 30,
"tax": 48.76,
                   "cst": "50",
"calcMode": "rate",
"isCustomCitation": "false"
                   "taxType": "pis",
"subtotalTaxable": 113.78,
                   "rate": 1.65,
                   "tax": 1.88,
                   "cst": "01",
"calcMode": "rate",
"isCustomCitation": "false"
```

```
summary":{
    "numberOfLines": 1,
    "totalLineAmounts": 162.54,
     "totalUntaxedDiscounts": 0,
     "totalFreights": 0,
"totalOtherCosts": 0,
"totalUnTaxedOtherCosts": 0,
            "cofins": {
"tax": 8.65,
                   "subtotalTaxable": 113.78,
                                  "jurisdictionName": "Brazil",
"jurisdictionType": "Country",
                                   "tax": 8.65
           },
"icms": {
    "tax": 48.76,
    'totalTaxa'

                   "subtotalTaxable": 162.54,
                                  "jurisdictionName": "São Paulo",
"jurisdictionType": "State",
"tax": 48.76
          },
"ipi": {
    "tax": 48.76,
    "subtotalTaxable": 162.54,
    "durisdictions": [
    "Mame"
                                  "jurisdictionName": "Brazil",
"jurisdictionType": "Country",
                                  "tax": 48.76
          },
"pis": {
    "tax": 1.88,
    totalTax.
                   "subtotalTaxable": 113.78,
"jurisdictions": [
                                  "jurisdictionName": "Brazil",
"jurisdictionType": "Country",
                                  "tax": 1.88
```

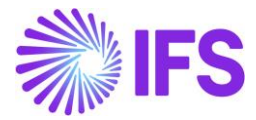

### 18.7 Outgoing NF Approved

Once the Outgoing Nota Fiscal is Approved, connected CO Invoice will be automatically Approved. See <u>12.1.5 Outgoing NF Approved</u> for more details.

Approved response received as below including the links to NF-e XML & DANFE pdf.

```
"key": "35221204106230000190550090000110001989264158",
    "state": "SP",
    "protocol": "135220010995997",
    "status": {
        "code": "100",
       "desc": "Autorizado o uso da NF-e",
        "protocol": "135220010995997",
        "authorizationDateTime": "2022-12-14T00:41:04-03:00",
        "accessKey": "35221204106230000190550090000110001989264158",
        "serial": "9",
        "number": "11000"
    },
    'pdf": {
        "base64": "JVBERi0xLjQKJeLjz9MKMyAwIG9iago8PC9UeXBlL1hPYmplY3QvU3VidH
        "link": "https://homolog.invoicy.com.br///DownloadPDF.aspx?awyUd1fVcX
    },
    "xml": {
        "base64": "PG5mZVByb2MgdmVyc2FvPSI0LjAwIiB4bWxucz0iaHR0cDovL3d3dy5wb3
        "link": "https://homolog.invoicy.com.br///HNUC002.aspx?ParmCript=awyU
    }
}
```

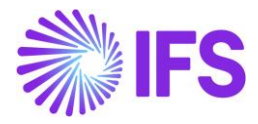

| Outgoing Nota Fiscal - 010000080119 |                                                                                                    |                       |                                    |                    |                                      |  |  |  |  |
|-------------------------------------|----------------------------------------------------------------------------------------------------|-----------------------|------------------------------------|--------------------|--------------------------------------|--|--|--|--|
| Q Search Advanced 7                 |                                                                                                    |                       |                                    |                    |                                      |  |  |  |  |
| Nota Fiscal ID                      | Nota Fiscal ID 💌 Nota Fiscal Series 👻 Document Type 👻 Status 👻 More 👻 🖓 Favorites 🛛 Search Saved Searches 🗸 🗧 |                       |                                    |                    |                                      |  |  |  |  |
| » •                                 | Approved Carteria Contraction                                                                                 |                       |                                    |                    |                                      |  |  |  |  |
| / A v                               | Send Cancel Re                                                                                                | quest Customer Involo | Customer Invoice Postings Analysis | Correction Letter  | $\odot$                              |  |  |  |  |
|                                     |                                                                                                    |                       |                                    |                    |                                      |  |  |  |  |
| Document Type                       |                                                                                                    |                       |                                    |                    |                                      |  |  |  |  |
| Goods Nota Fis                      | cal                                                                                                    |                       |                                    |                    |                                      |  |  |  |  |
| Sender                              |                                                                                                    |                       |                                    | Receiver           |                                      |  |  |  |  |
| Company                             |                                                                                                    | Company I             | ame                                | Customer           | Customer Name                        |  |  |  |  |
| STDBRAZIL                           |                                                                                                    | STDBRAZI              |                                    | BR DOMESTIC CUST   | NF-E EMITIDA EM AMBIENTE DE HOMOLOGA |  |  |  |  |
|                                     |                                                                                                    |                       |                                    |                    | ~                                    |  |  |  |  |
| Amounts                             |                                                                                                    |                       |                                    |                    | ~                                    |  |  |  |  |
| Charge Amour                        | nts                                                                                                    |                       |                                    |                    | ~                                    |  |  |  |  |
| LINES A                             | DDRESS GENER                                                                                                  | RAL NF-E INFORMATIC   | CC-E INFORMATION                   |                    | • •                                  |  |  |  |  |
| Nota Fiscal Response                |                                                                                                    |                       |                                    |                    |                                      |  |  |  |  |
| NF-e Key                            |                                                                                                    | NF-e Prote            | col No                             | NF-e Approval Date | NF-e Status Code                     |  |  |  |  |
| 352412041062                        | 3524120410623000019055010000080119100 135240009547483 31/12/2024 100                                          |                       |                                    |                    |                                      |  |  |  |  |
| Return Message                      |                                                                                                    |                       |                                    |                    |                                      |  |  |  |  |
| Autorizado o uso da NF-e            |                                                                                                    |                       |                                    |                    |                                      |  |  |  |  |

### 18.8 Receive Error Response from SEFAZ

See <u>13.6.10 Received Error response from the Brazilian Tax Authority</u> for more details.

Example of Error response.

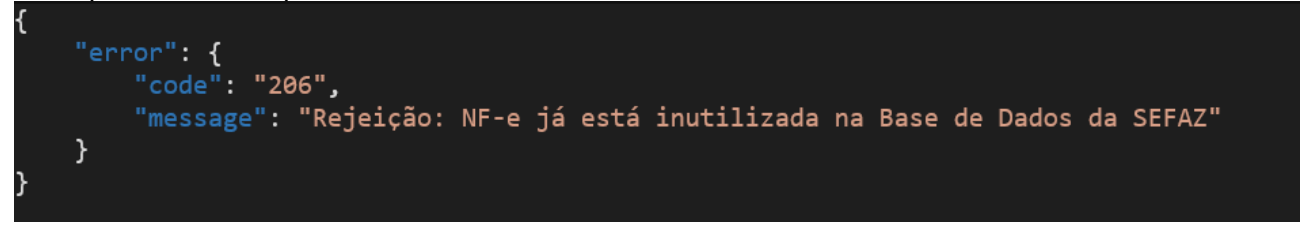

Note: There are many error codes defined in SEFAZ & above 206 code is just an example to present.

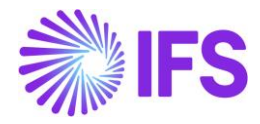

| Outgoing Nota Fiscal - 010000080136 |                                                                                                    |                               |                                      |  |  |  |  |  |  |  |
|-------------------------------------|----------------------------------------------------------------------------------------------------|-------------------------------|--------------------------------------|--|--|--|--|--|--|--|
| Q Search (24+) Advanced             |                                                                                                    |                               |                                      |  |  |  |  |  |  |  |
| Nota Fiscal ID 🔻                    | Nota Fiscal ID ▼ Nota Fiscal Series ▼ Document Type ▼ Status: Error ▼ × More ▼ ♡ Favorites Search Clear Saved Searches ∨ : |                               |                                      |  |  |  |  |  |  |  |
| ≫ ▼ 1 of 24                         | » 🔻 1 of 24+                                                                                                    |                               |                                      |  |  |  |  |  |  |  |
| / A ~                               | Send Nota Fiscal Send Vold Request Customer Invoice Custo                                                                  | mer Invoice Postings Analysis | Ö                                    |  |  |  |  |  |  |  |
|                                     |                                                                                                    |                               |                                      |  |  |  |  |  |  |  |
| Document Type<br>Goods Nota Fiscal  |                                                                                                    |                               |                                      |  |  |  |  |  |  |  |
| Sender                              |                                                                                                    | Receiver                      |                                      |  |  |  |  |  |  |  |
| Company                             | Company Name                                                                                                    | Customer                      | Customer Name                        |  |  |  |  |  |  |  |
| STDBRAZIL                           | STDBRAZIL - PLEASE DON'T CHANGE TH                                                                                         | E SET BR DOMESTIC CUST        | NF-E EMITIDA EM AMBIENTE DE HOMOLOGA |  |  |  |  |  |  |  |
|                                     |                                                                                                    |                               | ~                                    |  |  |  |  |  |  |  |
| Amounts                             |                                                                                                    |                               | ~                                    |  |  |  |  |  |  |  |
| Charge Amounts                      |                                                                                                    |                               | ~                                    |  |  |  |  |  |  |  |
| LINES ADD                           | RESS GENERAL NF-E INFORMATION                                                                                              |                               | $\longleftrightarrow$                |  |  |  |  |  |  |  |
| Nota Fiscal Resp                    | onse                                                                                                    |                               |                                      |  |  |  |  |  |  |  |
| NF-e Key                            | NF-e Protocol No                                                                                                    | NF-e Approval Date            | NF-e Status Code                     |  |  |  |  |  |  |  |
| 352501041062300                     | 0019055010000080136100                                                                                                    |                               | 699                                  |  |  |  |  |  |  |  |
| Return Message                      |                                                                                                    |                               |                                      |  |  |  |  |  |  |  |
| 🖻 Rejelção: Pero                    | centual do ICMS Interestadual para a UF de destino difere do previsto p                                                    | ara o a                       |                                      |  |  |  |  |  |  |  |

As explained in <u>13.6.10 Received Error response from the Brazilian Tax Authority</u> user can send void request to SEFAZ.

| Outgoing No           | ota Fiscal - 009000011054 👻                         |                                    | Error                      |                                       |   |
|-----------------------|-----------------------------------------------------|------------------------------------|----------------------------|---------------------------------------|---|
| « / Д - s             | Send Nota Fiscal Send Void Request Customer Invoice | Customer Invoice Postings Analysis |                            |                                       | Q |
| Sender                |                                                     | ^                                  | Receiver                   |                                       |   |
| Company<br>SARKBRAZIL | Company Name<br>SARK BRAZIL COMPANY                 |                                    | Customer<br>SARKBRAZILCUST | Customer Name<br>SARK BRAZIL CUSTOMER |   |

Void Request

| "model": "NFe",                      |
|--------------------------------------|
| "serie": 9,                          |
| "companyLocation": "04106230000190", |
| "message": "Queda do sistema",       |
| "init": 11021,                       |
| "end": 11021                         |
|                                      |
|                                      |
|                                      |

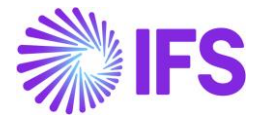

### Void Response

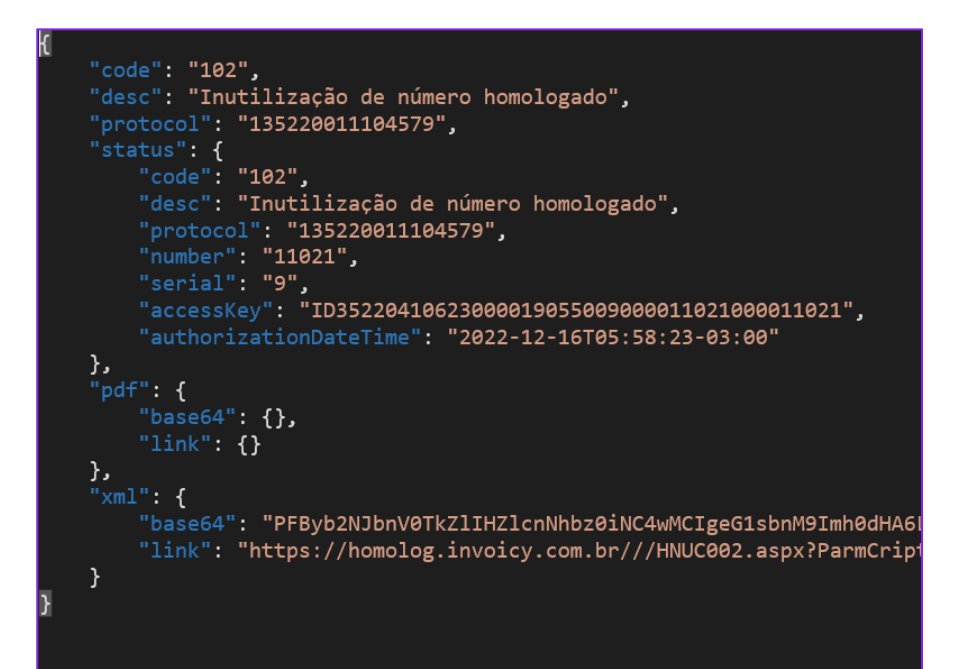

| Outgoing Nota Fiscal - 009000011055 👻 |   |  |  |  |
|---------------------------------------|---|--|--|--|
| ≪                                     | 0 |  |  |  |
|                                       |   |  |  |  |

| LINES                  | ADDRESS | GENERAL | NF-E INFORMATION |                                                          |                  |                      | $\leftarrow$ |
|------------------------|---------|---------|------------------|----------------------------------------------------------|------------------|----------------------|--------------|
| Issue Date<br>1/4/2023 |         |         |                  | NF-e Key<br>35230104106230000190650090000110551002201051 | NF-e Protocol No | NF-e Processing Date |              |
| NF-e Status 0<br>102   | Code    |         |                  | Return Message<br>Inutilização de número homologado      |                  |                      |              |

### 18.9 Cancellation of Approved Outgoing Nota Fiscal

The **Send Cancel Request** command will generate Json file representing the request to cancel the referenced Nota Fiscal number.

| Outgoing Nota Fiscal - 009000011053 👻 |                                                     |   |  |  |  |
|---------------------------------------|-----------------------------------------------------|---|--|--|--|
| ≪ 🖉 🎝 🦂 Send Cancel Request           | Customer Invoice Customer Invoice Postings Analysis | Q |  |  |  |

### Cancel Request Json file

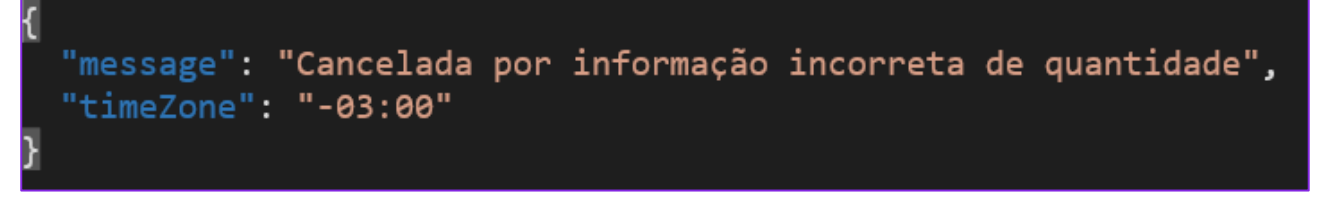

See <u>12.1.7 Cancellation Request sent to the Approved Outgoing NF</u> for more details.

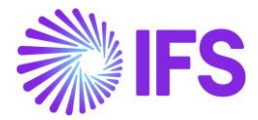

Once the Outgoing Nota Fiscal cancellation request is accepted by the Brazilian Tax Authority, Cancelled response message will be received to IFS Cloud via Avalara.

See <u>12.1.8 Cancel Approved Outgoing NF</u> for more details.

# Approved Cancellation Response { "status": { "code": "101", "desc": "Cancelamento de NF-e homologado", "protocol": "135220011104407" }, "xml": { "base64": "PHByb2NFdmVudG9ORmUgdmVyc2FvPSIxLjAwIiB4bWxucz "link": "https://homolog.invoicy.com.br///HNUC002.aspx?Pa } }

| Outgoing Nota Fiscal - 009000011070 👻      |         |         |                  |                                              |                  |                      |      |
|--------------------------------------------|---------|---------|------------------|----------------------------------------------|------------------|----------------------|------|
| ≪ / A → Customer Invoice Postings Analysis |         |         |                  |                                              |                  |                      | Ø    |
|                                            |         |         |                  |                                              |                  |                      |      |
| LINES                                      | ADDRESS | GENERAL | NF-E INFORMATION |                                              |                  |                      | ( )- |
| Issue Date                                 |         |         |                  | NF-e Key                                     | NF-e Protocol No | NF-e Processing Date |      |
| 1/4/2023                                   |         |         |                  | 35230104106230000190650090000110701002201066 | 135230000043128  |                      |      |
| NF-e Status                                | Code    |         |                  | Return Message                               |                  |                      |      |
| 101                                        |         |         |                  | Cancelamento de NE-e homologado              |                  |                      |      |

### **19** Integration to Brazilian External Tax System - Tax Determination for Services

### 19.1 Overview of Legal Requirement

In Brazil, the calculation of taxes for services is a fundamental aspect of financial management and regulatory compliance. When providing services, companies must calculate the multiple service-related taxes that are applicable. The tax landscape includes various levies based on the nature and value of the services rendered. Accurately applying these taxes is not only a legal requirement but also essential for financial transparency and an important aspect when operating in the country.

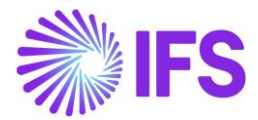

### 19.2 Other Business Objectives

- 1. Enabling the User to calculate the specific taxes relevant for providing services.
- 2. Enabling the user to identify and record the Withholding taxes for the services provided.
- 3. Creating the Outgoing Nota Fiscal for services and manually approving the Outgoing Nota Fiscal

### 19.3 Process Overview

### 19.3.1 INTEGRATION OVERVIEW EXAMPLE

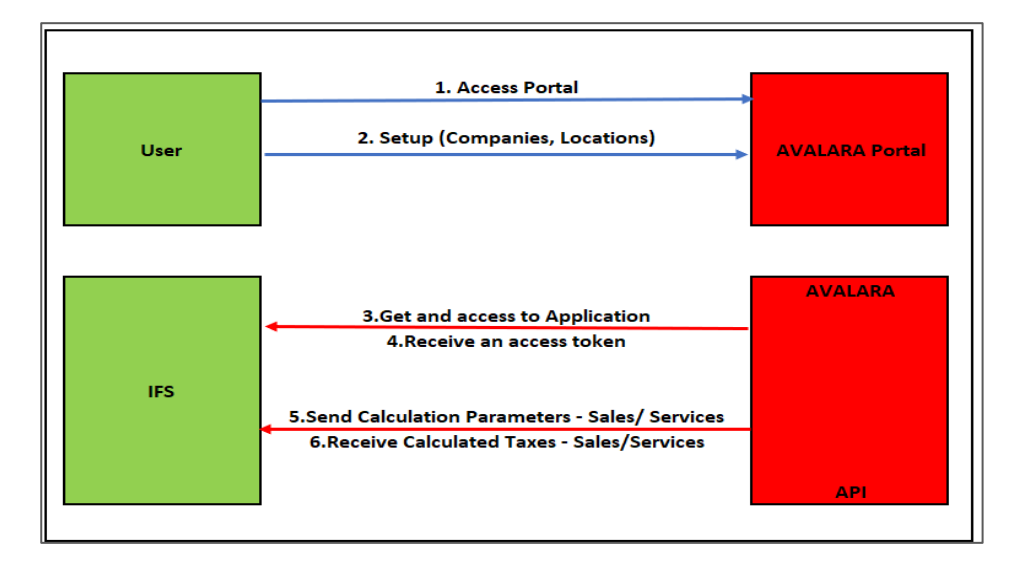

### 19.3.2 PROCESS OVERVIEW WITH CUSTOMER ORDER SALES OF SERVICES

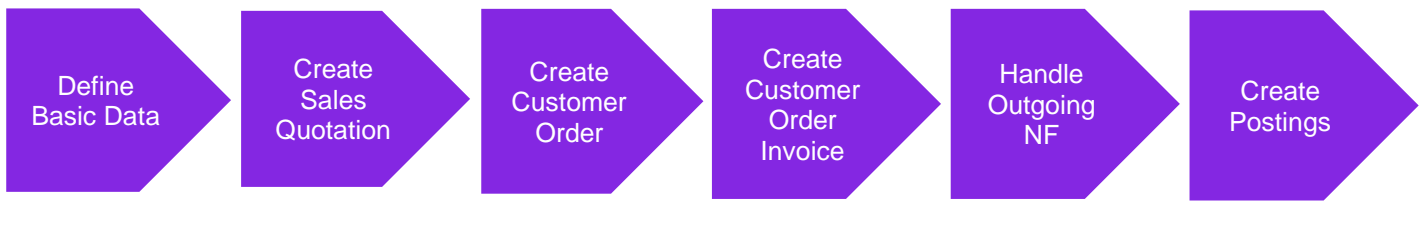

### 19.3.3 PROCESS OVERVIEW WITH PURCHASE ORDER PURCHASING OF SERVICES

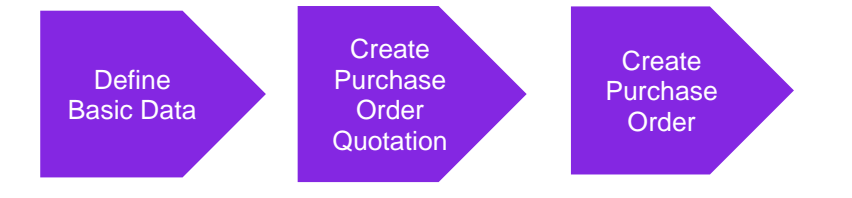

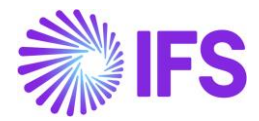

### 19.4 Prerequisites

The company must be set-up to use Brazilian localization, see the Company Set-Up chapter, and the "Integration to Brazilian External Tax System" parameter must be enabled.

| Lo | ca    | lization Cont                 | rol Center DEMO BRAZIL 3 - DEMO BRAZIL 3 👻 1 of 1                                                       |           |         |  |  |
|----|-------|-------------------------------|----------------------------------------------------------------------------------------------------|-----------|---------|--|--|
| «  | « Э Д |                               |                                                                                                    |           |         |  |  |
|    |       |                               |                                                                                                    |           | ~       |  |  |
| V  | •     | 1                             | @ ~ Ľ ~                                                                                                 | 24 ~      | ■ ~     |  |  |
| ×  |       | ality                         | Description                                                                                             | Mandatory | Enabled |  |  |
|    | :     | tion Origin                   | Enables functionality for defining acquisition origin for parts, needed for legal reporting.            | Yes       | Yes     |  |  |
|    | :     | s Specific Tax Registration   | Enables the definition of multiple, address specific tax registration numbers on Company, Customer      | Yes       | Yes     |  |  |
|    | :     | tomatic Generation of Offi    | Enables the use of components to be combined with a sequence number per branch to create an o           | Yes       | Yes     |  |  |
|    | ;     | - Bank Collection Bill        | Enables the generation and print out of Brazilian Boleto when Customer Order Invoice is turned to       | No        | No      |  |  |
|    | :     | in Payment Formats            | Enables the generation of payment format files for Santander, Banco do Brasil and Caixa Econômica       | No        | Yes     |  |  |
|    | :     | in Specific Fiscal Attributes | Enables additional fiscal attributes specific for Brazil on Sales Part, Purchase Part and Master Part n | Yes       | Yes     |  |  |
|    | :     | ss Operation                  | Enables functionality to define if a specific operation is taxable or not, needed for legal reporting.  | Yes       | Yes     |  |  |
| 0  | :     | tion to Brazilian External T  | Enables integration to Brazilian Tax system to facilitate Tax Determination, communication of electr    | No        | Yes     |  |  |
|    | 1     | PostedAuth Customer Ord       | Enables the functionality for cancel customer order invoices in status PostedAuth.                      | Yes       | Yes     |  |  |

Select" Avalara Tax - Brazil" as the External Calculation Method in page *Application Base Setup/Enterprise/Company/Company/Tax Control* and *tab External Tax System*.

| Application Base Setup > Enterprise > Company > Company > Tax Control 2 |                                |  |  |  |  |  |  |  |
|-------------------------------------------------------------------------|--------------------------------|--|--|--|--|--|--|--|
| Tax Control                                                             |                                |  |  |  |  |  |  |  |
| Search (4)                                                              |                                |  |  |  |  |  |  |  |
|                                                                         |                                |  |  |  |  |  |  |  |
| » STDBRAZIL - Brazil STD - PLEASE DON'T CHANGE THE SETUP IN THIS        |                                |  |  |  |  |  |  |  |
|                                                                         |                                |  |  |  |  |  |  |  |
|                                                                         |                                |  |  |  |  |  |  |  |
|                                                                         |                                |  |  |  |  |  |  |  |
| Company                                                                 | Name                           |  |  |  |  |  |  |  |
| STDBRAZIL                                                               | Brazil STD - PLEASE DON'T CHAN |  |  |  |  |  |  |  |
|                                                                         |                                |  |  |  |  |  |  |  |
| GENERAL INVOICE SUPPLY CHAIN EXT                                        | ERNAL TAX SYSTEM               |  |  |  |  |  |  |  |
| External Tax Codes Mapping                                              |                                |  |  |  |  |  |  |  |
|                                                                         |                                |  |  |  |  |  |  |  |
|                                                                         |                                |  |  |  |  |  |  |  |
| External Tax Calculation Method *                                       |                                |  |  |  |  |  |  |  |
| Avalara Tax - Brazil 🗸 🗸                                                |                                |  |  |  |  |  |  |  |
|                                                                         |                                |  |  |  |  |  |  |  |

The prerequisites for IFS Cloud to communicate with Avalara is that the tax liability on the customer address is set to TAX and the Non-Inventory sales part is taxable.

Note that the parameters "Brazilian Specific Fiscal Attributes", "Address Specific Tax ID Numbers", "Goods/Services Statistical Codes", "Extended Tax Codes Tax Calculation Structures set-up", "Outgoing Nota Fiscals" and "Use Automatic Generation of Official Invoice Numbers" must be enabled to fulfill data requirements for the Integration. The company and customer basic data for tax calculation and Nota Fiscal must be defined. Please see the specific chapters on how to set up the data needed.

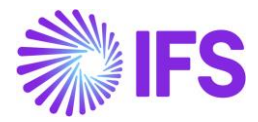

### 19.5 Define Basic Data

To utilize the IFS integration for Avalara, some basic data set up is required with regards to the Tax Codes, the Company, the Customer, Part, and Sales Parts for sales flow.

| Application Base Setup > Enterprise > Tax > External Tax Systems > External Tax System Parameters 2 External Tax System Parameters |               |               |         |  |  |  |  |  |  |
|----------------------------------------------------------------------------------------------------|---------------|---------------|---------|--|--|--|--|--|--|
| ✓ A ∨ Verify Avalara Connection                                                                                                    |               |               |         |  |  |  |  |  |  |
| Vertex O Series Connection Information                                                                                             |               |               |         |  |  |  |  |  |  |
| User Name                                                                                                    | Password      | Trusted ID    | Version |  |  |  |  |  |  |
| IFS_API_User                                                                                                    |               |               | 9       |  |  |  |  |  |  |
| Avalara Connection Information                                                                                                    |               |               |         |  |  |  |  |  |  |
| User Name                                                                                                    | Password      | Password      |         |  |  |  |  |  |  |
| 1100062974                                                                                                    |               |               |         |  |  |  |  |  |  |
| Avalara Brazil Connection Informa                                                                                                  | ation         |               |         |  |  |  |  |  |  |
| Client ID                                                                                                    | Client Secret | Client Secret |         |  |  |  |  |  |  |
| 0aa49b97-6be1-46b4-b271-f4efaa22                                                                                                   | 1f60 •••••    |               |         |  |  |  |  |  |  |
|                                                                                                    |               |               |         |  |  |  |  |  |  |

### 19.5.1 DISABLE CUSTOMER TAX CODE VALIDATIONS

| Tax Control                  | BNFX - BLUE NOTE GUITAR EFFECTS - I | FS CLOUD 24R1 🔻 1 of 1                    |  |  |  |  |  |
|------------------------------|-------------------------------------|-------------------------------------------|--|--|--|--|--|
| » ∅ Д ~                      |                                     |                                           |  |  |  |  |  |
|                              |                                     |                                           |  |  |  |  |  |
| Company                      |                                     | Name                                      |  |  |  |  |  |
| BNFX                         |                                     | BLUE NOTE GUITAR EFFECTS - IFS CLOUD 24R1 |  |  |  |  |  |
| GENERAL INVOICE              | SUPPLY CHAIN EXTERNAL TAX SYSTEM    |                                           |  |  |  |  |  |
| /                            |                                     |                                           |  |  |  |  |  |
| Customer Tax Code Validation |                                     |                                           |  |  |  |  |  |
| Object Level                 | Address Level                       | Transaction Level                         |  |  |  |  |  |

### 19.5.2 DEFINE TAX INTEGRATION PARAMETERS FOR SALES

Enable the toggle "Refresh Tax Information at Release of Customer Order/Sales Quotation" or "Automatic Fetch of Tax Information at Part/Charge Line Entry" in page *Application Base Setup/Enterprise/Company/Company/Tax Control and tab External Tax System*.
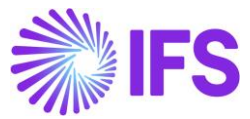

| GENERAL                           | INVOICE                                                              |               | XTERNAL TAX SYSTEM |  |       |  |  |  |  |  |
|-----------------------------------|----------------------------------------------------------------------|---------------|--------------------|--|-------|--|--|--|--|--|
| <pre>/ Exte</pre>                 | ernal Tax Codes                                                      | Mapping       |                    |  |       |  |  |  |  |  |
|                                   |                                                                      |               |                    |  |       |  |  |  |  |  |
| External Tax Calculation Method * |                                                                      |               |                    |  |       |  |  |  |  |  |
| Avalara Ta                        | Avalara Tax - Brazil 🗸                                               |               |                    |  |       |  |  |  |  |  |
| Generic Tax                       | Generic Tax Codes                                                    |               |                    |  |       |  |  |  |  |  |
| City                              | _                                                                    | County        | District           |  | State |  |  |  |  |  |
|                                   | •                                                                    |               | •                  |  | •     |  |  |  |  |  |
| Tax Integra                       | tion Paramete                                                        | ers for Sales |                    |  |       |  |  |  |  |  |
| Refresh Ta                        | Refresh Tax Information at Release of Customer Order/Sales Quotation |               |                    |  |       |  |  |  |  |  |
| Automatic                         | Automatic Fetch of Tax Information at Part/Charge Line Entry         |               |                    |  |       |  |  |  |  |  |

#### 19.5.3 ENTER 0% TAX CODES FOR THE BRAZILIAN TAX TYPES

Enter the Tax Codes with types 'Tax' and/or 'Tax Withholding' per tax type category with 0% in page *Accounting Rules/Tax/Tax Codes*. The 0-percentage rate will be replaced by the correct percentage rate for the specific tax scenario in transaction level based on the tax response from 3<sup>rd</sup> party tax determination engine Avalara.

| Та | Tax Codes |          |                                      |              |          |                |                   |            |            |                            |  |  |
|----|-----------|----------|--------------------------------------|--------------|----------|----------------|-------------------|------------|------------|----------------------------|--|--|
| V  | -         | + 1      |                                      |              |          |                |                   |            |            | 4                          |  |  |
| ~  |           | Tax Code | Description                          | тах Туре     | Tax (96) | Deductible (%) | Tax Type Category | Valid From | Valid To   | Tax Method Tax<br>Received |  |  |
|    | ÷         | PIS-RT   | PIS Withholding                      | Tax Withhold | 1,65     | 100            | PIS/RF            | 10/11/2023 | 31/12/2049 | Payment                    |  |  |
|    | ÷         | PIS-RET  | PIS Withholding                      | Tax Withhold | 0        | 100            | PIS/RF            | 10/11/2023 | 31/12/2049 | Payment                    |  |  |
|    | ÷         | PIS-R    | PIS Withholding                      | Тах          | 0        | 100            | PIS/RF            | 10/11/2023 | 31/12/2049 | Payment                    |  |  |
|    | ÷         | PIS-N    | PIS Withholding                      | Тах          | 0        | 100            | PIS               | 10/11/2023 | 31/12/2049 | Payment                    |  |  |
|    | ÷         | ISS-N    | Generic Tax Code for ISS             | Тах          | 0        | 100            | ISS               | 10/11/2023 | 31/12/2049 | Payment                    |  |  |
|    | :         | ISS      | Generic Tax Code for ISS Withholding | Tax Withhold | 0        | 100            | ISS/RF            | 01/01/2024 | 31/12/2049 | Invoice Entry              |  |  |
|    | ÷         | IRRF-RET | IRRF Withholding                     | Tax Withhold | 0        | 100            | IRRF              | 10/11/2023 | 31/12/2049 | Payment                    |  |  |
|    | ÷         | IRRF-N   | PIS Withholding                      | Тах          | 0        | 100            | IRRF              | 10/11/2023 | 31/12/2049 | Payment                    |  |  |
|    | ÷         | IRPJ-RET | IRPJ Withholding                     | Tax Withhold | 0        | 100            | IRPJ              | 10/11/2023 | 31/12/2049 | Payment                    |  |  |
|    | ÷         | IRPJ-N   | PIS Withholding                      | Тах          | 0        | 100            | IRPJ              | 10/11/2023 | 31/12/2049 | Payment                    |  |  |

Next select the command External Tax Code Mapping in the page Application Base Setup/Enterprise/Company/Company/Tax Control and tab External Tax System. Connect the pre-defined 0% tax codes, type 'Tax' and/or 'Tax Withholding' for each Tax Type Category:

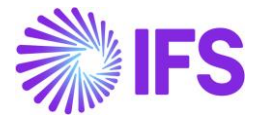

| Tax Control                 | DEMO BRAZIL 3 - DEMO BRAZIL 3 🔻 1 of 1 |
|-----------------------------|----------------------------------------|
| « 🖉 Q ~                     |                                        |
|                             |                                        |
| Company                     | Name                                   |
| DEMO BRAZIL 3               | DEMO BRAZIL 3                          |
| Created By                  |                                        |
| PUGULK                      |                                        |
| GENERAL INVOICE             | SUPPLY CHAIN EXTERNAL TAX SYSTEM       |
| External Tax Code           | es Mapping                             |
|                             |                                        |
| External Tax Calculation Me | thod                                   |
| Avalara Tax - Brazil        | •                                      |

| Ex | External Tax Codes Mapping |                   |                                                   |         |                       |              |  |  |  |  |
|----|----------------------------|-------------------|---------------------------------------------------|---------|-----------------------|--------------|--|--|--|--|
| V  | , -                        | + /               |                                                   |         |                       |              |  |  |  |  |
| ~  |                            | Tax Type Category | Tax Code                                          | Tax (%) | Tax in<br>Tax<br>Base | Тах Туре     |  |  |  |  |
|    | ÷                          | ISS               | BR-ISS - Generic Tax Code for ISS                 | 0       | No                    | Tax          |  |  |  |  |
|    | :                          | ISS/RF            | BR-ISS-RET - Generic Tax Code for ISS Withholding | 0       | No                    | Tax Withhold |  |  |  |  |
|    | :                          | PIS               | BR-PIS - Generic Tax Code for PIS                 | 0       | Yes                   | Tax          |  |  |  |  |
|    | :                          | COFINS/RF         | COFINS-RET - COFINS Withholding                   | 0       | No                    | Tax Withhold |  |  |  |  |
|    | :                          | CSLL/RF           | CSLL-RET - CSLL Withholding                       | 0       | No                    | Tax Withhold |  |  |  |  |
|    | ÷                          | INSS/RF           | INSS-RET - INSS Withholding                       | 0       | No                    | Tax Withhold |  |  |  |  |
|    | :                          | IRPJ              | IRPJ-N - PIS Withholding                          | 0       | No                    | Tax          |  |  |  |  |
|    | :                          | IRRF              | IRRF-RET - IRRF Withholding                       | 0       | No                    | Tax Withhold |  |  |  |  |
|    | :                          | PIS/RF            | PIS-RET - PIS Withholding                         | 0       | No                    | Tax Withhold |  |  |  |  |

### 19.5.4 GOODS/SERVICES STATISTICAL CODES

The Goods/Services Statistical Codes are used in context of services to handle the Service Codes listed in the federal list provided by Brazilian government, which concerns the legislation about tax on services of any nature (LC116).

Enter the service codes in the *Application Base Set Up/General Data/Goods/Services Statistical Codes* page as follows:

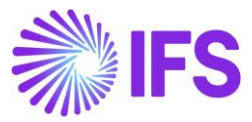

| ( | Go | 00 | ls/Services St                  | tatistical Codes                        |          |  |  |  |  |  |
|---|----|----|---------------------------------|-----------------------------------------|----------|--|--|--|--|--|
|   |    |    |                                 |                                         |          |  |  |  |  |  |
|   |    |    |                                 |                                         |          |  |  |  |  |  |
|   | ~  |    | Goods/Services Statistical Code | Description                             | Validity |  |  |  |  |  |
|   |    | :  | 01.06                           | Assessoria e consultoria em informática | Active   |  |  |  |  |  |
|   |    | :  | 01023911                        | Pregnant or with calf at the foot       | Active   |  |  |  |  |  |
|   |    | :  | 03021400                        | Atlantic Salmon                         | Active   |  |  |  |  |  |
|   |    | :  | 04.03                           | Laboratórios.                           | Active   |  |  |  |  |  |
|   |    | :  | 12.01                           | Theatrical performances                 | Active   |  |  |  |  |  |
|   |    | :  | 12.02                           | Exibições cinematográficas.             | Active   |  |  |  |  |  |
|   |    | ÷  | 12.09                           | Boliche.                                | Active   |  |  |  |  |  |

### 19.5.5 DEFINE THE NON-INVENTORY SALES PART

In the Non-Inventory Sales Part page, define the service item, with Category 'Service':

| Non-Inventory Sales P                | art BOWLING - Bolic     | he S2234 🔻    | 1 of 5                  |                         |
|--------------------------------------|-------------------------|---------------|-------------------------|-------------------------|
| « 🖉 + 🖽 🖉 🛍 🗘 ~                      | Complementary Parts     | Document Text | Connect Services Custon | ner Warranty 🗢          |
|                                      |                         |               |                         |                         |
| Sales Part No                        | Part Description in Use |               | Sit                     | Sales Type              |
| BOWLING                              | 🖹 Boliche.              |               | 52 <mark>-</mark> 34    | Sales Only 👻            |
| Category Active<br>Service T         |                         |               |                         |                         |
| GENERAL DESCRIPTIONS CHARACTERISTICS | CHARGES                 |               |                         | <ul> <li>★ →</li> </ul> |
| Intrastat                            |                         | ✓ Sourcing    |                         | $\sim$                  |
| Unit of Measure                      |                         | Grouping      |                         |                         |
| Sales UoM                            |                         | Sales Price G | Group                   |                         |
| HOUR -                               |                         | * - IFS Appli | ications                | •                       |
| Price Conv Fact                      |                         | Sales Group   |                         |                         |
| 1                                    |                         | DEKOM - Ko    | omponente               | •                       |
| Price UoM                            |                         | Discount Gro  | oup                     |                         |
| HOUR -                               |                         |               |                         | •                       |
|                                      |                         | Rebate Grou   | ıp                      |                         |
|                                      |                         |               |                         | •                       |

Connect the predefined Goods/Services Statistic code in the non-inventory sales part, type Service:

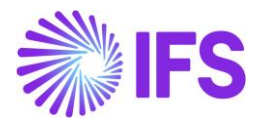

| Non-Inventory Sales Part BOWLING - Boliche S2234 🔻 1 of 5 |                        |        |           |             |       |                   |            |  |  |
|-----------------------------------------------------------|------------------------|--------|-----------|-------------|-------|-------------------|------------|--|--|
| <                                                         | Complementary Parts    | Docu   | ment Text | Connect Ser | vices | Customer Warranty | ·          |  |  |
|                                                           |                        |        |           |             |       |                   |            |  |  |
| Sales Part No                                             | Part Description in Us | se     |           |             | Site  |                   | Sales Type |  |  |
| BOWLING                                                   | 🗒 Boliche.             |        |           |             | S2234 | 1                 | Sales Only |  |  |
| Category Active                                           |                        |        |           |             |       |                   |            |  |  |
| Service                                                   |                        |        |           |             |       |                   |            |  |  |
|                                                           |                        |        |           |             |       |                   |            |  |  |
| GENERAL DESCRIPTIONS CHARACTERISTICS                      | CHARGES                |        |           |             |       |                   |            |  |  |
| Intrastat                                                 |                        | $\sim$ | Sourcing  |             |       |                   |            |  |  |
| Unit of Measure                                           |                        | $\sim$ | Grouping  |             |       |                   |            |  |  |
| Pricing                                                   |                        | $\sim$ | Тах       |             |       |                   |            |  |  |
| GTIN                                                      |                        | $\sim$ | Miscellan | eous        |       |                   |            |  |  |
| Indicators                                                |                        | $\sim$ | Replacem  | ent Part    |       |                   |            |  |  |
| Goods/Services Statistical Code                           |                        |        |           |             |       |                   |            |  |  |
| Goods/Services Statistical Code                           |                        |        |           |             |       |                   |            |  |  |
| 12.09 - Boliche.                                          |                        |        |           | •           |       |                   |            |  |  |
| Attachments                                               | Attachments            |        |           |             |       |                   |            |  |  |

#### 19.5.6 DEFINE CITY CODES FOR NON-INVENTORY SALES PART

User needs to define the service codes for the services offered by the Company according to the lists provided by the respective city halls in different cities where the company's Sites and the Customers are situated.

Example:

#### **Company's Address**

State: São Paulo

City: São Paulo

#### **Customer's Address**

State: São Paulo

City: Osasco

• This is the Service Code for service "**Boliche**" in the list of services codes made available by the city of São Paulo:

| A ultima versao o               | da tabela de codig                    | gos de serviços d                 | le São Paulo foi public | cada em 2011 e atua   | lizada a partir da Instruç | ão Normativa SF/SU  | JREM nº 23, de |
|---------------------------------|---------------------------------------|-----------------------------------|-------------------------|-----------------------|----------------------------|---------------------|----------------|
| 2 de dezembro<br>mposto Sobre S | de 2017. Na tabe<br>erviços a cada no | la abaixo, voce el<br>ita fiscal. | ncontra todos os serv   | riços que sao tributa | idos em Sao Paulo Salba    | quanto deve ser rec | colhido de     |
|                                 |                                       |                                   |                         |                       |                            |                     |                |
|                                 |                                       |                                   |                         |                       |                            |                     |                |
|                                 |                                       |                                   |                         |                       | E                          | Boliche.            | C              |
|                                 |                                       |                                   |                         |                       | E                          | Boliche.            | C              |
| Cod IBGE                        | Lei 116                               | Código                            | Descrição               | Alíquota              | E<br>Base Legal            | 3oliche.            | C              |

• This is the Service Code for service "Boliche" in the list of services codes made available by

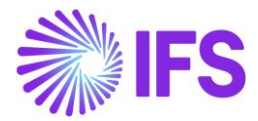

#### the city of Osasco:

| Na tabela abaixo<br>nota fiscal. | va tabela abaixo, você encontra todos os serviços que são tributados em Osasco. Saiba quanto deve ser recolhido de Imposto Sobre Serviços a cada<br>nota fiscal. |           |                         |          |                         |   |  |  |  |
|----------------------------------|----------------------------------------------------------------------------------------------------|-----------|-------------------------|----------|-------------------------|---|--|--|--|
|                                  |                                                                                                    |           |                         |          | Boliche                 | Q |  |  |  |
| Cod IBGE                         | Lei 116                                                                                                    | Código    | Descrição               | Alíquota | Base Legal              |   |  |  |  |
| 2304400                          | 12.09                                                                                                    | 932980201 | Exploração de boliches. | 5,00%    | LEI COMPLEMENTAR Nº 159 |   |  |  |  |

Both service codes must be connected in the City Codes per Non-Inventory Sales Part:

| City Codes Per No      | City Codes Per Non-Inventory Sales Parts 🕞 |        |       |  |  |  |  |  |  |  |
|------------------------|--------------------------------------------|--------|-------|--|--|--|--|--|--|--|
| « + 🖽 🖉 🛍 🗘            | ~                                          |        |       |  |  |  |  |  |  |  |
|                        |                                            |        |       |  |  |  |  |  |  |  |
| Sales Part No          | Part Description i                         | in Use | Site  |  |  |  |  |  |  |  |
| BOWLING                | Boliche.                                   |        | S2234 |  |  |  |  |  |  |  |
| Labour Assignment      |                                            |        |       |  |  |  |  |  |  |  |
| Service Codes Per City |                                            |        |       |  |  |  |  |  |  |  |
| $\nabla + \mathscr{I}$ |                                            |        |       |  |  |  |  |  |  |  |
| ∽ City Code            | Service Code                               |        |       |  |  |  |  |  |  |  |
| OSA - Osasco           | 932980201                                  |        |       |  |  |  |  |  |  |  |
| SAO - São Paulo        | 08320                                      |        |       |  |  |  |  |  |  |  |

#### 19.5.7 ENABLE THE CUSTOMER FOR TAX WITHHOLDING

Enable the Customer to record the withholding taxes as follows.

| Sort by •<br>PC PUGULK CUST 1<br>Name: PUGULK CUST 1<br>Category: Customer | Address pugulk cu:                                                                      | ST 1 - PUGULK CUST 1 🔻 1 of 1                           |                                                             |
|----------------------------------------------------------------------------|-----------------------------------------------------------------------------------------|---------------------------------------------------------|-------------------------------------------------------------|
| Address #<br>Contact                                                       | Customer<br>PUGULK CUST 1                                                               | Name<br>PUGULK CUST 1                                   | Association No                                              |
| Communication Method<br>Message Setup<br>Invoice<br>Payment                | Address ID: NO 12 ▼<br>Q + t                                                            |                                                         |                                                             |
| Credit Information<br>CRM Info                                             | GENERAL ADDRESS INFORMATION                                                             | End Custom                                              | SALES ADDRESS INFORMATION                                   |
| Sales<br>Project Reporting Info<br>Show less                               | Q + ⊡ / @                                                                               | Customer Tax Withholding IPD Tax Information            |                                                             |
|                                                                            | Tax Withholding<br>Tax Withhold<br>Business Transaction ID<br>100 - Venda de Mercadoria | Tax Rounding Method Round to the Nearest ICM5 Tax Payer | Tax Rounding Level <ul> <li>Specified on company</li> </ul> |

19.5.8 DEFINE THE NON-INVENTORY PURCHASE PART

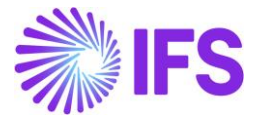

In the *Master Part – Part – Brazilian Specific Attributes* page, define the service item, with Product Type Classification 'Service':

| Brazilian Spec                                                          | Brazilian Specific Attributes |          |   |  |  |  |  |  |  |
|-------------------------------------------------------------------------|-------------------------------|----------|---|--|--|--|--|--|--|
| Q Search                                                                |                               |          |   |  |  |  |  |  |  |
| ≫ BRSERV1 - Brazilian S<br><i>●                                    </i> | erv1 🔻                        |          | Q |  |  |  |  |  |  |
| Part<br>BRSERV1 - Brazilian Serv1                                       |                               |          |   |  |  |  |  |  |  |
| Product Type Classification<br>Services                                 | Cest Code                     | FCI Code |   |  |  |  |  |  |  |

## Create a non-inventory Purchase Part

| Purchase Part                        |                                             |                                                     |                           |
|--------------------------------------|---------------------------------------------|-----------------------------------------------------|---------------------------|
| Q Search                             |                                             |                                                     |                           |
| » BRSERV1 - Brazilian Serv1 - MG01 🔻 |                                             |                                                     |                           |
|                                      | ier for Part Document Text Alternate Purcha | se Parts City-Based Service Codes for Non-Inventory | Parts Create Sales Part 🔿 |
|                                      |                                             |                                                     |                           |
| Part No                              | Part Description in Use                     | Site                                                |                           |
| BRSERV1                              | Brazilian Serv1                             | MG01                                                |                           |
|                                      |                                             |                                                     |                           |
| Notes                                |                                             |                                                     | ~                         |
| GENERAL CHARACTERISTICS DESCRIPTIONS | SUPPLIERS SUPPLIER AGREEMENTS SUPPLIE       | R SPLIT DELIVERY OVERHEADS QUALITY REQUIREMENT      | NTS • •                   |
| Part Parameters                      |                                             |                                                     |                           |
| Buyer ID                             | Tech Coordinator                            | QC Analyst ID                                       | Quality Approval Date     |
| AP ALAIN -                           |                                             | • •                                                 | Ē                         |
| Purchase Group                       | Order Proc Type                             | Acquisition Type *                                  | Default Purch UoM *       |
| 40 - Service 👻                       | 1 - General requisition to order            | ▼ Purchase Only ▼                                   | HOUR -                    |
| Standard Pack Size                   | Created                                     |                                                     |                           |
| 1                                    | 9/12/2024                                   |                                                     |                           |
| Indicators                           |                                             | Over Delivery                                       |                           |
| Inventory Part                       | Package Part                                | Perform Check                                       | Over Tolerance (%)        |
| No                                   | No                                          | -                                                   |                           |
| Document Text                        | Alternate Parts Exist                       | Action Authorized                                   | Action Non-Authorized     |
| Νο                                   | No                                          | Warning                                             | None                      |
| Taxable                              | Contractor                                  |                                                     |                           |
|                                      |                                             |                                                     |                           |

Connect the predefined Goods/Services Statistic code in the non-inventory part, type Service:

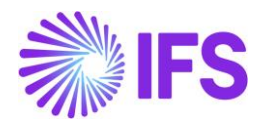

| Purchase Part                                      |                                      |                |                               |                            |                       |        |
|----------------------------------------------------|--------------------------------------|----------------|-------------------------------|----------------------------|-----------------------|--------|
| Q Search                                           |                                      |                |                               |                            |                       |        |
| » BRSERV1 - Brazilian Serv1 - MG01 🔻               |                                      |                |                               |                            |                       |        |
| Ø + ₪ ℓ 🖬 Δ -> Suppl                               | ier for Part Document Text Alternate | Purchase Parts | City-Based Service Cod        | les for Non-Inventory Part | S Create Sales Part   | Ø      |
| Part No                                            | Part Description in Use              | Sir            | e                             |                            |                       |        |
| BRSERV1                                            | 🖻 Brazilian Serv1                    | М              | G01                           |                            |                       |        |
| Notes                                              |                                      |                |                               |                            |                       | ~      |
| GENERAL CHARACTERISTICS DESCRIPTIONS               | SUPPLIERS SUPPLIER AGREEMENTS S      | SUPPLIER SPLIT | DELIVERY OVERHEADS            | QUALITY REQUIREMENTS       |                       | ∢ →    |
| Part Parameters                                    |                                      |                |                               |                            |                       | $\sim$ |
| Indicators                                         |                                      | c              | ver Delivery                  |                            |                       |        |
| Inventory Part                                     | Package Part                         |                | Perform Check                 |                            | Over Tolerance (%)    |        |
| No                                                 | No                                   |                |                               | •                          |                       |        |
| Document Text                                      | Alternate Parts Exist                |                | Action Authorized             | ,                          | Action Non-Authorized |        |
| No                                                 | No                                   |                | Warning                       |                            | None                  |        |
| Taxable                                            | Contractor                           |                |                               |                            |                       |        |
|                                                    |                                      |                |                               |                            |                       |        |
| Goods/Services Statistical Code                    |                                      |                |                               |                            |                       |        |
| Goods/Services Statistical Code                    |                                      | G              | oods/Services Statistical Cod | le for Manuf               |                       |        |
| 12.09 - Bilhares, boliches e diversoes eletronicas | ou nao.                              | •              |                               |                            |                       | •      |

#### 19.5.9 DEFINE CITY CODES FOR NON-INVENTORY PURCHASE PART

User needs to define the service codes for the services offered by the Company according to the lists provided by the respective city halls in different cities where the company's Sites and the Customers are situated.

Example:

#### Supplier's Address

State: São Paulo

## Supplier's Address

City: São Paulo

State: São Paulo

City: Osasco

• This is the Service Code for service "**Boliche**" in the list of services codes made available by the city of São Paulo:

| Tabela de co                                                                                                    | ódigos de sei | rviços (ISS) | de São Paulo (S | P)       |            |          |   |  |  |
|----------------------------------------------------------------------------------------------------|---------------|--------------|-----------------|----------|------------|----------|---|--|--|
| A última versão da tabela de códigos de serviços de São Paulo foi publicada em 2011 e atualizada a partir da Instrução Normativa SF/SUREM nº 23, de 22 de dezembro de 2017. Na tabela abaixo, você encontra todos os serviços que são tributados em São Paulo Saiba quanto deve ser recolhido de Imposto Sobre Serviços a cada nota fiscal. |               |              |                 |          |            |          |   |  |  |
|                                                                                                    |               |              |                 |          | I          | 3oliche. | Q |  |  |
|                                                                                                    |               |              |                 |          |            |          |   |  |  |
| Cod IBGE                                                                                                    | Lei 116       | Código       | Descrição       | Alíquota | Base Legal |          |   |  |  |

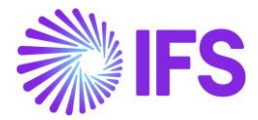

• This is the Service Code for service "*Boliche*" in the list of services codes made available by the city of Osasco:

| Na tabela abaixo<br>nota fiscal. | o, você encontr | a todos os serviços | que são tributados em Osasco. Sa | aiba quanto deve se | recolhido de Imposto Sobre Se | rviços a cada |
|----------------------------------|-----------------|---------------------|----------------------------------|---------------------|-------------------------------|---------------|
|                                  |                 |                     |                                  |                     | Boliche                       | ۵             |
| Cod IBGE                         | Lei 116         | Código              | Descrição                        | Alíquota            | Base Legal                    |               |
| 2304400                          | 12.09           | 932980201           | Exploração de boliches.          | 5,00%               | LEI COMPLEMENTAR Nº 159       | i.            |

Both service codes must be connected in the City Codes per Non-Inventory Part where BRSERV1 represents the service Boliche:

| City-Ba       | City-Based Service Codes per Non-Inventory Part |              |               |                   |  |  |  |  |  |
|---------------|-------------------------------------------------|--------------|---------------|-------------------|--|--|--|--|--|
| Q Search      |                                                 |              |               |                   |  |  |  |  |  |
| » •           |                                                 |              |               |                   |  |  |  |  |  |
| + 🖽           | / 🗴 🗘 🗸                                         |              |               |                   |  |  |  |  |  |
|               |                                                 |              |               |                   |  |  |  |  |  |
| Part No       |                                                 | Part         | t Description | Labour Assignment |  |  |  |  |  |
| BRSERV1       |                                                 | Bra          | izilian Serv1 |                   |  |  |  |  |  |
| Service Codes | s Per City                                      |              |               |                   |  |  |  |  |  |
| ∀ +           | 0                                               |              | _             | \$\$ \ D \        |  |  |  |  |  |
| ↓ Cit         | ty Code                                         | Service Code |               |                   |  |  |  |  |  |
| <b>:</b> os   | SA - Osasco                                     | 08320        |               |                   |  |  |  |  |  |
| I : SA        | AO - São Paulo                                  | 932980201    |               |                   |  |  |  |  |  |

## 19.5.10 ENABLE THE SUPPLIER FOR TAX WITHHOLDING

Enable the Supplier to record the withholding taxes as follows.

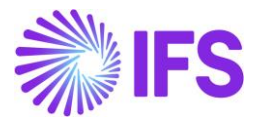

| Application Base Setup > Enterprise > Suppli                         | ler > Supplier > Address 🛛                                                                                                    |
|----------------------------------------------------------------------|----------------------------------------------------------------------------------------------------|
| Address                                                              |                                                                                                    |
| Address                                                              |                                                                                                    |
| C Search (1)                                                         |                                                                                                    |
| Sort by 💌                                                            | BR DOMESTIC SUPP - NF-E EMITIDA EM AMBIENTE DE HOMOLOGAÇÃO - SEM VALOR FISCAL     1 of 1                                             |
| NE BR DOMESTIC SUPP                                                  | <ul> <li>Д ~</li> <li>О</li> </ul>                                                                                                   |
| Name:<br>NF-E EMITIDA EM AMBIENTE DE HOMOLOGAÇ<br>Category: Supplier |                                                                                                    |
| Address #                                                            | Supplier Name Association No                                                                                                    |
| Contact                                                              | BR DOMESTIC SUPP NF-E EMITIDA EM AMBIENTE DE HOMOL                                                                                   |
| Communication Method                                                 | Address ID: SP1 🔻                                                                                                    |
| Message Setup                                                        |                                                                                                    |
| Invoice                                                              |                                                                                                    |
| Payment                                                              |                                                                                                    |
| Purchase                                                             | Supplier's Own Address ID Supplier Name Supplier Branch                                                                              |
| SRM                                                                  |                                                                                                    |
| Show less                                                            |                                                                                                    |
|                                                                      | GENERAL ADDRESS INFORMATION DELIVERY TAX INFORMATION DOCUMENT TAX INFORMATION                                                        |
|                                                                      | PURCHASE ADDRESS INFORMATION OUTBOUND ADDRESS INFORMATION                                                                            |
|                                                                      | Company: STDBRAZIL - Brazil STD - PLEASE DON'T CHANGE THE SETUP IN THIS COMPANY 🔻                                                    |
|                                                                      | < + @ / 前                                                                                                    |
|                                                                      | Tax Calculation S     Business Transaction ID     ICMS Tax Payer       Use Supplier Address for Tax       203 - Compra de Mercadoria |

# 19.6 Create Sales Quotation for Non-Inventory Sales Part

For Non-Inventory Sales in Sales Quotation, a new tax Calculated/Fetched is initiated resulting in new tax requests being sent to Avalara under the following circumstances:

- New Sales Quotation line is added.
- Sales Qty is updated
- Sales Price is updated
- Quotation Address is updated
- Quotation Line Address is updated
- Goods/Services Statistical Code is updated
- Acquisition Reason Id is updated
- Order is Released

User can decide whether the taxes are Calculated/Fetched upon, "Release of Sales Quotation" or "SQ Line Entry Level". This is controlled by the IFS Cloud core functionality, **Company/Tax Control/External Tax System** tab, "Tax Integration Parameters for Sales".

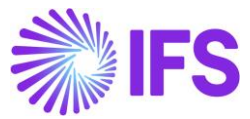

| GENERAL                                                        | INVOICE         | SUPPLY CHAIN       | EXTERNAL TAX SYSTEM |   |       |  |  |
|----------------------------------------------------------------|-----------------|--------------------|---------------------|---|-------|--|--|
| / Exte                                                         | ernal Tax Code  | s Mapping          |                     |   |       |  |  |
|                                                                |                 |                    |                     |   |       |  |  |
| External Ta                                                    | ax Calculation  | Method *           |                     |   |       |  |  |
| Avalara Ta                                                     | x - Brazil      |                    | •                   |   |       |  |  |
| Generic Tax                                                    | k Codes         |                    |                     |   |       |  |  |
| City                                                           | •               | County             | District            | • | State |  |  |
| _                                                              | _               |                    | _                   |   |       |  |  |
| Tax Integra                                                    | ition Paramet   | ers for Sales      |                     |   |       |  |  |
| Refresh Tax Information at Release of Customer Order/Sales Quo |                 |                    |                     |   |       |  |  |
| Automatic                                                      | Fetch of Tax Ir | nformation at Part | t/Charge Line Entry |   |       |  |  |

After service-related taxes are returned from External Tax System, the taxable taxes details can be verified through the option Tax Lines in the Sales Quotation Line.

| ● > Sales > Quotation > Sales Quotation ②                                                                                                    |                                                                              |
|----------------------------------------------------------------------------------------------------|------------------------------------------------------------------------------|
| Sales Quotation                                                                                                    |                                                                              |
| Q Search (4) Advanced Search with Time Zone                                                                                                    |                                                                              |
| Status   Quotation No   Wanted Delivery Date/Time   Coordinator   Customer                                                                                                    | ▼ Created: 2025-01-22 ▼ × More ▼ ♡ Favorites Search Clear                    |
| » P1229 ▼ 3 of 4                                                                                                    |                                                                              |
|                                                                                                    | Quotation History Copy Quotation Create Lines from Template Document Text    |
|                                                                                                    |                                                                              |
| Quotation No Customer *                                                                                                    | Category Site Wanted Delivery Date/Time                                      |
| P1229                                                                                                    | Lustomer 2401                                                                |
| Sales Quotation Amounts                                                                                                    |                                                                              |
| Total Net Amount/Base Total Contribution Margin Contribution Margin(%)                                                                                                    | fotal Net Amount/Curr Total Gross Amount/Curr Total Gross Amount/Curr        |
| 1730,00 BRL 1225,00 BRL 99,59                                                                                                    | 1730,00 BRL 436,28 BRL 2166,28 BRL                                           |
| LINES RENTAL LINES CHARGES QUOTATION DETAILS INVOLVED PARTIES BUSINESS ACTI                                                                                                    | VITIES                                                                       |
| 𝒴     +     Image: Image: Im                                      | ty Check v Customer Warranty Parts by Assortment and Site Cluster Estimate v |
| Price Query                                                                                                    |                                                                              |
| Quotation Line Discour                                                                                                    | nt Comm                                                                      |
| (1) Qty UoM Cost                                                                                                    | e Amt/Base Tax Code Configurable Configuration Id                            |
| Control Control Contro | ncv Quotation Line Taxes B No *                                              |
| Attachments Manage Contribution N                                                                                                    | Aargin                                                                       |

Taxable taxes percentages are recorded over the 0-percentage Tax Codes predefined in the External Tax Codes Mapping for given the company.

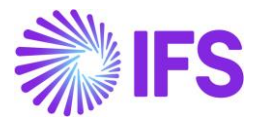

|                       |                 |          |        | Quotation Line Tax Lines |                    |                         |          |                 |                   |  |  |  |  |
|-----------------------|-----------------|----------|--------|--------------------------|--------------------|-------------------------|----------|-----------------|-------------------|--|--|--|--|
|                       |                 |          |        |                          |                    |                         |          |                 |                   |  |  |  |  |
| Gross Amount          |                 |          |        | Net Amount               |                    |                         | Ta       | x Amount        |                   |  |  |  |  |
| 84,79                 |                 |          |        | 80,00                    |                    |                         | 4,       | 79              |                   |  |  |  |  |
|                       |                 |          |        |                          |                    |                         |          |                 |                   |  |  |  |  |
| ⊤<br>Tax Bas<br>Amour | e<br>t Tax Code | Tax Type | Tax(%) | Tax<br>Amount/Curr       | Tax<br>Amount/Base | Impact On Net<br>Amount | CST Code | Legal Tax Class | Tax Type Category |  |  |  |  |
| : 84,79               | COFINS          | Тах      | 3      | 2,54                     | 2,54               | Tax Inclusive           | 01       |                 | COFINS            |  |  |  |  |
| : 84,79               | CSLL            | Tax      | 0      | 0,00                     | 0,00               | Tax Inclusive           | 01       |                 | CSLL              |  |  |  |  |
| : 84.74               | ISS             | Тах      | 2      | 1,70                     | 1,70               | Tax Inclusive           | 01       |                 | ISS               |  |  |  |  |
| • • • • • • •         |                 |          |        |                          |                    |                         |          |                 |                   |  |  |  |  |

The messaging standard is supported by the application messages, with an authentication token provided for each call to the third-party partner's API.

| Ар       | plie  | cati     | on Messages 1836635 🕶                      | 1 of 1        |                        |                       |      |      |              |
|----------|-------|----------|--------------------------------------------|---------------|------------------------|-----------------------|------|------|--------------|
| «        | Ţ     | ~ V      | iew all Messages for this Queue and Status | Move To Queue | Message Queue Settings | Duplicate And Release |      |      | $\heartsuit$ |
|          |       |          |                                            |               |                        |                       |      |      | ~            |
| Input    | Mes   | sage Da  | ta                                         |               |                        |                       |      |      |              |
| $\nabla$ |       |          |                                            |               |                        | ج                     |      | 24 ~ | ≣ ~          |
| ~        | 1     | Name     |                                            |               |                        |                       |      |      |              |
|          | :     | MESSAG   | E_REQUESTS.js                              |               |                        |                       |      |      |              |
| Outp     | ut Me | essage D | Data                                       |               |                        |                       |      |      |              |
| 7        |       |          |                                            |               |                        | <b>\$</b> ~           | 12 ~ | 24 ~ | ≣ ~          |
| ~        |       | Name     |                                            |               |                        |                       |      |      |              |
|          | :     | MESSAG   | E_RESPONSE.txt                             |               |                        |                       |      |      |              |
|          |       |          |                                            |               |                        |                       |      |      | ~            |

# 19.7 Create Customer Order for Non-Inventory Sales Part

For Non-Inventory Sales Customer Order, a new tax Calculated/Fetched is initiated resulting in new tax requests being sent to Avalara under the following circumstances:

- New customer order line is added.
- Sales Qty is updated
- Sales Price is updated
- Order Address is updated
- Order Line Address is updated
- Goods/Services Statistical Code is updated
- Acquisition Reason Id is updated

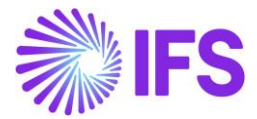

• Order is Released

User can decide whether the taxes are Calculated/Fetched upon, "Release of Customer Order" or "CO Line Entry Level". This is controlled by the IFS Cloud core functionality, **Company/Tax Control/External Tax System** tab, "Tax Integration Parameters for Sales".

| GENERAL INVOICE          | SUPPLY CHAIN                                                   | EXTERNAL TAX SYSTEM |       |   |  |  |  |
|--------------------------|----------------------------------------------------------------|---------------------|-------|---|--|--|--|
| External Tax Code        | es Mapping                                                     |                     |       |   |  |  |  |
|                          |                                                                |                     |       |   |  |  |  |
| External Tax Calculation | Method *                                                       |                     |       |   |  |  |  |
| Avalara Tax - Brazil     |                                                                | •                   |       |   |  |  |  |
|                          |                                                                |                     |       |   |  |  |  |
| Generic Tax Codes        |                                                                |                     |       |   |  |  |  |
| City                     | County                                                         | District            | State |   |  |  |  |
| •                        |                                                                | •                   | • •   |   |  |  |  |
|                          |                                                                |                     |       |   |  |  |  |
| Tax Integration Parame   | ters for Sales                                                 |                     |       | _ |  |  |  |
| Refresh Tax Information  | Refresh Tax Information at Release of Customer Order/Sales Quo |                     |       |   |  |  |  |
| Automatic Fetch of Tax I | nformation at Part/0                                           | Charge Line Entry   |       |   |  |  |  |

After service-related taxes are returned from External Tax System, the taxable taxes details can be verified through the option Tax Lines in the Customer Order Line:

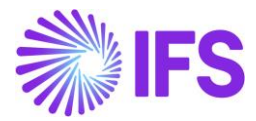

| Customer Orde         | <b>P</b> 11633 ▼ 1 of           | 1                                            |               |                 |               |                 |                  |                         |                    |           |
|-----------------------|---------------------------------|----------------------------------------------|---------------|-----------------|---------------|-----------------|------------------|-------------------------|--------------------|-----------|
| » 🖉 + 🖽 🖉             | $\Delta$ $\sim$ $$ Share $\sim$ | Operations $\checkmark$ Invoice $\checkmark$ | RMA 🗸 Relate  | ed Pages 🗸 🛛    | Copy Order    | Order History   | Sales Promotions | ~ Commissions           | ✓ Project ∨        | Access 🗸  |
|                       |                                 |                                              |               |                 |               |                 |                  |                         |                    |           |
| Order No              | Customer                        |                                              | Site          |                 | Or            | der Type        | Wa               | anted Delivery Date/Tim | e                  |           |
| P11633                | NE RCA CUST - NF-E              | EMITIDA EM AMBIENTE DE HOMO                  | DLOGACAO SP01 |                 | N             | C               | 12               | 2/02/2024 00:00         |                    |           |
| Order Amounts         |                                 |                                              |               |                 |               |                 |                  |                         |                    |           |
| Total Net Amount/Base | Total Contribution Marg         | in/Base Contribution Margin(%                | i) Total      | Net Amount/Curr | То            | tal Tax Amount/ | Curr To          | tal Gross Amount/Curr   |                    |           |
| 400,00 BRL            | 150,00 BRL                      | 37,50                                        |               | 400,00 BRL      |               | 22,60 BRL       |                  | 422,60 BRL              |                    |           |
| LINES RENTAL LINES OF | RDER DETAILS CHARGES            | INVOLVED PARTIES                             |               |                 |               |                 |                  |                         |                    |           |
| 7 + 🕑 🖊 🛍             | ↓ v Status v                    | Line Details 🗸 Operations                    | Reservation   | RMA 🗸           | Supply/Serv   | ice Objects 🗸   | Capability Check | ✓ Sourcing ✓            | Create Job         | Close Job |
| (1) Line No           | Del No Sales                    | Address<br>Pa<br>Price Query                 |               | Sales Qty       | BR Unit Price | Sales UoM       | Confirmed        | Price/Curr Price Incl   | Tax/Curr Price Uol | N         |
| 📿 : 🖉 1               | 1 F060                          | Order Line Discount                          | neter Ad      | 5               | 80,00         | h               | Yes              | 80,00                   | 84,69 h            |           |
|                       | _                               | Order Line Taxes                             |               |                 |               |                 |                  |                         |                    |           |
| Attachments           |                                 | Order Line Milestones                        |               |                 |               |                 |                  |                         |                    |           |
|                       |                                 | Staged Billing Profile                       |               |                 |               |                 |                  |                         |                    |           |
|                       |                                 | Commission                                   |               |                 |               |                 |                  |                         |                    |           |
|                       |                                 | View/Edit Order Line Commiss                 | ions          |                 |               |                 |                  |                         |                    |           |
|                       |                                 | Update Calculated Commission                 | ns            |                 |               |                 |                  |                         |                    |           |
|                       |                                 | Update All Commissions                       |               |                 |               |                 |                  |                         |                    |           |
|                       |                                 | Order Line History                           |               |                 |               |                 |                  |                         |                    |           |
|                       |                                 |                                              | -             |                 |               |                 |                  |                         |                    |           |

Taxable taxes percentages are recorded over the 0-percentage Tax Codes predefined in the External Tax Codes Mapping for given the company:

| ross | Amount          |           |          | Net Amount |                 |                 |          | Tax Amount |                 |                   |  |
|------|-----------------|-----------|----------|------------|-----------------|-----------------|----------|------------|-----------------|-------------------|--|
| 22,6 | 0               |           |          | 400,00     |                 |                 |          | 22,60      |                 |                   |  |
|      |                 |           |          |            |                 |                 |          |            |                 |                   |  |
| 7    |                 |           |          |            |                 |                 |          |            |                 |                   |  |
|      | Tax Base Amount | Tax Code  | тах туре | Tax(%)     | Tax Amount/Curr | Tax Amount/Base | CST Code |            | Legal Tax Class | Tax Type Category |  |
|      | 400,00          | BR-COFINS | Tax      | 3          | 12,00           | 12,00           | 01       |            |                 | COFINS            |  |
|      | 400,00          | BR-CSLL   | Tax      | 0          | 0,00            | 0,00            | 01       |            |                 | CSLL              |  |
|      | 400,00          | IRPJ-N    | Tax      | 0          | 0,00            | 0,00            |          |            |                 | IRPJ              |  |
|      | 400,00          | BR-ISS    | Tax      | 2          | 8,00            | 8,00            | 01       |            |                 | 155               |  |
|      | 400,00          | BR-PIS    | Tax      | 0,65       | 2,60            | 2,60            | 01       |            |                 | PIS               |  |

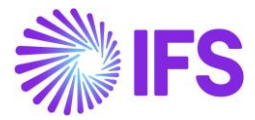

| Арр   | olic   | at     | ion Messag                 | <b>es</b> 1836635 ▼ | 1 of 1        |                        |                       |      |      |            |
|-------|--------|--------|----------------------------|---------------------|---------------|------------------------|-----------------------|------|------|------------|
| «     | Δ 、    | ~      | View all Messages for this | s Queue and Status  | Move To Queue | Message Queue Settings | Duplicate And Release |      |      | $\bigcirc$ |
|       |        |        |                            |                     |               |                        |                       |      |      | $\sim$     |
| Input | Messa  | age D  | Data                       |                     |               |                        |                       |      |      |            |
| 7     |        |        |                            |                     |               |                        | \$\$\$\$ ~            |      | 24 ~ | ≣ ~        |
| ~     | Na     | ame    |                            |                     |               |                        |                       |      |      |            |
|       | ÷ N    | /IESS/ | AGE_REQUESTS.js            |                     |               |                        |                       |      |      |            |
| Outpu | ut Mes | ssage  | Data                       |                     |               |                        |                       |      |      |            |
| V     |        |        |                            |                     |               |                        | \$\$\$ ~              | 12 ~ | 24 ~ | ≣ ~        |
| ~     | Ni     | ame    |                            |                     |               |                        |                       |      |      |            |
|       | : N    | /IESS/ | AGE_RESPONSE.txt           |                     |               |                        |                       |      |      |            |
|       |        |        |                            |                     |               |                        |                       |      |      | ~          |

The messaging standard is supported by the application messages, with an authentication token provided for each call to the third-party partner's API.

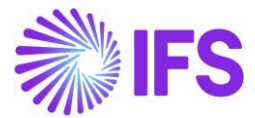

#### Message Request.json

#### Message Response.json

```
"header": {
                                                                                                                                                                                                                                                                                                                                                                                                                                                             "header": {
                            "messageType": "services",
                      "messageType": "services",
"eDocCreatorType": "self",
"eDocCreatorPerspective": true,
"operationType": "StandardSales",
"transactionDate": "2024-02-22T00:00:002",
"amountCalcType": "net",
"companyLocation": "42453675818190",
"documentCode": "V11556",
"locations": {
"entitu": {
                                                                                                                                                                                                                                                                                                                                                                                                                                                                                        "messageType": "services",
                                                                                                                                                                                                                                                                                                                                                                                                                                                                                   "messagelype": "services",
"eDocCreatorType": "self",
"eDocCreatorPerspective": true,
"operationType": "StandardSales",
"transactionDate": "2024-02-22T00:00:00Z",
"amountCalcType": "net",
"companyLocation": "42453675818190",
"docurrentCode"." "M11E6"
                                                                                                                                                                                                                                                                                                                                                                                                                                                                                    "companyLocation : 4243307361830
"documentCode": "V11556",
"locations": {
    "entity": {
        "taxRegime": "individual",
        "type": "stateGovernment",
        "type": "stateGovernment",
        "type": "stateGovernment",
        "type": "stateGovernment",
        "type": "stateGovernment",
        "type": "stateGovernment",
        "type": "stateGovernment",
        "type": "stateGovernment",
        "type": "stateGovernment",
        "type": "stateGovernment",
        "type": "stateGovernment",
        "type": "stateGovernment",
        "type": "stateGovernment",
        "type": "stateGovernment",
        "type": "stateGovernment",
        "type": "stateGovernment",
        "type": "stateGovernment",
        "type": "stateGovernment",
        "type": "stateGovernment",
        "type": "stateGovernment",
        "type": "stateGovernment",
        "type": "stateGovernment",
        "type": "stateGovernment",
        "type": "stateGovernment",
        "type": "stateGovernment",
        "type": "stateGovernment",
        "type": "stateGovernment",
        "type": "stateGovernment",
        "type": "stateGovernment",
        "type": "stateGovernment",
        "type": "stateGovernment",
        "type": "stateGovernment",
        "type: "stateGovernment",
        "type: "stateGovernment",
        "type: "stateGovernment",
        "type: "stateGovernment",
        "type: "stateGovernment",
        "type: "stateGovernment",
        "type: "stateGovernment",
        "type: "stateGovernment",
        "type: "stateGovernment",
        "type: "stateGovernment",
        "type: "stateGovernment",
        "type: "stateGovernment",
        "type: "stateGovernment",
        "type: "stateGovernment",
        "type: "stateGovernment",
        "type: "stateGovernment",
        "type: "stateGovernment",
        "type: "stateGovernment",
        "type: "stateGovernment",
        "type: "stateGovernment",
        "type: "stateGovernment",
        "type: "stateGovernment",
        "type: "stateGovernment",
        "type:
                                                          "entity": {
"taxRegime": "individual",
"type": "stateGovernment",
                                                                                                                                                                                                                                                                                                                                                                                                                                                                                                                                                  "taxesSettings": {
                                                                                       "taxesSettings": {
                                                                                                                  "issRfRateForSimplesTaxRegime": 0,
"pCredSN": 0,
                                                                                                                                                                                                                                                                                                                                                                                                                                                                                                                                                                             "issRfRateForSimplesTaxRegime": 0,
"pCredSN": 0,
                                                                                                                "pcredSN": 0,
"subjectToPayrollTaxRelief": true,
"subjectToWithholdingPis": true,
"subjectToWithholdingCofins": true,
"subjectToWithholdingCsll": true,
"cofinsSubjectTo": "T",
"pisSubjectTo": "T",
                                                                                                                                                                                                                                                                                                                                                                                                                                                                                                                                                                             "subjectToPayrollTaxRelief": true,
"subjectToWithholdingPis": true,
"subjectToWithholdingCofins": true,
"subjectToWithholdingCsll": true,
                                                                                                                                                                                                                                                                                                                                                                                                                                                                                                                                                                             "cofinsSubjectTo": "T",
"pisSubjectTo": "T",
"csllSubjectTo": "T",
"subjectToSRF1234": false
                                                                            },
"address": {
    "zipcode": "69900-000",
    "cityName": "Osasco",
    "country": "BRA"
                                                                                                                                                                                                                                                                                                                                                                                                                                                                                                                                       },
"address": {
    "zipcode": "69900-000",
    "cityName": "Rio Branco",
    "country": "BRA",
    "cityCode": 1200401,
    " ...stryCode": "0",
                                                                                    },
"activitySector": {
    "activitySector": {
    "activitySector": {
    "activitySector": {
    "activitySector": {
    "activitySector": {
    "activitySector": {
    "activitySector": {
    "activitySector": {
    "activitySector": {
    "activitySector": {
    "activitySector": {
    "activitySector": {
    "activitySector": {
    "activitySector": {
    "activitySector": {
    "activitySector": {
    "activitySector": {
    "activitySector": {
    "activitySector": {
    "activitySector": {
    "activitySector": {
    "activitySector": {
    "activitySector": {
    "activitySector": {
    "activitySector": {
    "activitySector": {
    "activitySector": {
    "activitySector": {
    "activitySector": {
    "activitySector": {
    "activitySector": {
    "activitySector": {
    "activitySector": {
    "activitySector": {
    "activitySector": {
    "activitySector": {
    "activitySector": {
    "activitySector": {
    "activitySector": {
    "activitySector": {
    "activitySector": {
    "activitySector": {
    "activitySector": {
    "activitySector": {
    "activitySector": {
    "activitySector": {
    "activitySector": {
    "activitySector": {
    "activitySector": {
    "activitySector": {
    "activitySector": {
    "activitySector": {
    "activitySector": {
    "activitySector": {
    "activitySector": {
    "activitySector": {
    "activitySector": {
    "activitySector": {
    "activitySector": {
    "activitySector": {
    "activitySector": {
    "activitySector": {
    "activitySector": {
    "activitySector": {
    "activitySector": {
    "activitySector": {
    "activitySector": {
    "activitySector": {
    "activitySector": {
    "activitySector": {
    "activitySector": {
    "activitySector": {
    "activitySector": {
    "activitySector": {
    "activitySector": {
    "activitySector": {
    "activitySector": {
    "activitySector": {
    "activitySector": {
    "activitySector": {
    "activitySector": {
    "activitySector": {
    "activitySector": {
    "activitySector": {

                                                                                                                                                                                                                                                                                                                                                                                                                                                                                                                                                                                 "countryCode": "0",
"state": "AC"
                                                                                                                       "type": "cnae
                                                 },
"establishment": {
    "taxRegime": "realProfit",
    "type": "individual",
    "taxesSettings": {
        "issRfRateForSimplesTaxRegime": 0,
        ""-CrodSN": 0,
        linf": true.
                                                                                                                                                                                                                                                                                                                                                                                                                                                                                                                                                  },
"activitySector": {
                                                                                                                                                                                                                                                                                                                                                                                                                                                                                                                                                                                  "type": "cnae
                                                                                                                                                                                                                                                                                                                                                                                                                                                                                                                                                  },
"federalTaxId": ""
                                                                                                                                                                                                                                                                                                                                                                                                                                                                                                               },
"establishment": {
    "taxRegime": "realProfit",
    "type": "individual",
    "taxesSettings": {
    "icsRfRateForSimplesTa"
},
                                                                                                               "issktRateForSimplesTaxRegime": 0,
"pCredSN": 0,
"subjectToPayrollTaxRelief": true,
"subjectToWithholdingPis": true,
"subjectToWithholdingCofins": true,
"subjectToWithholdingCsll": true,
"cofinsSubjectTo": "T",
"pisSubjectTo": "T",
                                                                                                                                                                                                                                                                                                                                                                                                                                                                                                                                                                             "issRfRateForSimplesTaxRegime": 0,
                                                                                                                                                                                                                                                                                                                                                                                                                                                                                                                                                                                 "pCredSN": 0,
                                                                                                                                                                                                                                                                                                                                                                                                                                                                                                                                                                            "subjectToPayrollTaxRelief": true,
"subjectToWithholdingPis": true,
"subjectToWithholdingCofins": true,
"subjectToWithholdingCsll": true,
                                                                            },
"address": {
    "zipcode": "01000-000",
    "cityName": "São Paulo",
    "country": "BRA"
    (
                                                                                                                                                                                                                                                                                                                                                                                                                                                                                                                                                                               "cofinsSubjectTo": "T",
"pisSubjectTo": "T",
"csllSubjectTo": "T"
                                                                                                                                                                                                                                                                                                                                                                                                                                                                                                                                              },
"address": {
"zipcode": "01000-000",
":twName": "São Paulo",
                                                                                             activitySector": {
"type": "cnae"
```

# 19.8 Handling Withholding Taxes for Non-Inventory Sales Parts/ Services

User needs to define the WHT taxes in the *tax codes* page as explained above. The WHT taxes are calculated when the customer order is created using external tax engine AVALARA.

The Withholding taxes calculated will be reflected in the Tax Lines, **Withholding** command available in the Customer Invoice lines.

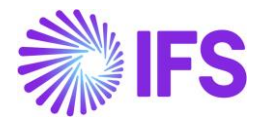

| LINES    |        | GENERAL | NF-E INFORMATION  | HISTORY                         |                 |           |             |            | • •      |
|----------|--------|---------|-------------------|---------------------------------|-----------------|-----------|-------------|------------|----------|
| 7        | 0      | ۵.<br>ب | ✓ Tax Lines Tax L | ines, Withholding nvoice Line I | Discount Pre Po | osting    | <u>نې</u> ۲ | ·ːː ~ 24 ~ | •        |
| (1)<br>~ | Po     | IS      | Invoice Item      | Description                     | Invoiced Qty    | Sales UoM | Price Qty   | Price UoM  | Sales Pi |
|          | : 1    |         | BOWLING           | 🖹 Boliche.                      | 1               | HOUR      | 1           | HOUR       | 4        |
| Atta     | hment: | s       |                   |                                 |                 |           |             |            | ~        |

|                                                                                                    |                                                          | Tax Line                                 | s, Withhold        | ing                   |                        |                                    |       |          |
|----------------------------------------------------------------------------------------------------|----------------------------------------------------------|------------------------------------------|--------------------|-----------------------|------------------------|------------------------------------|-------|----------|
|                                                                                                    |                                                          |                                          |                    |                       |                        |                                    |       |          |
| ustomer                                                                                                    | Withholding Base                                         |                                          | Series ID          |                       | Invoice No             |                                    |       |          |
| PC PUGULK CUST 1 - PUGULK CUST 1                                                                                                    | Invoice Net Amount                                       |                                          | PR                 |                       | 212552                 |                                    |       |          |
| ax Curr Rate                                                                                                    | Gross Amount                                             |                                          | Net Amour          | ıt                    |                        |                                    |       |          |
|                                                                                                    | 4407.71                                                  |                                          | 4000.00            |                       |                        |                                    |       |          |
| ino Dotaile                                                                                                    |                                                          |                                          |                    |                       |                        |                                    |       |          |
| ine Details                                                                                                    |                                                          |                                          |                    |                       |                        |                                    |       |          |
| $\nabla + \mathscr{I}$                                                                                                    |                                                          |                                          |                    |                       |                        | ÷                                  | ~ C ~ | 24 ~ 🔳 · |
|                                                                                                    |                                                          |                                          |                    |                       | -                      |                                    |       |          |
| - Tax Code Ta                                                                                                    | х Туре                                                   | Withholding Base<br>Amount               | Tax %              | Tax Amount            | Accounting<br>Currency | Tax Amount in<br>Parallel Currency |       |          |
| COFINS/RF Ta                                                                                                    | ax Withhold                                              | 4000.00                                  | 0                  | 0.00                  | 0.00                   | 0.00                               |       |          |
| CSLL/RF Ta                                                                                                    | ax Withhold                                              | 4000.00                                  | 0                  | 0.00                  | 0.00                   | 0.00                               |       |          |
|                                                                                                    |                                                          |                                          |                    |                       |                        |                                    |       |          |
| INSS/RF Ta                                                                                                    | ax Withhold                                              | 4000.00                                  | 0                  | 0.00                  | 0.00                   | 0.00                               |       |          |
| INSS/RF     Ta       INSS/RF     Ta       INSS/RF     Ta                                                                                                    | ax Withhold<br>ax Withhold                               | 4000.00                                  | 0                  | 0.00                  | 0.00                   | 576.00                             |       |          |
| INSS/RF     Ti       INSS/RF     Ti       INSS/RF     Ti                                                                                                    | ax Withhold<br>ax Withhold<br>ax Withhold                | 4000.00<br>4000.00<br>4000.00            | 0<br>4.8<br>0      | 0.00                  | 0.00                   | 0.00<br>576.00<br>0.00             |       |          |
| Image: Image investment     Image investment       Image investment     Image investment       Image investment     Image investment       Image investment     Image investment       Image investment     Image investment       Image investment     Image investment       Image investment     Image investment | ax Withhold<br>ax Withhold<br>ax Withhold<br>ax Withhold | 4000.00<br>4000.00<br>4000.00<br>4000.00 | 0<br>4.8<br>0<br>0 | 0.00 192.00 0.00 0.00 | 0.00 192.00 0.00 0.00  | 0.00<br>576.00<br>0.00<br>0.00     |       |          |

# 19.9 Tax Calculation for Services Using Single Occurrence Address

Single Occurrence address is used for defiing a temporary delivery address for a particular order. The Order header must have been saved. The country codes and the address formats needed to be defined using *Application Base Setup/Enterprise/Basic Data/Address Presentation*. A single-occurrence delivery address is defined for the order. The ordered parts will be delivered to this address. This is a temporary address and it will be used only for a specific order.

Define a single occurrence address using *Operations Tab/Single Occurrence Address* available in the Customer Order header level.

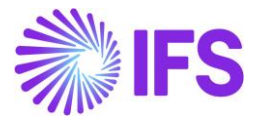

| Custo              |         |           |                                                        |               |      |          |      |                                                    |                                                                                      |  |  |  |  |  |
|--------------------|---------|-----------|--------------------------------------------------------|---------------|------|----------|------|----------------------------------------------------|--------------------------------------------------------------------------------------|--|--|--|--|--|
| « 🦉                | +       | Ð         | 1                                                      | ↓ ~           | Sta  | tus 🗸    | Sh   | iare 🗸                                             | Operations v Freight v                                                               |  |  |  |  |  |
| Order No<br>V11617 |         |           | Custor<br>PC                                           | mer<br>PUGULK | CUST | 1 - PUGU | LK C | UST 1                                              | Create Lines from Template<br>Calculate Discount<br>Calculate Earliest Delivery Date |  |  |  |  |  |
| Order Am           | ounts   |           |                                                        |               |      |          |      |                                                    | Manually Block Order                                                                 |  |  |  |  |  |
| Total Net Ar       | nount/B | ase       | Total Contribution MargiContribution Margi0.00 BRL0.00 |               |      |          |      | Enter Staged Billing Template<br>Enter Pre Posting |                                                                                      |  |  |  |  |  |
| LINES              | RENT    | TAL LINES | 5 OR                                                   | DER DETA      | ILS  | CHARGES  |      | INVOLVEI                                           | Fetch External Tax                                                                   |  |  |  |  |  |
|                    |         |           |                                                        |               |      |          |      |                                                    | Determine Order Priority                                                             |  |  |  |  |  |

Upon entering the single occurrence address, the delivery address will be updated by enabling the single occurrence toggle button as follows.

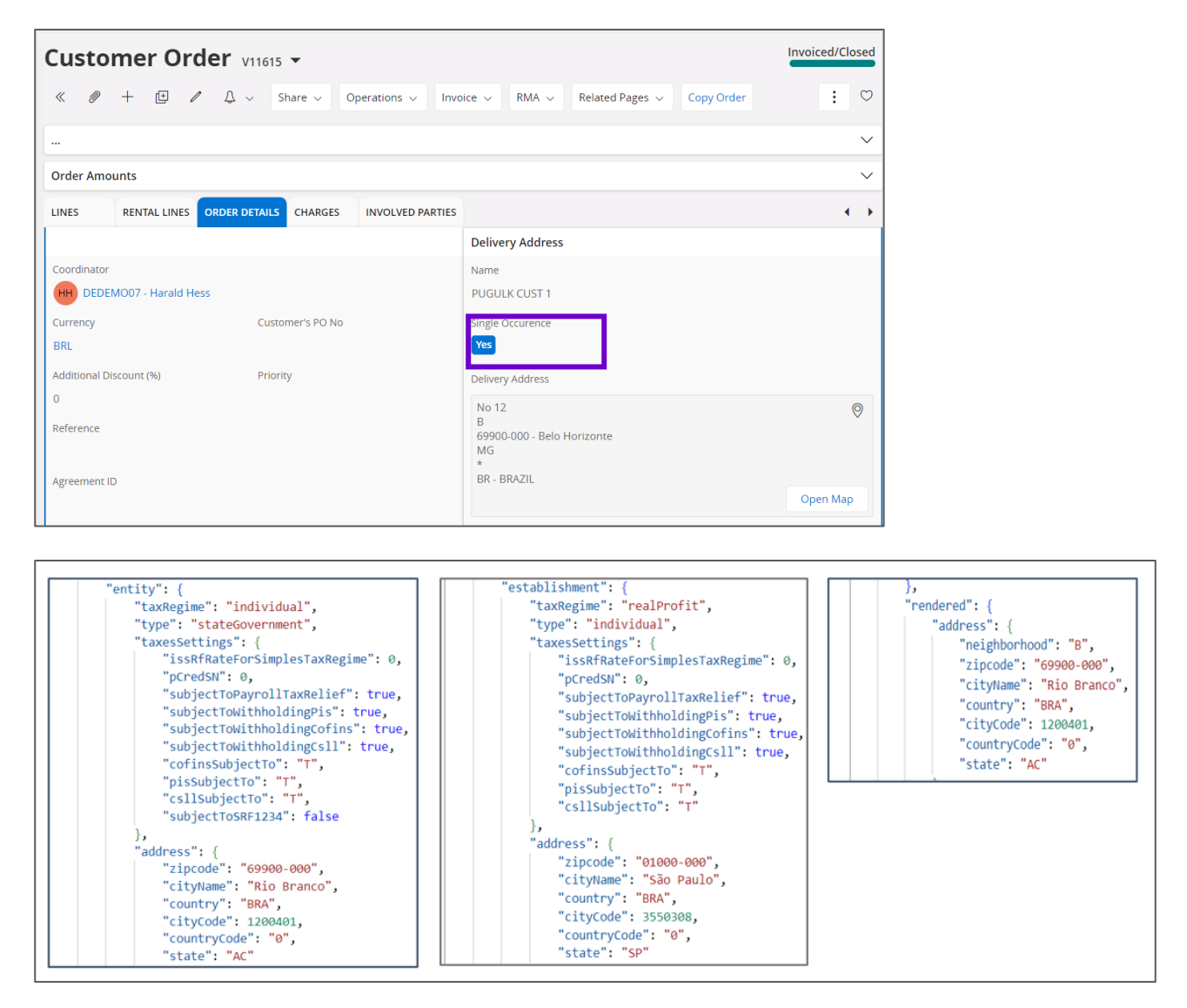

# 19.10 Create Order Quotation for Non-Inventory Purchase Part

For Non-Inventory Purchase Part in Order Quotation, a new tax Calculated/Fetched is initiated resulting in new tax requests being sent to Avalara under the following circumstances:

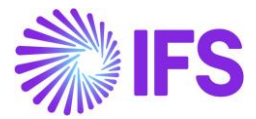

- New Order Quotation line is added.
- Quotation Qty is updated
- Quotation Price is updated
- Quotation Address is updated
- Quotation Line Address is updated
- Goods/Services Statistical Code is updated
- Acquisition Reason Id is updated

User can manually select the "Fetch External Tax" command to send a request to Avalara. The command is visible when at least one quotation line has status **Answered**.

| Order Quotation                                 |                                  |                              |                    |           |          |                   |                 |                        |
|-------------------------------------------------|----------------------------------|------------------------------|--------------------|-----------|----------|-------------------|-----------------|------------------------|
| Q Search Advanced Search with Time Zo           | ne 🛈                             |                              |                    |           |          |                   |                 | Į                      |
| Request No ▼ Supplier ▼ Revision No ▼ Cre       | eated 🔻 More 🔻 🗢 Favorite        | Search                       |                    |           |          |                   | Saved Sear      | rches 🗸                |
| » 200351 - 1 - BR DOMESTIC SUPP 🔻               |                                  | _                            |                    |           |          |                   |                 |                        |
| <i>P</i> ↓ ↓ ∨ New Business Activity Scan O     | Order Quotation Fetch External T | ax                           |                    |           |          |                   |                 | Q                      |
| Request No                                      | Revision No                      |                              | Supplier           |           |          | Supplier Name     |                 |                        |
| 200351                                          | 1                                |                              | NE BR DOMEST       | IC SUPP   |          | NF-E EMITIDA EM A | MBIENTE DE HOMO | DLOGAÇÃO - S           |
| Category                                        | Site                             |                              | Created            |           |          | Received Date     |                 |                        |
| Supplier                                        | SP01                             |                              | 2/17/2025          |           |          |                   |                 | Ħ                      |
| Modified                                        | Quote Valid To                   |                              | Product Type Class | ification |          |                   |                 |                        |
| 2/25/2025                                       |                                  | ŧ                            | Services           |           |          |                   |                 |                        |
| Details                                         |                                  |                              |                    |           |          |                   |                 | ~                      |
| Brazilian Specific Attributes                   |                                  |                              |                    |           |          |                   |                 |                        |
| Business Transaction ID                         |                                  |                              |                    |           |          |                   |                 |                        |
| 202 - Compra de Serviço 🔹                       |                                  |                              |                    |           |          |                   |                 |                        |
| PART QUOTATION LINES NO PART QUOTATION LINES AG | CTIVITIES SUBMISSION REQUIREN    | IENTS                        |                    |           |          |                   |                 | • •                    |
|                                                 | uotation Approvals Quotation Tax | Lines Update En              | nissions           |           |          | đ                 | }               | 24 ~ 🔳 ~               |
|                                                 |                                  |                              |                    |           |          |                   |                 |                        |
| (1) Part No Part Descrip                        | ption Supplier Part No           | Supplier Part<br>Description | Quantity           | Purch UoM | Status   | Quote Valid To    | Price/Curr      | Price incl<br>Tax/Curr |
| 🕞 : 🖉 BRSERV1 🕑 Brazi                           | ilian Serv1                      | E                            | 1                  | HOUR      | Answered |                   | 100.00          | 100.00                 |

After service-related taxes are returned from External Tax System, the taxable taxes details can be verified in the Purchase Quotation Tax Lines.

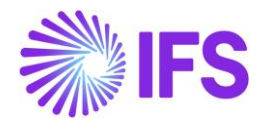

| Order Quotation                                         |                                                                   |                              |                   |            |          |                   |                |                        |
|---------------------------------------------------------|-------------------------------------------------------------------|------------------------------|-------------------|------------|----------|-------------------|----------------|------------------------|
| Q Search Advanced Search with Tir                       | ne Zone 🛈                                                         |                              |                   |            |          |                   |                | д                      |
| Request No ▼ Supplier ▼ Revision No ▼                   | Created <ul> <li>More  <ul> <li>Ø Favorite</li> </ul> </li> </ul> | es Search                    |                   |            |          |                   | Saved Sea      | irches 🗸               |
|                                                         | · .                                                               |                              |                   |            |          |                   |                |                        |
| Request No                                              | Revision No                                                       |                              | Supplier          |            |          | Supplier Name     |                |                        |
| 200351                                                  | 1                                                                 |                              | NE BR DOMEST      | IC SUPP    |          | NF-E EMITIDA EM A | MBIENTE DE HOM | IOLOGAÇÃO - S          |
| Category                                                | Site                                                              |                              | Created           |            |          | Received Date     |                |                        |
| Supplier                                                | SP01                                                              |                              | 2/17/2025         |            |          |                   |                | 曲                      |
| Modified                                                | Quote Valid To                                                    |                              | Product Type Clas | sification |          |                   |                |                        |
| 2/25/2025                                               |                                                                   | Ē                            | Services          |            |          |                   |                |                        |
| Details                                                 |                                                                   |                              |                   |            |          |                   |                | ~                      |
| Brazilian Specific Attributes                           |                                                                   |                              |                   |            |          |                   |                |                        |
| Business Transaction ID                                 |                                                                   |                              |                   |            |          |                   |                |                        |
| 202 - Compra de Serviço                                 | •                                                                 |                              |                   |            |          |                   |                |                        |
| PART OUDTATION LINES NO PART OUDTATION LINE             | ACTIVITIES SUBMISSION REQUIREN                                    | MENTS                        |                   |            |          |                   |                | • •                    |
|                                                         |                                                                   |                              |                   |            |          |                   |                |                        |
| ∇         ↓         Order Quotation Approval         Or | der Quotation Approva Quotation Ta                                | x Lines Update Er            | nissions          |            |          | Ę                 | ) / C /        | 24 ~ 🔳 ~               |
|                                                         |                                                                   |                              |                   |            |          |                   |                |                        |
| (1) Part No Part D                                      | escription Supplier Part No                                       | Supplier Part<br>Description | Quantity          | Purch UoM  | Status   | Quote Valid To    | Price/Curr     | Price incl<br>Tax/Curr |
| BRSERV1                                                 | Brazilian Serv1                                                   | Ē                            | 1                 | HOUR       | Answered |                   | 90.75          | 100.00                 |

Taxable taxes percentages are recorded over the 0-percentage Tax Codes predefined in the External Tax Codes Mapping for given the company.

| × | Purchase Quotation Tax Lines |                    |          |          |          |               |                    |                    |                                |                     |                         |          |                              |     |             |            |
|---|------------------------------|--------------------|----------|----------|----------|---------------|--------------------|--------------------|--------------------------------|---------------------|-------------------------|----------|------------------------------|-----|-------------|------------|
|   | Gross An                     | nount/Curr         |          |          | Net Amou | nt/Curr       |                    |                    | Tax Amount/Curr                |                     |                         |          | Non-deductible Tax Amount/Cu | rr  |             |            |
|   | 90.00                        |                    |          |          | 80.75    |               |                    |                    | 9.25                           |                     |                         |          | 0.00                         |     |             |            |
|   | Total Tax                    | Amount/Cu          | irr      |          |          |               |                    |                    |                                |                     |                         |          |                              |     |             |            |
|   | 9.25                         |                    |          |          |          |               |                    |                    |                                |                     |                         |          |                              |     |             |            |
|   |                              |                    |          |          |          |               |                    |                    |                                |                     |                         |          |                              |     |             |            |
|   | V -                          | F                  |          |          |          |               |                    |                    |                                |                     |                         |          | @ ~                          | e ~ | 24 ~        | <b>≡</b> ~ |
|   |                              | Tax Base<br>Amount | Tax Code | Тах Туре | Tax(%)   | Deductible(%) | Tax<br>Amount/Curr | Tax<br>Amount/Base | Non-<br>deductible<br>Tax/Curr | Total Tax<br>Amount | Impact On Net<br>Amount | CST Code | Legal Tax Class              |     | Тах Туре Са | tegory     |
|   | :                            | 100.00             | COFINS   | Тах      | 7.6      | 100           | 7.60               | 7.60               | 0.00                           | 7.60                | Tax Inclusive           | 70       |                              |     | COFINS      |            |
|   | :                            | 100.00             | ISS      | Тах      | 0        | 100           | 0.00               | 0.00               | 0.00                           | 0.00                | Tax Inclusive           | 01       |                              |     | ISS         |            |
|   | :                            | 100.00             | PIS      | Тах      | 1.65     | 100           | 1.65               | 1.65               | 0.00                           | 1.65                | Tax Inclusive           | 70       |                              |     | PIS         |            |

The messaging standard is supported by the application messages, with an authentication token provided for each call to the third-party partner's API.

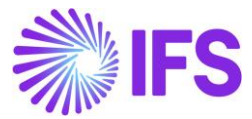

| Application Messages                                      |                                        |                                            |                                  |
|-----------------------------------------------------------|----------------------------------------|--------------------------------------------|----------------------------------|
| Q Search                                                  |                                        |                                            |                                  |
| $\Delta \sim$ View all Messages for this Queue and Status | Move To Queue Message Queue Settings   | Duplicate And Release                      |                                  |
| Application Message ID                                    | Subject                                | Туре                                       | Sender                           |
| 1854765                                                   | Message has been successfully executed | CONNECT                                    | IFS_BR                           |
| Function                                                  | Receiver                               | State                                      | External Message ID              |
| AVALARA_BR_INTEGRATION_SERVICE                            | CONNECT                                | Finished                                   | D2C32EDDF5CF4A6284ED721AB68061EC |
| State Date                                                | Options                                | Error Text                                 | Created From                     |
| 2/25/25, 5:54 AM                                          |                                        |                                            |                                  |
| Initiated By                                              | Initiated                              | Execute As                                 | Locale                           |
| ROALBR                                                    | 2/25/25, 5:54 AM                       | Initiator                                  | en-US                            |
| Queue                                                     | Inbound                                | Routing Rule Used                          |                                  |
| DEFAULT                                                   | No                                     | Example_Avalara_Brazil_Integration_Service |                                  |
| nput Message Data                                         |                                        |                                            |                                  |
| $\nabla$                                                  |                                        |                                            |                                  |
| / Name                                                    |                                        |                                            |                                  |
| MESSAGE_REQUESTS.js                                       |                                        |                                            |                                  |
| Dutput Message Data                                       |                                        |                                            |                                  |
| $\nabla$                                                  |                                        |                                            | ③ ∨ 12 ∨ 24 ∨ ≡ ·                |
| Name                                                      |                                        |                                            |                                  |
| : MESSAGE_RESPONSE.txt                                    |                                        |                                            |                                  |

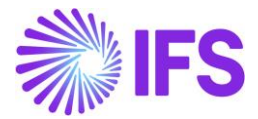

Message Request.json

```
Message Response.json
👻 header
                                                   messageType : services
                                                       messageType : services
                                                        eDocCreatorType : self
    eDocCreatorType : self
    operationType : standardPurchase
                                                        operationType : standardPurchase
    transactionDate : 2025-02-25T00:00:00Z
                                                        transactionDate : 2025-02-25T00:00:00Z
    amountCalcType : gross
                                                       amountCalcType : gross
    companyLocation : 04106230000190
                                                       companyLocation : 04106230000190
    documentCode : 200351
                                                        documentCode : 200351
  locations :
                                                     locations :

entity :

entity :

         type : business
                                                           type : business
       taxesSettings : {
                                                         subjectToPayrollTaxRelief : false
                                                              subjectToPayrollTaxRelief : false
           subjectToWithholdingPis : 🔽 true
                                                              subjectToWithholdingPis :☑ true
           subjectToWithholdingCofins : 🔽 true
           subjectToWithholdingCsll : drue
           cofinsSubjectTo : T
                                                             cofinsSubjectTo : T
           pisSubjectTo : T
                                                             pisSubjectTo : T
           csllSubjectTo : T
                                                             csllSubjectTo : T
                                                             subjectToSRF1234 : false
       address : {
           zipcode : 06083215
                                                          address : {
           cityName : Osasco
                                                             zipcode : 06083215
           country : BRA
                                                              cityName : Osasco
                                                             country : BRA
       activitySector :{
                                                             cityCode : 3534401
           type : cnae
                                                             countryCode : 0
           code : 1121600
                                                             state : SP
                                                          activitySector : {
    establishment : {
                                                              type : cnae
        type : business
                                                              code : 1121600
       taxesSettings : {
           subjectToPayrollTaxRelief : false
                                                            federalTaxId : value
           subjectToWithholdingPis : 🔽 true
                                                            taxRegime : individual
           subjectToWithholdingCsll :  true
                                                        w establishment : {
           cofinsSubjectTo : T
                                                           type : business
           pisSubjectTo : T
                                                          taxesSettings :
           csllSubjectTo : T
                                                              subjectToPayrollTaxRelief : false
                                                              subjectToWithholdingPis :√ true
       address : {
                                                              subjectToWithholdingCofins :√ true
           zipcode : 06453000
                                                              subjectToWithholdingCsll :☑ true
           cityName : Barueri
                                                              cofinsSubjectTo : T
           country : BRA
                                                              pisSubjectTo : T
                                                              csllSubjectTo : T
       activitySector : {
                                                              pisFopag : false
           type : cnae
                                                              receiptsAreFullNoCumulativePisCofins : false
           code : 5212500
                                                              issRfRateForSimplesTaxRegime : 0
                                                              enableCprb : false
                                                              usesInssCprbToGrossValue : false
    rendered : {
                                                              notWithHoldIRForPublicAgency : rue
      address : {
                                                              roundingServiceByItem : 4
           zipcode : 06453000
```

# 19.11 Create Purchase Order for Non-Inventory Part

For Non-Inventory Purchase Order, a new tax Calculated/Fetched is initiated resulting in new tax requests being sent to Avalara under the following circumstances:

- New purchase order line is added.
- Purchase Qty is updated
- Purchase Price is updated
- Order Address is updated
- Order Line Address is updated

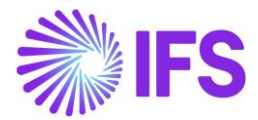

- Goods/Services Statistical Code is updated
- Acquisition Reason Id is updated
- Order is Released

User can decide whether the taxes are Calculated/Fetched upon, "Release of Purchase Order" or "PO Line Entry Level". This is controlled by the IFS Cloud core functionality, **Company/Tax Control/External Tax System** tab, "Tax Integration Parameters for Procurement".

| Tax Control                     |                                                   |                              |                                  |     |
|---------------------------------|---------------------------------------------------|------------------------------|----------------------------------|-----|
| Q Search                        |                                                   |                              |                                  |     |
| » STDBRAZIL - Brazil ST         | D - PLEASE DON'T CHANGE THE SETUP IN THIS COMPANY | •                            |                                  |     |
| Ø Q ~                           |                                                   |                              |                                  | Ö   |
|                                 |                                                   |                              |                                  |     |
| Company                         | Name                                              | Association No               | Created By                       |     |
| STDBRAZIL                       | Brazil STD - PLEASE DON'T CHANGE THE SETU         | P I                          | ROALBR                           |     |
| GENERAL INVOICE SU              | PPLY CHAIN EXTERNAL TAX SYSTEM NOTA FISCAL        |                              |                                  | ٠ . |
| / External Tax Codes Ma         | pping                                             |                              |                                  |     |
|                                 |                                                   |                              |                                  |     |
| External Tax Calculation Method | d *                                               |                              |                                  |     |
| Avalara Tax - Brazil            | •                                                 |                              |                                  |     |
| Generic Tax Codes               |                                                   |                              |                                  |     |
| City Cou                        | inty District State                               |                              |                                  |     |
| -                               | • •                                               | •                            |                                  |     |
| Tax Integration Parameters fo   | r Sales                                           | Tax Integration Parameters   | s for Procurement                |     |
| Refresh Tax Information at Rele | ase of Customer Order/Sales Quotation             | Refresh Tax Information at F | telease of Purchase Order        |     |
|                                 |                                                   |                              |                                  |     |
| Automatic Fetch of Tax Informa  | tion at Part/Charge Line Entry                    | Automatic Fetch of Tax Infor | mation at Part/Charge Line Entry |     |
|                                 |                                                   |                              |                                  |     |
|                                 |                                                   |                              |                                  |     |
|                                 |                                                   |                              |                                  |     |

After service-related taxes are returned from External Tax System, the taxable taxes details can be verified through the option Tax Lines in the Purchase Order Line:

| Purchase Order                                                                                                    |                                                                      |                                           |                                           |                                       |
|----------------------------------------------------------------------------------------------------|----------------------------------------------------------------------|-------------------------------------------|-------------------------------------------|---------------------------------------|
| Q Search Advanced Search with Time Zon                                                                                                    | e (j)                                                                |                                           |                                           | ψ                                     |
| Status ▼ Order No ▼ Coordinator ▼ Site ▼                                                                                                    | Supplier  Business Transaction ID  Orde                              | er Date ▼ More ▼ ♡ Favorites Searc        | h                                         | Saved Searches 🤍 🗄                    |
| » P100296 - BR DOMESTIC SUPP - SP01 🔻                                                                                                    |                                                                      |                                           |                                           | Planned                               |
|                                                                                                    | <ul> <li>Order History Fetch External Tax Pre Posting</li> </ul>     | Document Text Purchase Order Change Orde  | er 🗸 Copy Order Pricing 🗸 Centraliz       | e Set Authorization 🗸 Payment 🗸 🗄 🗢   |
|                                                                                                    |                                                                      |                                           |                                           |                                       |
| P100296 Supplier P100296 Supplier Supplier Suppl | Site<br>IPP - NF-E EMITIDA EM AMBIENTE DE HOMOLOG <b>AÇÃO-356</b> 46 | VALOR FISCAL                              | Order Code<br>1 - NORMAL                  | Receipt Date                          |
| (Mark Change)                                                                                                    |                                                                      |                                           |                                           |                                       |
| worshared                                                                                                    |                                                                      |                                           |                                           |                                       |
| Order Amounts                                                                                                    |                                                                      |                                           |                                           |                                       |
| Total Net Amount/Base                                                                                                    | Total Net Amount/Curr                                                | Total Tax Amount/Curr                     | Total C                                   | ross Amount/Curr                      |
| 💌 907.50 BRL                                                                                                    | 🔳 907.50 BRL                                                         | 💻 92.50 BRL                               | <b>E</b> 1                                | 000.00 BRL                            |
| PART LINES NO PART LINES RENTAL PART LINES ORDI                                                                                                    | ER DETAILS CHARGES LANDED COST AUTHORIZATION                         |                                           |                                           | < >                                   |
| ∇ + ⊞   ℓ 1 ↓ ↓ Status ↓                                                                                                    | Line Details 🗸 Create Lines from Template Copy L                     | Lines Price Comparison Part 🗸 Purchase    | e Component 🗸 🛛 External Service Orders 🗸 | : @ ∨ 比 ∨ 24 ∨ m ∨                    |
|                                                                                                    | Order Line Address                                                   |                                           |                                           |                                       |
| (1) isition Reason Acquisition Origin                                                                                                    | Order Line Taxes                                                     | Goods/Services Statistical Code Operation | n Line No Release No Part No              | Part<br>Description Quantity Purch Uc |
| Goods for Use and C 0 - Nacional, exce                                                                                                    | add Milestone/Stage Payment Template                                 | 12.09 - Bilhares, boliches e div 1933     | 1 1 BRSERV                                | 1 🖻 Brazili 1 HOUR                    |
| Annahman                                                                                                    | Milestone/Stage Payment                                              |                                           |                                           |                                       |
| Attachments                                                                                                    | Supplier Warranty                                                    |                                           |                                           | ~                                     |
|                                                                                                    | Detail History                                                       |                                           |                                           |                                       |
|                                                                                                    | 2                                                                    |                                           |                                           |                                       |

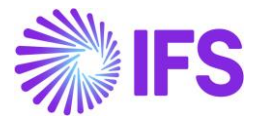

Taxable taxes percentages are recorded over the 0-percentage Tax Codes predefined in the External Tax Codes Mapping for given the company:

| × |                      | Purchase Order Line Taxes |          |          |                           |        |               |                          |                    |                            |                     |                                        |      |             |         |
|---|----------------------|---------------------------|----------|----------|---------------------------|--------|---------------|--------------------------|--------------------|----------------------------|---------------------|----------------------------------------|------|-------------|---------|
|   | Gross Amo<br>1000.00 | ount/Curr                 |          | N<br>S   | let Amount/Curr<br>107.50 |        |               | Tax Amount/Curr<br>92.50 |                    |                            | Non-dedu<br>0.00    | Non-deductible Tax Amount/Curr<br>0.00 |      |             |         |
|   | Total Tax A<br>92.50 | Amount/Curi               |          |          |                           |        |               |                          |                    |                            |                     |                                        |      |             |         |
|   | ∀ +                  |                           |          |          |                           |        |               |                          |                    |                            |                     |                                        | @~ E | ✓ 24        | <b></b> |
|   |                      | Tax Base<br>Amount        | Tax Code | Тах Туре | Impact On Net<br>Amount   | Tax(%) | Deductible(%) | Tax<br>Amount/Curr       | Tax<br>Amount/Base | Non-deductible<br>Tax/Curr | Total Tax<br>Amount | CST Code                               |      | Legal Tax ( | Class   |
|   | :                    | 1000.00                   | COFINS   | Тах      | Tax Inclusive             | 7.6    | 100           | 76.00                    | 76.00              | 0.00                       | 76.00               | 70                                     |      |             |         |
|   | :                    | 1000.00                   | ISS      | Тах      | Tax Inclusive             | 0      | 100           | 0.00                     | 0.00               | 0.00                       | 0.00                | 01                                     |      |             |         |
|   | :                    | 1000.00                   | PIS      | Tax      | Tax Inclusive             | 1.65   | 100           | 16.50                    | 16.50              | 0.00                       | 16.50               | 70                                     |      |             |         |

The messaging standard is supported by the application messages, with an authentication token provided for each call to the third-party partner's API.

| Application Messages                          |                                        |                                            |                                  |  |  |  |  |  |  |  |
|-----------------------------------------------|----------------------------------------|--------------------------------------------|----------------------------------|--|--|--|--|--|--|--|
| Q Search                                      |                                        |                                            |                                  |  |  |  |  |  |  |  |
| ↓ View all Messages for this Queue and Status | Move To Queue Message Queue Settings   | Duplicate And Release                      | Q                                |  |  |  |  |  |  |  |
|                                               |                                        |                                            |                                  |  |  |  |  |  |  |  |
| Application Message ID                        | Subject                                | Туре                                       | Sender                           |  |  |  |  |  |  |  |
| 1854777                                       | Message has been successfully executed | CONNECT                                    | IFS_BR                           |  |  |  |  |  |  |  |
| Function                                      | Receiver                               | State                                      | External Message ID              |  |  |  |  |  |  |  |
| AVALARA_BR_INTEGRATION_SERVICE                | CONNECT                                | Finished                                   | C86A50E50FEC44A590898448FFFA96E9 |  |  |  |  |  |  |  |
| State Date                                    | Options                                | Error Text                                 | Created From                     |  |  |  |  |  |  |  |
| 2/25/25, 6:04 AM                              |                                        |                                            |                                  |  |  |  |  |  |  |  |
| Initiated By                                  | Initiated                              | Execute As                                 | Locale                           |  |  |  |  |  |  |  |
| ROALBR                                        | 2/25/25, 6:04 AM                       | Initiator                                  | en-US                            |  |  |  |  |  |  |  |
| Queue                                         | Inbound                                | Routing Rule Used                          |                                  |  |  |  |  |  |  |  |
| DEFAULT                                       | No                                     | Example_Avalara_Brazil_Integration_Service |                                  |  |  |  |  |  |  |  |
| Level Marrie Data                             |                                        |                                            |                                  |  |  |  |  |  |  |  |
| Input Message Data                            |                                        |                                            |                                  |  |  |  |  |  |  |  |
| $\nabla$                                      |                                        |                                            | @ ∨ [t] ∨ 24 ∨ ≡ ∨               |  |  |  |  |  |  |  |
| <ul> <li>Name</li> </ul>                      |                                        |                                            |                                  |  |  |  |  |  |  |  |
| EMESSAGE_REQUESTS.js                          |                                        |                                            |                                  |  |  |  |  |  |  |  |
| Output Message Data                           |                                        |                                            |                                  |  |  |  |  |  |  |  |
| $\nabla$                                      |                                        |                                            | ⊕ ∨                              |  |  |  |  |  |  |  |
| Vame                                          |                                        |                                            |                                  |  |  |  |  |  |  |  |
| EMESSAGE_RESPONSE.txt                         |                                        |                                            |                                  |  |  |  |  |  |  |  |

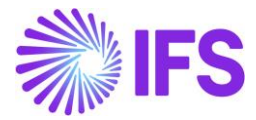

#### Message Request.json

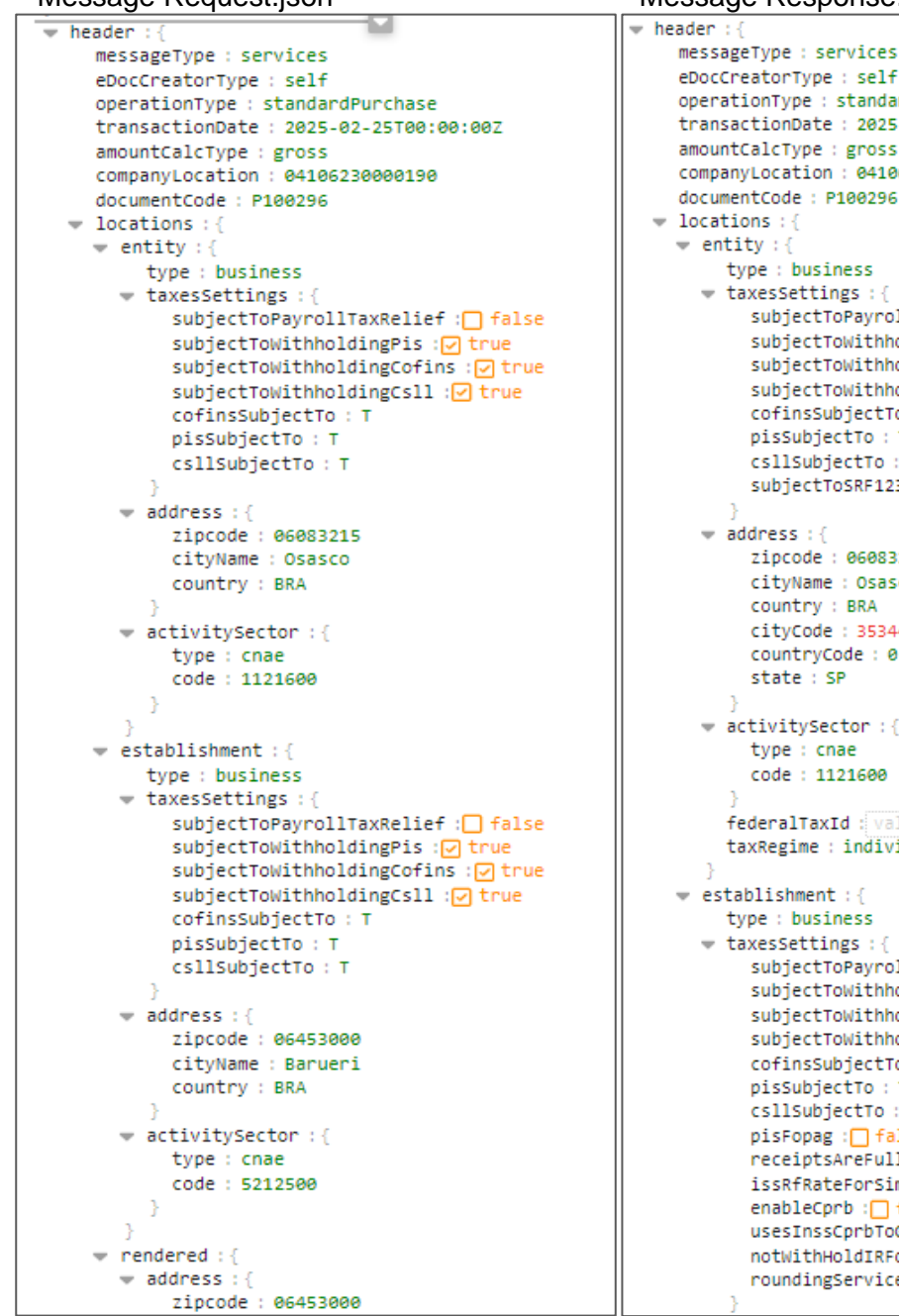

#### Message Response.json

```
eDocCreatorType : self
operationType : standardPurchase
transactionDate : 2025-02-25T00:00:00Z
amountCalcType : gross
companyLocation : 04106230000190
documentCode : P100296
    type : business
  taxesSettings : {
      subjectToPayrollTaxRelief : false
      subjectToWithholdingCofins : 🗹 true
      subjectToWithholdingCsll : ✓ true
      cofinsSubjectTo : T
      pisSubjectTo : T
      csllSubjectTo : T
      subjectToSRF1234 : false
      zipcode : 06083215
      cityName : Osasco
      country : BRA
      cityCode : 3534401
      countryCode : 0
      state : SP
  activitySector : {
      type : cnae
      code : 1121600
    federalTaxId : value
    taxRegime : individual
w establishment : {
    type : business
  taxesSettings :
      subjectToPayrollTaxRelief : false
      subjectToWithholdingCofins : 🔽 true
      cofinsSubjectTo : T
      pisSubjectTo : T
      csllSubjectTo : T
      pisFopag : 🗌 false
      receiptsAreFullNoCumulativePisCofins : false
      issRfRateForSimplesTaxRegime : 0
      enableCprb : false
      usesInssCprbToGrossValue : false
      notWithHoldIRForPublicAgency : 🗹 true
      roundingServiceByItem : 4
```

# 19.12 Delimitations

No known delimitations.

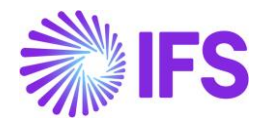

# **20** Gross Revenue Accounting

## 20.1 Overview Legal Requirement

In Brazil it's a legal requirement to post revenues including taxes. The requirement is to post gross amounts on the CO Invoice to a revenue account.

In Brazil, usually prices contain ICMS/PIS/COFINS/ISS taxes. This means that tax percentage is expressed for the gross price where sum of tax amounts of the aforesaid tax types also become a portion of the tax base amount. When it comes to the revenue accounting, it's the Gross Revenue which should be disclosed in the Profit & Loss Account.

# 20.2 Process Overview

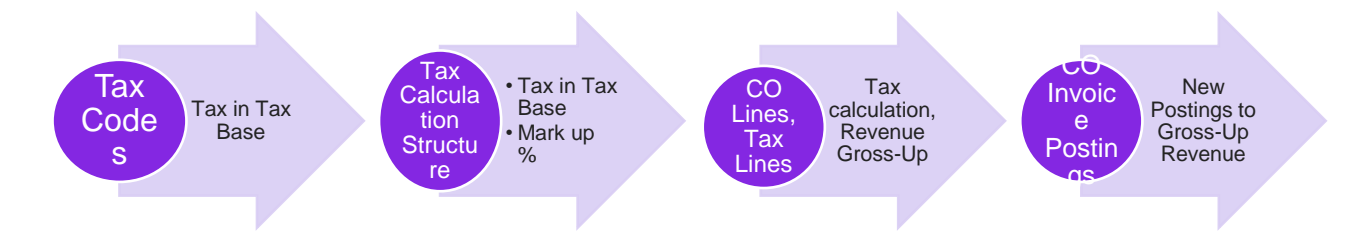

- In *Tax Codes* page newly introduced a column, "Tax in Tax Base", to facilitate Inclusion of taxes to the tax base amount. (*Explained in a separate chapter*)
- In *Tax Calculation Structures* page introduced two new columns, "Tax in Tax Base" and "Mark up (%)" functionality. (*Explained in a separate chapter*)
- CO Line and the CO Tax Lines indicate the tax amount calculated according to the new way of tax calculation.
- CO Invoice lines and CO Invoice Tax Lines indicate the tax amount calculated according to the new way of tax calculation.
- Project Invoice lines and Project Invoice Tax Lines indicate the tax amount calculated according to the new method of tax calculation.
- In CO Invoice postings, two new postings are included to gross-up the revenue.
- In Project Invoice postings, two new postings are included to gross-up the revenue.

### 20.3 Prerequisites

The company must be set-up to use Brazilian localization, see chapter Company Set up, and the parameter "*Gross Revenue Accounting*" must be enabled.

### 20.4 Tax in Tax Base

Tax in Tax Base concept explained how the taxes are included in the Tax Base Amount. To facilitate this requirement, new LCC Parameter, "Extended Tax Codes and Tax Calculation Structures setup" introduced, and the concept of Tax in Tax Base calculations and the IFS Solution explained in detail in the previous chapter.

## 20.5 Revenue Gross-up in Customer Order Line level

20.5.1 Sales Price Without Tax In All Price Sources

In Brazilian context, taxes are included in the Tax Base Amount and the sales price should be able to define exclusive of taxes in all sales pricing sources. To comply with this requirement, Brazilian

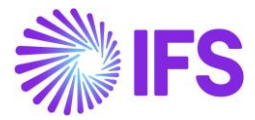

companies need to define price without tax in all the price sources like Sales Part, Price Lists, Customer Agreements.

| Sales l                               | Part DU:BR   | :INV:1 - DU:BR:INV                                               | :1 - DUBR1     | ▼ 1 of 1   |                     |               |  |  |  |
|---------------------------------------|--------------|------------------------------------------------------------------|----------------|------------|---------------------|---------------|--|--|--|
| /                                     | / 🖻 🗗        | Inventory Pa                                                     | rt Availabilit | y Planning | Complementary Parts | Substitu      |  |  |  |
|                                       |              |                                                                  |                |            |                     |               |  |  |  |
| Sales Part No Part Description in Use |              |                                                                  |                |            |                     |               |  |  |  |
| DU:BR:INV                             | (:1          |                                                                  | DU:BR:IN       | IV:1       |                     | DUBR1         |  |  |  |
| GENERAL                               | DESCRIPTIONS | PTIONS CHARACTERISTICS CHARGES MAINTENANCE PART SPECIFIC OVERHEA |                |            |                     |               |  |  |  |
| Inventory P                           | Part         |                                                                  |                |            | $\sim$              | Sourcing      |  |  |  |
| Unit Of Me                            | asure        |                                                                  |                |            | $\sim$              | Grouping      |  |  |  |
| Pricing                               |              |                                                                  |                |            |                     | Тах           |  |  |  |
| Price                                 |              |                                                                  | Price Includ   | ing Tax    |                     | Tax Code      |  |  |  |
| 100.00 BR                             | L            |                                                                  | 100.00 B       | 100.00 BRL |                     |               |  |  |  |
| Expected Ave                          | erage Price  |                                                                  | Rental Price   | ł          |                     | Delivery Type |  |  |  |
|                                       |              |                                                                  | 0.00 BRL       |            |                     |               |  |  |  |

#### 20.5.2 CUSTOMER ORDER LINE LEVEL

When creating a Customer Order, in line level, "Price inclusive of Tax" is calculated based on the Tax Calculation Structure set up, "Tax in Tax Base". If the "Tax in Tax Base" is set to "Yes", Tax Base Amount is calculated with inclusion of tax and the corresponding tax amount will be calculated accordingly.

Customer order line is created with the net amount 100.00

| Customer Order V10204 -                                                                              |                       |                                    |                    |                 |                     |              |  |  |  |  |  |
|----------------------------------------------------------------------------------------------------|-----------------------|------------------------------------|--------------------|-----------------|---------------------|--------------|--|--|--|--|--|
| Invoice Y Status Y Share Y Operations Y Freight Y Invoice Y Related Pages Y Copy Order Order History |                       |                                    |                    |                 |                     |              |  |  |  |  |  |
|                                                                                                    |                       |                                    |                    |                 |                     |              |  |  |  |  |  |
| Order No Customer                                                                                    |                       | Site Or                            | der Type           | Wanted Deliv    | /ery Date/Ti        |              |  |  |  |  |  |
| V10204 DU:BR-1 - DU:BI                                                                               | R-1                   | DUBR1 N                            | 2/17/20, 12:00 AM  |                 |                     |              |  |  |  |  |  |
| Order Amounts                                                                                        |                       |                                    |                    |                 |                     |              |  |  |  |  |  |
| Total Net Amount/Base Total Contribution Margi                                                       | Contrbution Margin(%) | Total Net Amount/Curr To           | tal Tax Amount/Cur | r Total Gross A | mount/Curr          |              |  |  |  |  |  |
| ■ 100.00 BRL 0.00 BRL                                                                                | 0.00                  | 100.00 BRL                         | 11.11 BRL          | 🖃 111.1         | 1 BRL               |              |  |  |  |  |  |
| LINES RENTAL LINES ORDER DETAILS CH                                                                  | ARGES INVOLVED PARTI  | ES                                 |                    |                 |                     |              |  |  |  |  |  |
|                                                                                                    | Line Details 🗡        | Operations $ \smallsetminus $ Rese | ervation ~         | Pegging ~       | Connect to Activity | y Create Job |  |  |  |  |  |
|                                                                                                    |                       |                                    |                    |                 |                     |              |  |  |  |  |  |
| (1) : 🖉 Line No Del No                                                                               | Sales Part No         | Description                        | Sales Qty          | Sales UoM       | Status              | Price/Curr   |  |  |  |  |  |
| 🖓 🗄 🖉 1 🛛 1                                                                                          | DU:BR:INV:1           | DU:BR:INV:1                        | 1                  | PCS             | Released            | 100.00       |  |  |  |  |  |

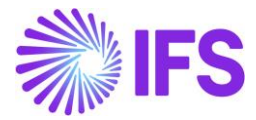

Customer order line level, Tax Base Amount calculated inclusive of tax and then the Tax Amount calculated accordingly.

| Net Amount | t                                |                                                   | Tax Amount                                                                 |  |
|------------|----------------------------------|---------------------------------------------------|----------------------------------------------------------------------------|--|
| 100.00     | 100.00                           |                                                   |                                                                            |  |
|            |                                  |                                                   |                                                                            |  |
| Tax Type   | Tax(%)                           | Tax<br>Amount/Curr                                | Tax<br>Amount/Base                                                         |  |
| Тах        | 10                               | 11.11                                             | 11.11                                                                      |  |
|            | Net Amount<br>100.00<br>Tax Type | Net Amount<br>100.00<br>Tax Type Tax(%)<br>Tax 10 | Net Amount<br>100.00<br>Tax Type Tax(%) Tax<br>Amount/Curr<br>Tax 10 11.11 |  |

# 20.6 Customer Order Invoice Postings

20.6.1 CUSTOMER ORDER INVOICE LINE LEVEL

From the Customer Order Invoice Line level, Customer Invoice Tax Lines, again it's possible to verify the accuracy of Tax Base Amount and the Tax Amount.

| ×                                                                                                    |                      | voice Ta | ( Lines    |                                         |                                       |
|----------------------------------------------------------------------------------------------------|----------------------|----------|------------|-----------------------------------------|---------------------------------------|
| Gross Amount<br>111.11                                                                                                    | Net Amount<br>100.00 |          |            | Tax Amount<br>11.11 Tax Amo             | unt                                   |
| Tax Line Details                                                                                                    |                      |          |            |                                         |                                       |
| Image: Set Default       Image: Set Default       Image: S | Тах Туре             | Tax(%)   | Tax Amount | Tax Amount in<br>Accounting<br>Currency | Tax Amount in<br>Parallel<br>Currency |
| : 111.11 ICMS-1                                                                                                    | Тах                  | 10       | 11.11      | 11.11                                   | 22.22                                 |
| OK Cancel                                                                                                    |                      |          |            |                                         |                                       |

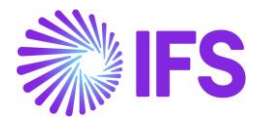

#### 20.6.2 CUSTOMER INVOICE POSTINGS TO REVENUE GROSS-UP

In core version of the application, Customer invoice postings contain only one posting control to post the tax, that is IP4- Tax Disbursed, invoice. On the contrary to the Core application, in Brazil, First, it's required to gross-up the Revenue by tax amount and disclosed in the P&L Account. Then in the next step, in P&L, Operational Revenue should be derived by deducting the Tax Amount.

To facilitate these requirements, two new postings introduced for Brazilian country specifics, as follows,

- 1) M295: Tax in Sales Revenue -This posting is used to gross up the Revenue.
- 2) M296: Tax Deduct from Gross Revenue This posting is used to derive "Operational Revenue" by deducting the Tax portion included in the Gross Revenue.

| Posting Control                      |                |                |  |  |  |  |  |  |  |  |
|--------------------------------------|----------------|----------------|--|--|--|--|--|--|--|--|
|                                      |                |                |  |  |  |  |  |  |  |  |
| <ul> <li>Posting Type</li> </ul>     | Code Part Name | Control Type   |  |  |  |  |  |  |  |  |
| M295 - Tax in Sales Revenue          | Account        | AC7 - Tax code |  |  |  |  |  |  |  |  |
| M296 - Tax Deduct from Gross Revenue | Account        | AC7 - Tax code |  |  |  |  |  |  |  |  |
|                                      |                |                |  |  |  |  |  |  |  |  |

Brazilian specific postings in CO Invoice F Voucher:

| Vou        | Voucher Rows |   |            |          |               |            |                          |                           |                    |  |  |  |  |
|------------|--------------|---|------------|----------|---------------|------------|--------------------------|---------------------------|--------------------|--|--|--|--|
| :=         |              |   |            |          |               |            |                          |                           |                    |  |  |  |  |
| ~          | :            | Ø | Trans Code | Tax Code | Currency Code | Correction | Currency Debit<br>Amount | Currency Credit<br>Amount | Currency<br>Amount |  |  |  |  |
| $\bigcirc$ | ÷            | Ø | IP2        |          | BRL           | No         | 111.11                   |                           | 111.11             |  |  |  |  |
| $\Box$     | ÷            | Ø | IP4        | ICMS-10% | BRL           | No         |                          | 11.11                     | -11.11             |  |  |  |  |
| $\bigcirc$ | ÷            | Ø | M28        | ICMS-10% | BRL           | No         |                          | 100.00                    | -100.00            |  |  |  |  |
| $\bigcirc$ | :            | Ø | M295       | ICMS-10% | BRL           | No         |                          | 11.11                     | -11.11             |  |  |  |  |
| $\bigcirc$ | :            | Ø | M296       | ICMS-10% | BRL           | No         | 11.11                    |                           | 11.11              |  |  |  |  |

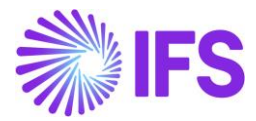

#### 20.6.3 NEW CONTROL TYPES SPECIFIC TO BRAZIL

Business Transaction Code is introduced as a new Control Type for IP4, M28, M295, M296, M30 and M31 Posting Types. Make sure to check whether the mandatory LCC parameter "Brazilian specific fiscal attributes" is enabled and basic data for Business Transaction ID is available to use this Control Type.

| • >             | ● > Accounting Rules > Posting Rules > Posting Control ♀                                      |                                      |                |                                  |  |  |  |  |  |  |
|-----------------|-----------------------------------------------------------------------------------------------|--------------------------------------|----------------|----------------------------------|--|--|--|--|--|--|
| Posting Control |                                                                                               |                                      |                |                                  |  |  |  |  |  |  |
| :=              |                                                                                               |                                      |                |                                  |  |  |  |  |  |  |
|                 | Posting Type ▼ Code Part Name ▼ Control Type : C128 ▼ ⊗ More ▼ ♡ Favorites Clear Q : Settings |                                      |                |                                  |  |  |  |  |  |  |
| ~               | :                                                                                             | Posting Type                         | Code Part Name | Control Type                     |  |  |  |  |  |  |
|                 | :                                                                                             | IP4 - Tax Disbursed, Invoice         | Account        | C128 - Business Transaction Code |  |  |  |  |  |  |
|                 | ŧ                                                                                             | M28 - Taxable Sales                  | Account        | C128 - Business Transaction Code |  |  |  |  |  |  |
|                 | ÷                                                                                             | M295 - Tax in Sales Revenue          | Account        | C128 - Business Transaction Code |  |  |  |  |  |  |
|                 | ÷                                                                                             | M296 - Tax Deduct from Gross Revenue | Account        | C128 - Business Transaction Code |  |  |  |  |  |  |

| Accounting Rules > Posting Rules > Post | ng Control > Posting Control Details                                                                                                    |                                                      |                                           |
|-----------------------------------------|----------------------------------------------------------------------------------------------------|------------------------------------------------------|-------------------------------------------|
| Sort by                                 | Posting Control Details       « Q ~ Copy Details Set-up                                                                                                    |                                                      |                                           |
|                                         | Posting Type<br>IP4<br>Default Value No CT Value                                                                                                    | Code Part Name<br>Account<br>Valid From<br>10/2/2021 | Control Type<br>C128                      |
|                                         | Image: Second state     Image: Second state       Image: Second state     Image: Second state       Imag |                                                      | Account<br>2610 - Output VAT, not reduced |

# 20.7 Revenue Gross-up in Project Invoice Line Level

20.7.1 SALES PRICE WITHOUT TAX IN ALL PRICING SOURCES

Brazilian companies should set sales prices without taxes in Projects and other sales pricing sources because taxes are included in the Tax Base Amount.

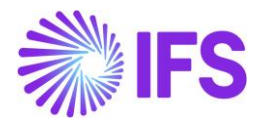

| Project Management > Plan and Execute > Project Setu | p Parameters 🛛 🖉                           |                             |                                  |                            |                                         |                      |               |                      |                  |                             |            |          |     |
|------------------------------------------------------|--------------------------------------------|-----------------------------|----------------------------------|----------------------------|-----------------------------------------|----------------------|---------------|----------------------|------------------|-----------------------------|------------|----------|-----|
| Internal Rental Price List                           |                                            | Material Allocation *       |                                  |                            | Misc Demand Component Planning Method * |                      |               |                      | Probability      | r To Win                    |            |          |     |
|                                                      | •                                          | Within Project              |                                  | •                          | Manually Planned                        |                      |               |                      | ▼ 100 %          | <ul> <li>100 %</li> </ul>   |            |          |     |
| Project Unique Procurement                           |                                            | Project Unique Billing      |                                  |                            | Project Access On                       |                      |               |                      | Propose P        | Propose Project Transaction |            |          |     |
| Exclude Project From Batch Invoices                  | n Batch Invoices Invoice Commert Mandatory |                             |                                  |                            |                                         | Brandh<br>BRANCH01 - |               |                      |                  |                             |            |          |     |
| Budgeting and Forecasting                            |                                            |                             |                                  |                            |                                         | ruals                |               |                      |                  |                             |            |          |     |
| Financially Responsible Budget Co                    | ntrol On                                   | Control As Budgeted         | Control On Tot                   | al Budget                  | Default Cost Activ                      | ity                  |               |                      |                  |                             |            |          |     |
| • No                                                 |                                            |                             |                                  | •                          |                                         |                      |               |                      |                  |                             |            |          |     |
|                                                      |                                            |                             |                                  |                            |                                         |                      |               |                      |                  |                             |            |          |     |
|                                                      |                                            |                             |                                  |                            | Business Transac                        | ion ID               |               |                      |                  |                             |            |          |     |
|                                                      |                                            |                             |                                  |                            | 100 - Venda de M                        | fercadoria           | -             |                      |                  |                             |            |          |     |
| CURRENCY PRE POSTINGS MANUAL CONNECTION              | NS FINANCE DOCUMENT                        | TRANSMITTALS PRICING        | RESOURCE CRITERIA PCE O          | ODE PART MCPR SUPPLIER     | ACTIVITY LINKS MC                       | PR CUSTOMER /        | CTIVITY LINKS | MCPR DEFAUL          | I SUPPLIER ACTIV | JOB RATE                    | MANAGEMENT |          |     |
| Pricing Information                                  |                                            |                             |                                  |                            | MultiCompany                            | Revenue Repo         | rting Methoc  | l.                   |                  |                             |            |          |     |
| Sales Price ID Supplier I                            | nvoice Margin ID                           | Expense Margin List ID      | Standard Marg                    | gin For Material           | Mulis-Company Revenue Reporting Method  |                      |               |                      |                  |                             |            |          |     |
| Currency Code Cost Plus                              | Basis                                      |                             |                                  |                            |                                         |                      |               |                      |                  |                             |            |          |     |
| If the fields on above groups are left blank, data f | rom the customer of the proje              | ct will be used. Any entere | d data in these fields will over | rride the customer values. |                                         |                      |               |                      |                  |                             |            |          |     |
| Specific Sales Price                                 |                                            |                             |                                  |                            |                                         |                      |               |                      |                  |                             |            |          |     |
| $\nabla + \mathscr{I}$                               |                                            |                             |                                  |                            |                                         |                      |               |                      |                  |                             |            |          | @ ~ |
| Sub Project ID Description Activity                  | ID Description R                           | esource ID Resource ID D    | escription Report Code           | Report Code Description    | Sales Price                             | Currency Code        | Cost<br>Plus  | Markup<br>Percentage | Markup Price     | Markup Currency<br>Code     | Valid From | Valid To |     |
| □ i % %                                              | 9                                          | 96                          | 96                               | 96                         | 500.00                                  | BRL                  | No            |                      |                  |                             | 5/1/2024   | 1/1/4000 |     |
| Specific Billing Category Description Override       |                                            |                             |                                  |                            |                                         |                      |               |                      |                  |                             |            |          |     |

#### 20.7.2 PROJECT INVOICE LINE LEVEL

In a Project Invoice line, the price inclusive of tax is calculated based on the "Tax in Tax Base" setting of the tax code. If the "Tax in Tax Base" is set to "Yes", Tax Base Amount is calculated including that tax, and the corresponding tax amount will be calculated accordingly.

A Project Invoice line is created with a Price of 500.00

| > Project Management > Invoicing > Project Invoice 2                                                                                                    |                                                            |                                        |                                 |                                                           |                                                              |  |  |  |
|----------------------------------------------------------------------------------------------------|------------------------------------------------------------|----------------------------------------|---------------------------------|-----------------------------------------------------------|--------------------------------------------------------------|--|--|--|
| Project Invoice PR-205806 - 1 of 1                                                                                                    |                                                            |                                        |                                 |                                                           |                                                              |  |  |  |
| > / 🖹 🗘 - Notes Invoice Text Printout 0                                                                                                    | Official Document Number Components Customer Installment F | Plan Create Outgoing Nota Fiscal       |                                 |                                                           |                                                              |  |  |  |
|                                                                                                    |                                                            |                                        |                                 |                                                           |                                                              |  |  |  |
| Customer                                                                                                    | Invoice Series                                             |                                        |                                 |                                                           |                                                              |  |  |  |
| RCA DOMESTIC CUST                                                                                                    | NF-E EMITIDA EM AMBIENTE DE HOMOLOGACAO - SEM              | VALOR FISCAL                           |                                 |                                                           | ▼ PR                                                         |  |  |  |
| Invoice No Official Document No Invoice Period Start                                                                                                    |                                                            |                                        |                                 |                                                           |                                                              |  |  |  |
| 205806                                                                                                    | /2024                                                      |                                        | 8/9/2024                        |                                                           |                                                              |  |  |  |
| Notes Invoice Text                                                                                                    |                                                            |                                        |                                 |                                                           |                                                              |  |  |  |
| No Yes                                                                                                    |                                                            |                                        |                                 |                                                           |                                                              |  |  |  |
| Amounts                                                                                                    |                                                            |                                        |                                 |                                                           |                                                              |  |  |  |
| Currency Gross Amount                                                                                                    | Net Amount                                                 |                                        |                                 | Tax Amount                                                |                                                              |  |  |  |
| BRL 518.94                                                                                                    | 500.00                                                     |                                        |                                 | 18.94                                                     |                                                              |  |  |  |
|                                                                                                    |                                                            |                                        |                                 |                                                           |                                                              |  |  |  |
| LINES GENERAL PRE POSTING ACCOUNTING                                                                                                    |                                                            |                                        |                                 |                                                           |                                                              |  |  |  |
| $\nabla$ + $\checkmark$                                                                                                    |                                                            |                                        |                                 |                                                           |                                                              |  |  |  |
| v litem ID Text Description Project                                                                                                    | Sub HSN/SAC A A<br>Project Activity Report Code Code II    | rice<br>Idjustment<br>D Quantity Price | BR Unit Price Net Amount Tax Co | Tax<br>Calculation Multiple<br>ode Structure Tax Lines Pe | Tax Tax Withheld<br>ircentage Amount Tax Amount Gross Amount |  |  |  |
| Image: Image: | 52 - 52 A6 - A6 T01 - Time                                 | 1 500.00                               | 518.94 500.00                   | Yes                                                       | 18.94 518.94                                                 |  |  |  |
|                                                                                                    |                                                            |                                        |                                 |                                                           |                                                              |  |  |  |
| Attachments                                                                                                    |                                                            |                                        |                                 |                                                           |                                                              |  |  |  |

In project invoice tax lines, the Tax Base Amount is calculated inclusive of taxes, and then the Tax Amount calculated accordingly.

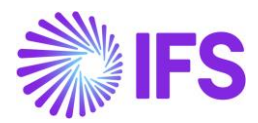

| ×           |                      |           |          |              |               |                                         | Projec                             | ct Invoice  | e Tax Lines       |                |  |
|-------------|----------------------|-----------|----------|--------------|---------------|-----------------------------------------|------------------------------------|-------------|-------------------|----------------|--|
| Gro:<br>518 | ss Amount            |           |          | Net .<br>500 | Amount<br>.00 |                                         |                                    | Ta<br>1     | ax Amount<br>8.94 |                |  |
| Tax         | : Line Details       |           |          |              |               |                                         |                                    |             |                   |                |  |
| ¥<br>V      | f<br>Tax Base Amount | Tax Code  | Tax Type | Tax(%)       | Tax Amount    | Tax Amount in<br>Accounting<br>Currency | Tax Amount in<br>Parallel Currency | Transferred | Tax Category 1    | Tax Category 2 |  |
| :           | 518.94               | BR-COFINS | Тах      | 3            | 15.57         | 15.57                                   | 155.70                             | No          |                   |                |  |

### 20.8 Project Invoice Postings

20.8.1 PROJECT INVOICE POSTINGS FOR REVENUE GROSS-UP

In the core version of the application, Project invoice postings have only one posting control for posting taxes: IP4- Tax Disbursed, Invoice.

For Brazilian customers, the process is different. First, revenue should be grossed-up by the tax amount and disclosed in the P&L account. Then, operational revenue should be derived by deducting the tax amount in the P&L.

To meet these requirements, two new posting types have been introduced specifically for Brazil:

- 1) PRJI5: Tax in Project Invoice -This posting is used to gross up the revenue.
- 2) PRJI6: Tax Deduct from Project Invoice This posting is used to derive operational revenue by deducting the tax portion included in the gross revenue.

| Posting Control |                                                                                                    |                                         |                |                     |                          |                           |             |            |        |  |  |
|-----------------|----------------------------------------------------------------------------------------------------|-----------------------------------------|----------------|---------------------|--------------------------|---------------------------|-------------|------------|--------|--|--|
| V               | \[     \]     \[     \]     \[     \]     \[     \]     \[     \]     \[     \]     \[     \]     \[     \]     \[     \]     \[     \]     \[     \]     \[     \]     \[     \]     \[     \]     \[     \]     \[     \]     \[     \]     \[     \]     \[     \]     \[     \]     \[     \]     \[     \]     \[     \]     \[     \]     \[     \]     \[     \]     \[     \]     \[     \]     \[     \]     \[     \]     \[     \]     \[     \]     \[     \]     \[     \]     \[     \]     \[     \]     \[     \]     \[     \]     \[     \]     \[     \]     \[     \]     \[     \]     \[     \]     \[     \]     \[     \]     \[     \]     \[     \]     \[     \]     \[     \]     \[     \]     \[     \]     \[     \]     \[     \]     \[     \]     \[     \]     \[     \]     \[     \]     \[     \]     \[     \]     \[     \]     \[     \]     \[     \]     \[     \]     \[     \]     \[     \]     \[     \]     \[     \]     \[     \]     \[     \]     \[     \]     \[     \]     \[     \[     \]     \[     \]     \[     \]     \[     \]     \[     \]     \[     \]     \[     \]     \[     \]     \[     \]     \[     \]     \[     \]     \[     \]     \[     \]     \[     \]     \[     \]     \[     \]     \[     \]     \[     \]     \[     \]     \[     \]     \[     \]     \[     \]     \[     \]     \[     \]     \[     \[     \]     \[     \]     \[     \[     \]     \[     \]     \[     \]     \[     \[     \]     \[     \[     \]     \[     \[     \]     \[     \[     \]     \[     \[     \]     \[     \[     \]     \[     \[     \]     \[     \[     \]     \[     \[     \]     \[     \[     \]     \[     \[     \]     \[     \[     \]     \[     \[     \]     \[     \[     \]     \[     \[     \]     \[     \[     \]     \[     \]     \[     \]     \[     \[     \]     \[     \[     \]     \[     \[     \]     \[     \[     \]     \[     \[     \]     \[     \[     \]     \[     \[     \]     \[     \[     \]     \[     \[     \]     \[     \[     \]     \[     \[     \]     \[     \]     \[ |                                         |                |                     |                          |                           |             |            |        |  |  |
| (1)<br>~        | Posting Type                                                                                                    |                                         | Code Part Name | Control Type        | Default Value No Details | Default Value No CT Value | Override    | Valid From | Module |  |  |
|                 | :                                                                                                    | PRJI5 - Tax in Project Invoice          | Account        | PRJC1 - Report Code | 1010                     | 1010                      | Not Allowed | 6/1/2024   | PRJREP |  |  |
|                 | :                                                                                                    | PRJI6 - Tax Deduct from Project Invoice | Account        | PRJC1 - Report Code | 1011                     | 1011                      | Not Allowed | 6/1/2024   | PRJREP |  |  |
|                 |                                                                                                    |                                         |                |                     |                          |                           |             |            |        |  |  |

Brazilian-specific postings in Project Invoice F Voucher:

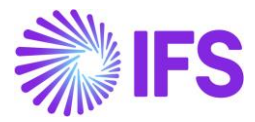

| Vou | cher | Rows | 3                   |           |                  |                          |                           |                 |
|-----|------|------|---------------------|-----------|------------------|--------------------------|---------------------------|-----------------|
| 7   |      |      |                     |           |                  |                          |                           |                 |
| 1   |      |      | Transaction<br>Code | Tax Code  | Currency<br>Code | Currency Debit<br>Amount | Currency Credit<br>Amount | Currency Amount |
|     | :    | Ø    | IP2                 |           | BRL              | 518.94                   |                           | 518.94          |
| 0   | :    | Ø    | IP4                 | BR-PIS    | BRL              |                          | 3.37                      | -3.37           |
|     | :    | Ø    | IP4                 | ISS-N     | BRL              |                          | 0.00                      | 0.00            |
|     | :    | 0    | IP4                 | CSLL-N    | BRL              |                          | 0.00                      | 0.00            |
|     | :    |      | IP4                 | BR-COFINS | BRL              |                          | 15.57                     | -15.57          |
|     | :    | 0    | PRJI1               |           | BRL              |                          | 500.00                    | -500.00         |
|     | :    | Ø    | PRJI5               | BR-COFINS | BRL              |                          | 15.57                     | -15.57          |
| 0   | :    | Ø    | PRJI6               | BR-COFINS | BRL              | 15.57                    |                           | 15.57           |

20.8.2 NEW CONTROL TYPES SPECIFIC TO BRAZIL

Business Transaction Code has been introduced as a new control type for the PRJI1, PRJI2, PRJI5, and PRJI6 posting types.

The mandatory LCC parameter "Brazilian Specific Fiscal Attributes" must be enabled. Additionally, to use this control type, basic data for the Business Transaction Codes must be enabled.

| Ро                     | Posting Control |                                         |                |                                   |  |  |  |  |  |
|------------------------|-----------------|-----------------------------------------|----------------|-----------------------------------|--|--|--|--|--|
| $\nabla + \mathscr{O}$ |                 |                                         |                |                                   |  |  |  |  |  |
| ~                      |                 | Posting Type                            | Code Part Name | Control Type                      |  |  |  |  |  |
| $\Box$                 | :               | IP4 - Tax Disbursed, Invoice            | Account        | EC128 - Business Transaction Code |  |  |  |  |  |
|                        | :               | PRJI1 - Project Invoicing Taxable       | Account        | EC128 - Business Transaction Code |  |  |  |  |  |
|                        | :               | PRJI5 - Tax in Project Invoice          | Account        | EC128 - Business Transaction Code |  |  |  |  |  |
|                        | :               | PRJI6 - Tax Deduct from Project Invoice | Account        | EC128 - Business Transaction Code |  |  |  |  |  |

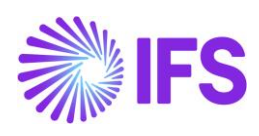

| Sort by 💌                                             | Posting             | Posting Control Details IP4 - Account - EC128 👻 1 of 1 |                     |                                                  |  |  |
|-------------------------------------------------------|---------------------|--------------------------------------------------------|---------------------|--------------------------------------------------|--|--|
| IP4<br>Code Part Name: Account<br>Control Type: EC128 | « Q ~               | Copy Details Set-                                      | up                  |                                                  |  |  |
|                                                       |                     |                                                        |                     |                                                  |  |  |
|                                                       | Posting Type        |                                                        |                     | Code Part Name                                   |  |  |
|                                                       | IP4                 |                                                        |                     | Account                                          |  |  |
|                                                       | Default Value No Cl | T Value                                                |                     | Valid From                                       |  |  |
|                                                       | 2610                |                                                        |                     | 8/9/2024                                         |  |  |
|                                                       |                     |                                                        |                     |                                                  |  |  |
|                                                       | 7 + /               |                                                        |                     |                                                  |  |  |
|                                                       | U Business          | s Transaction Code                                     | Description         | Account                                          |  |  |
|                                                       | 🗆 🖬 100             |                                                        | Venda de Mercadoria | 2610 - Output VAT, not reduced                   |  |  |
|                                                       | I 103               |                                                        | Compra de Serviço   | 2611 - Output VATon sales in Sweden, not reduced |  |  |

# 20.9 **Delimitations**

No known delimitations.

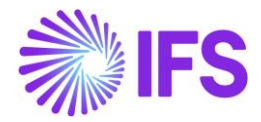

# **21**Nota Fiscal Issue Date as Applied Date on Inventory Transactions for Goods Issue

# 21.1 Overview Legal Requirement

According to the Brazilian tax legislation, taxes must be paid on the Nota Fiscal issue date. The accounting practice says that revenues must be recognized at goods issue and that revenues are posted including taxes. These requirements can be fulfilled by ensuring that the Nota Fiscal issue date is set to the applied date on related inventory transactions for goods issue.

## 21.2 Process Overview

This process ensures the applied date on inventory transactions for goods issue is updated with the Nota Fiscal issue date, in a scenario where the Nota Fiscal is issued on a date <u>after</u> the Customer Order has been set to "Delivered" in IFS.

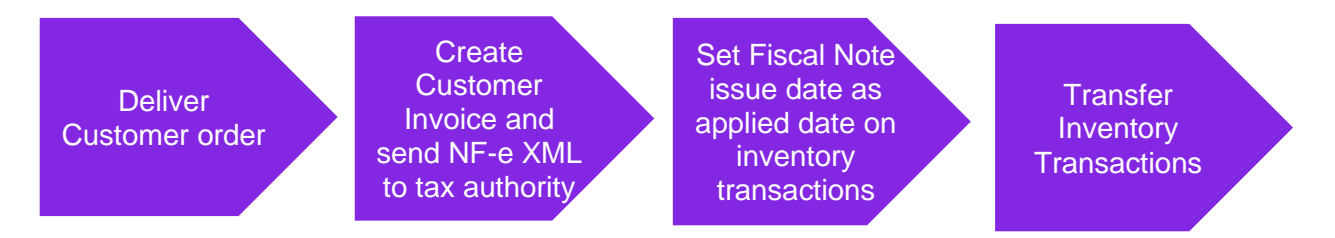

## 21.3 Prerequisites

The company must be set-up to use Brazilian localization, see the Company Set-Up chapter and the "Nota Fiscal issue date applied on inventory transactions for goods issue" parameter must be enabled.

## 21.4 Deliver customer order

Deliver the Customer Order following IFS standard process. During this step OESHIP inventory transactions will be created with the date on which the record was created as Applied Date (standard functionality).

## 21.5 Create Customer Invoice and send NF-e XML to Tax Authority

Create the preliminary Customer Invoice and send the NF-e XML to tax authority (SEFAZ) for authorization. Once the NF-e XML file is approved by the tax authority, the Customer Invoice can be printed and posted, the Nota Fiscal issue date is defined and is set on the F Voucher created.

See further information in the Outgoing Nota Fiscals chapter.

### 21.6 Set Nota Fiscal Issue Date as applied date on inventory transactions

In this automated step the IFS standard function "Modify Date Applied" is used to compare the Applied Date on the OESHIP inventory transactions (generated when the customer order was delivered in IFS) with the Nota Fiscal issue date (after acceptance from the tax authority). If the Nota Fiscal issue date is <u>later</u> than the date on the transactions, the Applied Date on these will be updated automatically to be the same as the Nota Fiscal issue date (if the conditions described in the Delimitations chapter are fulfilled).

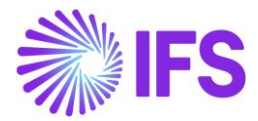

| Inventory Transactions History |   |                |                           |                       |                  |           |          |                 |  |  |
|--------------------------------|---|----------------|---------------------------|-----------------------|------------------|-----------|----------|-----------------|--|--|
| :=                             |   | 7 2 ~          | ☑                         | Date Applied          |                  |           |          |                 |  |  |
| (1)<br>~                       | : | Transaction ID | Transaction Code          | Part                  | Site             | Direction | Quantity | Applied<br>Date |  |  |
|                                | : | 227194         | OESHIP - Ship Inventory I | DU:BR:INV:1 - DU:BR:I | DUBR1 - DU:BR:S1 | -         | 1 PCS    | 2020-09-01      |  |  |

| Customer         | Invoice DU:BR-1 - DU:  | BR-1 - 38 - CUSTO | RDDEB - V10540 🔻 1 of 1        |                  |                        |                      | Pos           | ited Auth |
|------------------|------------------------|-------------------|--------------------------------|------------------|------------------------|----------------------|---------------|-----------|
| « / B ~          | Share v Credit/Correct | ion Invoice V     | Posting v Installment Plan and | Discounts Notes  | Add/Remove Invoice Fee |                      |               | C         |
| Customer No      | Customer Address Name  | Series ID         | Invoice No                     | Company          | Site                   | Invoice Created      | Order Created |           |
| DU:BR-1          | DU:BR-1                | CD-1              | 38                             | DU:BRAZIL-01     | DUBR1                  | 2020-09-02           | 2020-09-02    |           |
| Amounts          |                        |                   |                                |                  |                        |                      |               |           |
| Currency         | Gross Amt              | Net Amt           | Tax Amt                        | Currency Rate    | Tax Currency Rate      |                      |               |           |
| BRL              | 131,95                 | 100,00            | 31,95                          | 1                | 1                      |                      |               |           |
| LINES GENERAL    | NF-E INFORMATION HISTO | RY                |                                |                  |                        |                      |               | • •       |
| Issue Date       |                        | NF-e Key          |                                | NF-e Protocol No |                        | NF-e Processing Date |               |           |
| 2020-09-02       |                        | 12200960881       | 129900040565009000000031100    | 135180015173174L | OL                     | 2020-09-02           |               |           |
| NF-e Status Code |                        | Return Message    |                                |                  |                        |                      |               |           |
| 100              |                        | Autorizado o      | uso da NF-e                    |                  |                        |                      |               |           |

| In | Inventory Transactions History |   |                |                           |                       |                  |           |          |                 |  |  |
|----|--------------------------------|---|----------------|---------------------------|-----------------------|------------------|-----------|----------|-----------------|--|--|
|    |                                |   |                |                           |                       |                  |           |          |                 |  |  |
| ~  | :                              | : | Transaction ID | Transaction Code          | Part                  | Site             | Direction | Quantity | Applied<br>Date |  |  |
| C  |                                |   | 227194         | OESHIP - Ship Inventory I | DU:BR:INV:1 - DU:BR:I | DUBR1 - DU:BR:S1 |           | 1 PCS    | 2020-09-02      |  |  |

# 21.7 Transfer Inventory Transactions

Use the IFS standard function **Transfer Inventory Transactions** to transfer the transactions to IFS Financials. In this step vouchers will be created in General Ledger and the date on the created MPL voucher will be equal to the date on the Customer Invoice F voucher.

## 21.8 **Delimitations**

The solution is based on the IFS standard function "Modify Date Applied". This function has several conditions that must be fulfilled before the date on an inventory transaction can be changed:

- The inventory transaction may not have **Has Transferred Postings** selected.
- The transaction may not have been transferred to IFS Financials.
- The transaction may not be included in the inventory statistics.
- The new date of the transaction must be later than or the same as the start date of the latest period in the inventory value statistics and cannot be later than the current date.
- The new date may not belong to an accounting period that has already been closed.
- The date for a reverse transaction must not be earlier than the original transaction.

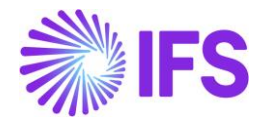

# 22 Cancel PostedAuth Customer Order Invoices

## 22.1 Overview Legal Requirement

The general rule stated by Brazilian government says that companies are allowed to cancel authorized Nota Fiscals up until 24 hours from the issue date and time. There are some scenarios that still allow cancellation even after 24 hours (can be connected to penalty fee or audit).

#### 22.2 Process Overview

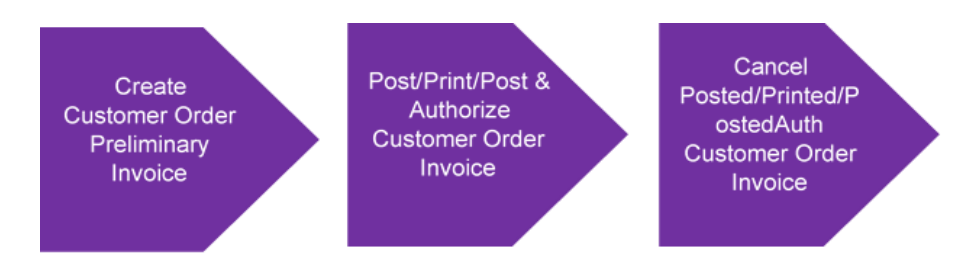

This functionality enables to cancel Posted/Printed or PostedAuth Customer Invoice. Once the Invoice is cancelled:

- Invoice is set to the status, "Cancelled"
- K voucher created reverts the original F voucher postings
- Customer Order moves back to the status "Picked".

### 22.3 Prerequisites

The parameter "Allow Cancel Customer Invoice" parameter must be enabled in *Application Base Setup/Enterprise/Company/Company*, Invoice tab for selected Company:

| Invoice                                            |                                                  |                                                     |                                       |   |  |  |  |  |  |
|----------------------------------------------------|--------------------------------------------------|-----------------------------------------------------|---------------------------------------|---|--|--|--|--|--|
| Q Search (1)                                       |                                                  |                                                     |                                       |   |  |  |  |  |  |
| BNFX - Brazilian Company 🔻 1 of 1                  |                                                  |                                                     |                                       |   |  |  |  |  |  |
| $\partial = \Delta \sim$                           |                                                  |                                                     |                                       |   |  |  |  |  |  |
|                                                    |                                                  |                                                     |                                       |   |  |  |  |  |  |
| Company                                            | Name                                             | Association No                                      | Created By                            |   |  |  |  |  |  |
| BNFX                                               | Brazilian Company                                |                                                     | ROALBR                                |   |  |  |  |  |  |
| Posting Parameters                                 |                                                  |                                                     |                                       |   |  |  |  |  |  |
| Miscellaneous Parameters                           |                                                  |                                                     |                                       |   |  |  |  |  |  |
| Planned Payment Date Calculation Base *            | Unique Supplier Invoice No Per *                 | Incoming Invoice Currency Rate Base *               | Outgoing Invoice Currency Rate Base * |   |  |  |  |  |  |
| Pay. Term Base Date 🗸 🗸                            | Supplier and Invoice Series 🗸 🗸                  | Voucher Date 🗸                                      | Invoice Date                          | - |  |  |  |  |  |
| Process Type                                       | Official Document Number Generation *            | Supplier Invoice Authorization Only by Separate Fun | Cash Discount Based on Gross Amount   |   |  |  |  |  |  |
|                                                    | Automatic 🗸                                      |                                                     |                                       |   |  |  |  |  |  |
| Set Invoice Date to Current Date When Printing Out | Print Advance Payments Information on Customer I | Unique Payment Reference Validation                 | Allow Cancel Customer Invoice         |   |  |  |  |  |  |
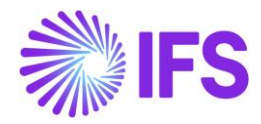

# **23** Taxes in Intracompany Goods Movement

# 23.1 Overview Legal Requirement

According to the Brazilian tax regulations, when goods are moved from one site of the company to another site of the same company (e.g., movements between municipals within the country):

- Taxes should be calculated and paid by the sending site.
- The receiving site can take the input tax credit if goods are not used for own purpose.
- If goods are used for own purpose in the receiving site, inventory cost at arrival should be increased by the tax amount.

It's a legal requirement to issue a Fiscal Note for business transactions related to transfer of goods.

The **Tax Document** functionality has been introduced to support tax calculations and postings for intracompany goods movement scenarios, such as;

- Site to Site
- Site to Remote Warehouse
- Remote Warehouse to Site
- Remote Warehouse to Remote Warehouse

The Tax Document is developed as generic core functionality and not controlled by LCC parameter, and it can be created Manually or Automatically by disabling and enabling the **Automatic Creation of Tax Document** toggle in the Shipment Type. For Brazil the Tax Document is integrated with Outgoing/Incoming Nota Fiscal functionality.

# 23.2 Process Overview

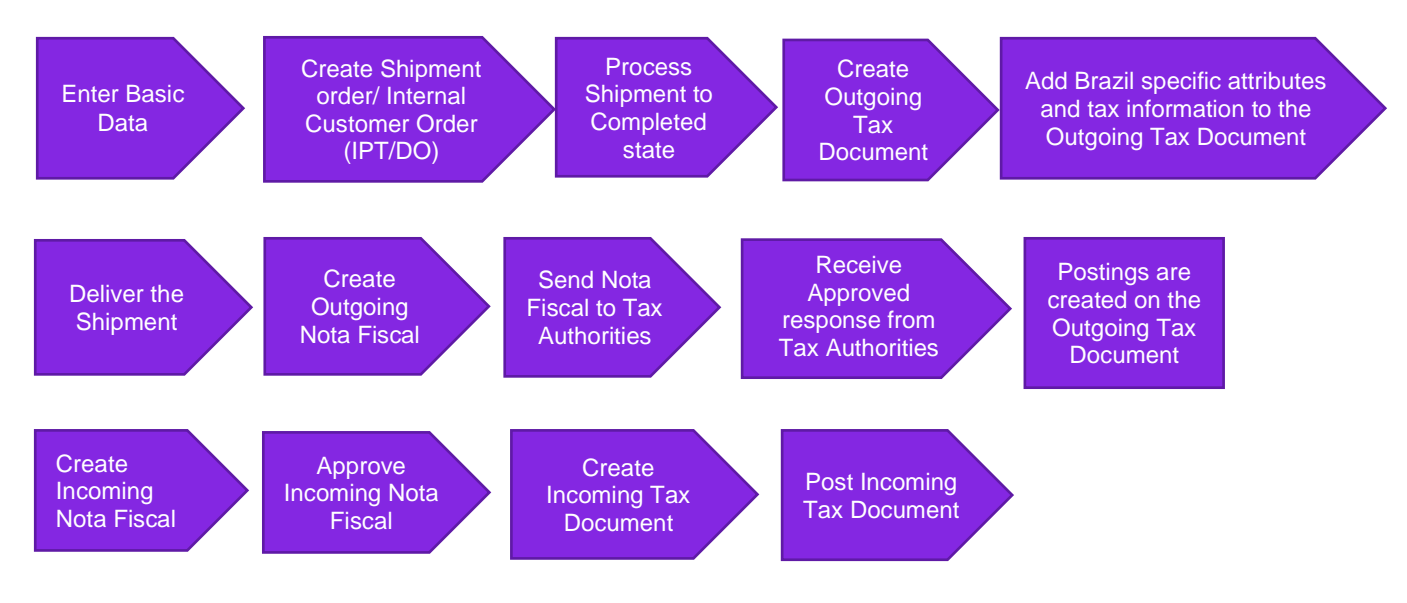

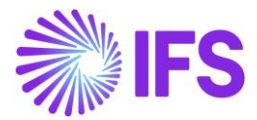

## 23.3 Prerequisites

Go to Company/Tax Control/Supply Chain page and enable "Create Tax Document" parameter.

| GENERAL INVOICE SUPPLY CHAIN    | EXTERNAL TAX SYSTEM |                                         |
|---------------------------------|---------------------|-----------------------------------------|
| 0                               |                     |                                         |
| General                         |                     |                                         |
| Tax Code                        | Tax Free Tax Code   | Modify Tax % on Tra Create Tax Document |
| 1 - Tax with no reduction 25% 🗸 | 0 - Tax 0%          |                                         |
|                                 |                     |                                         |
|                                 |                     |                                         |

Go to *Shipment Type/Creation* page and enable "Automatic Creation of Tax Document" parameter to create Outgoing Tax Document automatically.

| CREATION   | CONSOLIDATION PARAMETERS | SHIPMENT EVENTS              | LOAD CONSOLIDATED SHIPMENT | CUSTO | OMER ORDER EVENTS | SHIPMENT ORDER | • | ► |
|------------|--------------------------|------------------------------|----------------------------|-------|-------------------|----------------|---|---|
| Shipment ( | reation                  |                              |                            |       |                   |                |   |   |
| Customer   | Order *                  | Shipmen                      | t Order *                  |       | Receipt Return *  |                |   |   |
| Not Auton  | natic                    | <ul> <li>Not Auto</li> </ul> | omatic                     | •     | At Report Return  |                | • |   |
| Consolidat | ed Shipment Creation     |                              |                            |       |                   |                |   | ~ |
| Tax Docum  | ent Creation             |                              |                            |       |                   |                |   |   |
| Automatic  | Creation of Tax Document |                              |                            |       |                   |                |   |   |

# 23.4 Define Basic Data

The attributes Acquisition Origin, Acquisition Reason and Goods/Services Statistical Code has been added to Inventory Part. Values entered here are fetched as default values when an Outgoing Tax Document line is created for the particular Inventory Part.

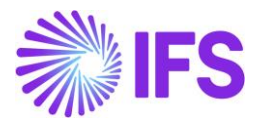

| Inventory Part BR-INVPART44 - BR - 3 of 3                                                                                                    |                                                  |
|----------------------------------------------------------------------------------------------------|--------------------------------------------------|
| «<br><br><td>Q</td> | Q                                                |
| Part Pages v         Inventory Details v         Cost v         Warranty v         Copy Part         Document T                                                                                                    | ext MRB Cases Manufacturing MRO V Part Revisions |
|                                                                                                    |                                                  |
|                                                                                                    | ~                                                |
| MAIN ALTERNATE PARTS CHARACTERISTICS MANUFACTURING                                                                                                    | < >                                              |
| General $\checkmark$                                                                                                    | Cost Control                                     |
| Classification $\checkmark$                                                                                                    | Identification V                                 |
| Counting V                                                                                                    | Weight, Volume and Quantities                    |
| Supply and Demand Controls $\sim$                                                                                                    | Warranty V                                       |
| Lead Times and Supply Dates                                                                                                    | Putaway 🗸                                        |
| Shelf Life $\checkmark$                                                                                                    | Origin and Customs                               |
| Goods/Services Statistical Code                                                                                                    | Supersession V                                   |
| Goods/Services Statistical Code                                                                                                    | Acquisition                                      |
| 89000222 - Statistical code 🔹                                                                                                    | Acquisition Reason Id Acquisition Origin         |
|                                                                                                    | RES - Resale of goods 🔹 0 - National 👻           |

# 23.5 Create and process Shipment Order or Internal Customer Order (Demand Code IPT or DO)

Create a Shipment Order or Internal Customer Order (demand code IPT or DO) for any of below goods movement scenarios within the same company, using IFS Cloud standard functionality.

- Site to Site
- Site to Remote Warehouse
- Remote Warehouse to Site
- Remote Warehouse to Remote Warehouse

Use a Shipment Type that creates a shipment when releasing the Shipment Order or Internal Customer Order (demand code IPT or DO). Release the Shipment Order or Internal Customer Order and process the connected Shipment until Completed state using IFS Cloud standard functionality. Create the Outgoing Tax Document via the command in Shipment header - **Create Outgoing Tax Document**. An Outgoing Tax Document will be created in Preliminary state.

Otherwise enable the **Automatic Creation of Tax Document** toggle in the Shipment Type page and proceed with the connected shipment until the Complete state, then **Outgoing Tax Document** will be created automatically in Preliminary state.

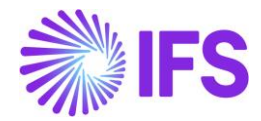

| Outgoing Tax De  | ocument                       |                      |                     |                                |                   |                                                                     |                                  |
|------------------|-------------------------------|----------------------|---------------------|--------------------------------|-------------------|---------------------------------------------------------------------|----------------------------------|
| Q. Search (T)    |                               |                      |                     |                                |                   |                                                                     |                                  |
| ≥ 236 ▼ 1el1     |                               |                      |                     |                                |                   |                                                                     | Patronary                        |
| + @ / & - 0      | nosi Pocong Analysia Shipment |                      |                     |                                |                   |                                                                     |                                  |
| Tax Document No  |                               | Series (D            |                     | Series for                     |                   | Source Ref Type                                                     |                                  |
| 236              |                               |                      |                     |                                |                   | Shipmant                                                            |                                  |
| Source Reference |                               | Greated Date         |                     | Voucher Date:                  |                   |                                                                     |                                  |
| 102              |                               | 1/27/2025            |                     |                                |                   |                                                                     |                                  |
| Total Amounts    |                               |                      |                     |                                |                   |                                                                     |                                  |
| Total Net Amount |                               | Total Tax Amount     |                     | Total Gross Amount             |                   | Currency                                                            |                                  |
| 0.00             |                               |                      |                     |                                |                   | 84                                                                  |                                  |
| CINERAL UNES     |                               |                      |                     |                                |                   |                                                                     | •                                |
| Sender           |                               |                      |                     | Receiver                       |                   |                                                                     |                                  |
| Sender Type      | Sender (D                     | Sender Description   |                     | Receiver Type                  | Becalver ID       | Receiver Description                                                | Real Consumir                    |
| Site             | 96.02                         | Bracil - Supply Site |                     | Customer                       | BR2-INCUS         | Brazilian Internal Customer                                         | 00                               |
| Sender Address   |                               |                      |                     | Receiver Address               |                   |                                                                     |                                  |
| Address Source   | Address Source ID             | Document Address (D) | Dativery Address ID | Address Source                 | Address Source ID | Document Address (D                                                 | Delivery Address ID              |
| Company          | BRAZIL-COM                    | AD1-BR2              | AD3-882             | Customer                       | BR2-INCUS         | AD1-BR2-INCUS                                                       | AD1-BR2-INCUS                    |
| Barch            | Sandar Dalivary Tax ID Number |                      |                     | Receiver Delivery Address Hame | Single Octoriance | A03465*                                                             | Receiver Delivery Tax ID Matthee |
| 88402            | •                             |                      |                     | Brazilian Internal Cuttomer    |                   | Lago do Farin Ita Barra<br>40140-000 Selvedor<br>881-08<br>Open Map |                                  |

# 23.6 Process Tax Document with Nota Fiscal

### 23.6.1 OUTGOING NOTA FISCAL

Once the Outgoing Tax Document is created the Brazil specific attributes (Business Transaction ID on the header and Acquisition Origin, Acquisition Reason, Goods/Services Statistical Code and Business Operation on Tax Document line) and tax information, such as Tax Calculation Structure or Tax Codes, must be entered. When the shipment is delivered the average cost from the inventory transaction SHIPODSIT- / SHIPODWHS- / SHIPTRAN- are transferred to the Outgoing Tax Document and the taxes are then calculated. At this point the Outgoing Nota Fiscal can be created. The creation of the Outgoing Nota Fiscal is either a manual or automatic process.

### Manual creation of Outgoing Nota Fiscal

Company flag" Manually process Outgoing Nota Fiscal" has to be enabled in the **Company/Invoice/NF-E compliance** tab.

The Outgoing Nota Fiscal is created via a command from the Outgoing Tax Document header. Once using the creation command the application is validating if all mandatory data is there to create an Outgoing Nota Fiscal. If all mandatory data is not registered the Outgoing Nota Fiscal can't be created. Once the Outgoing Nota Fiscal is created, the document has to be sent to the Tax authorities. This can be sent by the command in header **Send Nota Fiscal**.

### Automatically creation of Outgoing Nota Fiscal

Company flag" Manually process Outgoing Nota Fiscal" must be disabled in Company/Invoice/NF-E compliance tab.

When the connected shipment is delivered and the cost and taxes are calculated on the Outgoing Tax Document, the Outgoing Nota Fiscal is created automatically. Once the Outgoing Nota Fiscal is created, it is automatically sent to the Tax authorities for approval.

### 23.6.2 RESPONSE FROM TAX AUTHORITIES

Below table shows how Outgoing Tax Document and Shipment statuses gets affected by different responses from Tax Authorities for the Nota Fiscal.

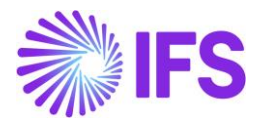

### 23.6.3 INCOMING NOTA FISCAL

After receiving approval from the Tax Authorities for the Outgoing Nota Fiscal, the Outgoing Tax Document is posted, and the creation of Incoming Nota Fiscal and Incoming Tax Document is either a manual or Automatic process.

### Manual creation of Incoming Nota Fiscal

Company flag" Manually process Incoming Nota Fiscal" must be enabled in **Company/Invoice/NF-E compliance** tab

When the Outgoing Nota Fiscal is approved by tax authorities, the Incoming Nota Fiscal can be created via the header command **Create Incoming Nota Fiscal**. As soon as the incoming Nota

| NF Transaction                                                                                                    | Nota Fiscal<br>Status | Outgoing Tax Document Status                                                                                           | Shipment Status                                                                                                    |
|----------------------------------------------------------------------------------------------------|-----------------------|----------------------------------------------------------------------------------------------------|----------------------------------------------------------------------------------------------------|
| NF Created                                                                                                    | Initiated             | Preliminary                                                                                                    | Completed                                                                                                    |
| Response received, status Code 110                                                                                                    | Declined              | Cancelled (Preliminary Tax<br>Document)                                                                                | Completed (next step: Deliver)                                                                                                    |
| Response received, status Code 100                                                                                                    | Approved              | Posted                                                                                                    | Completed                                                                                                    |
| Limited in this release<br>Request to cancel the approved Nfe (Means Tax<br>Document is Posted when sending the Request) -<br>Response Status code 135 | Cancelled             | Cancelled (Posted Tax Document)                                                                                        | Completed (next step: Deliver)                                                                                                    |
|                                                                                                    |                       | Preliminary<br>1.Rectify the error and re-send the<br>Nfe from Nota Fiscal (use same Nfe<br>no)                        | 1. Completed                                                                                                    |
| Limited in this release<br>Response Received Status code 999, 155 etc                                                                                  | Error                 | 2.<br>a) Send a Void Request from a<br>Nota Fiscal<br>b) Approved void Request, cancel<br>the preliminary tax document | <ul> <li>2.</li> <li>a) send a void request =<br/>Completed or closed (step:<br/>Delivered)</li> <li>b) Approved void request =<br/>Completed (next step; Deliver)</li> </ul> |
| Preliminary Outgoing Tax Document cancelled                                                                                                    |                       | the provining tax doouniont                                                                                            | Completed (next step: Deliver)                                                                                                    |

(connected to a NF) This functionality is restricted validating whether a Nfe is connected Fiscal is manually approved, the Incoming Tax Document can be created via the command in Incoming Nota Fiscal Header **Create Incoming Tax Document**. The Incoming Tax Document will be a mirror image of the Outgoing Tax Document. Now the postings can be done manually from the command in header **Post Tax Document**.

### Automatic creation of Incoming Nota Fiscal

Company flag Manually process Incoming Nota Fiscal" has to be disabled in Company/Invoice/NF-E compliance tab.

When the Outgoing Tax Document is approved by tax authorities, the Incoming Nota Fiscal is created automatically. Once the Incoming Nota Fiscal is manually approved the Incoming Tax Document is created and posted automatically. The Incoming Tax Document will be a mirror image of the Outgoing Tax Document.

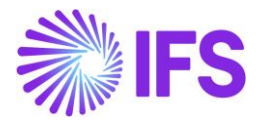

| Incoming Tax Doc                            | ument 222 •             |                           | Preliminary                    |
|---------------------------------------------|-------------------------|---------------------------|--------------------------------|
| 《                                           | Cancel Posting Analysis |                           | $\bigcirc$                     |
|                                             |                         |                           |                                |
| Tax Document No                             | Source Ref Type         | Source Reference          | Created Date                   |
| 222                                         | Shipment                | 1438                      | 2022-08-12                     |
| Originating Outgoing Tax Document No<br>221 |                         |                           |                                |
| Total Amounts                               |                         |                           |                                |
| Total Net Amount                            | Total Tax Amount        | Total Gross Amount        | Currency                       |
| 15,00000                                    | 6,45000                 | 21,45000                  | BRL                            |
| GENERAL LINES                               |                         |                           | < →                            |
| Sender                                      |                         | Receiver                  |                                |
| Sender Type                                 | Sender ID               | Receiver Type             | Receiver ID                    |
| Site                                        | HPBR1                   | Site                      | HPBR2                          |
| Sender Description                          | Sender Document Address | Receiver Description      | Receiver Document Address      |
| HP Brazil Site 1                            | <b>E</b> 1              | Hp Brazil Site 2          | 2                              |
| Sender Delivery Address                     | Branch                  | Receiver Delivery Address | Receiver Delivery Address Name |
| 💻 1                                         |                         | 2                         |                                |
|                                             |                         | Single Occurance          |                                |

# 23.7 Tax Document With 3rd Party External Tax System

Brazil country specifics basic data must be entered to be able to use the Brazil Avalara in the Intracompany goods movement scenario.

To use the Brazil external tax system (Avalara) in the intracompany goods movement scenario, first an Outgoing Tax Document must be created. When an Outgoing Tax Document is available the Brazil specific attributes have to be entered, such as Business Transaction ID on the header and Acquisition Origin, Acquisition Reason, Goods/Services Statistical Code and Business Operation on Tax Document line. Tax calculation structure or Tax codes should not have any value. Once delivering the connected shipment the call to receive taxes from Avalara is done. The Brazil Avalara is then sending calculated taxes back to IFS Cloud and the taxes are calculated on the Outgoing Tax Document. From here the Nota Fiscal process continues as described above.

## 23.8 Postings

### 23.8.1 OUTGOING TAX DOCUMENT

Following basic data are used when posting the Outgoing Tax Document:

- Voucher Type: MPT
- Function Group: LT
- Business Events: ICBS-TAX Intracompany Tax Sender

| Posting Type Po | sting Type Description               |      | Debit/Credit | Control type   |
|-----------------|--------------------------------------|------|--------------|----------------|
| M297 Ta         | Construction Disbursed, Intracompany | Part | Credit       | AC7 – Tax Code |

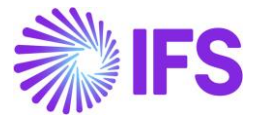

| M298 | Counter   | Posting,   | Tax   | Disbursed, | Debit | AC1 – Fixed Value |
|------|-----------|------------|-------|------------|-------|-------------------|
|      | Intracomp | any Part N | Novem | nents      |       |                   |

23.8.2 INCOMING TAX DOCUMENT

Following basic data are used when posting the Incoming Tax Document:

- Voucher Type: MPT
  - Function Group: LT
  - Business Events: ICBS-TAX Intracompany Tax Receiver

| Posting Type | Posting Type Description                                      | Debit/Credit | Control type      |
|--------------|---------------------------------------------------------------|--------------|-------------------|
| M300         | Counter Posting, Tax Received,<br>Intracompany Part Movements | Credit       | AC1 – Fixed Value |
| M299         | Tax Received, Intracompany Part<br>Movements                  | Debit        | AC1 – Fixed Value |

In *Tax Document Posting Analysis* page both successful and erroneous postings can be viewed. In case of erroneous postings, when rectified the error the posting can be rerun through command **Post Tax Document** in both Outgoing and Incoming Tax Document.

| Tax Document Posting A  | nalysis      | 22 🔻 1 of 1  |               |         |             |    |
|-------------------------|--------------|--------------|---------------|---------|-------------|----|
| « Q ~                   |              |              |               |         |             |    |
|                         |              |              |               |         |             |    |
| Tax Document No         | Sender       |              | Receiver      |         |             |    |
| 22                      | HPBR1        |              | HPBR2         |         | Outgoing    |    |
| Currency                | Error        |              |               |         |             |    |
| BRL                     | No           |              |               |         |             |    |
| Amounts                 |              |              |               |         |             |    |
| Net Amount              | Tax Amount   |              | Gross Amount  |         |             |    |
| 20,00                   | 8,60         |              | 28,60         |         |             |    |
| Posting Information     |              |              |               |         |             |    |
|                         |              |              |               |         |             |    |
|                         |              |              |               |         |             |    |
| Voucher No Voucher Type | Voucher Date | Posting Type | Posting Event | Account | Cost Center | Co |
| C : 2022000002 MPT      | 2022-01-18   | M297         | ICBS-TAX      | 2610    |             |    |
| 2022000002 MPT          | 2022-01-18   | M298         | ICBS-TAX      | 2699    |             |    |
| C : 2022000002 MPT      | 2022-01-18   | M297         | ICBS-TAX      | 2610    |             |    |
| 2022000002 MPT          | 2022-01-18   | M298         | ICBS-TAX      | 2699    |             |    |

## 23.9 Handling of Non-deductible Taxes

When moving goods between sites of the same company, if the goods received in the demand site are used for own purpose (meaning demand site cannot take the input tax credit), then inventory cost applicable for the demand site should be increased by the nondeductible tax amount. In Brazil the most common scenario is either the taxes will be 100% deductible or 0% deductible.

### Handling non-deductible taxes for standard cost parts

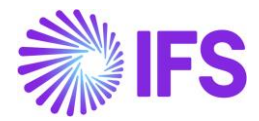

When handling the standard cost parts in purchasing flow, the non-deductible tax amount is treated as a price difference is invoice matching. New posting types are introduced to handle this difference in supplier invoice matching. Therefore, when handling non-deductible taxes for standard cost parts in intra company goods movements, we need to follow a similar approach. The non-deductible tax amount should be posted separately when generating tax postings for incoming tax document, using a new posting type.

A new posting type needs to be introduced to handle it along with tax document postings. Following new posting type should be created. This will not be connected to a default account and user needs to manually define the required account in **posting control** page.

| Posting<br>Type | Description                                     | Component |
|-----------------|-------------------------------------------------|-----------|
| M303            | Non-Deductible Tax, Intracompany Part Movements | INVENT    |

Following control types will be enabled.

- AC1 Fixed Value
- AC7 Tax Code

### Calculation of non-deductible taxes

In Brazil, when moving goods between sites/RWHs of the same company, the same tax code will be applicable for both sites. Therefore, when creating the tax postings in the demand site, system should check if the applicable tax code has any non-deductible tax percentage. If so, the non-deductible tax should be posted using the above new posting type.

The inventory postings created for the logistics movements will not have any impact. They will be created as it is and non-deductible tax amount will be posted through the tax postings of incoming tax document. Please see below example for more information.

- Assume parts are moved between two sites of the same company.
- Standard cost of the part in both sites is 100.
- Quantity moved between sites 10.

### 100% Deductible Scenario

Tax doou mant posting

- Applicable tax code in both sites 10% and 100% deductible
- Calculated total tax %: 100 x 10 x 10% = 100
- Deductible%: 100 x 100% = 100
- Nondeductible%:  $100 \times 0\% = 0$

| Supply Site | Outgoing TD |      | Dr  | Cr  |
|-------------|-------------|------|-----|-----|
|             |             | M297 |     | 100 |
|             |             | M298 | 100 |     |

| Demand Site | Incoming TD |      | Dr  | Cr  |
|-------------|-------------|------|-----|-----|
|             |             | M299 | 100 |     |
|             |             | M300 |     | 100 |
|             |             |      |     |     |

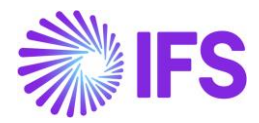

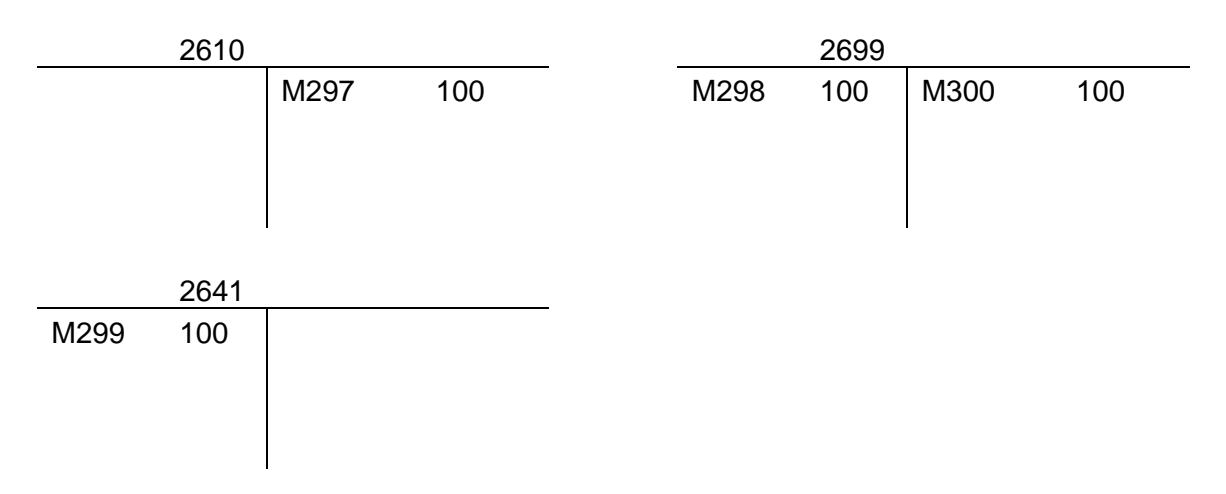

Since there are no nondeductible taxes involved, nothing to be posted under non-deductible posting type (M303).

### 0% Deductible Scenario

- Applicable tax code in both sites 10% and 0% deductible
- Calculated total tax %: 100 x 10 x 10% = 100
- Deductible%: 100 x 0% = 0
- Nondeductible%: 100 x 100% = 100

### **Tax Document Postings**

| Supply Site | Outgoing TD |      | Dr  | Cr  |
|-------------|-------------|------|-----|-----|
|             |             | M297 |     | 100 |
|             |             | M298 | 100 |     |

| Demand Site | Incoming TD |      | Dr  | Cr  |
|-------------|-------------|------|-----|-----|
|             |             | M303 | 100 |     |
|             |             | M300 |     | 100 |

|      | 2610   |          |     |      | 2699 |      |     |
|------|--------|----------|-----|------|------|------|-----|
|      |        | M297     | 100 | M298 | 100  | M300 | 100 |
|      |        |          |     |      |      |      |     |
|      |        |          |     |      |      |      |     |
|      |        |          |     |      |      |      |     |
|      |        |          |     |      |      |      |     |
|      | Acc XX | <u> </u> |     |      |      |      |     |
| M303 | 100    |          |     |      |      |      |     |
|      |        |          |     |      |      |      |     |
|      |        |          |     |      |      |      |     |
|      |        |          |     |      |      |      |     |
|      |        |          |     |      |      |      |     |

Since the taxes are 100% nondeductible, the full nondeductible tax amount is posted against M303 under incoming tax document in demand site.

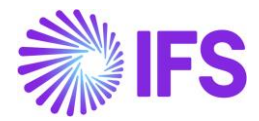

### Handling of Multiple Taxes

The above examples are mainly for the basic scenario where you have a single tax code. But the most practical scenario would be to have multiple tax codes (tax structures) with different deductible tax percentages in each of them. Below example explains how the postings should be created for multiple tax scenarios.

- Assume parts are moved between two sites of the same company.
- Standard cost of the part in both sites is 100.
- Quantity moved between sites 10.

Tax Structure used in the goods movement has the following tax codes:

- Tax code1 10% and 40% deductible
- Tax code2 20% and 100% deductible
- Tax code3 15% and 0% deductible

Taxes will be calculated as follows for the above tax codes:

| Tax Code                                | Tax Base        | Total Tax           | Deductible          | Nondeductible       |
|-----------------------------------------|-----------------|---------------------|---------------------|---------------------|
|                                         | Amount          | Amount              | Amount              | Amount              |
| Tax code1 - 10%<br>& 40% deductible     | 100 x 10 = 1000 | 1000 x 10% =<br>100 | 100 x 40% = 40      | 100 x 60% = 60      |
| Tax code2 – 20%<br>& 100%<br>deductible | 100 x 10 = 1000 | 1000 x 20% =<br>200 | 200 x 100% =<br>200 | 200 x 0% = 0        |
| Tax code3 – 15%<br>& 0% deductible      | 100 x 10 = 1000 | 1000 x 15% =<br>150 | 150 x 0% = 0        | 150 x 100% =<br>150 |

### Tax Document Postings

| Supply Site | Outgoing TD |      | Dr  | Cr  |
|-------------|-------------|------|-----|-----|
|             |             | M297 |     | 100 |
|             |             | M298 | 100 |     |
|             |             | M297 |     | 200 |
|             |             | M298 | 200 |     |
|             |             | M297 |     | 150 |
|             |             | M298 | 150 |     |

| Demand Site | Incoming TD |      | Dr  | Cr  |
|-------------|-------------|------|-----|-----|
|             |             | M299 | 40  |     |
|             |             | M303 | 60  |     |
|             |             | M300 |     | 100 |
|             |             | M299 | 200 |     |
|             |             | M300 |     | 200 |
|             |             | M303 | 150 |     |
|             |             | M300 |     | 150 |

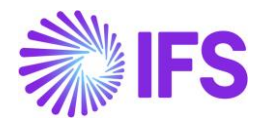

|      | 2610  |      |     | _ |      | 2699 |      |     |
|------|-------|------|-----|---|------|------|------|-----|
|      |       | M297 | 100 |   | M298 | 100  | M300 | 100 |
|      |       | M297 | 200 |   | M298 | 200  | M300 | 200 |
|      |       | M297 | 150 |   | M298 | 150  | M300 | 150 |
|      |       |      |     |   |      |      |      |     |
|      |       |      |     |   |      |      |      |     |
|      | Acc > | XXX  |     | _ |      | 2641 |      |     |
| M303 | 60    |      |     |   | M299 | 40   |      |     |
| M303 | 150   |      |     |   | M299 | 200  |      |     |
|      |       |      |     |   |      |      |      |     |

\*\*\*Even though two sites have different standard costs, still the taxes and nondeductible taxes should be calculated based on the cost in supply site. This is because when goods are sent from the supply site, it's the supply site cost that should be considered as the applicable price/cost for the demand site.

### Handling of non-deductible taxes for weighted average/FIFO/LIFO parts

For the weighted average/FIFO/LIFO parts, the non-deductible tax amount should be absorbed as a part of inventory cost for the demand site. Therefore, it was decided to add the nondeductible tax amount to the INTORDTR transaction created against the demand site at the point of delivering the goods from the supply site. When calculating the new WA cost applicable for the demand site it will automatically consider the non-deductible tax portion which is already absorbed into INTORDTR transaction.

A new posting type needs to be introduced to handle it along with tax document postings. Following new posting type should be created. This will not be connected to a default account and user needs to manually define the required account in **posting control** page.

| Posting<br>Type | Description                       | Component |
|-----------------|-----------------------------------|-----------|
| M304            | Non-Deductible Tax, Order Transit | INVENT    |

Following control types will be enabled.

- AC1 Fixed Value
- AC7 Tax Code

This is how the posting should be created in WA scenario. Example:

- Assume parts are moved between two sites of the same company.
- WA cost of the part in Supply sites is 100
- Quantity moved between sites 10
- WA cost of the part in demand site is 200 and existing qty in demand site is 10
- Applicable tax code in both sites 10% and 40% deductible
  - Calculated total tax %:  $100 \times 10 \times 10\% = 100$
  - Deductible%: 100 x 40% = 40
  - Nondeductible%:  $100 \times 60\% = 60$

### Created inventory transactions:

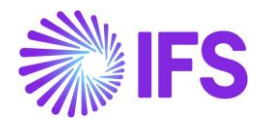

Note: Bellow sample is done for Shipment Order scenario and same functionality will apply for Internal Customer Order (Demand Code IPT, Distribution Order) when moving the goods within same company.

### **T** Accounting

| Supply Site | SHIPODSIT Deliver Shipment Order to a site in the same company |    | Dr   | Cr   |
|-------------|----------------------------------------------------------------|----|------|------|
|             |                                                                | M4 | 1000 |      |
|             |                                                                | M1 |      | 1000 |

| Demand |                                                        |      |      |      |
|--------|--------------------------------------------------------|------|------|------|
| Site   | INTORDTR - Move to Internal Order Transit due to Issue |      | Dr   | Cr   |
|        | *** This is how it will work after handling the ND tax | M3   | 1060 |      |
|        |                                                        | M4   |      | 1060 |
|        |                                                        | M4   | 60   |      |
|        |                                                        | M156 |      | 60   |

New weighted average applicable to the demand site =  $(1060 + (200 \times 10))/20 = 153$ Total amount to be posted =  $153 \times 10 = 1530$ 

| Demand<br>Site | SHIPODSIT+ - Receive Shipment Order from a site in the same company |    | Dr   | Cr   |
|----------------|---------------------------------------------------------------------|----|------|------|
| Cho            |                                                                     | M1 | 1530 | 01   |
|                |                                                                     | M3 |      | 1530 |

|    | 1400 |    |      |    | 1405 |    |      |
|----|------|----|------|----|------|----|------|
|    |      | M1 | 1000 | M4 | 1000 |    |      |
| M3 | 1060 |    |      |    |      | M4 | 1060 |
| M1 | 1530 | M3 | 1530 | M4 | 60   |    |      |
|    |      |    |      |    |      |    |      |
|    | 2590 |    | 2530 |    | 1060 |    | 1060 |

\*\*\* Inventory value increased by 60 (2590 – 2530)

M156

60

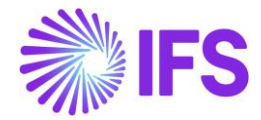

### **Tax Document Postings**

| Supply Site | Outgoing TD |      | Dr  | Cr  |
|-------------|-------------|------|-----|-----|
|             |             | M297 |     | 100 |
|             |             | M298 | 100 |     |

| Demand Site | Incoming TD |      | Dr | Cr |
|-------------|-------------|------|----|----|
|             |             | M299 | 40 |    |
|             |             | M300 |    | 40 |
|             |             | M304 | 60 |    |
|             |             | M300 |    | 60 |

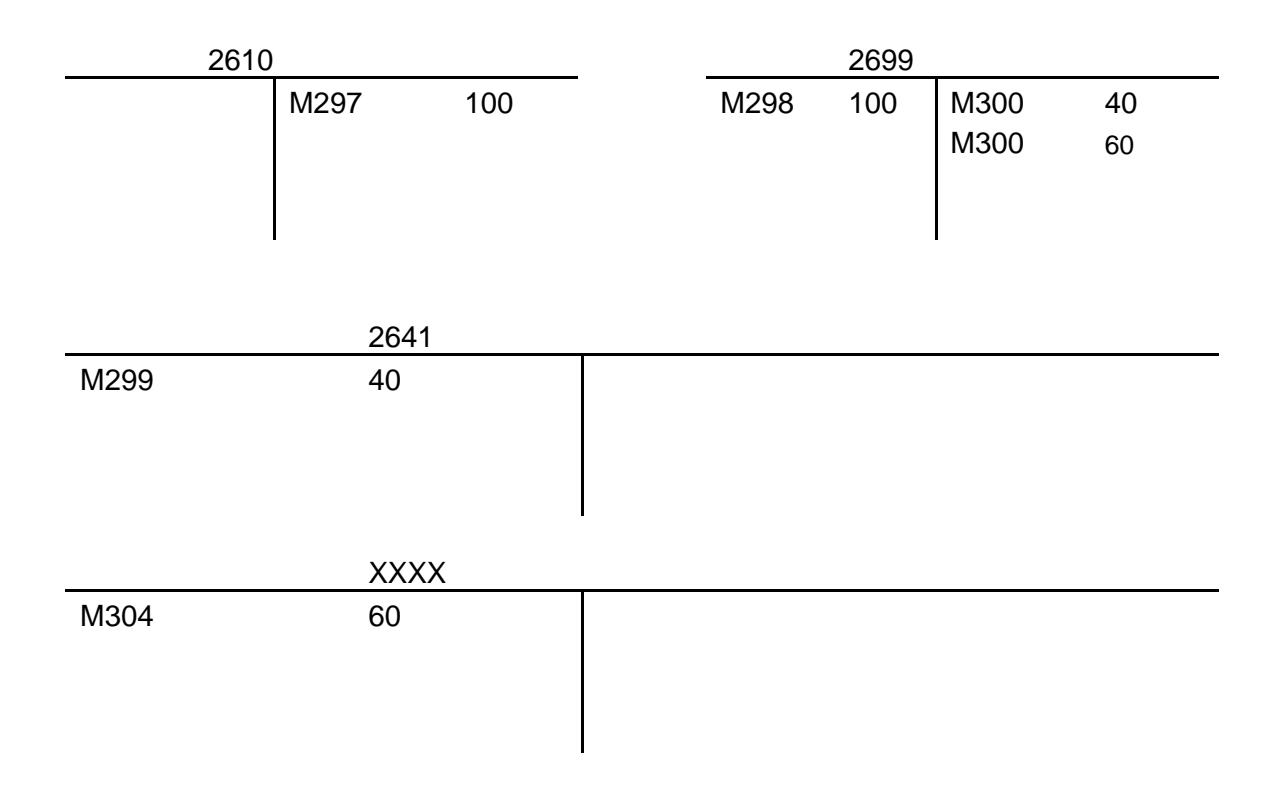

### Handling of Different Scenarios

The goods movement using shipment order can be done for lot of different scenarios like Site to Site, Site to RWH, RWH to RWH etc. But the non-deductible tax handling should be done only for the goods movements done between two sites. This means only for the scenarios where the following set of transactions are created.

- Supply Site: SHIPODSIT- Deliver Shipment Order to a site in the same company
- Demand Site: INTORDTR Move to Internal Order Transit due to Issue
- Demand Site: SHIPODSIT+ Receive Shipment Order from a site in the same company

Few example scenarios where the above transactions are created:

• Movement between two sites of the same company

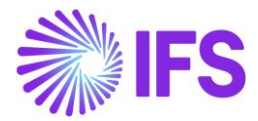

- Movement from a site to a RWH of another site of the same company
- Movement between two RWHs of two sites of the same company

Apart from above scenarios, all the other scenarios are similar to goods movement between two locations of the same site, and non-deductible taxes need not to be calculated for such scenarios.

### 23.10 **Delimitations**

- Manual entering of multiple tax codes in Outgoing Tax Document tax dialog are not supported in this release, only single tax code, tax calculation structure or Brazil Avalara tax integration.
- The following responses from tax authorities are not supported in this release:

# 24 Taxes 100% or 0% Deductible

# 24.1 Legal Requirement

In IFS Cloud, when the External Tax System (Avalara) is selected for a Brazilian Company, the External Tax Codes Mapping must be configured, in order to get taxes calculated and recorded in the Purchase Order line, or else External Supplier Invoice Tax Codes must be used when reading Incoming Nota Fiscal file from XML file.

In Brazil, the possibility of taxes being deductible or non-deductible in Incoming Transactions, is directly related to the reason why the Company purchases the goods. This is indicated from the "Acquisition Reason" defined for a relevant Part. In the context of Brazilian tax type categories, **ICMS, IPI, PIS, and COFINS** are always 0 or 100% deductible, and partial deduction will not be applied.

In the current solution, the fixed Deduction % (0 or 100) defined in the Tax Codes used in the External Tax Code Mapping will always be applied regardless of the real scenarios the goods are framed into. This setup is not flexible enough in the context Brazilian taxes, **ICMS**, **IPI**, **PIS**, **and COFINS**. Therefore, it is necessary to determine the taxes being deductible or not based on the defined "Acquisition Reason" in the company.

## 24.2 Process Overview Procurement

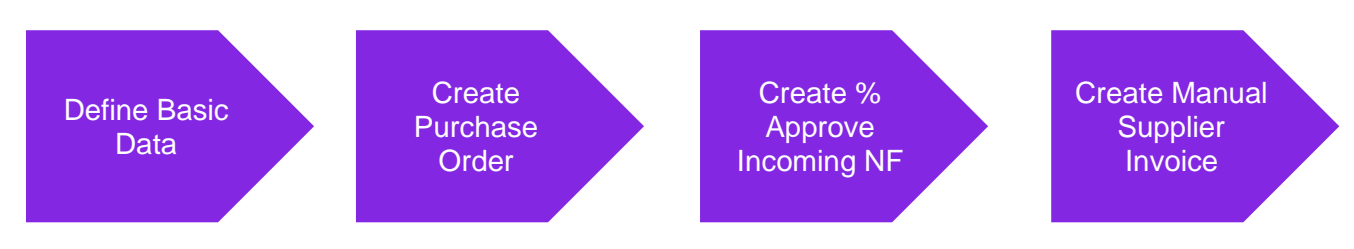

# 24.3 Prerequisites

The company must be set-up to use Brazilian localization, see the Company Set-Up chapter, and the "Integration to Brazilian External Tax System" parameter must be enabled.

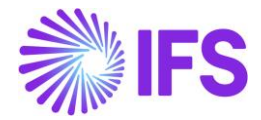

Select "Avalara Tax - Brazil" as the External Calculation Method in page *Application Base Setup/Enterprise/Company/Company/Tax Control* and tab *External Tax System.* 

# 24.4 Enter Basic Data

Navigate to "Acquisition Reason" page from *Application Base Setup/General Data/Acquisition Reason* and define whether taxes are 100% or 0% deductible in the relevant columns, "Appropriate IPI Credit", "Appropriate ICMS Credit" and "Appropriate PIS/COFINS Credit".

|    | Applic | ation Base Setup > General Data | > Acquisition Reason          |                         |                        |                            | Company                          | SAKWLK BRAZIL COMPANY |
|----|--------|---------------------------------|-------------------------------|-------------------------|------------------------|----------------------------|----------------------------------|-----------------------|
| Ac | qu     | isition Reas                    | on                            |                         |                        |                            |                                  |                       |
| Q  | eard   | :h                              |                               |                         |                        |                            |                                  |                       |
|    |        |                                 |                               |                         |                        |                            |                                  |                       |
| V  | -      | + 🖊 Translation                 |                               |                         |                        |                            | \$ ~                             | 🖻 🗸 24 🗸 🔳 🗸          |
| ~  |        | Acquisition Reason ID           | Description                   | External Use Type       | Appropriate IPI Credit | Appropriate ICMS<br>Credit | Appropriate PIS/COFINS<br>Credit |                       |
|    | :      | UC                              | Goods for Use and Consumption | Use or Consumption      | 0% Deductible          | 0% Deductible              | 0% Deductible                    |                       |
|    | :      | AG                              | Agricultural Produce          | Agricultural Production | 100% Deductible        | 100% Deductible            | 100% Deductible                  |                       |
|    | :      | FA                              | Fixed Assets                  | Fixed Assets            | 0% Deductible          | 100% Deductible            | 0% Deductible                    |                       |
|    | :      | PR                              | Inputs for Production         | Production              | 100% Deductible        | 100% Deductible            | 100% Deductible                  |                       |
|    | :      | RS                              | Goods for Resale              | Resale                  | 100% Deductible        | 100% Deductible            | 100% Deductible                  |                       |

Define a 100% deductible tax code and a 0% deductible tax code related to Brazilian specific Tax type categories, IPI, ICMS, PIS and COFINS in *Accounting Rules/Tax/Tax Codes* page. The tax rates need to be defined as 0% to map these tax codes in the "External Tax Codes Mapping" page.

| Accou  | Accounting Rules > Tax > Tax Codes 2     Company SAKWLK BRAZIL COMPANY |                  |                   |          |              |                |            |            |                |                |          |  |  |  |  |
|--------|------------------------------------------------------------------------|------------------|-------------------|----------|--------------|----------------|------------|------------|----------------|----------------|----------|--|--|--|--|
| Tax (  | Codes                                                                  |                  |                   |          |              |                |            |            |                |                |          |  |  |  |  |
| Q Sear | :h                                                                     |                  |                   |          |              |                |            |            |                |                |          |  |  |  |  |
|        |                                                                        |                  |                   |          |              |                |            |            |                |                |          |  |  |  |  |
| 7.     | + /                                                                    |                  |                   |          |              |                |            |            | -<br>-<br>     | 🖻 🗸 24 🗸       |          |  |  |  |  |
|        |                                                                        |                  |                   |          |              |                |            |            |                |                |          |  |  |  |  |
|        | T. C. I.                                                               | Destation        | T. T. C.          |          | <b>T</b> (0) | D 1            | V 8 1 5    |            | Tax Method Tax | Tax Method Tax | Tax Amoi |  |  |  |  |
| ~      | Tax Code                                                               | Description      | Tax Type Category | Tax Type | Tax (%)      | Deductible (%) | valid From | Valid To   | Received       | Disbursed      | Printout |  |  |  |  |
| 0 :    | COFINS 0%                                                              | COFINS 0%        | COFINS            | Тах      | 0            | 100            | 1/1/2024   | 12/31/2049 | Invoice Entry  | Invoice Entry  | Separate |  |  |  |  |
|        | COFINS 0% - COST                                                       | COFINS 0% - COST | COFINS            | Tax      | 0            | 0              | 1/1/2024   | 12/31/2049 | Invoice Entry  | Invoice Entry  | Separate |  |  |  |  |
|        | ICMS 0%                                                                | ICMS 0%          | ICMS              | Tax      | 0            | 100            | 1/1/2024   | 12/31/2049 | Invoice Entry  | Invoice Entry  | Separate |  |  |  |  |
|        | ICMS 0% - COST                                                         | ICMS 0% - COST   | ICMS              | Tax      | 0            | 0              | 1/1/2024   | 12/31/2049 | Invoice Entry  | Invoice Entry  | Separate |  |  |  |  |
| •      | IPI 0%                                                                 | IPI 0%           | IPI               | Tax      | 0            | 100            | 1/1/2024   | 12/31/2049 | Invoice Entry  | Invoice Entry  | Separate |  |  |  |  |
| •      | IPI 0% - COST                                                          | IPI 0% - COST    | IPI               | Tax      | 0            | 0              | 1/1/2024   | 12/31/2049 | Invoice Entry  | Invoice Entry  | Separate |  |  |  |  |
| 0:     | PIS 0%                                                                 | PIS 0%           | PIS               | Tax      | 0            | 100            | 1/1/2024   | 12/31/2049 | Invoice Entry  | Invoice Entry  | Separate |  |  |  |  |
| •      | PIS 0% - COST                                                          | PIS 0% - COST    | PIS               | Tax      | 0            | 0              | 2/1/2024   | 12/31/2049 | Invoice Entry  | Invoice Entry  | Separate |  |  |  |  |
|        |                                                                        |                  |                   |          |              |                |            |            |                |                |          |  |  |  |  |

Define the relevant 0% or 100% or both Tax Codes in the *Application Base* Setup/Enterprise/Company/Company/Tax Control/External Tax Codes Mapping page for the relevant Tax Type Category.

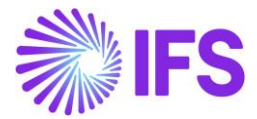

| $\bullet \rightarrow i$ | pplica | ation Base Setup > Enterprise | > Company > Company > Tax Control > External Tax Codes Mapping 🛛 |                            |         |                       |          | Compar     | y SAKW | LK BRAZIL | COMPANY |
|-------------------------|--------|-------------------------------|------------------------------------------------------------------|----------------------------|---------|-----------------------|----------|------------|--------|-----------|---------|
| Ext                     | er     | nal Tax Coo                   | des Mapping                                                      |                            |         |                       |          |            |        |           |         |
| Qs                      | earc   | h                             |                                                                  |                            |         |                       |          |            |        |           |         |
|                         |        |                               |                                                                  |                            |         |                       |          |            |        |           |         |
| 7                       | +      | + /                           |                                                                  |                            |         |                       |          | <b>₿</b> ∨ | ₽~     | 24 ~      |         |
| ~                       |        | Tax Type Category             | Tax Code                                                         | Appropriation of<br>Credit | Tax (%) | Tax in<br>Tax<br>Base | Тах Туре |            |        |           |         |
| 0                       | ÷      | ICMS                          | ICMS 0% - COST - ICMS 0% - COST                                  | 0% Deductible              | 0       | Yes                   | Tax      |            |        |           |         |
|                         | :      | ICMS                          | ICMS - 0% - ICMS - 0%                                            | 100% Deductible            | 0       | No                    | Тах      |            |        |           |         |
| _                       |        |                               |                                                                  |                            |         |                       |          |            |        |           |         |

The "Appropriation of Credit" column will be automatically updated based on the Tax details for the relevant Tax code in the "Tax Codes" page.

# 24.5 Enter Purchase Order

Follow standard functionality to enter a Purchase Order. Select an option for Business Transaction ID and save. Go to Part Lines and fetch Part details for "Acquisition Reason", "Acquisition Origin" and "Goods/Services Statistical Code". If a default value has been set on the Part this value will be shown here. It can be changed if needed.

Save the Part Line details and taxes will be calculated through Avalara.

| ≪ 91001578                                                                                                    |                                                       |                      |                                              |                    |                                                               |                                              |                 |                                       |                                           |                                                     |                         |                               |              |                              |                   |            |
|----------------------------------------------------------------------------------------------------|-------------------------------------------------------|----------------------|----------------------------------------------|--------------------|---------------------------------------------------------------|----------------------------------------------|-----------------|---------------------------------------|-------------------------------------------|-----------------------------------------------------|-------------------------|-------------------------------|--------------|------------------------------|-------------------|------------|
| <i>⊘</i> + ⊡                                                                                                    | 1                                                     | Δ~                   | Status 🗸                                     | Share $\checkmark$ | Order History                                                 | Fetch External                               | Tax Pre Posting | Document Text                         | Purchase                                  | Order Change Order ${\scriptstyle\bigtriangledown}$ | Copy Order              | Pricing $\checkmark$          | Centralize   |                              | :                 | ¢          |
| Order No                                                                                                    |                                                       | Sup                  | pplier                                       |                    |                                                               | Site                                         |                 |                                       |                                           | Order Code                                          |                         |                               | R            | eceipt Date                  |                   |            |
| 91001578 SB SAKWLK BRAZIL SUPP - SAKWLK BRAZIL SUPPLIER SW-S1 - SAKWLK Brazil Site 1 1 - NORMAL 2/20/25,                                                                                                    |                                                       |                      |                                              |                    |                                                               |                                              |                 |                                       |                                           |                                                     |                         |                               |              | 2/20/25, 12:00               | AKST              |            |
| Not Shared                                                                                                    |                                                       |                      |                                              |                    |                                                               |                                              |                 |                                       |                                           |                                                     |                         |                               |              |                              |                   |            |
|                                                                                                    |                                                       |                      |                                              |                    |                                                               |                                              |                 |                                       |                                           |                                                     |                         |                               |              |                              |                   |            |
|                                                                                                    |                                                       |                      |                                              |                    |                                                               |                                              |                 |                                       |                                           |                                                     |                         |                               |              |                              |                   |            |
| Order Amounts                                                                                                    |                                                       |                      |                                              |                    |                                                               |                                              |                 |                                       |                                           |                                                     | -                       |                               |              |                              |                   | ^          |
| Order Amounts<br>Total Net Amou<br>72.75 BRL                                                                                                    | unt/Base                                              |                      |                                              | 1                  | Total Net Amount/                                             | /Curr                                        |                 | Total Tax Am<br>27.25 B               | ount/Curr<br>RL                           |                                                     | Tota                    | Il Gross Amount<br>100.00 BRL | /Curr        |                              |                   | ~          |
| Order Amounts<br>Total Net Amou<br>72.75 BRL                                                                                                    | unt/Base<br>O PART LIN                                | ES REN               | ITAL PART LINES                              | ORDER DE           | Total Net Amount/<br>Total Net Amount/<br>TAILS CHARGES       | Curr<br>LANDED COS                           | T AUTHORIZATION | Total Tax Am                          | ount/Curr<br>RL                           |                                                     | Tota                    | Il Gross Amount<br>100.00 BRL | /Curr        |                              |                   | ,          |
| Order Amounts       Total Net Amou       Image: Total Net Amou       Image: Total Net Amou       PART LINES       NO       Image: Total Net Amou       Image: Total Net Amou       Image: Total NetAmou       Image: Total Net Amou <td>unt/Base</td> <td>ES REN<br/>te Lines f</td> <td>ITAL PART LINES</td> <td>ORDER DET</td> <td>Total Net Amount/</td> <td>'Curr<br/>LANDED COS</td> <td>T AUTHORIZATION</td> <td>Total Tax Am<br/>I 27.25 B</td> <td>ount/Curr<br/>RL</td> <td></td> <td>Tota</td> <td>Il Gross Amount<br/>100.00 BRL</td> <td>/Curr<br/>@ ~</td> <td>[r<sup>2</sup>] \(\neq 24)</td> <td>~ 🔳</td> <td>~<br/>~</td> | unt/Base                                              | ES REN<br>te Lines f | ITAL PART LINES                              | ORDER DET          | Total Net Amount/                                             | 'Curr<br>LANDED COS                          | T AUTHORIZATION | Total Tax Am<br>I 27.25 B             | ount/Curr<br>RL                           |                                                     | Tota                    | Il Gross Amount<br>100.00 BRL | /Curr<br>@ ~ | [r <sup>2</sup> ] \(\neq 24) | ~ 🔳               | ~<br>~     |
| Order Amounts       Total Net Amou       Image: Total Net Amou       Image: Total Net Amou                                                                                                    | unt/Base<br>O PART LIN<br>Crea<br>Part<br>Descriptior | ES REN<br>te Lines f | ITAL PART LINES<br>from Template<br>Quantity | ORDER DET          | Total Net Amount/<br>T2.75 BRL<br>TAILS CHARGES<br>Price/Curr | Curr<br>LANDED COS<br>Price Incl<br>Tax/Curr | T AUTHORIZATION | Total Tax Am<br>27.25 B<br>Price/Base | ount/Curr<br>RL<br>Price incl<br>Tax/Base | Acquisition Reason                                  | Tota<br>E<br>Acquisitic | Il Gross Amount<br>100.00 BRL | /Curr<br>& ~ | [r² ∨ 24<br>Goods/Servi      | ✓ 🔳<br>ces Statis | v<br>tical |

Relevant tax code whether 100% or 0% deductible will be fetched based on the details in "Appropriate IPI Credit", "Appropriate ICMS Credit" and "Appropriate PIS/COFINS Credit" defined in the "Acquisition Reason" page.

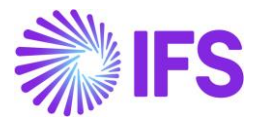

| F Transacti                                                       | on          |            |                         |        | Nota I<br>Status | Fiscal Ou               | itgoing Ta      | x Docum                    | ient Statu            | ıs Shipn             | nent Status                          |
|-------------------------------------------------------------------|-------------|------------|-------------------------|--------|------------------|-------------------------|-----------------|----------------------------|-----------------------|----------------------|--------------------------------------|
|                                                                   |             |            |                         |        | Purchase         | e Order Line Tax        | es              |                            |                       |                      |                                      |
| Gross Amount/Curr<br>10000.00<br>Total Tax Amount/Curr<br>1800.00 |             | Net<br>826 | t Amount/Curr<br>20.00  |        |                  | Tax Amount/Curr<br>0.00 |                 |                            | Non-deduct<br>1800.00 | ible Tax Amount/Curr |                                      |
| ♥ +<br>Tax Base Amount                                            | Tax Code    | Тах Туре   | Impact On Net<br>Amount | Tax(%) | Deductible(%)    | Tax Amount/Curr         | Tax Amount/Base | Non-deductible<br>Tax/Curr | Total Tax Amount C    | ST Code              | ⊕ ~ E ~ 24 ~ ■ ~     Legal Tax Class |
| £ 0.00                                                            | COFINS-COST | Tax        | Tax Inclusive           | 0      | 0                | 0.00                    | 0.00            | 0.00                       | 0.00                  | ro                   |                                      |
|                                                                   | ICMS-COST   | Тах        | Tax Inclusive           | 18     | 0                | 0.00                    | 0.00            | 1800.00                    | 1800.00               | 10                   |                                      |
| 10000.00                                                          |             |            |                         |        |                  |                         |                 |                            |                       |                      |                                      |
| 10000.00<br>10000.00                                              | IPI-COST    | Тах        | Tax Exclusive           | 5.2    | 0                | 0.00                    | 0.00            | 520.00                     | 520.00                | 19                   | 999                                  |

### Note:

The 100% deductible Tax Codes will be applied irrespective of the selected value in the columns in Acquisition Reason for the Outgoing Scenarios – Tax calculation in Goods for Customer Order, Tax Calculation for Services in Customer Order and Tax Calculation in Shipment Order.

### 24.6 **Delimitations**

The Non-Deductible tax handling is only supported in the Purchase Order Part Lines and Purchase Order Tax Lines DLG. The handling of Postings after creating the Manual Supplier Invoice and allocating the cost for the Inventory Part will not be supported in this release.

# **25** Incoming Nota Fiscal

### 25.1 Overview Legal Requirement

In Brazil, it's a legal requirement to issue a Nota Fiscal for the business transactions related to sales, procurement, transfer of goods and other non-billable operations. The Nota Fiscal must be authorized by the Brazilian Tax Authority prior to shipment of goods and the printed version of Nota Fiscal (DANFE – Auxiliary Document for e-Nota Fiscal) is used to support the transportation of goods to the recipient's locations.

The Nota Fiscal must be received by the goods recipient before the goods is received into inventory.

All inventory transactions created from procurement must be identified by the Nota Fiscal number and Nota Fiscal item. These references are used when submitting tax reporting to the tax authority at the end of tax period. These references might also be required in Tax Audits. The references are also widely used in the daily operations in Brazilian companies.

### 25.2 Process Overview

Incoming Nota Fiscal could be received to IFS Cloud in two ways,

a. Receive Incoming Nota Fiscal Automatically (NF-e) – Using External Supplier Invoice Flow

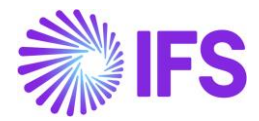

IFS Cloud core *External Supplier Invoice* flow is used to upload the received Incoming Nota Fiscal XML file (NF-e). Once uploaded by using the IFS Cloud core functionalities, Incoming Nota Fiscal could be created automatically.

b. Enter Incoming Nota Fiscal Manually – Using *Incoming Nota Fiscal* Page

User can enter an Incoming Nota Fiscal based on the DANFe document received from the supplier together with the goods using *Incoming Nota Fiscal* page.

Once the Incoming Nota Fiscal is created, user can create Manual Supplier Invoice & Approve the Incoming Nota Fiscal.

Finally, user can create the inventory transactions related to the goods receipt and process Manual Supplier Invoice.

**Note:** User can also create the inventory transactions related to the goods receipt before creating the Manual Supplier Invoice or Incoming Nota Fiscal depending on the requirement.

# 25.2.1 RECEIVE INCOMING NOTA FISCAL AUTOMATICALLY (NF-E) – USING EXTERNAL SUPPLIER INVOICE FLOW

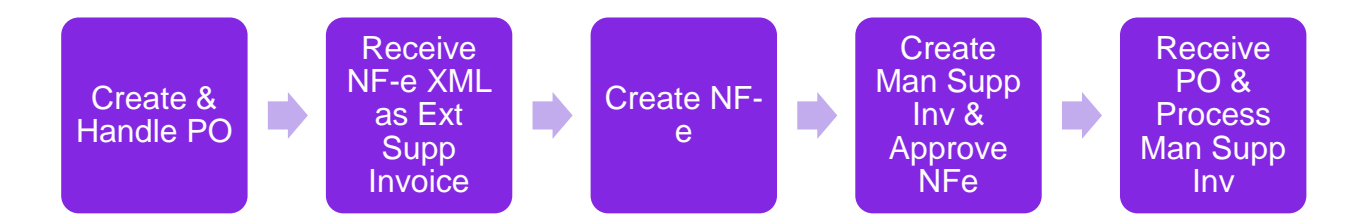

# 25.2.2 ENTER INCOMING NOTA FISCAL MANUALLY (DANFE) – USING INCOMING NOTA FISCAL PAGE

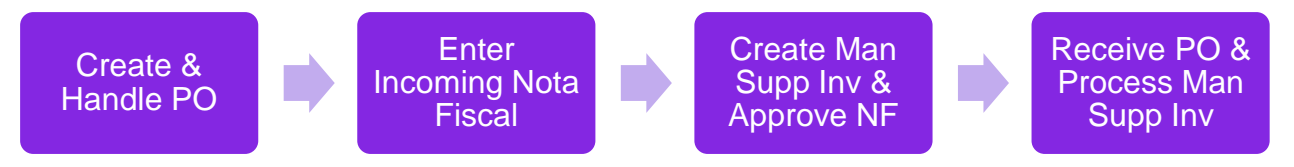

## 25.3 Prerequisites

- The company must be set-up to use Brazilian localization, see the Company Set-Up chapter and the "Incoming Nota Fiscal" parameter must be enabled.
- The "Address Specific Tax Registration Numbers" parameter must be enabled. Read the chapter "Address Specific Tax Registration Numbers" and setup Supplier and Company CNPJ accordingly.
- Create Purchase Charge types related for Freight, Insurance & Other Expenses using standard functionality and select them in Application Base Setup/Enterprise/Site/Site/Sales and Procurement/Procurement tab.

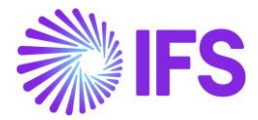

| Souther -                                                                                      |                                |                              |                              |                   |                   |
|------------------------------------------------------------------------------------------------|--------------------------------|------------------------------|------------------------------|-------------------|-------------------|
| Survey •                                                                                       | Sales and Proc                 | urement SARB - SARK BRAZIL S | ITE - SARKBRAZIL 🔻 1 of 2    |                   |                   |
| SARB<br>Site Description: SARK BRAZIL SITE<br>Company: SARKBRAZIL<br>Name: SARK BRAZIL COMPANY | ≪ Ø A ~                        | r Create Internal Supplier   |                              |                   |                   |
| Maintenance                                                                                    |                                |                              |                              |                   |                   |
| Manufacturing                                                                                  | Company Site Group             |                              |                              |                   |                   |
| Sales and Procurement #                                                                        | Site                           | Site Description             | Company                      |                   | Country           |
| Shipment Management                                                                            | SARB                           | SARK BRAZIL SITE             | SARKBRAZIL - SARK BRAZIL COM | MPANY             | BRAZIL            |
| Warehouse Management                                                                           |                                |                              |                              | Inter-Site        |                   |
| Rental                                                                                         | Document Address               |                              |                              | Internal Customer | Internal Supplier |
| Show less                                                                                      | 📃 НО                           |                              |                              |                   |                   |
| SARB1                                                                                          | SALES PROCUREMENT              |                              |                              |                   |                   |
| Company: SARKBRAZIL<br>Name: SARK BRAZIL COMPANY                                               | General                        |                              | ~                            | Over Delivery     |                   |
|                                                                                                | Configurations for Available t | o Promise                    |                              |                   |                   |
|                                                                                                | Charge Types for Incoming N    | ota Fiscal                   |                              |                   |                   |
|                                                                                                | Freight                        | Insurance                    |                              | Other Expenses    |                   |
|                                                                                                | EREIGHT                        |                              | •                            | OTHER             |                   |

 Media Code "E-INVOICE" and Default Load Type "SUPPEXT" must be set up on the Supplier in page *Application Base Setup/Enterprise/Supplier/Supplier/Invoice*, tab *Message Defaults*. This set-up is defined per Company ID.

| Sort by                               |              |                |           |                       |                     |                                   |                             |                                      |                |
|---------------------------------------|--------------|----------------|-----------|-----------------------|---------------------|-----------------------------------|-----------------------------|--------------------------------------|----------------|
| BS BRSUP1 Name: Brazilian Supplier 1  | Invoice      | BRSUP1 - E     | Brazilian | Supplier 1            | ▼ 1 of 1            |                                   |                             |                                      |                |
| Association No:<br>Category: Supplier |              |                |           |                       |                     |                                   |                             |                                      |                |
| Address                               | Supplier     |                |           |                       | Name                |                                   |                             |                                      | Association No |
| Contact                               | BRSUP1       |                |           |                       | Brazilian Sup       | oplier 1                          |                             |                                      |                |
| Communication Method                  | Company: EAE | BR1 - Brazilia | n Comp    | any 1 🔻               |                     |                                   |                             |                                      |                |
| Message Setup                         | Q +          | / 8            | Ð         | Notes                 | Default Cost Code S | String                            |                             |                                      |                |
| Invoice #                             |              |                |           |                       |                     |                                   |                             |                                      |                |
| Payment                               | GENERAL P    | ROPERTIES      | TAX INFO  | RMATION               | O MATCHING MESSAG   | E DEFAULTS                        |                             |                                      |                |
| Purchase                              | ie V         |                | + /       |                       |                     |                                   |                             |                                      |                |
| SRM<br>less                           | ↓ i Med      | lia Code       |           | Automatic<br>Approval | Default Load Type   | Exclude<br>Posting<br>Information | Exclude<br>Invoice<br>Lines | Recalculate<br>Due <mark>Date</mark> | Approval User  |
|                                       | - : E-IN     |                |           | No                    | SUPPEXT             | No                                | No                          | No                                   | EA ERARSE      |
|                                       | Attachments  |                |           |                       |                     |                                   |                             |                                      |                |

• The core functionality *External Supplier Invoice Tax Codes* must be defined and make sure that the correct Tax Type Category relates to each tax code. In this page the Brazilian tax types categories have been added. Enter "\*" for both Supply and Delivery Country.

|        | > Financials > Supplier Invoice > External Invoice > External Supplier Invoice Tax Codes 😥 |                     |                               |                |                  |                      |                   |         |  |  |  |  |  |  |  |
|--------|--------------------------------------------------------------------------------------------|---------------------|-------------------------------|----------------|------------------|----------------------|-------------------|---------|--|--|--|--|--|--|--|
| Ex     | External Supplier Invoice Tax Codes                                                        |                     |                               |                |                  |                      |                   |         |  |  |  |  |  |  |  |
|        |                                                                                            |                     | + /                           |                |                  |                      |                   |         |  |  |  |  |  |  |  |
| ~      | :                                                                                          | Incoming Tax<br>(%) | Supplier                      | Supply Country | Delivery Country | Tax Type<br>Category | Tax Code          | Tax (%) |  |  |  |  |  |  |  |
|        | :                                                                                          | 15                  | BRSUP1 - Brazilian Supplier 1 | *              | *                | IPI                  | IPI15 - IPI 15%   | 15      |  |  |  |  |  |  |  |
| $\Box$ | :                                                                                          | 17                  | BRSUP1 - Brazilian Supplier 1 | *              | *                | ICMS                 | ICMS17 - ICMS 17% | 17      |  |  |  |  |  |  |  |

 Go to Financials/Supplier Invoice/External Invoice/External Supplier Invoice Parameters & enable "Used for Incoming Nfe"

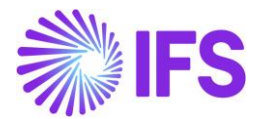

| Ē | > Francials > Supplier Invoice > External Supplier Invoice Parameters 2  External Supplier Invoice Parameters |   |          |      |         |      |  |  |         |            |           |                         |                           |                            |                                                          |                 |                                             |                                  |                              |                          |                                  |                                     |                           |
|---|----------------------------------------------------------------------------------------------------|---|----------|------|---------|------|--|--|---------|------------|-----------|-------------------------|---------------------------|----------------------------|----------------------------------------------------------|-----------------|---------------------------------------------|----------------------------------|------------------------------|--------------------------|----------------------------------|-------------------------------------|---------------------------|
|   | ۲                                                                                                    |   |          |      |         |      |  |  |         |            |           |                         |                           |                            |                                                          |                 |                                             |                                  |                              |                          |                                  |                                     |                           |
|   | (1)                                                                                                    |   | Load Typ | De . | Invoice | Туре |  |  | Default | Changeable | Deletable | Check<br>When<br>Loaded | Create<br>When<br>Checked | Allow<br>Partial<br>Create | Create<br>Posting<br>Proposal<br>If<br>Postings<br>Exist | Create<br>Image | Enforce<br>Project<br>Unique<br>Procurement | Use Code<br>String<br>Completion | Base For Transaction<br>Date | Tax Recalculation Method | Do Not<br>Recalculate<br>Amounts | Validate<br>Paymen<br>Address<br>ID | Used for<br>Incomi<br>Nfe |
|   | 2                                                                                                    | : | SUPPE    | хт   | SUPP    | EXT  |  |  | Yes     | Yes        | Yes       | No                      | No                        | No                         | No                                                       | No              | No                                          | No                               | System Date                  | None                     | No                               | No                                  | Yes                       |

• Enable/Disable the "Manually Process Incoming Nota Fiscal" toggle in Application Base Setup/Enterprise/Company/Company/Invoice/NF-E COMPLIANCE tab.

| ≡ ⋒ Ⅲ <                              |                                               |                                                                               |  |  |  |  |
|--------------------------------------|-----------------------------------------------|-------------------------------------------------------------------------------|--|--|--|--|
| Find page Q                          | • > Application Base Setup > Enterprise > Com | pany > Company > Involce (2)                                                  |  |  |  |  |
| < / Enterprise / Company             | Sort by 👻                                     | Invoice SARKBRAZIL - SARK BRAZIL COMPANY 🔻 2 of 2                             |  |  |  |  |
| Company SARK-BR-2<br>Name: SARK-BR-2 |                                               | « Л Д ~                                                                       |  |  |  |  |
| Company                              | SARKBRAZIL                                    |                                                                               |  |  |  |  |
| Companies                            | Name: SARK BRAZIL COMPANY                     | Company Name Association No<br>SARKBRAZIL SARK BRAZIL COMPANY                 |  |  |  |  |
| New Company                          | Address<br>Communication Method               | GENERAL DEFAULT INVOICE TYPES PO MATCHING DOCUMENT MANAGEMENT NF-E COMPLIANCE |  |  |  |  |
| Company Group                        | Message Setup<br>Employees                    | / 11                                                                          |  |  |  |  |
| Company Structure >                  | Accounting Rules                              | Nota Fiscal Management                                                        |  |  |  |  |
| Company Template >                   | Tax Control<br>Invoice #                      | Manually Process Incoming Nota Fiscal Manually Process Outgoing Nota Fiscal   |  |  |  |  |
| Component >                          | Payment<br>Fixed Assets                       | Attachments                                                                   |  |  |  |  |

# 25.4 Receive Incoming Nota Fiscal Automatically (NF-e) – Using External Supplier Invoice Flow

IFS Cloud standard External Supplier Invoice flow is used in this scenario to upload the received Incoming Nota Fiscal XML file. Once uploading the NFe XML in External Supplier Invoice flow, Incoming Nota Fiscal could be created automatically.

Please see the details in the process described step by step in below chapters.

### 25.4.1 CREATE AND HANDLE PURCHASE ORDER

Follow the normal process to enter a purchase order but with the addition to include the Brazil attributes needed as described in this document. Inventory purchase parts are added in the *Procurement/Order/Purchase Order* page. Release and confirm purchase order with the Brazilian specific taxes either manually entered or fetched from Avalara in the PO lines.

25.4.2 RECEIVE INCOMING NF-E XML FILE AND CREATE THE INCOMING NOTA FISCAL

Use IFS Core External Supplier Invoice flow to load the incoming NF-e XML and create the NFe using **Create Nota Fiscal** command.

### <u>Note</u>

This activity is used to read an external input file, unpack the file data and call a dedicated interface (API) that will continue with the further processing of data.

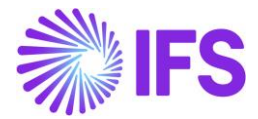

### **Correct Company and the Supplier Identification**

When NE-e XML is loaded from the Core External Supplier Invoice interface, the correct Company and the Supplier Identified from the CNPJ numbers.

Company and Supplier CNPJ Nos are defined in the NF-e XML in below tags:

a) Supplier CNPJ No <emit> <CNPJ>21816476000175</CNPJ>

b) Company CNPJ No

<dest>

<CNPJ>45504618000127</CNPJ>

Please note that the CNPJ number of the destination/receiving company is the key when mapping the incoming XML file to a Company ID in IFS. No External Supplier Invoice Load ID can be created without this match.

### Nota Fiscal No as Supplier Invoice No

Receiving NF-e XML contains the Nota Fiscal No which is loaded in the IFS Application as the Supplier Invoice No.

Below is the tag containing the Nota Fiscal No,

<ide>

<serie>\$09</serie> <nNF>\$0000003</nNF>

From the **External Supplier invoice** page below, you can see that the Nota Fiscal "Series" and "No" both concatenated and inserted as the Supplier Invoice No.

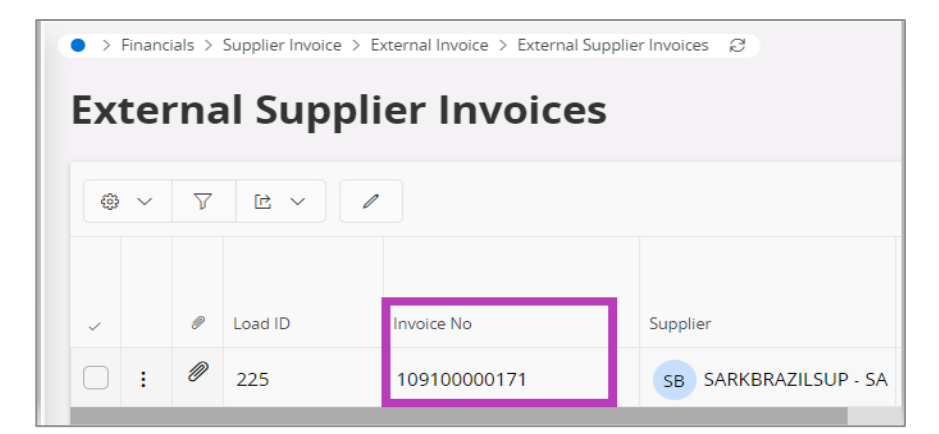

### PO Reference on Supplier Invoice

PO No is included in the NF-e XML file in the below tag,

(<xPed>PO No</xPed>)

From the *External Supplier invoice* page below, you can see that the PO No received in relation to the Nota Fiscal is visible.

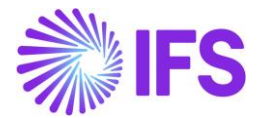

| External Supplier Invoices                                                                                                    |  |  |  |  |  |  |  |  |  |
|----------------------------------------------------------------------------------------------------|--|--|--|--|--|--|--|--|--|
|                                                                                                    |  |  |  |  |  |  |  |  |  |
|                                                                                                    |  |  |  |  |  |  |  |  |  |
|                                                                                                    |  |  |  |  |  |  |  |  |  |
| Image: Provide the second second se |  |  |  |  |  |  |  |  |  |
| Image: Provide the second state         Image: Provide the second state         Image: Providet the second state         Image: Provid                                                                                                    |  |  |  |  |  |  |  |  |  |

# Nota Fiscal Line information as Supplier Invoice Lines

Nota Fiscal Line information are included in the below NF-e XML tags,

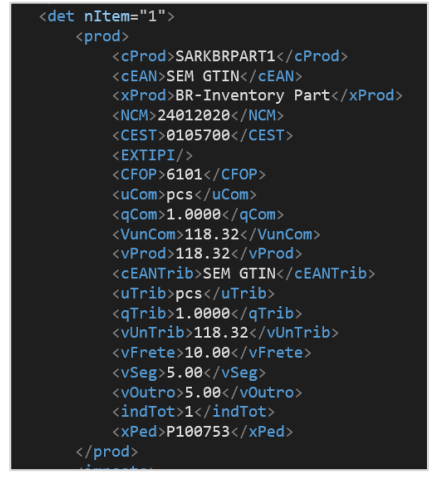

Each of the NF-e XML Lines received in relation to the Nota Fiscal are inserted into the *External Supplier invoice Line Information* page as the separate lines. Correspondent line information contains Qty, Price...etc. extracted directly from the NF-E XML.

| External Supplier Inv           | voice Lir     | ne Infor | mation a        | 33 - S09S000000 | 3 - SUPPEXT 🔻 |                                         |                                         |
|---------------------------------|---------------|----------|-----------------|-----------------|---------------|-----------------------------------------|-----------------------------------------|
|                                 |               |          |                 |                 |               |                                         |                                         |
| Load ID Invoice No              | Invoice Type  | Supj     | plier           |                 | Invoice Lo    | ad Status                               |                                         |
| 33 \$09\$0000003                | SUPPEXT       | D        | DU:BR:SUP:1 - I | DU:BR:SUP:1     | Created       |                                         |                                         |
| External Supplier Invoice Lines |               |          |                 |                 |               |                                         |                                         |
|                                 |               |          |                 |                 |               |                                         |                                         |
| ✓ : Line ID Income Type         | Delivery Type | Tax Code | Tax (%)         | Net Amount      | Tax Amount    | Net Amount in<br>Accounting<br>Currency | Tax Amount in<br>Accounting<br>Currency |
|                                 |               |          |                 | 100.00          | 21.11         |                                         | 21.11                                   |
| 2                               |               |          |                 | 100.00          | 21.11         |                                         | 21.11                                   |

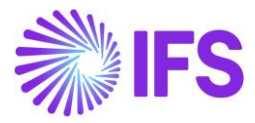

| External Supplier Invoice Lines |                                         |                                                                                                    |                                                                                                    |                                                                                                    |                                                                                                    |                                                                                                    |                                                                                                    |  |  |  |  |  |
|---------------------------------|-----------------------------------------|----------------------------------------------------------------------------------------------------|----------------------------------------------------------------------------------------------------|----------------------------------------------------------------------------------------------------|----------------------------------------------------------------------------------------------------|----------------------------------------------------------------------------------------------------|----------------------------------------------------------------------------------------------------|--|--|--|--|--|
| $\nabla \mathscr{I}$            |                                         |                                                                                                    |                                                                                                    |                                                                                                    |                                                                                                    |                                                                                                    |                                                                                                    |  |  |  |  |  |
| Line ID                         | Income Type<br>Identity                 | Delivery Type                                                                                                    | Tax Code                                                                                                    | Tax (%)                                                                                                    | Net Amount                                                                                                    | Tax Amount                                                                                                    | Charge<br>Line                                                                                                    |  |  |  |  |  |
| 1                               |                                         |                                                                                                    |                                                                                                    |                                                                                                    | 100.00                                                                                                    | 59.82                                                                                                    | No                                                                                                    |  |  |  |  |  |
| 10001                           |                                         |                                                                                                    |                                                                                                    |                                                                                                    | 10.00                                                                                                    | 0.00                                                                                                    | Yes                                                                                                    |  |  |  |  |  |
| 10002                           |                                         |                                                                                                    |                                                                                                    |                                                                                                    | 5.00                                                                                                    | 0.00                                                                                                    | Yes                                                                                                    |  |  |  |  |  |
| 10003                           |                                         |                                                                                                    |                                                                                                    |                                                                                                    | 5.00                                                                                                    | 0.00                                                                                                    | Yes                                                                                                    |  |  |  |  |  |
|                                 | Line ID<br>1<br>10001<br>10002<br>10003 | Income Type       Line ID       Income Type       Income Type       Income Type       Income Type       Income Type       Income Type       Income Type       Income Type       Income Type       Income Type       Income Type       Income Type       Income Type       Income Type       Income Type | biline ID Income Type Delivery Type Income Type Delivery Type Delivery Type Income Type Delivery Type Delivery Type Income Type Delivery Type Delivery Type Income Type Delivery Type Delivery Type Income Type Delivery Type Delivery Type Income Type Delivery Type Delivery Type | Income Type     Delivery Type       Line ID     Income Type     Delivery Type     Tax Code       1     Code     Code     Code       10001     Code     Code     Code       10002     Code     Code     Code       10003     Code     Code     Code | Income Type<br>Identity       Tax Code       Tax (%)         1       Income Type<br>Identity       Delivery Type       Tax Code       Tax (%)       I         1       Income Type       Delivery Type       Tax Code       Tax (%)       I         1       Income Type       Delivery Type       Tax Code       Tax (%)       I         1       Income Type       Delivery Type       Tax Code       I       I         1       Income Type       Delivery Type       Income Type       I       I       I         1       Income Type       Income Type       Income Typ | Income Type Income Type       Tax Code       Tax (%)       Net Armourt         Line ID       Income Type Indentity       Delivery Type       Tax Code       Tax (%)       Net Armourt       Income Type Indentity       Income Type Indentity       Income | bplier Invoice Lines         Line ID       Income Type<br>Identity       Delivery Type       Tax Code       Tax (%)       Net Amount       Tax Amount         1       O       O |  |  |  |  |  |

### Charge lines can be separated using the Charge Line toggle in line level.

### Nota Fiscal Tax information as Supplier Invoice Tax Lines

</prod> 26 27 Ġ <imposto> 28 <vTotTrib>21.11</vTotTrib> 29 🔅 <ICMS> 30 🖻 <ICMS00> 31 <piCMS>10</piCMS> <vICMS>11.11</vICMS> 32 </ICMS00> </ICMS> 35 <IPI> <CENQ/> 37 <IPITrib> <pIPI>10</pIPI> <vIPI>10</vIPI> </IPITrib> </IPI> 41 42 </imposto>

Nota Fiscal tax information is included in the below NF-e XML tags:

Each of the NF-e XML Tax Lines received in relation to the Nota Fiscal is inserted into the *External Supplier invoice Tax Information* page as separate tax lines.

### Create Incoming Nota Fiscal using External Supplier Invoice

• Go to Financials/Supplier Invoice/External Invoice/External Supplier Invoice Load Information and select the command Create Nota Fiscal.

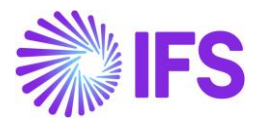

| ● > Financials > Supplier Invoice > External Invoice > External Supplier Invoice Load Information 2 |   |         |                 |                 |               |            |        |                  |                    |  |
|----------------------------------------------------------------------------------------------------|---|---------|-----------------|-----------------|---------------|------------|--------|------------------|--------------------|--|
| <b>External Supplier Invoice Load Information</b>                                                   |   |         |                 |                 |               |            |        |                  |                    |  |
|                                                                                                    |   |         |                 |                 |               |            |        |                  |                    |  |
| $\nabla$                                                                                            | ť | Φ - Q   | Invoice Informa | ation Check Inv | voices        | Create Inv | oices  | Create Nota Fisc | al Remove Invoices |  |
| (1)<br>~                                                                                            |   | Load ID | Load Date       | User ID         | Load Type L   |            | Load S | Cre              | eate Nota Fiscal   |  |
|                                                                                                    | : | 237     | 7/26/2022       | SR SARKLK       | SUPPEXT Check |            | ked    |                  |                    |  |

• View Incoming Nota Fiscal

| Financials > Supplier Invoice > External Invoice > External Supplier Invoice Load Information 2 |                                                    |                              |                               |                        |                      |            |                |            |                        |                                    |                 |
|-------------------------------------------------------------------------------------------------|----------------------------------------------------|------------------------------|-------------------------------|------------------------|----------------------|------------|----------------|------------|------------------------|------------------------------------|-----------------|
| Extorp                                                                                          | ما درسما                                           | ior Inv                      |                               | ~ ~ ~                  | linf                 | ~ ~ ~      | +              | ion        |                        |                                    |                 |
| External Supplier Invoice Load Information                                                      |                                                    |                              |                               |                        |                      |            |                |            |                        |                                    |                 |
|                                                                                                 | 0                                                  |                              |                               |                        |                      |            |                |            |                        |                                    |                 |
| У Ш                                                                                             | Y     III     Unvoice Information                  |                              |                               |                        |                      |            | ve Inv         | voices     |                        |                                    |                 |
| (1)<br>✓                                                                                        | d ID Load                                          | d Date Use                   | er ID                         | Load Ty                | pe                   |            | ming           | Nota Fis   | scal                   | Load                               | File ID         |
| ✓ : 23                                                                                          | 7 7/2                                              | 6/2022 s                     | SARKLK                        | SUPPE                  | ХТ                   | Crea       | ted            |            |                        |                                    |                 |
| Document Type                                                                                   |                                                    |                              |                               |                        |                      |            |                |            |                        |                                    |                 |
| Document Type<br>Nota Fiscal                                                                    |                                                    |                              |                               |                        |                      |            |                |            |                        |                                    |                 |
| Sender                                                                                          |                                                    |                              |                               | Receiver               |                      |            |                |            |                        |                                    |                 |
| Supplier                                                                                        | Company                                            |                              | ADANY                         |                        |                      |            |                |            |                        |                                    |                 |
| SARKBRAZILSUP - SARK BRAZIL SUPPLIER SARKBRAZIL - SARK BRAZIL COMPANY                           |                                                    |                              |                               |                        |                      |            |                |            |                        |                                    |                 |
| Nota Fiscal Series Nota Fiscal No                                                               |                                                    |                              |                               |                        |                      |            |                |            |                        |                                    |                 |
| 009 000010304                                                                                   |                                                    |                              |                               |                        |                      |            |                | Manual Sup | plier Invoice          |                                    |                 |
| Object Reference Object Reference Status                                                        |                                                    |                              |                               |                        | 10 BRL               |            |                |            |                        |                                    |                 |
| Nota Fiscal Text                                                                                |                                                    |                              |                               |                        |                      |            |                |            |                        |                                    |                 |
| IPI Decreto nº 11.158/22, Artigo 1                                                              | Anexos I, II, III, IVPIS/COFINS Lei n° 1<br>RO Bef | 0.637/2002, Artigo 2°PIS/COF | FINS Lei nº 10.833/2003, Arti | go 2º                  |                      |            |                |            |                        |                                    |                 |
| business mansaction ib                                                                          | ✓ P1006.                                           | 27                           | =                             | SARB                   |                      |            | •              |            |                        |                                    |                 |
| Amounts                                                                                         |                                                    |                              |                               |                        |                      |            |                |            |                        |                                    |                 |
| Gross Amount                                                                                    | Net Am                                             | ount                         |                               | Tax Amount             |                      |            |                |            |                        |                                    |                 |
| 179.82                                                                                          | 120.00                                             |                              |                               | 59.82                  |                      |            |                |            |                        |                                    |                 |
| Charge Amounts                                                                                  |                                                    |                              |                               |                        |                      |            |                |            |                        |                                    |                 |
| Freight<br>10.00                                                                                | Insurar<br>5.00                                    | ice                          |                               | Other Expenses<br>5.00 |                      |            |                |            |                        |                                    |                 |
|                                                                                                 |                                                    |                              |                               |                        |                      |            |                |            |                        |                                    | 4.5             |
| ADDRESS GENER                                                                                   | OAL                                                |                              |                               |                        |                      |            |                |            | p74                    | [a]                                |                 |
| v + /                                                                                           |                                                    |                              |                               |                        |                      |            |                |            | Tax Amount in          | 24                                 | ✓ ■ ✓           |
| June ID Tax Co                                                                                  | de Tax Calculation Structure                       | Part No/Charge Type          | Description                   | Multiple<br>Tax        | Gross Curr<br>Amount | Net Amount | Charge<br>Line | Tax Amount | Accounting<br>Currency | Tax Amount in<br>Parallel Currency | Alt Object Ref2 |
| □ <b>:</b> 1                                                                                    | BR-TCS-1 - BR-TCS-1                                | SARKBRPART1                  | BR-Inventory Part             | Yes                    | 159.82               | 100.00     | No             | 59.82      | 59.82                  | 29.91                              | 1               |
| 2                                                                                               | BR-TCS-1 - BR-TCS-1                                | FREIGHT                      | Freight Charges               | No                     | 10.00                | 10.00      | Yes            | 0.00       | 0.00                   | 0.00                               |                 |
| : 3                                                                                             | BR-TCS-1 - BR-TCS-1                                | INSURANCE                    | Insurance Charges             | No                     | 5.00                 | 5.00       | Yes            | 0.00       | 0.00                   | 0.00                               |                 |
| □ : 4                                                                                           | BR-TCS-1 - BR-TCS-1                                | OTHER                        | Other Costs                   | No                     | 5.00                 | 5.00       | Yes            | 0.00       | 0.00                   | 0.00                               |                 |
|                                                                                                 |                                                    |                              |                               |                        |                      |            |                |            |                        |                                    |                 |

• Create Manual Supplier Invoice

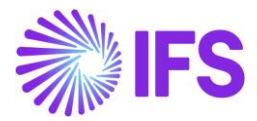

| • > Financials > Financial e-Reporting > Inco                           | oming Nota Fiscal 🤤                                                                                                    |                |                                        |  |  |  |  |
|-------------------------------------------------------------------------|----------------------------------------------------------------------------------------------------|----------------|----------------------------------------|--|--|--|--|
| Sort by -<br>63<br>Nota Fiscal Series: 109<br>Nota Fiscal No: 100000177 | Incoming Nota Fiscal - 109100000177 		 1 of 1<br>≪ + ☑ < △ ∨ Cancel Create Manual Supplier Invoice<br>Create Manual Supplier Invoice |                |                                        |  |  |  |  |
| Initiated                                                               | Sender                                                                                                    | Receiver Group |                                        |  |  |  |  |
|                                                                         | Supplier<br>SARKBRAZILSUP - SARK BRAZIL SUPPLIER                                                                                     |                | Company<br>SARKBRAZIL - SARK BRAZIL CC |  |  |  |  |
|                                                                         |                                                                                                    |                |                                        |  |  |  |  |
|                                                                         | Nota Fiscal Series                                                                                                    | Nota Fiscal No | Invoice Date                           |  |  |  |  |
|                                                                         | 109                                                                                                    | 100000177      | 12/8/2020                              |  |  |  |  |

Note: Manual Supplier Invoice will create automatically when creating the Incoming Nota Fiscal, if user disables the "Manually Process Incoming Nota Fiscal" toggle in Application Base Setup/Enterprise/Company/Company/Invoice/NF-E COMPLIANCE tab

• Approve Nota Fiscal

| Financials > Financial e-Reporting > Incon                | ● > Financials > Financial e-Reporting > Incoming Nota Fiscal 2 |  |  |  |  |  |  |  |  |  |
|-----------------------------------------------------------|-----------------------------------------------------------------|--|--|--|--|--|--|--|--|--|
| Sort by 👻                                                 | Incoming Nota Fiscal - 109100000177 🝷 💷 🗤                       |  |  |  |  |  |  |  |  |  |
| 63<br>Nota Fiscal Series: 109<br>Nota Fiscal No: 10000177 | 《 十 臣 / 众 ~ Approve Cancel Manual Supplier Invoice              |  |  |  |  |  |  |  |  |  |
| Initiated                                                 | Sender                                                          |  |  |  |  |  |  |  |  |  |
|                                                           | Supplier                                                        |  |  |  |  |  |  |  |  |  |
|                                                           | SARKBRAZILSUP - SARK BRAZIL SUPPLIER                            |  |  |  |  |  |  |  |  |  |

# 25.5 Enter Incoming Nota Fiscal Manually (DANFe) – Using Incoming Nota Fiscal and Bill of Lading Page

Create Incoming Nota Fiscal manually using *Financials/Financial e-Reporting/Incoming Nota Fiscal* page. For this purpose, you can use DANFE document received with goods.

| Incoming Nota Fiscal - 🕞                  |                                                       |                                                                                                    |                          |
|-------------------------------------------|-------------------------------------------------------|----------------------------------------------------------------------------------------------------|--------------------------|
| Save Cancel New                           |                                                       |                                                                                                    |                          |
| Sender                                    |                                                       | Receiver Group                                                                                                    |                          |
| Supplier                                  |                                                       | Company                                                                                                    |                          |
|                                           | -                                                     | SARKBRAZIL - SARK BRAZIL COMPANY                                                                                                    |                          |
|                                           |                                                       |                                                                                                    |                          |
|                                           |                                                       |                                                                                                    |                          |
| Nota Fiscal Series                        | Nota Fiscal No                                        | Traciana and American American Ameri<br>American American American American American American American American American American American American American American American American American American American American American American American American American American Am | Object Type              |
|                                           |                                                       | 1125/2022                                                                                                    | Manual Supplier Invoice  |
| Object Reference                          | Object Reference Status                               | Business Transaction Id                                                                                                    | Payment Terms            |
|                                           |                                                       |                                                                                                    |                          |
| Currency Code                             |                                                       |                                                                                                    |                          |
| BRL                                       |                                                       |                                                                                                    |                          |
| Nota Fiscal Text                          |                                                       |                                                                                                    |                          |
|                                           |                                                       |                                                                                                    |                          |
| PO Reference                              |                                                       |                                                                                                    |                          |
| -                                         |                                                       |                                                                                                    |                          |
|                                           |                                                       |                                                                                                    |                          |
| Amounts                                   |                                                       |                                                                                                    |                          |
| Gross Amount                              | Net Amount                                            | Tax Amount                                                                                                    |                          |
|                                           | 0.00                                                  | 0.00                                                                                                    |                          |
| LINES ADDRESS GENERAL                     |                                                       |                                                                                                    | ( )                      |
| $\odot$ $\vee$ $\nabla$                   |                                                       |                                                                                                    | 24 ~                     |
| V Line ID Tax Code Tax Calculation Struct | Multiple Gross Curr<br>cture Tax Amount Net Amount Ta | Tax Amount in<br>Accounting Tax Amount in<br>x Amount Currency Parallel Currency PO Reference                                                                                                    | PO Line No PO Release No |
| (No data)                                 |                                                       |                                                                                                    |                          |

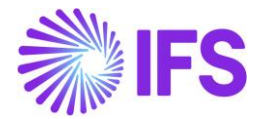

- Ensure the Purchase Order number (or numbers) is referenced in field **PO Reference**.
- Columns Goods/Services Statistical Codes, Business Operation and Acquisition Origin are available also on the line level.

Create Manual Supplier Invoice using the command Create Manual Supplier Invoice.

| Financials > Financial e-Reporting > Incor                 | ning Nota Fiscal 🛛 🖉                 |                             |                             |
|------------------------------------------------------------|--------------------------------------|-----------------------------|-----------------------------|
| Sort by 👻                                                  | Incoming Nota Fiscal - 1             | <b>09100000177 -</b> 1 of 1 |                             |
| 63<br>Nota Fiscal Series: 109<br>Nota Fiscal No: 100000177 | 《 十 団 P A Y Cancel Cre               | ate Manual Supplier Invoice |                             |
| Initiated                                                  | Sender                               |                             | Receiver Group              |
|                                                            | Supplier                             |                             | Company                     |
|                                                            | SARKBRAZILSUP - SARK BRAZIL SUPPLIER |                             | SARKBRAZIL - SARK BRAZIL CO |
|                                                            |                                      |                             |                             |
|                                                            | Nota Fiscal Series                   | Nota Fiscal No              | Invoice Date                |
|                                                            | 109                                  | 100000177                   | 12/8/2020                   |

### Approve the Nota Fiscal.

| Financials > Financial e-Reporting > Inco                  | ● > Financials > Financial e-Reporting > Incoming Nota Fiscal 🛛 🕄 |  |  |  |  |  |  |  |  |  |
|------------------------------------------------------------|-------------------------------------------------------------------|--|--|--|--|--|--|--|--|--|
| Sort by 👻                                                  | Incoming Nota Fiscal - 109100000177 🝷 💷                           |  |  |  |  |  |  |  |  |  |
| 63<br>Nota Fiscal Series: 109<br>Nota Fiscal No: 100000177 | 《 十 回 ク ム ~ Approve Cancel Manual Supplier Invoice                |  |  |  |  |  |  |  |  |  |
| Initiated                                                  | Sender                                                            |  |  |  |  |  |  |  |  |  |
|                                                            | Supplier                                                          |  |  |  |  |  |  |  |  |  |
|                                                            | SARKBRAZILSUP - SARK BRAZIL SUPPLIER                              |  |  |  |  |  |  |  |  |  |

### 25.6 Receive Purchase Order

Receive the Purchase Order by selecting "Receive" in the *Financials/Supplier Invoice/Manual Supplier Invoice/Lines* page (IFS standard). This option will be available for supplier invoice lines with reference to a Purchase Order number, line and release no.

Ensure the Nota Fiscal number is entered as Receipt Reference.

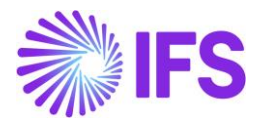

|                                  |              |              |          |                    |                     |                   | Receiv     | e                 |                    |
|----------------------------------|--------------|--------------|----------|--------------------|---------------------|-------------------|------------|-------------------|--------------------|
| Receive                          |              |              |          |                    |                     |                   |            |                   |                    |
| Received By                      |              |              | Receip   | pt Reference       |                     |                   | Actual Del | ivery Date        |                    |
| EA ERARSE                        |              |              | 1/30     | 00777              |                     |                   | 2020-0     | 6-08 00:00        |                    |
| Packing Details                  |              |              | <u> </u> |                    |                     |                   |            |                   |                    |
| Handling Unit Type ID            |              |              | -        |                    |                     |                   |            |                   |                    |
| Print                            |              |              |          |                    |                     |                   |            |                   |                    |
| Print Barcodes                   | Print Arri   | val Report   | Print S  | Serviceability Tag |                     |                   |            |                   |                    |
|                                  |              |              |          |                    |                     |                   |            |                   |                    |
| <ul> <li>Source Ref 1</li> </ul> | Source Ref 2 | Source Rev : | Site     | Part No            | Part<br>Description | Qty to<br>Receive | Source UoM | Qty to<br>Inspect | Receive Case       |
| D555051                          | 1            | 1            | BR1      | 165                | Remote con          | 1                 | pcs        | 0                 | Receive into Arriv |

The goods arrival can also be registered <u>before</u> the Manual Supplier Invoice is created using IFS standard functions "Register Arrival" and via "Incoming Dispatch Advice". Enter the Nota Fiscal number as Receipt Reference. Then create the Manual Supplier Invoice and match to the PO receipt.

Receive with Serials/Lots can be handled with the existing core functionality.

### **Receipt Serials/Lots via Generic Receipt**

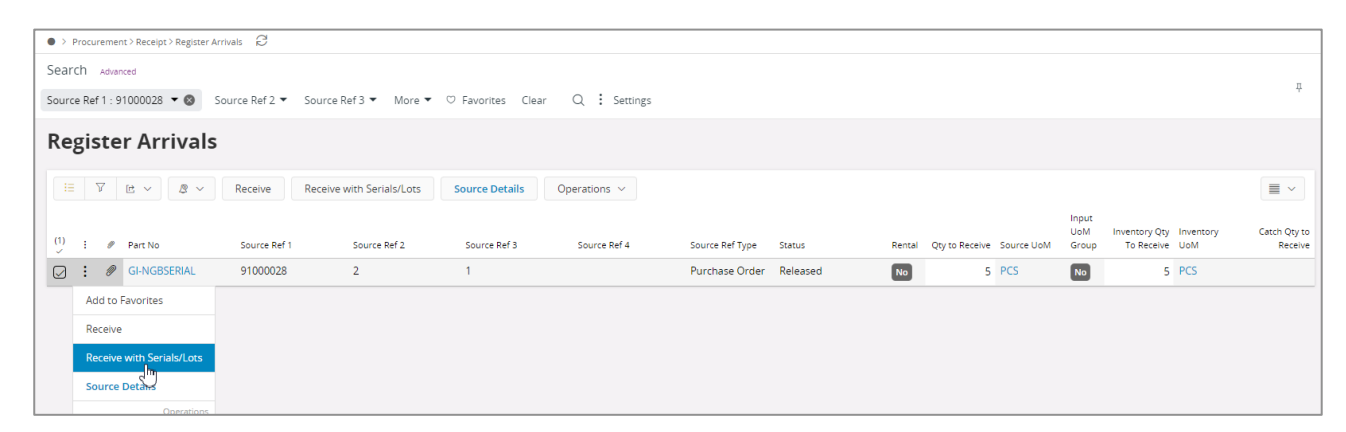

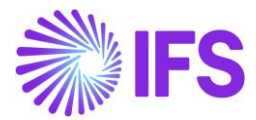

| <                                                                            | Receive                    | with Serials/            | Lots         |           |                      |           |   |
|------------------------------------------------------------------------------|----------------------------|--------------------------|--------------|-----------|----------------------|-----------|---|
| Receipt                                                                      |                            |                          |              |           |                      |           |   |
| QC Analyst                                                                   | Received By                | Receipt Reference        |              |           | Actual Delivery Date |           |   |
| -                                                                            | G GIISLK                   | FN91000028               |              |           | 21, 12:00 AM         | 1         | Ħ |
| Actual Arrival Date                                                          |                            |                          |              |           |                      |           |   |
| 11/1/21, 1:21 PM 👼                                                           |                            |                          |              |           |                      |           |   |
| Part                                                                         |                            |                          |              |           |                      |           |   |
| Part No                                                                      | Part Description           | Source Arrived Qty       |              | Remainir  | ng Source Qty        |           |   |
| GI-NGBSERIAL                                                                 | Serial Tracking Part       | 5 PCS                    |              |           |                      |           |   |
| Source Qty to Inspect                                                        | Inventory Arrived Qty      | Catch Qty                |              | Ownership |                      |           |   |
| 0 PCS                                                                        | E 5 PCS                    |                          |              | 💌 Co      | mpany Owned          |           |   |
| New Operational Condition                                                    |                            |                          |              |           |                      |           |   |
| <b>•</b>                                                                     |                            |                          |              |           |                      |           |   |
| Packing                                                                      |                            |                          |              |           |                      |           | ~ |
| Print                                                                        |                            |                          |              |           |                      |           |   |
| Print Barcodes                                                               | Print Arrival Report       | Print Serviceability Tag | 5            |           |                      |           |   |
| Lines                                                                        |                            |                          |              |           |                      |           |   |
| E V Change Location →                                                        | on Sequence                |                          |              |           |                      |           | ~ |
| Source Qty to Inventory Qty Catch Qty to (1) : Receive to Receive Receive Ex | piration Date Receive Case | Location No              | Warehouse ID | Вау       | Lot Batch No         | Serial No |   |
|                                                                              | Receive into Inventory     | GI-PICK                  | W1           | 1         | *                    | 1         |   |
|                                                                              | Receive into Inventory     | GI-PICK                  | W1           | 1         | *                    | 2         |   |
| D: 1 1                                                                       | Receive into Inventory     | GI-PICK                  | W1           | 1         | *                    | 3         |   |
| D: 1 1                                                                       | Receive into Inventory     | GI-PICK                  | W1           | 1         | *                    | 4         |   |
| ☑ : 1 1                                                                      | Receive into Inventory     | GI-PICK                  | W1           | 1         | *                    | 5         |   |
| OK Cancel                                                                    |                            |                          |              |           |                      |           |   |

# Receipt Serials/Lots via Incoming Dispatch Advice

| Incoming Dispa                 | tch Advice FN91000030 - 501 - GI-BRSUP                               |                       |              |                                  |                         |                                 |                 |       |                          | Partial | ly Arrived           |
|--------------------------------|----------------------------------------------------------------------|-----------------------|--------------|----------------------------------|-------------------------|---------------------------------|-----------------|-------|--------------------------|---------|----------------------|
| « + 0 & ~                      |                                                                      |                       |              |                                  |                         |                                 |                 |       |                          |         | C                    |
|                                |                                                                      |                       |              |                                  |                         |                                 |                 |       |                          |         |                      |
| Delivery Note No<br>FN91000030 | Alt Delivery Note No                                                 |                       |              | Message ID<br>501                |                         |                                 | Reference No    |       |                          |         |                      |
| Message Type<br>Per Dispatch   | Actual Ship Date                                                     | AM                    |              | Sender ID                        |                         |                                 | Manually Cr     | eated |                          |         |                      |
| Delivery Note Created          | Received Date                                                        | 1971                  |              | Created Date<br>11/1/21, 2:24 PM |                         |                                 |                 |       |                          |         |                      |
| Delivery Information           |                                                                      |                       |              | Notes                            |                         |                                 |                 |       |                          |         |                      |
| Forwarder                      | External Transport Lead Time                                         | Snipping Document ID  |              | Snipment Note                    |                         |                                 |                 |       |                          |         |                      |
| Ship Via                       | Delivery Terms                                                       | Del Terms Location    |              |                                  |                         |                                 |                 |       |                          |         |                      |
| Receiver Address               |                                                                      |                       |              | Label Note                       |                         |                                 |                 |       |                          |         |                      |
| •                              |                                                                      |                       | 0            |                                  |                         |                                 |                 |       |                          |         |                      |
|                                |                                                                      |                       | Open Map     |                                  |                         |                                 |                 |       |                          |         |                      |
| PART LINES AVAILABLE SOURCE L  | INES                                                                 |                       |              |                                  |                         |                                 |                 |       |                          |         | •                    |
|                                | ℬ         Center         Receive with Serials/Lots         Operation | Cancel Source Details |              |                                  |                         |                                 |                 |       |                          |         | ≣ ~                  |
| (1) : Source Ref 1             | Source Ref 2 Source Ref 3 Source Re                                  | 4 Source Ref Type     | Part No      | Description                      | Sender Handling Unit ID | Handling Unit Alt Hand<br>ID ID | ling Unit Label | SSCC  | Dispatch<br>Source Qty S | Status  | Orde<br>Line<br>Mato |
| Add to Favorites               | 1 1                                                                  | Purchase Order        | GI-NGBSERIAL | Serial Tracking Part             |                         |                                 |                 |       | 4                        | Arrived | Yes                  |
| Receive                        | 2 1                                                                  | Purchase Order        | GI-LOT       | Lot Tracking Part                |                         |                                 |                 |       | 5                        | Created | Yes                  |
| Receive with Sprials/Lots      |                                                                      |                       |              |                                  |                         |                                 |                 |       |                          |         |                      |

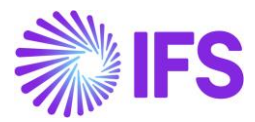

### **Receipt Serials/Lots via Supplier Invoice**

| Manual Sup         | plier Invoice sx-so         | 9500000024 🔻 1 of 1        |                               |                      |                        |                   |                        | •                    | Preliminary |
|--------------------|-----------------------------|----------------------------|-------------------------------|----------------------|------------------------|-------------------|------------------------|----------------------|-------------|
| « / B ~            | New Manual Supplier Invoice | More Information           | Pre Posting Installmen        | t Plan And Discounts | Post Invoice           | Purchasing ~      | Copy and Cancel $$     |                      | : 0         |
|                    |                             |                            |                               |                      |                        |                   |                        |                      |             |
| PO Reference       | Receipt Reference           | Sub Contract Reference     |                               | Invoice Advice Refe  | rence Project I        | D                 | Supplier               | azilian Supplior     |             |
| 0333077            |                             |                            |                               |                      | -                      |                   | GI-BKSOF - BIA         | zilian suppliel      |             |
| Invoice Type       | Reference Series            | Invoice No                 |                               | Currency             | Currenc                | y Rate            | Invoice Date           | Arrival Date         | -           |
| SUPPEXT            | 28                          | 509500000024               |                               | DRL                  | 1                      |                   | 11/1/2021              | i 11/1/2021          | [1000]      |
| Pay Term Base Date | Payment Terms               |                            | Due Date                      | Plan Pay Date        | Paymen                 | t Reference       | Voucher Type Reference | Voucher No Refere    | ence        |
| 11/1/2021          | 0 - Due Immediately         | •                          | <ul> <li>11/1/2021</li> </ul> | ■ 11/1/2021          |                        |                   |                        |                      |             |
| Authorizer ID      | Notes                       | Advance Invoice            | Period Allocation             | Pre-posting          | Received               | d Attachments     | On Hold Installment    | Posting Proposal     |             |
| *                  | ▼ No                        | No                         | No                            | No                   | No                     |                   | No                     | No                   |             |
| Gross Amount       | Net Amount                  | Tax Amount                 |                               |                      |                        |                   |                        |                      |             |
| 188.24             | 128.00                      | 60.24                      |                               |                      |                        |                   |                        |                      |             |
| Line Information   |                             |                            |                               |                      |                        |                   |                        |                      |             |
| Gross Amount       | Net Amount                  | Tax Amount                 | Non-deductible Tax Amoun      | t Cost Amount        |                        |                   |                        |                      |             |
| 188.24             | 128.00                      | 60.24                      | 0.00                          | 128.00               |                        |                   |                        |                      |             |
| Lines              |                             |                            |                               |                      |                        |                   |                        |                      |             |
|                    | + / A × N                   | latch PO Receipts Per Line | Price Adjustment Purc         | hase Per Line Re     | ceive <u>Rechive W</u> | /ith Serials/Lots | Tax Lines              |                      | •           |
|                    |                             |                            |                               |                      | Re                     | eceive With Seri  | als/Lots               |                      |             |
| (1) : PO Reference | Receipt Reference           | PO Line No                 | PO Release No                 | Quantity Supp        | olier Part No          | Line ID           | Delivery Type          | Income Type Identity | Tax Code    |
| D555077            |                             | 1                          | 1                             | 4                    |                        | 1                 |                        |                      |             |

Go to the *Warehouse Management/Transaction History/Inventory Transactions History* page. Ensure the new fields **Nota Fiscal Number** and **Nota Fiscal Item** are enabled for the page. These will present reference to Nota Fiscal number and Nota Fiscal item (line).

| Inve | nventory Transactions History |                |                                     |                       |                        |                  |           |          |                       |                  |
|------|-------------------------------|----------------|-------------------------------------|-----------------------|------------------------|------------------|-----------|----------|-----------------------|------------------|
| II   | 7                             |                |                                     |                       |                        |                  |           |          |                       |                  |
| . 1  |                               | Transaction ID | Transaction Code                    | Part                  | Site                   | Configuration ID | Direction | Quantity | Fiscal Note<br>Number | Fiscal Note Item |
|      | :                             | 215292         | ARRIVAL - Receipt of Purchase Order | 165 - Remote control, | BR1 - Brazilian Site 1 | *                | •         | 1 pcs    | 1/300777              | 1                |
|      | :                             | 215292         | ARRIVAL - Receipt of Purchase Order | 165 - Remote control, | BR1 - Brazilian Site 1 | *                | •         | 1 pcs    | 1/3007                | 77               |

## 25.7 Post Invoice

Follow the IFS standard process to post the invoice.

### 25.8 **Delimitations**

Brazilian specific tax needs to be handled manually since 3<sup>rd</sup> party tax calculation service is not integrated in these flows.

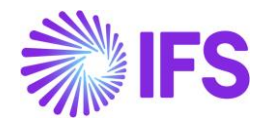

# **26** Incoming Nota Fiscal With Charges

## 26.1 Overview Legal Requirement

In Brazil, it's a legal requirement to issue a Nota Fiscal for the business transactions related to sales, procurement, transfer of goods and other non-billable operations. The Nota Fiscal must be authorized by the Brazilian Tax Authority prior to shipment of goods and the printed version of Nota Fiscal (DANFE – Auxiliary Document for e-Nota Fiscal) is used to support the transportation of goods to the recipient's locations.

The Nota Fiscal must be received by the goods recipient before the goods are received into inventory.

All inventory transactions created from procurement must be identified by the Nota Fiscal number and Nota Fiscal item. These references are used when submitting tax reporting to the tax authority at the end of tax period. These references might also be required in Tax Audits. The references are also widely used in the daily operations in Brazilian companies.

# 26.2 Other Business Objectives

- 1. Enabling the possibility of fair presentation of procurement related Charges on the Incoming Nota Fiscal Lines.
- 2. Enabling the recording of multiple line connected charges related to Purchase Order lines.
- 3. Enabling the direct cross reference between Incoming NF, Receipt Reference, and Supplier Invoice by using the Receipt Reference as the Incoming Nota Fiscal Number

## 26.3 Process Overview

Incoming Nota Fiscal could be received to IFS Cloud in two ways,

a. Receive Incoming Nota Fiscal Automatically (NF-e) – Using External Supplier Invoice Flow

IFS Cloud core *External Supplier Invoice* flow is used to upload the received Incoming Nota Fiscal XML file (NF-e). Once uploaded by using the IFS Cloud core functionalities, Incoming Nota Fiscal could be created automatically.

b. Enter Incoming Nota Fiscal Manually - Using Incoming Nota Fiscal Page

User can enter an Incoming Nota Fiscal based on the DANFe document received from the supplier together with the goods using *Incoming Nota Fiscal* page.

Once the Incoming Nota Fiscal is created, user can create the Manual Supplier Invoice & Approve the Incoming Nota Fiscal.

Finally, the user can create the inventory transactions related to the goods receipt and process Manual Supplier Invoice.

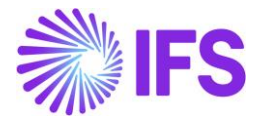

**Note:** User can also create the inventory transactions related to the goods receipt before creating the Manual Supplier Invoice or Incoming Nota Fiscal depending on the requirement.

# 26.3.1 RECEIVE INCOMING NOTA FISCAL AUTOMATICALLY (NF-E) – USING EXTERNAL SUPPLIER INVOICE FLOW

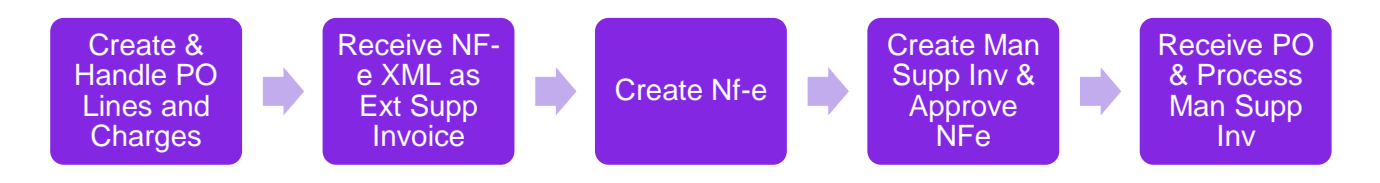

# 26.3.2 ENTER INCOMING NOTA FISCAL MANUALLY (DANFE) – USING INCOMING NOTA FISCAL PAGE

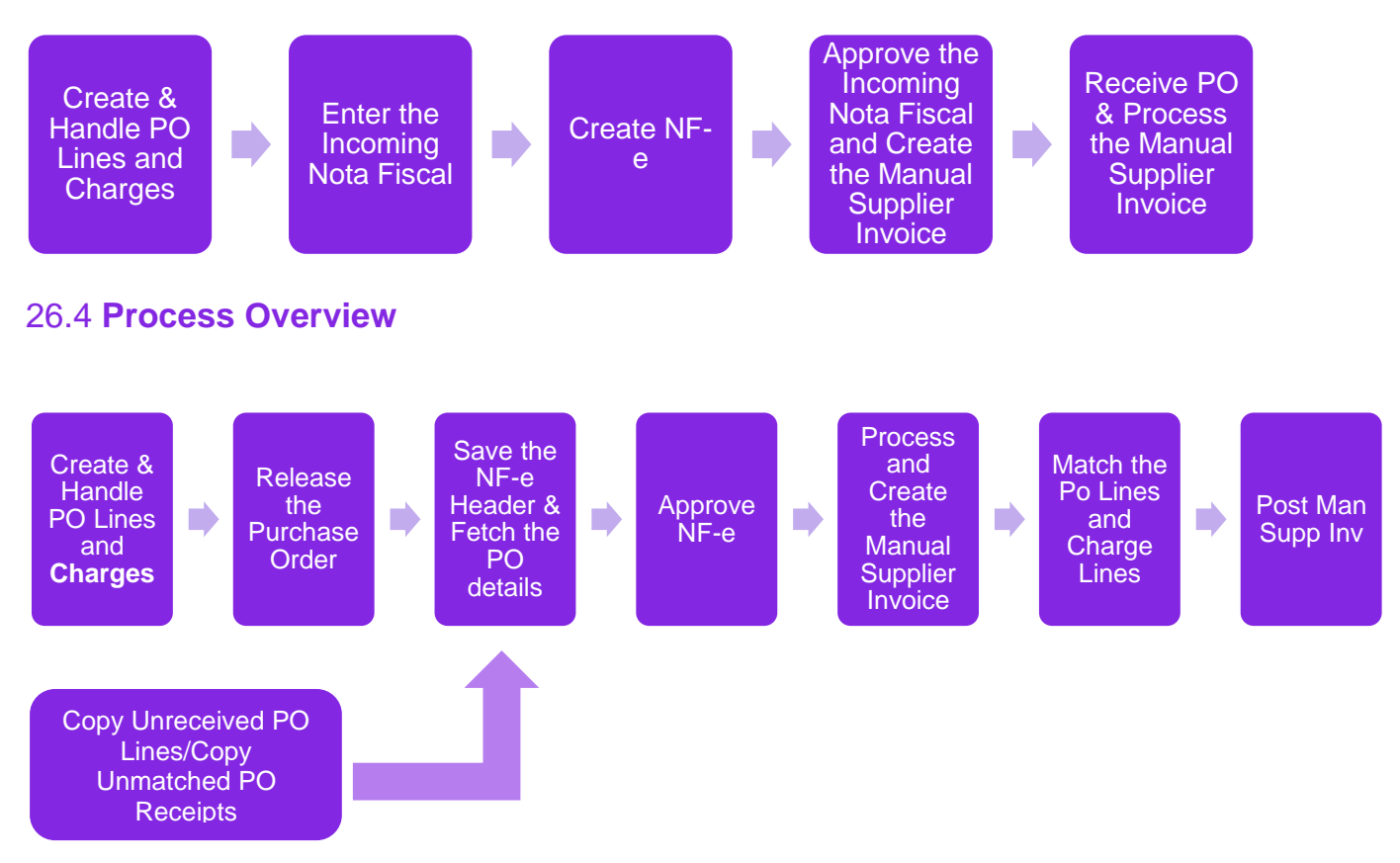

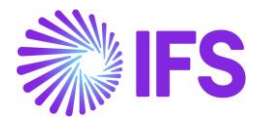

### 26.5 Prerequisites

The company must be set-up to use Brazilian localization, see the Company Set up chapter. And the "Incoming Nota Fiscal" parameter under the **Localization Control Center tab** must be enabled on the *Company/Localization Control Center* tab.

### 26.6 **Define Basic Data**

Create Purchase Charge types related for Freight, Insurance & Other Expenses using standard functionality and select them in *Application Base Setup/Enterprise/Site/Site/Sales and Procurement/Procurement tab.* 

| Sale    | ales and Procurement S2234 - S2234 - DEMO BRAZIL 3 🔻 1 of 1 |                |                        |                |            |  |  |  |  |  |  |
|---------|-------------------------------------------------------------|----------------|------------------------|----------------|------------|--|--|--|--|--|--|
| «       |                                                             |                |                        |                | $\bigcirc$ |  |  |  |  |  |  |
| l       | Create Internal Customer Create Internal Supplie            | er             |                        |                |            |  |  |  |  |  |  |
| Comp    | any Site Group                                              |                |                        |                |            |  |  |  |  |  |  |
| Site    | Site Description                                            |                | Company                |                |            |  |  |  |  |  |  |
| S2234   | 52234                                                       |                | DEMO BRAZIL 3 - DEMO B | BRAZIL 3       |            |  |  |  |  |  |  |
| Countr  | у                                                           |                |                        |                |            |  |  |  |  |  |  |
| BRAZII  | L                                                           |                |                        |                |            |  |  |  |  |  |  |
|         |                                                             | ~              | Inter-Site             |                | ~          |  |  |  |  |  |  |
| SALES   | PROCUREMENT                                                 |                |                        |                | <          |  |  |  |  |  |  |
| Gene    | ral                                                         | $\sim$         | Over Delivery          |                | $\sim$     |  |  |  |  |  |  |
| Config  | gurations for Available to Promise                          |                |                        |                | $\sim$     |  |  |  |  |  |  |
| Charg   | ge Types for Incoming Nota Fiscal                           |                |                        |                |            |  |  |  |  |  |  |
| Freight | t Insu                                                      | irance         |                        | Other Expenses |            |  |  |  |  |  |  |
| FREIG   | HT CHARGES - INS                                            | URANCE CHARGES | -                      | OTHER CHAREGS  | -          |  |  |  |  |  |  |
|         |                                                             |                |                        |                |            |  |  |  |  |  |  |
|         |                                                             |                |                        |                |            |  |  |  |  |  |  |

## 26.7 Enter Incoming Nota Fiscal Manually (DANFe) – Using Incoming Nota Fiscal Page / External Supplier Invoice Flow

IFS Cloud standard External Supplier Invoice flow or the manually entering Incoming Nota Fiscal flow could be used in this scenario.

Please refer the steps described above in the Incoming Nota Fiscal Chapter to create and approve the Incoming Nota Fiscal.

### 26.7.1 CREATE AND HANDLE PURCHASE ORDER

Follow the IFS standard Core process to enter a purchase order for inventory purchase parts in the *Procurement/Order/Purchase Order* page. Release and confirm the Purchase Order with the multiple line connected Charges.

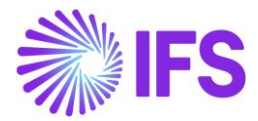

| Purc     | urchase Order 91000687 - PUGULK SUPP 1 - S2234 🔻 |       |         |             |          |                 |            |       |                  |          |           |                               |                                 |           |
|----------|--------------------------------------------------|-------|---------|-------------|----------|-----------------|------------|-------|------------------|----------|-----------|-------------------------------|---------------------------------|-----------|
| « ;      | Ø                                                | +     | Ð       | / Q ~       | Status   | ; V Share V     | Order His  | tory  | Pre Posting      | Docum    | nent Text |                               |                                 | : 0       |
|          |                                                  |       |         |             |          |                 |            |       |                  |          |           |                               |                                 |           |
| Order N  | 0                                                |       |         | Supplier    |          |                 |            | Site  |                  |          |           |                               |                                 |           |
| 910006   | 87                                               |       |         | PS PUGULK   | SUPP 1 - | PUGULK SUPP 1   |            | S2234 | 4 - 52234        |          |           |                               |                                 |           |
| Order Co | ode                                              |       |         |             |          | Receipt Date    |            |       |                  |          |           |                               |                                 |           |
| 1 - NOR  | MAL                                              |       |         |             |          | 1/9/24, 12:00 A | M 🛱        | Not S | Shared           |          |           |                               |                                 |           |
|          |                                                  |       |         |             |          |                 |            |       |                  |          |           |                               |                                 |           |
| Order A  | Amou                                             | ints  |         |             |          |                 |            |       |                  |          |           |                               |                                 | $\sim$    |
| PART LIN | NES                                              | NO PA | RT LINE | S RENTAL PA | RT LINES | ORDER DETAILS   | CHARGES    | LAI   | NDED COST        | AUTHORIZ | ZATION    |                               |                                 | • •       |
| $\nabla$ | +                                                | ŧ     | 0       | ±<br>10 ↔   | Cha      | rge Line Taxes  |            |       |                  |          |           | <u>ا</u> ~ ا                  | Ż ∨ 24 ∨                        | ■ ~       |
| (1)      |                                                  | Seque | ence No | Charge Type |          | Charge Type D   | escription | Ch    | narge Price/Base | C        | harge (%) | Charge Price incl<br>Tax/Base | Statistical Charge<br>Diff/Base | Charge Cu |
| ☑ :      |                                                  |       | 3       | FREIGHT CH  | ARGES    | Freight Char    | ges        |       | 20.00            |          |           | 20.00                         | 0.00                            | BRL       |
|          |                                                  |       | 1       | FREIGHT CH  | ARGES    | Freight Char    | ges        |       | 10.00            |          |           | 10.00                         | 0.00                            | BRL       |
|          |                                                  |       | 2       | INSURANCE   | CHARGES  | Insurance C     | harges     |       | 5.00             |          |           | 5.00                          | 0.00                            | BRL       |

Make sure that the multiple purchase order charges are connected to relevant Purchase Order Lines and Release Numbers using the *"Connect to Line No"* and *"Connect to Rel No"* columns available under the "Charges" tab.

| Purchase Ord             | <b>er</b> 91000687 - PUGU | ILK SUPP 1 - S2234 🔻 | •                    |               |              | -           | Planned    |
|--------------------------|---------------------------|----------------------|----------------------|---------------|--------------|-------------|------------|
| « @ + 🖽 /                |                           | Share V Order        | r History Pre Postin | g Document Te | xt           |             | : ♡        |
|                          |                           |                      |                      |               |              |             |            |
| Order No Su              | upplier                   |                      | Site                 |               |              |             |            |
| 91000687                 | PS PUGULK SUPP 1 - PUG    | SULK SUPP 1          | S2234 - S2234        |               |              |             |            |
| Order Code               |                           | Receipt Date         |                      |               |              |             |            |
| 1 - NORMAL               |                           | 1/9/24, 12:00 AM     | Not Shared           |               |              |             |            |
| Order Amounts            |                           |                      |                      |               |              |             | $\sim$     |
| PART LINES NO PART LINES | RENTAL PART LINES O       | RDER DETAILS CHARG   | ES LANDED COST       | AUTHORIZATION |              |             | • •        |
| 7 + 0                    |                           |                      |                      |               | \$\$\$ ~     | 比 ~ 24      | ~ • ×      |
| Distribute Charge Bu     | Concernant Line No.       | Connector Del No.    | Investment Council   |               | Channed Otto | Deige HaM   | Investment |
| Uistribute Charge By     | Connect to Line No        | Connect to kel No    | Invoicing Suppl      | Ier           | Charged Qty  | Price Uolvi | Invoiced   |
|                          | 2                         | 1                    | PU PUGUI             | K SUPP 1 - PU | 1            | *           |            |
| - ·                      | 1                         | 1                    | PU PUGUI             | K SUPP 1 - PU | 1            | *           |            |
|                          | 1                         | 1                    | PU PUGUI             | K SUPP 1 - PU | 1            | *           |            |

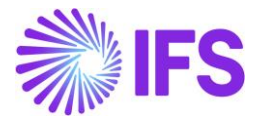

# 26.7.2 RECEIVE INCOMING GOODS AND CREATE THE INCOMING NOTA FISCAL (MANUALLY OR AUTOMATICALLY)

Use IFS Core External Supplier Invoice flow to load the incoming NF-e XML and create the NFe using "Create Nota Fiscal" command or create an Incoming Nota Fiscal manually using the DANFe document received.

26.7.3 FETCH THE PO DETAILS USING THE TWO OPTIONS AVAILABLE IN THE INCOMING NOTA FISCAL LINES

- Copy Unmatched PO Receipts option can be used when the user needs to register the prior receipts of the goods before creating the Incoming Nota Fiscal.
- Copy Unreceived PO Lines/ Charges option will be used when the user needs to record the receipts of the goods after creating and approving the Incoming Nota Fiscal.

| Lines |                |             |                            |                 |               |             |
|-------|----------------|-------------|----------------------------|-----------------|---------------|-------------|
| ₽ +   | Copy Unmatched | PO Receipts | Copy Unreceived PO Lines/C | Tharges         |               |             |
| ~ ~   | Line ID        | Tax Code    | Tax Calculation Structure  | Multiple<br>Tax | BR Unit Price | Gross Amoun |

# 26.7.4 INCOMING NOTA FISCAL LINES WILL BE CREATED WITH LINE CONNECTED CHARGES REFLECTED IN A NESTED TABLE AS FOLLOWS.

Purchase part line connected charges for a local (Brazilian) Supplier - Incoming Nota Fiscal

| LINE | s        | ,    | ADDRESS     | GENERAL         | NF-E/CT- | INFORMATION               |           |                     |               |              |                                           |       | • •         |
|------|----------|------|-------------|-----------------|----------|---------------------------|-----------|---------------------|---------------|--------------|-------------------------------------------|-------|-------------|
| Line | es       |      |             |                 |          |                           |           |                     |               |              |                                           |       |             |
| V    | ′ –      | F    | H /         | Ш́, Д,          | Tax      | Lines Tax Lines, W        | ithholdin | g                   |               |              | \$\$ ~ L ~                                | 24 ~  | ■ ~         |
| ~    | (1)<br>~ |      | ^           | Line ID Tax Cod | le       | Tax Calculation Structure | e -       | Multiple<br>Гах     | BR Unit Price | Gross Amount | Gross Amount in<br>Accounting<br>Currency | Net A | mount       |
| ^    |          | :    |             | 1               |          | PUGULK TCS - PUGU         | JLK       | Yes                 | 80.00         | 102.57       | 102.57                                    | -     | 80.00       |
|      | СНА      | RGES | ;           |                 |          |                           |           |                     |               |              |                                           |       |             |
|      | V        | ,    | + 1         |                 |          |                           |           |                     |               |              | 송 · 다 ·                                   | 24 ~  | •           |
|      | ~        |      | Charge Type | e               | Descrip  | ption                     | G         | ross Curr<br>Amount | Net Amount    | Tax Amount   | Source Reference1                         |       | Source Refe |
|      |          | :    | FREIGHT     | CHARGES         | Freigh   | nt Charges                |           | 10.00               | 10.00         | 0.00         | 91000689                                  |       | 1           |
|      |          | :    | INSURAN     | CE CHARGES      | Insur    | ance Charges              |           | 5.00                | 5.00          | 0.00         | 91000689                                  |       | 1           |

Purchase part line connected charges for a Foreign Supplier – Import Nota Fiscal

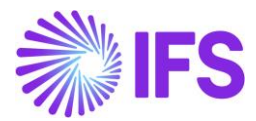

| ^ |          | :    | 1                     | Yes                   | 100.00       | 100.00     | 400.00     | 100.00                                    |
|---|----------|------|-----------------------|-----------------------|--------------|------------|------------|-------------------------------------------|
|   | СНА      | RGES |                       |                       |              |            |            |                                           |
|   | $\nabla$ | -    | - 1                   |                       |              | Ę          | § < [↑ <   | 24 ~ 🔳 ~                                  |
|   | ~        |      | Charge Type           | Description           | Gross Amount | Net Amount | Tax Amount | Gross Amount in<br>Accounting<br>Currency |
|   |          | :    | AFRMM                 | AFRMM                 | 20.00        | 20.00      | 0.00       | 80.00                                     |
|   |          | :    | DEMURRAGE             | Demurrage             | 5.00         | 5.00       | 0.00       | 20.00                                     |
|   |          | :    | WHARFAGE              | Wharfage              | 10.00        | 10.00      | 0.00       | 40.00                                     |
|   |          | :    | SISCOMEX              | SISCOMEX              | 5.00         | 5.00       | 0.00       | 20.00                                     |
|   |          | :    | INTERNATIONAL FREIGHT | International Freight | 10.00        | 10.00      | 0.00       | 40.00                                     |

### 26.7.5 APPROVE THE INCOMING NOTA FISCAL & CREATE THE MANUAL SUPPLIER INVOICE

Approve the Incoming Nota Fiscal and Create the Manual Supplier Invoice.

| Incoming Nota F              | iscal - 009299299299 👻 |
|------------------------------|------------------------|
| « + 🖽 🖉 🗘 ~                  | Approve Cancel         |
| Document Type                |                        |
| Document Type<br>Nota Fiscal |                        |

| Incol     | Incoming Nota Fiscal - 009299299299 👻 |   |     |        |                                |  |  |  |  |  |
|-----------|---------------------------------------|---|-----|--------|--------------------------------|--|--|--|--|--|
| « +       | - 🕑                                   | l | Δ ~ | Cancel | Create Manual Supplier Invoice |  |  |  |  |  |
| Docume    | nt Type                               |   |     |        |                                |  |  |  |  |  |
| Document  | туре                                  |   |     |        |                                |  |  |  |  |  |
| Nota Fisc | al                                    |   |     |        |                                |  |  |  |  |  |

# 26.7.6 MATCH THE PO LINES AND CHARGE LINES SEPARATELY AND POST THE MANUAL SUPPLIER INVOICE

User can separately match both purchase order lines and purchase charge lines and post the relevant Supplier Invoice with multiple charges.

### 26.8 **Delimitations**

External tax engine "AVALARA" is used to calculate the taxes for the procurement flows. For Procurement it covers the tax determination via integration to Brazilian external tax system (Avalara). Also line connected charges are supported. In the procurement flow Gross price is used when tax calculation is done via AVALARA.

The tax amount relevant to purchase part is proportionately calculated and shown in the Part Lines, and this results in generating incorrect postings (Missing Tax Amounts) in the Manual Supplier Invoice level. User needs to manually match the gross amount in the invoice lines and create manual postings for the missing tax amount.

Please consider the following example.

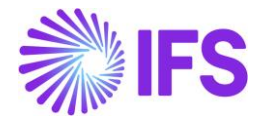

| Purchase Order 91001425 - PUGULK SUPP 1 - S2234 - |             |               |                 |         |        |                   |               |               |  | Released |              |
|---------------------------------------------------|-------------|---------------|-----------------|---------|--------|-------------------|---------------|---------------|--|----------|--------------|
| « 🤌 🕂 🖽                                           |             | Status 🗸      | Share $\lor$    | Order H | istory | Fetch External Ta | Pre Posting   | Document Text |  | :        | $\heartsuit$ |
|                                                   |             |               |                 |         |        |                   |               |               |  |          |              |
| Order No                                          | Supplier    |               |                 |         | Site   |                   |               |               |  |          |              |
| 91001425                                          | PS PUGULK S | SUPP 1 - PUGU | LK SUPP 1       |         | S2234  | I - S2234         |               |               |  |          |              |
| Order Code                                        |             | Re            | eceipt Date     |         |        |                   |               |               |  |          |              |
| 1 - NORMAL                                        |             | 2/            | /27/24, 12:00 / | AM 🛱    | Not 9  | hared             |               |               |  |          |              |
| Order Amounts                                     |             |               |                 |         |        |                   |               |               |  |          |              |
| Total Net Amount/Base                             |             | То            | otal Net Amoun  | t/Curr  |        |                   | Total Tax Amo | int/Curr      |  |          |              |
| 💻 165.60 BRL                                      |             |               | 165.60 BRL      | -       |        |                   | 🗐 32.40 BR    | L             |  |          |              |
| Total Gross Amount/Curr                           |             |               |                 |         |        |                   |               |               |  |          |              |
| 📃 180.00 BRL                                      |             | C             | harges Exist    |         |        |                   |               |               |  |          |              |

• Tax amounts have been distributed proportionately for part lines.

| PA  | RT LIN | IES | NO PAR          | TLINES | RENTAL PA     | RT LINES OR  | DER DETAILS | CHARG             | ES LANDED C     | OST AUTHO    | RIZATION |                     |               |      | •    | •      |
|-----|--------|-----|-----------------|--------|---------------|--------------|-------------|-------------------|-----------------|--------------|----------|---------------------|---------------|------|------|--------|
| ~   | 7      | +   | Œ               |        | <u>ш́</u> Д ~ | Status 🗸     | Line Det    | ails 🗸            | Create Lines fr | om Template  | _        | :<br>-              | ~ P ~         | 24 ~ |      | ~      |
| (1) |        |     | Price<br>Freeze | e Ne   | t Amount/Base | Tax Amount/B | ase Amor    | Gross<br>unt/Base | Net Amount/Curr | Tax Amount/0 | iurr 4   | Gross<br>mount/Curr | Tax Liability | Tax  | able | Tax Ca |
|     | ) :    | é   | No              |        | 65.60         | 14.4         | 40          | 80.00             | 65.60           | 14.          | 40       | 80.00               | TAX           |      | es   |        |

• Tax amount is missing (32.4-14.4) in the Manual Supplier Invoice line level.

| Manual Sup            | plier Invoice       | SI - 00901000003453     | <b>1</b> of 1          |                          | Preliminary            |  |  |  |  |
|-----------------------|---------------------|-------------------------|------------------------|--------------------------|------------------------|--|--|--|--|
| « @ / A .             | New Manual Supplier | Invoice More Informatio | n Pre Posting Installn | nent Plan And Discounts  | Post Invoice : 🗢       |  |  |  |  |
|                       |                     |                         |                        |                          |                        |  |  |  |  |
| PO Reference          | Receipt Reference   | Sub Contract Reference  |                        | Invoice Advice Reference | Project ID             |  |  |  |  |
| 91001425              |                     |                         |                        |                          |                        |  |  |  |  |
| Supplier              |                     | Invoice Type            | Series ID              | Invoice No               |                        |  |  |  |  |
| PS PUGULK SUPP 1 - PL | JGULK SUPP 1        | SUPPINV                 | SI                     | 00901000003453           |                        |  |  |  |  |
| Currency              | Currency Rate       | Invoice Date            | Arrival Date           | Pay Term Base Date       |                        |  |  |  |  |
| BRL                   | 1                   | 2/27/2024               | 2/27/2024              | 2/27/2024                | •<br>                  |  |  |  |  |
| Payment Terms         |                     | Due Date                | Plan Pay Date          | Payment Reference        | Voucher Type Reference |  |  |  |  |
| 0 - Due Immediately   | -                   | 2/27/2024 🛱             | 2/27/2024              |                          |                        |  |  |  |  |
| Voucher No Reference  | Authorizer ID       | Notes                   | Advance Invoice        | Period Allocation        | Pre-posting            |  |  |  |  |
|                       | * 👻                 | No                      | No                     | No                       | Νο                     |  |  |  |  |
| Received Attachments  | On Hold Installment | Posting Proposal        | Utility Bills          | Gross Amount             | Net Amount             |  |  |  |  |
| Νο                    | No                  | No                      | No                     | 180.00                   | 165.60                 |  |  |  |  |
| Tax Amount            |                     |                         |                        |                          |                        |  |  |  |  |
| 14.40                 |                     |                         |                        |                          |                        |  |  |  |  |
| Line Information      |                     |                         |                        |                          |                        |  |  |  |  |
| Gross Amount          | Net Amount          | Tax Amount              | Non-deductible Tax Amo | . Cost Amount            |                        |  |  |  |  |
| 180.00 165.60         |                     | 14.40                   | 0.00                   | 165.60                   | 165.60                 |  |  |  |  |
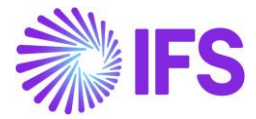

Refer the below workaround for the missing tax amount in the Manual Supplier Invoice and Posting lines.

- When creating the Incoming Nota Fiscal,
  - o Tax amount is taken from the tax dialog, instead of the PO line
  - Net amount will now have the net amount of part line + net amounts of all charge lines connected to part line

| Incoming Nota Fiscal - 0 | 09000056575 | -        |                | Initiated  |
|--------------------------|-------------|----------|----------------|------------|
| « 🕂 🖽 Л Д -> Арргоve Сап | icel        |          |                | $\bigcirc$ |
| Document Type            |             |          |                |            |
| Document Type            |             |          |                |            |
| Nota Fiscal              |             |          |                |            |
| Sender                   | ~           | Receiver |                | ~          |
|                          |             |          |                | ~          |
| Amounts                  |             |          |                |            |
| Gross Amount             | Net Amount  | Т        | ax Amount      |            |
| 130.00                   | 106.60      | 2        | 23.40          |            |
| Charge Amounts           |             |          |                |            |
| Freight                  | Insurance   | C        | Other Expenses |            |
| 50.00                    | 0.00        | (        | 0.00           |            |

- When creating the Manual Supplier Invoice from Incoming Nota Fiscal,
  - Only part line will be created.
  - o Part line will have amounts from part line and connected charge lines

| LINES ADDRE | SS GENERAL      | NF-E/CT-E INFORMATIO | N                         |               |              |                                           | + >                                       |  |  |  |  |  |  |
|-------------|-----------------|----------------------|---------------------------|---------------|--------------|-------------------------------------------|-------------------------------------------|--|--|--|--|--|--|
| Lines       |                 |                      |                           |               |              |                                           |                                           |  |  |  |  |  |  |
| ▽ + 🖽       | / 1 Q ~         | Tax Lines Tax L      | ines, Withholding         |               | ę            | \$\$ ∨ 12 ∨                               | 24 ~ 🔳 ~                                  |  |  |  |  |  |  |
| ~ (1)<br>~  | Line ID Tax Cod | e Tax Calculation    | Multiple<br>Structure Tax | BR Unit Price | Gross Amount | Gross Amount in<br>Accounting<br>Currency | Net Amount                                |  |  |  |  |  |  |
| ^ ⊘ :       | 1               |                      | Yes                       | 65.60         | 130.00       | 130.00                                    | 106.60                                    |  |  |  |  |  |  |
| CHARGES     | CHARGES         |                      |                           |               |              |                                           |                                           |  |  |  |  |  |  |
| ₽ +         | 1               |                      |                           |               | 4            | \$\$ ∨ Ľ ∨                                | 24 ~ 🔳 ~                                  |  |  |  |  |  |  |
| 🗸 Char      | де Туре         | E                    | Description               | Gross Amount  | Net Amount   | Tax Amount                                | Gross Amount in<br>Accounting<br>Currency |  |  |  |  |  |  |
| E FRE       | IGHT CHARGES    | I                    | Freight Charges           | 50.00         | 50.00        | 0.00                                      | 50.00                                     |  |  |  |  |  |  |

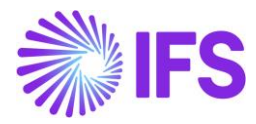

| Manual Supplier Invoice SI-00901000056575 🔻 1 of 1 |                       |                      |                                  |                     |                |                          |                                            |                                    |                              |        |  |
|----------------------------------------------------|-----------------------|----------------------|----------------------------------|---------------------|----------------|--------------------------|--------------------------------------------|------------------------------------|------------------------------|--------|--|
| « 🦉                                                | Λ Δ                   | ✓ <u>New Mar</u>     | ual Supplie                      | er Invoice Mo       | re Information | iscounts Post            | Invoice                                    | $\bigcirc$                         |                              |        |  |
|                                                    |                       |                      |                                  |                     |                |                          |                                            |                                    |                              | $\sim$ |  |
| Line Inforn                                        | mation                |                      |                                  |                     |                |                          |                                            |                                    |                              |        |  |
| Gross Amou<br>130.00                               | Int                   | Net Amount<br>106.60 |                                  | Tax Amount<br>23.40 | Nor<br>0.0     | n-deductible Tax /<br>IO | Amo Cost Amount<br>106.60                  | t                                  |                              |        |  |
| Lines                                              |                       |                      |                                  |                     |                |                          |                                            |                                    |                              |        |  |
| $\nabla$                                           |                       |                      |                                  |                     |                |                          |                                            | \$\$ ~ D                           | ~ 24 ~                       | •      |  |
| ~                                                  | Multiple<br>Tax Lines | Tax (%)              | Tax<br>Method<br>Tax<br>Received | Gross Amount        | Net Amount     | Tax Amou                 | Tax Amount in<br>Accounting<br>nt Currency | Tax Amount in<br>Parallel Currency | Non-deductible<br>Tax Amount | Co     |  |
|                                                    | Yes                   |                      |                                  | 130.00              | 106.60         | 23.4                     | 0 23.40                                    | 70.20                              | 0.00                         |        |  |

- When matching receipts,
- User needs to manually adjust Invoiced Gross Amt/Inv Curr to correct value.

| Post from Purchase C                              | Post from Purchase Order                          |                                     |                                  |                                       |              |                |                    |                 |  |  |  |  |
|---------------------------------------------------|---------------------------------------------------|-------------------------------------|----------------------------------|---------------------------------------|--------------|----------------|--------------------|-----------------|--|--|--|--|
|                                                   |                                                   |                                     |                                  |                                       |              |                |                    |                 |  |  |  |  |
| Supplier                                          | upplier Invoice No                                |                                     |                                  | у                                     |              | Net Amount     |                    |                 |  |  |  |  |
| PS PUGULK SUPP 1 - PUGULK SUPP 1 00901000056575   |                                                   |                                     | BRL                              |                                       |              | 106.60         |                    |                 |  |  |  |  |
| Non-deductible Tax Amount                         | Matched Amount                                    |                                     | Remain                           | ing Non Deductible Ta                 | x Amount     | Remaining Amou | nt                 |                 |  |  |  |  |
| 0.00                                              | 0.00                                              | 0.00                                |                                  |                                       | 106.60       |                |                    |                 |  |  |  |  |
| Update Purchase Prices for Matched Parts/External | ipdate Purchase Prices for Matched Parts/External |                                     |                                  |                                       |              |                |                    |                 |  |  |  |  |
| Matching Lines                                    |                                                   |                                     |                                  |                                       |              |                |                    |                 |  |  |  |  |
| √         ↓             ✓                         | re Posting                                        |                                     |                                  |                                       |              | 0              | i ∨ 12 ∨ 24        | × 🔳 ×           |  |  |  |  |
| Match Match Source                                | Receipt Qty Curr                                  | Invoiced Price incl<br>Tax/Inv Curr | Invoiced Net<br>Amt/Invoice Curr | Invoiced Gross<br>Amt/Inv Curr        | Tax Amt/Curr | Charge Type    | Net Inv Price/Curr | PO Price/Inv Cu |  |  |  |  |
| : 🖉 🔵 Receipt                                     | 1 65.60                                           | 80.00                               | 65.60                            | 80.00                                 | 14.40        |                | 65.60              | 65.6            |  |  |  |  |
|                                                   |                                                   |                                     |                                  | · · · · · · · · · · · · · · · · · · · |              |                |                    |                 |  |  |  |  |

| Post from Purchase Order                        |             |                            |                                     |                                  |                                |              |             |            |                    |                 |  |
|-------------------------------------------------|-------------|----------------------------|-------------------------------------|----------------------------------|--------------------------------|--------------|-------------|------------|--------------------|-----------------|--|
|                                                 |             |                            |                                     |                                  |                                |              |             |            |                    |                 |  |
| Supplier                                        | Invoice I   | No                         |                                     | Current                          | y                              |              | Net Amount  | Net Amount |                    |                 |  |
| PS PUGULK SUPP 1 - PUGULK SUPP 1                | 009010      | 00901000056575 BRI         |                                     |                                  |                                |              | 106.60      |            |                    |                 |  |
| Non-deductible Tax Amount                       | Matcheo     | d Amount                   |                                     | Remain                           | ing Non Deductible Ta          | ax Amount    | Remaining A | Amount     |                    |                 |  |
| 0.00                                            | 106.60      | 50 0.00                    |                                     |                                  |                                |              | 0.00        |            |                    |                 |  |
| Update Purchase Prices for Matched Parts/Extern | al          |                            |                                     |                                  |                                |              |             |            |                    |                 |  |
| Matching Lines                                  |             |                            |                                     |                                  |                                |              |             |            |                    |                 |  |
| ▽ ↓ ∽ Match All Show All I                      | Pre Posting |                            |                                     |                                  |                                | 1            |             | ¢۵ ×       | ピッ 24              | × 🔳 ×           |  |
| Match Match Source                              | Receipt Qty | Invoiced Price/Inv<br>Curr | Invoiced Price incl<br>Tax/Inv Curr | Invoiced Net<br>Amt/Invoice Curr | Invoiced Gross<br>Amt/Inv Curr | Tax Amt/Curr | Charge Type |            | Net Inv Price/Curr | PO Price/Inv Cu |  |
| : 🖉 🦲 Receipt                                   | 1           | 106.60                     | 130.00                              | 106.60                           | 130.00                         | 14.40        |             |            | 106.60             | 65.60           |  |

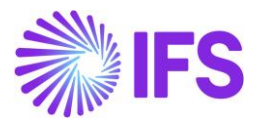

Following postings will be created based on the adjusted Gross amount.

| 1 202 | 24000  | 0041 🔻                                      |              |                            |                     |                 |                |               |                  |                   |                                            |                                             |                                   |
|-------|--------|---------------------------------------------|--------------|----------------------------|---------------------|-----------------|----------------|---------------|------------------|-------------------|--------------------------------------------|---------------------------------------------|-----------------------------------|
| Vouc  | her Tj | ype Voucher No                              |              |                            | Date                |                 |                |               |                  | Yea               | r                                          | Period                                      |                                   |
| I.    |        | 2024000041                                  |              | 2/28/2024                  |                     |                 |                |               | 202              | 24                | 2                                          |                                             |                                   |
| Vou   | cher   | Postings                                    |              |                            |                     |                 |                |               |                  |                   |                                            |                                             |                                   |
| 7     |        |                                             |              |                            |                     |                 |                |               |                  |                   |                                            |                                             | \$\$ ~ ₽                          |
| ~     |        | Account                                     | Cost<br>Cent | Proj<br>Activity<br>Seq No | Transaction<br>Code | Process<br>Code | Invoic<br>Quan | Curre<br>Code | Currency<br>Rate | Convers<br>Factor | Debit Amount in<br>Transaction<br>Currency | Credit Amount in<br>Transaction<br>Currency | Amount i<br>Transactio<br>Currenc |
|       | ÷      | 2455 - Delivered, not invoiced              |              |                            | M18                 |                 | 1              | BRL           | 1                | 1                 | 106.60                                     |                                             | 106.60                            |
|       | ÷      | 4992 - Negative price difference purchasing |              |                            | M19                 |                 | 0              | BRL           | 1                | 1                 | 26.60                                      |                                             | 26.60                             |
|       | ÷      | 2455 - Delivered, not involced              |              |                            | M18                 |                 | 1              | BRL           | 1                | 1                 |                                            | 26.60                                       | -26.60                            |
|       | ÷      | 2440 - Accounts payable - trade             |              |                            | IP1                 |                 |                | BRL           | 1                | 1                 |                                            | 130.00                                      | -130.00                           |
|       | ÷      | 2641 - Charged input VAT                    |              |                            | IP3                 |                 |                | BRL           | 1                | 1                 | 0.00                                       |                                             | 0.00                              |
|       | ÷      | 2641 - Charged input VAT                    |              |                            | IP3                 |                 |                | BRL           | 1                | 1                 | 23.40                                      |                                             | 23.40                             |
|       |        | 2641 - Charged input VAT                    |              |                            | IP3                 |                 |                | BRI           | 1                | 1                 | 0.00                                       |                                             | 0.01                              |

# **27** Incoming Nota Fiscal – Customer Returns for Credit

## 27.1 Overview Legal Requirement

Brazilian government requires that companies issue an accompanying Nota Fiscal whenever the goods are moved between different taxpayer units. When the customer return purchased goods to the company, an outgoing Nota Fiscal must be issued by the customer to accompany the returned goods and this Nota Fiscal must be received as incoming Nota Fiscal by the company.

When receiving an Incoming Nota Fiscal from Customer Returns transaction, following rules must be adhered:

- In Brazil, you can only process a return once the preceding outgoing nota fiscal has been authorized in Tax Authority system.
- The customer return *nota fiscal* must be based on the company's original *nota fiscal*. If merchandise is fully returned, the Incoming *nota fiscal* amounts must be identical to the company's original *nota fiscal*.
- If merchandise is partially returned, the incoming *nota fiscal* amounts must be proportional to the company's original *nota fiscal*.
- The tax rates and costs must be returned in the same amounts as those amounts that were used in the company's original *nota fiscal.*
- The customer return *nota fiscal* issued by the customer is always related to <u>one</u> outgoing Nota Fiscal previously issued by the Company, according to Brazilian guideline for NF-e.

## 27.2 Process Overview

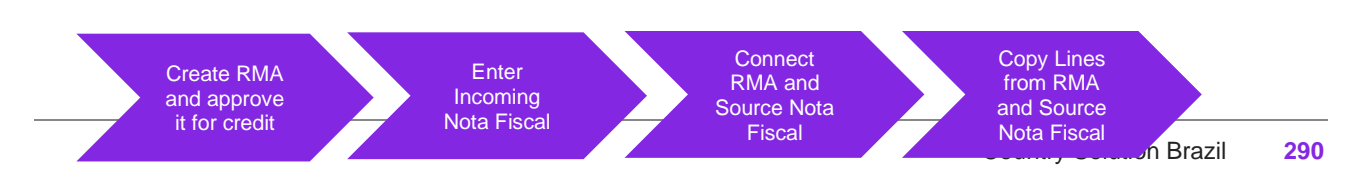

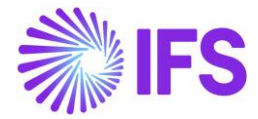

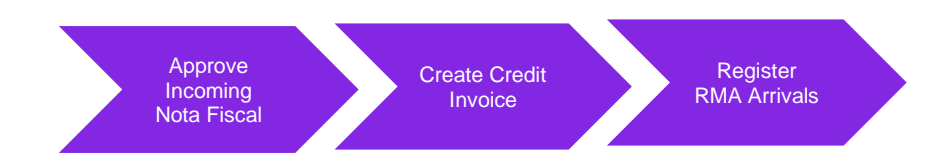

## 27.3 Prerequisites

The company must be set-up to use Brazilian localization, see chapter Company Set up, and the parameter "*Incoming Nota Fiscal*" must be enabled.

## 27.4 Prepare RMA for items to return from Customer

Use IFS Cloud generic functionality to create Return Material Authorization for the Customer Orders on which goods to be returned were delivered with Outgoing Nota Fiscal issued.

Make sure the items and quantities in Return Material Authorization lines match the lines and quantities informed by customer in the incoming customer return Nota Fiscal to be received.

The Tax Lines in Return Material Authorization are copied from Customer Order Tax Lines. In case of partial returns, the taxes amounts will be prorated according to the quantity selected for return.

Once the Return Material Authorization is created, release it and approve it for credit.

## 27.5 Receive Incoming Nota Fiscal

#### 27.5.1 CREATE INCOMING CUSTOMER RETURN NOTA FISCAL MANUALLY

Create the incoming Nota Fiscal manually using *Financials/Financial e-Reporting/Incoming Nota Fiscal* page. For this purpose, you can use DANFe document received.

Select the "Document Type" as Customer Return Nota Fiscal.

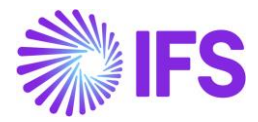

| Incoming Nota Fiscal and Bill of Ladin                         | g -                                               |                                                                       |
|----------------------------------------------------------------|---------------------------------------------------|-----------------------------------------------------------------------|
| Q Search (13) Advanced                                         |                                                   |                                                                       |
| Status 👻 Document Id 👻 Document Series 👻 Document Type: Custon | ner Return Nota 👻 More 👻 🗇 Favorites Search Clear |                                                                       |
| » 🔻 1 of 13                                                    |                                                   |                                                                       |
| Save Cancel New                                                |                                                   |                                                                       |
|                                                                |                                                   |                                                                       |
| Document Type *                                                | _                                                 |                                                                       |
| Goods Nota Fiscal                                              |                                                   |                                                                       |
| Goods Nota Fiscal                                              |                                                   | Receiver                                                              |
| Bill of Lading                                                 |                                                   | Company                                                               |
| Customer Return Nota Fiscal                                    |                                                   | STDBRAZIL - STDBRAZIL - PLEASE DON'T CHANGE THE SETUP IN THIS COMPANY |
| Import Nota Fiscal                                             |                                                   |                                                                       |
| Services Nota Fiscal                                           | PO Reference                                      | Entry Date *                                                          |
| Symbolic Nota Fiscal                                           | ≣                                                 | 13/01/2025                                                            |
| Document Series *                                              | Fiscal Document Model                             | Document No                                                           |
|                                                                |                                                   |                                                                       |
| Object Reference                                               | Object Reference Status                           | Currency Rate *                                                       |
|                                                                |                                                   | 1                                                                     |
| Document Text                                                  |                                                   |                                                                       |
|                                                                |                                                   |                                                                       |
| Business Transaction ID                                        | Payment Terms                                     | Currency Code                                                         |
| ·                                                              | ·                                                 |                                                                       |

Enter the Nota Fiscal number in the field **Document No**, Nota Fiscal Series in the field **Document Series** and then fill all the relevant data from DANFe.

| Incoming Nota Fiscal and Bill of Lading - 001202412314                |                           |                                        |  |  |  |  |  |  |  |
|-----------------------------------------------------------------------|---------------------------|----------------------------------------|--|--|--|--|--|--|--|
| Q Search (12) Advanced                                                |                           |                                        |  |  |  |  |  |  |  |
| Status ♥ Document Id ♥ Document Series ♥ Document Type ♥ M            | lore 🕶 🗢 Favorites Search |                                        |  |  |  |  |  |  |  |
| » 🔻 1 of 12                                                           |                           |                                        |  |  |  |  |  |  |  |
| + 🕑 🖉 👃 v Cancel Create Customer Credit Invoice                       |                           |                                        |  |  |  |  |  |  |  |
|                                                                       |                           |                                        |  |  |  |  |  |  |  |
| Document Type                                                         |                           |                                        |  |  |  |  |  |  |  |
| Customer Return Nota Fiscal                                           |                           |                                        |  |  |  |  |  |  |  |
| Sender                                                                |                           | Receiver                               |  |  |  |  |  |  |  |
| Customer                                                              |                           | Company                                |  |  |  |  |  |  |  |
| BR DOMESTIC CUST - NF-E EMITIDA EM AMBIENTE DE HOMOLOGACAO - SEM VALO |                           | STDBRAZIL - STDBRAZIL - PLEASE DON'T C |  |  |  |  |  |  |  |
|                                                                       |                           |                                        |  |  |  |  |  |  |  |
| Site                                                                  | RMA No                    | Entry Date                             |  |  |  |  |  |  |  |
| SP01                                                                  | 200117                    | 31/12/2024                             |  |  |  |  |  |  |  |
| Document Series                                                       | Fiscal Document Model     | Document No                            |  |  |  |  |  |  |  |
| 001                                                                   | 55                        | 202412314                              |  |  |  |  |  |  |  |
| Object Reference                                                      | Object Reference Status   | Currency Rate                          |  |  |  |  |  |  |  |
|                                                                       |                           | 1                                      |  |  |  |  |  |  |  |
| Document Text                                                         |                           |                                        |  |  |  |  |  |  |  |
|                                                                       |                           |                                        |  |  |  |  |  |  |  |
| Business Transaction ID                                               | Payment Terms             | Currency Code                          |  |  |  |  |  |  |  |
|                                                                       | 20 - 20 Days Net          | BRL                                    |  |  |  |  |  |  |  |
|                                                                       |                           |                                        |  |  |  |  |  |  |  |

27.5.2 COPY RMA AND OUTGOING NOTA FISCAL SOURCE ITEMS

Once the Nota Fiscal header is saved, enter the Return Material Authorization previously created and approved for credit in the field **Source Reference1**:

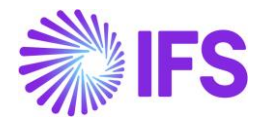

| Document Text           |                                      |                        |
|-------------------------|--------------------------------------|------------------------|
| Business Transaction ID | Source Reference1                    | Site<br>SP01           |
| Amounts                 | ् Find Clear                         |                        |
| Gross Amount<br>412,37  | 200797 (RMA No)<br>Released (Status) | Tax Amount<br>112,37   |
| Charge Amounts          | 200145<br>Released                   |                        |
| Freight<br>0,00         | 200146<br>Released                   | Other Expenses<br>0,00 |

In the Nota Fiscal Source List, enter the Nota Fiscal ID issued from Customer Order, on which goods returned were originally delivered and save the record:

| Nota Fiscal Source List |              |  |      |     |  |  |  |  |  |  |
|-------------------------|--------------|--|------|-----|--|--|--|--|--|--|
| $\nabla$                | <b>€</b> } ∨ |  | 24 ~ | ≣ ~ |  |  |  |  |  |  |
| V Nota Fiscal ID Status |              |  |      |     |  |  |  |  |  |  |
| Image: 98 Approved      |              |  |      |     |  |  |  |  |  |  |

Select command button **Copy Lines from RMA and Outgoing Nota Fiscal** in the page header. The items of Source Nota Fiscal informed, for which RMA lines are created and approved for credit, are fetched into Incoming Nota Fiscal:

| Incoming Nota Fiscal and Bill of Ladin                                | g - 10123                                               |                                                                       |
|-----------------------------------------------------------------------|---------------------------------------------------------|-----------------------------------------------------------------------|
| Q Search (3) Advanced                                                 |                                                         |                                                                       |
| Document Id 👻 Document Series 👻 Document Type: Customer Return N      | ota ▼ × Status: Initiated ▼ × More ▼ ♡ Favorites Search | Clear                                                                 |
| ≫ ▼ 1 of 3                                                            |                                                         |                                                                       |
| + 🖪 🖉 👃 🗸 Cancel Copy Lines from RMA and Outgoing Nota                | Fiscal                                                  |                                                                       |
|                                                                       |                                                         |                                                                       |
| Document Type                                                         |                                                         |                                                                       |
| Customer Return Nota Fiscal                                           |                                                         |                                                                       |
| Sender                                                                |                                                         | Receiver                                                              |
| Customer                                                              |                                                         | Company                                                               |
| BR DOMESTIC CUST - NF-E EMITIDA EM AMBIENTE DE HOMOLOGACAO - SEM VALO |                                                         | STDBRAZIL - STDBRAZIL - PLEASE DON'T CHANGE THE SETUP IN THIS COMPANY |
|                                                                       |                                                         |                                                                       |
| Site *                                                                | RMA No                                                  | Entry Date *                                                          |
| MG01                                                                  |                                                         | 11/12/2024                                                            |
| Document Series *                                                     | Fiscal Document Model                                   | Document No                                                           |
| 10                                                                    | 29 🗸                                                    | 123                                                                   |
| Object Reference                                                      | Object Reference Status                                 | Currency Rate                                                         |
|                                                                       |                                                         | 1                                                                     |
| Document Text                                                         |                                                         |                                                                       |
|                                                                       |                                                         |                                                                       |
| Business Transaction ID                                               | Payment Terms                                           | Currency Code                                                         |
| -                                                                     | 20 - 20 Days Net 🔹                                      | BRL                                                                   |
|                                                                       |                                                         |                                                                       |

The Tax lines in the Incoming Nota Fiscal are copied from Return Material Authorization Tax Lines.

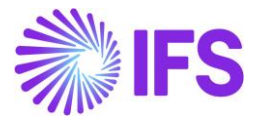

#### 27.5.3 APPROVE INCOMING NOTA FISCAL

Select command button Approve in the page header:

| Incoming Nota Fiscal - 11615 👻 |   |    |   |     |                |                                              |  |  |  |  |  |
|--------------------------------|---|----|---|-----|----------------|----------------------------------------------|--|--|--|--|--|
| >>>                            | + | (+ | I | Δ ~ | Approve Cancel | Copy Lines from RMA and Outgoing Nota Fiscal |  |  |  |  |  |
| Document Type                  |   |    |   |     |                |                                              |  |  |  |  |  |

The application performs the reconciliation checks. If some error is found during approval process, the error message popup, informing that Log Analysis can be verified for further details:

| Nota Fiscal Source List                                                                                           |           |                                                                                           |
|----------------------------------------------------------------------------------------------------|-----------|-------------------------------------------------------------------------------------------|
| ▽         +            >         Nota Fiscal ID         Status           □         ::         94         Approved | $\otimes$ | Incoming Nota Fiscal cannot be ×<br>approved. Refer log analysis for more<br>information. |
|                                                                                                    |           |                                                                                           |

Select command button Log Analysis in the page header:

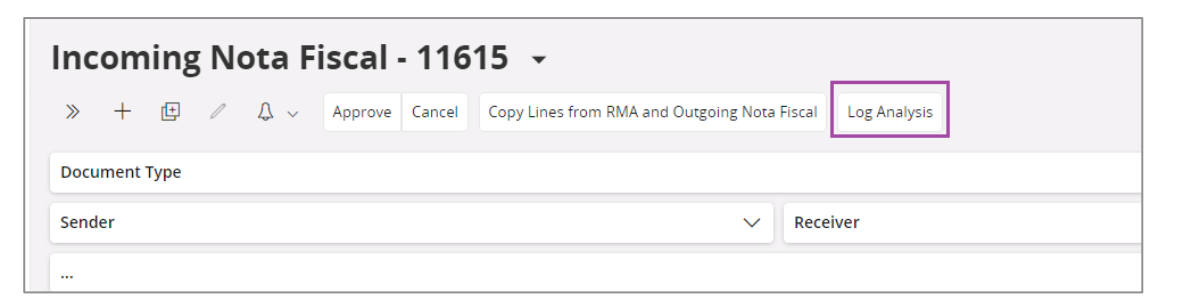

The application opens the right-side panel, listing the errors and warnings recorded:

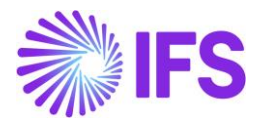

| ×            |         | Log A    | nalysis                                                         |
|--------------|---------|----------|-----------------------------------------------------------------|
| $\nabla$     |         |          | \$\$\$ ∨ 12 ∨ 24 ∨ ■ ∨                                          |
| ✓ Log ID     | User ID | Log Type | Log Text                                                        |
| □ <b>:</b> 1 | ROALBR  | Warning  | CST is not informed in Nota Fiscal item 1.                      |
| □ <b>:</b> 2 | ROALBR  | Warning  | The Business Operation is not informed in Nota Fiscal item 1.   |
| □ <b>:</b> 3 | ROALBR  | Error    | The quantity in RMA Line 1 exceeds the quantity in source Nota  |
| □ <b>:</b> 4 | ROALBR  | Warning  | The BR-ICMS/ST tax calculated in Tax Lines for Nota Fiscal item |
| □ <b>:</b> 5 | ROALBR  | Warning  | The BR-ICMS/ST Tax Base Amount in Nota Fiscal item 1 does no    |
| □ <b>:</b> 6 | ROALBR  | Warning  | The BR-ICMS Tax Base Amount in Nota Fiscal item 1 does not m    |
| □ <b>:</b> 7 | ROALBR  | Warning  | The BR-COFINS Tax Base Amount in Nota Fiscal item 1 does not    |
| □ <b>:</b> 8 | ROALBR  | Warning  | The BR-PIS Tax Base Amount in Nota Fiscal item 1 does not mat   |

There two Log Types can be listed in this panel:

- Warning: Only informative, do not prevent Incoming Nota Fiscal of being approved.
- Error: Prevents Incoming Nota Fiscal of being approved.

Once the Log Analysis is verified, the errors listed can be adjusted and command button **Approve** can be selected over again. When reconciliation checks find no more errors, the status in the Incoming Nota Fiscal changes from Initiated to Approved.

#### 27.6 Create Customer Credit Invoice from Incoming Nota Fiscal

Once the incoming customer return Nota Fiscal is in Approved status, select the command button **Create Customer Credit Invoice** in the page header:

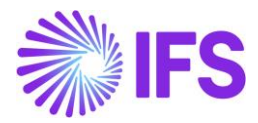

| Incoming Nota Fiscal                      | and Bill of Lading - 001             | 202412312                                                             |                         |  |  |  |
|-------------------------------------------|--------------------------------------|-----------------------------------------------------------------------|-------------------------|--|--|--|
| Q Search (9)                              |                                      |                                                                       |                         |  |  |  |
| ≫ ▼ 3 of 9                                |                                      |                                                                       | Approved                |  |  |  |
| + 🖽 🖉 🗘 🗸 Cancel Crea                     | te Customer Credit Invoice           |                                                                       | $\heartsuit$            |  |  |  |
|                                           |                                      |                                                                       |                         |  |  |  |
| Document Type                             |                                      |                                                                       |                         |  |  |  |
| Customer Return Nota Fiscal               |                                      |                                                                       |                         |  |  |  |
| Sender                                    |                                      | Receiver                                                              |                         |  |  |  |
| Customer                                  |                                      | Company                                                               |                         |  |  |  |
| BR DOMESTIC CUST - NF-E EMITIDA EM AMBIEN | TE DE HOMOLOGACAO - SEM VALOR FISCAL | STDBRAZIL - STDBRAZIL - PLEASE DON'T CHANGE THE SETUP IN THIS COMPANY |                         |  |  |  |
|                                           |                                      |                                                                       |                         |  |  |  |
| Site                                      | RMA No                               | Entry Date                                                            | Issue Date              |  |  |  |
| SP01                                      | 200115                               | 31/12/2024                                                            | 31/12/2024              |  |  |  |
| Document Series                           | Fiscal Document Model                | Document No                                                           | Object Type             |  |  |  |
| 001                                       | 55                                   | 202412312                                                             | Customer Credit Invoice |  |  |  |
| Object Reference                          | Object Reference Status              | Currency Rate                                                         |                         |  |  |  |
|                                           |                                      | 1                                                                     |                         |  |  |  |

After Customer Credit Invoice is created, the Object Reference is recorded for Incoming Nota Fiscal:

| Incoming Nota Fiscal and Bill of Lading - 001202412311 |                                       |                                                                       |                         |  |  |  |  |  |  |
|--------------------------------------------------------|---------------------------------------|-----------------------------------------------------------------------|-------------------------|--|--|--|--|--|--|
| Q Search (9)                                           |                                       |                                                                       |                         |  |  |  |  |  |  |
| > ▼ 4 of 9                                             |                                       |                                                                       | Approved                |  |  |  |  |  |  |
| + 🖻 🖉 🗘 🗸 Cancel Cu                                    | stomer Credit Invoice                 |                                                                       | $\heartsuit$            |  |  |  |  |  |  |
|                                                        |                                       |                                                                       |                         |  |  |  |  |  |  |
| Document Type                                          |                                       |                                                                       |                         |  |  |  |  |  |  |
| Customer Return Nota Fiscal                            |                                       |                                                                       |                         |  |  |  |  |  |  |
| Sender                                                 |                                       | Receiver                                                              |                         |  |  |  |  |  |  |
| Customer                                               |                                       | Company                                                               |                         |  |  |  |  |  |  |
| BR DOMESTIC CUST - NF-E EMITIDA EM AMBI                | NTE DE HOMOLOGACAO - SEM VALOR FISCAL | STDBRAZIL - STDBRAZIL - PLEASE DON'T CHANGE THE SETUP IN THIS COMPANY |                         |  |  |  |  |  |  |
|                                                        |                                       |                                                                       |                         |  |  |  |  |  |  |
| Site                                                   | RMA No                                | Entry Date                                                            | Issue Date              |  |  |  |  |  |  |
| SP01                                                   | 200114                                | 31/12/2024                                                            | 31/12/2024              |  |  |  |  |  |  |
| Document Series                                        | Fiscal Document Model                 | Document No                                                           | Object Type             |  |  |  |  |  |  |
| 001                                                    | 55                                    | 202412311                                                             | Customer Credit Invoice |  |  |  |  |  |  |
| Object Reference                                       | Object Reference Status               | Currency Rate                                                         |                         |  |  |  |  |  |  |
| 204832                                                 | Preliminary                           | 1                                                                     |                         |  |  |  |  |  |  |
| Document Text                                          |                                       |                                                                       |                         |  |  |  |  |  |  |
|                                                        |                                       |                                                                       |                         |  |  |  |  |  |  |
| Business Transaction ID                                | Payment Terms                         | Currency Code                                                         |                         |  |  |  |  |  |  |
|                                                        | 20 - 20 Days Net                      | BRL                                                                   |                         |  |  |  |  |  |  |

The credit invoice can be reached from command button **Customer Credit Invoice** in the page header:

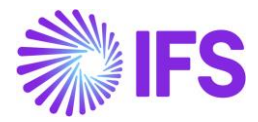

| Incoming Nota Fiscal and Bill of Lading - 001                                             | 202412311                                                                        |
|-------------------------------------------------------------------------------------------|----------------------------------------------------------------------------------|
| Q Search (9)                                                                              |                                                                                  |
| → 4 of 9     + □ ▲ △ ∨ Cancel Customer Credit Invoice                                     | Approved 💭                                                                       |
| Document Type<br>Customer Return Nota Fiscal                                              |                                                                                  |
| Sender                                                                                    | Receiver                                                                         |
| Customer<br>BR DOMESTIC CUST - NF-E EMITIDA EM AMBIENTE DE HOMOLOGACAO - SEM VALOR FISCAL | Company<br>STDBRAZIL - STDBRAZIL - PLEASE DON'T CHANGE THE SETUP IN THIS COMPANY |

| Image: Share with the second second secon | 0   |
|----------------------------------------------------------------------------------------------------|-----|
| Customer No     Customer Address Name     Series ID     Invoice No     Official Document No     Company     Site       Imore Created     Order Created     Order Created     Invoice No     Official Document No     ENFX- BLUE NOTE GUITAR EFF     SP01       19/01/2024     19/01/2024     Invoice No     Official Document No     Company     Site                                                                                                    | ~   |
| Customer No     Customer Address Name     Series ID     Invoice No     Official Document No     Company     Site       Imole Created     Order Created     Order Created     Invoice No     Order Created     Invoice No     Invoice No <t< td=""><td>~</td></t<>                                                                                                    | ~   |
| NP-E EMITIDA EM AMBIENTE D         PR         204964         ENFX- BLUE NOTE GUITAR EFF         SP01           Invoice Created         Order Created         19/01/2024         19/01/2024         19/01/2024         19/01/2024         19/01/2024         19/01/2024         19/01/2024         19/01/2024         19/01/2024         19/01/2024         19/01/2024         19/01/2024         19/01/2024         19/01/2024         19/01/2024         19/01/2024         19/01/2024         19/01/2024         19/01/2024         19/01/2024         19/01/2024         19/01/2024         19/01/2024         19/01/2024         19/01/2024         19/01/2024         19/01/2024         19/01/2024         19/01/2024         19/01/2024         19/01/2024         19/01/2024         19/01/2024         19/01/2024         19/01/2024         19/01/2024         19/01/2024         19/01/2024         19/01/2024         19/01/2024         19/01/2024         19/01/2024         19/01/2024         19/01/2024         19/01/2024         19/01/2024         19/01/2024         19/01/2024         19/01/2024         19/01/2024         19/01/2024         19/01/2024         19/01/2024         19/01/2024         19/01/2024         19/01/2024         19/01/2024         19/01/2024         19/01/2024         19/01/2024         19/01/2024         19/01/2024         19/01/2024         19/01/2024                                                                                                    | ~   |
| Invoice Created         Order Created           19/01/2024         19/01/2024                                                                                                    | ~   |
| 19/01/2024 19/01/2024                                                                                                    | ~   |
|                                                                                                    | ~   |
| Amounts                                                                                                    |     |
| LINES GENERAL NF.E INFORMATION HISTORY                                                                                                    | < > |
| Indicators                                                                                                    |     |
| Invoice Type Invoice Address Price Adjustment Advance/Prepayment Invoice Use Price Ind Tax                                                                                                    |     |
| CUSTORDCRE - Customer Order Invoke, Credit 😌 SP01 👻 No No                                                                                                    |     |
| Invoice Date Printed Date Preliminary Invoice No Notes Correction Exist Correction Invoice                                                                                                    |     |
| 19/01/2024 🖻 204964 No No                                                                                                    |     |
| Our Reference Customer Reference Customer Reference Name Correction Reason ID Correction Reason                                                                                                    |     |
| Alain Prost                                                                                                    |     |
| Branch Cutsomer Branch Jinsul Status                                                                                                    |     |
| SP01 • Non Jinsul                                                                                                    |     |
|                                                                                                    |     |
| Payment V Delivery                                                                                                    | ~   |
| References Invoice Text                                                                                                    |     |
| Order No Shipment ID RMA No Invoice Text ID Invoice Text                                                                                                    |     |
| P11210 200035 • 🖻                                                                                                    |     |

Select command group Share and then click the Print Invoice option to post and authorize the Customer Credit Invoice:

| Customer Invo     |                             |                       |            |                      |                                  |   |  |  |  |
|-------------------|-----------------------------|-----------------------|------------|----------------------|----------------------------------|---|--|--|--|
| » <i>Ю</i> // Ц ~ | Share V Posting V Installme | nt Plan and Discounts | Notes      |                      |                                  | U |  |  |  |
|                   |                             |                       |            |                      |                                  |   |  |  |  |
| Customer No       | Customer Address Name       | Series ID             | Invoice No | Official Document No | Company Site                     |   |  |  |  |
| NE RCA CUST       | NF-E EMITIDA EM AMBIENTE D  | CR                    | 979900002  |                      | BNFX - BLUE NOTE GUITAR EFF SP01 |   |  |  |  |
| Invoice Created   | Order Created               |                       |            |                      |                                  |   |  |  |  |
| 19/01/2024        | 19/01/2024                  |                       |            |                      |                                  |   |  |  |  |
| Amounts           |                             |                       |            |                      |                                  | ~ |  |  |  |
|                   |                             |                       |            |                      |                                  |   |  |  |  |

## 27.7 Return Material Authorization Arrivals

The RMA arrivals are registered using IFS Cloud generic functionality.

Go to *Procurement/Receipt/Register Arrivals*, find the RMA lines and select command button **Receive** in the page header:

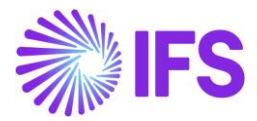

| Register Arrivals |         |                      |                      |                |              |                               |          |        |                |            |
|-------------------|---------|----------------------|----------------------|----------------|--------------|-------------------------------|----------|--------|----------------|------------|
| V                 | Receive | e Receive Parts agai | nst Order Deliveries | Source Details |              |                               |          | ÷ ب    | [ːː v 24       | ~ ≣ ~      |
| (2)<br>~          |         | Source Ref 1         | Source Ref 2         | Source Ref 3   | Source Ref 4 | Source Ref Type               | Status   | Rental | Qty to Receive | Source UoM |
|                   | : 🖉     | 200656               | 1                    |                |              | Return Material Authorization | Released | No     | 1              | pcs        |
|                   | : 🖉     | 200656               | 2                    |                |              | Return Material Authorization | Released | No     | 1              | pcs        |
|                   |         |                      |                      |                |              |                               |          |        |                |            |

In the Receive panel, enter the Nota Fiscal reference in the field **Receipt Reference** as [Nota Fiscal Series]/[Nota Fiscal No], inform the Location and click the Ok button:

|                  |                              | Receipt Refe                                                                                                    | Received By Receipt Reference Actual Delivery Date                                                                                                    |                                                                                                    |                                                                                                    |                                                                                                    |         |  |  |  |
|------------------|------------------------------|----------------------------------------------------------------------------------------------------|----------------------------------------------------------------------------------------------------|----------------------------------------------------------------------------------------------------|----------------------------------------------------------------------------------------------------|----------------------------------------------------------------------------------------------------|---------|--|--|--|
| R                |                              | 1/1615                                                                                                    |                                                                                                    |                                                                                                    | 13/01/2023 00:00                                                                                                    |                                                                                                    | ŧ       |  |  |  |
| )ate             |                              |                                                                                                    |                                                                                                    |                                                                                                    |                                                                                                    |                                                                                                    |         |  |  |  |
| 13/01/2023 20:55 |                              |                                                                                                    |                                                                                                    |                                                                                                    |                                                                                                    |                                                                                                    |         |  |  |  |
|                  |                              |                                                                                                    |                                                                                                    |                                                                                                    |                                                                                                    |                                                                                                    |         |  |  |  |
|                  |                              |                                                                                                    |                                                                                                    |                                                                                                    |                                                                                                    |                                                                                                    | $\sim$  |  |  |  |
| Split Receipt    |                              |                                                                                                    |                                                                                                    |                                                                                                    | \$\$\$ ~ [                                                                                                    | ⊉ ∨ 24 ∨                                                                                                    |         |  |  |  |
|                  |                              |                                                                                                    |                                                                                                    |                                                                                                    |                                                                                                    |                                                                                                    |         |  |  |  |
|                  | Source Ref 1                 | Source Ref 2                                                                                                    | Source Ref 3                                                                                                    | Source Ref 4                                                                                                    | Location No                                                                                                    | Part No                                                                                                    | Part De |  |  |  |
| 01               | 200656                       | 1                                                                                                    |                                                                                                    |                                                                                                    | 202058                                                                                                    | F060200                                                                                                    | Smok    |  |  |  |
| 01               | 200656                       | 2                                                                                                    |                                                                                                    |                                                                                                    | 202058                                                                                                    | F060200                                                                                                    | Smok    |  |  |  |
|                  |                              |                                                                                                    |                                                                                                    |                                                                                                    |                                                                                                    |                                                                                                    |         |  |  |  |
|                  | ate<br>0:55<br>Split Receipt | late           10:55           Split Receipt           :         Source Ref 1           :01         200656           :01         200556 | Iate         :0:55       iiii         Split Receipt       iiiii         :       Source Ref 1       Source Ref 2         :01       200656       1         :01       200656       2 | Initial       Initial         10:55       Image: Source Ref 1         Split Receipt       Source Ref 1         Source Ref 1       Source Ref 2         Source Ref 1       Source Ref 2         101       200656         1       200656 | Iate       Image: Solution of the second of the second of th | iate<br>0.55 ■<br>Split Receipt<br>Source Ref 1 Source Ref 2 Source Ref 3 Source Ref 4 Location No<br>200656 1 1 200656 2 202058 | iate    |  |  |  |

The inventory transactions OERETURN created from RMA arrivals are identified with Nota Fiscal Number and Item Number:

| Ir | Inventory Transactions History |   |                |                          |                       |                   |                  |                       |                  |           |      |       |
|----|--------------------------------|---|----------------|--------------------------|-----------------------|-------------------|------------------|-----------------------|------------------|-----------|------|-------|
|    |                                |   |                |                          |                       |                   |                  |                       |                  | 24 🗸 🔳    | ~    |       |
| ~  |                                |   | Transaction ID | Transaction Code         | Part                  | Site              | Configuration ID | Fiscal Note<br>Number | Fiscal Note Item | Direction | Quan | ntity |
| C  |                                | : | 520949         | OERETURN - Receipt of Re | F060200 - Smoking Blu | SP01 - CROSSROADS | *                | 1615                  | 1                | ÷         | 1 p  | ocs   |
| C  |                                | : | 520948         | OERETURN - Receipt of Re | F060200 - Smoking Blu | SP01 - CROSSROADS | *                | 1615                  | 2                | ÷         | 1 p  | ocs   |

The Return Material Authorization status changes to Return "Completed".

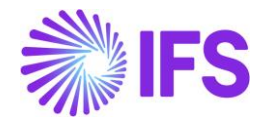

# **28** Incoming Nota Fiscal – Bill of Lading

## 28.1 Overview Legal Requirement

Bill of Lading is a legal document connected to product transportation in Brazil. It's emitted by a carrier to the customer, declaring the amount of the transportation service (freight value) and its taxes (ICMS, PIS, COFINS and IRPJ).

The customer might pay for a Bill of Lading for the transportation when receiving deliveries or at products receipts. For receipts, the Bill of Lading refers to one or more receipt fiscal notes. Bill of Lading Document can be in two forms.

CT-e (Conhecimento de Transporte Eletrônico) – CT-e is the electronic invoice for transport within Brazil. CT-e is an XML document that contains the cargo value including taxes.

DACTE (Documento Auxiliar do Conhecimento de Transporte Eletrônico) - DACTE (CT-e auxiliary document) is the printed form of the CT-e. The DACTE is not a CT-e substitute. It is only an auxiliary document to assist in the consultation of CT-e. The DACTE is carried with the vehicle during transport.

## 28.2 Process Overview

Bill of Lading could be received to IFS Cloud in two ways,

a. Receive Bill of Lading Automatically (CT-e) – Using External Supplier Invoice Flow

IFS Cloud core *External Supplier Invoice* flow is used to upload the received Bill of Lading XML file (CT-e). Once uploaded by using the IFS Cloud core functionalities, Bill of Lading could be created automatically.

b. Enter Bill of Lading Manually – Using Incoming Nota Fiscal Page

User can enter a Bill of Lading based on the DACTe document received from the carrier (transport supplier) using *Incoming Nota Fiscal* page.

Once the Bill of Lading is created, user can create Manual Supplier Invoice & Approve the Bill of Lading.

Finally, user can match the charge lines and process Manual Supplier Invoice.

**Note:** User need to process the receipt transaction along with the distribution of the Bill of Lading charges at any point before doing the matching PO receipts transaction, using standard IFS functionalities.

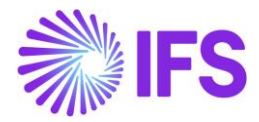

# 28.2.1 RECEIVE BILL OF LADING AUTOMATICALLY (CT-E) – USING EXTERNAL SUPPLIER INVOICE FLOW

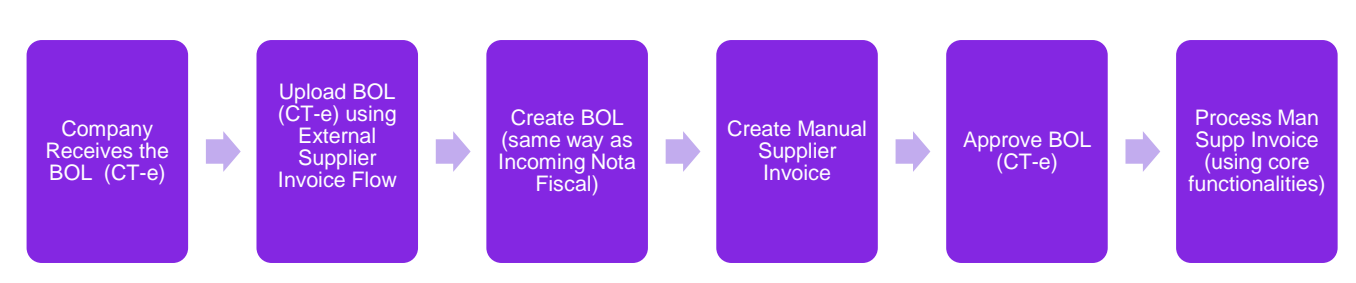

**Note:** User need to process the receipt transaction along with the distribution of the Bill of Lading charges at any point before doing the matching PO receipts transaction, using standard IFS functionalities.

28.2.2 ENTER BILL OF LADING MANUALLY (DACTE) – USING INCOMING NOTA FISCAL PAGE

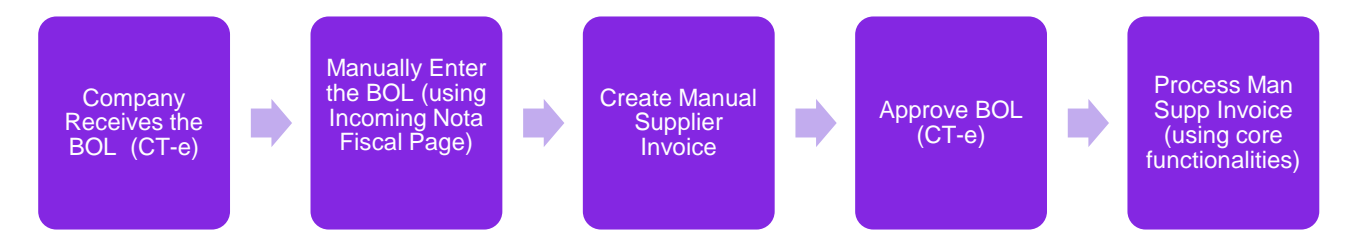

**Note:** User need to process the receipt transaction along with the distribution of the Bill of Lading charges at any point before doing the matching PO receipts transaction, using standard IFS functionalities.

## 28.1 Prerequisites

- The company must be set-up to use Brazilian localization, see the Company Set-Up chapter and the "Incoming Nota Fiscal" parameter must be enabled.
- The "Address Specific Tax Registration Numbers" parameter must be enabled Read the chapter "Address Specific Tax Registration Numbers" and setup Supplier (Carrier) and Company CNPJ accordingly.
- Purchase Charge type related for Freight should be in place in Application Base Setup/Enterprise/Site/Sales and Procurement/Procurement tab.

| Sales               | s and Procu              | rement SARB-             | SARK BRAZIL SITE - SARKBRAZIL 🔻 1 of 2 |
|---------------------|--------------------------|--------------------------|----------------------------------------|
| « Ø                 | ▶ ↓ ∨                    |                          |                                        |
| /                   | Freate Internal Customer | Create Internal Supplier |                                        |
| Compan              | y Site Group             |                          |                                        |
| Site                | Sit                      | e Description            | Company                                |
| SARB                | SA                       | RK BRAZIL SITE           | SARKBRAZIL - SARK BRAZIL CO            |
|                     |                          |                          | ~                                      |
| SALES               | PROCUREMENT              |                          |                                        |
| General             |                          |                          | ~                                      |
| Configu             | rations for Available to | Promise                  |                                        |
| Charge <sup>-</sup> | Types for Incoming Nota  | a Fiscal                 |                                        |
| Freight             |                          |                          | Insurance                              |
| FREIGHT             |                          | •                        | INSURANCE -                            |

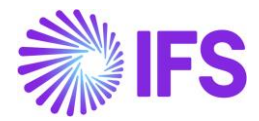

 Media Code "E-INVOICE" and Default Load Type "SUPPEXT" must be set up on the Supplier in page *Application Base Setup/Enterprise/Supplier/Supplier/Invoice*, tab *Message Defaults*. This set-up is defined per Company ID.

| Application Base Setup > Enterprise > Sup      | plier > Supplier > Invoice 🛛 🕄 |                        |                     |             |                  |                         |                |
|------------------------------------------------|--------------------------------|------------------------|---------------------|-------------|------------------|-------------------------|----------------|
| Sort by   BS BRSUP1 Name: Brazilian Supplier 1 | Invoice BRSUP1                 | - Brazilian Supplier 1 | ▼ 1 of 1            |             |                  |                         |                |
| Association No:<br>Category: Supplier          |                                |                        |                     |             |                  |                         |                |
| Address                                        | Supplier                       |                        | Name                |             |                  |                         | Association No |
| Contact                                        | BRSUP1                         |                        | Brazilian Sup       | oplier 1    |                  |                         |                |
| Communication Method                           | Company: EABR1 - Brazil        | ian Company 1 🔻        |                     |             |                  |                         |                |
| Message Setup                                  |                                | I Notos                | Default Cost Code   | String      |                  |                         |                |
| Invoice #                                      |                                | iv ivotes              | Delault Cost Code . | String      |                  |                         |                |
| Payment                                        | GENERAL PROPERTIES             | TAX INFORMATION        | PO MATCHING MESSAG  | SE DEFAULTS |                  |                         |                |
| Purchase                                       |                                | + 🖉                    |                     |             |                  |                         |                |
| SRM                                            |                                |                        |                     | Exclude     | Exclude          |                         |                |
| less                                           | 🗸 🗄 Media Code                 | Automatic<br>Approval  | Default Load Type   | Posting     | Invoice<br>Lines | Recalculate<br>Due Date | Approval User  |
|                                                |                                | No                     | SUPPEXT             | No          | No               | No                      | EA ERARSE      |
|                                                | Attachments                    |                        |                     |             |                  |                         |                |

• The core functionality *External Supplier Invoice Tax Codes* must be defined and make sure that the correct Tax Type Category relates to each tax code. In this page the Brazilian tax types categories have been added. Enter "\*" for both Supply and Delivery Country.

| • > | ● > Financials > Supplier Invoice > External Invoice > External Supplier Invoice Tax Codes |                     |                               |                |                  |                      |                   |         |  |  |  |
|-----|--------------------------------------------------------------------------------------------|---------------------|-------------------------------|----------------|------------------|----------------------|-------------------|---------|--|--|--|
| Ex  | External Supplier Invoice Tax Codes                                                        |                     |                               |                |                  |                      |                   |         |  |  |  |
|     |                                                                                            |                     |                               |                |                  |                      |                   |         |  |  |  |
| ~   | :                                                                                          | Incoming Tax<br>(%) | Supplier                      | Supply Country | Delivery Country | Tax Type<br>Category | Tax Code          | Tax (%) |  |  |  |
|     | ÷                                                                                          | 15                  | BRSUP1 - Brazilian Supplier 1 | *              | *                | IPI                  | IPI15 - IPI 15%   | 15      |  |  |  |
| 0   | :                                                                                          | 17                  | BRSUP1 - Brazilian Supplier 1 | *              | *                | ICMS                 | ICMS17 - ICMS 17% | 17      |  |  |  |

• Go to *Financials/Supplier Invoice/External Invoice/External Supplier Invoice* Parameters & enable "Used for Incoming Nfe".

| •<br>E: | Financials > Supplier Invoice > External Supplier Invoice Parameters |           |              |         |            |           |                         |                           |                            |                                                          |                 |                                             |                                  |                              |                          |                                  |                                     |                           |
|---------|----------------------------------------------------------------------|-----------|--------------|---------|------------|-----------|-------------------------|---------------------------|----------------------------|----------------------------------------------------------|-----------------|---------------------------------------------|----------------------------------|------------------------------|--------------------------|----------------------------------|-------------------------------------|---------------------------|
|         | ¢ ۷                                                                  | 7 e ~     | + / 1 0      | ₿ ∖     | ·          |           |                         |                           |                            |                                                          |                 |                                             |                                  |                              |                          |                                  |                                     |                           |
| (1      |                                                                      | Load Type | Invoice Type | Default | Changeable | Deletable | Check<br>When<br>Loaded | Create<br>When<br>Checked | Allow<br>Partial<br>Create | Create<br>Posting<br>Proposal<br>If<br>Postings<br>Exist | Create<br>Image | Enforce<br>Project<br>Unique<br>Procurement | Use Code<br>String<br>Completion | Base For Transaction<br>Date | Tax Recalculation Method | Do Not<br>Recalculate<br>Amounts | Validate<br>Paymen<br>Address<br>ID | Used for<br>Incomi<br>Nfe |
| C       | ) :                                                                  | SUPPEXT   | SUPPEXT      | Yes     | Yes        | Yes       | No                      | No                        | No                         | No                                                       | No              | No                                          | No                               | System Date                  | None                     | No                               | No                                  | Yes                       |

• Enable/Disable the "Manually Process Incoming Nota Fiscal" toggle in Application Base Setup/Enterprise/Company/Company/Invoice/NF-E COMPLIANCE tab.

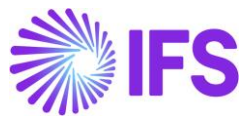

| Find page                | Q                         | Application Base Setup > Enterprise > Co | tompany > Company > Involte C                                                 |  |  |  |  |  |  |
|--------------------------|---------------------------|------------------------------------------|-------------------------------------------------------------------------------|--|--|--|--|--|--|
| < / Enterprise / Company |                           | Sort by 👻                                | Invoice SARKBRAZIL - SARK BRAZIL COMPANY 🔻 2 of 2                             |  |  |  |  |  |  |
| Company                  |                           | SARK-BR-2<br>Name: SARK-BR-2             | « Э Д ~                                                                       |  |  |  |  |  |  |
| Company                  |                           | SARKBRAZIL                               |                                                                               |  |  |  |  |  |  |
| Companies                | Name: SARK BRAZIL COMPANY |                                          | Company Name Association N<br>SABK RRAZII SABK RRAZII COMPANY                 |  |  |  |  |  |  |
|                          | Address                   |                                          |                                                                               |  |  |  |  |  |  |
| New Company              |                           | Communication Method                     | GENERAL DEFAULT INVOICE TYPES PO MATCHING DOCUMENT MANAGEMENT NF-E COMPLIANCE |  |  |  |  |  |  |
| Company Group            |                           | Message Setup                            |                                                                               |  |  |  |  |  |  |
|                          |                           | Employees                                |                                                                               |  |  |  |  |  |  |
| Company Structure        | >                         | Accounting Rules                         | Nota Fiscal Management                                                        |  |  |  |  |  |  |
|                          | Tax Control               |                                          | Manually Process Incoming Nota Fiscal Manually Process Outgoing Nota Fiscal   |  |  |  |  |  |  |
| Company remplate         | >                         | Invoice #                                |                                                                               |  |  |  |  |  |  |
| Component                | >                         | Payment                                  | Attachments                                                                   |  |  |  |  |  |  |
|                          |                           |                                          |                                                                               |  |  |  |  |  |  |

## 28.2 Receive Bill of Lading Automatically (CT-e) – Using External Supplier Invoice Flow

IFS Cloud standard External Supplier Invoice flow is used in this scenario to upload the received Bill of Lading XML file (CT-e). Once uploading the CTe XML in External Supplier Invoice flow, Bill of Lading could be created automatically.

Please see the details in the process described step by step in below chapters.

#### 28.2.1 RECEIVE CTE XML FILE AND CREATE THE BILL OF LADING

Use IFS Core External Supplier Invoice flow to load the CT-e XML and create the Bill of Lading using **Create Nota Fiscal** command.

#### <u>Note</u>

This activity is used to read an external input file, unpack the file data and call a dedicated interface (API) that will continue with the further processing of data.

#### **Bill of Lading Document Identification**

```
<mod>57</mod>
```

If the mod value is "57", it is identified as a Bill of Lading document.

#### **Company Supplier Identification**

```
<emit>
<CNPJ>40730441000163</CNPJ>
<xNome>SARKBRAZILFREIGHT</xNome>
</emit>
Freight Carrier (Supplier) will be identified using the CNPJ value of <emit>.
```

```
<dest>
<CNPJ>45504618000127</CNPJ>
<xNome>SARKBRAZIL</xNome>
<dest>
```

Company will be identified using the CNPJ value of <dest>. Here the CNPJ linked to "Site" will be identified.

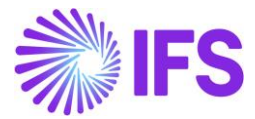

#### Service Start & End Location Identification

```
<cMunIni>1200401</cMunIni>
```

First two numbers in <cMunIni> represent the Numeric State code of the Service Start State and last 5 numbers represent the Numeric City code of the Service Start City.

#### <cMunFim>3550308</cMunFim>

First two numbers in <cMunFimi> represent the Numeric State code of the Service End State and last 5 numbers represent the Numeric City code of the Service End City.

#### Gross Amount & Taxes Identification

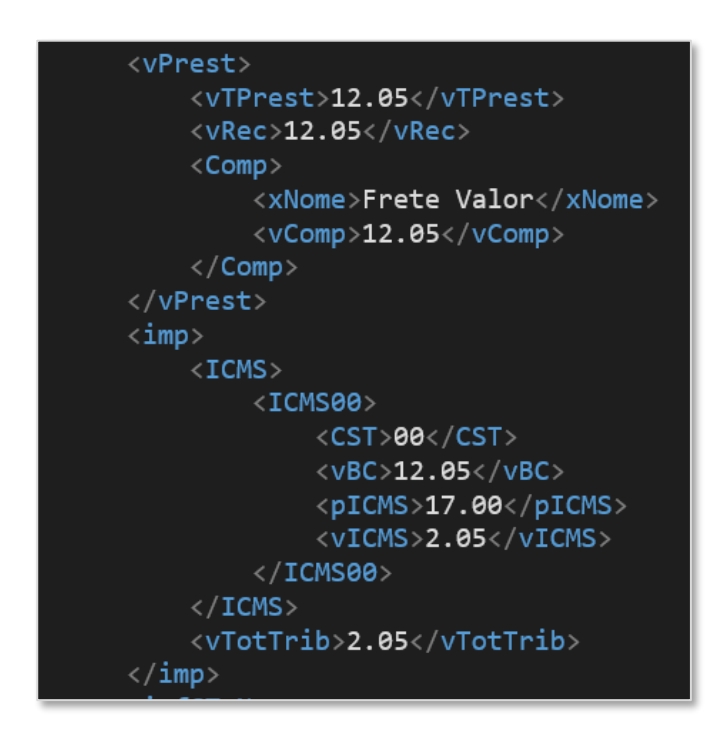

<vTPrest> represents the Gross Amount of the Bill of Lading and Tax details can be found inside <imp> tag.

#### Create Bill of Lading using External Supplier Invoice

• Go to Financials/Supplier Invoice/External Invoice/External Supplier Invoice Load Information and select the command Create Nota Fiscal.

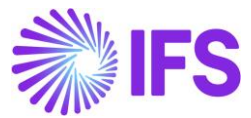

| • >      | Financ                                                                    | ials > Supplier Inv | oice > External Inv | voice > External Supp | olier Invoice Loa | ad Information | C    |  |  |  |  |
|----------|---------------------------------------------------------------------------|---------------------|---------------------|-----------------------|-------------------|----------------|------|--|--|--|--|
| Ex       | External Supplier Invoice Load Information                                |                     |                     |                       |                   |                |      |  |  |  |  |
|          |                                                                           |                     |                     |                       |                   |                |      |  |  |  |  |
| $\nabla$ | ア                                                                         |                     |                     |                       |                   |                |      |  |  |  |  |
| (1)<br>~ | (1) Load ID Load Date User ID Load Type Load Status Create Nota Fiscal ID |                     |                     |                       |                   |                |      |  |  |  |  |
|          | :                                                                         | 237                 | 7/26/2022           | SR SARKLK             | SUPPEXT           | Chee           | :ked |  |  |  |  |

## View Bill of Lading using command View Incoming Nota Fiscal

| <ul> <li>&gt; Financia</li> </ul> | ls > Supplier Ir      | nvoice > External Invo    | pice > Exte     | ernal Supplier       | Invoice Load | Information | Ø                                       |                                    |                     |                         |               |
|-----------------------------------|-----------------------|---------------------------|-----------------|----------------------|--------------|-------------|-----------------------------------------|------------------------------------|---------------------|-------------------------|---------------|
| Exter                             | nal Su                | ıpplier Ir                | nvoi            | ce Lo                | ad In        | form        | ation                                   | ר                                  |                     |                         |               |
| 7 🖻                               | Ŷ~                    | Invoice Informat          | tion            | iew Incomi           | ng Nota Fisc | al Remo     | ve Invoices                             |                                    |                     |                         |               |
| (1)<br>~                          | Load ID               | Load Date                 | User ID         | Lo                   | oad Type     | View Incor  | ming Nota F                             | iscal                              | Load File ID        |                         |               |
| . ⊡                               | 237                   | 7/26/2022                 | SR SA           | RKLK S               | UPPEXT       | Creat       | ed                                      |                                    |                     |                         |               |
| Document Type                     |                       |                           |                 |                      |              |             |                                         |                                    |                     |                         |               |
| Document Type<br>Bill of Lading   |                       |                           |                 |                      |              |             |                                         |                                    |                     |                         |               |
| Sender                            |                       |                           |                 |                      |              | ∧ Receiv    | rer                                     |                                    |                     |                         |               |
| 5upplier                          |                       |                           |                 |                      |              | Compa       | ny                                      |                                    |                     |                         |               |
| SARKBRAZILFREIGHT                 | SARK BRAZIL FREIG     | HT SUPPLIER               |                 |                      |              | SARKB       | RAZIL - SARK BRA                        | ZIL COMPANY                        |                     |                         |               |
|                                   |                       |                           |                 |                      |              |             |                                         |                                    |                     |                         |               |
| Bill of Lading Series             |                       | Bill of                   | Lading No       |                      |              | Invoice D   | late                                    |                                    |                     | Object Type             |               |
| 001                               |                       | 00006                     | 0315            |                      |              | 10/21/2     | 021                                     |                                    |                     | Manual Supplier Invoice |               |
| Object Reference                  |                       | Object                    | Reference Stati | us                   |              | Payment     | Terms                                   |                                    |                     | Currency Code           |               |
| 001000060315                      |                       | Prelin                    | ninary          |                      |              | 0           |                                         |                                    |                     | BRL                     |               |
| Bill of Lading Text               |                       | 4.84                      |                 |                      |              |             |                                         |                                    |                     |                         |               |
|                                   | os tributos e de Ra 2 | .4,04                     |                 |                      |              |             |                                         |                                    |                     |                         |               |
| Business Transaction IU           | )                     | Site                      |                 |                      |              |             |                                         |                                    |                     |                         |               |
|                                   |                       |                           |                 |                      |              |             |                                         |                                    |                     |                         |               |
| Amounts                           |                       |                           |                 |                      |              |             |                                         |                                    |                     |                         |               |
| Gross Amount                      |                       | Net An                    | nount           |                      |              | Tax Amo     | unt                                     |                                    |                     |                         |               |
| 12.05                             |                       | 10.00                     |                 |                      |              | 2.05        |                                         |                                    |                     |                         |               |
| LINES ADDRES                      | s                     |                           |                 |                      |              |             |                                         |                                    |                     |                         |               |
| 7                                 |                       |                           |                 |                      |              |             |                                         |                                    |                     | ę                       | \$` ∠ ~       |
| ~ 1                               | ine ID Tax Code       | Tax Calculation Structure | Multiple<br>Tax | Gross Curr<br>Amount | Net Amount   | Tax Amount  | Tax Amount in<br>Accounting<br>Currency | Tax Amount in<br>Parallel Currency | Part No/Charge Type | Description             | Charg<br>Line |
| 0:                                | 1 ICMS-17             |                           | No              | 12.05                | 10.00        | 2.05        | 2.05                                    | 1.03                               | FREIGHT             | Freight Charges         | Yes           |
|                                   |                       |                           | _               |                      |              |             |                                         |                                    |                     | 0                       |               |

Address details can be found in Address tab.

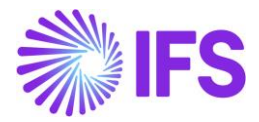

| LINES ADDRESS                |                              |                    |                             |
|------------------------------|------------------------------|--------------------|-----------------------------|
| Sender                       |                              |                    |                             |
| Sender Document Address ID   | Sender Delivery Address ID   | Sender CNPJ        | Sender State Registration   |
| но                           | НО                           | 40.730.441/0001-63 |                             |
| Service Start State          | Service Start City           |                    |                             |
| Acre 👻                       | Rio Branco 👻                 |                    |                             |
|                              |                              |                    |                             |
| Receiver                     |                              |                    |                             |
| Receiver Document Address ID | Receiver Delivery Address ID | Receiver CNPJ      | Receiver State Registration |
| но                           | НО                           | 45.504.618/0001-27 | 12345678991234              |
| Service End State            | Service End City             |                    |                             |
| São Paulo 👻                  | São Paulo 👻                  |                    |                             |
|                              |                              |                    |                             |
|                              |                              |                    |                             |

## 28.3 Enter Bill of Lading Manually (DACTe) – Using Incoming Nota Fiscal and Bill of Lading Page

Create Bill of Lading manually using *Financials/Financial e-Reporting/Incoming Nota Fiscal* page. For this purpose, you can use DACTE document received.

Select the Document Type as Bill of Lading.

| Incoming Nota Fiscal - 🝷 1 of 3 | 2 |
|---------------------------------|---|
| Document Type                   |   |
| Document Type                   |   |
| Nota Fiscal                     |   |
| Nota Fiscal                     |   |
| Bill of Lading                  |   |
| Customer Return Nota Fiscal     | • |

Then fill all the relevant data in the DACTe.

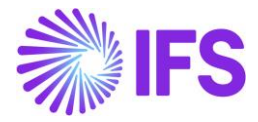

| Incoming Nota Fiscal and Bill of Ladir                      | g - 0012411                                    |                                    |                                                          |
|-------------------------------------------------------------|------------------------------------------------|------------------------------------|----------------------------------------------------------|
| Q Search (8) Advanced                                       |                                                |                                    |                                                          |
| Document Id  Document Series  Document Type: Bill of Lading | Status: Approved 🔻 X More 👻 🛇 Favorites        | Search Clear                       |                                                          |
| Document Type                                               |                                                |                                    |                                                          |
| Bill of Lading                                              |                                                |                                    |                                                          |
| Sender                                                      |                                                | Receiver                           |                                                          |
| Supplier                                                    |                                                | Company                            |                                                          |
| BR FORWARDER - BR FORWARDER                                 |                                                | STDBRAZIL - ST                     | TDBRAZIL - PLEASE DON'T CHANGE THE SETUP IN THIS COMPANY |
|                                                             |                                                |                                    |                                                          |
| Site                                                        | Entry Date                                     | Issue Date                         |                                                          |
| SP01                                                        | 09/01/2025                                     | 09/01/2025                         |                                                          |
| Fiscal Document Model                                       | Document No                                    | Object Type                        |                                                          |
| 57                                                          | 2411                                           | Manual Supplier                    | r Involce                                                |
| Object Reference Status                                     | Currency Rate                                  |                                    |                                                          |
| Preliminary                                                 | 1                                              |                                    |                                                          |
| Document Text                                               |                                                |                                    |                                                          |
|                                                             |                                                |                                    |                                                          |
| Business Transaction ID                                     | Payment Terms                                  | Currency Code                      |                                                          |
|                                                             | 10 - 10 Days Net                               | BRL                                |                                                          |
| Amounts                                                     |                                                |                                    |                                                          |
| LINES ADDRESS NF-E/CT-E INFORMATION                         |                                                |                                    |                                                          |
|                                                             |                                                |                                    |                                                          |
|                                                             |                                                |                                    |                                                          |
| и<br>И                                                      |                                                |                                    |                                                          |
| Charge Charge Line                                          | Quantity Sales Unit Measure Inventory Unit Mea | sure Tax Document Line Text GTIN : | Series GTIN No Goods/Services Statistical C              |
| Y : FREIGHT                                                 | 1                                              |                                    |                                                          |

# 28.4 Create Manual Supplier Invoice, Approve and Process Manual Supplier Invoice

Once creating the Bill of Lading automatically or manually, user can create Manual Supplier Invoice and approve the Bill of Lading Document. Finally, user can process the Manual Supplier Invoice using standard IFS functionality.

#### Create Manual Supplier Invoice

| Incoming Nota Fiscal - 10            | 9231313131 - 1 of 24+     |
|--------------------------------------|---------------------------|
| « + 🖽 🖉 Д – Cancel Creat             | e Manual Supplier Invoice |
| Document Type                        |                           |
| Document Type                        |                           |
| Bill of Lading                       |                           |
| Sender                               |                           |
| Supplier                             |                           |
| SARKBRAZILSUP - SARK BRAZIL SUPPLIER |                           |

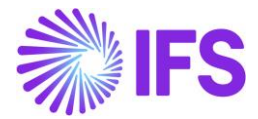

#### Approve Bill of Lading

| Incoming Nota Fiscal - 122213131231 🔹 3 of 24+     |  |  |  |  |  |  |  |  |
|----------------------------------------------------|--|--|--|--|--|--|--|--|
| 《 十 団 ノ 及 ~ Approve Cancel Manual Supplier Invoice |  |  |  |  |  |  |  |  |
| Document Type                                      |  |  |  |  |  |  |  |  |
| Document Type                                      |  |  |  |  |  |  |  |  |
| Bill of Lading                                     |  |  |  |  |  |  |  |  |
| Sender                                             |  |  |  |  |  |  |  |  |
| Supplier                                           |  |  |  |  |  |  |  |  |
| SARKBRAZILFREIGHT - SARK BRAZIL FREIGHT SUPPLIER   |  |  |  |  |  |  |  |  |

#### **Process Manual Supplier Invoice**

Bill of Lading Document contains only freight charges and taxes related to freight for a specific delivery attached to one or more Incoming Nota Fiscals. Therefore, distribution of Bill of lading freight charges must be done at the arrival of the delivery. This can be performed using standard IFS functionalities like Register Arrivals or Incoming Dispatch Advice etc.

To process the Manual Supplier Invoice related to Bill of Lading, the arrival transaction of the goods related to delivery and the distribution of the charges must be performed. Once it is completed, user can match the Manual Supplier Invoice with correct charge lines and can be Authorized it for payment. (Follow standard Manual Supplier Invoice process)

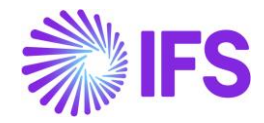

## **29** Importation - Tax Determination and Incoming Nota Fiscal for Tax Authority Approval

### 29.1 Overview Legal Requirement

In Brazil, it's a legal requirement to issue a Nota Fiscal for the business transactions related to sales, procurement, transfer of goods and other non-billable operations. The Nota Fiscal must be authorized by the Brazilian Tax Authority prior to shipment of goods and the printed version of Nota Fiscal (DANFE – Auxiliary Document for e-Nota Fiscal) is used to support the transportation of goods to the recipient's locations.

In the Importation scenario, the Brazilian buying Company must apply correct taxes and issue an Incoming Nota Fiscal that should be approved by the Brazilian Tax Authority as this will not be done by the Foreign Supplier. The requirement therefore would be to prepare the Incoming Nota Fiscal with support for tax calculations and communication to the Tax Authority by the Brazilian buyer Company.

## 29.2 Process Overview

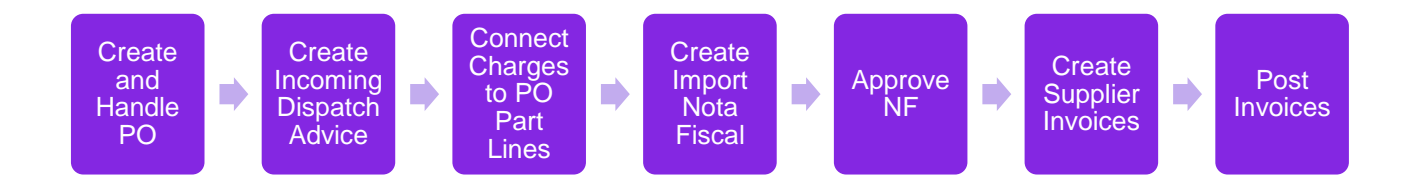

## 29.3 Business Objectives

The primary objective is the creation of Incoming Nota Fiscal for Incoming Dispatch Advise to support the import process.

Other Business Objectives would be to support for customs clearance related taxes and fees in Incoming Nota Fiscal and NF-e communication via Avalara from Incoming Nota Fiscal.

#### 29.4 Prerequisites

The company must be set-up to use Brazilian localization, see the Company Set up chapter. And the "Incoming Nota Fiscal" parameter under the **Localization Control Center tab** must be enabled on the *Company/Localization Control Center* tab.

The company should have a foreign supplier, and to represent the authorities a state supplier and a federal supplier under the scenario that company decides to pay taxes instead of a broker.

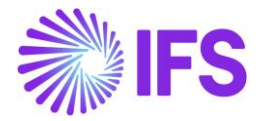

## 29.5 **Define Basic Data**

#### 29.5.1 THE ADDRESS PRESENTATION

| Address3 | Address4 |            |
|----------|----------|------------|
| City     | County   |            |
|          |          |            |
| CI       | ty       | ty Country |

Address Presentation for the foreign supplier's country should be set up for 3 addresses on the *Application Base Setup/Enterprise/Basic Data/Address Presentation* page for the supplier's country.

#### 29.5.2 BUSINESS TRANSACTION CODE

Navigate to **Business Transaction Codes** page available in *Application Base Setup/General Data/Business Transaction Code*. Enter "502" as the Business Transaction ID for Importation of Goods.

| • > Applic | > Application Base Setup > General Data > Business Transaction Code 2                     |                      |           |               |                       |                               |  |  |  |  |  |  |
|------------|-------------------------------------------------------------------------------------------|----------------------|-----------|---------------|-----------------------|-------------------------------|--|--|--|--|--|--|
| Busi       | 3usiness Transaction Codes                                                                |                      |           |               |                       |                               |  |  |  |  |  |  |
| 7          | ▼     +     ✓     Translation       ③     ∨     E     ∨                                   |                      |           |               |                       |                               |  |  |  |  |  |  |
| Busi       | Business Transaction ID: 502 ▼ × Description ▼ Direction ▼ More ▼ ♡ Favorites Apply Clear |                      |           |               |                       |                               |  |  |  |  |  |  |
| ~          | Business Transaction ID                                                                   | Description          | Direction | Presence Type | Acquisition Reason ID | External Tax System Reference |  |  |  |  |  |  |
|            | 502                                                                                       | Importation of Goods | Inbound   | Not Applied   |                       | standardPurchase              |  |  |  |  |  |  |
| _          |                                                                                           |                      |           |               |                       |                               |  |  |  |  |  |  |

#### 29.5.3 GENERATION OF OFFICIAL INVOICE NUMBER

Open the "Branches" tab in *Application Base Setup/Enterprise/Company/Company/Invoice/Official Invoice Number Components* page and enter the company Branch IDs that need Nota Fiscal numbers to be generated.

| ^ |          | SP01 - Filial para Site Si | P01        |            |       |             |           |            |                          |     |     |      |     |
|---|----------|----------------------------|------------|------------|-------|-------------|-----------|------------|--------------------------|-----|-----|------|-----|
|   |          |                            |            |            |       |             |           |            |                          |     |     |      |     |
|   | $\nabla$ | + /                        |            |            |       |             |           |            |                          | @ ~ | P ~ | 24 ~ | ≣ ~ |
|   | ~        | Series                     | Valid From | Sub Series | Model | Start Value | End Value | Next Value | Default<br>Length Series |     |     |      |     |
|   |          | 009 - Goods                | 3/1/2023   | 1          | 55    | 30200       | 40000     | 30215      | 9 Yes                    |     |     |      |     |
|   |          | 010 - Services             | 10/1/2023  |            | NFES  | 1           | 1000      | 1          | 9 No                     |     |     |      |     |

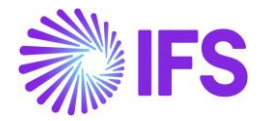

#### 29.5.4 INTEGRATION TO BRAZILIAN EXTERNAL TAX SYSTEM – NF-E COMMUNICATION

Select "Avalara" as the NF-e Communication Method in page **Application Base Setup/Enterprise/Company/Invoice** and tab **NF-E COMPLIANCE**.

| GENERAL DEFAULT INVOICE TYPE          | 5 PO MATCHING DOCUMENT MANAGEMENT NF-E | COMPLIANCE               |
|---------------------------------------|----------------------------------------|--------------------------|
| / 11                                  |                                        |                          |
| Nota Fiscal Management                |                                        |                          |
| Manually Process Incoming Nota Fiscal | Manually Process Outgoing Nota Fiscal  | Nfe Communication Method |
|                                       |                                        | Avalara 🗸                |

#### 29.5.5 ICMS TAX PAYER

ICMS Tax Payer functionality of the Foreign Supplier should be disabled in the *Financials/Supplier Invoice/Supplier/Address/Delivery Tax Information* page.

| Address RCA FOREIGN SUPP - RCA F         | OREIGN SUPP -NF-E EMITIDA EM AMBIENTE DE | HOMOLOGACAO - SEM VALOR FI   | SCAL 🔻 1 of 3                |            |
|------------------------------------------|------------------------------------------|------------------------------|------------------------------|------------|
| « 🖉 🗘 🗸                                  |                                          |                              |                              | $\bigcirc$ |
|                                          |                                          |                              |                              |            |
| Supplier                                 | Name                                     | Association No               |                              |            |
| RCA FOREIGN SUPP                         | RCA FOREIGN SUPP -NF-E EMITIDA EM AMBIEN |                              |                              |            |
| Address ID: 1 🔻                          |                                          |                              |                              |            |
| Q + # / D                                |                                          |                              |                              |            |
|                                          |                                          |                              |                              |            |
| Supplier's Own Address ID                | Supplier Name                            | Supplier Branch              |                              |            |
|                                          |                                          |                              |                              |            |
| GENERAL ADDRESS INFORMATION DELIVERY TAX | DOCUMENT TAX INFORMATION                 | PURCHASE ADDRESS INFORMATION | OUTBOUND ADDRESS INFORMATION | ∢ →        |
| Company: BNFX - BLUE NOTE GUITAR EFFEC   | rs - IFS CLOUD 23R2 🔻                    |                              |                              |            |
| Q + ₫ / 🛍                                |                                          |                              |                              |            |
|                                          |                                          |                              |                              |            |
| Tax Calculation Struct                   | Business Transaction Id                  | Use Supplier Address for Tax |                              |            |
|                                          |                                          |                              |                              |            |

#### 29.5.6 FOREIGN TAX ID

Enter address specific tax ID numbers for foreign supplier on tab **Document Tax Information** in the **Application Base Setup/Enterprise/Supplier/Supplier/Address** page, in the nested list below your Brazilian company.

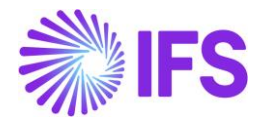

| Address ID: 1 ▼<br>Q +  ♥  ∅ |                          |                          |                              |                              |          |  |
|------------------------------|--------------------------|--------------------------|------------------------------|------------------------------|----------|--|
| Supplier's Own Address ID    | Supplier Name            |                          | Supplier Branch              |                              |          |  |
| GENERAL ADDRESS INFORMATION  | DELIVERY TAX INFORMATION | DOCUMENT TAX INFORMATION | PURCHASE ADDRESS INFORMATION | OUTBOUND ADDRESS INFORMATION | • •      |  |
| 7 + e / m                    | Δ ~                      |                          | Tax ID<br>Validated          | @ ~                          | 24 ~ 🔳 ~ |  |
| Company                      | Tax ID Type              | Tax ID Number            | Date                         |                              |          |  |
| ADDRESS SPECIFIC TAX ID NU   | IMBERS                   |                          |                              |                              |          |  |
| Tax ID Type                  | Tax ID Number            | ]                        |                              | @ ~                          | 24 ~ 🔳 ~ |  |

#### 29.5.7 DEFINE IMPORT SPECIFIC CHARGES

The following Import Specific Charges should be set up in the *Procurement/ Part/ Purchase Charge Type* page.

- International Freight
- International Insurance
- International Expenses
- AFRMM
- Wharfage
- SISCOMEX
- Demurrage

For the above charges, the relevant Charge Category should be selected from the dropdown "Brazilian Charge Category".

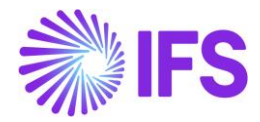

| Purchase              | Charge Type              | C AFRMM - AFRMM - PB  | S2 ▼ 1 of 7        |                          |                     | Ø         |  |  |
|-----------------------|--------------------------|-----------------------|--------------------|--------------------------|---------------------|-----------|--|--|
|                       |                          |                       |                    |                          |                     |           |  |  |
| Charge Type           | Description              |                       | Charge Group       | Charge Group Description | Site                | Price UoM |  |  |
| AFRMM                 | AFRMM                    |                       | MN-FREIGHT -       | FREIGHT                  | PBS 2               | * •       |  |  |
| GENERAL DESCR         |                          |                       |                    |                          |                     | < +       |  |  |
| Details               |                          |                       |                    | Тах                      |                     |           |  |  |
| Distribute Charge By  |                          | Invoicing Supplier    |                    | Tax Code                 | Taxable             |           |  |  |
|                       | •                        | PB PUGULK BROKER S    | UPP - Pugulk Bro 👻 |                          |                     |           |  |  |
| Charge Price          |                          | Charge Price incl Tax |                    | Use Price Incl Tax       |                     |           |  |  |
| 0.00 BRL              |                          | 0.00 BRL              |                    |                          |                     |           |  |  |
| Charge (%)            |                          | Unit Charge           |                    | Indicators               |                     |           |  |  |
|                       |                          |                       |                    | indicators               |                     |           |  |  |
| Distribute on Receipt | Distribute on Receipt    |                       |                    | Intrastat Exempt         | Print Charge Amount |           |  |  |
|                       |                          |                       | •                  |                          |                     |           |  |  |
| Brazilian Charge Cate | razilian Charge Category |                       |                    |                          |                     |           |  |  |
| AFRMM                 | <ul> <li>✓</li> </ul>    |                       |                    |                          |                     |           |  |  |
| L                     |                          | 1                     |                    |                          |                     |           |  |  |

## 29.6 Create Purchase Order

Follow the IFS standard Core process to enter a purchase order for inventory purchase parts in the *Procurement/Order/Purchase Order* page. Enter the Business Transaction ID as "502-Importation of Goods" when saving the Purchase Order.

| Brazilian Specific Attributes                                                           |                                   |                        |             | ^            |
|-----------------------------------------------------------------------------------------|-----------------------------------|------------------------|-------------|--------------|
| Business Transaction Id 502 - Importation of Goods                                      |                                   |                        |             |              |
| Invoicing                                                                               |                                   |                        |             |              |
| Invoicing Supplier  PF PUGULK FOREIGN SUPP  Payment Schedules Ex Use Price Incl Tax  No | Payment Terms 0 - Due Immediately | Tax Liability<br>TAX • | Pre-posting | Consolidated |

#### Note:

Since AVALARA Brazilian integration is supported for the tax calculation for Purchase Order, Brazilian specific taxes will be calculated in the PO level automatically.

Upon the calculation of taxes, release and confirm the Purchase Order.

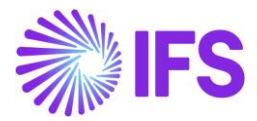

## 29.7 Create the Incoming Dispatch Advice

Follow the IFS standard Core process to enter an Incoming Dispatch Advice on *Procurement/Receipt/Dispatch Advice/Incoming Dispatch Advice* page. Manually enter the details of Delivery Note No, Sender ID, Ship Date, Customs Declaration No and date. Then save the dispatch advice.

| Incoming Dispatch Ac  | Ivice IDA-0228 - 6572 - PUGULK FOREIGN | SUPP 🔻                   |                  | Created    |
|-----------------------|----------------------------------------|--------------------------|------------------|------------|
| ≪ + 🕂 🖉 Ậ ∨ Cancel    |                                        |                          |                  | $\bigcirc$ |
|                       |                                        |                          |                  |            |
| Delivery Note No      | Alt Delivery Note No                   | Message ID               | Reference No     |            |
| IDA-0228              |                                        | 6572                     |                  |            |
| Message Type          | Actual Ship Date                       | Sender ID                |                  |            |
| Per Dispatch          | 2/23/24, 12:00 AM                      | PF PUGULK FOREIGN SUPP - | Manually Created |            |
| Delivery Note Created | Customs Declaration Number             | Customs Declaration Date | Received Date    |            |
|                       | 0120034572                             | 2/23/2024                |                  |            |
| Created Date          |                                        |                          |                  |            |
| 2/28/24, 3:11 PM      |                                        |                          |                  |            |
| Delivery Information  |                                        | Notes                    |                  |            |
| Forwarder             | External Transport Lead Time           | Shipment Note            |                  |            |
| •                     |                                        |                          |                  |            |
| Shipping Document ID  | Ship Via                               |                          |                  |            |
|                       | •                                      | Label Note               |                  |            |
| Delivery Terms        | Del Terms Location                     |                          |                  |            |
| •                     |                                        |                          |                  |            |
| Receiver Address      |                                        |                          |                  |            |

#### 29.7.1 CONNECT PURCHASE ORDER PART LINES TO INCOMING DISPATCH ADVICE

Once Incoming Dispatch Advice is saved, connect the previously created Purchase order/s to the Incoming Dispatch Advice from "Available Source Lines" tab.

| PAR      | T LINE | 5 A    | AILABLE SOURCE LINES |                         |                     |                 |                 | •                          | • •    |
|----------|--------|--------|----------------------|-------------------------|---------------------|-----------------|-----------------|----------------------------|--------|
| ٦<br>کر  | 7      | J ~    | Connect Part Lines   |                         |                     |                 | \$              | ✓ I ✓ 24 ✓ II              | ~      |
|          | Sour   | ce Ref | 1: 91001460 ▼ × Sor  | urce Ref 2 🔻 Source Ref | 3 ▼ More ▼ ♡ Favori | tes Apply Clear |                 | Saved Filters $\checkmark$ | :      |
| (1)<br>~ |        |        | Source Ref 1         | Source Ref 2            | Source Ref 3        | Source Ref 4    | Source Ref Type | Part No                    | Part D |
|          | :      | Ø      | 91001460             | 1                       | 1                   |                 | Purchase Order  | PUGULK FOREIGN PART        | Pugu   |

When Part Lines are connected to the Incoming Dispatch Advice, the PO Part Lines will be available in "Part Lines" tab.

29.7.2 CONNECT CHARGES TO PURCHASE ORDER PART LINES

Charges can be entered from selecting the PO Part Lines in the "Part Lines" tab in the Incoming Dispatch Advice.

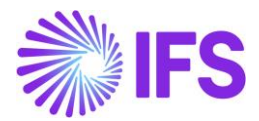

| PAR      | PART LINES AVAILABLE SOURCE LINES                                                                                                    |              |              |              |              |                 |                     |            |  |  |  |
|----------|----------------------------------------------------------------------------------------------------|--------------|--------------|--------------|--------------|-----------------|---------------------|------------|--|--|--|
| V        | \[         \begin{bmatrix}           \[         \begin{bmatrix}           \begin{bmatrix}           \begin{bmatrix}           \begin{bmatrix} |              |              |              |              |                 |                     |            |  |  |  |
| (1)<br>~ |                                                                                                    | Source Ref 1 | Source Ref 2 | Source Ref 3 | Source Ref 4 | Source Ref Type | Part No [           |            |  |  |  |
|          | 91001460 1                                                                                                    |              |              | 1            |              | Purchase Order  | PUGULK FOREIGN PART | Pugulk For |  |  |  |
|          |                                                                                                    |              |              |              |              |                 |                     |            |  |  |  |

The Importation Specific Charges can then be entered in "Charges for Incoming Dispatch Advice" dialog. The charges need to be connected to relevant Purchase Order/s and Purchase Order Lines.

| Y | $\forall + \ell$ |                |                     |                         |                    |                         |                                 |                       |                      |                         |                    | ⊕ ∨                         |                                      |      |
|---|------------------|----------------|---------------------|-------------------------|--------------------|-------------------------|---------------------------------|-----------------------|----------------------|-------------------------|--------------------|-----------------------------|--------------------------------------|------|
| , |                  | Sequence<br>No | Charge Type         | Charge Type Description | Charge<br>Currency | Distribute<br>Charge By | Connect to<br>Purchase Order No | Connect<br>to Line No | Connect<br>to Rel No | Transfe<br>to<br>Orders | Invoicing Supplier | Charge<br>Price/Charge Curr | Charge Price Incl<br>Tax/Charge Curr | Dist |
|   | ÷                | 1              | AFRMM               | AFRMM                   | BRL                |                         | 91001460                        | 1                     | 1                    | No                      | PU PUGULK BROKER   | 40                          | 40                                   | N    |
|   | ÷                | 2              | DEMURRAGE           | Demurrage               | BRL                |                         | 91001460                        | 1                     | 1                    | No                      | PU PUGULK BROKER   | 40                          | 40                                   |      |
|   | ÷                | 3              | WHARFAGE            | Wharfage                | BRL                |                         | 91001460                        | 1                     | 1                    | No                      | PU PUGULK BROKER   | 40                          | 40                                   |      |
|   | ÷                | 4              | SISCOMEX            | SISCOMEX                | BRL                |                         | 91001460                        | 1                     | 1                    | No                      | PU PUGULK BROKER   | 40                          | 40                                   |      |
|   | ÷                | 5              | INTERNATIONAL FREIG | International Freight   | USD                |                         | 91001460                        | 1                     | 1                    | No                      | PU PUGULK BROKER   | 10                          | 10                                   | ٦    |
|   | ÷                | 6              | INTERNATIONAL INSU  | International Insurance | USD                |                         | 91001460                        | 1                     | 1                    | No                      | PU PUGULK BROKER   | 10                          | 10                                   | ١    |
|   | ÷                | 7              | INTERNATIONAL EXPE  | International Expenses  | USD                |                         | 91001460                        | 1                     | 1                    | No                      | PU PUGULK BROKER   | 10                          | 10                                   |      |

The Invoicing Supplier for the Import Specific charges will be a Brazilian Supplier other than the Foreign Supplier.

Once that's done, the Charges can be connected to the Purchase Order Part Lines from the command **Transfer Charges to Purchase Order**.

| <   | Charges for Incoming Dispatch Advice |                |                   |                         |                    |                            |                                    |                       |                      |                          |                       |                             |                                      |                  |
|-----|--------------------------------------|----------------|-------------------|-------------------------|--------------------|----------------------------|------------------------------------|-----------------------|----------------------|--------------------------|-----------------------|-----------------------------|--------------------------------------|------------------|
| 7   | 4                                    | - 🖽            | / 🕅 Transfer ch   | arges to purchase order |                    |                            |                                    |                       |                      |                          |                       | \$\$ ∨ Ľ \                  | ∠ 24 ∨ <b>m</b>                      | ~                |
| (7) |                                      | Sequence<br>No | Charge Type       | Charge Type Description | Charge<br>Currency | Distribute<br>Charge<br>By | Connect to<br>Purchase<br>Order No | Connect to<br>Line No | Connect to<br>Rel No | Transferred<br>to Orders | Invoicing Supplier    | Charge<br>Price/Charge Curr | Charge Price Incl<br>Tax/Charge Curr | Distril<br>on Re |
|     | ÷                                    | 1              | AFRMM             | AFRMM                   | BRL                |                            | 91001423                           | 1                     | 1                    | No                       | PU PUGULK BROKER SUPP | 40                          | 40                                   | No               |
|     | :                                    | 2              | DEMURRAGE         | Demurrage               | BRL                |                            | 91001423                           | 1                     | 1                    | No                       | PU PUGULK BROKER SUPP | 40                          | 40                                   | No               |
|     | :                                    | 3              | WHARFAGE          | Wharfage                | BRL                |                            | 91001423                           | 1                     | 1                    | No                       | PU PUGULK BROKER SUPP | 40                          | 40                                   | No               |
|     | ÷                                    | 4              | SISCOMEX          | SISCOMEX                | BRL                |                            | 91001423                           | 1                     | 1                    | No                       | PU PUGULK BROKER SUPP | 40                          | 40                                   | No               |
|     | ÷                                    | 5              | INTERNATIONAL FRE | International Freight   | USD                |                            | 91001423                           | 1                     | 1                    | No                       | PU PUGULK BROKER SUPP | 10                          | 10                                   | No               |
|     | ÷                                    | 6              | INTERNATIONAL INS | International Insuran   | USD                |                            | 91001423                           | 1                     | 1                    | No                       | PU PUGULK BROKER SUPP | 10                          | 10                                   | No               |
|     | :                                    | 7              | INTERNATIONAL EXP | International Expenses  | USD                |                            | 91001423                           | 1                     | 1                    | No                       | PU PUGULK BROKER SUPP | 10                          | 10                                   | No               |
|     | ОК                                   |                | Cancel            |                         |                    |                            |                                    |                       |                      |                          |                       |                             |                                      |                  |

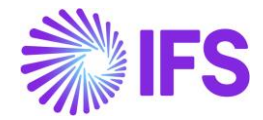

## 29.8 Enter Incoming Nota Fiscal – Using Incoming Nota Fiscal Page

Create Incoming Nota Fiscal manually using *Financials/Financial e-Reporting/Incoming Nota Fiscal* page. Select the "Document Type" as Import Nota Fiscal.

| Incoming Nota Fiscal « Save Cancel New | - •                   |                                   |            |   |
|----------------------------------------|-----------------------|-----------------------------------|------------|---|
| Document Type                          |                       |                                   |            |   |
| Document Type Nota Fiscal              | 1                     |                                   |            |   |
| Nota Fiscal                            |                       | Receiver                          |            |   |
| Bill of Lading                         |                       | Company                           |            |   |
| Customer Return Nota Fiscal            | <b>•</b>              | PUGULK BRAZIL 1 - PUGULK BRAZIL 1 |            |   |
| Import Nota Fiscal                     |                       |                                   |            |   |
| Services Nota Fiscal                   | Fiscal Document Model | Document No                       | Entry Date | ] |

Select the Site and the default series for the selected Branch will be picked. The Nota Fiscal Document Number in "Document No" field will be automatically generated.

Then enter the previously created Incoming Dispatch Advice No in the field **Dispatch Advice**. This will get the connected Purchase Orders in the Incoming Dispatch Advice to the *Incoming Nota Fiscal* page. Save the header level.

| Incoming Nota Fiscal and Bill of Ladin                            | g - 01000080020                              |      |                        |   |                           |
|-------------------------------------------------------------------|----------------------------------------------|------|------------------------|---|---------------------------|
| Q Search (21) Advanced                                            |                                              |      |                        |   |                           |
| Document Id 👻 Document Series 👻 Document Type: Import Nota Fiscal | ▼ X Status ▼ More ▼ ♡ Favorites Search Clear |      |                        |   |                           |
| » 🔻 19 of 21                                                      |                                              |      |                        |   |                           |
| + 🖽 🖉 👃 🤟 Customs Clearance Info Send Nota Fiscal                 |                                              |      |                        |   |                           |
|                                                                   |                                              |      |                        |   |                           |
| Document Type                                                     |                                              |      |                        |   |                           |
| Import Nota Fiscal                                                |                                              |      |                        |   |                           |
| Sender                                                            |                                              | ~ F  | Receiver               |   |                           |
|                                                                   |                                              |      |                        |   |                           |
| Site *                                                            | Dispatch Advice                              | PO   | D Reference            |   | Entry Date *              |
| SP01 -                                                            |                                              | ▼ P1 | 100227                 | = | 14/11/2024                |
| Issue Date                                                        | Document Series                              | Fis  | scal Document Model    |   | Document No               |
|                                                                   | 010                                          | 55   | 5                      |   | 000080020                 |
| Object Type                                                       | Object Reference                             | Ot   | bject Reference Status |   | Transaction Currency Code |
| Manual Supplier Involce                                           |                                              |      |                        |   | USD                       |
| Currency Rate                                                     |                                              |      |                        |   |                           |
| 5                                                                 |                                              |      |                        |   |                           |
| Document Text                                                     |                                              |      |                        |   |                           |
|                                                                   |                                              |      |                        |   |                           |
| Business Transaction ID                                           | Payment Terms                                | Cu   | urrency Code           |   |                           |
| 205                                                               | 0 - Due Immediately                          | ▼ BF | RL                     |   |                           |

Upon saving the Nota Fiscal the two command buttons **Send Nota Fiscal** and **Customs Clearance Info** will be visible on the Nota Fiscal Header.

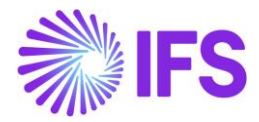

| ncoming Nota Fiscal - 00900002010 👻                 |                                   |  |  |  |  |  |  |
|-----------------------------------------------------|-----------------------------------|--|--|--|--|--|--|
| 《 十 伊 🎤 🗘 🗸 Send Nota Fiscal Customs Clearance Info | $\heartsuit$                      |  |  |  |  |  |  |
| Document Type                                       |                                   |  |  |  |  |  |  |
| Document Type                                       |                                   |  |  |  |  |  |  |
| Import Nota Fiscal                                  |                                   |  |  |  |  |  |  |
| Sender                                              | Receiver                          |  |  |  |  |  |  |
| Supplier                                            | Company                           |  |  |  |  |  |  |
| PUGULK FOREIGN SUPP - PUGULK FOREIGN SUPPLIER       | PUGULK BRAZIL 1 - PUGULK BRAZIL 1 |  |  |  |  |  |  |

Once the Incoming Nota Fiscal is saved, the lines can be received using the "Copy Unreceived PO Lines".

| LINES |       | ADDRESS  | GENE     | RAL NF-     | E/CT-E INFORMATION         |                 |               |              |                                           |            |                                         |        | < →   |
|-------|-------|----------|----------|-------------|----------------------------|-----------------|---------------|--------------|-------------------------------------------|------------|-----------------------------------------|--------|-------|
| Line  | 5     |          |          |             |                            |                 |               |              |                                           |            |                                         |        |       |
| 7     | +     | Copy Unm | atched F | PO Receipts | Copy Unreceived PO Lines/C | harges          |               |              |                                           |            | @ ~                                     | 24 ~   |       |
| ~     | ~     | ~        | Line ID  | Tax Code    | Tax Calculation Structure  | Multiple<br>Tax | BR Unit Price | Gross Amount | Gross Amount in<br>Accounting<br>Currency | Net Amount | Net Amount in<br>Accounting<br>Currency | Tax Am | lount |
| (No   | data) |          |          |             |                            |                 |               |              |                                           |            |                                         |        |       |
|       |       |          | _        |             |                            |                 |               |              |                                           |            |                                         |        |       |

The PO lines and the Charges will be received accordingly, and the Charges will be presented in a nested table connected to the lines.

| LINE | 5        | P    | ADDRESS GENERAL NF-E/   | CT-E INFORMATION          |                 |               |              |                                           |                                         |                                         | ∢ ∢               |
|------|----------|------|-------------------------|---------------------------|-----------------|---------------|--------------|-------------------------------------------|-----------------------------------------|-----------------------------------------|-------------------|
| Line | s        |      |                         |                           |                 |               |              |                                           |                                         |                                         |                   |
| 7    | 4        | F    | E / 🛍 🗘 - T             | ax Lines                  |                 |               |              |                                           |                                         | \$\$ ~ ₽ ~                              | 24 ~ 🔳 ~          |
| ~    | (1)<br>~ |      | Line ID Tax Code        | Tax Calculation Structure | Multiple<br>Tax | BR Unit Price | Gross Amount | Gross Amount in<br>Accounting<br>Currency | Net Amount                              | Net Amount in<br>Accounting<br>Currency | Tax Amount        |
| ^    |          | :    | 1                       |                           | Yes             | 100.00        | 100.00       | 400.00                                    | 100.00                                  | 400.00                                  | 0.00              |
|      | СНА      | RGES |                         |                           |                 |               |              |                                           |                                         |                                         |                   |
|      | Y        |      | + /                     |                           |                 |               |              |                                           |                                         | \$\$ ~ 比 ~                              | 24 ~ 🔳 ~          |
|      | ~        |      | Charge Type             | Description               | Gross Amount    | Net Amount    | Tax Amount   | Gross Amount in<br>Accounting<br>Currency | Net Amount in<br>Accounting<br>Currency | Tax Amount in<br>Accounting<br>Currency | Source Reference1 |
|      |          | :    | AFRMM                   | AFRMM                     | 10.00           | 10.00         | 0.00         | 40.00                                     | 40.00                                   | 0.00                                    | 91001460          |
|      |          | :    | DEMURRAGE               | Demurrage                 | 10.00           | 10.00         | 0.00         | 40.00                                     | 40.00                                   | 0.00                                    | 91001460          |
|      |          | :    | WHARFAGE                | Wharfage                  | 10.00           | 10.00         | 0.00         | 40.00                                     | 40.00                                   | 0.00                                    | 91001460          |
|      |          | :    | SISCOMEX                | SISCOMEX                  | 10.00           | 10.00         | 0.00         | 40.00                                     | 40.00                                   | 0.00                                    | 91001460          |
|      |          | :    | INTERNATIONAL FREIGHT   | International Freight     | 10.00           | 10.00         | 0.00         | 40.00                                     | 40.00                                   | 0.00                                    | 91001460          |
|      |          | ÷    | INTERNATIONAL INSURANCE | International Insuran     | 10.00           | 10.00         | 0.00         | 40.00                                     | 40.00                                   | 0.00                                    | 91001460          |
|      |          | -    | INTERNATIONAL EXPENSES  | International Expenses    | 10.00           | 10.00         | 0.00         | 40.00                                     | 40.00                                   | 0.00                                    | 91001460          |

Once the lines are entered according to the Purchase Order/s, the relevant Customs Clearance Info for each line item need to be included. This can be edited either through the command **Customs Clearance Info** in the page header or through the separate columns in the line item.

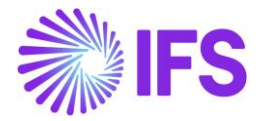

#### 29.8.1 ENTER CUSTOMS CLEARANCE INFO FROM THE PAGE HEADER COMMAND BUTTON

If the details are the same for all the connected Purchase Orders, the command button **Customs Clearance Info** in the *Incoming Nota Fiscal* page header can be used.

| Incoming Nota Fiscal - 00900002016 👻                      |                                              |  |  |  |  |
|-----------------------------------------------------------|----------------------------------------------|--|--|--|--|
| ≪ + ⊞ 🖉 🗘 ∨ Send Nota Fiscal Customs Clearance Info       | $\heartsuit$                                 |  |  |  |  |
| Document Type                                             |                                              |  |  |  |  |
| Document Type<br>Import Nota Fiscal                       |                                              |  |  |  |  |
| Sender                                                    | Receiver                                     |  |  |  |  |
| Supplier<br>PUGULK FOREIGN SUPP - PUGULK FOREIGN SUPPLIER | Company<br>PUGULK BRAZIL 1 - PUGULK BRAZIL 1 |  |  |  |  |

This will open the dialog box "Customs Clearance Info", where you can enter the specific details relevant to the Purchase. Fill the details and save.

| ×                  | Customs Clearance In       | fo                              |
|--------------------|----------------------------|---------------------------------|
| Clearance Location | Clearance State            | Clearance Date                  |
| Santos             | SP                         | <ul> <li>✓ 2/23/2024</li> </ul> |
| Transport Mode     | Importation Mode           | Purchaser CNPJ                  |
| Maritime           | ✓ On Behalf of Third Party | ✓ 52476890000106                |
| Purchaser State    | Exporter Code              | Add Number                      |
| MG                 | ▼ RCA29928                 | 123                             |
| Add Sequence       | Foreign Manufacturer Code  | Drawback Number                 |
| 2                  | 123                        | 123456                          |
| OK Cancel          |                            |                                 |

#### 29.8.2 ENTER CUSTOMS CLEARANCE INFO IN THE LINE ITEMS

If needed to enter the Customs Clearance Info separately for each line item, it can be entered from line by line as required.

| NES | ADDRESS        | GENERAL   | NF-E/CT-E INFOR | MATION             |                 |                |                |                  |                 |               |               |              |                                 | •               |
|-----|----------------|-----------|-----------------|--------------------|-----------------|----------------|----------------|------------------|-----------------|---------------|---------------|--------------|---------------------------------|-----------------|
| 7   | + /            |           |                 |                    |                 |                |                |                  |                 |               |               | -63          | } ~ Ľ ~                         | 24 ~ 🔳 ~        |
|     | Purchaser CNPJ | Di Number | Di Date         | Clearance Location | Clearance State | Clearance Date | Transport Mode | Importation Mode | Purchaser State | Exporter Code | Add<br>Number | Add Sequence | Foreign<br>Manufacturer<br>Code | Drawback Number |
| :   |                | 528639417 | 9/25/2023       |                    |                 |                |                |                  |                 |               |               |              |                                 |                 |
| ;   |                | 528639417 | 9/25/2023       |                    |                 |                |                |                  |                 |               |               |              |                                 |                 |

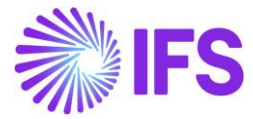

Once saved, the details will appear in the line items, these are mandatory fields that needs to be filled before sending the Nota Fiscal to get it approved.

|   | INES |   | ADDRESS  | GENERAL | NF | F-E/CT-E INFORMATIO | N                     |                    |                   |                   |                          |                |                    |               |               |              |                                 | • •                |
|---|------|---|----------|---------|----|---------------------|-----------------------|--------------------|-------------------|-------------------|--------------------------|----------------|--------------------|---------------|---------------|--------------|---------------------------------|--------------------|
| Γ | ines |   |          |         |    |                     |                       |                    |                   |                   |                          |                |                    |               |               |              |                                 |                    |
|   | 7    | + | 1        |         |    |                     |                       |                    |                   |                   |                          |                |                    |               |               | \$~ C        | ~ 24 ~                          | ■ ~                |
|   | ~ .  | , | Di Numbe | ır.     | :  | Di Date             | Clearance<br>Location | Clearance<br>State | Clearance<br>Date | Transport<br>Mode | Importation Mode         | Purchaser CNPJ | Purchaser<br>State | Exporter Code | Add<br>Number | Add Sequence | Foreign<br>Manufacturer<br>Code | Drawback<br>Number |
|   | -    |   | : 012003 | 4572    |    | 2/23/2024           | Santos                | SP                 | 2/23/2024         | Maritime          | On Behalf of Third Party | 52476890000106 | MG                 | RCA29928      | 123           | 2            | 123                             | 123456             |
| L |      |   |          |         |    |                     |                       |                    |                   |                   |                          |                |                    |               |               |              |                                 |                    |

Use the command **Send Nota Fiscal** to generate the NF-e JSON file and send it to the third-party system integrator to communicate with the Brazilian Tax Authority for approval. Refer the appendix for more details on the request JSON file sent to AVALARA.

| Incoming Nota Fiscal - 009000002016 🕞                     | Initiated                                    |
|-----------------------------------------------------------|----------------------------------------------|
| 《 十 世 🖉 🎝 🗸 Send Nota Fiscal Customs Clearance Info       | Q                                            |
| Document Type                                             |                                              |
| Document Type<br>Import Nota Fiscal                       |                                              |
| Sender                                                    | Receiver                                     |
| Supplier<br>PUGULK FOREIGN SUPP - PUGULK FOREIGN SUPPLIER | Company<br>PUGULK BRAZIL 1 - PUGULK BRAZIL 1 |

## 29.9 Incoming Nota Fiscal – Approved

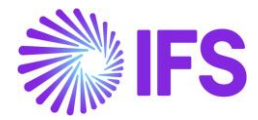

Once the request file sent by the Brazilian Company gets approved, the Incoming Nota Fiscal will come to the "Approved" state. Refer the appendix for more details on the request JSON file sent to AVALARA.

| Incoming Nota Fiscal                                                                                                    | and Bill of Lading - 01                     | 0000080132                          |                           |
|----------------------------------------------------------------------------------------------------|---------------------------------------------|-------------------------------------|---------------------------|
| Q Search (10) Advanced                                                                                                    |                                             |                                     | Ą                         |
| Document Id  Document Series Document Series D | ocument Type: Import Nota Fiscal 💌 🗙 St     | atus: Approved 🔻 🗙 More 👻 🖱 Favorit | es Saved Searches V       |
| » 🔻 1 of 10                                                                                                    |                                             |                                     | Approved                  |
| + 🖽 🖉 🗘 🗸 Send Cancel Req                                                                                                    | quest Create Supplier Involces Correction L | etter                               | Q                         |
|                                                                                                    |                                             |                                     |                           |
| Document Type<br>Import Nota Fiscal                                                                                                    |                                             |                                     |                           |
| Sender                                                                                                    | ~                                           | Receiver                            | ~                         |
|                                                                                                    |                                             |                                     |                           |
| Site                                                                                                    | Dispatch Advice                             | PO Reference                        | Entry Date                |
| SP01                                                                                                    | 200 - 2119 👻                                | P100476                             | 06/01/2025                |
| Issue Date                                                                                                    | Document Series                             | Fiscal Document Model               | Document No               |
| 06/01/2025                                                                                                    | 010                                         | 55                                  | 000080132                 |
| Object Type                                                                                                    | Object Reference                            | Object Reference Status             | Transaction Currency Code |
| Manual Supplier Involce                                                                                                    |                                             |                                     | USD                       |
| Currency Rate                                                                                                    |                                             |                                     |                           |
| 5                                                                                                    |                                             |                                     |                           |
| Document Text                                                                                                    |                                             |                                     |                           |

SEFAZ Status Code "100" indicates the response file is approved and this will be mentioned in the Response file received from AVALARA.

| u | NES                       | ADDRESS              | GENERAL      | NF-E/C | CC-E INFORMATION      |                         |                       |  |
|---|---------------------------|----------------------|--------------|--------|-----------------------|-------------------------|-----------------------|--|
| N | lota Fiscal               | Response             |              |        |                       |                         |                       |  |
| N | IF-e/CT-e Key             | r                    |              |        | NF-e/CT-e Protocol No | NF-e/CT-e Approval Date | NF-e/CT-e Status Code |  |
| 3 | 5250104106                | 52300001905          | 501000008013 | 2100   | 135250000114045       | 06/01/2025              | 100                   |  |
| R | eturn Messa<br>🖹 Autoriza | ge<br>ado o uso da l | NF-e         |        |                       |                         |                       |  |

| "key": "3524020410623000019055009000020161000826564",<br>"subscriptionId": "0aa49b97-6be1-46b4-b771-f4efaa221f60".                                             |
|----------------------------------------------------------------------------------------------------|
| "state": "SP",                                                                                                    |
| "protocol": "135240000902210",                                                                                                    |
| "status": {                                                                                                    |
| <pre>"code": "100",<br/>"desc": "Autorizado o uso da NF-e",<br/>"protocol": "135240000902210",<br/>"authorizationDateTime": "2024-02-29T00:42:34-03:00",</pre> |
| "accessKey": "35240204106230000190550090000020161000826564",<br>"serial": "9",                                                                                 |
| "number": "2016"                                                                                                    |

Refer the Response file details received from AVALARA below.

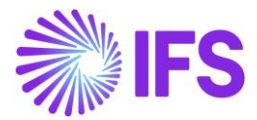

#### 29.9.1 CREATING THE SUPPLIER INVOICES

Once the Incoming Nota Fiscal is Approved, the command Button **Create Supplier Invoices** will be enabled in the Nota Fiscal header. This can be used to Create the Manual Supplier Invoice for the Foreign Supplier and the Tax only Manual Supplier Invoices.

| Incoming Nota Fiscal - 009000002016 👻                     | Approved                                     |
|-----------------------------------------------------------|----------------------------------------------|
| ≪ + 健 ℓ Δ ∨ Send Cancel Request Create Supplier Invoices  | $\odot$                                      |
| Document Type                                             |                                              |
| Document Type<br>Import Nota Fiscal                       |                                              |
| Sender                                                    | Receiver                                     |
| Supplier<br>PUGULK FOREIGN SUPP - PUGULK FOREIGN SUPPLIER | Company<br>PUGULK BRAZIL 1 - PUGULK BRAZIL 1 |

This will open the "Create Tax Invoice" dialog box. Here, the Brazilian company can enable/disable the "Company Pay Taxes" toggle button as per their requirement i.e., If the company decides to pay taxes instead of a broker, they can enable the "Company Pay Taxes" toggle button.

| ×                 | Create Tax Invoid                     | ces                                                      |
|-------------------|---------------------------------------|----------------------------------------------------------|
| Company Pay Taxes | Federal Tax Payer PUGULK FED TAX SUPP | State Tax Payer           VIDENTIAL PUGULK STATE TAX SUP |
| OK Cancel         |                                       |                                                          |

Then, the Federal Tax Payer and the State Tax Payer needs to be correctly entered accordingly.

If the company decides a broker should pay taxes, they can disable the "Company Pay Taxes" toggle button.

| ×                 | Create Tax Invoices       |
|-------------------|---------------------------|
| Company Pay Taxes | Broker PUGULK BROKER SUPP |
| OK Cancel         |                           |

Once the Suppliers are entered accordingly in the 'Create Tax Invoices' dialog box, the Tax Invoices will be created accordingly.

29.9.2 POSTING THE SUPPLIER INVOICES - FOREIGN SUPPLIER INVOICE

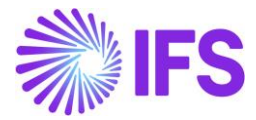

The **View Invoices** command in the Incoming Nota Fiscal header can be used to View the created Supplier Invoices.

| Incoming Nota Fiscal - 009000002016 🕞                         | Approved                                     |
|---------------------------------------------------------------|----------------------------------------------|
| ≪ + 🗈 🖉 🎝 → Send Cancel Request View Invoices View Vouchers ∨ | $\bigcirc$                                   |
| Document Type                                                 |                                              |
| Document Type<br>Import Nota Fiscal                           |                                              |
| Sender                                                        | Receiver                                     |
| Supplier<br>PUGULK FOREIGN SUPP - PUGULK FOREIGN SUPPLIER     | Company<br>PUGULK BRAZIL 1 - PUGULK BRAZIL 1 |

The Manual Supplier Invoice for the Foreign Supplier will be created in the Transaction Currency terms and accordingly to the Purchase Price of the relevant Part for Supplier.

Use the IFS standard core process to Post the Foreign Supplier Invoice.

| Manual Su          | pplier Invoi        | ice si- 00955    | 5000002016 💌                | 1 of 3         |                         |         |                 |                   |       |                   | Posted     |
|--------------------|---------------------|------------------|-----------------------------|----------------|-------------------------|---------|-----------------|-------------------|-------|-------------------|------------|
| « 🖉 / 🗘            |                     |                  |                             | Pre Posting    | Installment Plan And Di | scounts | View Vouchers   | Purchasing 🗸      |       | :                 | $\bigcirc$ |
|                    |                     |                  |                             |                |                         |         |                 |                   |       |                   |            |
| PO Reference       | Receipt Reference   | Sub Contract Ref | ference                     |                | Invoice Advice Referen. | Projec  | ct ID           | Supplier          |       |                   |            |
| 91001460           |                     |                  |                             |                |                         |         | •               | PF PUGULK FC      | REIGN | SUPP - Pugulk For | eign       |
| Invoice Type       | Series ID           | Invoice No       |                             |                | Currency                | Curre   | ncy Rate        | Invoice Date      |       | Arrival Date      |            |
| SUPPINV            | SI                  | 009550000020     | 16                          |                | USD                     | 4       |                 | 2/29/2024         | Ē     | 2/29/2024         | ŧ          |
| Pay Term Base Date | Payment Terms       |                  | Due Da                      | te             | Plan Pay Date           | Paym    | ent Reference   | Voucher Type Refe | ren   | Voucher No Refer  | ence       |
| 2/29/2024          | 0 - Due Immediately |                  | <ul><li>▼ 2/29/20</li></ul> | )24 🛅          | a 2/29/2024 a           | Ť       |                 | 1                 |       | 2024000012        |            |
| Authorizer ID      | Notes               | Advance Invoice  | Period                      | Allocation     | Pre-posting             | Receiv  | ved Attachments | On Hold Installme | nt    | Posting Proposal  |            |
| * 👻                | No                  | No               | No                          |                | No                      | No      |                 | Νο                |       | No                |            |
| Utility Bills      | Gross Amount        | Net Amount       | Tax Am                      | ount           |                         |         |                 |                   |       |                   |            |
| Νο                 | 100.00              | 100.00           | 0.00                        |                |                         |         |                 |                   |       |                   |            |
| Line Information   |                     |                  |                             |                |                         |         |                 |                   |       |                   |            |
| Gross Amount       | Net Amount          | Tax Amount       | Non-de                      | ductible Tax A | Cost Amount             |         |                 |                   |       |                   |            |
| 100.00             | 100.00              | 0.00             | 0.00                        |                | 100.00                  |         |                 |                   |       |                   |            |

29.9.3 POSTING THE SUPPLIER INVOICES - TAX INVOICES

The IFS standard core process is used to Post the Tax Only Invoices created in the Importation process.

Note: If the User has selected that the Company is paying taxes,

The taxes from Incoming Nota Fiscal's Tax Lines having Tax Type Categories "IPI", PIS", "II", "IOF" and "COFINS" set on its Tax Codes must be posted in the Manual Supplier Invoice which Supplier is the "Federal Tax Authority".

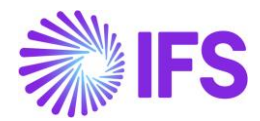

| Su   | pp                                       | lier Invoice    | Vouchers                                    |              |         |        |        |        |                            |                  |                 |               |               |                  |                   |           |                                            |                                             |
|------|------------------------------------------|-----------------|---------------------------------------------|--------------|---------|--------|--------|--------|----------------------------|------------------|-----------------|---------------|---------------|------------------|-------------------|-----------|--------------------------------------------|---------------------------------------------|
| 1 20 | 12024000013 💌                            |                 |                                             |              |         |        |        |        |                            |                  |                 |               |               |                  |                   |           |                                            |                                             |
|      |                                          |                 |                                             |              |         |        |        |        |                            |                  |                 |               |               |                  |                   |           |                                            |                                             |
| Vou  | Voucher Type Voucher No Date Year Period |                 |                                             |              |         |        |        |        |                            |                  |                 |               |               |                  |                   |           |                                            |                                             |
| 1    |                                          | 20240           | 000013                                      |              | 2/29/20 | 24     |        |        |                            |                  |                 | 2024          |               |                  | 2                 |           |                                            |                                             |
| Vou  | icher                                    | Postings        |                                             |              |         |        |        |        |                            |                  |                 |               |               |                  |                   |           |                                            |                                             |
| 2    | 7                                        |                 |                                             |              |         |        |        |        |                            |                  |                 |               |               |                  |                   | 6         | ş ~ [₽ ~                                   | 24 ~ 🔳 ~                                    |
| 7    |                                          | Voucher Company | Account                                     | Cost<br>Cent | Code C  | Code D | Code E | Code F | Proj<br>Activity<br>Seq No | Transact<br>Code | Process<br>Code | Invol<br>Quan | Curre<br>Code | Currency<br>Rate | Convers<br>Factor | Tax Code  | Debit Amount in<br>Transaction<br>Currency | Credit Amount in<br>Transaction<br>Currency |
| 0    | ÷                                        | PUGULK BRAZIL 1 | 2493 - Oth. Acc Payable - Brazilian Federal |              |         |        |        |        |                            | IP1              |                 |               | BRL           | 1                | 1                 |           |                                            | 132.80                                      |
| 0    | ÷                                        | PUGULK BRAZIL 1 | 2641 - Charged input VAT                    |              |         |        |        |        |                            | IP3              |                 |               | BRL           | 1                | 1                 | COFINS 0% | 61.76                                      |                                             |
| 0    | ÷                                        | PUGULK BRAZIL 1 | 2641 - Charged input VAT                    |              |         |        |        |        |                            | IP3              |                 |               | BRL           | 1                | 1                 | 0         | 57.60                                      |                                             |
| 0    | ÷                                        | PUGULK BRAZIL 1 | 2641 - Charged input VAT                    |              |         |        |        |        |                            | IP3              |                 |               | BRL           | 1                | 1                 | IOF       | 0.00                                       |                                             |
|      | ÷                                        | PUGULK BRAZIL 1 | 2641 - Charged input VAT                    |              |         |        |        |        |                            | IP3              |                 |               | BRL           | 1                | 1                 | IPI 0%    | 0.00                                       |                                             |
|      | 1                                        | PUGULK BRAZIL 1 | 2641 - Charged input VAT                    |              |         |        |        |        |                            | IP3              |                 |               | BRL           | 1                | 1                 | PIS 0%    | 13.44                                      |                                             |

The taxes from Incoming Nota Fiscal's Tax Lines having Tax Type Categories "ICMS", and "ICMS-ST" set on its Tax Codes must be posted in the Manual Supplier Invoice which Supplier is the "State Tax Authority".

| Sup     | Supplier Invoice Vouchers |                                               |              |           |        |        |        |                            |                  |                 |               |               |                  |                   |          |                                            |                                             |
|---------|---------------------------|-----------------------------------------------|--------------|-----------|--------|--------|--------|----------------------------|------------------|-----------------|---------------|---------------|------------------|-------------------|----------|--------------------------------------------|---------------------------------------------|
| 1 20240 | 00014 💌                   |                                               |              |           |        |        |        |                            |                  |                 |               |               |                  |                   |          |                                            |                                             |
|         |                           |                                               |              |           |        |        |        |                            |                  |                 |               |               |                  |                   |          |                                            |                                             |
| Voucher | Type Vo                   | ucher No                                      | (            | Date      |        |        |        |                            |                  | Y               | ear           |               |                  | Period            |          |                                            |                                             |
| 1.1     | 20                        | 24000014                                      |              | 2/29/2024 | 4      |        |        |                            | 2024 2           |                 |               |               |                  |                   |          |                                            |                                             |
| Vouche  | Voucher Postings          |                                               |              |           |        |        |        |                            |                  |                 |               |               | 4 ~ 🔳 ~          |                   |          |                                            |                                             |
| ~       | Voucher Company           | Account                                       | Cost<br>Cent | Code C    | Code D | Code E | Code F | Proj<br>Activity<br>Seq No | Transact<br>Code | Process<br>Code | Invoi<br>Quan | Curre<br>Code | Currency<br>Rate | Convers<br>Factor | Tax Code | Debit Amount in<br>Transaction<br>Currency | Credit Amount in<br>Transaction<br>Currency |
|         | PUGULK BRAZIL 1           | 2492 - Oth. Acc Payable - Brazilian State Tax |              |           |        |        |        |                            | IP1              |                 |               | BRL           | 1                | 1                 |          |                                            | 178.42                                      |
|         | PUGULK BRAZIL 1           | 2641 - Charged input VAT                      |              |           |        |        |        |                            | IP3              |                 |               | BRL           | 1                | 1                 | ICMS 0%  | 178.42                                     |                                             |

Note: If the User has not selected the Company Pay Taxes,

The Tax Only Manual Supplier Invoice is created for the Broker Supplier in the dialog. All taxes from Incoming Nota Fiscal's Tax Lines are posted in this single Manual Supplier Invoice.

| Su         | Supplier Invoice Vouchers |                 |                                              |              |          |        |        |        |                            |                  |                 |               |               |                  |                   |           |                                            |                                             |
|------------|---------------------------|-----------------|----------------------------------------------|--------------|----------|--------|--------|--------|----------------------------|------------------|-----------------|---------------|---------------|------------------|-------------------|-----------|--------------------------------------------|---------------------------------------------|
| 1 20       | 2400                      | 0006 💌          |                                              |              |          |        |        |        |                            |                  |                 |               |               |                  |                   |           |                                            |                                             |
|            |                           |                 |                                              |              |          |        |        |        |                            |                  |                 |               |               |                  |                   |           |                                            |                                             |
| Vou        | ther T                    | ype Vouch       | er No                                        | 1            | Date     |        |        |        |                            |                  | Y               | ear           |               |                  | Period            |           |                                            |                                             |
| 1          |                           | 20240           | 00006                                        |              | 2/22/202 | 4      |        |        |                            |                  | 2               | 024           |               |                  | 2                 |           |                                            |                                             |
| Vou        | cher                      | Postings        |                                              |              |          |        |        |        |                            |                  |                 |               |               |                  |                   |           |                                            |                                             |
|            |                           | 5               |                                              |              |          |        |        |        |                            |                  |                 |               |               |                  |                   |           |                                            |                                             |
| V          | ·                         |                 |                                              |              |          |        |        |        |                            |                  |                 |               |               |                  |                   | 0         | ✓ I <sup>2</sup> × 2 <sup>i</sup>          | 4 ∽ _ Ⅲ ∽ _                                 |
| ~          |                           | Voucher Company | Account                                      | Cost<br>Cent | Code C   | Code D | Code E | Code F | Proj<br>Activity<br>Seq No | Transact<br>Code | Process<br>Code | Invoi<br>Quan | Curre<br>Code | Currency<br>Rate | Convers<br>Factor | Tax Code  | Debit Amount in<br>Transaction<br>Currency | Credit Amount in<br>Transaction<br>Currency |
| 0          | :                         | PUGULK BRAZIL 1 | 2494 - Other. Acc Payable - Brazilian Broker |              |          |        |        |        |                            | IP1              |                 |               | BRL           | 1                | 1                 |           |                                            | 490.12                                      |
| 0          | :                         | PUGULK BRAZIL 1 | 2641 - Charged input VAT                     |              |          |        |        |        |                            | IP3              |                 |               | BRL           | 1                | 1                 | COFINS 0% | 96.50                                      |                                             |
| $\bigcirc$ | :                         | PUGULK BRAZIL 1 | 2641 - Charged input VAT                     |              |          |        |        |        |                            | IP3              |                 |               | BRL           | 1                | 1                 | ICMS 0%   | 282.62                                     |                                             |
|            | :                         | PUGULK BRAZIL 1 | 2641 - Charged input VAT                     |              |          |        |        |        |                            | IP3              |                 |               | BRL           | 1                | 1                 | 0         | 90.00                                      |                                             |
|            | :                         | PUGULK BRAZIL 1 | 2641 - Charged input VAT                     |              |          |        |        |        |                            | IP3              |                 |               | BRL           | 1                | 1                 | IOF       | 0.00                                       |                                             |
|            | :                         | PUGULK BRAZIL 1 | 2641 - Charged input VAT                     |              |          |        |        |        |                            | IP3              |                 |               | BRL           | 1                | 1                 | IPI 0%    | 0.00                                       |                                             |
| $\Box$     | :                         | PUGULK BRAZIL 1 | 2641 - Charged Input VAT                     |              |          |        |        |        |                            | IP3              |                 |               | BRL           | 1                | 1                 | PIS 0%    | 21.00                                      |                                             |

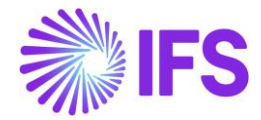

#### 29.9.4 POSTING THE SUPPLIER INVOICES – THE SUPPLIER INVOICE FOR CHARGES

The Supplier Invoice for Line Connected Charges can be created from *Financials/ Supplier Invoice/ New Manual Supplier Invoice* page.

| New Manual                 | Supplier Invoi         | ce                      |                   |                          |                                |                       |                        |   |
|----------------------------|------------------------|-------------------------|-------------------|--------------------------|--------------------------------|-----------------------|------------------------|---|
| Header Information         | on — Line Informati    | on — Posting Inform     | nation            |                          |                                |                       |                        |   |
|                            |                        |                         |                   |                          |                                |                       |                        |   |
| Company<br>PUGULK BRAZIL 1 | Voucher Date 2/29/2024 | Accounting Year<br>2024 | Accounting Period | User Group               | Voucher Type                   | Voucher No            |                        |   |
|                            |                        |                         |                   |                          |                                |                       |                        |   |
| 91001460                   | Receipt Reference      | Sub Contract Reference  |                   | Invoice Advice Reference | Project ID                     | PB PUGULK BROKER SUPP | Pugulk Broker Supplier | • |
| Invoice Type               | Series ID              | Invoice No              | Currency          | Currency Rate            | Invoice Date                   | Arrival Date          | Pay Term Base Date     |   |
| SUPPINV -                  | SI 🗸 🗸                 | 001-91001460            | BRL -             | ] 1                      | 2/29/2024                      | 2/29/2024             | 2/29/2024              | Ħ |
| Payment Terms              |                        | Due Date                | Plan Pay Date     | Payment Reference        | Automatic Payment Authorizatio | n                     | Authorizer ID          |   |
| 0 - Due Immediately        | -                      | 2/29/2024 👼             | 2/29/2024         |                          | No                             | -                     | *                      | • |
| Advance Invoice            | Gross Amount           |                         | Net Amount        |                          | Tax Amount                     |                       |                        |   |

Use the **Copy Unmatched PO Receipts** command to receive the lines for the Manual Supplier Invoice.

| New Manual                                  | New Manual Supplier Invoice |                      |          |                           |                          |          |                                  |                     |               |            |            |  |  |  |
|---------------------------------------------|-----------------------------|----------------------|----------|---------------------------|--------------------------|----------|----------------------------------|---------------------|---------------|------------|------------|--|--|--|
| Header Information      Fosting Information |                             |                      |          |                           |                          |          |                                  |                     |               |            |            |  |  |  |
| Invoice                                     |                             |                      |          |                           |                          |          |                                  |                     |               |            |            |  |  |  |
| Company                                     | Supplier                    | Series ID            | Invoice  | No                        | Currency                 | G        | iross Amou                       | nt Net Amou         | unt           | Tax Amount |            |  |  |  |
| PUGULK BRAZIL 1                             |                             |                      |          |                           |                          |          |                                  |                     |               |            |            |  |  |  |
| Line Information                            |                             |                      |          |                           |                          |          |                                  |                     |               |            |            |  |  |  |
| Gross Amount                                | Net Amount                  | Tax Amount           | Non-de   | ductible Tax Amount       | Cost Amount              |          |                                  |                     |               |            |            |  |  |  |
| 0.00                                        | 0.00                        | 0.00                 | 0.00     |                           | 0.00                     |          |                                  |                     |               |            |            |  |  |  |
| Lines                                       |                             |                      |          |                           |                          |          |                                  |                     |               |            |            |  |  |  |
| ♡ + Copy Unmat                              | ched PO Receipts Copy U     | nreceived PO Lines   |          |                           |                          |          |                                  |                     |               | @ ~ 24     | ~ •        |  |  |  |
| - Line ID                                   | Delivery Type               | Income Type Identity | Tax Code | Tax Calculation Structure | Multiple<br>Tax<br>Lines | Tax (%)  | Tax<br>Method<br>Tax<br>Received | Part No/Charge Type | Gross Amount  | Net Amount | Tax Amount |  |  |  |
| (No data)                                   |                             |                      |          |                           | Lines                    | 105 (14) |                                  | 6- 1)pc             | 2.235 4010000 |            |            |  |  |  |

Then the line connected charges will be copied to Invoice Lines accordingly.
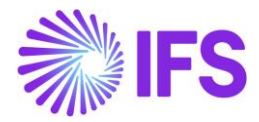

| Ne  | New Manual Supplier Invoice              |         |         |                  |                            |             |                                 |                          |         |                                  |                        |              |            |            |                                         |                                    |                              |
|-----|------------------------------------------|---------|---------|------------------|----------------------------|-------------|---------------------------------|--------------------------|---------|----------------------------------|------------------------|--------------|------------|------------|-----------------------------------------|------------------------------------|------------------------------|
| C   | - Header Information Posting Information |         |         |                  |                            |             |                                 |                          |         |                                  |                        |              |            |            |                                         |                                    |                              |
| Inv | Invoice V                                |         |         |                  |                            |             |                                 |                          |         |                                  |                        |              |            |            |                                         |                                    |                              |
| Lin | e Info                                   | rmation |         |                  |                            |             |                                 |                          |         |                                  |                        |              |            |            |                                         |                                    |                              |
| Gro | s Am                                     | ount    |         | Net Am           | ount                       |             | Tax Amo                         | unt                      | Non-o   | leductible 1                     | Fax Amount Cost Amount |              |            |            |                                         |                                    |                              |
| 280 | 00.00                                    |         |         | 280.00           |                            |             | 0.00                            |                          | 0.00    |                                  | 280.00                 |              |            |            |                                         |                                    |                              |
| Lin | es                                       |         |         |                  |                            |             |                                 |                          |         |                                  |                        |              |            |            |                                         |                                    |                              |
| 7   | , -                                      | + /     | Сору    | Unmatcheo        | d PO Rece                  | ipts        | Copy Unreceiv                   | ed PO Lines              |         |                                  |                        |              |            |            |                                         | \$\$ ~ ₽ ~                         | 24 ~ 🔳 ~                     |
| ~   |                                          |         | Line ID | Delivery<br>Type | Income<br>Type<br>Identity | Tax<br>Code | Tax<br>Calculation<br>Structure | Multiple<br>Tax<br>Lines | Ta× (%) | Tax<br>Method<br>Tax<br>Received | Part No/Charge Type    | Gross Amount | Net Amount | Tax Amount | Tax Amount in<br>Accounting<br>Currency | Tax Amount in<br>Parallel Currency | Non-deductible<br>Tax Amount |
|     | -                                        |         | 1       |                  |                            |             |                                 | No                       |         |                                  | AFRMM                  | 40.00        | 40.00      | 0.00       | 0.00                                    | 0.00                               | 0.00                         |
|     | ÷                                        |         | 2       |                  |                            |             |                                 | No                       |         |                                  | DEMURRAGE              | 40.00        | 40.00      | 0.00       | 0.00                                    | 0.00                               | 0.00                         |
|     | ÷                                        |         | 3       |                  |                            |             |                                 | No                       |         |                                  | WHARFAGE               | 40.00        | 40.00      | 0.00       | 0.00                                    | 0.00                               | 0.00                         |
|     | ÷                                        |         | 4       |                  |                            |             |                                 | No                       |         |                                  | INTERNATIONAL EXPEN    | 40.00        | 40.00      | 0.00       | 0.00                                    | 0.00                               | 0.00                         |
|     | -                                        |         | 5       |                  |                            |             |                                 | No                       |         |                                  | INTERNATIONAL FREIGHT  | 40.00        | 40.00      | 0.00       | 0.00                                    | 0.00                               | 0.00                         |
|     | ÷                                        |         | 6       |                  |                            |             |                                 | No                       |         |                                  | INTERNATIONAL INSUR    | 40.00        | 40.00      | 0.00       | 0.00                                    | 0.00                               | 0.00                         |
|     | 4                                        |         | 7       |                  |                            |             |                                 | No                       |         |                                  | SISCOMEX               | 40.00        | 40.00      | 0.00       | 0.00                                    | 0.00                               | 0.00                         |

Once done, the Manual Supplier Invoice can be created for charges and the IFS Standard core process can be used to Post the Invoice.

| Manual Supplier Invoice SI-001-91001460 - 1 of 1 |                     |                         |                      |                            |                      |                      |                        |  |
|--------------------------------------------------|---------------------|-------------------------|----------------------|----------------------------|----------------------|----------------------|------------------------|--|
| « 🖉 / 🗘                                          | ✓ New Manual Supp   | olier Invoice More Info | rmation Pre Posting  | Installment Plan And Disco | ounts View Vouchers  | Purchasing $\lor$    | : ♡                    |  |
|                                                  |                     |                         |                      |                            |                      |                      |                        |  |
| PO Reference                                     | Receipt Reference   | Sub Contract Reference  |                      | Invoice Advice Referen     | Project ID           | Supplier             |                        |  |
| <u>91001460</u>                                  |                     |                         |                      |                            | -                    | PB PUGULK BROKER     | SUPP - Pugulk Broker S |  |
| Invoice Type                                     | Series ID           | Invoice No              |                      | Currency                   | Currency Rate        | Invoice Date         | Arrival Date           |  |
| SUPPINV                                          | SI                  | 001-91001460            |                      | BRL                        | 1                    | 2/29/2024 🛗          | 2/29/2024 🛗            |  |
| Pay Term Base Date                               | Payment Terms       |                         | Due Date             | Plan Pay Date              | Payment Reference    | Voucher Type Referen | Voucher No Reference   |  |
| 2/29/2024                                        | 0 - Due Immediately | •                       | 2/29/2024            | 2/29/2024 🛗                |                      | T                    | 2024000015             |  |
| Authorizer ID                                    | Notes               | Advance Invoice         | Period Allocation    | Pre-posting                | Received Attachments | On Hold Installment  | Posting Proposal       |  |
| * 👻                                              | No                  | Νο                      | No                   | No                         | No                   | No                   | Νο                     |  |
| Utility Bills                                    | Gross Amount        | Net Amount              | Tax Amount           |                            |                      |                      |                        |  |
| No                                               | 280.00              | 280.00                  | 0.00                 |                            |                      |                      |                        |  |
| Line Information                                 |                     |                         |                      |                            |                      |                      |                        |  |
| Gross Amount                                     | Net Amount          | Tax Amount              | Non-deductible Tax A | Cost Amount                |                      |                      |                        |  |
| 280.00                                           | 280.00              | 0.00                    | 0.00                 | 280.00                     |                      |                      |                        |  |

# 29.10 Incoming Nota Fiscal – Cancelled

The general rule stated by Brazilian government says that companies are allowed to Cancel Authorized Nota Fiscals up until 24 hours from the issue date and time. There are some scenarios that still allow cancellation even after 24 hours (can be connected to penalty fee or audit).

The **Send Cancel Request** command will send the request to cancel the referenced Nota Fiscal number.

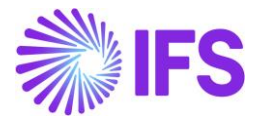

| Incoming Nota Fiscal and Bill of Ladin                                            | g - 01000080132          |                                                                            |
|-----------------------------------------------------------------------------------|--------------------------|----------------------------------------------------------------------------|
| Q Search (10) Advanced                                                            |                          |                                                                            |
| Document Id ▼ Document Series ▼ Document Type ▼ Status ▼ M                        | ore 🔻 🗢 Favorites Search |                                                                            |
| ≫ ▼ 1 of 10 + @                                                                   | Correction Letter        |                                                                            |
| Document Type<br>Import Nota Fiscal                                               |                          |                                                                            |
| Sender                                                                            |                          | Receiver                                                                   |
| Supplier<br>BR FOREIGN SUPP - NF-E EMITIDA EM AMBIENTE DE HOMOLOGACAO - SEM VALOR |                          | Company<br>STDBRAZIL - STDBRAZIL - PLEASE DON'T CHANGE THE SETUP IN THIS O |
|                                                                                   |                          |                                                                            |
| Site                                                                              | Dispatch Advice          | PO Reference                                                               |
| SP01                                                                              | 200 - 2119 🗸             | P100476                                                                    |
| Issue Date                                                                        | Document Series          | Fiscal Document Model                                                      |
| 06/01/2025                                                                        | 010                      | 55                                                                         |
| Object Type                                                                       | Object Reference         | Object Reference Status                                                    |
| Manual Supplier Invoice                                                           |                          |                                                                            |
| Currency Rate                                                                     |                          |                                                                            |
| 5                                                                                 |                          |                                                                            |

Once the Incoming Nota Fiscal cancellation request gets accepted by the Brazilian Tax Authority, cancelled response message will be received, and the Incoming Nota Fiscal will be set to the "Cancelled" state. Refer the appendix for more details on the request JSON file sent to AVALARA.

| Incoming Nota Fiscal - 009000002019 🕞    |                         |                                   |                         |            |  |  |
|------------------------------------------|-------------------------|-----------------------------------|-------------------------|------------|--|--|
| ≪ + ₪ ⁄ ↓ √                              |                         |                                   |                         | $\bigcirc$ |  |  |
| Document Type                            |                         |                                   |                         |            |  |  |
| Document Type                            |                         |                                   |                         |            |  |  |
| Import Nota Fiscal                       |                         |                                   |                         |            |  |  |
| Sender                                   |                         | Receiver                          |                         |            |  |  |
| Supplier                                 |                         | Company                           |                         |            |  |  |
| PUGULK FOREIGN SUPP - PUGULK FOREIGN SUP | PLIER                   | PUGULK BRAZIL 1 - PUGULK BRAZIL 1 |                         |            |  |  |
|                                          |                         |                                   |                         |            |  |  |
| Fiscal Document Model                    | Document No             | Entry Date                        | Object Type             |            |  |  |
| 55                                       | 000002019               | 2/29/2024                         | Manual Supplier Invoice |            |  |  |
| Object Reference                         | Object Reference Status | Transaction Currency Code         | Currency Rate           |            |  |  |
|                                          |                         | USD                               | 4                       |            |  |  |
| Document Text                            |                         |                                   |                         |            |  |  |
|                                          |                         |                                   |                         |            |  |  |
| Document Series                          | Business Transaction ID | Payment Terms                     | Site                    |            |  |  |
| 009 -                                    | 502                     | 0 - Due Immediately               | PBS 2                   |            |  |  |
| Dispatch Advice                          | PO Reference            | Currency Code                     |                         |            |  |  |
| IDA-0229 - 6755                          | 91001478                | BRL                               |                         |            |  |  |

SEFAZ Status Code "101" indicates the response file is cancelled and this will be mentioned in the Response file received from AVALARA

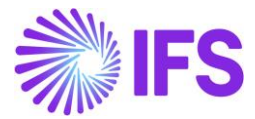

| LINES ADDRES          | GENERAL | CT-E INFORMATION                      |                       |                         | • • |
|-----------------------|---------|---------------------------------------|-----------------------|-------------------------|-----|
| 1                     |         |                                       |                       |                         |     |
| Nota Fiscal Respons   | e       |                                       |                       |                         |     |
| Issue Date            |         | NF-e/CT-e Key                         | NF-e/CT-e Protocol No | NF-e/CT-e Approval Date |     |
| 2/29/2024             |         | 3524020410623000019055009000020191000 | 135240000903070       | 2/29/2024               | III |
| NF-e/CT-e Status Code |         | Return Message                        |                       |                         |     |
| 101                   |         | 🖹 Cancelamento de NF-e homologado     |                       |                         |     |

Refer the Response file details received from AVALARA below.

| "k∉<br>"si | <pre>"key": "35240204106230000190550090000020191000000005", "subscriptionId": "0aa49b97-6be1-46b4-b271-f4efaa221f60".</pre> |  |  |  |  |  |
|------------|----------------------------------------------------------------------------------------------------|--|--|--|--|--|
| "st        | atus": {                                                                                                    |  |  |  |  |  |
|            | "code": "101",                                                                                                    |  |  |  |  |  |
|            | "desc": "Cancelamento de NF-e homologado",                                                                                  |  |  |  |  |  |
|            | "protocol": "135240000903070",                                                                                              |  |  |  |  |  |
|            | "accessKey": "3524020410623000019055009000020191000000005",                                                                 |  |  |  |  |  |
|            | "authorizationDateTime": "2024-02-29T07:21:57-03:00"                                                                        |  |  |  |  |  |

The handling of Supplier Invoices will not be applicable as the Cancellation Request process happens prior to the "Create Supplier Invoices". Therefore, no manual supplier Invoices will be created for the Cancelled NF.

## 29.11 Incoming Nota Fiscal – Error Response

Once the request file sent by the Brazilian Company is found with any errors, AVALARA will send an error response to the request. When the return message from the Tax Authority is "Error" the command **Send Void Request** will be available in the *Incoming Nota Fiscal* page.

| Incoming Nota Fiscal - 00900002014 👻     |                                              |                                   |                         |   |  |  |  |
|------------------------------------------|----------------------------------------------|-----------------------------------|-------------------------|---|--|--|--|
| ≪ + 🖽 🖉 Ậ ∨ Send Not                     | a Fiscal Send Void Request Customs Clearance | Info                              |                         | Q |  |  |  |
| Document Type                            |                                              |                                   |                         |   |  |  |  |
| Document Type                            |                                              |                                   |                         |   |  |  |  |
| Import Nota Fiscal                       |                                              |                                   |                         |   |  |  |  |
| Sender                                   |                                              | Receiver                          |                         |   |  |  |  |
| Supplier                                 |                                              | Company                           |                         |   |  |  |  |
| PUGULK FOREIGN SUPP - PUGULK FOREIGN SUP | PLIER                                        | PUGULK BRAZIL 1 - PUGULK BRAZIL 1 |                         |   |  |  |  |
|                                          |                                              |                                   |                         |   |  |  |  |
| Fiscal Document Model                    | Document No                                  | Entry Date                        | Object Type             |   |  |  |  |
| 55                                       | 000002014                                    | 2/27/2024                         | Manual Supplier Invoice |   |  |  |  |
| Object Reference                         | Object Reference Status                      | Transaction Currency Code         | Currency Rate           |   |  |  |  |
|                                          |                                              | USD                               | 4                       |   |  |  |  |
| Document Text                            |                                              |                                   |                         |   |  |  |  |
|                                          |                                              |                                   |                         |   |  |  |  |
| Document Series                          | Business Transaction ID                      | Payment Terms                     | Site                    |   |  |  |  |
| 009 🗸                                    | 502                                          | 0 - Due Immediately               | PBS 2                   |   |  |  |  |
| Dispatch Advice                          | PO Reference                                 | Currency Code                     |                         |   |  |  |  |
| IDA-0227 - 6446 🗸                        | 91001449                                     | BRL                               |                         |   |  |  |  |

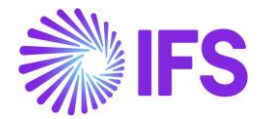

SEFAZ Status Code "225" indicates the response file has an error and this will be mentioned in the Response file received from AVALARA. Status code "225" is one of examples for Error responses that can be received.

| LINES ADDRESS GENERAL NF-E/ | CT-E INFORMATION                                                                       |                         | • • |
|-----------------------------|----------------------------------------------------------------------------------------|-------------------------|-----|
|                             |                                                                                        |                         |     |
| Nota Fiscal Response        |                                                                                        |                         |     |
| Issue Date                  | NF-e/CT-e Key NF-e/CT-e Protocol No                                                    | NF-e/CT-e Approval Date |     |
| 2/27/2024                   | 35240204106230000190550090000020141000                                                 |                         | ŧ   |
| NF-e/CT-e Status Code       | Return Message                                                                         |                         |     |
| 225                         | 🖻 Seu documento foi rejeitado pela SEFAZ pelo seguinte motivo:Falha nos dados do campo | o Env                   |     |

The company can fix the issue found in such Nota Fiscal and request authorization again.

If the error cannot be rectified the Nota Fiscal must be **Voided**. A void request must be sent and approved by the Tax Authority.

After receiving a void request approval from the tax authority, the NF-e status code will be updated to "Voided" state.

| Incoming Nota Fiscal - 00900002014 👻    |                         |                                   |                         |              |  |  |  |
|-----------------------------------------|-------------------------|-----------------------------------|-------------------------|--------------|--|--|--|
| « + 🕂 🖉 🗘 🗸                             |                         |                                   |                         | $\heartsuit$ |  |  |  |
| Document Type                           |                         |                                   |                         |              |  |  |  |
| Document Type                           |                         |                                   |                         |              |  |  |  |
| Import Nota Fiscal                      |                         |                                   |                         |              |  |  |  |
| Sender                                  |                         | Receiver                          |                         |              |  |  |  |
| Supplier                                |                         | Company                           |                         |              |  |  |  |
| PUGULK FOREIGN SUPP - PUGULK FOREIGN SU | JPPLIER                 | PUGULK BRAZIL 1 - PUGULK BRAZIL 1 |                         |              |  |  |  |
|                                         |                         |                                   |                         |              |  |  |  |
| Fiscal Document Model                   | Document No             | Entry Date                        | Object Type             |              |  |  |  |
| 55                                      | 000002014               | 2/27/2024                         | Manual Supplier Invoice |              |  |  |  |
| Object Reference                        | Object Reference Status | Transaction Currency Code         | Currency Rate           |              |  |  |  |
|                                         |                         | USD                               | 4                       |              |  |  |  |
| Document Text                           |                         |                                   |                         |              |  |  |  |
|                                         |                         |                                   |                         |              |  |  |  |
| Document Series                         | Business Transaction ID | Payment Terms                     | Site                    |              |  |  |  |
| 009                                     | - 502                   | 0 - Due Immediately               | PBS 2                   |              |  |  |  |
| Dispatch Advice                         | PO Reference            | Currency Code                     |                         |              |  |  |  |
| IDA-0227 - 6446                         | • 91001449              | BRL                               |                         |              |  |  |  |

Status Code "102" indicates the response file is voided and this will be mentioned in the Response file received from AVALARA.

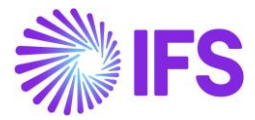

| LINES ADDRESS GENERAL NF-E/ | CT-E INFORMATION                       |                       |                         | • • |
|-----------------------------|----------------------------------------|-----------------------|-------------------------|-----|
| 1 1                         |                                        |                       |                         |     |
| Nota Fiscal Response        |                                        |                       |                         |     |
| Issue Date                  | NF-e/CT-e Key                          | NF-e/CT-e Protocol No | NF-e/CT-e Approval Date |     |
| 2/27/2024                   | 35240204106230000190550090000020141000 | 135240000903217       | 2/29/2024               | Ħ   |
| NF-e/CT-e Status Code       | Return Message                         |                       |                         |     |
| 102                         | 🖹 Inutilização de número homologado    |                       |                         |     |

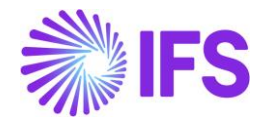

# **30** Incoming Nota Fiscal for Services

#### 30.1 Overview Legal Requirement

In Brazil, it's a legal requirement to issue a Nota Fiscal to register a transfer of ownership or possession of a good or a commercial activity provided by a company to an individual or another company that is doing business in Brazil. The Nota Fiscal must be authorized by the Brazilian Tax Authority by the service provider, and the authorized Nota Fiscal will be issued to the recipient company.

In situations where the Nota Fiscal records monetary value transfer between the parties, the Nota Fiscal is also intended for the collection of taxes and non-use features tax evasion.

#### 30.2 Business Objectives

The primary business objective here is to enable a new Incoming Nota Fiscal type for Services in the *Incoming Nota Fiscal* page to support for services related business activities in Brazil.

This also seeks to support for the Tax handling in Incoming Nota Fiscal for Services, specifically in relation with Tax Withholding.

#### 30.3 Process Overview

In IFS Cloud, Service Incoming Nota Fiscal could be entered manually by using the *Incoming Nota Fiscal* Page. User can enter an Incoming Nota Fiscal based on the DANFe document received from the supplier.

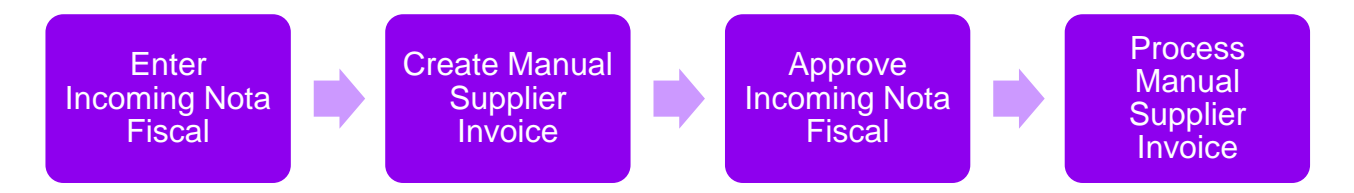

*Note:* Receiving the Incoming Nota Fiscal Automatically (NF-e), using the External Supplier Invoice Flow is not supported for the Incoming NF for Services flow. Each city in Brazil has the freedom to develop its own layouts for the files. Since Brazil has over 5000 cities and there is no standardized, unified layout that can be applied to facilitate the automatic upload process, in this solution, only the *manual entry of Service NF* is supported.

#### 30.4 Prerequisites

The company must be set-up to use Brazilian localization, see the Company Set-Up chapter and the "Incoming Nota Fiscal" parameter must be enabled.

The supplier must be enabled for Tax Withholding in *Application Base Setup/ Enterprise/Supplier/Invoice/Tax Information* tab.

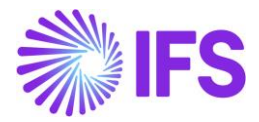

## 30.5 **Define Basic Data**

The supplier must be enabled for Tax Withholding in Application Base Setup/ Enterprise/Supplier/Invoice/Tax Information/ Tax withholding Reporting tab.

| Invoice Sakwik-BR-Sup - Sakwik Brazil Supplier 🔻 2 of 7 |                                                |                |                       |  |  |  |  |  |  |
|---------------------------------------------------------|------------------------------------------------|----------------|-----------------------|--|--|--|--|--|--|
| $\ll \mathscr{D}  \mathfrak{Q} \sim$                    |                                                |                |                       |  |  |  |  |  |  |
|                                                         |                                                |                |                       |  |  |  |  |  |  |
| Supplier                                                | Name                                           | Association No |                       |  |  |  |  |  |  |
| SAKWLK-BR-SUP                                           | SAKWLK BRAZIL SUPPLIER                         |                |                       |  |  |  |  |  |  |
| Company: SAKWLK BRAZIL - SAKWLK BRAZIL                  | Company: SAKWLK BRAZIL - SAKWLK BRAZIL 🔻       |                |                       |  |  |  |  |  |  |
| Q 🕂 🖽 🖉 🛍 Notes Defa                                    | ult Cost Code String Tax Withholding/Reporting |                |                       |  |  |  |  |  |  |
| GENERAL PROPERTIES TAX INFORMATION                      | PO MATCHING MESSAGE DEFAULTS                   |                | $\longleftrightarrow$ |  |  |  |  |  |  |
| Tax Liability                                           | Tax Withholding/Reporting                      | Tax Book Ref   | Tax Code              |  |  |  |  |  |  |
| TAX                                                     | Report Income/Withhold Tax 🔹                   | •              | -                     |  |  |  |  |  |  |
| Tax Free Tax Code                                       | Rounding Tax Code                              | Delivery Type  | Print Tax Code Text   |  |  |  |  |  |  |

Define a default income type for Tax Withholding from the **Tax Withholding/Reporting** command in the header.

| Tax Withholding/Reporting Sakwik Brazil - Sakwik-Br-Sup 👻 1 of 1 |                     |                            |                                                |                                                         |  |  |  |
|------------------------------------------------------------------|---------------------|----------------------------|------------------------------------------------|---------------------------------------------------------|--|--|--|
| « / 🛍 🗘 ~                                                        |                     |                            |                                                | $\heartsuit$                                            |  |  |  |
|                                                                  |                     |                            |                                                |                                                         |  |  |  |
| Supplier                                                         | Supplier Tax Office | Withholding Base           | Tax Certificate For                            | m                                                       |  |  |  |
| SB SAKWLK-BR-SUP - SAKWLK BRAZIL SUPPL                           | •                   | Invoice Net Amount         | <ul> <li>Not Used</li> </ul>                   | •                                                       |  |  |  |
| Legal Address ID                                                 |                     |                            |                                                |                                                         |  |  |  |
| -                                                                |                     |                            |                                                |                                                         |  |  |  |
| UK Specific CIS Reporting                                        |                     | US Specific 1099 Reporting |                                                |                                                         |  |  |  |
| Unique Taxpayer Reference (UTR)                                  |                     | Legal Identity Name        | Legal Identity                                 | 2nd TIN Notifications                                   |  |  |  |
| •                                                                |                     |                            |                                                |                                                         |  |  |  |
| Tax Exempt Information                                           |                     |                            |                                                |                                                         |  |  |  |
| Tax Exempt Validity Period                                       |                     |                            |                                                |                                                         |  |  |  |
|                                                                  |                     |                            |                                                |                                                         |  |  |  |
| Supplier Income Type                                             |                     |                            |                                                |                                                         |  |  |  |
| $\nabla$ + $\checkmark$                                          |                     |                            | - (j)                                          | ✓ ▷ ✓ 24 ✓ ■ ✓                                          |  |  |  |
| ↓ Income Type                                                    |                     | Di<br>In<br>Ty             | efault<br>icome 1099 Threshold<br>ype Currency | 1099 Threshold Supplier 1099<br>Amount Threshold Amount |  |  |  |
| 🗌 : 1 - Rents                                                    |                     |                            | No BRL                                         | 0.00                                                    |  |  |  |

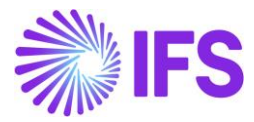

Define Tax Codes related to Brazilian specific Tax Withholding, tax type categories in *Accounting Rules/Tax/Tax Codes* page.

| Та | Tax Codes |              |               |              |         |                |            |            |                            |                             |                                   |                                                     |                              |                   |
|----|-----------|--------------|---------------|--------------|---------|----------------|------------|------------|----------------------------|-----------------------------|-----------------------------------|-----------------------------------------------------|------------------------------|-------------------|
| Y  | -         | + /          |               |              |         |                |            |            |                            |                             |                                   | Ę                                                   | } ~ ₽                        | ~ 24 ~ III ~      |
| ~  |           | Tax Code     | Description   | Тах Туре     | Tax (%) | Deductible (%) | Valid From | Valid To   | Tax Method Tax<br>Received | Tax Method Tax<br>Disbursed | Tax Amount at Invoice<br>Printout | Tax<br>Amount<br>Limit in<br>Accounting<br>Currency | Tax<br>Reporting<br>Category | Tax Type Category |
|    | :         | COFINS/RF 10 | COFINS/RF 10% | Tax Withhold | 10      | 100            | 9/1/2023   | 12/31/2049 | Invoice Entry              | Invoice Entry               | Separate from Price               |                                                     | None                         | COFINS/RF         |
|    | :         | CSLL/RF 10   | CSLL/RF 10%   | Tax Withhold | 10      | 100            | 9/1/2023   | 12/31/2049 | Invoice Entry              | Invoice Entry               | Separate from Price               |                                                     | None                         | CSLL/RF           |
|    | :         | ICMS/RF 5    | ICMS/RF 5%    | Tax Withhold | 5       | 100            | 9/1/2023   | 12/31/2049 | Invoice Entry              | Invoice Entry               | Separate from Price               |                                                     | None                         | ICMS/RF           |
|    | :         | INSS/AR 15   | INSS/AR 15%   | Tax Withhold | 15      | 100            | 9/1/2023   | 12/31/2049 | Invoice Entry              | Invoice Entry               | Separate from Price               |                                                     | None                         | INSS/AR           |
|    | :         | INSS/RF 12   | INSS/RF 12%   | Tax Withhold | 12      | 100            | 10/1/2023  | 12/31/2049 | Invoice Entry              | Invoice Entry               | Separate from Price               |                                                     | None                         | INSS/RF           |
|    | :         | IRRF 10      | IRRF 10%      | Tax Withhold | 10      | 100            | 9/1/2023   | 12/31/2049 | Invoice Entry              | Invoice Entry               | Separate from Price               |                                                     | None                         | IRRF              |
|    | :         | ISS/RF 7     | ISS/RF 7%     | Tax Withhold | 7       | 100            | 9/1/2023   | 12/31/2049 | Invoice Entry              | Invoice Entry               | Separate from Price               |                                                     | None                         | ISS/RF            |
|    | :         | PIS/RF 3%    | PIS/RF 3%     | Tax Withhold | 3       | 100            | 9/1/2023   | 12/31/2049 | Invoice Entry              | Invoice Entry               | Separate from Price               |                                                     | None                         | PIS/RF            |
|    | :         | W10          | WHT 10%       | Tax Withhold | 10      | 100            | 11/23/2017 | 12/31/2049 | Invoice Entry              | Invoice Entry               | Separate from Price               |                                                     | None                         | None              |
|    | :         | WHT12        | WHT 12%       | Tax Withhold | 12      | 100            | 12/15/2023 | 12/31/2049 | Invoice Entry              | Invoice Entry               | Separate from Price               |                                                     | None                         | None              |
|    | :         | WHT15        | WHT 15%       | Tax Withhold | 15      | 100            | 12/15/2023 | 12/31/2049 | Invoice Entry              | Invoice Entry               | Separate from Price               |                                                     | None                         | None              |

#### 30.6 Enter Incoming Nota Fiscal Manually – Using Incoming Nota Fiscal and Bill of Lading Page

Create Incoming Nota Fiscal manually using *Financials/Financial e-Reporting/Incoming Nota Fiscal* page. Select the Document Type as Services Nota Fiscal from the list. For this purpose, you can use Services NF document as the reference. Complete the Incoming NF header level information and save the header.

| ŧ |
|---|
|   |
|   |
|   |
|   |
|   |
| ≣ |
|   |
|   |
|   |

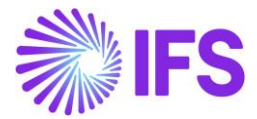

Note: If there are connected POs make sure that the relevant Purchase Order number (or numbers) is entered in the field **PO Reference** in Incoming Nota Fiscal.

Enter the Incoming Nota Fiscal lines information referring the Services NF Received and save the lines.

Note: If there is a connected PO reference in the NF header, the core application functionalities "Copy Unmatched PO receipts" and "Copy Unreceived PO Lines" can be used to create non-Inventory related Incoming Nota Fiscal lines.

| LINE | 5     | ADDRESS   | GENE     | RAL NF-    | E/CT-E INFORMATION         |                 |               |              |                                           |            |                                         |         | • •  |    |
|------|-------|-----------|----------|------------|----------------------------|-----------------|---------------|--------------|-------------------------------------------|------------|-----------------------------------------|---------|------|----|
| Line | s     |           |          |            |                            |                 |               |              |                                           |            |                                         |         | ^    |    |
| V    | +     | Copy Unma | atched F | O Receipts | Copy Unreceived PO Lines/C | harges          |               |              |                                           |            | -<br>                                   | 24 ~    | ■ ~  |    |
| ~    | ~     | ~         | Line ID  | Tax Code   | Tax Calculation Structure  | Multiple<br>Tax | BR Unit Price | Gross Amount | Gross Amount in<br>Accounting<br>Currency | Net Amount | Net Amount in<br>Accounting<br>Currency | Tax Amo | ount | Τċ |
| (No  | data) |           |          |            |                            |                 |               |              |                                           |            |                                         |         |      |    |

Once the lines are saved, the newly introduced Tax Lines, Withholding command will be enabled.

| LINES | ADDRESS | GENERAL        | NF-E/CT-E INFO | RMATION              |                 |               |              |                                           |            |                                         |         | • • |
|-------|---------|----------------|----------------|----------------------|-----------------|---------------|--------------|-------------------------------------------|------------|-----------------------------------------|---------|-----|
| Lines |         |                |                |                      |                 |               |              |                                           |            |                                         |         |     |
| ∀ +   | t /     | <u>ل</u>       | ∽ Tax Lines    | Tax Lines, Withhold  | ling            |               |              |                                           |            | \$\$ ~ E ·                              | × 24 ×  | ■ ~ |
| ~ (1) | ^       | Line ID Tax Co | de Tax Ca      | alculation Structure | Multiple<br>Tax | BR Unit Price | Gross Amount | Gross Amount in<br>Accounting<br>Currency | Net Amount | Net Amount in<br>Accounting<br>Currency | Tax Amo | Ta  |
| ~ 🛛   | :       | 1              |                |                      | No              | 100.00        | 100000.00    | 100000.00                                 | 100000.00  | 100000.00                               | 0.      | .00 |

Enter the Tax Withholding Information by referring the Service NF document and save the line information.

|            | Tax Lines, Withholding |              |                            |            |            |                        |                                    |                    |                  |          |              |  |
|------------|------------------------|--------------|----------------------------|------------|------------|------------------------|------------------------------------|--------------------|------------------|----------|--------------|--|
| Tax Line   | es Withholding Grou    | ıp           |                            |            |            |                        |                                    |                    |                  |          |              |  |
| Fiscal Not | te Series              | Fiscal Not   | e No                       |            | Supplier   |                        |                                    | W                  | ithholding Base  |          |              |  |
| 009        |                        | 0910007      | 4                          |            | SAKWLK-B   | R-SUP - SAKWLK I       | BRAZIL SUPPLIER                    | In                 | voice Net Amount |          |              |  |
| Tax Curr F | Rate                   | Gross Am     | ount                       | Net Amount |            |                        |                                    |                    |                  |          |              |  |
| 1          |                        | 10000.00     |                            |            | 10000.00   |                        |                                    |                    |                  |          |              |  |
| <u>у</u> . | + /                    |              |                            |            |            | Tax Amount in          |                                    | Use<br>Withholding | 5 <u>0</u> 3 ~   | ₽ ∨ 24 ∨ | _ <b>Ⅲ</b> ~ |  |
| ~          | Tax Code               | Тах Туре     | Withholding Base<br>Amount | Tax %      | Tax Amount | Accounting<br>Currency | Tax Amount in<br>Parallel Currency | Amount<br>Table    | Report Code      | State    |              |  |
|            | IRRF 10                | Tax Withhold | 10000.00                   | 10         | 1000.00    | 1000.00                | 1000.00                            | No                 |                  |          |              |  |
| OK Cancel  |                        |              |                            |            |            |                        |                                    |                    |                  |          |              |  |

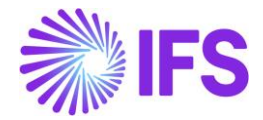

Note: The default Tax Withholding Codes given for the supplier in Supplier/Invoice/Tax Information/ Tax withholding Reporting/ Default Tax Withholding Codes will not be copied to the "Tax Lines, Withholding" dialog. The user needs to manually enter the Tax Withholding Codes for each Nota Fiscal item.

Once done, Approve the Incoming NF and create Manual Supplier Invoice by using the command **Create Manual Supplier Invoice**.

| Incoming Nota Fiscal - 009091000774 👻              |                                          |  |  |  |  |  |  |  |  |
|----------------------------------------------------|------------------------------------------|--|--|--|--|--|--|--|--|
| ≪ + ⊞                                              | $\heartsuit$                             |  |  |  |  |  |  |  |  |
| Document Type                                      |                                          |  |  |  |  |  |  |  |  |
| Document Type<br>Services Nota Fiscal              |                                          |  |  |  |  |  |  |  |  |
| Sender                                             | Receiver                                 |  |  |  |  |  |  |  |  |
| Supplier<br>SAKWLK-BR-SUP - SAKWLK BRAZIL SUPPLIER | Company<br>SAKWLK BRAZIL - SAKWLK BRAZIL |  |  |  |  |  |  |  |  |

## 30.7 Post Invoice

Follow the IFS standard process to post the Supplier invoice.

#### 30.8 Invoice Postings

A "U Voucher" in addition to the "I Voucher" will be created to record the Tax Withholding postings in Supplier Invoice.

Note: This is the IFS standard core process to post the Tax Withholding in Supplier invoice level.

| upplier Invoice Vouchers                      |                              |       |      |       |        |                            |                     |               |               |               |               |                |                                               |                                                |                                     |                                              |                                      |                            |
|-----------------------------------------------|------------------------------|-------|------|-------|--------|----------------------------|---------------------|---------------|---------------|---------------|---------------|----------------|-----------------------------------------------|------------------------------------------------|-------------------------------------|----------------------------------------------|--------------------------------------|----------------------------|
| U 2024000005 💌                                |                              |       |      |       |        |                            |                     |               |               |               |               |                |                                               |                                                |                                     |                                              |                                      |                            |
|                                               |                              |       |      |       |        |                            |                     |               |               |               |               |                |                                               |                                                |                                     |                                              |                                      |                            |
| Voucher Type Voucher No                       |                              |       | Date |       |        |                            |                     |               |               | Year          |               |                | Period                                        |                                                |                                     |                                              |                                      |                            |
| U 2024000005                                  | J 202400005 1/16/2024 2024 1 |       |      |       |        |                            |                     |               |               |               |               |                |                                               |                                                |                                     |                                              |                                      |                            |
| Voucher Postings                              | Voucher Postings             |       |      |       |        |                            |                     |               |               |               |               |                |                                               |                                                |                                     |                                              |                                      |                            |
| Voucher Company Account                       | Cost<br>Cent                 | Curre | FA   | Proje | Code F | Proj<br>Activity<br>Seq No | Transaction<br>Code | Proce<br>Code | Invoi<br>Quan | Curre<br>Code | Curre<br>Rate | Conv<br>Factor | Debit<br>Amount in<br>Transaction<br>Currency | Credit<br>Amount in<br>Transaction<br>Currency | Amount<br>in<br>Transac<br>Currency | Debit<br>Amount in<br>Accounting<br>Currency | Credit<br>Amo<br>in<br>Acco<br>Curre | Amo<br>in<br>Acco<br>Curre |
| SAKWLK BRAZIL 2440 - Accounts payable - trade |                              |       |      |       |        |                            | IP1                 |               |               | BRL           | 1             | 1              | 1000.00                                       |                                                | 1000.00                             | 1000.00                                      |                                      | 1000.                      |
| SAKWLK BRAZIL 2949 - Retained Tax, Suppliers  |                              |       |      |       |        |                            | PP48                |               |               | BRL           | 1             | 1              |                                               | 1000.00                                        | -1000.0                             |                                              | 1000.                                | -1000                      |

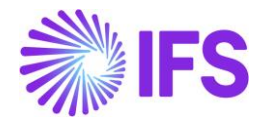

# **31** Support to Issue and Receive Manual Nota Fiscal

# 31.1 Overview Legal Requirement

In Brazil the Nota Fiscal is a mandatory official document that must be issued to prove the existence of a commercial act, e.g., sale of goods. It's a tax document that registers transfer of ownership or possession of a good or commercial activity provided by a company to an individual or another company that is doing business in Brazil.

The NF-e is the Nota Fiscal issued online, which allows real time reporting of transactions to the *Secretaria da Fazenda* (SEFAZ), which is the state government responsible for taxation and revenue.

There are some business scenarios that aren't related to sales and procurement flows. Therefore, the normal customer/supplier invoices are not required in all the Nota Fiscal types listed above, since these are about non-billable transactions on both incoming/outgoing sides. For the below mentioned NF scenarios, the inventory must be issued/received, and BR Taxes needed to be calculated.

| Scenario | Description                                                                                                  | IFS<br>Application<br>Used by | Outgoing<br>Nota Fiscal<br>Creation | Incoming<br>Nota Fiscal<br>Creation | Category |
|----------|----------------------------------------------------------------------------------------------------|-------------------------------|-------------------------------------|-------------------------------------|----------|
|          | The Company (The<br>Customer) will send the<br>Inventory Part (Warranty<br>Part) to the Supplier             | Customer                      | Customer                            | -                                   | Outbound |
|          | Customer Receives the warranty claimed part from the Supplier.                                               | Customer                      | -                                   | Customer                            | Inbound  |
| Warranty | Supplier Receives the<br>Warranty claimable<br>inventory Part from the<br>Customer                           | Supplier                      | -                                   | Supplier                            | Inbound  |
|          | Supplier provides the<br>warranty facility and<br>sends the warranty<br>claimed part back to the<br>Customer | Supplier                      | Supplier                            | -                                   | Outbound |

| Scenario    | Description                                                                      | IFS<br>Application<br>Used by | Outgoing<br>Nota Fiscal<br>Creation | Incoming<br>Nota Fiscal<br>Creation | Category |
|-------------|----------------------------------------------------------------------------------|-------------------------------|-------------------------------------|-------------------------------------|----------|
| Repair &    | The Company (The<br>Customer) will send<br>the Inventory Part to<br>the Supplier | Customer                      | Customer                            | -                                   | Outbound |
| waintenance | Customer Receives<br>the repaired part from<br>the Supplier.                     | Customer                      | -                                   | Customer                            | Inbound  |

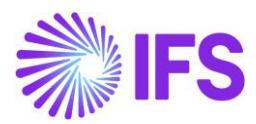

| Supplier Receives the inventory Part to be repaired from the Customer                        | Supplier | -        | Supplier | Inbound  |
|----------------------------------------------------------------------------------------------|----------|----------|----------|----------|
| Supplier does the<br>repair and<br>maintenance and<br>sends the part back<br>to the Customer | Supplier | Supplier | -        | Outbound |

| Scenario | Description                                         | IFS<br>Application<br>Used by | Outgoing<br>Nota Fiscal<br>Creation | Incoming<br>Nota Fiscal<br>Creation | Category |
|----------|-----------------------------------------------------|-------------------------------|-------------------------------------|-------------------------------------|----------|
| Gifts    | Supplier sends gifts to the Customer                | Supplier                      | Supplier                            | -                                   | Outbound |
| Cints    | Customer receives<br>the gifts from the<br>Supplier | Customer                      | -                                   | Customer                            | Inbound  |

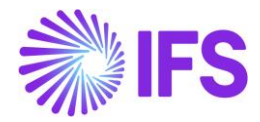

## 31.2 Other Business Objectives

- 1. Following Business Scenarios will be handled using BR –147.
  - Issuing and receiving goods to claim warranty
  - Issuing and receiving goods for repair and maintenance
  - Issuing and receiving goods as gifts
- 2. Enabling the Creation of Tax Only Invoices using the Core FOC functionality and handling the related postings

## 31.3 Process Overview

**Scenario 01:** The Company (The Company Uses the IFS ERP) will send the Inventory Part (Warranty Part / Maintenance Part) to the Supplier and supplier will do the repair and maintenance and then sends the Warranty part back to the Customer.

# <u>Sending the Inventory Part to the Supplier – (Recipient Supplier and the Issuer is the Customer)</u>

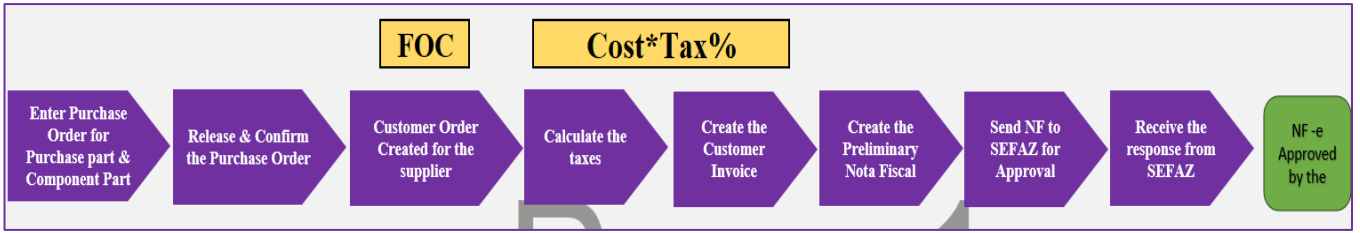

The flow is as follows.

- Calculate the PO taxes.
- Create a Component Customer Order.
- Calculate the Component Customer Order taxes using AVALARA.
- Release the Purchase Order
- Component Customer Order will automatically come to the Invoiced/Closed level.
- Create the Outgoing Nota Fiscal
- Send the Outgoing Nota Fiscal
- Approve the Outgoing Nota Fiscal
- Create Tax Only Invoices
- Post the Tax Only Invoices

The Core **Component Customer Order functionality** will be used to send the Inventory part to the Supplier. The flow starts by creating a Purchase Order and entering the line details of the receiving inventory part from the Supplier after the repair/maintenance/warranty process. The user needs to define a Component part and connect that part to a Component Customer Order. An identical Customer related to the Supplier should be connected as a prerequisite to this flow.

The issuer has to pay the taxes in these types of NF scenarios and the sending party should be connected as the tax payer in the *Company Basic Data* >>*Tax Control* >> *Supply Chain* >> *Tax Payer for free of Charge* >> *Company*. The Core FOC functionality will be used to create the tax only invoices. The Component part should be selected as a "**Charge Item**" and upon releasing the Component Customer Order, Inventory transactions will be updated.

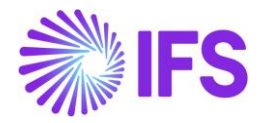

| Inventory Transact                                                                                                    | ion History                              |                           |                      |               |                      |                       |               | Q            |
|----------------------------------------------------------------------------------------------------|------------------------------------------|---------------------------|----------------------|---------------|----------------------|-----------------------|---------------|--------------|
| Search Advanced                                                                                                    |                                          |                           |                      |               |                      |                       |               | 구            |
| Transaction ID 🔻 Site 👻 Order Re                                                                                                    | ef1:V11268 ▼ × More                      |                           | Clear                |               |                      |                       | Saved Searche | s ~ :        |
| Sort by 👻                                                                                                    |                                          |                           |                      |               |                      |                       |               |              |
| 265309                                                                                                    | Transaction ID                           | Trans                     | action Code          |               |                      |                       |               |              |
| Transaction Code: OESHIP<br>Part no: PUGULKPART02<br>Site: PBS 2<br>Created: 8/23/2024<br>Creation Time: 1:45 AM<br>Configuration ID: * | 265309<br>Part<br>PUGULKPART02 - PUGULKP | OESH<br>YART02            | IIP - Ship Inventory | Parts         |                      |                       |               |              |
|                                                                                                    | Site Configuration ID PBS 2 - PBS 2 *    |                           |                      |               |                      |                       |               |              |
|                                                                                                    | Created<br>8/23/2024                     | ion Time<br>AM            |                      |               |                      |                       |               |              |
|                                                                                                    | GENERAL                                  | COST DETAIL               |                      |               |                      |                       |               | < >          |
|                                                                                                    | $\nabla$                                 |                           |                      |               |                      | \$\$ \                | · 亡 ~ 24      | ~ •          |
|                                                                                                    | ✓ Posting Type                           | Posting Type Description  | Debit Amount         | Credit Amount | Debit Curr<br>Amount | Credit Curr<br>Amount | Currency Code | Currency Rat |
|                                                                                                    | 🗆 і мі                                   | Inventory                 |                      | 80.00         |                      | 80.00                 | BRL           |              |
|                                                                                                    | □ : M24                                  | Cost of Goods Sold, Sales | 80.00                |               | 80.00                |                       | BRL           |              |

Automatically the AVALARA taxes will be calculated for the Component Customer Order lines and the Customer Invoice will be created indicating the *"Company Bearing Tax Amount"*.

|                                                                            |                         |                                       | Q                                     |
|----------------------------------------------------------------------------|-------------------------|---------------------------------------|---------------------------------------|
| ≪ V11268 ▼ 1 of 1                                                          |                         | Invo                                  | iced/Closed                           |
|                                                                            | RMA $\sim$ Related Page | es 🗸 Copy Order (                     | Order History 🔋 🗢                     |
|                                                                            |                         |                                       |                                       |
| Order No Customer                                                          | Site                    | Order Type                            | Wanted Delivery Date/Ti               |
| V11268 PB PUGULK BRA SUP-CUS - Pugulk Brazil Identical                     | PBS 2                   | PUG                                   | 8/26/24, 12:00 AM (UTC-3)             |
| Order Amounts                                                              |                         |                                       |                                       |
| Total Net Amount/Base Total Contribution Margi Contribution Margin(%)      | Total Net Amount/Curr   | Total Tax Amount/Curr                 | Total Gross Amount/Curr               |
| ■ 0.00 BRL -80.00 BRL 0.00                                                 | 📃 0.00 BRL              | 0.00 BRL                              | 0.00 BRL                              |
| LINES RENTAL LINES ORDER DETAILS CHARGES INVOLVED PARTIES                  |                         |                                       | • •                                   |
| $\nabla + \mathscr{I}$                                                     |                         | <u>نې</u> ۲                           | [12] ∨ 24 ∨ 🔳 ∨                       |
| Free of<br>Sales Qty Charge Tax Amount/Ba                                  | se Price incl Tax/Base  | Company Bearin<br>Cost Tax Amount/Bas | g Tax Basis for<br>e FOC/Curr Line No |
| □ : <a>          I - Venda de Mercad         1         Yes         0.0</a> | 0 0.00                  | 80.00 27.50                           | 0 80.00 1                             |
| Attachments                                                                |                         |                                       | ~                                     |

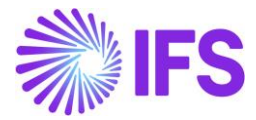

| PUGULK BRA SU<br>« 1 of 1 | IP-CUS - Pu               | ıgulk Brazil Ide                   | ntical Custon   | ner connected to the Supp     | lier - 221476 - CUSTORDD | EB -p¥2lilh268ry▼ |
|---------------------------|---------------------------|------------------------------------|-----------------|-------------------------------|--------------------------|-------------------|
| ∅ ℓ ↓ ∨                   | Share $\checkmark$        | Cancel Invoice                     | Posting $\sim$  | Installment Plan and Discount | s Notes                  | : 0               |
|                           |                           |                                    |                 |                               |                          |                   |
| Customer No               | Customer                  | Address Name                       | Series ID       | Invoice No                    | Official Document No     |                   |
| PB PUGULK BRA SUP         | . Pugulk Br               | razil Identical C                  | PR              | 221476                        |                          |                   |
| Company                   | Site                      |                                    | Invoice Created | Order Created                 |                          |                   |
| PUGULK BRAZIL 1 - PU      | PBS 2                     |                                    | 8/23/2024       | 8/23/2024                     |                          |                   |
| Amounts<br>Currency       | Gross Amt                 | t                                  | Net Amt         | Tax Amt                       | Currency Rate            | Tax Currency Rate |
| BRL                       | 0.00                      |                                    | 0.00            | 0.00                          | 1                        | 1                 |
| LINES GENERAL             | NF-E INF                  | ORMATION HIST                      | ORY             |                               |                          | + +               |
| 7 /                       |                           |                                    |                 |                               | හි                       | ✓ 12 ✓ 24 ✓ 1 ✓   |
| Free of<br>Charge         | Tax Basis for<br>FOC/Curr | Company Bearing<br>Tax Amount/Base | Pos             | Invoice Item                  | Description              |                   |
| E Yes                     | 80.00                     | 27.50                              | 1               | PUGULKPART02                  | PUGULKPART02             |                   |
|                           |                           |                                    |                 |                               |                          |                   |

The Outgoing Nota Fiscal needed to be created and upon the approval of the Outgoing Nota Fiscal, the Company bearing taxes postings will be created as per the Core FOC functionality.

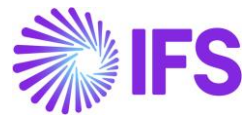

#### <u>Receiving the Inventory Part back from the Supplier (Recipient Customer and the Issuer is</u> the Supplier)

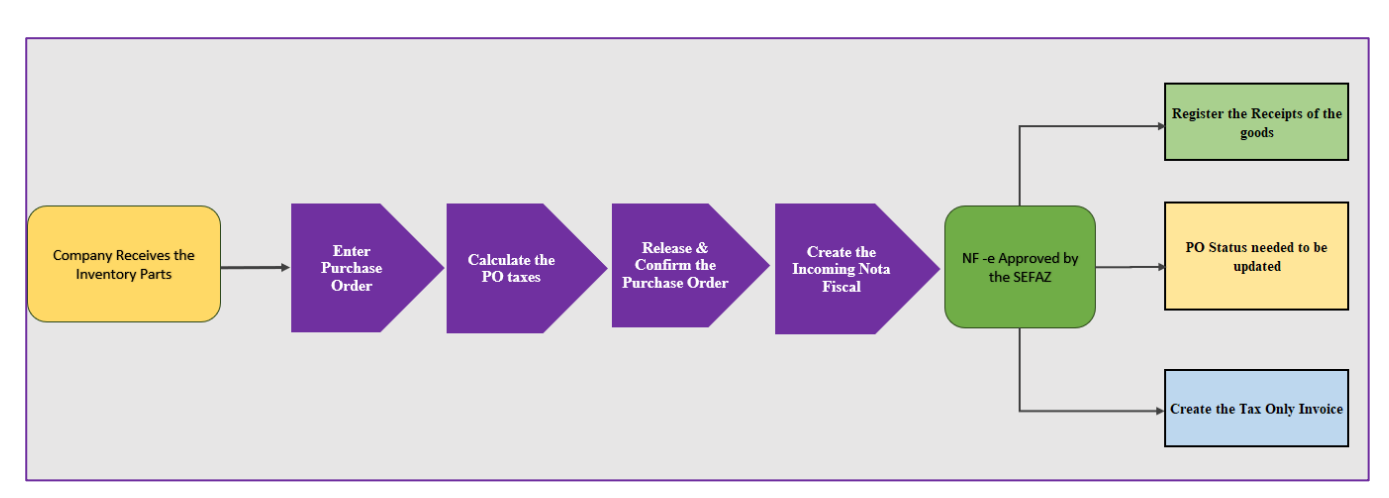

The flow is as follows. Create a Purchase Order Calculate the PO taxes using AVALARA. Release the Purchase Order Register the receipt of the goods Create the Incoming Nota Fiscal Approve the Incoming Nota Fiscal. Create the Tax only Invoices Post the Tax Invoices.

The normal Brazilian Incoming Nota Fiscal flow will be used to record the Incoming NF transactions. Upon approving the Incoming Nota Fiscal following Tax posting will be created. After registering the receipt of the Inventory items, the inventory transactions will be automatically updated.

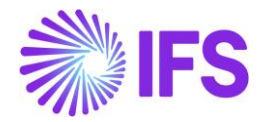

**Scenario 02**: The Company (The Company Uses the IFS ERP) will receive the Inventory Part to be repaired/ warranty claimable (Warranty Part / Maintenance Part) from the Customer and supplier will do the repairs & maintenance and then sends the Warranty part back to the Customer. <u>Receiving the Inventory Part from the Customer (Issuer is the Customer and the Recipient</u> is the Supplier)

The flow is as follows.

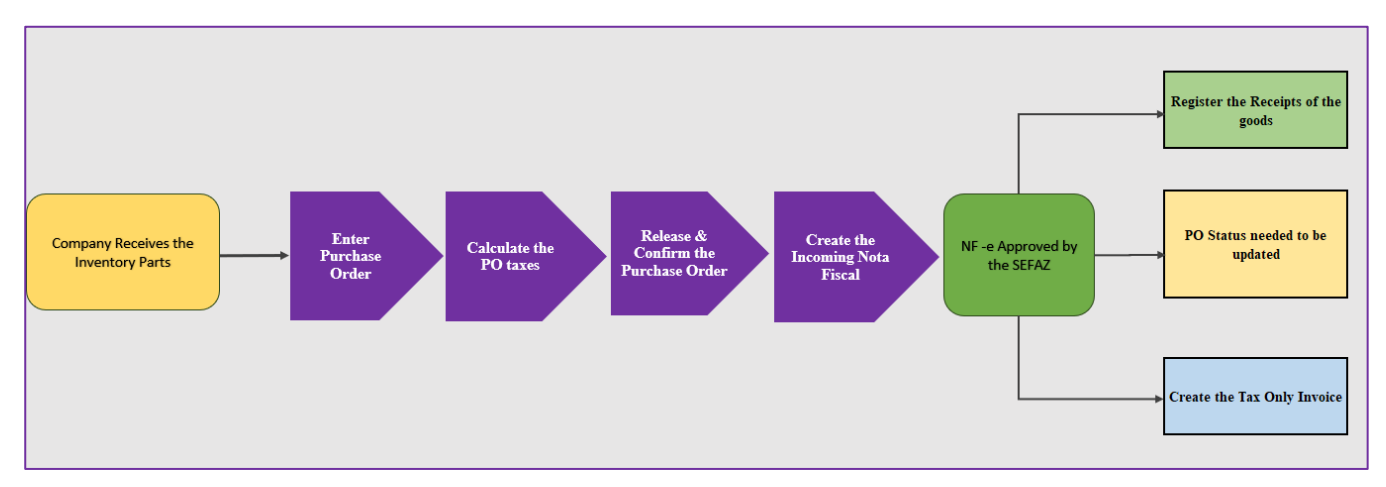

Create a Purchase Order (Goods are received from the Customer, therefore, the user should create an identical supplier for the Customer) Calculate the PO taxes using AVALARA.

Release the Purchase Order

Register the receipt of the goods

Create the Incoming Nota Fiscal

Approve the Incoming Nota Fiscal.

Create the Tax only Invoices

Post the Tax Invoices.

The normal Brazilian Incoming Nota Fiscal flow will be used to record the Incoming NF transactions. Upon approving the Incoming Nota Fiscal following Tax posting will be created. After registering the receipt of the Inventory items, the inventory transactions will be automatically updated. Normal Procurement related Supplier invoices needn't be created in these NF types and the tax only invoice will be generated. In order to create the tax only Invoices the user needs to enable the creation of Tax Only Invoice in the *Business Transaction Code page >> Business Transaction ID >> Tax Only Invoice*.

#### <u>Sending the Inventory Part to the Customer– (Recipient Customer and the Issuer is the</u> <u>Supplier</u>)

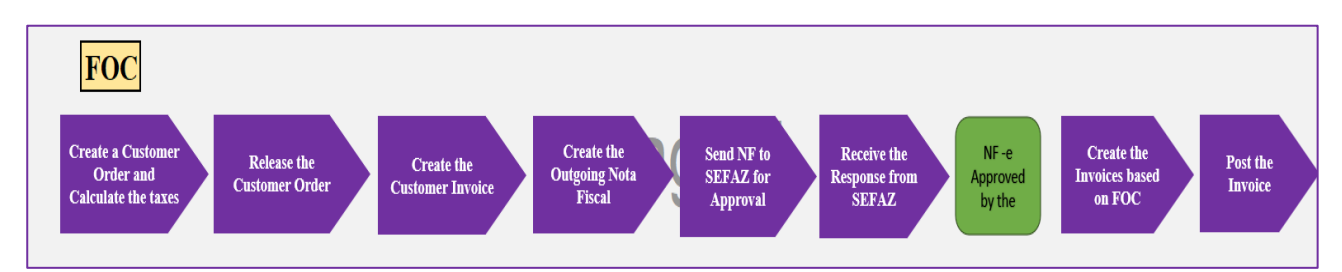

The Flow is as follows. Create a Customer Order and Calculate the AVALARA taxes. Release the Customer Order Create the Customer Invoice Create the Outgoing Nota Fiscal

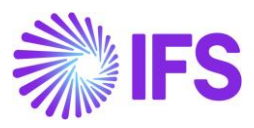

Send NF to SEFAZ for approval Create the Invoices and Post the invoices

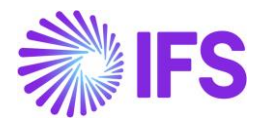

#### 31.4 Prerequisites

The company must be set-up to use Brazilian localization, see the Company Set-Up chapter, and the "Outgoing Nota Fiscals" parameter must be enabled.

Note that also parameters "Acquisition Origin", "Business Operation", "Address Specific Tax ID Numbers", "Goods/Services Statistical Codes", "Extended Tax Codes Tax Calculation Structures set-up", "Use Automatic Generation of Official Invoice Numbers" and "Cancel PostedAuth Customer Order Invoices" must be enabled to fulfill data requirements for the NF-e XML file. Please see the specific chapters on how to set up the data needed.

#### 31.5 **Define Basic Data**

Tax Payer needed to be the Issuer and should select the Company as the Tax Payer - **Company** >>**Tax Control** >> **Supply Chain** >> **Tax Payer for free of Charge** >> **Company** 

| Tax Control                              |                               |                                    |                                       |                        |
|------------------------------------------|-------------------------------|------------------------------------|---------------------------------------|------------------------|
| Sort by 💌                                | PUGULK BRAZIL 1 - PUGULI      | K BRAZIL 1 🔻 1 of 1                |                                       |                        |
| PUGULK BRAZIL 1<br>Name: PUGULK BRAZIL 1 | A ~                           |                                    |                                       |                        |
| Address                                  |                               |                                    |                                       |                        |
| Communication Method                     | Company                       | Name                               | Association No                        | Created By             |
| Message Setup                            | PUGULK BRAZIL 1               | PUGULK BRAZIL 1                    |                                       | PUGULK                 |
| Employees                                | GENERAL INVOICE SUPPLY C      | HAIN EXTERNAL TAX SYSTEM           |                                       |                        |
| Accounting Rules                         |                               |                                    |                                       |                        |
| Tax Control T                            |                               |                                    |                                       |                        |
| Invoice                                  | General                       |                                    |                                       |                        |
| Payment                                  | Tax Code                      | Tax Free Tax Code                  | Modify Tax % on Tra Create Tax Docum  | nent                   |
| Fixed Assets                             | 1 - Tax with no reduction 25% | ✓ 0 - Tax 0%                       | • • • • • • • • • • • • • • • • • • • |                        |
| Periodical Cost Allocation               |                               |                                    |                                       |                        |
| Supply Chain Information                 | Color                         |                                    |                                       |                        |
| Localization Control Center              | Sales                         |                                    |                                       |                        |
| Show less                                | Taxable Use Price Incl        | Tax Tax Payer for Free of Charge * | Threshold Amount for Free of Charge * | FOC Tax Basis Source * |
|                                          |                               | Company                            | • 0.00                                | Part Cost              |
|                                          |                               |                                    |                                       |                        |

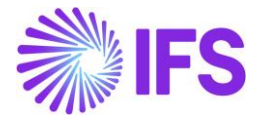

# Taxes needed to be calculated based on the Cost of the Part in Company >>Tax Control >> Supply Chain >> FOC Tax Basis Source >> Part Cost

| Tax Control                              |                           |                      |                                |                                         |                        |  |  |  |
|------------------------------------------|---------------------------|----------------------|--------------------------------|-----------------------------------------|------------------------|--|--|--|
| Sort by 💌                                | PUGULK BRAZIL             | 1 - PUGULK BRAZII    | _1 ▼ 1 of 1                    |                                         |                        |  |  |  |
| PUGULK BRAZIL 1<br>Name: PUGULK BRAZIL 1 | 0 Q ~                     | $P \rightarrow \sim$ |                                |                                         |                        |  |  |  |
| Address                                  |                           |                      |                                |                                         |                        |  |  |  |
| Communication Method                     | Company                   |                      | Name                           | Association No                          | Created By             |  |  |  |
| Message Setup                            | PUGULK BRAZIL 1           |                      | PUGULK BRAZIL 1                |                                         | PUGULK                 |  |  |  |
| Employees                                | GENERAL INVOICE           | SUPPLY CHAIN E       | TERNAL TAX SYSTEM              |                                         |                        |  |  |  |
| Accounting Rules                         |                           |                      |                                |                                         |                        |  |  |  |
| Tax Control 뀨                            |                           |                      |                                |                                         |                        |  |  |  |
| Invoice                                  | General                   |                      |                                |                                         |                        |  |  |  |
| Payment                                  | Tax Code                  |                      | Tax Free Tax Code              | Modify Tax % on Tra Create Tax Document |                        |  |  |  |
| Fixed Assets                             | 1 - Tax with no reduction | 25% 🗸                | 0 - Tax 0%                     |                                         |                        |  |  |  |
| Periodical Cost Allocation               |                           |                      |                                |                                         |                        |  |  |  |
| Supply Chain Information                 | Sales                     |                      |                                |                                         |                        |  |  |  |
| Localization Control Center              | Jaies                     |                      |                                |                                         |                        |  |  |  |
| Show less                                | laxable (                 | Ise Price Incl Tax   | Tax Payer for Free of Charge * | Threshold Amount for Free of Charge *   | FOC Tax Basis Source * |  |  |  |
|                                          |                           |                      | Company -                      | 0.00                                    | Part Cost              |  |  |  |
|                                          |                           |                      |                                |                                         |                        |  |  |  |

Customer needed to be enabled with a Business Transaction ID in the **Customer Basic Data** Setup >> Delivery Tax Information >> Business Transaction ID

| PUGULK BRA SUP-CUS - Pugulk Bra         | zil Identical Customer connected to the S    | upplier 🔻 1 of 4          |                                             |
|-----------------------------------------|----------------------------------------------|---------------------------|---------------------------------------------|
| Ø Q ~                                   |                                              |                           | ¢                                           |
|                                         |                                              |                           |                                             |
| Customer                                | Name                                         | Association No            |                                             |
| PUGULK BRA SUP-CUS                      | Pugulk Brazil Identical Customer connected t |                           |                                             |
| Address ID: NO 02 ▼                     |                                              |                           |                                             |
|                                         |                                              |                           |                                             |
|                                         |                                              | End Customer              |                                             |
| Customer's Own Address ID               | Customer Name                                | End Customer              |                                             |
|                                         |                                              |                           | •                                           |
|                                         |                                              | Address Identity          |                                             |
| GENERAL ADDRESS INFORMATION DELIVERY TA | X INFORMATION DOCUMENT TAX INFORMATION       | SALES ADDRESS INFORMATION | ( )                                         |
| Company: PUGULK BRAZIL 1 - PUGULK BRA   | ZIL 1 🔻                                      |                           |                                             |
| Q 🕂 🖽 🖉 🛍 IPD Tax Infor                 | mation                                       |                           |                                             |
|                                         |                                              |                           |                                             |
| Tax Withholding *                       | Tax Rounding Method *                        | Tax Rounding Level *      | Business Transaction ID                     |
| Blocked 🗸                               | Round to the Nearest 🔹                       | Specified on company 🗸    | 101 - Venda de Mercadoria - Somente IPI 🔹 👻 |
| ICMS Tax Payer                          |                                              |                           |                                             |

Supplier needed to be enabled with a Business Transaction ID in the **Supplier Basic Data Setup** >> **Delivery Tax Information** >> **Business Transaction ID** 

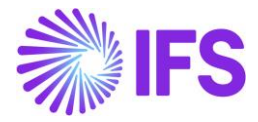

| ≪ PUGULK BRAZIL SUPP 1 - Pugu<br>∂ Q ~  | ılk Brazil Supp 1 🔻 2 of 5      |                                           |                                | $\odot$ |
|-----------------------------------------|---------------------------------|-------------------------------------------|--------------------------------|---------|
|                                         |                                 |                                           |                                |         |
| Supplier                                | Name                            | Association No                            |                                |         |
| PUGULK BRAZIL SUPP 1                    | Pugulk Brazil Supp 1            |                                           |                                |         |
| Address ID: N0 02 💌                     |                                 |                                           |                                |         |
| Q + 🖽 / 🛍                               |                                 |                                           |                                |         |
|                                         |                                 |                                           |                                |         |
| Supplier's Own Address ID               | Supplier Name                   | Supplier Branch                           |                                |         |
|                                         |                                 |                                           |                                |         |
| GENERAL ADDRESS INFORMATION             | ERY TAX INFORMATION DOCUMENT TA | X INFORMATION PURCHASE ADDRESS INFORMATIO | N OUTBOUND ADDRESS INFORMATION | ۰.      |
| Company: PUGULK BRAZIL 1 - PUGUL        | (BRAZIL 1 🔻                     |                                           |                                |         |
| 0 + 1 1                                 |                                 |                                           |                                |         |
|                                         |                                 |                                           |                                |         |
| Tax Calculation Struc Business Transact | ion ID ICMS Ta                  | x Payer Use Supplier Address for Tax      |                                |         |
| ▼ 500 - Domestic P                      | urchases 🗸 💽                    |                                           |                                |         |
|                                         |                                 |                                           |                                |         |

Define and connect the **Component Part** for the inventory part that will be moved between the entities.

| Components for Purchase Order Line            |                                                                                                    |                                                                                                    |                                                                                                    |                                                                                                    |                                                                                                    |                                                                                                    |                                                                                                    |  |
|-----------------------------------------------|----------------------------------------------------------------------------------------------------|----------------------------------------------------------------------------------------------------|----------------------------------------------------------------------------------------------------|----------------------------------------------------------------------------------------------------|----------------------------------------------------------------------------------------------------|----------------------------------------------------------------------------------------------------|----------------------------------------------------------------------------------------------------|--|
| 91000095 - 1 - 1                              | ▼ 1 of 1                                                                                                    |                                                                                                    |                                                                                                    |                                                                                                    |                                                                                                    | Released 🔵                                                                                                    | _                                                                                                    |  |
| Ø                                             |                                                                                                    |                                                                                                    |                                                                                                    |                                                                                                    |                                                                                                    |                                                                                                    | $\bigcirc$                                                                                                    |  |
| Order No<br>91000095<br>Condition Code        | Line No<br>1                                                                                                    | Release No<br>1<br>Project ID                                                                                                    | Part No<br>PUGUL                                                                                                    | K PART 01 - PUGULK                                                                                                    | PART 01<br>Activity Sequence                                                                                                    | Quantity<br>1 *                                                                                                    |                                                                                                    |  |
| + 12 1 Sav<br>Line Item No Sales Par<br>PUGUL | e Cancel New<br>t No<br>KPART02 -                                                                                        | Condition Code                                                                                                    | Required Qty                                                                                                    | Required Date<br>8/23/2024                                                                                                    | Charged Item                                                                                                    | Qty Per Assembly                                                                                                    | 24 ∨<br>Supply Code                                                                                                    |  |
|                                               | rchase Orde<br>« 91000095-1-1<br>Order No<br>91000095<br>Condition Code<br>+ E E Sav<br>Line Item No Sales Par<br>PUGULI | rchase Order Line<br><pre>     91000095-1-1 • 1 of 1     0  Order No Line No 91000095 1 Condition Code  + E Save Cancel New Line Item No Sales Part No  PUGULKPART02 • </pre> | rchase Order Line          91000095-1-1       1 of 1         Image: Condition Code       Image: Condition Code         Image: Condition Code       Project ID         Image: Condition Code       Save Cancel New         Line Item No       Save Cancel New         Line Item No       Save Cancel New         Line Item No       Save Cancel New         Under Item No       Save Cancel New         Under Item No       Save Cancel New | rchase Order Line         & 91000095-1-1       1 of 1         Image: Condition Code       Part No         Order No       Line No       Release No       Part No         Order No       Line No       Release No       Part No         91000095       1       1       PUGUL         Condition Code       Project ID       PUGUL         +       Image: Cancel New       Line Item No       Save       Cancel New         Line Item No       Sales Part No       Condition Code       Required Qty         Image: PuguLkparto2       Image: Cancel New       1 | rchase Order Line         & 91000095-1-1       1 of 1         P         Order No       Line No         Release No       Part No         91000095       1         1       PUGULK PART 01 - PUGULK         Condition Code       Project ID         +       Image: Cancel New         Line Item No       Save: Cancel New         Line Item No       Save: Cancel New         Une Item No       Save: Cancel New         Image: PuguLkPART02       Image: Cancel New         Image: PuguLkPART02       Image: Cancel New | rchase Order Line <ul> <li>             91000095 - 1 - 1             <li>             1 of 1             </li> </li></ul> Order No       Line No       Release No       Part No         91000095       1       1       PUGULK PART 01 - PUGULK PART 01         Condition Code       Project ID       Activity Sequence         +              Earce Cancel New              Line Item No       Sales Part No              Condition Code              Required Qry       Required Date              Charged Item          PUGULKPART02                1              8/23/2024               Enarged Item | rchase Order Line      91000095-1-1       Order No       Order No    91000095   1   1   PUGULK PART 01   -   1   8      Order No    Line No   Release No   Part No   Order No   Line No   Release No   Project ID     Activity Sequence     +   Ine Item No   Save   Cancel New   Line Item No   Sales Part No   Condition Code   Required Qy   Required Date   Charged Item   Qy Per Assembly     PUGULKPART02     1   8/23/2024     Subarged Item |  |

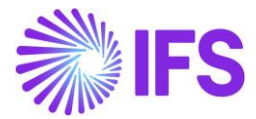

Create and connect an identical Customer to the Supplier in the **Supplier Basic Data >> Purchase** >> General >> Customer No

| Application Base Setup > Enterprise > Suppl      | lier > Supplier > Purchase 🛛                                                                                 |
|--------------------------------------------------|----------------------------------------------------------------------------------------------------|
| Purchase                                         |                                                                                                    |
| Sort by 👻                                        |                                                                                                    |
| , -                                              | VICULK BRAZIL SUPP 1 - Pugulk Brazil Supp 1 1 of 1                                                           |
| PB PUGULK BRAZIL SUPP 1                          |                                                                                                    |
| Name: Pugulk Brazil Supp 1<br>Category: Supplier | / 圃 Supplier for Part Supply Chain Matrix for Supplier Supplier Small Business Classifications Document Text |
| Address                                          |                                                                                                    |
| Contact                                          |                                                                                                    |
| Communication Method                             | Supplier Name Association No                                                                                 |
| Message Setup                                    | PUGULK BRAZIL SUPP 1 Pugulk Brazil Supp 1                                                                    |
| Invoice                                          | GENERAL PURCHASE SUPPLIER HIERARCHIES MESSAGE DEFAULTS CHARGES PURCHASE GROUPS DELIVERY OVERHEADS            |
| Payment                                          |                                                                                                    |
| Purchase 7                                       |                                                                                                    |
| SRM                                              |                                                                                                    |
| Show less                                        | Supplier Statistic Group * Buyer * Purchase Code                                                             |
|                                                  | 30 - Electronic VILEFR - Nicolas Leclercq -                                                                  |
|                                                  | Currency* Customer No Customer Category                                                                      |
|                                                  | BRL - Brazilian Real                                                                                         |
|                                                  | Our Customer No Discount (%) * Additional Cost *                                                             |
|                                                  | 0 0.00                                                                                                    |
|                                                  | Expiration Date                                                                                              |
|                                                  | 蔵                                                                                                    |

Connect an Order Type in the Identical Customer Basic Data Set Up >> Sales >> Sales >> Order Type

| Sales                                                                        |                                  |                            |                          |                     |        |
|------------------------------------------------------------------------------|----------------------------------|----------------------------|--------------------------|---------------------|--------|
| Sort by 👻                                                                    | PUGULK BRA SUP-CUS - Pugulk Braz | il Identical Customer conn | ected to the Supplier    | 1 of 4              |        |
| PB PUGULK BRA SUP-CUS                                                        | Ø \$ ~                           |                            |                          |                     |        |
| Name:<br>Puguik Brazil Identical Customer connected to<br>Category: Customer | Document Text     Supply Chain   | Matrix for Customer        |                          |                     |        |
| Address                                                                      |                                  |                            |                          |                     |        |
| Contact                                                                      | Customer                         | Name                       |                          | Association No      |        |
| Communication Method                                                         | PUGULK BRA SUP-CUS               | Pugulk Brazil Identical Co | ustomer connected to the | e S                 |        |
| Message Setup                                                                |                                  |                            |                          |                     |        |
| Invoice                                                                      | GENERAL SALES MESSAGE DEFAULTS   | PRICELIST PER PRICE GROUP  | COMMISSION RECEIVER      | CHARGES ASSORTMENTS | RENTAL |
| Payment                                                                      | Document Text Supply Chain       | Matrix for Customer        |                          |                     |        |
| Credit Information                                                           |                                  |                            | Print                    |                     |        |
| CRM Info                                                                     | Order Tree                       |                            | Drint Orden Confirmati   |                     |        |
| Sales Ŧ                                                                      | PUG - PUGULK BRAZILIAN ORDER     | •                          |                          | 011                 |        |

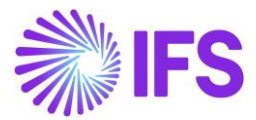

Enable the creation of Tax Only Invoice in the **Business Transaction Code page >> Business Transaction ID >> Tax Only Invoice** 

| • ><br>Bu | Application Base Setup > General Data > Business Transaction Code 2 Business Transaction Codes |                                       |                                   |           |                 |                       |                               |                        |  |
|-----------|------------------------------------------------------------------------------------------------|---------------------------------------|-----------------------------------|-----------|-----------------|-----------------------|-------------------------------|------------------------|--|
| <b>₽</b>  |                                                                                                | H P Tra<br>Business<br>Transaction ID | Description                       | Direction | Presence Type   | Acquisition Reason ID | External Tax System Reference | Tax<br>Only<br>Invoice |  |
|           | :                                                                                              | 100                                   | Venda de Mercadoria               | Outbound  | Presence-Onsite | RS                    | StandardSales                 | No                     |  |
|           | :                                                                                              | 101                                   | Venda de Mercadoria - Somente IPI | Outbound  | Presence-Onsite | RS                    | StandardSales                 | Yes                    |  |
|           | :                                                                                              | 500                                   | Domestic Purchases                | Inbound   | Phone           |                       | standardPurchase              | Yes                    |  |
|           | :                                                                                              | 502                                   | Importation of Goods              | Inbound   | Presence-Onsite |                       | standardPurchase              | No                     |  |

# 31.6 **Delimitations**

Tax Only Manual Supplier Invoice postings are enabled for Manual Incoming NF scenarios.

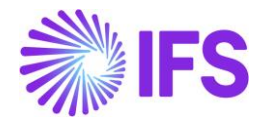

# 32 Support to Issue and Receive Complementary Nota Fiscal

## 32.1 Overview Legal Requirement

In Brazil the Nota Fiscal is a mandatory official document that must be issued to prove the existence of a commercial act, e.g., sale of goods. It's a tax document that registers transfer of ownership or possession of a good or commercial activity provided by a company to an individual or another company that is doing business in Brazil.

The NF-e is the Nota Fiscal issued online, which allows real time reporting of transactions to the Secretaria da Fazenda (SEFAZ), which is the state government responsible for taxation and revenue.

In cases where the tax amount or price stated in the Nota Fiscal is different than it should be, the Tax Authority allows the taxpayer to correct it by issuing a complementary Nota Fiscal. This new document refers to the previous one and includes the amount differences.

## 32.2

#### 32.3 Other Business Objectives

Following business Scenarios will be handled using BR 146 – Complementary Nota Fiscal.

- Price Adjustment Scenarios
- Tax Inclusive and Exclusive Scenarios
- Enabling Outgoing Nota Fiscal handling in the New Manual Customer Invoice
- Handling No Tax Scenarios in both Incoming and Outgoing Nota Fiscals

# 32.4 Process Overview - Complementary Outgoing Nota Fiscal

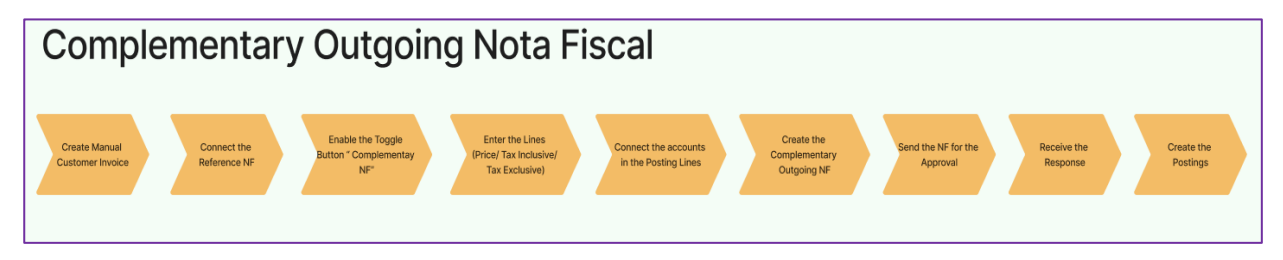

#### Complement the Price, Inclusive and Exclusive taxes in the Outgoing Nota Fiscal

1. Go to the New Manual Customer Invoice and enable the Toggle Button "Complementary Nota Fiscal"

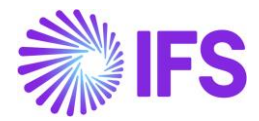

| New Manual Customer Invoice         |                          |                     |                       |                |                    |  |  |
|-------------------------------------|--------------------------|---------------------|-----------------------|----------------|--------------------|--|--|
| Header Information — Line h         | Information —            | Posting Information |                       |                |                    |  |  |
| Company * Voucher Date PUGULK BRAZI | Accounting Year<br>2025  | Accounting Period   | User Group<br>AC ▼    | Voucher Type * | Voucher No         |  |  |
| Complimentary Nota Fiscal           | Reference Nota Fiscal IE | •                   | ]                     |                |                    |  |  |
| Series                              | Branch                   |                     | Fiscal Document Model |                | Nota Fiscal Number |  |  |

2. Connect the previous Nota Fiscal using Reference Nota Fiscal

| New Manual Custo                    | ew Manual Customer Invoice |                       |                      |                |                    |  |  |
|-------------------------------------|----------------------------|-----------------------|----------------------|----------------|--------------------|--|--|
| Header Information -                | — Line Information —       | — Posting Information |                      |                |                    |  |  |
| Company * Voucher Date PUGULK BRAZI | Accounting Year 2025       | Accounting Period     | User Group           | Voucher Type * | Voucher No         |  |  |
| Complimentary Nota Fiscal           | Reference Nota Fisca       | al ID                 | ·                    |                |                    |  |  |
| Series                              | Branch                     |                       | Fiscal Document Mode | 2              | Nota Fiscal Number |  |  |

- 3. Connect the Nota Fiscal Series
- 4. Fetch an Invoice number and proceed to the line level. (The ODN will automatically replace the Invoice number into the Complementary Outgoing NF)
- 5. Go to the Part Lines and fetch the Fiscal Nota Line ID reference, once the user fetch the Reference Nota Fiscal ID, it will automatically fetch the Part No and the Description

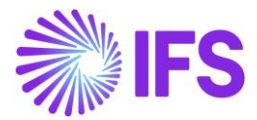

| New Manua                                                   | New Manual Customer Invoice    |            |                  |          |                          |             |              |             |              |                                         |
|-------------------------------------------------------------|--------------------------------|------------|------------------|----------|--------------------------|-------------|--------------|-------------|--------------|-----------------------------------------|
| Header Information — Line Information — Posting Information |                                |            |                  |          |                          |             |              |             |              |                                         |
| Invoice                                                     |                                |            |                  |          |                          |             |              |             |              |                                         |
| Company                                                     | Customer                       | Series ID  | Invoice No       | Gross    | Amount                   | Net Amour   | nt           | Tax Amount  |              |                                         |
| PUGULK BRAZIL 1                                             | PUGULKBRAZILC                  | CUST CI    | 454545           | 100.0    | 0                        | 100.00      |              | 0.00        |              |                                         |
| Line Information                                            |                                |            |                  |          |                          |             |              |             |              |                                         |
| 7 + / 🖻                                                     | Tax Lines                      |            |                  |          |                          |             |              | ŝ           | · ✓ [兌 ✓ 2   | 4 ~ 🔳 ~                                 |
| Fiscal №<br>✓                                               | Note Line ID<br>Reference Part | No         | Part Description | Tax Code | Multiple<br>Tax<br>Lines | Tax Percent | Gross Amount | t Net Amour | t Tax Amount | Tax Amount In<br>Accounting<br>Currency |
| ☑ :                                                         | 1 PUG                          | GULKPART02 | PUGULKPART02     |          | No                       |             | 100.00       | 100.00      | 0.00         | 0.00                                    |
| ✓ Previous 	 Next                                           | Finish Cancel                  |            |                  | •        |                          |             |              |             |              |                                         |

Handle Price Adjustment in the line level, Tax Inclusive and Tax Exclusive scenarios in the Tax lines Dialog and Save the Line level. (For the Tax Inclusive Scenarios, the user needs to connect the No Tax line to make it a Gross Zero invoice line)

| Financials > Customer Invo  | ice > New Manual Customer Invoic | e )                |            |              |             |              |            |            |                        |                      |               |
|-----------------------------|----------------------------------|--------------------|------------|--------------|-------------|--------------|------------|------------|------------------------|----------------------|---------------|
| New Manual Customer Invoice |                                  |                    |            |              |             |              |            |            |                        |                      |               |
|                             | -                                | -                  |            |              |             |              |            |            |                        |                      |               |
| Header Informat             | ion — Line Inform                | ation — Posting Ir | formation  |              |             |              |            |            |                        |                      |               |
| Invoice                     |                                  |                    |            |              |             |              |            |            |                        |                      |               |
| Company                     | Customer                         | Series ID          | Invoice No | Gross A      | mount       | Net Amou     | nt         | Tax Amount |                        |                      |               |
| PUGULK BRAZIL 1             | PUGULKBRAZILCUST                 | СІ                 | 45445      | 100.00       |             | 65.00        |            | 35.00      |                        |                      |               |
| Line Information            |                                  |                    |            |              |             |              |            |            |                        |                      |               |
| Line mornation              |                                  |                    |            |              |             |              |            |            |                        |                      |               |
| ♡ + ⁄ 前                     | Tax Lines                        |                    |            |              |             |              |            |            | \$ ~                   | P ∨ 24 ∨             | ■ ~           |
|                             |                                  |                    |            | Multiple     |             |              |            |            | Tax Amount In          | Tax Amount in        |               |
| Fiscal No<br>(1) F          | te Line ID<br>Reference Part No  | Part Description   | Tax Code   | Tax<br>Lines | Tax Percent | Gross Amount | Net Amount | Tax Amount | Accounting<br>Currency | Parallel<br>Currency | Withhel<br>An |
|                             |                                  |                    | N          | No           | 0           | -35.00       | -35.00     | 0.00       | 0.00                   | 0.00                 |               |
|                             | 1 PUGULKPART02                   | PUGULKPART02       |            | Yes          |             | 135.00       | 100.00     | 35.00      | 35.00                  | 70.00                |               |
|                             |                                  |                    |            |              |             |              |            |            |                        |                      |               |

- A user can include only a No Tax Line to make it a gross zero invoice line for the inclusive taxes—ICMS, ICMS FCP, PIS, and COFINS.
- 6. Manually handle the postings in the Manual Customer Invoice Setup
- 7. Create the Complementary Nota Fiscal
- 8. View and Send the Complementary Nota Fiscal
- 9. Approve the Complementary Nota Fiscal
- 10. Create the postings upon the Approval of the Nota Fiscal

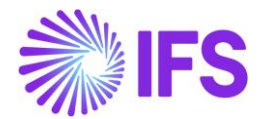

# 32.5 Process Overview - Complementary Incoming Nota Fiscal

| Comple                                | ementary                                            | Incomir                     | ng Nota Fis                                                         | scal                       |                                       |                                        |                  |
|---------------------------------------|-----------------------------------------------------|-----------------------------|---------------------------------------------------------------------|----------------------------|---------------------------------------|----------------------------------------|------------------|
| Create the<br>Incoming Nota<br>Fiscal | Select the Document<br>Type as<br>"Complementary NF | Connect the<br>Reference NF | Fetch the Tax Inclusive/<br>Exclusive and Price<br>Adjustment Lines | Approve the<br>Incoming NF | Create the Manual<br>Supplier Invoice | Connect the<br>Manual Posting<br>Lines | Post the Invoice |

#### Complement the Price, Inclusive and Exclusive taxes in the Incoming Nota Fiscal

1. Go to the Incoming Nota Fiscal page and select the Document Type as "Complementary Nota Fiscal"

| Incoming Nota                                                     | Fiscal and Bill of Lading -                  |
|-------------------------------------------------------------------|----------------------------------------------|
| Sort by 🗸                                                         | <ul> <li>Cancel New</li> </ul>               |
| 153<br>Document Series: 009<br>Document No: 445454466<br>Approved | Document Type *<br>Complementary Nota Fiscal |

2. Connect the previous Nota Fiscal using Reference Nota Fiscal

| ≪ ▼<br>+ ⊕ ℓ ↓ ∨ Cancel Fetch Extern                                     | al Tax                                              | Initiated                   |
|--------------------------------------------------------------------------|-----------------------------------------------------|-----------------------------|
| Document Type<br>Complementary Nota Fiscal                               |                                                     |                             |
| <b>Sender</b><br>Supplier<br>PUGULK BRAZIL SUPP 1 - PUGULK BRAZIL SUPP 1 | <b>Receiver</b><br>Company<br>PUGULK BRAZIL 1 - PUC | SULK BRAZIL 1               |
| Site *<br>PBS 2                                                          | Reference Nota Fiscal ID<br>7                       | Entry Date *<br>2/24/2025 👼 |

- 3. Provide the Serie, Document Number and the Document Model
- 4. Connect the Site, Supplier and save the header level.
- 5. Handle Price Adjustment in the line level, Tax Inclusive and Tax Exclusive scenarios in the Tax lines Dialog and Save the Line level.

(For the Tax Inclusive scenarios, the No Tax Code will be automatically fetched from the defined No Tax Code from the basic data {Company >>Tax Control >> Nota Fiscal >> No Tax Code for Incoming Nota Fiscal} to make it a Gross Zero invoice line)

- 6. Approve the Incoming Nota Fiscal
- 7. Create the Manual Supplier Invoice
- 8. Manually handle the Postings
- 9. Post the Invoice

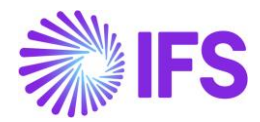

#### 32.6 Prerequisites

The company must be set-up to use Brazilian localization, see the Company Set-Up chapter, and the "Outgoing Nota Fiscals" parameter must be enabled.

Note that also parameters "Acquisition Origin", "Business Operation", "Address Specific Tax ID Numbers", "Goods/Services Statistical Codes", "Extended Tax Codes Tax Calculation Structures set-up", "Use Automatic Generation of Official Invoice Numbers" and "Cancel PostedAuth Customer Order Invoices" must be enabled to fulfill data requirements for the NF-e XML file. Please see the specific chapters on how to set up the data needed.

## 32.7 Define Basic Data

Define No tax code in the *Application Base Setup >> Enterprise >> Company >> Company >> Tax Control* 

| ● > Accounting Rules > Tax > Tax Codes ♂             |                                 |                         |                            |                             | Company                           | PUGULK BRAZIL 1                                  |
|------------------------------------------------------|---------------------------------|-------------------------|----------------------------|-----------------------------|-----------------------------------|--------------------------------------------------|
| Tax Codes                                            |                                 |                         |                            |                             |                                   |                                                  |
| C Search Advanced                                    |                                 |                         |                            |                             |                                   | <del>д</del>                                     |
| Tax Code: N ▼ × Description ▼ Tax (%) ▼ Tax Type ▼ D | eductible (%) 🔻 Tax Type Catego | ry ▼ More ▼ ♡ Favorites | Search Clear               |                             | Saved Search                      | hes v :                                          |
| ∀ + /                                                |                                 |                         |                            |                             | \$\$ \ ℃ \                        | 24 ~ 🔳 ~                                         |
| 🗸 Tax Code Description Tax Type                      | Tax (%) Deductible (%)          | Valid From Valid To     | Tax Method Tax<br>Received | Tax Method Tax<br>Disbursed | Tax Amount at Invoice<br>Printout | Tax Amount<br>Limit in<br>Accounting<br>Currency |
| E N No Tax No Tax                                    | 0 100                           | 1/1/2024 12/31/2049     | No Tax                     | No Tax                      | Separate from Price               |                                                  |

Fetch the Default No Tax Code in the Company >> Tax Control >> No Tax Code for Incoming Nota Fiscal

This will automatically create a Gross Zero invoice line in the Incoming Nota Fiscal.

| Application Base Setup > Enterprise > Comp | pany > Company > Tax Control 🛛                   |
|--------------------------------------------|--------------------------------------------------|
| Tax Control                                |                                                  |
| C Search (3)                               |                                                  |
| Sort by 👻                                  | ≪ PUGULK BRAZIL 1 - PUGULK BRAZIL 1 ▼ 1 of 3     |
| PUGULK BRAZIL 1<br>Name: PUGULK BRAZIL 1   | <i>•</i> Д ~ Ф                                   |
| Address                                    |                                                  |
| Communication Method                       | Company Name Association No                      |
| Message Setup                              | PUGULK BRAZIL 1 PUGULK BRAZIL 1                  |
| Employees                                  | Created By                                       |
| Accounting Rules                           | PUGULK                                           |
| Tax Control 무                              |                                                  |
| Invoice                                    | GENERAL INVOICE SUPPLY CHAIN EXTERNAL TAX SYSTEM |
| Payment                                    |                                                  |
| Fixed Assets                               |                                                  |
| Periodical Cost Allocation                 | No Tay Code for Incoming Nota Fiscal             |
| Supply Chain Information                   | N - No Tax                                       |
| Localization Control Center                |                                                  |
| Show less                                  | Attachments ~                                    |

#### **Delimitations**

- Inventory valuation based on the price changes aren't handled in both Complementary Incoming and Outgoing Nota Fiscal scenarios.
- Charges are not handled in the Complementary Nota Fiscals.
- Cancellation, Error and Void Nota Fiscal lifecycles aren't handled.

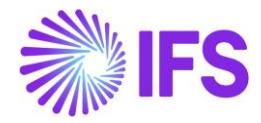

# **33** Symbolic Shipments with Outgoing Tax Document

#### 33.1 Overview Legal Requirement

In Brazil the Nota Fiscal is a mandatory official document that must be issued to prove the existence of a commercial act, e.g., sale of goods. It's a tax document that registers transfer of ownership or possession of a good or commercial activity provided by a company to an individual or another company that is doing business in Brazil.

The NF-e is the Nota Fiscal issued online, which allows real time reporting of transactions to the *Secretaria da Fazenda* (SEFAZ), which is the state government responsible for taxation and revenue.

The **Symbolic Nota Fiscal** is used to handle scenarios where physical goods are either consumed, altered, or otherwise do not exist in their original form. They ensure that even though the physical item may no longer be present, the transaction is still properly documented to meet fiscal and regulatory requirements.

It is important to note that customer or supplier invoices are not required for Symbolic Nota Fiscals, as these relate to non-invoiced transactions on both the incoming and outgoing sides. Although inventory transactions, even if Inventory Part is used, cannot be issued or received in these cases, Brazilian taxes can still be calculated.

#### Business Scenarios in Handling Symbolic Nota Fiscal

Symbolic Nota Fiscal supports various business transactions where the recipient is not charged and physical goods are either consumed, altered, or otherwise do not exist in their original form such as the following.

- 1. Inventory count adjustments
- 2. Return of sample parts previously received
- 3. Extending the period for external warehousing for goods.

#### 33.2 Process Overview

To facilitate the Brazilian legal requirement of handling Symbolic Nota Fiscals, the Incoming/Outgoing Tax Document objects are used, with some necessary additions, to address these requirements.

#### ISSUE OF AN OUTGOING SYMBOLIC NOTA FISCAL

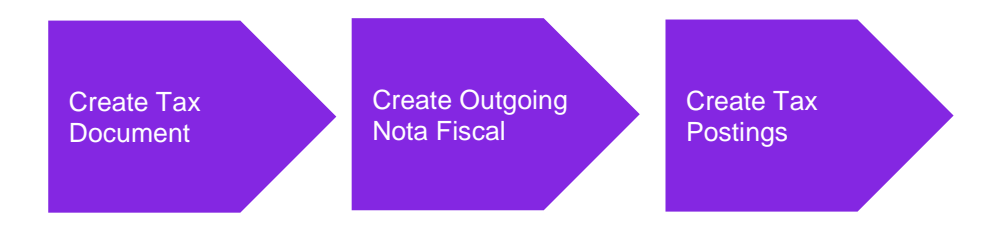

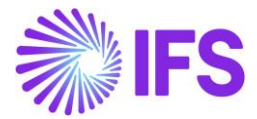

#### RECEIPT OF AN INCOMING SYMBOLIC NOTA FISCAL

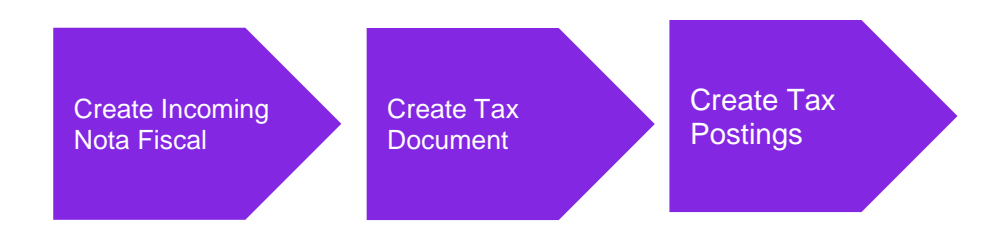

#### 33.3 Prerequisites

The company must be set-up to use Brazilian localization, see the Company Set-Up chapter, and the "Outgoing Nota Fiscals" and "Incoming Nota Fiscals" parameters must be enabled.

The parameter "Integration to Brazilian External Tax System" should also be enabled to calculate the taxes through the 3<sup>rd</sup> party tax calculation engine Avalara.

#### 33.4 **Define Basic Data**

To create the Outgoing and Incoming Tax Documents the toggle button "Create Tax Document" should be enabled in the **Company/Tax Control/Supply Chain** page.

| SAKWLK BRAZIL - SAKWLK BRAZIL Q Q ~                    | COMPANY 🔻 1 of 1                |                                   |                      | Ø   |
|--------------------------------------------------------|---------------------------------|-----------------------------------|----------------------|-----|
| Company<br>SAKWLK BRAZIL                               | Name<br>SAKWLK BRAZIL COMPANY   | Association No                    | Created By<br>SAKWLK |     |
| GENERAL INVOICE SUPPLY CHAIN E                         | KTERNAL TAX SYSTEM              |                                   |                      | < → |
| General<br>Tax Code<br>1 - Tax with no reduction 25% - | Tax Free Tax Code<br>0 - Tax 0% | Modify Tax % on Create Tax Docume | nt                   |     |

Define other basic data relevant for above mentioned business scenarios, in the *Business Transaction Code* and *Business Operation* pages.

| • > Application Base Setup > General D | ta $>$ Business Transaction Code $\square$ |           |                 |                          |                                      | Company                | SAKWLK BRAZIL COMPANY                |
|----------------------------------------|--------------------------------------------|-----------|-----------------|--------------------------|--------------------------------------|------------------------|--------------------------------------|
| <b>Business Transa</b>                 | ction Codes                                |           |                 |                          |                                      |                        |                                      |
| Q Search                               |                                            |           |                 |                          |                                      |                        |                                      |
|                                        |                                            |           |                 |                          |                                      |                        |                                      |
| ∑ + 🖉 Translation                      |                                            |           |                 |                          |                                      | <b>⊕</b> ∨             | 🖻 ~ 24 ~ 🔳 ~                         |
|                                        | Description                                | Direction | Presence Type   | Acquisition<br>Reason ID | External Tax System Reference        | Tax<br>Only<br>Invoice | Connected Business<br>Transaction ID |
| 140                                    | Gift Or Sample                             | Outbound  | Non-Presence    | RS                       | demonstrationShippingOutbound        | No                     |                                      |
| : 150                                  | Gift Or Sample                             | Inbound   | Presence-Onsite |                          | returnOfDemonstrationShippingInbound | No                     |                                      |

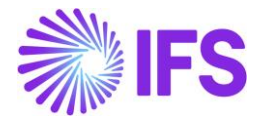

Applicable basic data should exist for Supplier, Customer, Site and Inventory Part/s defined in the company.

#### 33.5 Issue of an Outgoing Symbolic Nota Fiscal

An Outgoing Symbolic Nota Fiscal can be issued by a Company for either a Customer or a Supplier depending on the Business Scenario. Therefore, the Issuer for an Outgoing Symbolic Nota Fiscal will always be the Company's site and the Receiver of the Nota Fiscal will be a Customer or a Supplier. To facilitate this requirement the "Outgoing Tax Document" functionality is used.

Navigate to "Outgoing Tax Document" in *Warehouse Management/Intracompany Tax Reporting/Tax Document/Outgoing Tax Document* page. Add a new record for a Tax Document manually with the enablement of a new button in the Outgoing Tax Document page.

| Warehouse Management > Intracompany Ta                      | ix Reporting > Tax Document > Outgoing Tax Docu | ment 8                     |              | Compan          | y SAKWLK BRAZIL COMPANY |
|-------------------------------------------------------------|-------------------------------------------------|----------------------------|--------------|-----------------|-------------------------|
| Outgoing Tax Docu                                           | ment                                            |                            |              |                 |                         |
| C Search (1)                                                |                                                 |                            |              |                 |                         |
| Sort by 💌                                                   | ≪ 18 ▼ 1 of 1                                   |                            |              | Pr              | eliminary               |
| 18<br>Sender ID: SW-S1<br>Parainer ID: SAKWI K BRAZII CLIST | + 🕑 🖉 🗘 🗸 Cancel                                |                            |              |                 | Q                       |
| Preliminary                                                 | Tax Document No                                 | Series ID                  | Series No    | Source Ref Type |                         |
|                                                             | 18                                              |                            |              | Manual          |                         |
|                                                             | Source Reference                                | Created Date<br>11/21/2024 | Voucher Date | Ē               |                         |

The newly created Tax Document's "Source Ref Type" is set as "Manual".

| • > Warehouse Management > Intracompany T           | ax Reporting > Tax Document > Outgoing T | Fax Document 🛛 🕄         |                    | Company SAKWLK BRAZIL COMPANY |
|-----------------------------------------------------|------------------------------------------|--------------------------|--------------------|-------------------------------|
| Outgoing Tax Docu                                   | iment                                    |                          |                    |                               |
| C Search (2)                                        |                                          |                          |                    |                               |
| Sort by 💌                                           | ≪ ▼ 1 of 2                               |                          |                    |                               |
|                                                     | Save Cancel New                          |                          |                    |                               |
| 18                                                  |                                          |                          |                    |                               |
| Sender ID: SW-S1<br>Receiver ID: SAKWLK BRAZIL CUST | Tax Document No                          | Series ID                | Series No          | Source Ref Type               |
|                                                     |                                          |                          |                    | Martua                        |
|                                                     | Source Reference                         | Created Date * 2/27/2025 | Voucher Date       |                               |
|                                                     | Total Amounts                            |                          |                    |                               |
|                                                     | Total Net Amount                         | Total Tax Amount         | Total Gross Amount | Currency                      |
|                                                     |                                          |                          |                    |                               |

The "Sender Type" will be automatically set as "Site" and all the sites will be listed in the "Sender ID" LOV. The Receiver Type can be set as either "Customer" or "Supplier", and the list of values in the Receiver ID field will display options based on the selected Receiver Type. The Document and Delivery Addresses will be updated and can be modified if needed.

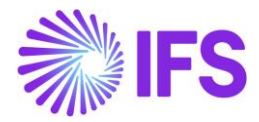

| Warehouse Management > Intracompany Tax Reporting > Tax Document > Outgoing Tax Document 2     Company S |                     |                               |                                                   |                      |  |  |  |
|----------------------------------------------------------------------------------------------------|---------------------|-------------------------------|---------------------------------------------------|----------------------|--|--|--|
| Outgoing Tax Docu                                                                                        | ment                |                               |                                                   |                      |  |  |  |
| Cerch (2)                                                                                                |                     |                               |                                                   |                      |  |  |  |
| Sort by 💌                                                                                                | GENERAL LINES       |                               |                                                   | ٠ )                  |  |  |  |
| Sender ID: SW-S1                                                                                         | Sender              |                               | Receiver                                          |                      |  |  |  |
| Receiver ID: SAKWLK BRAZIL CUST                                                                          | Sender Type         | Sender ID *                   | Receiver Type *                                   | Receiver ID *        |  |  |  |
| 18                                                                                                    | Site                | SW-S1 👻                       | Customer 🗸 🗸                                      | SAKWLK BRAZIL CUST - |  |  |  |
| Sender ID: SW-S1<br>Receiver ID: SAKWLK BRAZIL CUST<br>Preliminary                                       | Sender Description  |                               | Receiver Description                              | Final Consumer       |  |  |  |
|                                                                                                    | Sender Address      |                               | Receiver Address                                  |                      |  |  |  |
|                                                                                                    | Address Source      | Address Source ID             | Address Source                                    | Address Source ID    |  |  |  |
|                                                                                                    | Document Address ID | Delivery Address ID           | Document Address ID                               | Delivery Address ID  |  |  |  |
|                                                                                                    | Branch              | Sender Delivery Tax ID Number | Receiver Delivery Address Name                    | Single Occurance     |  |  |  |
|                                                                                                    | SW-B1 👻             | 04106230000191                |                                                   |                      |  |  |  |
|                                                                                                    |                     | -                             | Receiver Delivery Tax ID Number<br>60881299000405 |                      |  |  |  |

Inform the specific "Business Transaction ID" in Brazil Specifics and save the Tax Document. Once saved, the "Series" should also be informed in the Official Document Number.

Go to Tax Document Lines and select the "Inventory Part No" and "Inventory Quantity" as required. The default values will be fetched for "Acquisition Origin", "Acquisition Reason" and "Goods/Services Statistical Code" as defined in the Inventory Part. These fields can be modified as needed. These will be mandatory attributes to calculate taxes through Avalara.

| • > Warehouse Management > Intracompany Ta:                                         | Warehouse Management > Intracompany Tax Reporting > Tax Document > Outgoing Tax Document 2     Compa |                                        |                                  |                         |                         |                                    |  |  |  |
|-------------------------------------------------------------------------------------|----------------------------------------------------------------------------------------------------|----------------------------------------|----------------------------------|-------------------------|-------------------------|------------------------------------|--|--|--|
| Outgoing Tax Docu                                                                   | ment                                                                                                 |                                        |                                  |                         |                         |                                    |  |  |  |
| C Search (1) Advanced                                                               |                                                                                                    |                                        |                                  |                         |                         |                                    |  |  |  |
| Status • Tax Document No: 653 • X Source Ref Type • More • © Favorites Search Clear |                                                                                                    |                                        |                                  |                         |                         |                                    |  |  |  |
| Sortby▼ ≪ 653 ▼ 1 of 1 P                                                            |                                                                                                    |                                        |                                  |                         |                         |                                    |  |  |  |
| 653                                                                                 | + 🖻 🖉 🗛 🗸                                                                                            | Cancel Fetch External Tax              |                                  |                         |                         | $\heartsuit$                       |  |  |  |
| Sender ID: SW-S1<br>Receiver ID: SAKWLK BRAZIL CUST                                 |                                                                                                    |                                        |                                  |                         |                         |                                    |  |  |  |
| Preliminary                                                                         |                                                                                                    |                                        |                                  |                         |                         |                                    |  |  |  |
|                                                                                     | Tax Document No                                                                                      | Series ID<br>Created Date<br>2/27/2025 |                                  | Series No               | Source Ref Type         |                                    |  |  |  |
|                                                                                     | 653                                                                                                  |                                        |                                  |                         | Manual                  |                                    |  |  |  |
|                                                                                     | Source Reference                                                                                     |                                        |                                  | Voucher Date            |                         |                                    |  |  |  |
|                                                                                     |                                                                                                    |                                        |                                  |                         |                         |                                    |  |  |  |
|                                                                                     | Total Amounts                                                                                        |                                        |                                  |                         |                         |                                    |  |  |  |
|                                                                                     | Total Net Amount                                                                                     | Total Tax Amount                       |                                  | Total Gross Amount      | Currency                |                                    |  |  |  |
|                                                                                     | 100.00                                                                                               |                                        |                                  |                         | BRL                     |                                    |  |  |  |
|                                                                                     | GENERAL LINES                                                                                        |                                        |                                  |                         |                         | <br>                               |  |  |  |
|                                                                                     | ♡ + @ / ₪                                                                                            | Д ∨ Tax Lines                          |                                  |                         | @ ~                     | [t] ∨ 24 ∨ [⊞ ∨                    |  |  |  |
|                                                                                     | (1) Inventory Part No                                                                                | Inv Part Description                   | Inventory<br>Quantity Source Uol | M Acquisition Origin    | Acquisition Reason Id   | Goods/Services Statistical<br>Code |  |  |  |
|                                                                                     | SAKWLK PURCH                                                                                         | SE PART SAKWLK PURCHASE PART           | 1                                | 0 - Nacional, exceto as | i RS - Goods for Resale | 60011010 - De algodao              |  |  |  |

The "Unit Cost" defined for the selected Inventory Part will be automatically fetched for the "Price" and can be modified if needed. Save the lines and use the "Fetch External Tax" command to calculate taxes through Avalara.

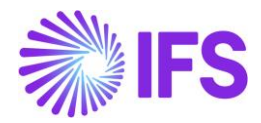

| SWarehouse Management > Intracompany Tax Reporting > Tax Document > Outgoing Tax Document > Company |                                                  |                                     |                    |                 |          |  |  |  |  |
|----------------------------------------------------------------------------------------------------|--------------------------------------------------|-------------------------------------|--------------------|-----------------|----------|--|--|--|--|
| Cutgoing Tax Docu                                                                                   | ment                                             | _                                   |                    |                 | <b>7</b> |  |  |  |  |
| Status ▼ Tax Document No: 653 ▼ X Source Ref Type ▼ More ▼ ♡ Favorites Search Clear                 |                                                  |                                     |                    |                 |          |  |  |  |  |
| Sort by 💌                                                                                           | Sort by 👻<br>— — — — — — — — — — — — — — — — — — |                                     |                    |                 |          |  |  |  |  |
| 653<br>Sender ID: SW-51<br>Proving ID: SAKINI K BBA7II CLIST                                        | + 🕑 🖊 👃 🗸                                        | + 🖽 🖉 🙏 🗸 Cancel Fetch External Tax |                    |                 |          |  |  |  |  |
| Preliminary                                                                                         | Tax Document No                                  | Series ID                           | Series No          | Source Ref Type |          |  |  |  |  |
|                                                                                                    | 653                                              |                                     |                    | Manual          |          |  |  |  |  |
|                                                                                                    | Source Reference                                 | Created Date 2/27/2025              | Voucher Date       | Ē               |          |  |  |  |  |
|                                                                                                    | Total Amounts                                    |                                     |                    |                 |          |  |  |  |  |
|                                                                                                    | Total Net Amount<br>100.00                       | Total Tax Amount                    | Total Gross Amount | Currency<br>BRL |          |  |  |  |  |

When the command button Fetch External Taxes is clicked, a request for tax determination is sent to the external tax system Avalara. The Brazil unit price returned by Avalara is recorded in the Outgoing Tax Document line, along with all tax details, which are recorded in the Tax Lines dialog for each item.

| Gross Amount    |                        |          | Net Amount |            | т                                       | ax Amount                             |  |
|-----------------|------------------------|----------|------------|------------|-----------------------------------------|---------------------------------------|--|
| 137.46          |                        |          | 100.00     |            | 3                                       | 7.46                                  |  |
|                 |                        |          |            |            |                                         |                                       |  |
| Fax Line Detail | 5                      |          |            |            |                                         |                                       |  |
| $\nabla$        |                        |          |            |            |                                         |                                       |  |
| Ta><br>Ar       | Base<br>nount Tax Code | Tax Type | Tax(%)     | Tax Amount | Tax Amount in<br>Accounting<br>Currency | Tax Amount in<br>Parallel<br>Currency |  |
| : 1             | 37.46 COFINS - 0%      | Tax      | 7.6        | 10.45      | 10.45                                   | 5.23                                  |  |
|                 | 37.46 ICMS - 0%        | Tax      | 18         | 24.74      | 24.74                                   | 12.37                                 |  |
| : 1             |                        |          |            |            | 2.27                                    | 1.14                                  |  |

Once taxes are calculated, the "Create Outgoing Nota Fiscal" command button can be used to generate the Nota Fiscal.

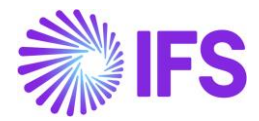

| S Warehouse Management > Intracompany Tax Reporting > Tax Document > Outgoing Tax Document 3     Company SAKW Outgoing Tax Document |                     |                                              |                    |                 |  |  |  |  |  |
|----------------------------------------------------------------------------------------------------|---------------------|----------------------------------------------|--------------------|-----------------|--|--|--|--|--|
| C Search (1)                                                                                                    |                     |                                              |                    |                 |  |  |  |  |  |
| Sort by 💌                                                                                                    | ≪ 654 ▼ 1 of 1      |                                              |                    | Preliminary     |  |  |  |  |  |
| 654<br>Sender ID: SW-S1<br>Receiver ID: SAKWI K BRAZII CLIST                                                                        | + 🗄 🖉 🗘 🗸 Cancel Cr | eate Outgoing Nota Fiscal Fetch External Tax |                    | Q               |  |  |  |  |  |
| Preliminary                                                                                                    | Tax Document No     | Series ID                                    | Series No          | Source Ref Type |  |  |  |  |  |
|                                                                                                    | 654                 |                                              |                    | Manual          |  |  |  |  |  |
|                                                                                                    | Source Reference    | Created Date<br>2/27/2025                    | Voucher Date       |                 |  |  |  |  |  |
|                                                                                                    | Total Amounts       |                                              |                    |                 |  |  |  |  |  |
|                                                                                                    | Total Net Amount    | Total Tax Amount                             | Total Gross Amount | Currency        |  |  |  |  |  |
|                                                                                                    | 100.00              | 37.46                                        | 137.46             | BRL             |  |  |  |  |  |

The Outgoing Nota Fiscal is then created with Document Type automatically set to Symbolic Nota Fiscal, and with the Brazil unit price and all the tax details copied from the related Outgoing Tax Document. The NF-e can then be communicated to the Tax Authority to get it approved.

| Financials > Financial e-Reporting > Nota Fiscal and Bill of Lading > Outgoing Nota Fiscal > Outgoing Nota Fiscal > Outgoing Nota Fi |                                       |                                       |                                   |                        |           |                                      |          |  |  |
|----------------------------------------------------------------------------------------------------|---------------------------------------|---------------------------------------|-----------------------------------|------------------------|-----------|--------------------------------------|----------|--|--|
| Outgoing Nota Fiscal - 001000001042                                                                                                    |                                       |                                       |                                   |                        |           |                                      |          |  |  |
| C Search (1)                                                                                                    |                                       |                                       |                                   |                        |           |                                      |          |  |  |
|                                                                                                    | Sort by 💌                             | ≪ ▼ 1 of 1                            |                                   |                        |           | 1                                    | nitiated |  |  |
| 87<br>Nota Fiscal Series: 001<br>Nota Fiscal No: 000001042                                                                                                    |                                       | / 🗘 🗸 Send Nota Fiscal                | Outgoing Tax Document             |                        |           |                                      | Ö        |  |  |
| Initiated                                                                                                    | Document Type<br>Symbolic Nota Fiscal | Document Type<br>Symbolic Nota Fiscal |                                   |                        |           |                                      |          |  |  |
|                                                                                                    |                                       | Sender                                |                                   | Receiver               |           |                                      |          |  |  |
|                                                                                                    |                                       | Site<br>SW-S1                         | Site Name<br>SAKWLK Brazil Site 1 | Customer<br>SAKWLK BRA | AZIL CUST | Customer Name<br>SAKWLK BRAZIL CUSTO | MER      |  |  |

Once the Nf-e is approved, the Outgoing Tax Document is in posted state.

| Warehouse Management > Intracompany Tax   | x Reporting > Tax Document > Outgoin       | Tax Document 🖉                            |                    |                                             | Company                           | SAKWLK BRAZIL COMPANY |
|-------------------------------------------|--------------------------------------------|-------------------------------------------|--------------------|---------------------------------------------|-----------------------------------|-----------------------|
| Outgoing Tax Docu                         | ment                                       |                                           |                    |                                             |                                   |                       |
| C Search (1)                              |                                            |                                           |                    |                                             |                                   |                       |
| Sort by 💌                                 |                                            | Posted                                    |                    |                                             |                                   |                       |
| 655<br>Sender ID: SW-S1                   | + 🖽 🖉 🗘 🗸                                  | Reprint Original from Archive Posting Ana | ysis View Outgoing | Nota Fiscal                                 |                                   | $\bigcirc$            |
| Receiver ID: SAKWLK BRAZIL CUST<br>Posted |                                            |                                           |                    |                                             |                                   | ^                     |
|                                           | Tax Document No<br>655                     | Series ID                                 |                    | Series No Source Ref <sup>*</sup><br>Manual |                                   |                       |
|                                           | Source Reference                           | Created Date 2/27/2025                    |                    | Voucher Date                                |                                   |                       |
|                                           | Total Amounts                              |                                           |                    |                                             |                                   |                       |
|                                           | Total Net Amount<br>100.00                 | Total Tax Amount<br>34.38                 |                    | Total Gross Amount<br>134.38                | Currency<br>BRL                   |                       |
|                                           | GENERAL LINES                              |                                           |                    |                                             |                                   | • •                   |
|                                           | Sender                                     |                                           |                    | Receiver                                    |                                   |                       |
|                                           | Sender Type<br>Site                        | Sender ID<br>SW-S1                        |                    | Receiver Type<br>Customer                   | Receiver ID<br>SAKWLK BRAZIL CUST |                       |
|                                           | Sender Description<br>SAKWLK Brazil Site 1 |                                           |                    | Receiver Description SAKWLK BRAZIL CUSTOMER | Final Consumer                    |                       |

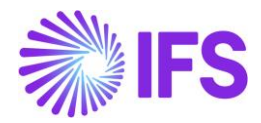

#### 33.6 Receipt of an Incoming Symbolic Nota Fiscal

An Incoming Symbolic Nota Fiscal can be received by a Company from either a Customer or a Supplier depending on the Business Scenario. Therefore, the Receiver for an Incoming Symbolic Nota Fiscal will always be the Company and the Issuer of the Nota Fiscal will be a Customer or a Supplier. To facilitate this requirement a new Document Type, "Symbolic Nota Fiscal" has been introduced in the "Incoming Nota Fiscal and Bill of Lading" page.

Navigate to *Financials/Financial e-Reporting/Nota Fiscal and Bill of Lading/Incoming Nota Fiscal and Bill of Lading* page and create a new Incoming Nota Fiscal setting the Document Type as "Symbolic Nota Fiscal".

| Financials > Financial e-Reporting > Nota Fis  | > Financials > Financial e Reporting > Nota Fiscal and Bill of Lading > Incoming Nota Fiscal and Bill of Lading > Incoming Nota Fiscal and Bill of Ladi |  |  |  |  |  |  |  |  |
|------------------------------------------------|----------------------------------------------------------------------------------------------------|--|--|--|--|--|--|--|--|
| Incoming Nota Fisc                             | nd Bill of Lading -                                                                                                    |  |  |  |  |  |  |  |  |
| Q Search                                       |                                                                                                    |  |  |  |  |  |  |  |  |
| Sort by 💌                                      | <b>*</b>                                                                                                    |  |  |  |  |  |  |  |  |
|                                                | Cancel New                                                                                                    |  |  |  |  |  |  |  |  |
| 85                                             |                                                                                                    |  |  |  |  |  |  |  |  |
| Document Series: 009<br>Document No: 910015751 | iment Type *                                                                                                    |  |  |  |  |  |  |  |  |
| Initiated                                      | nbolic Nota Fiscal                                                                                                    |  |  |  |  |  |  |  |  |
| 84                                             | oods Nota Fiscal                                                                                                    |  |  |  |  |  |  |  |  |
| Document Series: 003<br>Document No: 012364841 | I of Lading Company                                                                                                    |  |  |  |  |  |  |  |  |
| Initiated                                      | Istomer Return Nota Fiscal SAKWLK BRAZIL - SAKWLK BRAZIL COMPANY                                                                                                    |  |  |  |  |  |  |  |  |
| 83                                             | port Nota Fiscal                                                                                                    |  |  |  |  |  |  |  |  |
| Document Series: 12                            | rvices Nota Fiscal                                                                                                    |  |  |  |  |  |  |  |  |
| Initiated                                      | mbolic Nota Fiscal                                                                                                    |  |  |  |  |  |  |  |  |
|                                                | emplementary Nota Fiscal Entry Date * Issue Date Document Series *                                                                                                    |  |  |  |  |  |  |  |  |
| 82                                             | <ul> <li>✓ 2/27/2025 </li> </ul>                                                                                                    |  |  |  |  |  |  |  |  |
| Document Series: 001<br>Document No: 000001040 | I Document No Object Type Object Reference                                                                                                    |  |  |  |  |  |  |  |  |
| Initiated                                      | ✓ Incoming Tax Document                                                                                                    |  |  |  |  |  |  |  |  |

The "Receiver" will be automatically set as the Company. The Sender Type can be set as either "Customer" or "Supplier", and the list of values in the Sender ID field will display options based on the selected Sender Type.

| Save Cancel New                      |                                       |
|--------------------------------------|---------------------------------------|
| Document Type * Symbolic Nota Fiscal |                                       |
| Sender                               | Receiver                              |
| Sender Type *                        | Company                               |
| Supplier 👻                           | SAKWLK BRAZIL - SAKWLK BRAZIL COMPANY |
| Supplier *                           |                                       |
|                                      |                                       |
|                                      |                                       |

Fill in the attributes – Site, Document Series, Fiscal Document Model, Document Type and Business Transaction ID and save the NF Header. The "Object Type" will be set as "Incoming Tax Document".

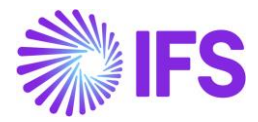

| Financials > Financial e-Reporting > Nota Fi   | iscal and Bill of Lading > Incoming Nota Fiscal and Bill of Lading | > Incoming Nota Fiscal and Bill of Lading - 영 |                                       | Company SAKWLK BRAZIL COMPANY |
|------------------------------------------------|--------------------------------------------------------------------|-----------------------------------------------|---------------------------------------|-------------------------------|
| Incoming Nota Fisc                             | al and Bill of Lading - 0                                          | 09839227202                                   |                                       |                               |
| C Search (1)                                   | U                                                                  |                                               |                                       |                               |
| Sort by 💌                                      | Sender                                                             |                                               | Receiver                              |                               |
| 88                                             | Sender Type                                                        |                                               | Company                               |                               |
| Document Series: 009<br>Document No: 839227202 | Supplier                                                           |                                               | SAKWLK BRAZIL - SAKWLK BRAZIL COMPANY |                               |
| Initiated                                      | Supplier                                                           |                                               |                                       |                               |
|                                                | SAKWLK BRAZIL SUPP - SAKWLK BRAZIL SUPPLIE                         | R                                             |                                       |                               |
|                                                |                                                                    |                                               |                                       |                               |
|                                                | City &                                                             | Correct Data &                                | laws Data                             |                               |
|                                                | SW-51                                                              | 2/27/2025                                     | issue Date                            | 009                           |
|                                                | First Decument Medel                                               | Desument No.                                  | Object Time                           | Object Reference              |
|                                                | 55 -                                                               | 839227202                                     | Incoming Tax Document                 | Object Reference              |
|                                                | Object Reference Status                                            | Currancy Pata                                 |                                       |                               |
|                                                | Object Reference Status                                            | 1                                             |                                       |                               |
|                                                | Document Text                                                      |                                               |                                       |                               |
|                                                | accument reat                                                      |                                               |                                       |                               |
|                                                | Business Transaction ID                                            | Payment Terms                                 | Currency Code                         |                               |
|                                                | 150 -                                                              | 0 - Due Immediately                           | BRL                                   |                               |
|                                                |                                                                    |                                               |                                       |                               |

The Document and Delivery Addresses will be updated for the Sender and the Receiver accordingly once the Nota Fiscal Header details are saved.

Go to the Nota Fiscal Lines and enter the lines. Select the needed Inventory Part from the "Part No" which will list all the Inventory Parts connected to the Site and enter the Quantity. Then go to "Tax Lines" and enter Tax details information as required manually.

| × | × Tax Lines        |           |          |          |                   |            |               |            |                     |                                         |                                       |        |
|---|--------------------|-----------|----------|----------|-------------------|------------|---------------|------------|---------------------|-----------------------------------------|---------------------------------------|--------|
| ſ |                    |           |          |          |                   |            |               |            |                     |                                         |                                       |        |
|   | Gross Amount       |           | Net Amou | int      |                   | Tax Amount |               |            | Non-deductibl       | e Tax Amount                            |                                       |        |
|   | 110.00             |           | 100.00   |          |                   | 10.00      |               |            | 0.00                |                                         |                                       |        |
|   | Total Tax Amount   |           |          |          |                   |            |               |            |                     |                                         |                                       |        |
|   | 10.00              |           |          |          |                   |            |               |            |                     |                                         |                                       |        |
| Ļ |                    |           |          |          |                   |            |               |            |                     |                                         |                                       |        |
|   | Tax Line Details   |           |          |          |                   |            |               |            |                     |                                         |                                       |        |
|   | ∀ +                |           |          |          |                   |            |               |            |                     | ⇔ v 🖻                                   | ~ 24 ~ m                              | ×      |
|   | <b>P</b> .         |           |          |          |                   |            |               |            |                     |                                         |                                       |        |
|   | Tax Base<br>Amount | Tax Code  |          | Tax Type | Tax Type Category | Tax(%)     | Deductible(%) | Tax Amount | Total Tax<br>Amount | Tax Amount in<br>Accounting<br>Currency | Tax Amount in<br>Parallel<br>Currency | A<br>A |
|   | : 100.00           | COFINS 5% |          | Тах      | COFINS            | 5          | 100           | 5.00       | 5.00                | 5.00                                    | 2.50                                  |        |
|   | : 100.00           | PIS       |          | Тах      | IPI               | 5          | 100           | 5.00       | 5.00                | 5.00                                    | 2.50                                  |        |
|   |                    |           |          |          |                   |            |               |            |                     |                                         |                                       |        |
|   | ОК                 | Cancel    |          |          |                   |            |               |            |                     |                                         |                                       |        |
|   |                    |           |          |          |                   |            |               |            |                     |                                         |                                       |        |

Once Tax details are entered, save the tax lines and approve the Nota Fiscal. Once approved, use the "Create Incoming Tax Document" command button to create the Incoming Tax Document.
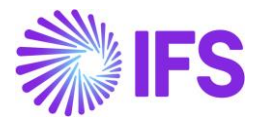

| Financials > Financial e-Reporting > Nota I     Incoming Nota Fise | iscal and Bill of Lading > Incoming Nota Fiscal and Bill of Lading > Incoming Nota Fiscal and Bill of Lading 2<br>Cal and Bill of Lading - 009839227202 | Company SAKWLK BRAZIL COMPANY         |
|--------------------------------------------------------------------|----------------------------------------------------------------------------------------------------|---------------------------------------|
| C Search (1)                                                       |                                                                                                    |                                       |
| Sort by 💌                                                          | Approved                                                                                                    |                                       |
| 88<br>Document Series: 009<br>Document No: 830227202               | + 🕑 🖊 🗸 - Cancel Create Incoming Tax Document Fetch External Tax                                                                                        | Ø                                     |
| Approved                                                           | Document Type                                                                                                    |                                       |
|                                                                    | Symbolic Nota Fiscal                                                                                                    |                                       |
|                                                                    | Sender                                                                                                    | Receiver                              |
|                                                                    | Sender Type                                                                                                    | Company                               |
|                                                                    | Supplier                                                                                                    | SAKWLK BRAZIL - SAKWLK BRAZIL COMPANY |
|                                                                    | Supplier                                                                                                    |                                       |
|                                                                    | SAKWLK BRAZIL SUPP - SAKWLK BRAZIL SUPPLIER                                                                                                    |                                       |

The Incoming Tax Document is non-editable. All the tax details, Sender and Receiver details are copied from the related Incoming Nota Fiscal. The "Source Ref Type" will be automatically set to "Nota Fiscal".

The "Post Tax Document" command button can then be used to post the taxes in the Tax Document.

| Warehouse Management > Intracompany Ta | ax Reporting > Tax Document > Incoming Tax Document 4 | 3                |                    | Compar          | y SAKWLK BRAZIL COMPANY |  |  |  |  |  |  |
|----------------------------------------|-------------------------------------------------------|------------------|--------------------|-----------------|-------------------------|--|--|--|--|--|--|
| Incoming Tax Docu                      | ment                                                  |                  |                    |                 |                         |  |  |  |  |  |  |
| C Search (1)                           |                                                       |                  |                    |                 |                         |  |  |  |  |  |  |
| Sortby - ≪ 658 - 10f1                  |                                                       |                  |                    |                 |                         |  |  |  |  |  |  |
| 658<br>Sender ID: SAKWLK BRAZIL SUPP   |                                                       |                  | Q                  |                 |                         |  |  |  |  |  |  |
| Preliminary                            |                                                       |                  |                    |                 |                         |  |  |  |  |  |  |
|                                        | Tax Document No                                       | Series ID        | Series No          | Source Ref Type |                         |  |  |  |  |  |  |
|                                        | 658                                                   |                  |                    | Nota Fiscal     |                         |  |  |  |  |  |  |
|                                        | Source Reference                                      | Created Date     | Voucher Date       |                 |                         |  |  |  |  |  |  |
|                                        | 89                                                    | 2/27/2025        |                    |                 |                         |  |  |  |  |  |  |
|                                        | Total Amounts                                         |                  |                    |                 |                         |  |  |  |  |  |  |
|                                        | Total Net Amount                                      | Total Tax Amount | Total Gross Amount | Currency        |                         |  |  |  |  |  |  |
|                                        | 100.00                                                | 10.00            | 110.00             | BRL             |                         |  |  |  |  |  |  |

# 33.7 Postings

## OUTGOING TAX DOCUMENT

Following basic data are used when posting the Outgoing Tax Document:

| Voucher Type | Posting Type | Posting Type Description                         | Debit/Credit | Control Type      |
|--------------|--------------|--------------------------------------------------|--------------|-------------------|
| MPT          | M297         | Tax Disbursed,<br>Intracompany Part<br>Movements | Credit       | AC7 – Tax Code    |
| MPT          | M307         | Company Bearing Tax<br>Disbursed, Tax Amount     | Debit        | AC1 – Fixed Value |

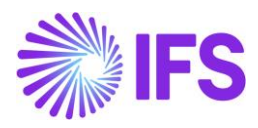

| • > Warehouse Management                | > Intracompany Tax | Reporting > | Tax Document > Tax Document P | Posting Analysis 🛛 🕄 |              |                 |               |         | Com     | pany SAKWLK BRA                   | ZIL COMPANY |
|-----------------------------------------|--------------------|-------------|-------------------------------|----------------------|--------------|-----------------|---------------|---------|---------|-----------------------------------|-------------|
| Tax Docume                              | nt Post            | inσ Δ       | nalvsis                       |                      |              |                 |               |         |         |                                   |             |
|                                         |                    |             | Indiyolo                      |                      |              |                 |               |         |         |                                   |             |
| G Search (1)                            |                    |             |                               |                      |              |                 |               |         |         |                                   |             |
|                                         | Sort by 💌          | ≪ 655       | 5 🔻 1 of 1                    |                      |              |                 |               |         |         |                                   |             |
| 655<br>Company: SAKWLK BRAZIL<br>Posted |                    | Φ~          |                               |                      |              |                 |               |         |         |                                   | Ö           |
|                                         |                    | Tax Docu    | ument No                      | Sender               |              | Receiver        |               |         |         |                                   |             |
|                                         |                    | 655         |                               | SW-S1                |              | SAKWL           | K BRAZIL CUST | 0       | utgoing |                                   |             |
|                                         |                    | Currency    | (                             | Error                |              |                 |               |         |         |                                   |             |
|                                         |                    | BRL         |                               | No                   |              |                 |               |         |         |                                   |             |
|                                         |                    |             |                               |                      |              |                 |               |         |         |                                   |             |
|                                         |                    | Amounts     |                               |                      |              |                 |               |         |         |                                   |             |
|                                         |                    | Net Amo     | unt                           | Tax Amount           |              | Gross Ar        | mount         |         |         |                                   |             |
|                                         |                    | 100.00      |                               | 34.38                | 34.38 134.38 |                 |               |         |         |                                   |             |
|                                         |                    | Posting Ir  | nformation                    |                      |              |                 |               |         |         |                                   |             |
|                                         |                    |             |                               |                      |              |                 |               |         | -       | 5.2                               |             |
|                                         |                    | V           |                               |                      |              |                 |               |         | 63 V    | 匠 ~ 24 ~                          | <b>■</b> ~  |
|                                         |                    | ~           | Voucher Type                  | Posting Event        | Posting Type | Voucher<br>Date | Voucher No    | Account | Amount  | Amount in<br>Parallel<br>Currency | Cost Cent   |
|                                         |                    | •           | MPT                           | ICBS-TAX             | M297         | 2/27/2025       | 2025000010    | 2610    | -8.37   | 4.19                              |             |
|                                         |                    |             | MPT                           | ICBS-TAX             | M307         | 2/27/2025       | 2025000010    | 5960    | 8.37    | 4.19                              |             |
|                                         |                    |             | MPT                           | ICBS-TAX             | M297         | 2/27/2025       | 2025000010    | 2610    | -24.19  | 12.10                             |             |
|                                         |                    |             | MPT                           | ICBS-TAX             | M307         | 2/27/2025       | 2025000010    | 5960    | 24.19   | 12.10                             |             |
|                                         |                    |             | MPT                           | ICBS-TAX             | M297         | 2/27/2025       | 2025000010    | 2610    | -1.82   | 0.91                              |             |
|                                         |                    | □ :         | MPT                           | ICBS-TAX             | M307         | 2/27/2025       | 2025000010    | 5960    | 1.82    | 0.91                              |             |

# INCOMING TAX DOCUMENT

Following basic data are used when posting the Incoming Tax Document:

| Voucher Type | Posting Type | Posting Type Description                        | Debit/Credit | Control Type      |
|--------------|--------------|-------------------------------------------------|--------------|-------------------|
| MPT          | M299         | Tax Received,<br>Intracompany Part<br>Movements | Debit        | AC1 – Fixed Value |
| MPT          | M308         | Company Bearing Tax<br>Received, Tax Amount     | Credit       | AC1 – Fixed Value |

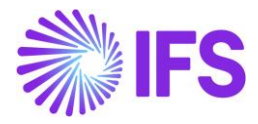

| Warehouse Management > Intracompany Ta  | Warehouse Management > Intracompany Tax Reporting > Tax Document > Tax Document Posting Analysis 3     SAKWLK BRAZIL COMPANY |               |                         |                 |            |         |            |                                             |  |  |  |  |
|-----------------------------------------|----------------------------------------------------------------------------------------------------|---------------|-------------------------|-----------------|------------|---------|------------|---------------------------------------------|--|--|--|--|
| Tax Document Post                       | ting Analysis                                                                                                    |               |                         |                 |            |         |            |                                             |  |  |  |  |
| C Search (1)                            |                                                                                                    |               |                         |                 |            |         |            |                                             |  |  |  |  |
| Sort by 💌                               | ≪ 658 ▼ 1 of 1                                                                                                    |               |                         |                 |            |         |            |                                             |  |  |  |  |
| 658<br>Company: SAKWLK BRAZIL<br>Posted | Δ ~                                                                                                    |               |                         |                 |            |         |            | $\heartsuit$                                |  |  |  |  |
|                                         | Tax Document No                                                                                                    | Sender        |                         | Receiver        | r          |         |            |                                             |  |  |  |  |
|                                         | 658                                                                                                    | SAKWLK BRAZ   | IL SUPP                 | SW-S1           |            |         | Incoming   |                                             |  |  |  |  |
|                                         | Currency                                                                                                    | Error         |                         |                 |            |         |            |                                             |  |  |  |  |
| BRL                                     |                                                                                                    |               |                         |                 |            |         |            |                                             |  |  |  |  |
|                                         | Amounts                                                                                                    |               |                         |                 |            |         |            |                                             |  |  |  |  |
|                                         | Net Amount                                                                                                    | Tax Amount    | Tax Amount Gross Amount |                 |            |         |            |                                             |  |  |  |  |
|                                         | 100.00                                                                                                    | 10.00         | 110.00                  |                 |            |         |            |                                             |  |  |  |  |
|                                         | Posting Information                                                                                                    |               |                         |                 |            |         |            |                                             |  |  |  |  |
|                                         | γ                                                                                                    |               |                         |                 |            |         | <b>⊕</b> ∨ | I v 24 v ■ v                                |  |  |  |  |
|                                         | ✓ Voucher Type                                                                                                    | Posting Event | Posting Type            | Voucher<br>Date | Voucher No | Account | Amount     | Amount in<br>Parallel<br>Currency Cost Cent |  |  |  |  |
|                                         | E IMPT                                                                                                    | ICBR-TAX      | M299                    | 2/27/2025       | 2025000012 | 2641    | 5.00       | 2.50                                        |  |  |  |  |
|                                         | . : мрт                                                                                                    | ICBR-TAX      | M308                    | 2/27/2025       | 2025000012 | 5961    | -5.00      | 2.50                                        |  |  |  |  |
|                                         | мрт                                                                                                    | ICBR-TAX      | M299                    | 2/27/2025       | 2025000012 | 2641    | 5.00       | 2.50                                        |  |  |  |  |
|                                         | □ : MPT                                                                                                    | ICBR-TAX      | M308                    | 2/27/2025       | 2025000012 | 5961    | -5.00      | 2.50                                        |  |  |  |  |
|                                         |                                                                                                    |               |                         |                 |            |         |            |                                             |  |  |  |  |

# 33.8 **Delimitations**

Charges such as Freight, Insurance, and Expenses will not be handled in this flow, as Charges are not supported in the Tax Document.

The option to enter Non-Inventory Parts in the Outgoing Tax Document Lines will not be supported in this release.

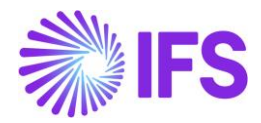

# **34** Correction Letter for NF-e

# 34.1 Overview Legal Requirement

The Correction Letter (CC-e) is an electronic document used to amend information in an Electronic Nota Fiscal (NF-e) previously issued and authorized by the Tax Authority (SEFAZ). This correction can only be made for errors that do not change fiscal values, total amount, taxes, or recipient information (name, CNPJ). Tax Authority allow issuing up to 20 correction letters per Nota Fiscal.

# 34.2 Process Overview

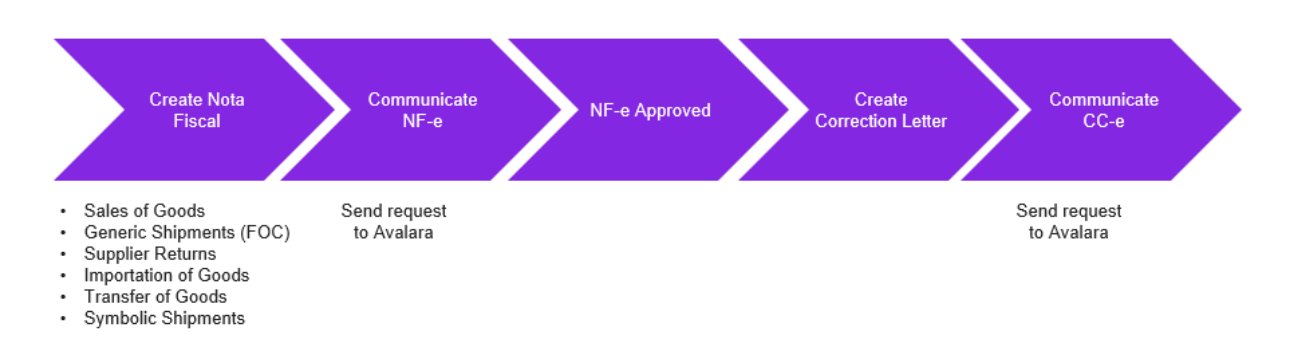

# 34.3 Prerequisites

The company must be configured to use Brazilian localization (refer to the Company Setup chapter). Additionally, the 'Integration to Brazilian External Tax System' parameter must be enabled. Ensure that the series used for issuing Nota Fiscal is unselected for Manual Issue Nota Fiscal in the 'Official Document Numbers' settings.

# 34.4 Issue Correction Letter

Goods Nota Fiscal can be issued through different flows in the application. Once the Nota Fiscal has been created, integrated with the tax authority (SEFAZ), and authorized, a Correction Letter can be issued if adjustments are required.

Click the command button Correction Letter:

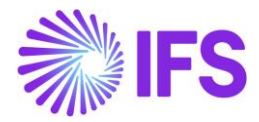

| Outgoing Nota Fis     | cal - 010000080133                                  |                         |                                    |          |
|-----------------------|-----------------------------------------------------|-------------------------|------------------------------------|----------|
| Q Search              |                                                     |                         |                                    |          |
| » •                   |                                                     |                         |                                    | Approved |
|                       | Customer Invoice Customer Invoice Postings Analysis | orrection Letter        |                                    | 0        |
|                       |                                                     |                         |                                    |          |
| Document Type         |                                                     |                         |                                    |          |
| Goods Nota Fiscal     |                                                     |                         |                                    |          |
| Sender                |                                                     | Receiver                |                                    |          |
| Company               | Company Name                                        | Customer                | Customer Name                      |          |
| STDBRAZIL             | STDBRAZIL - PLEASE DON'T CHANGE THE S               | BR DOMESTIC CUST        | NF-E EMITIDA EM AMBIENTE DE HOMOLO |          |
|                       |                                                     |                         |                                    |          |
| Site                  | Nota Fiscal Series                                  | Nota Fiscal No          | Entry Date                         |          |
| SP01                  | 010                                                 | 000080133               | 06/01/2025                         |          |
| Issue Date            | Object Type                                         | Object Reference        | Object Reference Status            |          |
| 06/01/2025            | Customer Order Invoice                              | 010BSP0155000080133     | Posted Auth                        |          |
| Currency Code         | Currency Rate                                       |                         |                                    |          |
| BRL                   | 1                                                   |                         |                                    |          |
| Nota Fiscal Text      |                                                     |                         |                                    |          |
|                       |                                                     |                         |                                    |          |
| Fiscal Document Model | Payment Terms                                       | Business Transaction ID |                                    |          |
| C.C.                  | 20                                                  | 100                     |                                    |          |

In the Correction Letter dialog, enter the adjustment text regarding correction to be done in the field Correction Letter Description. The text must be between 15 and 1000 characters. Click the notes icon in the left side of field to expand it if needed. Once the adjustment text is entered, click the command Send Correction Letter:

| ×                     |                  | Correction Letter             |
|-----------------------|------------------|-------------------------------|
| Fiscal Note ld<br>232 | Sequence No<br>1 | Correction Letter Description |
| Send Correction Let   | Cancel           |                               |

The application communicates the Correction Letter to Tax Authority (Sefaz) via integration with external tax system Avalara.

Once Correction Letter dialog is closed, the details of Correction Letter can be verified in the CC-e Information tab of Nota Fiscal:

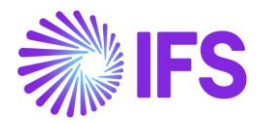

| Outgo       | Outgoing Nota Fiscal - 010000080133 |                |                        |                                           |                 |                  |       |                      |                  |                                      |
|-------------|-------------------------------------|----------------|------------------------|-------------------------------------------|-----------------|------------------|-------|----------------------|------------------|--------------------------------------|
| Q Search    |                                     |                |                        |                                           |                 |                  |       |                      |                  |                                      |
| » •         |                                     |                |                        |                                           |                 |                  |       |                      |                  |                                      |
| - Δ         | ∽ Send Ca                           | ncel Request   | Customer Invoice       | Customer Invoice Postings Analysis        | Correction Lett | er               |       |                      |                  |                                      |
|             |                                     |                |                        |                                           |                 |                  |       |                      |                  |                                      |
| Document Ty | /pe                                 |                |                        |                                           |                 |                  |       |                      |                  |                                      |
| Goods Nota  | FISCAL                              |                |                        |                                           |                 |                  |       |                      |                  |                                      |
| Sender      |                                     |                |                        |                                           |                 |                  | Rece  | liver                |                  |                                      |
| Company     |                                     |                | Company Name           |                                           |                 |                  | Custo | omer                 |                  | Customer Name                        |
| STDBRAZIL   |                                     |                | STDBRAZIL - PLE        | ASE DON'T CHANGE THE S                    |                 |                  | BR D  | OMESTIC CUST         |                  | NF-E EMITIDA EM AMBIENTE DE HOMOLO   |
|             |                                     |                |                        |                                           |                 |                  |       |                      |                  |                                      |
| Amounts     |                                     |                |                        |                                           |                 |                  |       |                      |                  |                                      |
| Charge Am   | ounts                               |                |                        |                                           |                 |                  |       |                      |                  |                                      |
| LINES       | ADDRESS                             | GENERAL        | NF-E INFORMATION       | CC-E INFORMATION                          |                 |                  |       |                      |                  |                                      |
| V           |                                     |                |                        |                                           |                 |                  |       |                      |                  |                                      |
| ~           | Sequence No                         | Correction Let | tter Description       |                                           |                 | CC-e Protocol No |       | CC-e Processing Date | CC-e Status Code | Return Message                       |
|             | 1                                   | 🖹 Ajust        | e para descrição do ma | aterial: Onde se le Overdrive, deve-se co | onsiderar Fuzz  | 135250000249757  |       | 10/01/2025           | 135              | Evento registrado e vinculado a NF-e |
|             |                                     |                |                        |                                           |                 |                  |       |                      |                  |                                      |

The Brazilian Tax Authority allow the taxpayer companies to issue a maximum of 20 correction letters per Nota Fiscal.

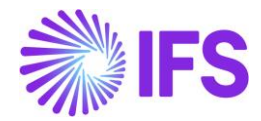

# **35** Boleto – Bank Collection Bill

# 35.1 Overview Legal Requirement

Boleto is an accounts receivable document used to receive money from customers. This is not a legal requirement but is a widely used business requirement. This document is a copy of the customer invoice and can be paid in any institution or bank, until the due date.

There are enough key elements in the Boleto so the payer can easily identify all data needed to make the right compensation of the amounts.

It is estimated that 50 million of Boletos are paid monthly in Brazil.

The system covers Boleto for following Brazilian banks: Bradesco, Itaú, Santander, Banco do Brasil, and Caixa Econômica Federal.

### 35.2 Solution Overview

- Boleto functionality should be enabled on company level and the Payment basic data for specific bank should be defined.
- Boleto could be printed soon after the Customer Invoice is set to the status "PostedAuth".
- The amount is compensated in the company's bank account just after the customer process the Boleto's payment and can be identified manually or automatically by using a file integration (core process).
- Boleto's layout Each bank has a specific layout for the Boleto printout. This document describes the solution for bank Bradesco.

# 35.3 Process Overview

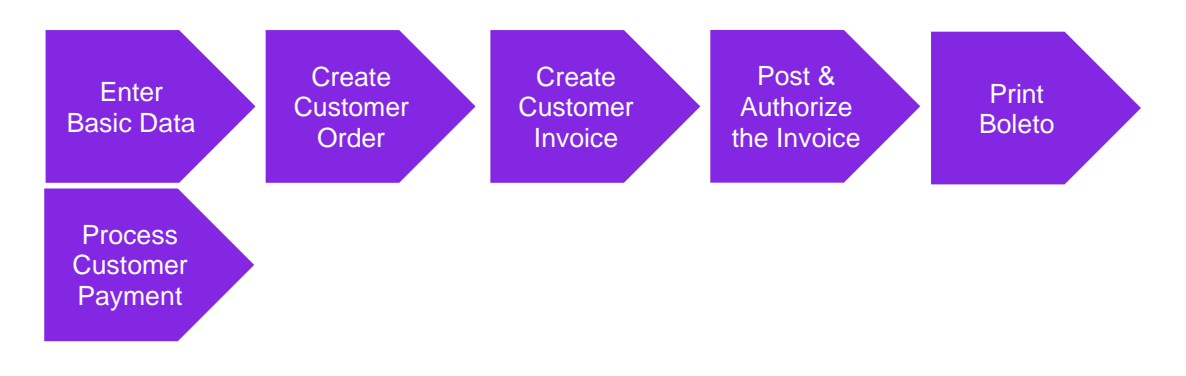

# 35.4 Prerequisites

The company must be set-up to use Brazilian localization, see the Company Set up chapter. The 'Boleto – Bank Collection Bill' parameter under the Localization Control Center tab must be enabled on the *Company/Localization Control Center* tab. The **Customer Invoice Creation Method** field should be set to 'Brazilian Boleto' on the *Company/Invoice/General* tab.

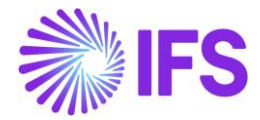

# 35.5 Define Basic Data

Payment Format per Company:

Select the Customer Payment Format Id that will be used to print the Boleto. After selection, the Payment Format it will be available for use in the company.

| I | Payment Formats per Company |   |           |                                 |         |         |                       |            |            |                      |                              |                              |                                    |                     |                   |
|---|-----------------------------|---|-----------|---------------------------------|---------|---------|-----------------------|------------|------------|----------------------|------------------------------|------------------------------|------------------------------------|---------------------|-------------------|
|   | :=                          |   | V L v     |                                 |         |         |                       |            |            |                      |                              |                              | Payment                            |                     | <b></b>           |
|   |                             |   | Payment   | Format Description              | Used in | Allowed | Payment<br>Party Type | Input/Outp | Repeatable | Format Instruction   | Incoming<br>File<br>Template | Outgoing<br>File<br>Template | Advice as<br>a Single<br>Print Job | Generate<br>Payment | Allow<br>Negative |
|   |                             | : | BR237CUST | Brazilian format for bank BRADE | Yes     | BRL     | Customer              | FILE       | Yes        | On Plan or Spec Date | CUP_BR_23                    | CUST_GEN_                    | No                                 | No                  | No                |

Payment Method:

Enter a new Payment Method and connect to Payment Format in *Financials/Payment Basic Data/Cash Book/Payment Methods* page.

| Pa                    | ay | ment Me   | ethods                                       |                                                          |             |          |
|-----------------------|----|-----------|----------------------------------------------|----------------------------------------------------------|-------------|----------|
|                       | := | 7 E ~     | + /                                          |                                                          |             | ≣ ~      |
|                       |    |           |                                              |                                                          |             | Cash     |
|                       |    |           |                                              |                                                          | Generate    | Account  |
|                       |    | Payment   |                                              |                                                          | Trace       | In Any   |
| <ul> <li>✓</li> </ul> | -  | Method    | Description                                  | Format ID                                                | Information | Currency |
|                       |    | BR237CUST | Brazilian format for bank BRADESCO, customer | BR237CUST - Brazilian format for bank BRADESCO, customer | Yes         | No       |

### Payment Institutes:

Define Payment Institute for bank in *Financials/Payment Basic Data/Cash Book/Payment Institutes page.* The field **Our Identity** should be filled with the number of the bank and respective control digit because it is important information to be printed in the Boleto.

| • > Financials > Payment Basic Data > Cash Book > Payment Institutes | Company | SARK BRAZIL COMPANY |  |                                            |  |  |  |  |  |  |
|----------------------------------------------------------------------|---------|---------------------|--|--------------------------------------------|--|--|--|--|--|--|
| Payment Institutes                                                   |         |                     |  |                                            |  |  |  |  |  |  |
|                                                                      |         | : = ~               |  |                                            |  |  |  |  |  |  |
| (1) Payment<br>(1) : Institute Our Identity                          |         | Description         |  | Use Value<br>Date For Cash<br>Matching Box |  |  |  |  |  |  |
| BANK 237-7                                                           |         | Bank                |  | Yes No                                     |  |  |  |  |  |  |

### Payment Institute Offices:

Define a Payment Institute Office to be used in the Cash Account that will be used to print the Boleto in *Financials/Payment Basic Data/Cash Book/Payment Institute Offices.* 

| Рау | Payment Institute Offices |                   |             |                 |          |          |          |  |  |  |  |
|-----|---------------------------|-------------------|-------------|-----------------|----------|----------|----------|--|--|--|--|
| :=  | 2                         | 7 2 4             | 1           |                 |          |          |          |  |  |  |  |
| ~   | ÷                         | Payment Institute | Office Code | Description     | Address1 | Address2 | Address3 |  |  |  |  |
|     | :                         | BANK              | 1234        | Bradesco Office |          |          |          |  |  |  |  |

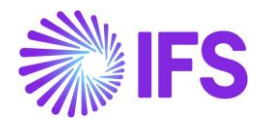

Cash Account:

After creating Payment Institute and Payment Institute Office it is necessary to create the Cash Account that will be used to print the Boleto in *Financials/Payment Basic Data/Cash Book/Cash Account* page. The field **Short Name** can be used to define the unique identifier of the Cash Account in the system. Fill the **Office Code** column using LOV, the **Account Number** column should be filled with the account number and the control digit of the account, as the picture below:

| Cash Accounts |    |   |            |             |                   |             |          |                |                   |                   |                 |                                  |
|---------------|----|---|------------|-------------|-------------------|-------------|----------|----------------|-------------------|-------------------|-----------------|----------------------------------|
|               | := |   | 7 E ~ +    | 1           |                   |             |          |                |                   |                   |                 | ■ ~                              |
|               | ~  | : | Short Name | Description | Payment Institute | Office Code | Currency | Account Number | Account Reference | BIC/Swift<br>Code | Default<br>Flag | International<br>Cash<br>Account |
|               |    | : | BANK       | Bank        | BANK              | 1234        | BRL      | 123456-7       |                   |                   | Yes             | No                               |

### Format Specific Info per Institute:

Make sure that all Boleto definitions are filled in *Financials/Payment Basic Data/Cash Book/Payment Institutes/Payment Methods per Institute/Format Specific Information per Institute.* Enter record in *Format Specific Info per Institute* page using cash account defined previously. This definition can be found in the Bank's documentation related to the layout of the Boleto. Start value mentioned here is the "Our Number" in Boleto layout.

| Financials > Paym                                            | ient Basic Data > Cash Book > I | Payment Institutes > Payment | : Methods per Institute > Fo | rmat Specific Information per li | nstitute - BANK - BR237CUST | CD          | Company SARK BRAZIL COMPANY |  |  |  |  |
|--------------------------------------------------------------|---------------------------------|------------------------------|------------------------------|----------------------------------|-----------------------------|-------------|-----------------------------|--|--|--|--|
| Format Specific Information per Institute - BANK - BR237CUST |                                 |                              |                              |                                  |                             |             |                             |  |  |  |  |
|                                                              |                                 |                              |                              |                                  |                             |             |                             |  |  |  |  |
|                                                              |                                 |                              |                              |                                  |                             |             |                             |  |  |  |  |
| Format ID                                                    | License No                      | Security Type No             | Instruction 1                | Instruction 2                    | Control File Seq No         | File Seq No |                             |  |  |  |  |
| BR237CUST                                                    | 190                             | 1                            |                              |                                  |                             | 12          |                             |  |  |  |  |
| Accepted                                                     | Document Type 1                 | Document Type 2              | Cash Account                 | Digit Calc. Method               | Start Value                 | End Value   | Next Value                  |  |  |  |  |
| N                                                            | Real                            | DT2                          | BANK                         | M1                               | 000001                      | 999999      | 000059                      |  |  |  |  |

### Customer Master Data:

Attach Payment Method to the customer on *Customer/Payment* tab. Make sure that the option **Use Default Method for Installments** is enabled. Further add a line to "Electronic Payment Address" as shown in the screenshot below.

| SB SARK BRAZIL CUSTOMER                                             | Printout                                                                             |         |
|---------------------------------------------------------------------|--------------------------------------------------------------------------------------|---------|
| Name: SARK BRAZIL CUSTOMER<br>Association No:<br>Category: Customer | PAYMENT METHODS MISCELLANEOUS PAYMENT INFORMATION                                    | • •     |
| Address                                                             | Use Default Payment Method for Installments                                          |         |
| Contact                                                             |                                                                                      |         |
| Communication Method                                                |                                                                                      |         |
| Message Setup                                                       | Payment Method                                                                       |         |
| Invoice                                                             |                                                                                      | -       |
| Payment ₽                                                           | Electronic Payment Addresses                                                         |         |
| Credit Information                                                  | E Payment Method                                                                     | Default |
| CRM Info                                                            | BR237CUST - Brazilian format for bank BRADESCO, customer                             | Yes     |
| Sales                                                               |                                                                                      |         |
| Project Reporting Info                                              | Photo Science and Advance                                                            |         |
| less                                                                | Electronic Payment Address                                                           |         |
| SARK CUSTOMER                                                       |                                                                                      | = ~     |
| Name: Sark customer<br>Association No: 500-3000                     | Payment<br>· · · · Method Address ID Description Bank Account BIC/Swift Code Default |         |
| Category: Customer                                                  | BR237CUST 1                                                                          |         |

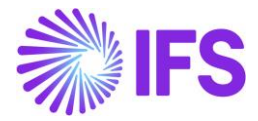

Cash Account per Customer:

Define Cash Account per customer in *Financials/Payment Basic Data/Cash Book/Cash Accounts/Cash Account per Customer* page. Make sure that the Cash Account that will be responsible for the Boleto's printout is enabled as **Default**.

| Cash Account    | Cash Accounts per Customer |              |                |      |         |  |  |  |  |  |
|-----------------|----------------------------|--------------|----------------|------|---------|--|--|--|--|--|
|                 |                            |              |                |      |         |  |  |  |  |  |
| 🗸 : Customer ID | Currency                   | Cash Account | Account Number | Text | Default |  |  |  |  |  |
|                 | %                          | BANK - Bank  | 123456-7       |      | Yes     |  |  |  |  |  |
|                 |                            |              |                |      |         |  |  |  |  |  |

# 35.6 Boleto Printout

### 35.6.1 PRINT BOLETO FROM CUSTOMER INVOICE

When Customer Invoice is in the "PostedAuth" state the "Print Boleto" button is enabled and user can print the Boleto.

| Customer     | Invoice BRCUST1 - Bra         | azilian Customer 1 - 9700000 | 010 - CUSTORDD                 | EB-P11676 🔻     | 1 of 11      |           |                  |                              | _                  | Posted Auth           |
|--------------|-------------------------------|------------------------------|--------------------------------|-----------------|--------------|-----------|------------------|------------------------------|--------------------|-----------------------|
| « / B ~      | Share V Credit/Correct        | tion Invoice V Posting       | <ul> <li>✓ Installm</li> </ul> | ent Plan and Di | scounts Not  | es        |                  |                              |                    | Ö                     |
|              | Reprint Original from Archive |                              |                                |                 |              |           |                  |                              |                    |                       |
| Customer No  | Reprint Original Duplicate    | Series ID                    | Invoice No                     | c               | ompany       | Site      |                  | Invoice Created              | Order Created      |                       |
| BC BRCUST1   | Print Boleto                  | CD                           | 970000010                      | E               | ABRSYSTEST   | BRST      |                  | 2020-11-11                   | 2020-11-11         |                       |
| Currency     | Gross Amt                     | Net Amt                      | Tax Amt                        | c               | urrency Rate | Tax Curr  | ency Rate        |                              |                    |                       |
| BRL          | 361,39                        | 288,00                       | 73,39                          | 1               |              | 1         |                  |                              |                    |                       |
| LINES GENERA | L NF-E INFORMATION HISTO      | RY                           |                                |                 |              |           |                  |                              |                    | $\leftrightarrow$     |
|              |                               |                              |                                |                 |              |           |                  |                              |                    |                       |
| , i Pos      | Invoice Item                  | Description                  | Invoiced Qty                   | Sales UoM       | Price Qty    | Price UoM | Sales Price/Curr | Sales Price Incl<br>Tax/Curr | Acquisition Origin | Business<br>Operation |
| I 1          | 181                           | Garage door handle, Belu     | 1                              | pcs             | 1            | pcs       | 200,00           | 250,96                       |                    |                       |
| 2            | 165                           | Remote control, Radio        | 1                              | pcs             | 1            | pcs       | 100,00           | 125,48                       | 0 - National       |                       |

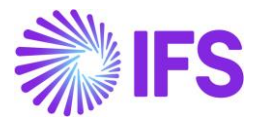

| Burn                   |                    |                |                   |                 |                    | ayer Receipt                            |
|------------------------|--------------------|----------------|-------------------|-----------------|--------------------|-----------------------------------------|
|                        | USTOMER            |                |                   |                 |                    |                                         |
| Beneficiary            | o o rominint       | CNPJ / CPF     | Gu                | arantor         |                    | Due Date                                |
| SARK BRAZIL C          | OMPANY             | 78.733.56      | 2/0001-31         |                 |                    | 16-NOV-20                               |
| ddress of Company      |                    |                |                   |                 |                    |                                         |
| Caljunto Nova 1        | 024 Bairro 0819    | 0-145 São P    | aulo SP           |                 |                    |                                         |
| Portiofio / Our Number | Portlofio          | Currency       | Quantity          | Amount          |                    | Office / Payee Code                     |
| 190/0000000            | 0060-5 190         | Real           |                   |                 |                    | 1234/123456-7                           |
| 16 NOV 20              | 22200000101        | Currency Doci  | Accepte           | ed Processing   | Date Installe      | nent Amount                             |
| 10-1107-20             | 3330000102         | D              | 12 1              | 24-1            | NOV-20             | 07.33                                   |
|                        |                    |                |                   |                 | Authentication me  | chanics                                 |
|                        |                    |                | 10.00             |                 |                    |                                         |
|                        |                    |                |                   |                 |                    |                                         |
| Bank                   | 10                 | 27 71 237      | 791 23413 90      |                 | 1 60012 34560      | 3 7 84410000087                         |
| Jank                   | 2                  | 31-1 201       | 01.20410 00       | 000.00000       | 100012.04000       | 001000000000000000000000000000000000000 |
| aying Place            |                    |                |                   |                 |                    | Due Date                                |
| Can be paid in a       | ny Bank Agency.    |                |                   |                 |                    | 16-NOV-20                               |
|                        |                    |                |                   |                 |                    |                                         |
| Beneficiary            | Station (Section ) |                |                   | CNPJ / CPF      |                    | Office / Payee Code                     |
| SARK BRAZIL C          | OMPANY             |                |                   | 78.733.         | 562/0001-31        | 1234/123456-7                           |
| ddress of Company      | 24 Pairro 0910     | 145 São D      | aulo SD           |                 |                    |                                         |
|                        | Document No        | J-145 540 P    | Currency Document | Accepted        | Processing Date    | Bortlofio / Our Number                  |
| 16-NOV-20              | 3330000            | 01027-1        | DT2               | N               | 24-NOV-20          | 190/00000000060-5                       |
| Bank Use               | Portiofio          | Currency       | Quantity          |                 | Amount             | (*) Document Amount                     |
|                        | 190                | Real           |                   |                 |                    | 87.33                                   |
| ntruction (All info    | rmation in this bo | leto are the s | sole responsib    | ility of the Be | eneficiary).       | (-) Discounts / Reductions              |
|                        |                    |                |                   |                 | ,,                 |                                         |
|                        |                    |                |                   |                 |                    |                                         |
|                        |                    |                |                   |                 |                    | (+) Interest and Fine                   |
|                        |                    |                |                   |                 |                    |                                         |
|                        |                    |                |                   |                 |                    |                                         |
|                        |                    |                |                   |                 |                    | (=) Total Amount                        |
|                        |                    |                |                   |                 |                    | (-) roun sinoun                         |
| ayer Name:             | SARK BRAZIL CU     | JSTOMER        |                   | CNPJ / CPF:     | 58.265.036/0001    | 1-87                                    |
| ddress:                | Rua Alhandra 70    | 08190-145 5    | São Paulo SP      | BRAZIL          |                    |                                         |
| Juarantor:             |                    |                |                   | CNPJ:           |                    | Code of Payment:                        |
|                        |                    |                |                   | A               | hostication mashes | In COMPENSATION FOR                     |
|                        |                    |                |                   | Au              | mendcation mechan  | ICS / COMPENSATION FOR                  |
|                        |                    |                |                   |                 |                    |                                         |

## 35.6.2 BOLETOS MANAGEMENT

The **Boletos Management** page was created to facilitate the use of the Boleto printing functionality, allowing to manage Boleto related data, even if it is already printed and to cancel or print again if necessary. The path is *Financials/Accounts Receivable/Boleto - Bank Collection Bill/ Boletos Management.* 

| B | ole | tos      | s Management            |                                  |           |            |                     |                |                 |            |          |
|---|-----|----------|-------------------------|----------------------------------|-----------|------------|---------------------|----------------|-----------------|------------|----------|
|   | =   | $\nabla$ |                         |                                  |           |            |                     |                |                 |            |          |
| ~ | -   | ,        | Customer                | Customer Name                    | Series ID | Invoice No | Official Invoice No | Installment ID | Payment<br>Date | Due Date   | Currency |
| C | :   | Ø        | SB SARK BRAZIL CUSTOMER | SARK BRAZIL CUSTOMER - SARK B    | CD        | 970000010  | 333000001008        | 1              | 10/5/2020       | 10/5/2020  | BRL      |
| C | :   | Ø        | SB SARK BRAZIL CUSTOMER | SB SARK BRAZIL CUSTOMER - SARK B | CD        | 970000011  | 333000001010        | 1              | 10/13/2020      | 10/13/2020 | BRL      |
|   | :   | Ø        | SB SARK BRAZIL CUSTOMER | SB SARK BRAZIL CUSTOMER - SARK B | CD        | 970000012  | 333000001011        | 1              | 10/13/2020      | 10/13/2020 | BRL      |

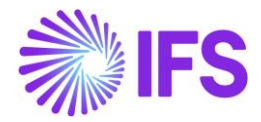

In this page both the IFS Customer Invoice number as well as the Official Invoice number (represented by Nota Fiscal series concatenated with Nota Fiscal number) can be used when searching for Boletos.

### 35.6.3 BOLETOS HISTORY

**Boletos History** is a page that contains all the history actions performed on the *Boletos Manager* page. Once a Boleto document is printed, canceled or reprinted, it is possible to follow all the actions and have a complete history simply by analyzing this page.

| Bo | le | tos Hi     | story   | ſ.                 |                         |                              |         |           |            |                     |                |          |
|----|----|------------|---------|--------------------|-------------------------|------------------------------|---------|-----------|------------|---------------------|----------------|----------|
|    |    | v e ~      |         |                    |                         |                              |         |           |            |                     |                |          |
| ~  | :  | History ID | User ID | Hist Date          | Customer                | Customer Name                | Printed | Series ID | Invoice No | Official Invoice No | Installment ID | Currency |
|    | :  | 135        | SARKLK  | 11/19/20, 3:55 PM  | SB SARK BRAZIL CUSTOMER | SB SARK BRAZIL CUSTOMER - SA | Yes     | CD        | 97000030   | 333000001029        | 1              | BRL      |
|    | :  | 134        | SARKLK  | 11/18/20, 10:29 AM | SARK BRAZIL CUSTOMER    | SB SARK BRAZIL CUSTOMER - S  | Yes     | CD        | 97000027   | 333000001026        | 1              | BRL      |
|    | :  | 133        | SARKLK  | 11/18/20, 10:29 AM | SARK BRAZIL CUSTOMER    | SB SARK BRAZIL CUSTOMER - S  | No      | CD        | 970000027  | 333000001026        | 1              | BRL      |
|    | ÷  | 132        | SARKLK  | 11/16/20, 11:54 AM | SARK BRAZIL CUSTOMER    | SARK BRAZIL CUSTOMER - S     | Yes     | CD        | 970000027  | 333000001026        | 1              | BRL      |

# 35.7 **Delimitations**

Only five Brazilian banks are covered by this solution:

- Bradesco
- Itaú
- Santander
- Banco do Brasil
- Caixa Econômica Federal

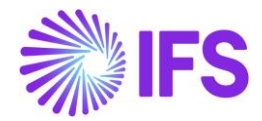

# **36** Self-Billing Invoices in Brazil

# 36.1 Overview Legal Requirement

In Brazil, it's a legal requirement to receipt a Nota Fiscal for the business transactions related to procurement transactions and referred as Incoming Nota Fiscal. The Nota Fiscal must be authorized by the Brazilian Tax Authority prior to shipment of goods and the printed version of Nota Fiscal (DANFE – Auxiliary Document for e-Nota Fiscal) is used to support the transportation of goods to the recipient's locations.

The Nota Fiscal must be received by the goods recipient before the goods is received into inventory.

All inventory transactions created from procurement must be identified by the Nota Fiscal number and Nota Fiscal item. These references are used when submitting tax reporting to the tax authority at the end of tax period. These references might also be required in Tax Audits. The references are also widely used in the daily operations in Brazilian companies.

*Note:* The Primary business objective here is to enable the Supplier side Self-Billing functionalities in Brazilian localization to further support the above described, Incoming Nota Fiscal flow.

# 36.2 Other Business Objectives

1. Enabling the possibility of entering the Incoming Nota Fiscal prior to the goods arrival.

2.Enable direct cross reference between Incoming NF, Receipt Reference and Supplier Invoice by automatically filling the Receipt Ref as Incoming NF No.

## 36.3 Process Overview

a. Enable Supplier for Self-Billing invoicing (Core functionality)

Incoming Nota Fiscal could be received to IFS Cloud in two ways,

- b. Receive Incoming Nota Fiscal either,
  - 1. Automatically (NF-e) Using External Supplier Invoice Flow or,
  - 2. Enter Incoming Nota Fiscal Manually Using *Incoming Nota Fiscal* Page
- c. Once the Incoming Nota Fiscal is created, application is validate whether the Supplier is Self-Billing enabled and, from the Incoming Nota Fiscal page user can receive the Goods by using the newly introduced option "Receipt Goods".
- d. Finally, user can create the inventory transactions related to the goods receipt and process Manual Supplier Invoice.

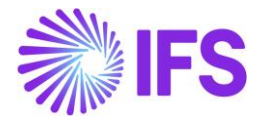

# 36.4 Process Overview

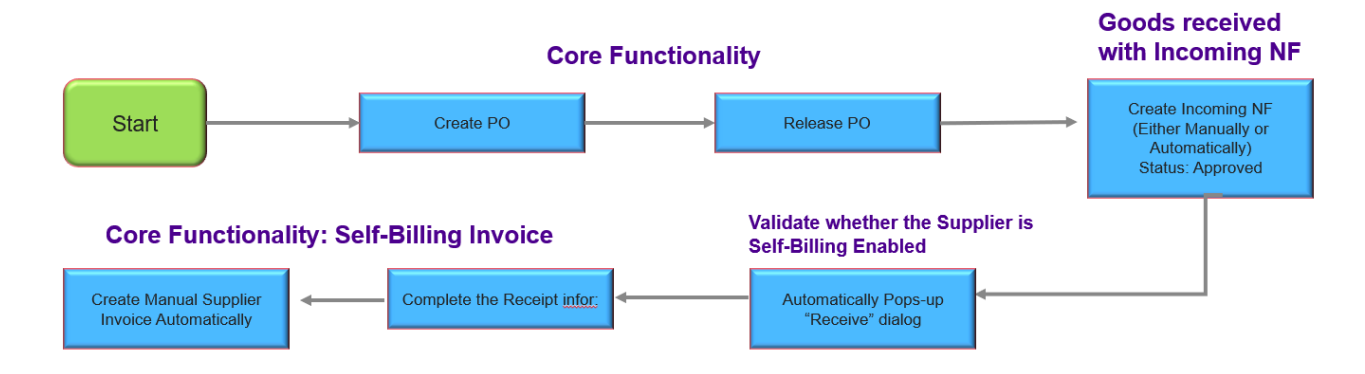

# 36.5 Prerequisites

The company must be set-up to use Brazilian localization, see the Company Set up chapter. And the "Incoming Nota Fiscal" parameter under the Localization Control Center tab must be enabled on the Company/Localization Control Center tab. The Supplier should be enabled for Self-Billing Invoicing.

# 36.6 **Define basic data**

The Supplier should be enabled for Self-Billing Invoicing.

| Invoice BRAZ        | IL SUPPLIER 01 - SAKWLI                  | K BRAZIL/SUP 🔻 2 of | 2                      |                  |                    |  |  |  |  |  |  |
|---------------------|------------------------------------------|---------------------|------------------------|------------------|--------------------|--|--|--|--|--|--|
| ≪ ∅ ↓ ∨             |                                          |                     |                        |                  | $\heartsuit$       |  |  |  |  |  |  |
|                     |                                          |                     |                        |                  |                    |  |  |  |  |  |  |
| Supplier            |                                          | Name                |                        | Association No   |                    |  |  |  |  |  |  |
| BRAZIL SUPPLIER 01  |                                          | SAKWLK BRAZIL/SUP   |                        |                  |                    |  |  |  |  |  |  |
| Company: SAKWLK B   | RAZIL - SAKWLK BRAZIL                    | •                   |                        |                  |                    |  |  |  |  |  |  |
| Q + 🖽 🖊             | Q + 🖽 🖉 🛍 Notes Default Cost Code String |                     |                        |                  |                    |  |  |  |  |  |  |
| GENERAL PROPERT     | IES TAX INFORMATION                      | PO MATCHING MESSAG  | E DEFAULTS             |                  | < >                |  |  |  |  |  |  |
| PO Matching Parame  | ters                                     |                     |                        |                  |                    |  |  |  |  |  |  |
| Matching Level      |                                          | Self-Billing        | Accept Quantity Differ | Validate         |                    |  |  |  |  |  |  |
| PO Header           | •                                        |                     | Νο                     | None             |                    |  |  |  |  |  |  |
|                     |                                          |                     |                        |                  |                    |  |  |  |  |  |  |
| Tolerance Parameter | S                                        |                     |                        |                  |                    |  |  |  |  |  |  |
| Allow Tolerance     | Always Create Toleran                    | Tolerance %         |                        | Tolerance Amount | Tolerance Currency |  |  |  |  |  |  |
|                     | No                                       |                     |                        |                  | BRL                |  |  |  |  |  |  |
| (                   |                                          |                     |                        |                  |                    |  |  |  |  |  |  |

# 36.7 Self-Billing: Receive Incoming Nota Fiscal and Supplier Invoice Flow

IFS Cloud standard External Supplier Invoice flow or the manually entering Incoming Nota Fiscal flow could be used in this scenario to facilitate Self billing supplier invoices.

Please refer the details in the process described step by step in related above chapters to how to create Incoming Nota Fiscal in Brazilian context.

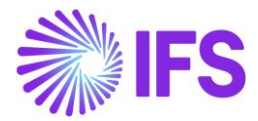

### 36.7.1 CREATE AND HANDLE PURCHASE ORDER

Follow the IFS standard Core process to enter a purchase order for inventory purchase parts in the *Procurement/Order/Purchase Order* page. Release and confirm purchase order.

36.7.2 Receive Incoming Goods and create the Incoming Nota Fiscal (Manually or Automatically

Use IFS Core External Supplier Invoice flow to load the incoming NF-e XML and create the NFe using **Create Nota Fiscal** command or create an Incoming Nota Fiscal manually.

36.7.3 APPROVE INCOMING NOTA FISCAL

The step of Approve incoming nota fiscal will validate whether the supplier is enabled for self-Billing.

| Incoming Nota Fiscal a                                                                                                    | and Bill of Lading - 010                    | 000080022                                 |                              |
|----------------------------------------------------------------------------------------------------|---------------------------------------------|-------------------------------------------|------------------------------|
| Q Search (26+) Advanced                                                                                                    |                                             |                                           | <del>Т</del>                 |
| Status: Approved ${\color{black}{\checkmark}}{\color{black}{\bigtriangledown}}{\color{black}{\bigtriangledown}}{\color{black}{\bigtriangledown}}{\color{black}{\bigtriangledown}}{\color{black}{\bigtriangledown}}{\color{black}{\bigtriangledown}}{\color{black}{\bigtriangledown}}{\color{black}{\bigtriangledown}}{\color{black}{\bigtriangledown}}{\color{black}{\bigtriangledown}}{\color{black}{\bigtriangledown}}{\color{black}{\bigtriangledown}}{\color{black}{\bigtriangledown}}{\color{black}{\bigtriangledown}}{\color{black}{\atop}}{\color{black}{\bigtriangledown}}{\color{black}{\atop}}{\color{black}{\atop}{\color{black}{\atop}}{\color{black}{\atop}}{\color{black}{\atop}{\color{black}{\atop}}{\color{black}{\atop}{\color{black}{\atop}}{\color{black}{\atop}}{\color{black}{\atop}{\color{black}{\atop}}{\color{black}{\atop}}{\color{black}{\atop}}{\color{black}{\atop}{\color{black}{\atop}}{\color{black}{\atop}}{\color{black}{\atop}}{\color{black}{\atop}}{\color{black}{\atop}}{\color{black}{\atop}{\color{black}{\atop}}{\color{black}{\atop}}{\color{black}{\atop}}{\color{black}{\atop}{\color{black}{\atop}}{\color{black}{\atop}}{\color{black}{\atop}{\color{black}{\atop}{\color{black}{\atop}{\color{black}{\atop}{\color{black}{\atop}}{\color{black}{\atop}{\color{black}{\atop}}{\color{black}{\atop}{\color{black}{\atop}{\color{black}{\atop}{\color{black}{\atop}{\color{black}{\atop}{\color{black}{\atop}{\color{black}{\atop}{\color{black}{\atop}{\atop}{\color{black}{\atop}{\atop}{\atop}{\atop}{\atop}{\atop}{\atop}{\atop}$ | Document Series 👻 Document Type 👻           | More 👻 😳 Favorites Search Clear           | Saved Searches V             |
| ≫ ▼ 1 of 26+                                                                                                    |                                             |                                           | Approved                     |
| + 🕂 🖉 🗘 🗸 Send Cancel Requ                                                                                                    | uest Create Supplier Involces Correction Le | etter                                     | Ö                            |
|                                                                                                    |                                             |                                           |                              |
| Document Type<br>Import Nota Fiscal                                                                                                    |                                             |                                           |                              |
| Sender                                                                                                    |                                             | Receiver                                  |                              |
| Supplier                                                                                                    |                                             | Company                                   |                              |
| BR FOREIGN SUPP - NF-E EMITIDA EM AMBIENTE I                                                                                                    | DE HOMOLOGACAO - SEM VALOR FISCAL           | STDBRAZIL - STDBRAZIL - PLEASE DON'T CHAN | GE THE SETUP IN THIS COMPANY |
|                                                                                                    |                                             |                                           |                              |
| Site                                                                                                    | Dispatch Advice                             | PO Reference                              | Entry Date                   |
| SP01                                                                                                    | •                                           | P100236                                   | 14/11/2024                   |
| Issue Date                                                                                                    | Document Series                             | Fiscal Document Model                     | Document No                  |
| 14/11/2024                                                                                                    | 010                                         | 55                                        | 000080022                    |
| Object Type                                                                                                    | Object Reference                            | Object Reference Status                   | Transaction Currency Code    |
| Manual Supplier Involce                                                                                                    |                                             |                                           | USD                          |
| Currency Rate                                                                                                    |                                             |                                           |                              |
| 5                                                                                                    |                                             |                                           |                              |
| Document Text                                                                                                    |                                             |                                           |                              |

Further, upon approving the Nota Fiscal, "Receipt" button on the face of the **incoming Nota Fiscal** page will be enabled.

| LINES      |   | ADDRESS | GENERAL N  | F-E/CT-E INFORMATION      |                 |               |                      |            |            |                                         |                                    | • •            |
|------------|---|---------|------------|---------------------------|-----------------|---------------|----------------------|------------|------------|-----------------------------------------|------------------------------------|----------------|
| V          | Ą | Tax Lin | es Receive |                           |                 |               |                      |            |            | <u>دې</u> د                             | [₽] ~ 24 ~                         | *              |
| (1)<br>~   |   | Line ID | Tax Code   | Tax Calculation Structure | Multiple<br>Tax | BR Unit Price | Gross Curr<br>Amount | Net Amount | Tax Amount | Tax Amount in<br>Accounting<br>Currency | Tax Amount in<br>Parallel Currency | Source Referei |
| $\bigcirc$ | : | 1       |            |                           | Yes             | 76.92         | 160.00               | 153.85     | 6.15       | 6.15                                    | 1.23                               | 91000778       |

## 36.7.4 RECEIPT DIALOG

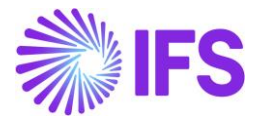

User could click the "Receive" button and application will pops up the core "Receive" Dialog facilitating user to enter receipts from this step.

In this step, Incoming Nota Fiscal No will be automatically fetched as the Receipt Reference which will enable direct cross reference between Incoming NF and the Receipt Reference by automatically filling the Receipt Ref as Incoming NF No.

|                         |                    |              |                     |       | Red      | ceive             |              |                |                        |            |             |              |
|-------------------------|--------------------|--------------|---------------------|-------|----------|-------------------|--------------|----------------|------------------------|------------|-------------|--------------|
| Receive                 |                    |              |                     |       |          |                   |              |                |                        |            |             |              |
| Received By             |                    | Receip       | t Reference         |       | Act      | ual Delivery Date |              |                | Actual Arrival Date    |            |             |              |
| SAKWLK                  |                    | 0010         | 00222555            |       | 9/       | 6/23, 12:00 AM    |              | Ē              | 9/6/23, 12:26 AM       |            |             | Ē            |
| Packing Details         |                    |              |                     |       |          |                   |              |                |                        |            |             |              |
| Handling Unit Type ID   |                    | •            |                     |       |          |                   |              |                |                        |            |             |              |
| Customs Information     |                    |              |                     |       |          |                   |              |                |                        |            |             |              |
| Customs Declaration Num | ber                | Custor       | ns Declaration Date |       |          |                   |              |                |                        |            |             |              |
|                         |                    |              |                     |       |          |                   |              |                |                        |            |             |              |
| Print                   |                    |              |                     |       |          |                   |              |                |                        |            |             |              |
| Print Barcodes          | Print Arrival Repo | ort Print S  | erviceability Tag   |       |          |                   |              |                |                        |            |             |              |
|                         |                    |              |                     |       |          |                   |              |                |                        |            |             |              |
| $\nabla$                |                    |              |                     |       |          |                   |              |                | \$\$ \                 | <b>戊</b> ~ | 24 ~        | <b>.</b>     |
| Source Def 1            | Course Ref 2       | Source Def 2 | Source Baf 4        | Site  | Part No. | Part Description  | Input<br>UoM | Condition Code | Packing lasts sting ID |            | Alt Handlin | og Lloit I a |
| 91000778                | 1                  | 1            | Jource Ker 4        | SW001 | SP0001   | Brazil Sales Par  | No           | condition code | Packing instruction in |            | Sichandlin  | ing offic La |
|                         |                    |              |                     |       |          |                   |              |                |                        |            |             |              |

# 36.7.5 CREATE MANUAL SUPPLIER INVOICE AUTOMATICALLY

Once the "Receipt" dialog is completed with all required information and click the OK button, Manual Supplier Invoice will be automatically created. (Core Self-Billing functionality).

| Sort by 💌                   | Manual Su                      | pplier Invoi                      | ice AS-001000      | 222555 🔻 1 of 1               |                            |                          |                        | Posted                             |
|-----------------------------|--------------------------------|-----------------------------------|--------------------|-------------------------------|----------------------------|--------------------------|------------------------|------------------------------------|
| SB BRAZIL SUPPLIER 01 - SAK | « @ / L                        | 7 ~                               |                    |                               |                            |                          |                        | $\heartsuit$                       |
| 001000222555<br>Posted      | New Manual Supplier            | More Information                  | on Pre Posting I   | nstallment Plan And Discounts | View Vouchers Put          | rchasing $\lor$ Copy and | Cancel 🗸 Use Invoice   | Template                           |
|                             | PO Reference                   | Receipt Reference                 | Sub Contract Refer | ence                          | Invoice Advice Referen     | Project ID               | Supplier               |                                    |
|                             | 91000778<br>Invoice Type       | Series ID                         | Invoice No         |                               | Currency                   | Currency Rate            | SB BRAZIL SUPPLIER     | 01 - SAKWLK BRAZIL/SUP             |
|                             | AUTSUPPINV                     | AS                                | 001000222555       |                               | BRL                        | 1                        | 9/6/2023               | 9/6/2023                           |
|                             | Pay Term Base Date<br>9/6/2023 | Payment Terms<br>10 - 10 Days Net |                    | Due Date<br>9/16/2023         | Plan Pay Date<br>9/16/2023 | Payment Reference        | Voucher Type Reference | Voucher No Reference<br>2023000018 |
|                             | Authorizer ID                  | Notes                             | Advance Invoice    | Period Allocation             | Pre-posting                | Received Attachments     | On Hold Installment    | Posting Proposal                   |
|                             | Gross Amount<br>160.00         | Net Amount<br>153.85              | Tax Amount<br>6.15 |                               |                            |                          |                        |                                    |
|                             | Line Information               |                                   |                    |                               |                            |                          |                        |                                    |
|                             | Gross Amount<br>160.00         | Net Amount<br>153.85              | Tax Amount<br>6.15 | Non-deductible Tax A<br>0.00  | Cost Amount<br>153.85      |                          |                        |                                    |

36.7.6 SAME CROSS REFERENCE FOR THREE IMPORTANT DOCUMENTS

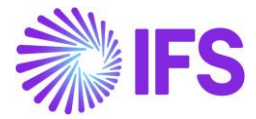

Once completed, the same reference number should exist for all the three documents: Incoming Nota Fiscal, Receipt Reference and the Manual Supplier Invoice.

### 36.8 **Delimitations**

Supplier Self-Billing in Subcontract Management is not supported in the Project Invoice – Initial Solution.

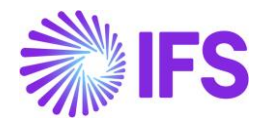

# **37** External Brazilian Reporting

# 37.1 Overview Legal Requirement

In Brazil the Legal Reporting are a mandatory official files that must be send Brazilian Federal Revenue Office. These files are related to taxes, accounting, inventory, services, etc. The official name for the legal reporting is "SPED Project".

Public Digital Bookkeeping System (Sped). It is a technological solution that formalizes the digital files of taxes and accounting bookkeeping of business systems within a specific and standardized format.

Instituted by Decree No. 6,022, of January 22, 2007, the Public Digital Bookkeeping System (Sped) is part of the Federal Government's Growth Acceleration Program (PAC 2007-2010) and constitutes yet another advance in the computerization of relationship between the tax authorities and taxpayers. Benefits:

- Reduction of costs with the waiver of issuance and storage of paper documents;
- Elimination of paper;
- Cost reduction with the rationalization and simplification of ancillary obligations;
- Standardization of the information that the taxpayer provides to the different federated units;
- Reduction of involuntary involvement in fraudulent practices;
- Reduction of time spent with the presence of tax auditors at the taxpayer's premises;
- Simplification and streamlining of procedures subject to control by the tax administration (foreign trade, special regimes and transit between states);
- Strengthening control and inspection through the exchange of information between tax administrations;
- Quick access to information;
- Increased auditor productivity by eliminating steps to collect files;
- Possibility of exchanging information between the taxpayers themselves based on a standard layout;
- Reduction of administrative costs;
- Improved quality of information.
- Possibility of crossing between accounting and tax data;
- Availability of authentic and valid copies of the bookkeeping for different and concomitant uses;
- Reduction of the "Brazil Cost";
- Improving the fight against tax evasion;
- Preserving the environment by reducing paper consumption.

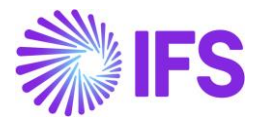

# Sped Project in Brazil:

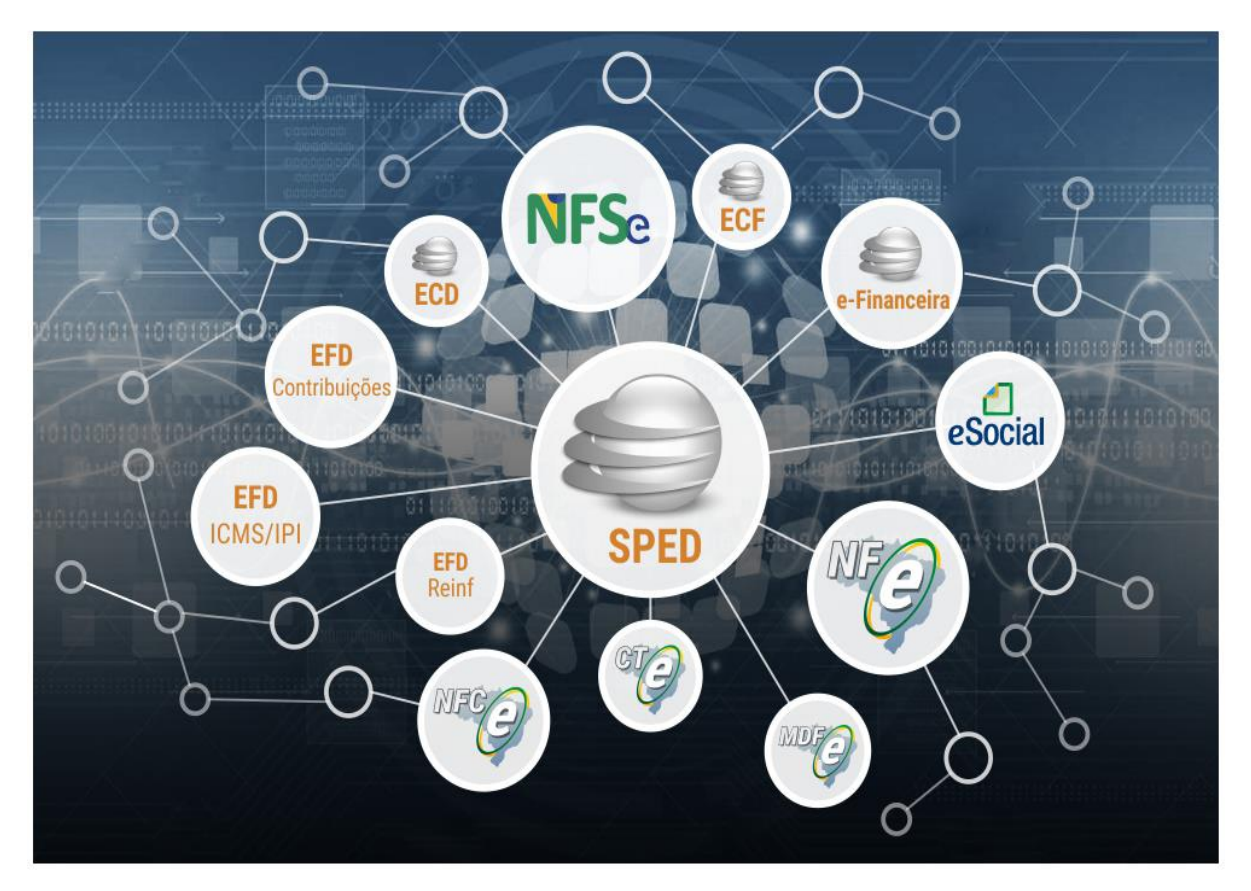

On IFS Cloud we will provide some of these reports through integration with Avalara. The reports available are:

- NF-e Electronic Nota Fiscal (chapters 19,20)
- CT-e Bill of Lading (chapter 21)
- EFD ICMS / IPI
- EFD Contribuições
- EFD Reinf
- ECD
- ECF

# 37.2 Solution Overview

All tax/accounting reporting will be generated by the Avalara partner. Basic and transactional data will be sent from IFS to Avalara.

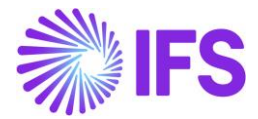

# 37.3 Process Overview

### Flow Chart IFS's Source data to Avalara

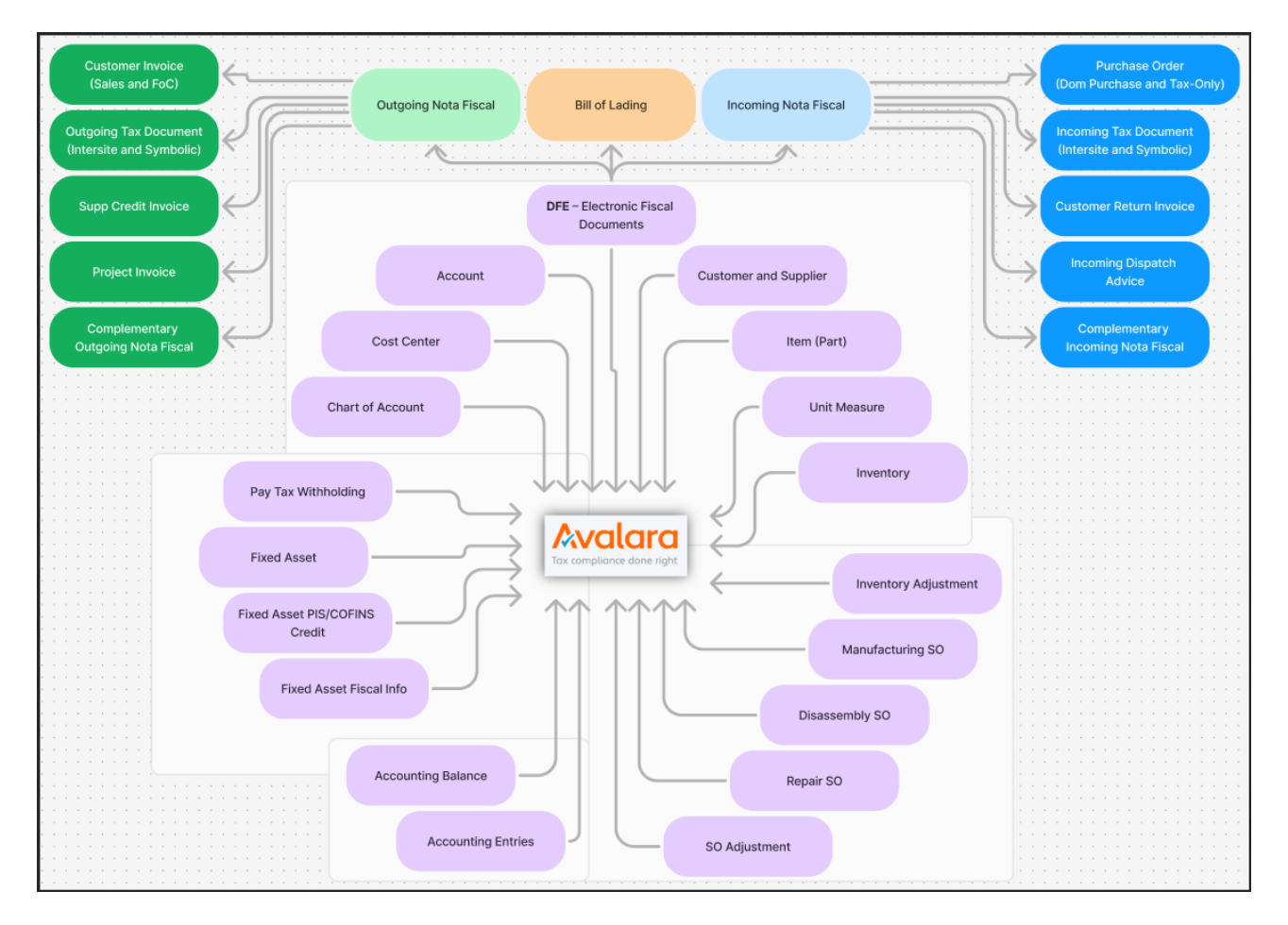

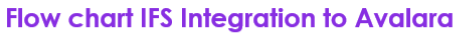

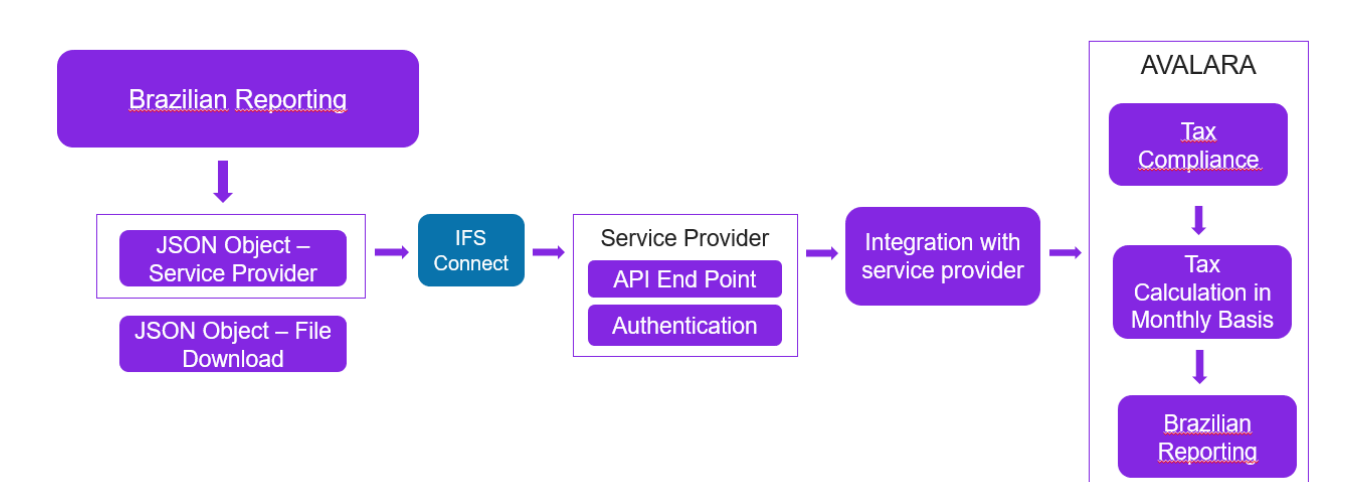

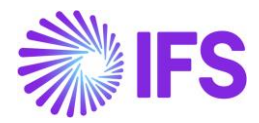

# 37.4 Prerequisites

The company must be set-up to use Brazilian localization, see the Company Set up chapter. The "Integration to Brazilian External Tax System" parameter under the **Localization Control Center tab** must be enabled on the *Company/Localization Control Center* tab.

## 37.5 **Define basic data**

To utilize the IFS integration for Avalara, some basic data set up is required with regards to the Company.

### 37.5.1 EXTERNAL TAX SYSTEM PARAMETERS

The Avalara Brazil connection information is defined in page **Application Base Setup/Enterprise/Tax/External Tax Systems/External Tax Report Information**.

| External Tax Reporting Ir               |                                 | MPL - Avalara Brazil - Tax Compliance 🔻 |
|-----------------------------------------|---------------------------------|-----------------------------------------|
| ≪ + ∥ ⊡ ↓ ∨                             |                                 |                                         |
|                                         |                                 |                                         |
| Service Provider ID                     | Name                            |                                         |
| AVALARA_BR_TAX_COMPL                    | Avalara Brazil - Tax Compliance |                                         |
| Service Provider Connection Information | Client Secret                   |                                         |
| 0aa49b97-6be1-46b4-b271-f4efaa221f60    |                                 |                                         |
| ∀ +                                     |                                 |                                         |

# **37.6 Brazilian Reporting**

The Brazilian Report support master data and transaction data needed by Avalara

### Master Data

- Chart of Account
- Account
- Cost Center for EFD PIS and Cofins
- Customer/Supplier
- Inventory and non-inventory part
- Unit meas/ Unit Meas Conv Factor
- Fixed Asset

### • Transaction data needed by Avalara

- o Fiscal Document
  - Incoming Nota Fiscal
  - Outgoing Nota Fiscal
  - Bill of Lading

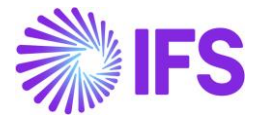

- Importation Process
- Inventory Transactions
- Fixed Asset Pis/Cofins Credit
- Fixed Asset Fiscal Info
- Payment of Tax Withholding
- Accounting Entries
- o Accounting Balance
- Inventory Adjustments
- Manufacturing Shop Order
- Disassembly Shop Order
- Repair Shop Order
- Shop Order Adjustments

### 37.6.1 MASTER / TRANSACTION DATA

37.6.1.1 Go to Financials/Financial e-Reporting/Brazilian Reporting / External Reporting select the Command "New Reporting".

| Selections - Schedule - Schedule Options |            |                         |                          |                    |       |  |  |  |
|------------------------------------------|------------|-------------------------|--------------------------|--------------------|-------|--|--|--|
| Site                                     | From Date  | To Date                 | Accounting Structure ID  | ٦                  |       |  |  |  |
| Source Information                       |            | 20/02/2023              |                          |                    |       |  |  |  |
| Customer   Supplier                      |            | Item                    | Inventory                | Unit Meas          |       |  |  |  |
| Chart of Account                         |            | Accounts                | Cost Center              | Fixed Asset        |       |  |  |  |
| Fixed Asset PIS/COFINS Crec              | dit        | Fixed Asset Fiscal Info | Accounting Entries       | Accounting Balance |       |  |  |  |
| Pay Tax Withholding                      |            | Inventory Adjustments   | Manufacturing Shop Order | Disassembly Shop C | Order |  |  |  |
| Repair Shop Order                        |            | Shop Order Adjustments  |                          |                    |       |  |  |  |
| Start Option                             |            |                         |                          |                    |       |  |  |  |
| Start now Schedule                       |            |                         |                          |                    |       |  |  |  |
| Previous     Next                        | Finish Can | icel                    |                          |                    |       |  |  |  |

Can choose to send a single endpoint or all at once. The format of execution can be online or scheduled (background).

After sending the endpoints, they will be available on the *external reporting* page.

On this page, we will be able to view the status of the interface and if any correction is necessary and send it again. Possible statuses are: Created, SentRequest, Error, Partly Completed, Completed.

If an error occurs in one or more endpoints, it will be possible to adjust and send it again through resend reporting.

Obs: The accounting entries endpoint can only be executed in the background and within a single period (monthly) due to the large amount of data to be generated. Also, json files of 5000 lines at a time will be generated.

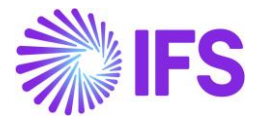

Obs.: To generate the **Inventory Adjustments** or any **Shop Order-related** endpoint:

- It is also necessary to generate the following endpoints as well: Item, Unit Meas, and Inventory.
- For By-Products: It is required to finalize the Shop Order within the selected period.

| Ex | ternal     | Re  | port | ing       |           |                         |                        |      |           |              |                     |          |                |                |                                     |                                  |                     |                     |                        |                         |           |             |                            |
|----|------------|-----|------|-----------|-----------|-------------------------|------------------------|------|-----------|--------------|---------------------|----------|----------------|----------------|-------------------------------------|----------------------------------|---------------------|---------------------|------------------------|-------------------------|-----------|-------------|----------------------------|
| V  | New Report | ing |      |           |           |                         |                        |      |           |              |                     |          |                |                |                                     |                                  |                     |                     |                        |                         |           | ¢           | 3 ∨ [r <del>)</del> ∨ 24 ∨ |
|    | Reportin   | gid | Site | From Date | To Date   | Accounting Structure ID | Customer<br>  Supplier | Item | inventory | Unit<br>Meas | Chart of<br>Account | Accounts | Cost<br>Center | Fixed<br>Asset | Fixed Asset<br>PIS/COFINS<br>Credit | Fixed<br>Asset<br>Fiscal<br>Info | Accounti<br>Entries | Accounti<br>Balance | Pay Tax<br>Withholding | Created Date            | User ID   | Schedule Id | Status                     |
| 0  | :          | 56  | SP01 | 8/19/2024 | 8/19/2024 |                         | No                     | No   | No        | No           | No                  | No       | No             | No             | No                                  | No                               | No                  | No                  | Yes                    | 8/29/24, 2:38 PM CEST   | GN GUNABR |             | Error                      |
|    | :          | 55  | SP01 | 8/19/2024 | 8/19/2024 |                         | No                     | No   | No        | No           | No                  | No       | No             | No             | No                                  | No                               | No                  | No                  | Yes                    | 8/28/24, 6:38 PM (CEST) | GN GUNABR |             | Error                      |
|    | :          | 54  | SP01 | 7/1/2024  | 7/31/2024 | PLANO_CONTAS            | No                     | No   | No        | No           | No                  | No       | No             | No             | No                                  | No                               | Yes                 | Yes                 | No                     | 8/28/24, 1:37 AM CEST   | MAPEBR    | 265275      | Completed                  |
|    | :          | 53  | SP01 | 8/16/2024 | 8/20/2024 |                         | No                     | No   | No        | No           | No                  | No       | No             | No             | No                                  | No                               | No                  | No                  | Yes                    | 8/26/24, 4:22 PM (CEST) | GN GUNABR |             | Error                      |
| 0  | :          | 52  | SP01 | 8/20/2024 | 8/20/2024 |                         | No                     | No   | No        | No           | No                  | No       | No             | No             | No                                  | No                               | No                  | No                  | Yes                    | 8/26/24, 4:16 PM (CEST) | GN GUNABR |             | Error                      |
|    | :          | 51  | SP01 | 7/1/2024  | 7/31/2024 | PLANO_CONTAS            | No                     | No   | No        | No           | No                  | No       | No             | No             | No                                  | No                               | Yes                 | Yes                 | No                     | 8/21/24, 4:00 PM (CEST) | MP MAPEBR | 265275      | Completed                  |
|    | :          | 50  | SP01 | 8/1/2024  | 8/31/2024 | PLANO_CONTAS            | No                     | No   | No        | No           | No                  | No       | No             | No             | No                                  | No                               | No                  | Yes                 | No                     | 8/21/24, 3:55 PM (CEST) | MP MAPEBR |             | Completed                  |
|    | :          | 49  | SP01 | 8/19/2024 | 8/19/2024 |                         | No                     | No   | No        | No           | No                  | No       | No             | No             | No                                  | No                               | No                  | No                  | Yes                    | 8/20/24, 3:05 PM CEST   | GN GUNABR |             | Error                      |
|    | :          | 48  | SP01 | 8/19/2024 | 8/19/2024 |                         | No                     | No   | No        | No           | No                  | No       | No             | No             | No                                  | No                               | No                  | No                  | Yes                    | 8/20/24, 2:58 PM CEST   | GN GUNABR |             | Error                      |

# 37.6.2 FISCAL DOCUMENT

## Go to Financials/Financial e-Reporting/Brazilian Reporting / Fiscal Document Log:

| Fis | sca | l Docume           | ent Log                |                      |                        |                      |      |                  |                                                                          |           |
|-----|-----|--------------------|------------------------|----------------------|------------------------|----------------------|------|------------------|--------------------------------------------------------------------------|-----------|
| 2   | 7   |                    |                        |                      |                        |                      |      |                  | ⊕ ∨ 比 ∨                                                                  | 24 ~ 🔳 ~  |
| ~   |     | Fiscal Document ID | Fiscal Document Number | Fiscal Document Date | Fiscal Document Status | Fiscal Document Type | Site | Sent Date        | Error Text                                                               | Status    |
|     | ÷   | 324                | 001000009              | 27/02/2024           | Approved               | Nota Fiscal          | SP01 | 27/02/2024 09:40 | errors":{"localExecucaoServico":["'Local Execucao Servico' possui u      | Error     |
|     | :   | 322                | 001000007              | 27/02/2024           | Cancelled              | Nota Fiscal          | SP01 | 27/02/2024 05:16 | errors":{"localExecucaoServico":["'Local Execucao Servico' possui u      | Error     |
|     | ÷   | 321                | 000061006              | 26/02/2024           | Approved               | Nota Fiscal          | SP01 | 27/02/2024 02:13 | E                                                                        | Pending   |
|     | ÷   | 320                | 125586                 | 27/02/2024           | Approved               | Nota Fiscal          | SP01 | 27/02/2024 02:05 | Ð                                                                        | Pending   |
|     | ;   | 318                | 001000005              | 26/02/2024           | Cancelled              | Nota Fiscal          | SP01 | 26/02/2024 12:27 | 📄 🛛 "errors":{"localExecucaoServico":{""Local Execucao Servico' possui u | Error     |
|     | ÷   | 317                | 001000004              | 26/02/2024           | Cancelled              | Nota Fiscal          | SP01 | 26/02/2024 12:27 | errors":{"localExecucaoServico":["'Local Execucao Servico' possui u      | Error     |
|     | ÷   | 316                | 000061005              | 26/02/2024           | Approved               | Nota Fiscal          | SP01 | 26/02/2024 12:28 | E                                                                        | Completed |
|     | ÷   | 315                | 001000003              | 26/02/2024           | Approved               | Nota Fiscal          | SP01 | 26/02/2024 12:27 | 📄 🛛 "errors":{"localExecucaoServico":{""Local Execucao Servico' possui u | Error     |
|     | :   | 314                | 001000002              | 23/02/2024           | Cancelled              | Nota Fiscal          | SP01 | 27/02/2024 05:09 | 🗐 🛛 "errors":{"localExecucaoServico":["'Local Execucao Servico' possui u | Error     |
|     | ÷   | 313                | 313                    | 23/02/2024           | Approved               | Nota Fiscal          | SP01 | 23/02/2024 14:23 | E                                                                        | Completed |

The fiscal document page is filled in for each incoming and outgoing nota fiscal whose status is:

- Incoming Nota Fiscal (Goods / Services)
  - $\circ~$  After the supplier invoice or customer return credit have been posted Will be insert in Avalara System
  - Canceled Status Will be delete in Avalara System
- Outgoing Nota Fiscal (Goods / Services/ Project)
  - Approved Status Will be insert in Avalara System
  - Canceled, Voided, Declined Status Will be change in Avalara System the nota fiscal Status
- Intersite Process (Outgoing / Incoming Nota Fiscal)
  - o After the final inventory transactions have been posted

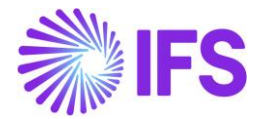

- Symbolic Outgoing / Incoming Nota Fiscal)
  - o After the tax document has been posted

There are two method calls to integrate the tax document into the Avalara system. The first one is "POST" method which will validate endpoint structure errors, and the second method is "GET" which will validate data errors.

The format of execution for both methods are background jobs.

After sending the endpoint, they will be available on the *fiscal document log* page.

On this page, we will be able to view the status of the interface and if any correction is necessary and resend it again. Possible statuses are: Created, SentRequest, Error, Pending and Completed. The Completed Status is available just after to send GET method.

The resend option will be available in any status, and for the incoming nota fiscal, when the NF-e key or CEST code is changed, it will be possible to trigger the resend again.

37.6.3 CIAP BASIC DATA FOR ICMS AND PIS/COFINS CREDIT

### 37.6.3.1 Overview Legal Requirement

CIAP (Credit Control of Fixed Assets) is a record used within the scope of the Public Digital Bookkeeping System (SPED) in Brazil. SPED is a Brazilian government project that aims to modernize and unify companies' tax and accounting bookkeeping activities.

CIAP is part of Block G of SPED Fiscal, which deals with the Control of ICMS Credit for Permanent Assets. It is used to control and demonstrate ICMS credits related to the company's permanent assets, such as machinery, equipment and other assets used in production activities.

The idea behind CIAP is to allow companies to credit the ICMS paid on the acquisition of permanent assets over time, considering the depreciation of these assets. This way, the company can recover part of the tax paid in previous stages of the production chain. Therefore, the taxpayer who purchases item to compose the asset can use this physical report to perform the calculation of the credit of ICMS to be monthly appropriated referring to the acquisition of good of the fixed asset.

It is important that companies comply with SPED obligations, including correct CIAP basic data, to avoid tax problems and ensure transparency in accounting and tax operations.

Another point that we will also consider are the credits determined based on the acquisition value of goods incorporated into the fixed assets of the legal entity, acquired for use in the production of goods intended for sale, or in the provision of services that, depending on their nature, NCM, destination or date of acquisition, tax legislation allows the right to PIS/COFINS credit based on its acquisition value.

### 37.6.3.2 Process Overview

## 37.6.3.2.1 Fixed Asset Acquisition Process Overview

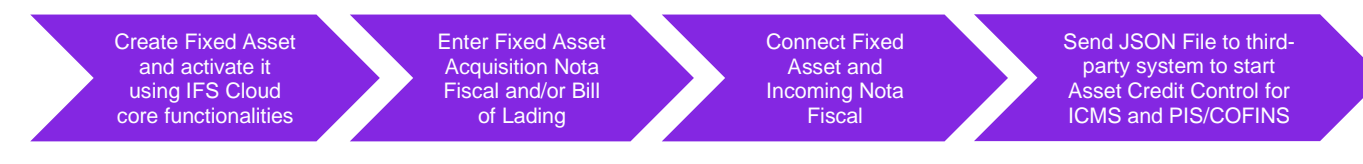

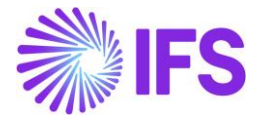

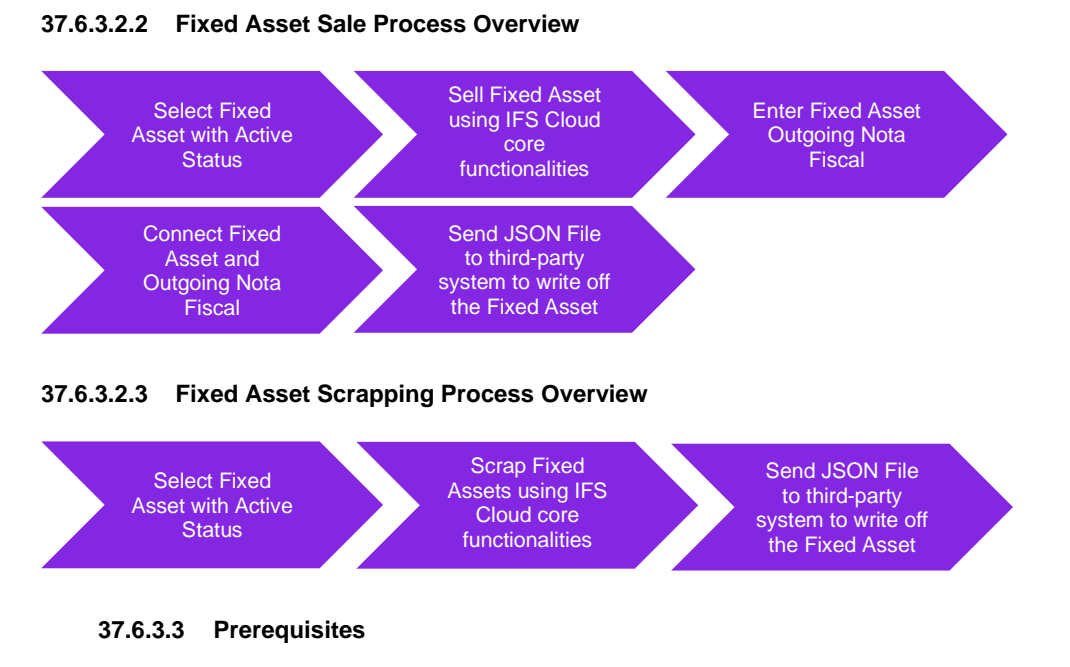

The company must be set-up to use Brazilian localization, see the Company Set-Up chapter and the "Integration to Brazilian External Tax System".

### 37.6.3.4 Define basic data

A Fixed Asset must be registered, and the IFS Cloud core functionalities must be executed until it reaches Active status.

| Fix  | Fixed Asset Object 1009 - NOTEBOOK DELL INSPIRON 15 3000 INTEL CORE IS - |    |   |     |                         |                      |                     |                       |                       |                                   |                                     |              | Active |            |
|------|--------------------------------------------------------------------------|----|---|-----|-------------------------|----------------------|---------------------|-----------------------|-----------------------|-----------------------------------|-------------------------------------|--------------|--------|------------|
| «    | +                                                                        | (± | I | Ŵ   | $\bigcirc ~ \checkmark$ | Deactivate Object    | Acquisition Value A | djustment per Book    | View Hold Information | Object Functions $\smallsetminus$ | Object Inventory $ \smallsetminus $ | Other $\sim$ |        | $\bigcirc$ |
|      |                                                                          |    |   |     |                         |                      |                     |                       |                       |                                   |                                     |              |        |            |
| Obje | ct                                                                       |    |   | Des | ription                 |                      |                     | Replaced/Split Object |                       | Object Type                       |                                     |              |        |            |
| 100  | 9                                                                        |    |   | NO  | TEBOOK D                | ELL INSPIRON 15 3000 | INTEL CORE I5       |                       |                       | Normal                            |                                     |              | •      |            |

The incoming nota fiscal related to the acquisition of the fixed asset must be previously entered into the application and sent to the third-party system integrator.

The outgoing nota fiscal for the fixed asset must be previously entered into the application and sent to the third-party system integrator.

### 37.6.3.5 CIAP Basic Data

It is necessary to fill below fields on the *Financials* \ *Financial e-Reporting* \ *Brazilian Reporting* \ *CIAP Basic Data* page:

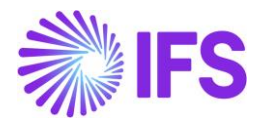

| CIAP Basic Data 1008 -                                                                            |                                                                                                    |
|---------------------------------------------------------------------------------------------------|----------------------------------------------------------------------------------------------------|
| « + ⊡ / A ∨                                                                                       | Q                                                                                                    |
| Fixed Asset                                                                                       |                                                                                                    |
| Object Id Status<br>1008 - CAMINHÃO CONSTELLATION - VOLKSWAGEN Active                             |                                                                                                    |
| General                                                                                           | Issued by Outgoing Nota Fiscal                                                                         |
| Total Installments ICMS Amount                                                                    | Outgoing Fiscal No Nota Fiscal No Nota Fiscal Series                                                   |
| 48                                                                                                | · ·                                                                                                    |
| Observation                                                                                       |                                                                                                    |
| Connected Incoming Fiscal Documents                                                               |                                                                                                    |
| Ϋ +                                                                                               | ③ ✓ 24 ✓ ■ ✓                                                                                           |
| Fiscal Document ID         Document No         Document Series         Document Type         Line | ICMS Credit Line Total<br>ID Quantity Amount Sender Id Sender Name Part Description ICMS Amount Amount |
| (No data)                                                                                         |                                                                                                    |

**Object Id:** Enter the Fixed Asset code which will initiate the credit process for ICMS and PIS/COFINS purposes. Only fixed assets with the Active status will be displayed.

**Total Installments:** Enter the Total Number of Installments that will be used to calculate the CIAP credit by the third-party system.

**ICMS Amount:** Enter the total value of ICMS with rights to the tax credit for the fixed asset. This total ICMS value is also automatically filled in, totaling the total ICMS of the notes connected in the Connecter Incoming Fiscal Documents session.

**Observation:** Enter a brief description of the function of the asset in the site's activity.

It is necessary to enter the incoming fiscal documents received regarding the acquisition of the fixed assets in the gridline below:

| CIAP Basic Data 1008 -                                                      |                                                                                                    |
|-----------------------------------------------------------------------------|----------------------------------------------------------------------------------------------------|
| *                                                                           | 0                                                                                                    |
| Fixed Asset                                                                 |                                                                                                    |
| Object Id Status<br>1008 - CAMINHÃO CONSTELLATION - VOLKSWAGEN Active       |                                                                                                    |
| General                                                                     | Issued by Outgoing Nota Fiscal                                                                       |
| Total Installments ICMS Amount                                              | Outgoing Fiscal No Nota Fiscal No Nota Fiscal Series                                                 |
| 48                                                                          |                                                                                                    |
| Observation                                                                 |                                                                                                    |
|                                                                             |                                                                                                    |
| Connected Incoming Fiscal Documents                                         |                                                                                                    |
| + 🖅 🔟 Save Cancel New                                                       | 24 🗸                                                                                                 |
| (1) Fiscal Document ID Document No Document Series Document Type Line ID    | ICMS Credit. Line Total<br>Quantity Amount Sender Id Sender Name Part Description ICMS Amount Amount |
| ✓         195 ▼         550000005         1         Nota Fiscal         1 ▼ | 5 63000.00 RCA SUPP RCA SUPP - NF-E E Compra Ativo 63000.00 350000                                   |

You can connect the incoming fiscal documents to the fixed asset by manually entering information about the **Fiscal Document ID** and the **Line ID** fields. In this case, the remaining information will be automatically filled, both for incoming fiscal documents and for bill of lading.

The **ICMS Credit Amount** field contains the tax credit for given fixed asset in this fiscal note line. The value informed in such column will be added in the **ICMS Amount** field present in the header of the CIAP Basic Data/General tab. In necessary, it is possible to change de value recovered from the respective line of the fiscal note.

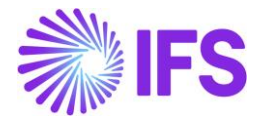

You can also modify the information of **Quantity** field in case acquisition of such fixed asset is related to only a part of the total quantity of this item in fiscal note line. The rest can also be connected to another fixed asset if you want.

This movement will be sent to the third-party system integrator with the Type: **IM - Immobilization** of individual assets, referring to the first installment based on the acquisition of the fixed asset.

This IM type indicates the initial movement of the fixed asset, and from there, the third-party system integrator will control the CIAP for all other installments, until it reaches the end of the useful life of the fixed asset and the credit to be taken for this fixed asset ends, where the third-party system integrator will write off and close this fixed asset, generating the movement **BA - Asset write-off - End of appropriation period** in SPED Fiscal - Block G.

This initial IM movement will be sent to the third-party system integrator through the option below:

| Sinancials > Financial e-Reporting > Brazilian Reporting > |                                          |                                           |                    |                    |
|------------------------------------------------------------|------------------------------------------|-------------------------------------------|--------------------|--------------------|
| External Reporting                                         | Selections — Schedule — Schedule Options |                                           |                    |                    |
| Q Search                                                   |                                          |                                           |                    |                    |
| ∑ ○ New Reporting                                          | 5te From Date<br>5P01 マ<br>1/2025 篇      | To Date Accounting Structure ID 2/28/2025 | •                  |                    |
| Reporting Id Site                                          | Source Information                       |                                           |                    |                    |
| 2 : 42 SP01                                                | Customer   Supplier                      | ltem                                      | Inventory          | Unit Meas          |
| 2 ± 41 SP01                                                | Chart of Account                         | åren utte                                 | Cort Cantar        | Eved Arret         |
| 2 E 40 SP01                                                |                                          |                                           |                    |                    |
| □ : 39 SP01                                                | Fixed Asset PIS/COFINS Credit            | Fixed Asset Fiscal Info                   | Accounting Entries | Accounting Balance |
| □ : 38 SP01                                                |                                          |                                           |                    |                    |
| : 37 SP01                                                  | Pay Tax Withholding                      |                                           |                    |                    |

If IFS customer has other fixed assets that are already in the process of appropriating the credit in its current ERP and the current portion calculated is after 1, that is, the acquisition occurred in the past, then the movements referring to the Type: **SI - Initial balance of fixed assets** for these fixed assets that are already in the process of appropriating the ICMS credit must be imported directly into the third-party system integrator, informing the information of the last appropriate installment for each fixed asset in the customer's current ERP, so that in this way, the third-party system integrator will be able to calculate the other installments until the end of the appropriation period.

You can enter the below information if the fixed asset was sold:

| CIAP Basic Data 1008 -                                  |                    |              |                    |                                 |                   |                  |                        |                      |
|---------------------------------------------------------|--------------------|--------------|--------------------|---------------------------------|-------------------|------------------|------------------------|----------------------|
| « + 🖻 🖉 🗘 🗸                                             |                    |              |                    |                                 |                   |                  |                        | Ö                    |
| Fixed Asset                                             |                    |              |                    |                                 |                   |                  |                        |                      |
| Object Id<br>1008 - CAMINHÃO CONSTELLATION - VOLKSWAGEN | Status<br>Active   |              |                    |                                 |                   |                  |                        |                      |
| General                                                 |                    |              | Issued by Outgo    | ing Nota Fiscal                 |                   |                  |                        |                      |
| Total Installments ICMS Amou                            | int                |              | Outgoing Fiscal No | Nota Fiscal No                  | Nota Fiscal S     | eries            |                        |                      |
| 48 63000.00                                             |                    |              | 324 .              | • 001000009                     | 010               |                  |                        |                      |
| Observation                                             |                    |              |                    | _                               |                   |                  |                        |                      |
|                                                         |                    |              |                    |                                 |                   |                  |                        |                      |
| Connected Incoming Fiscal Documents                     |                    |              |                    |                                 |                   |                  |                        |                      |
| 7 + C / A ~                                             |                    |              |                    |                                 |                   | @ ~              | [t <sup>2</sup> ∨ 24 ∨ | ■ ~                  |
| (1) Fiscal Document ID Document No                      | Document Series Do | ocument Type | Line ID Quantity   | ICMS Credit<br>Amount Sender Id | Sender Name       | Part Description | ICMS Amount            | Line Total<br>Amount |
| ☑ : 195 55000005                                        | 1 N                | lota Fiscal  | 1 5                | 63000.00 RCA SUPP               | RCA SUPP - NF-E E | Compra Ativo     | 63000.00               | 350000               |

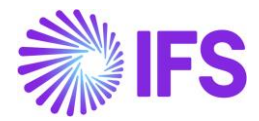

**Outgoing Fiscal Note Id:** Enter the Fiscal Note Id of the fixed asset sold. With this, the movement of the sale of the fixed asset with the movement type **AT - Alienation or Transfer** will be sent through the **Fixed Asset Fiscal Info** toggle on the External Reporting page.

When the third-party system integrator receives this transaction related to the sale of the fixed asset, it will write off and close the right to credit for this fixed asset.

If the fixed asset is scrapped, the core processes must be used via the Scrap Object option on the Fixed Asset Object page. With this, the movement type **PE - Perishment, Loss or Deterioration** will be sent through the same **Fixed Asset Fiscal Info** toggle on the External Reporting page.

When third-party system integrator receives this transaction related to the scrapping, loss, deterioration, etc. of the fixed asset, it will write off and close the right to credit for this fixed asset.

### 37.6.4 INTEGRATION OF TAX WITHHOLDING FOR THIRD PARTY SYSTEM

### 37.6.4.1 Filter for sending taxes withheld on the Incoming Nota Fiscal

The export will be done by filtering by the Entry Date of the Incoming Nota Fiscal. The withholdings tax codes existing within the Tax Lines, Withholding command button of the Manual Supplier Invoice connected to this Incoming Nota Fiscal defined as **Invoice Entry** in the **Tax Method Tax Received** field of the Tax Codes page will be exported, since a Payment ID has already been previously created on the Supplier Payment Analysis page with the Payment Type: **Supplier Tax Withholding**, after posting the manual supplier invoice.

| Line | Deta | alls      |              |                            |       |            |                                         |                                       |
|------|------|-----------|--------------|----------------------------|-------|------------|-----------------------------------------|---------------------------------------|
| V    | ,    |           |              |                            |       |            |                                         |                                       |
| ~    |      | Tax Code  | Тах Туре     | Withholding<br>Base Amount | Tax % | Tax Amount | Tax Amount In<br>Accounting<br>Currency | Tax Amount In<br>Parallel<br>Currency |
|      | 8    | COFINSRET | Tax Withhold | 169.58                     | 3     | 5.09       | 5.09                                    | 1.02                                  |
|      |      | CSLLRET   | Tax Withhold | 169.58                     | 1     | 1.70       | 1.70                                    | 0.34                                  |
|      | 8    | INSSRET   | Tax Withhold | 169.58                     | 0     | 0.00       | 0.00                                    | 0.00                                  |
|      | ÷    | IRPJRET   | Tax Withhold | 169.58                     | 0     | 0.00       | 0.00                                    | 0.00                                  |
|      | 8    | IRRFRET   | Tax Withhold | 169.58                     | 1.5   | 2.54       | 2.54                                    | 0.51                                  |
|      | :    | PISRET    | Tax Withhold | 169.58                     | 0.65  | 1.10       | 1.10                                    | 0.22                                  |

Tax Lines, Withholding option on Incoming Nota Fiscal:

#### 37.6.4.2 Filter for sending taxes withheld on payment of Manual Supplier Invoice

The export will be done by filtering by Payment Date from Supplier Payment Analysis, for Payment Type: **Automatic Payment** and **Supplier Payment**. Each record from Supplier Payment Analysis is connected to an Installment from Manual Supplier Invoice with Status: **Paid** or **Partly Paid**, and the withholdings tax codes of these installments will be considered in the export, being those calculated after payment of the manual supplier invoice.

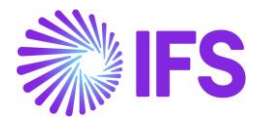

When the payment of the installment is made by Supplier Payment Orders page: A Payment ID is generated in Supplier Payment Analysis page with Payment Type: **Automatic Payment**.

In this flow, the withholdings calculated on the payment can be seen on the Supplier Payment Proposal Details page \ Details tab \ Select the line and click on the Tax Lines, Withholding command button.

After confirming the proposal and creating the Supplier Payment Order, it is no longer possible to see the individualized withholdings tax codes, showing only the total amount withheld in the payment of the installment in question.

However, the export will be done individually for each withholding tax code defined as **Payment** in the **Tax Method Tax Received** field on the Tax Codes page, which are the withholdings that are considered by default by Core in the payment of the installment of the Manual Supplier Invoice.

When the installment payment is made by Mixed Payment page: A Payment ID is generated in Supplier Payment Analysis with Payment Type: **Supplier Payment**.

In this flow, the withholdings calculated in the payment can be seen within Mixed Payment, which is also connected to Supplier Payment Analysis \ Transactions Tab \ Transaction Details Session \ Select the line and click on the View Transactions button \ Select the line in the Matched Transactions Details session \ Tax Lines, Withholding command button, where the withholdings tax codes calculated for the installment in question are shown and individualized, ready to be exported.

| _ |        |      |        |                    |             |          |          |               |               |         |               |               |
|---|--------|------|--------|--------------------|-------------|----------|----------|---------------|---------------|---------|---------------|---------------|
|   | Line   | Deta | alls   |                    |             |          |          |               |               |         |               |               |
|   |        |      |        |                    |             |          |          |               |               |         |               |               |
|   | Y      |      |        |                    |             |          |          |               |               |         |               |               |
|   |        |      |        |                    |             |          |          |               |               |         |               |               |
|   |        |      |        |                    |             |          |          | Prel Tax      | Prel Withheld |         | New Tax       | New Withheld  |
|   |        |      | Modify |                    |             | Tax Base | Prel Tax | Amount In Acc | Tax Amount In | New Tax | Amount In Acc | Tax Amount In |
|   | ~      |      | тах    | Tax Code           | Income Type | Amount   | Amount   | Curr          | Parallel Curr | Amount  | Curr          | Parallel Curr |
|   | $\cap$ | :    | No     | COFINSRET-INCOMING | BR-INCOMET  | 1920.00  |          |               |               | 57.60   | 57.60         | 11.52         |
|   | 0      | •    | NO.    |                    |             |          |          |               |               |         |               |               |
|   |        |      | No     | CSLLRET-INCOMING   | BR-INCOMET  | 1920.00  |          |               |               | 19.20   | 19.20         | 3.84          |
|   |        |      |        |                    |             |          |          |               |               |         |               |               |
|   |        |      | No     | PISRET-INCOMING    | BR-INCOMET  | 1920.00  |          |               |               | 12.48   | 12.48         | 2.50          |
| L |        |      |        |                    |             |          |          |               |               |         |               |               |

Tax Lines, Withholding option on Manual Supplier Invoice payment:

#### 37.6.4.3 Filter for sending taxes withheld in the Outgoing Nota Fiscal

The export will be done by filtering by the Issue Date of the Outgoing Nota Fiscal. The withholdings tax codes existing within the Tax Lines, Withholding command button of the Customer Invoice connected to this Outgoing Nota Fiscal defined as **Invoice Entry** in the **Tax Method Tax Disbursed** field of the Tax Codes page will be exported, since a Payment ID has already been previously created on the Customer Payment Analysis page with the Payment Type: **Customer Tax Withholding**, after posting the customer invoice.

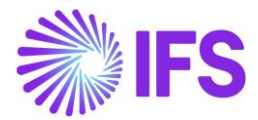

| Line | Deta | alls      |              |                            |       |            |                                         |                                       |
|------|------|-----------|--------------|----------------------------|-------|------------|-----------------------------------------|---------------------------------------|
| V    | ,    |           |              |                            |       |            |                                         |                                       |
| ~    |      | Tax Code  | Тах Туре     | Withholding<br>Base Amount | Tax % | Tax Amount | Tax Amount In<br>Accounting<br>Currency | Tax Amount in<br>Paraliei<br>Currency |
|      | :    | COFINSRET | Tax Withhold | 169.58                     | 3     | 5.09       | 5.09                                    | 1.02                                  |
|      | ÷    | CSLLRET   | Tax Withhold | 169.58                     | 1     | 1.70       | 1.70                                    | 0.34                                  |
|      | :    | INSSRET   | Tax Withhold | 169.58                     | 0     | 0.00       | 0.00                                    | 0.00                                  |
|      | :    | IRPJRET   | Tax Withhold | 169.58                     | 0     | 0.00       | 0.00                                    | 0.00                                  |
|      | :    | IRRFRET   | Tax Withhold | 169.58                     | 1.5   | 2.54       | 2.54                                    | 0.51                                  |
|      | :    | PISRET    | Tax Withhold | 169.58                     | 0.65  | 1.10       | 1.10                                    | 0.22                                  |

Tax Lines, Withholding option on Outgoing Nota Fiscal:

### 37.6.4.4 Filter for sending taxes withheld on Customer Invoice payment

The export will be done by filtering by the Payment Date from Customer Payment Analysis, for Payment Type: **Customer Payment** and **Customer Automatic Payment**. Each Customer Payment Analysis record is connected to a Customer Invoice Installment with Status: **Paid** or **Partly Paid**, and the withholdings tax codes of these installments will be considered in the export, being those calculated after the customer invoice payment.

When the installment payment is made by Mixed Payment page: A Payment ID is generated in Customer Payment Analysis with Payment Type: **Customer Payment**.

In this flow, the withholdings calculated on the payment can be seen within Mixed Payment, which is also connected to Customer Payment Analysis \ Transactions Tab \ Transaction Details Session \ Select the line and click on the View Transactions button \ Select the line in the Matched Transactions Details session \ Tax Lines, Withholding button, where the withholdings tax codes calculated for the installment in question are shown and individualized, ready to be exported.

When the installment payment is made by Customer Payment Orders page: A Payment ID is generated in Customer Payment Analysis with the Payment Type: **Customer Automatic Payment**.

In this flow, the withholdings calculated on the payment can be seen on the Customer Payment Proposal Details page \ Details Tab \ Select the line and click on the Tax Lines, Withholding button.

After confirming the proposal and creating the Customer Payment Order, it is no longer possible to see the individualized withholdings/tax codes, showing only the total amount withheld in the payment of the installment in question, however the export will need to be done individually for each withholding/tax code defined as **Payment** in the **Tax Method Tax Disbursed** field on the Tax Codes page, which are the withholdings that by default are considered by Core in the payment of the installment of the Customer Invoice.

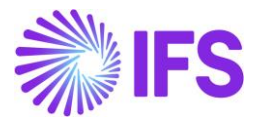

| ſ | Ine Details |   |               |           |             |                    |                    |                                   |                                                 |                   |                                  |                                                |
|---|-------------|---|---------------|-----------|-------------|--------------------|--------------------|-----------------------------------|-------------------------------------------------|-------------------|----------------------------------|------------------------------------------------|
|   | Y           |   |               |           |             |                    |                    |                                   |                                                 |                   |                                  |                                                |
|   | /           |   | Modify<br>Tax | Tax Code  | Income Type | Tax Base<br>Amount | Prel Tax<br>Amount | Prel Tax<br>Amount in Acc<br>Curr | Prel Withheld<br>Tax Amount In<br>Parallel Curr | New Tax<br>Amount | New Tax<br>Amount in Acc<br>Curr | New Withheld<br>Tax Amount In<br>Parallel Curr |
| C |             | : | No            | COFINSRET | BR-INCOMET  | 2983.16            |                    |                                   |                                                 | 89.49             | 89.49                            | 17.90                                          |
| C |             | : | No            | CSLLRET   | BR-INCOMET  | 2983.16            |                    |                                   |                                                 | 29.83             | 29.83                            | 5.97                                           |
| C |             | : | No            | PISRET    | BR-INCOMET  | 2983.16            |                    |                                   |                                                 | 19.39             | 19.39                            | 3.88                                           |

### Tax Lines, Withholding option on Customer Invoice payment:

### 37.6.5 FCI – Import Content File

### 37.6.5.1 Overview Legal Requirement

FCI - Import Content File is a control introduced by the Brazilian government to track the use of special ICMS tax percentage when the product is sold, between states, has some portion of imported material on its manufacturing.

The calculation of the imported content for manufactured products considers the notas fiscais for the acquisition of production inputs (component parts in the structure of the manufactured products) versus the interstate sales of the manufactured product using as a reference the second period before the current period. In such cases, before selling the finished product, it is necessary to calculate the percentage of imported material used during the manufacturing process and classify the finished product accordingly.

This classification is sent to the Brazilian government, using a .txt file, to request the FCI hash code for each finished product. When the Brazilian government returns the file with the FCI hash code, this information must be recorded and included in the Nota Fiscal XML file, in a specific tag. This FCI hash code contains all the details of the imported content of the manufactured products, allowing control and authorizing the use of this special ICMS tax rate at a reduced value in interstate transactions.

In IFS Cloud, all of this will be controlled by the third-party system, so they will be the ones who will calculate the FCI according to the notas fiscais we have already sent to them and, for this to happen, some data such as the structure of manufactured parts and manufactured recipe must be previously sent to the third-party system so that they can calculate the FCI and generate the .txt to be submitted to the validator program provided by the Brazilian Government.

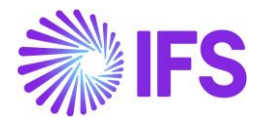

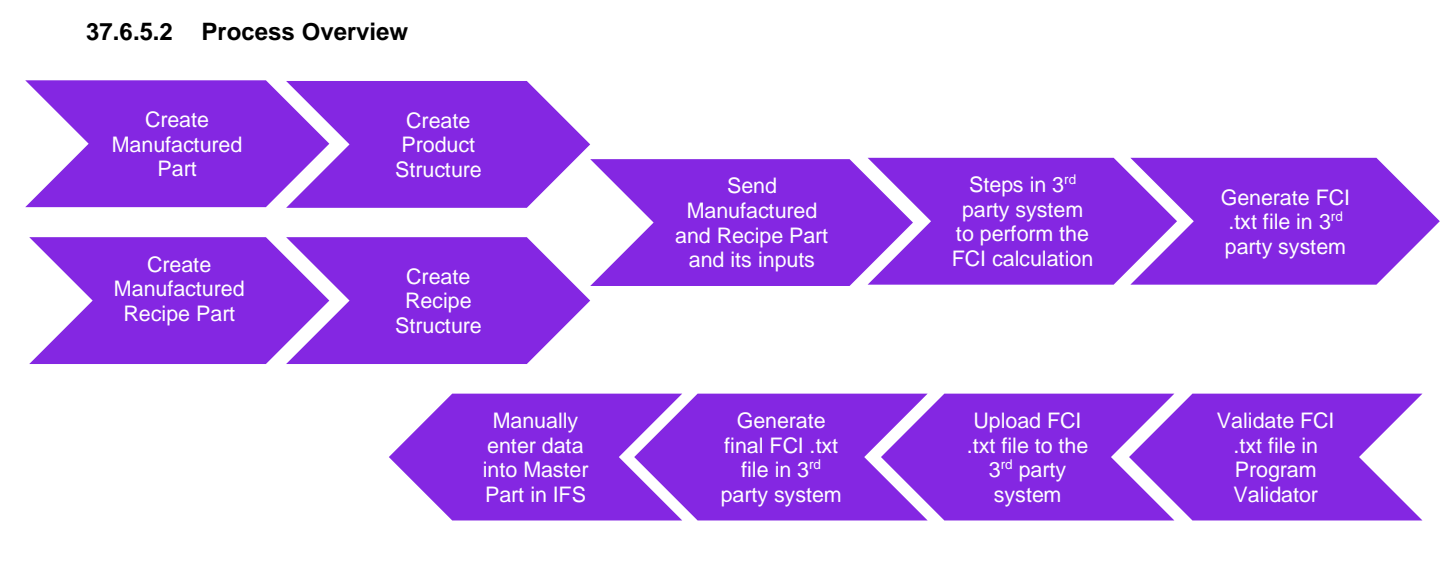

#### 37.6.5.3 Prerequisites

The company must be set-up to use Brazilian localization, see the Company Set-Up chapter and the "Integration to Brazilian External Tax System".

### 37.6.5.4 Define basic data

Manufactured parts must be previously registered on the Inventory Part page, set to **Manufactured** in the Part Type field:

| Inventory Part                                                                  |                                  |                                     |                       |                 |                        |                           |                                        |                                    |                |                   |
|---------------------------------------------------------------------------------|----------------------------------|-------------------------------------|-----------------------|-----------------|------------------------|---------------------------|----------------------------------------|------------------------------------|----------------|-------------------|
| C Search (2) Advanced Sea                                                       | arch with Time Zone 🛈            |                                     |                       |                 |                        |                           |                                        |                                    |                | φ                 |
| Site  Inventory Part: VAA005  ×                                                 | Accounting Group   Part Type     | More                                | Clear                 |                 |                        |                           |                                        |                                    | Saved Searches | × 1               |
| Sort by 💌                                                                       | ≪ VAA005 - Finished Good ▼ 1 o   | 12                                  |                       |                 |                        |                           |                                        |                                    |                |                   |
| VAA005<br>Part Description in Use: Finished Good<br>Sitte: SP01                 | 0 + 1 / 1 A v                    | Part Pages 🗸 Inventory Details 🗸 Co | ist 🤟 Warranty 🤟      | Copy Part Docur | nent Text MRB Cases    | Manufacturing MR          | O 🗸 Part Revisions                     |                                    |                | Ø                 |
| VAA005-RECIPE<br>Part Description in Use:<br>Pinished Good-recipe<br>Site: SP01 | inventory Part<br>VAA005<br>Note | Part Description in U               | se *<br>d             |                 | Site<br>SP01           | Part Status<br>A - Active | •                                      | •                                  |                |                   |
|                                                                                 |                                  |                                     |                       |                 |                        |                           |                                        |                                    |                | 8                 |
|                                                                                 | MAIN ALTERNATE PARTS MATERIAL    | PRICE ELEMENTS CHARACTERISTICS MAN  | NUFACTURING           |                 |                        |                           |                                        |                                    |                | $\leftrightarrow$ |
|                                                                                 | General                          |                                     |                       |                 | Cost Control           |                           |                                        |                                    |                |                   |
|                                                                                 | art Type *                       | anner*                              | Technical Coordinator |                 | Inventory Valuation Me | thod                      | Inventory Part Cost Level              | Supplier Invoice                   | Consideration  |                   |
|                                                                                 | Manufactured 👻                   | <u>ب</u>                            |                       | •               | Standard Cost          | •                         | Cost Per Part                          | <ul> <li>Ignore Invoice</li> </ul> | Price          | •                 |
|                                                                                 | Inventory UoM                    | Catch UoM                           | Input UoM Group       |                 | Zero Cost *            |                           | Reset Configuration Standard Cost from | Part Cost Group                    |                |                   |
|                                                                                 | PCS - piece                      | •                                   |                       | •               | Zero Cost Forbidden    | •                         | NO                                     |                                    |                | •                 |
|                                                                                 | Created                          | Modified                            | Note                  | Document Text   | Maximum Periodic Wei   | ghted Average Up          | External Service Cost Method           |                                    |                |                   |
|                                                                                 | 11/10/2024                       | 1/23/2025                           | No                    | No              |                        |                           | Exclude Service Cost                   | •                                  |                |                   |

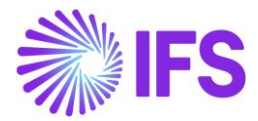

The structure of the main parts set to manufactured with its respective inputs must be registered on the Product Structure page. The structure defined with the Structure Type: **Manufacturing** will be considered, as well as the last revision of the structure is the one that will be considered, as can be checked through the Revision field:

| Product Structure                                                                                                    |                                                                                           |                                                                                                    |                                               |  |  |  |  |  |
|----------------------------------------------------------------------------------------------------|-------------------------------------------------------------------------------------------|----------------------------------------------------------------------------------------------------|-----------------------------------------------|--|--|--|--|--|
| C Search (2)                                                                                                    |                                                                                           |                                                                                                    |                                               |  |  |  |  |  |
| Sort by 💌                                                                                                    | «                                                                                         |                                                                                                    |                                               |  |  |  |  |  |
| VAA005 - Finished Good                                                                                               | 🖉 🖌 🖹 👃 - New Where Used Complete Where Used Inventory Part Routing Part Revision         | Copy Revision Multilevel Promotion Customer Warranty Calculate Structure Component Actuals Docu              | ument Text                                    |  |  |  |  |  |
| Revision No: 3<br>Structure Type: Manufacturing<br>Phase in Date: 11/28/2024                                         | sucture VMA005 - Finished Good - 3 - Manufacturing                                        |                                                                                                    |                                               |  |  |  |  |  |
| Prese Gol Date: 17/20/2024                                                                                           | E VAA005 - Finished Good                                                                  | E SP01                                                                                                    | 11/28/2024                                    |  |  |  |  |  |
| VAA005 - Finished Good<br>Site: SP01<br>Revision No: 1<br>Structure Type: Manufacturing<br>Phase in Date: 10/24/2023 | Automote rype<br>Customer Warranty Document Text Lot Size Based<br>Manufacturing No No No | Notes                                                                                                    |                                               |  |  |  |  |  |
| Phase Out Date: 11/27/2024                                                                                           | Alternate * - Buildable                                                                   |                                                                                                    | ~                                             |  |  |  |  |  |
|                                                                                                    | COMPONENTS PRODUCED PARTS COMPONENTS COST DISTRIBUTION MULTI LEVEL STRUCTURE DESIGN FMEAS |                                                                                                    | $\leftarrow$                                  |  |  |  |  |  |
|                                                                                                    | $\nabla$ + /                                                                              | ٥                                                                                                    | )) ∨ 12 ∨ 24 ∨ 🔳 ∨                            |  |  |  |  |  |
|                                                                                                    | Une Item No Line Sequence Component Part                                                  | Cyty per component Scrap Factor Reserve/Is<br>Assembly Scrap (%) Operation No Reserve/Issue Method Planned S | lssue<br>Overreported<br>Scrap Qty Consumptio |  |  |  |  |  |
|                                                                                                    | C i 🖉 2 2 BRPARTS - Brazilian PartS                                                       | 1 PCS 0 PCS 0 Reserve And Backflush Yes                                                                      | No Consumed                                   |  |  |  |  |  |
|                                                                                                    | C E Ø 3 3 BRPARTS - Brazilian Parts                                                       | 1 PCS 0 PCS 0 Reserve And Backflush Yes                                                                      | No Consumed                                   |  |  |  |  |  |

The main parts must also be registered on the Sales Part page, with the Sales UoM being used as the sales unit of measure for the FCI:

| Sales Part                                                                                                    |                                              |                                                        |                                                        |                |  |  |  |  |
|----------------------------------------------------------------------------------------------------|----------------------------------------------|--------------------------------------------------------|--------------------------------------------------------|----------------|--|--|--|--|
| C Search (1) Advanced                                                                                                    |                                              |                                                        |                                                        | 4              |  |  |  |  |
| Ct Search (1)       Advanced         Site ▼ Sales Part No: VAA005 ▼ X       Sales Part Description ▼ More ▼ ○ Favorites       Search Clear       Saved Searches         Sorty ▼ |                                              |                                                        |                                                        |                |  |  |  |  |
| Sort by 💌                                                                                                    | ≪ VAA005 - Finished Good - SP01 ▼ 1 of 1     |                                                        |                                                        |                |  |  |  |  |
| VAA005<br>Site: SP01<br>Part Description in Use: Finished Good                                                                                                    | / + 🕑 / 🖹 🗘 -> Inventory Part Ave            | ailability Planning Complementary Parts Substitute Sal | es Part Inventory Part Document Text Customer Warranty | Ø              |  |  |  |  |
|                                                                                                    | Sales Part No<br>VAA005                      | Part Description in Use *                              | Site Sales Type * Active<br>SP01 Sales Only • C        |                |  |  |  |  |
|                                                                                                    | GENERAL DESCRIPTIONS CHARACTERISTICS CHARGES | EXTERNAL TAX PARAMETERS MAINTENANCE PART SP            | PECIFIC OVERHEADS                                      | < →            |  |  |  |  |
|                                                                                                    | Inventory Part                               |                                                        | Sourcing                                               |                |  |  |  |  |
|                                                                                                    | Part No Description<br>VAA005 Finished Good  | Configurable DOP                                       | Sourcing Option * Sourcing Rule Inventory Order        | •              |  |  |  |  |
|                                                                                                    | Unit Of Measure                              |                                                        | Grouping                                               |                |  |  |  |  |
|                                                                                                    | Inventory UoM Inventory Conversion Factor *  | Price UoM * Price Conversion Factor *                  | Sales Price Group * Sales Group *                      | Discount Group |  |  |  |  |
|                                                                                                    | PCS 1                                        | PC5 • 1                                                | 10 - General To - General Sales Group 10               | • •            |  |  |  |  |
|                                                                                                    | ares DOM * nverted Conversion Factor *       | Catch UoM                                              | Rebate Group                                           |                |  |  |  |  |
|                                                                                                    | PCS 👻 1                                      |                                                        | -                                                      |                |  |  |  |  |

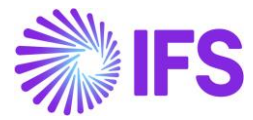

Manufactured Recipe parts must be previously registered on the Inventory Part page, set to **Manufactured Recipe** in the Part Type field:

| Inventory Part                                                                         |                                        |                                    |                                                    |                      |                                  |                                                      |                                |     |
|----------------------------------------------------------------------------------------|----------------------------------------|------------------------------------|----------------------------------------------------|----------------------|----------------------------------|------------------------------------------------------|--------------------------------|-----|
| Search (1) Advanced Search (1)                                                         | earch with Time Zone 🛈                 |                                    |                                                    |                      |                                  |                                                      |                                | 4   |
| Site • Inventory Part: BRPARTSTREC                                                     | <b>IPE01 ▼</b> × Accounting Group ▼ Pa | art Type 👻 More 👻 🗢 Favorites      | Search Clear                                       |                      |                                  |                                                      | Saved Searches                 | × 1 |
| Sort by 💌                                                                              | BRPARTSTRECIPE01 - BR PART RI          | ECIPE STRUCTURE T 1 of 1           |                                                    |                      |                                  |                                                      |                                |     |
| BRPARTSTRECIPE01<br>Part Description in Use:<br>BR PART RECIPE STRUCTURE<br>Site: 5001 | 0 + © / @ A ~                          | Part Pages 🤟 Inventory Details 🗸 🤇 | Cost v Warranty v Cop                              | y Part Document Text | MRB Cases Manufacturing MR       | D V Part Revisions                                   |                                | Ø   |
|                                                                                        | Inventory Part<br>BRPARTSTRECIPE01     | Part Description in BR PART RE     | Part Description in Use * BR PART RECIPE STRUCTURE |                      | Part Status<br>A - Active        |                                                      | •                              |     |
|                                                                                        |                                        |                                    |                                                    |                      |                                  |                                                      |                                | 8   |
|                                                                                        | MAIN ALTERNATE PARTS MATERIAL          | PRICE ELEMENTS CHARACTERISTICS M   | IANUFACTURING                                      |                      |                                  |                                                      |                                | ••• |
|                                                                                        | General                                | _                                  |                                                    | Cost Co              | ontrol                           |                                                      |                                |     |
|                                                                                        | Manufactured Recipe 🗢                  | Planner *                          | Technical Coordinator                              | ▼ Stan               | dard Cost •                      | Cost Per Part                                        | Supplier Invoice Consideration | -   |
|                                                                                        | Inventory UoM                          | Catch UoM                          | Input UoM Group                                    | Zero C               | Cost *                           | Reset Configuration Standard Cost from               | Part Cost Group                |     |
|                                                                                        | Created 2/19/2025                      | Modified<br>2/19/2025              | Note Docu<br>No No                                 | ment Text Maxim      | num Periodic Weighted Average Up | External Service Cost Method<br>Exclude Service Cost |                                |     |

For the parts set to Manufactured Recipe on the Inventory Part page, the structure of the main part with its respective inputs must be registered on the Recipe Structure page. The structure defined with the Structure Type: **Manufacturing** will be considered, as well as the last revision of the structure is the one that will be considered, as can be checked through the Revision field:

| Recipe Structure                                                             |                                                                                                    |                             |                                   |                           |                |                          |                      |                                     |                                  |                   |
|------------------------------------------------------------------------------|----------------------------------------------------------------------------------------------------|-----------------------------|-----------------------------------|---------------------------|----------------|--------------------------|----------------------|-------------------------------------|----------------------------------|-------------------|
| C Search (1) Advanced Sea                                                    | arch with Time Zone 🕕                                                                                                    |                             |                                   |                           |                |                          |                      |                                     |                                  | 4                 |
| Site • Part: BRPARTSTRECIPE01 • 3                                            | K More 👻 🗢 Favorites                                                                                                    | Search Clear                |                                   |                           |                |                          |                      |                                     | Saved Searches                   | -                 |
| Sort by 👻                                                                    | «                                                                                                    |                             |                                   |                           |                |                          |                      |                                     |                                  |                   |
| BRPARTSTRECIPE01 - BR PART RECIPI                                            | P / B & ~                                                                                                    | New Where Used Con          | plete Where Used Copy Revision Ri | outings Part Revision Cus | tomer Warranty | Multilevel Promotion Cal | culate Structure Cor | nponent Actuals Document Text       |                                  | Ø                 |
| Prevision No: 1<br>Structure Type: Manufacturing<br>Phase in Date: 2/19/2025 | Structure BRPARTSTRECIPE01                                                                                                    | BR PART RECIPE STRUCTUR     | E - 1 - Manufacturing             |                           | Size.          |                          |                      | Phase in Date                       | Phase Out Date                   |                   |
| 1 <sup>o</sup> Expand                                                        | BRPARTSTRECIPE01 - BR                                                                                                    | PART RECIPE STRUCTURE       |                                   |                           | E SPO1         |                          |                      | 2/19/2025                           |                                  |                   |
|                                                                              | Manufacturing                                                                                                    | LIONE<br>L                  | Document Text                     | Lot Size Based            | Notes          |                          |                      |                                     |                                  |                   |
|                                                                              | Alternate * - Buildable                                                                                                    |                             |                                   |                           |                |                          |                      |                                     |                                  | ~                 |
|                                                                              | COMPONENTS BY PRODUCTS PHYSICAL PROPERTIES BREAKDOWN PER PART BREAKDOWN PER SUBSTANCE BY PRODUCT COST DISTRIBUTION MULTI LEVEL STRUCTURE DESIGN PMEAS |                             |                                   |                           |                |                          |                      |                                     |                                  | • •               |
|                                                                              | 7 /                                                                                                    |                             |                                   |                           |                |                          |                      |                                     |                                  | <b>II</b> ~       |
|                                                                              | Une Item                                                                                                    | Une<br>Sequence Companent P | 375                               | Qty Weight UoM            | Weight Share   | Parts by Weight          | Qty UoM              | Component<br>oty per Assembly Scrap | Scrap Operation<br>Factor (%) No | Procedure<br>Step |
|                                                                              | 🗆 i 🖉 🔢                                                                                                    | 1 BRPARTSTREE               | COMP01 - COMP RECIPE STRUCTURE    | 1 kg                      | 50             | 50                       | 1.251                | 0.438 1 0 1                         | 0                                | 1                 |
|                                                                              | 🗆 i 🖉 2                                                                                                    | 2 BRPARTSTREE               | COMP02 - COMP02 RECIPE STRUCTURE  | 1 kg                      | 50             | 50                       | 11                   | 0.351 01                            | 0                                | 2                 |

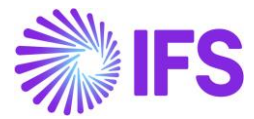

The main parts must also be registered on the Sales Part page, with the Sales UoM being used as the sales unit of measure for the FCI:

| Sales Part                                                                     |                                                                                                    |                        |                           |                |                            |                                      |               |                |   |
|--------------------------------------------------------------------------------|----------------------------------------------------------------------------------------------------|------------------------|---------------------------|----------------|----------------------------|--------------------------------------|---------------|----------------|---|
| C Search (1) Advanced                                                          |                                                                                                    |                        |                           |                |                            |                                      |               |                | 4 |
| Site  Sales Part No: BRPARTSTREE                                               | IPEO1 ▼ × Sales Part Description ▼ More ▼ ♡ Fa                                                           | vorites Search C       | lear                      |                |                            |                                      |               | Saved Searches | - |
| Sort by •                                                                      | BRPARTSTRECIPE01 - BRPARTSTRECIPE01 - SP0                                                                | 1 🕶 1 of 1             |                           |                |                            |                                      |               |                |   |
| BRPARTSTRECIPE01<br>Site: SP01<br>Part Description in Use:<br>BRPARTSTRECIPE01 | ク + ⑤ ノ 曽 A 〜 Inventory Part A                                                                           | t Inventory Part D     | ocument Text Custo        | omer Warranty  |                            |                                      | Ø             |                |   |
|                                                                                | Sales Part No                                                                                            | Part Description in Us | ie *                      | Site           | Sale                       | s Type *                             | Active        |                |   |
|                                                                                | BRPARTSTRECIPEO1                                                                                         | BRPARTSTREC            | BRPARTSTRECIPE01          |                | Sal                        | Sales Only 🔹 🥌                       |               |                |   |
|                                                                                | GENERAL DESCRIPTIONS CHARACTERISTICS CHARGES EXTERNAL TAX PARAMETERS MAINTENANCE PART SPECIFIC OVERHEADS |                        |                           |                |                            |                                      |               |                |   |
|                                                                                | Inventory Part                                                                                           |                        |                           | Sourcing       |                            |                                      |               |                |   |
|                                                                                | Part No Description                                                                                      |                        | Configurable DOP          | Sourcing Opt   | Sourcing Option * Sourcing |                                      |               |                |   |
|                                                                                | BRPARTSTRECIPEO1 BR PART RECIP                                                                           | STRUCTURE              | No                        | Inventory O    | Irder                      | •                                    |               |                |   |
|                                                                                | Unit Of Measure                                                                                          | Unit Of Measure        |                           |                |                            |                                      |               |                |   |
|                                                                                | inventory UoM Inventory Conversion Factor *                                                              | Price UoM *            | Price Conversion Factor * | Sales Price Gr | roup *                     | Sales Group *                        |               | Discount Group |   |
|                                                                                | L 1                                                                                                    | ι •                    | 1                         | 10 - Genera    | al .                       | <ul> <li>10 - General Sal</li> </ul> | es Group 10 🔹 |                | • |
|                                                                                | L                                                                                                    |                        |                           | Rebate Group   |                            |                                      |               |                |   |

Example of a json file used to send a part and its components/inputs to the third-party system:

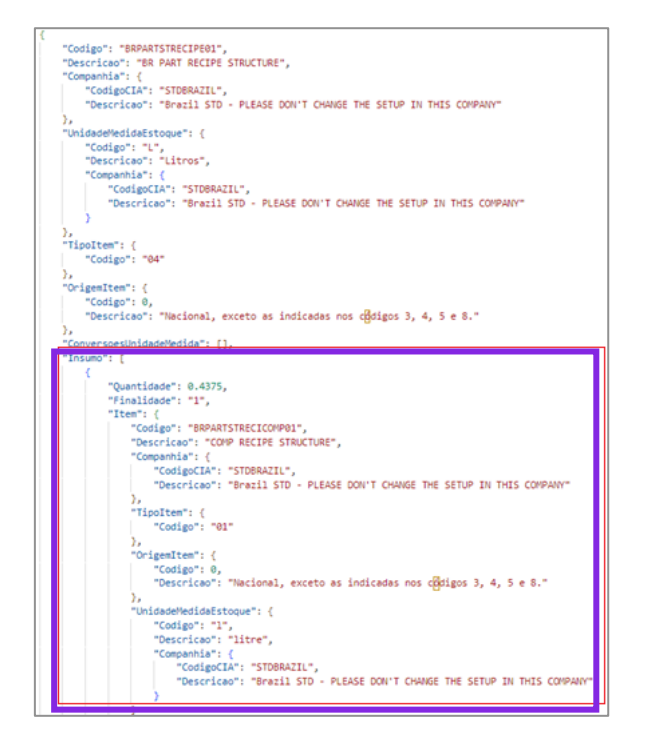

In summary, we can consider that as basic data for the FCI:

- The parts defined as Manufactured or Manufactured Recipe on the Inventory Part page.
- The Product Structure for the Manufactured part and the Recipe Structure for the Manufactured Recipe part, defined on the Product Structure and Recipe Structure pages, respectively.
- The incoming nota fiscal related to the acquisition of production inputs (component parts in the structure of the manufactured products) must be previously entered into the application and sent to the third-party system integrator.
- The outgoing nota fiscal for the interstate sales of the manufactured product must be previously entered into the application and sent to the third-party system integrator.

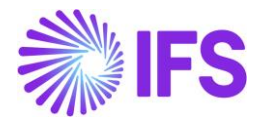

#### 37.6.5.5 Delimitations

Currently, the third-party system does not have an endpoint in which we can use it to
automatically obtain, right after processing the return file generated by the government
validator program, the acquisition origin and the FCI hash code, so that these are updated in
the Master Part of the material sold in interstate operations and thus, this data could be sent
in the electronic XML, to prove its right to use the reduced ICMS rate.

Thus, the current solution will require the user to access the Master Part page and manually update the material with the updated acquisition origin, as well as with the FCI hash code, for the purpose mentioned above.

As soon as the third-party system provides an endpoint in which the acquisition origin and FCI hash code are returned, this integration will be reviewed so that there is an automatic update of the Master Part without the need for manual intervention.

The structures containing the list of components/inputs will always be obtained from what is
previously defined on the Product and Recipe Structure pages. The structures used in the
shop orders of the period will not be considered, since these changes are most of the time
punctual and will not necessarily impact much on the calculation, and since the change in
the structure of a material is frequent, the ideal is to create a new revision for the structure
with the new list of components updated for this material.
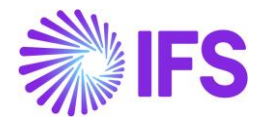

# **38** Brazilian Payment Formats

## 38.1 Overview Requirement

Brazilian payment formats are used to exchange Customer and Supplier financial information between companies and banks to process payments. Electronic files are generated by using the external files functionality.

There are two payment format processes, one for Customer communication and another one for Supplier communication. The purpose of this communication is to send and receive payment information from suppliers and customers to process such payments automatically.

The system covers the following Brazilian banks: Bradesco, Itaú, Santander, Banco do Brasil, and Caixa Econômica Federal.

## 38.2 Solution

This solution consists of outgoing and incoming file templates created by using the **External File** functionality. Below are the details about the available layout structures:

| BANK               | ANK PARTY PAYMENT<br>TYPE FORMAT |                 | DIRECTION<br>FILE | FILE TEMPLATE          | FILE TYPE            | FILE<br>LENGTH |     |
|--------------------|----------------------------------|-----------------|-------------------|------------------------|----------------------|----------------|-----|
| BRADESCO           | SUPPLIER                         | BR237SUP        | REMITTANCE        | SUP_GEN_BR_237_CP      | BrPayment237Cp       | 500            |     |
|                    |                                  |                 | RETURN            | SRF_BR_237_CP          | ExtSuppPaymRet       | -              |     |
|                    | SUPPLIER                         | BR237SUP240     | REMITTANCE        | CUST_GEN_BR_237_240_CR | BrPayment237Cp       | 240            |     |
|                    |                                  |                 | RETURN            | CUP_BR_237_240_CR      | ExtSuppPaymentRet240 | 0              |     |
|                    | CUSTOMER                         | BR237CUST       | REMITTANCE        | CUST_GEN_BR_237_CR     | GenCustPaymentBr     | 400            |     |
|                    |                                  | -               | RETURN            | CUP_BR_237_CR          | ExtCustPayment       | -              |     |
| ITAÚ               | SUPPLIER                         | BR341SUP        | REMITTANCE        | SUP_GEN_BR_341_CP      | BrPayment341Cp       | 240            |     |
|                    |                                  |                 | RETURN            | SRF_BR_341_CP          | ExtSuppPaymentRet240 | -              |     |
|                    | CUSTOMER                         | TOMER BR341CUST | REMITTANCE        | CUST_GEN_BR_341_CR     | GenCustPaymentBr341  | 400            |     |
|                    |                                  |                 | RETURN            | CUP_BR_341_CR          | ExtCustPayment       |                |     |
| BANCO DO<br>Brasil | SUPPLIER                         | SUPPLIER        | BR001SUP240       | REMITTANCE             | SUP_GEN_BR_001_CP    | BrPayment240Cp | 240 |
|                    |                                  |                 | RETURN            | SRF_BR_001_CP          | ExtSuppPaymentRet240 |                |     |
|                    |                                  | BR001P240CUST   | REMITTANCE        | CUST_BR_001_240_CR     | BrPayment240Cr       | 240            |     |
|                    |                                  |                 | RETURN            | CUP_BR_001_240_CR      | BrPayment240CrRet    |                |     |
| SANTANDER          | SUPPLIER                         | BR033SUP        | REMITTANCE        | SUP_GEN_BR_033_CP      | BrPayment240Cp       | 240            |     |
|                    |                                  |                 | RETURN            | SRF_BR_033_CP          | ExtSuppPaymentRet240 | -              |     |
|                    | CUSTOMER                         | BR033CUST       | REMITTANCE        | CUST_GEN_BR_033_CR     | GenCustPaymentBr033  | 400            |     |
|                    |                                  |                 | RETURN            | CUP_BR_033_CR          | ExtCustPayment       |                |     |
| CAIXA<br>ECONÔMICA | SUPPLIER                         | BR104SUP240     | REMITTANCE        | SUP_GEN_BR_104_CP      | BrPayment240Cp       | 240            |     |
|                    |                                  |                 | RETURN            | SRF_BR_104_CP          | ExtSuppPaymentRet240 |                |     |
|                    | CUSTOMER                         | BR104P240CUST   | REMITTANCE        | CUST_BR_104_240_CR     | BrPayment240Cr       | 240            |     |
|                    |                                  |                 | RETURN            | CUP_BR_104_240_CR      | BrPayment240CrRet    |                |     |

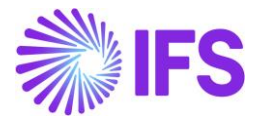

The below process is used in the system to handle both customer and supplier payments, no matter what the payment format used.

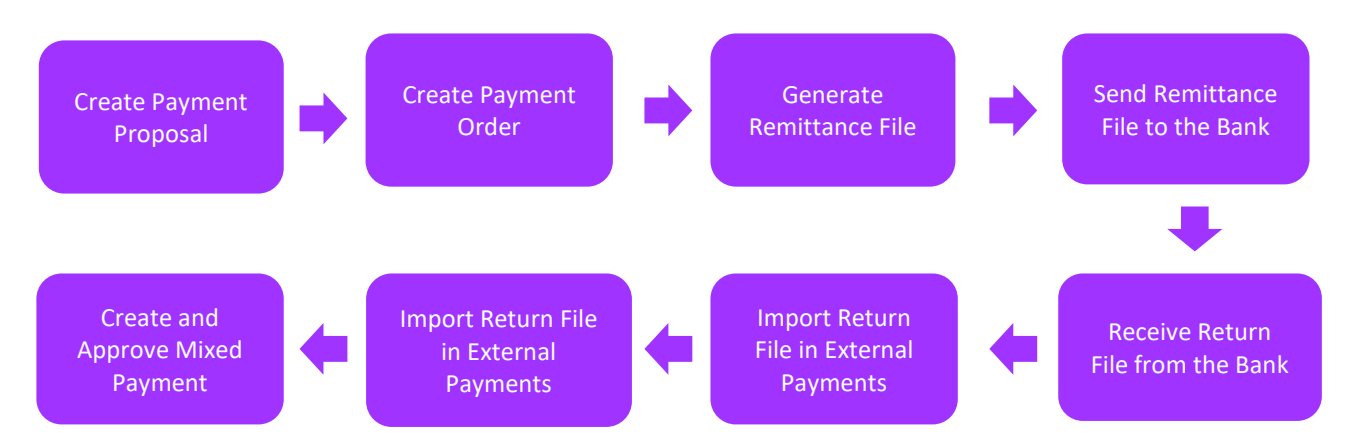

This document will describe the solution for **Banco do Brasil** Bank. Users can follow the same process for other banks as well.

# 38.3 Prerequisites

The company must be set up to use Brazilian localization, see the <u>Company Set up</u> chapter. The 'Brazilian Payment Formats' parameter under the Localization Functionality section must be enabled on the *Company/Localization Control Center* tab to use Banco do Brasil, Caixa Economica, and Santander payment formats whereas Itau and Bradesco payment formats are implemented as a core solution.

To run the Customer process all basic data relevant to the Boleto process must be defined before starting the communications with the banks. Further, it is necessary to print the Boleto if the company has this process. Unpaid customer ledger items that match the Customer Payment Proposal loading criteria specified must exist.

To run the Supplier process, unpaid supplier ledger items that match the Supplier Payment Proposal loading criteria specified must exist.

#### 38.4 Basic Data

All Basic Data stated in Boleto – Bank Collection Bill chapter 28 are necessary to set up before starting the remittance and return file generation for customer payments. In this section, additional basic data necessary to run remittance and return files for supplier payments are provided.

Enter all necessary **Payment Instruction Codes** that will be used during the communication with the bank in the *Financials/Payment Basic Data/Cash Book/Payment Instruction Codes* page.

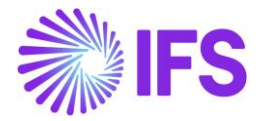

| <ul> <li>&gt; Financials &gt; Payment B</li> </ul> | Financials > Payment Basic Data > Cash Book > Payment Instruction Codes 3 |          |                                      |  |  |  |  |  |  |  |
|----------------------------------------------------|---------------------------------------------------------------------------|----------|--------------------------------------|--|--|--|--|--|--|--|
| Payment In                                         | Payment Instruction Codes                                                 |          |                                      |  |  |  |  |  |  |  |
| 7 + 1                                              |                                                                           |          |                                      |  |  |  |  |  |  |  |
| <ul> <li>Country</li> </ul>                        | Identity Type                                                             | Identity | Description                          |  |  |  |  |  |  |  |
| BRAZIL                                             | Entry                                                                     | 01       | Credit Account                       |  |  |  |  |  |  |  |
| BRAZIL                                             | Entry                                                                     | 03       | DOC                                  |  |  |  |  |  |  |  |
| BRAZIL                                             | Entry                                                                     | 08       | TED                                  |  |  |  |  |  |  |  |
| BRAZIL                                             | Entry                                                                     | 41       | TED ITAU                             |  |  |  |  |  |  |  |
| BRAZIL                                             | Entry                                                                     | 30       | Boleto same bank                     |  |  |  |  |  |  |  |
| BRAZIL                                             | Entry                                                                     | 31       | Boleto Different Banks               |  |  |  |  |  |  |  |
| BRAZIL                                             | Entry                                                                     | 13       | Bills                                |  |  |  |  |  |  |  |
| BRAZIL                                             | Condition                                                                 | 1        | License No/Our Number                |  |  |  |  |  |  |  |
| BRAZIL                                             | Condition                                                                 | 2        | Agency/Account/License No/Our Number |  |  |  |  |  |  |  |
| BRAZIL                                             | Entry                                                                     | 5        | Savings Account Credit               |  |  |  |  |  |  |  |

Define Payment Method in Financials/Payment Basic Data/Cash Book/Payment Institutes/Payment Methods per Institute page.

| • > | > Financials > Payment Basic Data > Cash Book > Payment Institutes > Payment Methods per Institute 2<br>Company |                |                       |                  |   |       |  |  |  |  |  |
|-----|----------------------------------------------------------------------------------------------------|----------------|-----------------------|------------------|---|-------|--|--|--|--|--|
| Pa  | Payment Methods per Institute Banco do Brasil - Banco do Brasil 👻 1 of 1                                        |                |                       |                  |   |       |  |  |  |  |  |
| *   | »                                                                                                    |                |                       |                  |   |       |  |  |  |  |  |
| 7   | 7 -                                                                                                    | + /            |                       |                  | - | ~ • · |  |  |  |  |  |
| ~   |                                                                                                    | Payment Method | Bank Transaction Code | Output File Name |   |       |  |  |  |  |  |
|     | Image: Broot P240CUST - BROOT P240CUST     * - IFS Bank Transaction Code     BROOT P240CUST.DAT                 |                |                       |                  |   |       |  |  |  |  |  |
|     | Image: BR001SUP BB - BR001SUP BB     * - IFS Bank Transaction Code     BR001SUP BB.DAT                          |                |                       |                  |   |       |  |  |  |  |  |

Define Format Specific Info per Institute for the payment method in Financials/Payment Basic Data/Cash Book/Payment Institutes/Payment Methods per Institute/ Format Specific Info per Institute page.

The below information might differ from one payment format to another and should be filled according to the bank layout definitions and specifications.

Information specific to a particular Payment Method and Payment Institute. The information required depends on the Payment Format connected to the Payment Method. This field is defined on the *Client Mapping* page.

| > Financials > Payment Basic Data > Cash Book > Payment Institutes > Payment Methods per Institute > Format Specific Information per Institute - BANCO DO BRASIL - BROOTSUP BB 2     Company DEMO BRAZIL 3 |                             |                           |                |                |                             |                          |                     |  |  |  |  |  |
|----------------------------------------------------------------------------------------------------|-----------------------------|---------------------------|----------------|----------------|-----------------------------|--------------------------|---------------------|--|--|--|--|--|
| Format Specific Information per Institute - BANCO DO BRASIL - BR001SUP BB                                                                                                    |                             |                           |                |                |                             |                          |                     |  |  |  |  |  |
|                                                                                                    |                             |                           |                |                |                             |                          |                     |  |  |  |  |  |
|                                                                                                    |                             |                           |                |                |                             |                          |                     |  |  |  |  |  |
|                                                                                                    |                             |                           |                |                |                             |                          |                     |  |  |  |  |  |
| Format ID                                                                                                    | Boleto Diff Bank Entry Code | Boleto Same Bank Entry Co | TED Entry Code | DOC Entry Code | Current Account Credit Entr | Utility Bills Entry Code | Control File Seq No |  |  |  |  |  |
| BR001SUP240                                                                                                    | 31 🗸                        | 30 🗸                      | 08 🗸           | 03 🗸           | 01 👻                        | 13                       |                     |  |  |  |  |  |
| File Seq No                                                                                                    |                             | Limit Amount              |                |                |                             |                          |                     |  |  |  |  |  |
|                                                                                                    |                             |                           |                |                |                             |                          |                     |  |  |  |  |  |

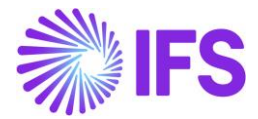

Define return Message Codes for each Format ID in *Financials/Payment Basic Data/Cash* **Book/Payment Formats per Company/Payment Formats/Payment Format Message Codes** page.

| • > Fir | > Financials > Payment Basic Data > Cash Book > Payment Formats per Company > Payment Formats > Payment Format Message Codes                                                                                                    |                               |                               |                  |               |                                    |                                                                                                    |   |  |  |  |
|---------|----------------------------------------------------------------------------------------------------|-------------------------------|-------------------------------|------------------|---------------|------------------------------------|----------------------------------------------------------------------------------------------------|---|--|--|--|
| Pay     | Payment Format Message Codes BR001SUP240-*-Default issuer 💌 1 of 1                                                                                                    |                               |                               |                  |               |                                    |                                                                                                    |   |  |  |  |
| »       | » / Add Issuer Update External Payment Parameters                                                                                                    |                               |                               |                  |               |                                    |                                                                                                    |   |  |  |  |
|         |                                                                                                    |                               |                               |                  |               |                                    |                                                                                                    |   |  |  |  |
| Payme   | nt Fo                                                                                                    | ormat                         |                               |                  |               | Issuer                             |                                                                                                    |   |  |  |  |
| BR001   | SUP                                                                                                    | 240 - Brazilian format for ba | ank Banco do Brasil, supplier |                  |               | * - Default issuer                 | r                                                                                                    |   |  |  |  |
| -       |                                                                                                    |                               |                               |                  |               |                                    |                                                                                                    |   |  |  |  |
| Messa   | age                                                                                                    | Code Details                  |                               |                  |               |                                    |                                                                                                    |   |  |  |  |
| 7       | +                                                                                                    | - /                           |                               |                  |               |                                    | ⊕ ∨ 12 ∨ 12     ↓     ↓     ↓     ↓     ↓     ↓     ↓     ↓     ↓     ↓     ↓     ↓     ↓     ↓     ↓     ↓     ↓     ↓     ↓     ↓     ↓     ↓     ↓     ↓     ↓     ↓     ↓     ↓     ↓     ↓     ↓     ↓     ↓     ↓     ↓     ↓     ↓     ↓     ↓     ↓     ↓     ↓     ↓     ↓     ↓     ↓     ↓     ↓     ↓     ↓     ↓     ↓     ↓     ↓     ↓     ↓     ↓     ↓     ↓     ↓     ↓     ↓     ↓     ↓     ↓     ↓     ↓     ↓     ↓     ↓     ↓     ↓     ↓     ↓     ↓     ↓     ↓     ↓     ↓     ↓     ↓     ↓     ↓     ↓     ↓     ↓     ↓     ↓     ↓     ↓     ↓     ↓     ↓     ↓     ↓     ↓     ↓     ↓     ↓     ↓     ↓     ↓     ↓     ↓     ↓     ↓     ↓     ↓     ↓     ↓     ↓     ↓     ↓     ↓     ↓     ↓     ↓     ↓     ↓     ↓     ↓     ↓     ↓     ↓     ↓     ↓     ↓     ↓     ↓     ↓     ↓     ↓     ↓     ↓     ↓     ↓     ↓     ↓     ↓     ↓     ↓     ↓     ↓     ↓     ↓     ↓     ↓     ↓     ↓     ↓     ↓     ↓     ↓     ↓     ↓     ↓     ↓     ↓     ↓     ↓     ↓     ↓     ↓     ↓     ↓     ↓     ↓     ↓     ↓     ↓     ↓     ↓     ↓     ↓     ↓     ↓     ↓     ↓     ↓     ↓     ↓     ↓     ↓     ↓     ↓     ↓     ↓     ↓     ↓     ↓     ↓     ↓     ↓     ↓     ↓     ↓     ↓     ↓     ↓     ↓     ↓     ↓     ↓     ↓     ↓     ↓     ↓     ↓     ↓     ↓     ↓     ↓     ↓     ↓     ↓     ↓     ↓     ↓     ↓     ↓     ↓     ↓     ↓     ↓     ↓     ↓     ↓     ↓     ↓     ↓     ↓     ↓     ↓     ↓     ↓     ↓     ↓     ↓     ↓     ↓     ↓     ↓     ↓     ↓     ↓     ↓     ↓     ↓     ↓     ↓     ↓     ↓     ↓     ↓     ↓     ↓     ↓     ↓     ↓     ↓     ↓     ↓     ↓     ↓     ↓     ↓     ↓     ↓     ↓     ↓     ↓     ↓     ↓     ↓     ↓     ↓     ↓     ↓     ↓     ↓     ↓     ↓     ↓     ↓     ↓     ↓     ↓     ↓     ↓     ↓     ↓     ↓     ↓     ↓     ↓     ↓     ↓     ↓     ↓     ↓     ↓     ↓     ↓     ↓     ↓     ↓     ↓     ↓     ↓     ↓     ↓     ↓     ↓     ↓     ↓     ↓     ↓     ↓     ↓     ↓     ↓     ↓     ↓     ↓     ↓     ↓     ↓     ↓     ↓     ↓     ↓     ↓     ↓     ↓     ↓     ↓     ↓ | • |  |  |  |
| ~       |                                                                                                    | Message Code                  | Description                   | Transaction Type | Error<br>Code | Payment Format Message<br>Function |                                                                                                    |   |  |  |  |
|         | Image: Image: |                               |                               |                  |               |                                    |                                                                                                    |   |  |  |  |
|         | Image: Supplier Payment     Yes     Remove From Order                                                                                                    |                               |                               |                  |               |                                    |                                                                                                    |   |  |  |  |
|         | :                                                                                                    | 03                            | PAYMENT                       | Supplier Payment | No            | Accept Payment                     |                                                                                                    |   |  |  |  |

Related to the return file creation setup, connect the payment method to the **External Payment Parameters** page in the **Financials/Cash Book/External Interface/External Payment Parameters** page.

| • > Financials > Cash Book > External Interface > External Payment Paramete | ers 8                      |                         |               |                                    |                   |         |                          |                            |                  | Company                             | DEMO BRAZIL 3                 |
|-----------------------------------------------------------------------------|----------------------------|-------------------------|---------------|------------------------------------|-------------------|---------|--------------------------|----------------------------|------------------|-------------------------------------|-------------------------------|
| External Payment Parameters BR001SUP BB - BR001SUP BB -                     |                            |                         |               |                                    |                   |         |                          |                            |                  |                                     |                               |
| » + / 面 Q 、 Copy Parameter                                                  |                            |                         |               |                                    |                   |         |                          |                            |                  |                                     | $\bigcirc$                    |
|                                                                             |                            |                         |               |                                    |                   |         |                          |                            |                  |                                     |                               |
| Payment Method<br>BR001SUP BB - BR001SUP BB                                 |                            |                         |               | Default                            |                   |         |                          |                            |                  |                                     |                               |
| Matching                                                                    |                            |                         |               |                                    |                   |         |                          |                            |                  |                                     |                               |
| Allow Automatic Matching Only Cor                                           | nplete Matching of Payment | Amount                  |               | Only Identifiers Connect           | ted to Message Co | ode     | Conside                  | er Customer/C              | ompany Tolera    | nces when I                         | Natching                      |
| MESSAGE CODES DEFINITION OF IDENTIFIERS SEGMENTATION CRIT                   | COMPANY IDENTIFI           | ER DEDUC                | TION RU       | LES WRITE-OFF                      |                   |         |                          |                            |                  |                                     | • •                           |
| ♡ + ⊡ ∥ @ ↓ ~                                                               |                            |                         |               |                                    |                   |         |                          |                            | \$\$ ∨ €         | ~ 24                                | ~ = ~                         |
| Issuer Message Code                                                         | Transaction Type           | Identifier<br>Connected | Error<br>Code | Payment Format Message<br>Function | Tax Code          | Account | New Item<br>Invoice Type | New Item<br>Invoice Series | Payment<br>Terms | Generate<br>Text for<br>New<br>Item | Default<br>Difference<br>Code |
| : * 01 - ACCEPT                                                             | Supplier Payment           | No                      | No            |                                    |                   |         |                          |                            |                  | No                                  |                               |
| : * 02 - REJECTION                                                          | Supplier Payment           | No                      | Yes           | Remove From Order                  |                   |         |                          |                            |                  | No                                  |                               |
| : * 03 - PAYMENT                                                            | Supplier Payment           | No                      | No            | Accept Payment                     |                   |         |                          |                            |                  | No                                  |                               |

## 38.5 Customer File Generation

After printing Boletos, it is necessary to generate the Customer Payment Proposal to select the invoices that will be sent to the bank.

Create Customer Payment Proposal in *Financials/Accounts Receivable/Customer Payment Proposal/Customer Payment Proposals* page. The Customer Payment Proposal can be created automatically, using the **New Directing Debit Proposal** command button or by clicking **New**.

On the **Customer Payment Proposal Details** page, it is possible to insert or remove invoices/installments. The **Cash Account** and **Payment Method** fields will be automatically filled with the same information printed previously in the Boletos using the default entries or should be manually filled.

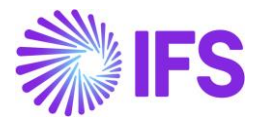

| S Rinancials > Accounts Receivable > Customer Payment Proposal > Customer Payment Proposals > Customer Payment Proposal Details 2     Company     PUGULK BRAZIL 1                                                                                                    |                                |           |     |  |  |  |  |  |  |  |
|----------------------------------------------------------------------------------------------------|--------------------------------|-----------|-----|--|--|--|--|--|--|--|
| Customer Payment Proposal Details 2 - 1 of 1                                                                                                    |                                |           |     |  |  |  |  |  |  |  |
| » Д ,                                                                                                    |                                |           |     |  |  |  |  |  |  |  |
|                                                                                                    |                                |           |     |  |  |  |  |  |  |  |
| Proposal ID Proposal Type                                                                                                    | Creation Date                  | User ID   |     |  |  |  |  |  |  |  |
| 2 Direct Debiting                                                                                                    | 2/9/2024                       | PG PUGULK |     |  |  |  |  |  |  |  |
| DETAILS PARAMETERS                                                                                                    |                                |           | < > |  |  |  |  |  |  |  |
| \[             \Print Proposal             Recalculate Netting Possibility             \]                                                                                                    | Recalculate Offset Possibility |           | ⊕ ∨ |  |  |  |  |  |  |  |
| <ul> <li>Series ID</li> <li>InviPrepaym No</li> <li>ID</li> <li>Payment Method</li> <li>Cash Account</li> <li>Advance</li> <li>Positivity</li> <li>Positivity</li> <li>Posity</li> <li>Positity</li> <li>Posity</li> <li>Posit</li></ul> |                                |           |     |  |  |  |  |  |  |  |
| Image: CD         009170000060         1         BR001P240CUST         BANCO DO BRASIL         No         No         No         F         202400020         P PUGULKBRAZILCUST - PUGULKBRAZILCUST                                                                                                    |                                |           |     |  |  |  |  |  |  |  |

Select the above Proposal ID from the *Customer Payment Proposal* page and Acknowledge it. Afterward, click on the Create Direct Debiting Order command and enter the Payment Method and the Payment Institute used in this Proposal.

|              | × New Paym                                              | nent Order                      |
|--------------|---------------------------------------------------------|---------------------------------|
|              | Payment Order Information — Cash Accounts Information   |                                 |
| V + E        | Selected Proposals                                      | Payment Method                  |
| (1)          | 2                                                       | BR001P240CUST - BR001P240CUST 👻 |
| Proposa      | Only Installments Specified with Default Payment Method |                                 |
| □ <b>:</b> 1 | Payment Institute                                       | Currencies                      |
|              | BANCO DO BRASIL - BANCO DO BRASIL                       | BRL                             |
|              | Payment Date                                            |                                 |
|              | Previous     Next     Finish     Cancel                 |                                 |

Upon finishing the above process Customer Payment Order and the remittance file will be generated.

Subsequently, the user can share the remittance file with the relevant banks.

#### 38.6 Customer Return File

After the payment instructions are realized by the bank, the bank will provide a return file for the same remittance file provided.

The financial user will load this file to the system by using the External Interface functionality, in the *Financials/Cash Book/External Interface/External Payments* page using the Load File command.

Select the **Payment Institute** and **Payment Method** related to this return file. Browse for the return file received from the bank.

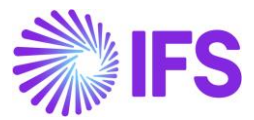

| ≡ ⋒                                   |                 | × Load File                           |
|---------------------------------------|-----------------|---------------------------------------|
| Find page Q.                          | Pinancials > Cr |                                       |
| < / Cash Book / External<br>Interface | External        | Payment Institute Payment Method      |
| External Payments                     | V + V           | BANCO DO BRASIL - BANCO DO BRASIL     |
| External Payments                     | 4               | む Drop file to attach, or to Browse   |
| External Payments Error Log           |                 | O01return, pperik - Copy - Copy txt X |
| External Payment Parameters           |                 | E9 729 bytes                          |
|                                       |                 | Load Cancel                           |

After loading the return file, click on the **Create Mixed Payment** command. The next step is to view the **Mixed Payment** created using the **Attached Mixed Payment** command.

Once the mixed payment is approved payment will be accounted and the status of the invoices will change to **PaidPosted**.

# 38.7 Supplier File Generation

The process to generate the Supplier remittance and return files is the same as Customer remittance and return file generation but with the use of Supplier Payment Formats.

Create Payment Proposal in *Financials/Accounts Payable/Supplier Payment Proposal/Supplier Payment Proposals* page. The Supplier Payment Proposal can be created automatically, using the **New Proposal** command, or by selecting **New**. On the *Supplier Payment Proposal Details* page, it is possible to insert or remove invoices/installments.

Select the above proposal ID from the *Supplier Payment Proposals* page and Acknowledge it. Afterward, click on the **New Payment Order** command and enter the **Payment Method** and the **Payment Institute** used in this Proposal.

Upon finishing the above process Supplier Payment Order and the remittance file will be generated.

Subsequently, the user can share the remittance file with the relevant banks to process all supplier payments.

## 38.8 Supplier Return File

After the payment instructions are realized by the bank, the bank will provide a return file for the same remittance file provided.

The financial user will load this file to the system by using the External Interface functionality, in the *Financials/Cash Book/External Interface/External Payments* page using the Load File command.

Select the **Payment Institute** and **Payment Method** related to this return file. Browse for the return file received from the bank.

After loading the return file, click on the **Create Mixed Payment** command. The next step is to view the **Mixed Payment** created using the **Attached Mixed Payment** command.

Once the mixed payment is approved payment will be accounted and the status of the invoices will change to **PaidPosted**.

## 38.9 **Delimitations**

Only five Brazilian banks are covered by this solution:

- Bradesco
- Itaú

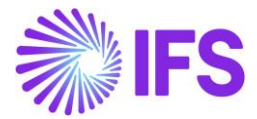

- Santander
- Banco do Brasil
- Caixa Econômica Federal

# **39** Appendix

# 39.1 Appendix:01

The NF-e XML mapping to IFS Cloud is described in DocMan document "NF-e xml mapping to IFS (Brazil)".

## 39.2 Appendix:02

39.2.1 AVALARA INTEGRATION: TAX BASE AMOUNT: NET

Scenario: 01 Tax Base Amount: Net Amount - Excluding Tax: IPI

Let's have a look into the scenario below explaining a Brazilian tax calculation based on Net Amount and excluding the tax, IPI.

#### Net Amount calculation and Tax calculation

| <ul> <li>Net Amount</li> </ul>                                            | = 72.75                                              |
|---------------------------------------------------------------------------|------------------------------------------------------|
| Tax Base Amount                                                           | = <u>72.75 x 100</u><br>100-(18+1.65+7.6)<br>=100.00 |
| <ul> <li>Tax: ICMS 18%</li> <li>PIS 1.65%</li> <li>COFINS 7.6%</li> </ul> | = 18.00<br>= 1.65<br>= 7.60                          |
| Total Tax<br>Gross Amount (72.75 + 27.25)                                 | $= \frac{27.25}{100.00}$                             |

## AVALARA: Response File

#### Tax Base: Net

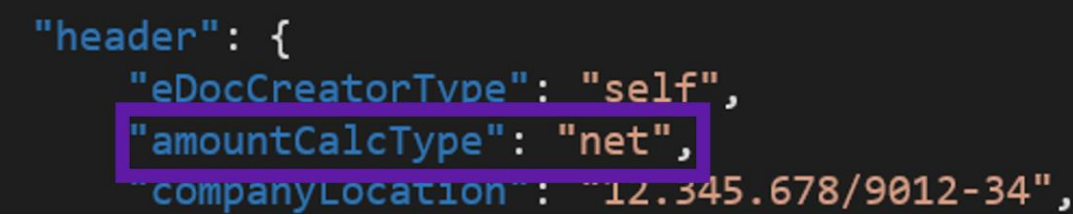

#### Net Amount from the Response file

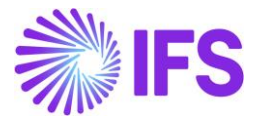

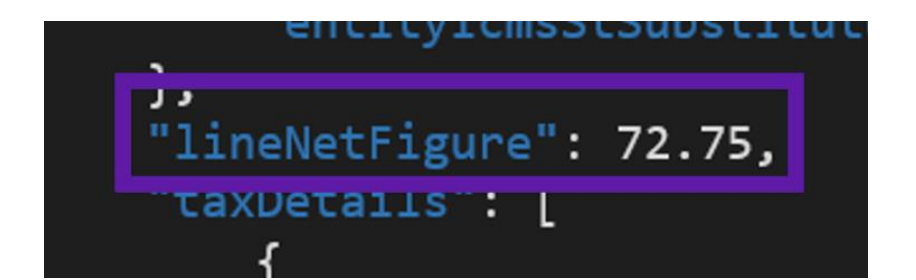

# Complete AVALARA Response file for the reference

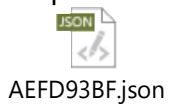

IFS Application Tax Code Mapping

| Ex | External Tax Codes Mapping |                             |                      |         |                       |  |  |  |  |  |  |
|----|----------------------------|-----------------------------|----------------------|---------|-----------------------|--|--|--|--|--|--|
| := |                            |                             |                      |         |                       |  |  |  |  |  |  |
| ~  | :                          | Tax Code                    | Tax Type<br>Category | Tax (%) | Tax in<br>Tax<br>Base |  |  |  |  |  |  |
|    | :                          | COFINS-0-BR - COFINS Tax 0% | COFINS               | 0       | Yes                   |  |  |  |  |  |  |
|    | :                          | ICMS-0-BR - ICMS Tax 0%     | ICMS                 | 0       | Yes                   |  |  |  |  |  |  |
|    | :                          | PIS-0-BR - PIS Tax 0%       | PIS                  | 0       | Yes                   |  |  |  |  |  |  |

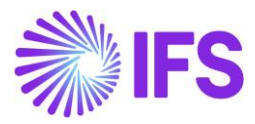

| ~      | : | Ø | Trans Code | Tax Code    | Currency Code | Correction | Currency Debit<br>Amount | Currency Credit<br>Amount | Currency<br>Amount |
|--------|---|---|------------|-------------|---------------|------------|--------------------------|---------------------------|--------------------|
|        | ÷ | Ø | IP2        |             | BRL           | No         | 100.00                   |                           | 100.00             |
|        | ÷ | Ø | IP4        | PIS-0-BR    | BRL           | No         |                          | 1.65                      | -1.65              |
|        | ÷ | Ø | IP4        | COFINS-0-BR | BRL           | No         |                          | 7.60                      | -7.60              |
|        | ÷ | Ø | IP4        | IPI-0       | BRL           | No         |                          | 0.00                      | 0.00               |
|        | ÷ | Ø | IP4        | ICMS-0-BR   | BRL           | No         |                          | 18.00                     | -18.00             |
|        | ÷ | Ø | M28        |             | BRL           | No         |                          | 72.75                     | -72.75             |
| $\Box$ | ÷ | Ø | M295       | COFINS-0-BR | BRL           | No         |                          | 7.60                      | -7.60              |
|        | ÷ | Ø | M296       | COFINS-0-BR | BRL           | No         | 7.60                     |                           | 7.60               |
| $\Box$ | ÷ | Ø | M295       | ICMS-0-BR   | BRL           | No         |                          | 18.00                     | -18.00             |
|        | ÷ | Ø | M296       | ICMS-0-BR   | BRL           | No         | 18.00                    |                           | 18.00              |
|        | ÷ | Ø | M295       | PIS-0-BR    | BRL           | No         |                          | 1.65                      | -1.65              |
|        | : | Ø | M296       | PIS-0-BR    | BRL           | No         | 1.65                     |                           | 1.65               |

#### Customer Invoice Postings

Scenario: 02 Tax Base Amount: Net Amount - Including Tax: IPI

Let's have a look into the scenario below explaining a Brazilian tax calculation based on Net Amount and including the tax, IPI.

#### Net Amount calculation and Tax calculation

| <ul> <li>Net Amount</li> </ul>    | = 78.75              |  |  |  |
|-----------------------------------|----------------------|--|--|--|
| Tax Base Amount                   | = <u>78.75 x 100</u> |  |  |  |
|                                   | 100-(7.6+1.65+12)    |  |  |  |
|                                   | =100.00              |  |  |  |
| <ul> <li>Tax: ICMS 12%</li> </ul> | = 12.00              |  |  |  |
| PIS 1.65%                         | = 1.65               |  |  |  |
| COFINS 7.6%                       | = 7.60               |  |  |  |
| IPI 30%                           | = 30.00 (100 X 30%)  |  |  |  |
| Total Tax                         | = <u>51.25</u>       |  |  |  |
| Gross Amount (78.75 + 51.25)      | = <u>130.00</u>      |  |  |  |

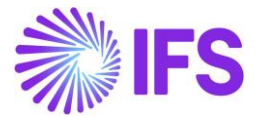

## AVALARA: Response File

#### Tax Base: Net

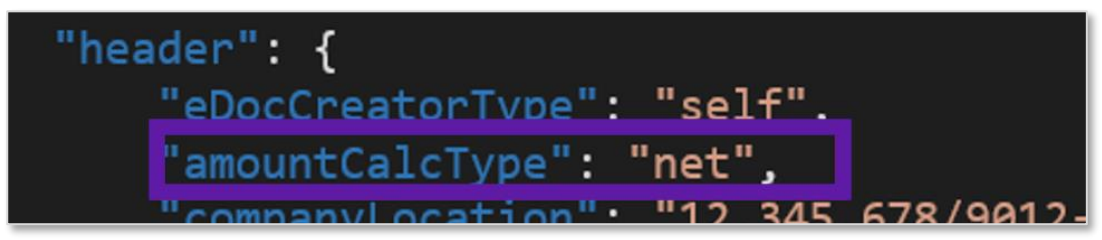

Net Amount

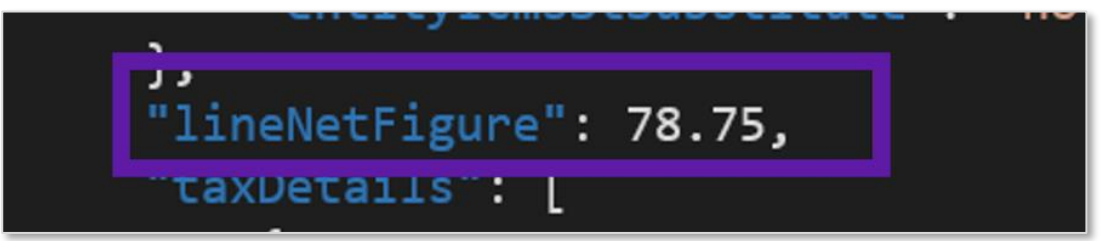

Total Line Amt & Total Invoice Amt

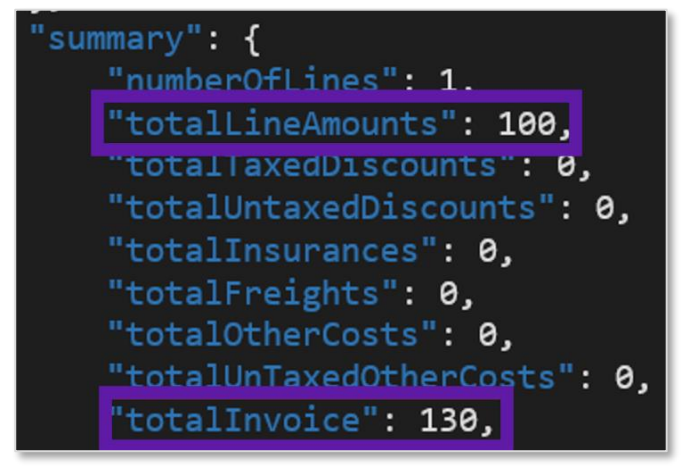

ICMS 12%= 12.00

```
"taxType": "icms",
"citation": "ICMS/AC_Decreto nº 8/1998, Artigo
"citationId": "ac789807-2fab-49ff-b921-be0682ed
"subtotalTaxable": 100,
"rate": 12,
"tax": 12,
```

COFINS 7.6% = 7.60

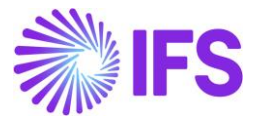

"taxType": "cofins", "citation": "PIS/COFINS Lei nº 10.833/2003, "citationId": "670e7148-b125-46f6-837f-3bb4e "subtotalTaxable": 100, "rate": 7.6, "tax": 7.6,

PIS 1.65% = 1.65

"taxType": "pis",
 "citation": "PIS/COFINS Lei nº 10.637/2002, .
 "citationId": "bfb5ddd3-00ca-42f7-a170-a9c4a
 "subtotalTaxable": 100,
 "rate": 1.65,
 "tax": 1.65,

IPI 30% = 30.00 (100 X 30%) "taxType": "ipi", "citation": "IPI Decreto nº 8950/2016", "citationId": "56b13fd9-18fb-4d35-91dd-908 "subtotalTaxable": 100, "rate": 30, "tax": 30,

Complete AVALARA Response file for the reference

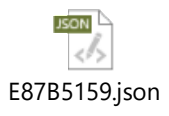

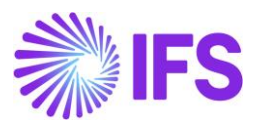

| External Tax Codes Mapping |   |                             |                      |         |                       |  |  |
|----------------------------|---|-----------------------------|----------------------|---------|-----------------------|--|--|
|                            |   |                             |                      |         |                       |  |  |
| ~                          | : | Tax Code                    | Tax Type<br>Category | Tax (%) | Tax in<br>Tax<br>Base |  |  |
|                            | : | COFINS-0-BR - COFINS Tax 0% | COFINS               | 0       | Yes                   |  |  |
| $\Box$                     | : | ICMS-0-BR - ICMS Tax 0%     | ICMS                 | 0       | Yes                   |  |  |
| $\Box$                     | : | IPI-0 - IPI Tax 0%          | IPI                  | 0       | No                    |  |  |
|                            | : | PIS-0-BR - PIS Tax 0%       | PIS                  | 0       | Yes                   |  |  |

# Customer Invoice Postings

| ~      | : | ø | Trans Code | Tax Code    | Currency Code | Correction | Currency Debit<br>Amount | Currency Credit<br>Amount | Currency<br>Amount | Currency Rate |
|--------|---|---|------------|-------------|---------------|------------|--------------------------|---------------------------|--------------------|---------------|
|        | : | Ø | IP2        |             | BRL           | No         | 130.00                   |                           | 130.00             | 1             |
|        | ÷ | Ø | IP4        | PIS-0-BR    | BRL           | No         |                          | 1.65                      | -1.65              | 1             |
|        | ÷ | Ø | IP4        | COFINS-0-BR | BRL           | No         |                          | 7.60                      | -7.60              | 1             |
|        | ÷ | Ø | IP4        | IPI-0       | BRL           | No         |                          | 30.00                     | -30.00             | 1             |
|        | : | Ø | IP4        | ICMS-0-BR   | BRL           | No         |                          | 12.00                     | -12.00             | 1             |
|        | ÷ | Ø | M28        |             | BRL           | No         |                          | 78.75                     | -78.75             | 1             |
|        | ÷ | Ø | M295       | COFINS-0-BR | BRL           | No         |                          | 7.60                      | -7.60              | 1             |
|        | ÷ | Ø | M296       | COFINS-0-BR | BRL           | No         | 7.60                     |                           | 7.60               | 1             |
|        | : | Ø | M295       | ICMS-0-BR   | BRL           | No         |                          | 12.00                     | -12.00             | 1             |
|        | : | Ø | M296       | ICMS-0-BR   | BRL           | No         | 12.00                    |                           | 12.00              | 1             |
|        | ÷ | Ø | M295       | IPI-0       | BRL           | No         |                          | 30.00                     | -30.00             | 1             |
| $\Box$ | : | Ø | M296       | IPI-0       | BRL           | No         | 30.00                    |                           | 30.00              | 1             |
|        | ÷ | Ø | M295       | PIS-0-BR    | BRL           | No         |                          | 1.65                      | -1.65              | 1             |
|        | : | Ø | M296       | PIS-0-BR    | BRL           | No         | 1.65                     |                           | 1.65               | 1             |

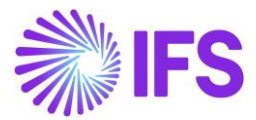

#### 39.2.2 AVALARA REQUEST FILE MAPPING

Refer Avalara Request mapping V3.xlsx to see the Avalara Request File Mapping details.

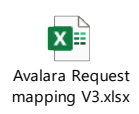

# 39.3 Appendix:03

Refer *Avalara Request mapping V3.xlsx* to see the Avalara Request File Mapping details for NFe communication.

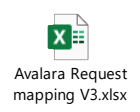

# 39.4 Appendix:04

Refer the Excel file "Purchasing Final Avalara Request mapping" for details about the Avalara Request File Mapping.

Purchasing Final Avalara Request mapping

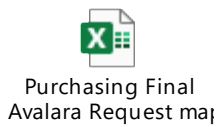

# 39.5 Appendix:05

1. Avalara Request and Response file mapping for the Import Nota Fiscal Approved.

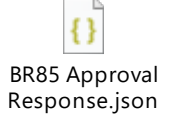

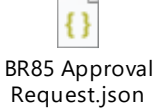

2. Avalara Request and Response file mapping for the Import Nota Fiscal Cancelled.

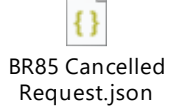

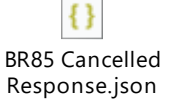

3. Avalara Request and Response file mapping for the Import Nota Fiscal Voided.

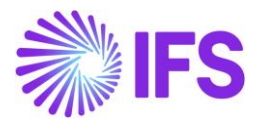

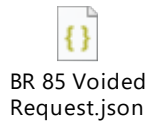

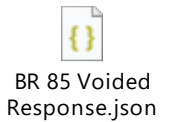